# CATS User Manual Table of Contents

# Section I, THE SYSTEM

| Introduction and History of CATS                       | Chapter 1.1, Page 3 |
|--------------------------------------------------------|---------------------|
| System Requirements & CATS Main Screen                 | Chapter 1.2, Page 7 |
| Search Tricks & Toolbar Reference                      | Chapter 1.3, Page25 |
| What's New in CATS & FAQs (Frequently Asked Questions) | Chapter 1.4, Page29 |
| Commonly Used Acronyms and Abbreviations               | Chapter 1.5, Page35 |
| Warning Messages                                       | Chapter 1.6, Page37 |

# Section II, ACTION

| Credit Card                               | Chapter 2.1, Page41    |
|-------------------------------------------|------------------------|
| Short Data Entry                          | Chapter 2.2, Page67    |
| AD-700 Purchase Request                   | Chapter 2.3, Page91    |
| Salaries                                  | Chapter 2.4, Page 123  |
| Account Reconciliation                    | Chapter 2.5, Page 139  |
| Financial Plans                           | Chapter 2.6, Page 149  |
| Projections                               | Chapter 2.7, Page 175  |
| Account Status for Fund Holders           | Chapter 2.8, Page 193  |
| Reconciliation to OCP                     | Chapter 2.9, Page 201  |
| Import ARMPS Financial Plans              | Chapter 2.10, Page 207 |
| CAM (na)                                  | Chapter 2.11, Page 221 |
| Yearly Rollover                           | Chapter 2.12, Page 223 |
| Change Account Code/Mode Code (Area only) | Chapter 2.13, Page 227 |

# Section III, REPORTS

| Status of Funds Report                | Chapter 3.1, Page 231  |
|---------------------------------------|------------------------|
| User Field Report                     | Chapter 3.2, Page 251  |
| Summary of User Fields Report         | Chapter 3.3, Page 257  |
| Credit Card Log Report                | Chapter 3.4, Page 261  |
| Financial Plans Report.               | Chapter 3.5, Page 265  |
| Reconciliation Report                 | Chapter 3.6, Page 273  |
| Budget Object Code (BOC) Report       | Chapter 3.7, Page 279  |
| Projections Report                    | Chapter 3.8, Page 285  |
| Requisition (all transactions) Report | Chapter 3.9, Page 289  |
| Relocation Report                     | Chapter 3.10, Page 293 |
| Repair and Maintenance (R&M) Report   | Chapter 3.11, Page 299 |
| Year End Estimate Report              | Chapter 3.12, Page 303 |
| User Account Reports                  | Chapter 3.13, Page 307 |
| Listing of Accounting Codes Report.   | Chapter 3.14, Page 313 |

# Section IV, REFERENCE TABLE ADMIN

| Changing System Security/Mode Code     | . Chapter 4.1, Page 319 |
|----------------------------------------|-------------------------|
| MU Administration & Terminating CRIS's | . Chapter 4.2, Page 321 |
| Shipping Address Administration        | . Chapter 4.3, Page 333 |
| User Administration                    | . Chapter 4.4, Page 341 |
| User Field Administration              | . Chapter 4.5, Page 353 |
| Vendors Administration                 | . Chapter 4.6, Page 361 |
| Relocation Users Administration        | . Chapter 4.7, Page 369 |
| Purchasing Agent Administration        | . Chapter 4.8, Page 377 |
| BOC Codes Administration (Agency Only) | . Chapter 4.9, Page 383 |

# **CATS to Oracle Migration Team**

Phil Dailey, Co-Lead, Pacific West Area
Kim Parks, Co-Lead, Financial Management Division
Christy Bailey, Financial Management Division
Rudy Fuchs, North Atlantic Area
Patricia Johnson, Administrative and Financial Management
Tonja Lee, OCIO, Applications Development Branch
Janet Nolton, OCIO, Applications Development Branch
Iris Mars, OCIO, Applications Development Branch
Andrea Miller, Mid-West Area
Carol Moran, Mid-West Area
Nanda Rangu, OCIO, Applications Development Branch
John Reese, OCIO, Applications Development Branch
Georgia Talkington, Financial Management Division
Brenda Whitwell, Southern Plains Area
Sharon Yates, Pacific West Area

# Chapter 1.1, Introduction, Manual Use and Navigation, and CATS History

#### Contents

I. Introduction II. Manual Use and Navigation III. CATS History

#### I. Introduction

CRIS Allocation Track ing System (CATS) is used by Ag ricultural R esearch Service (ARS) and the National Agricultural Library (NAL) to track obligations at the accounting code and CRIS levels. It is basically our in-house accounting system. It is used to report annual CRIS expenditures to Budget and Pr ogram Managem ent Staff (BPMS) via the CRIS Actualization Module (CAM) and to prov ide accurate year-end closing figures in accordance with financial management regulations. The easiest way to think of CATS is to compare it to your personal checkbook regist er and to compare the National Finance Center (NFC) as your bank. Each m onth you get a statem ent from your bank and you reconcile that statem ent against your checkbook register. The is is the same relationship between CATS and NFC. Each month you get a statem ent from NFC, and you are required to reconcile that statem ent in CATS in order to show your fund holders the true and accurate obligations and re maining balances at the end o f each fiscal month. CATS gives you a way to record and reconcile all valid commit ments and obligations electronically. It also creates many useful reports for fund holders and other CATS users.

#### II. Manual Use and Navigation

This manual was designed to be used on line. This is be cause this manual is and will continue to be a "W ork in Progress". Due to ever-changing system functionality and system enhancements that are planned for the near future, this manual will continue to change over the next couple of years. The manual has many <u>Hyperlinks</u> that take you directly to that particular place in the manual. It also has navigation buttons at the bottom of every page that will return you to the beginning of the current chapter or to the T able of Contents. Therefore, at this time it is not recommended that you print this complete manual, but rather use the electronic features via the On-L ine version. If you wish to print parts of the manual for training or other specific purposes, please feel free to do so.

Also, keep in m ind that all of the images used in th is manual were taken from the *Test Server*. The form labels, buttons, report formats, etc. should be correct; however the data on the forms and reports is fictitious and was used for testing and demonstration purposes only. In other words, it is no t real data and does not show accurate transaction s or security levels for users.

If you find any typographical errors or other omissions in this manual, please contact Phil Dailey on 541-738-4007 or <u>phil.dailey@ars.usda.gov</u>. Provide the page num ber and paragraph of where the error occurs; if valida ted, it will be corrected on the next version of the manual.

Chapter 1.1, Introduction, Manual Use and Navigation and CATS History CRIS Allocation Tracking System (CATS) Manual, October 2008

## III. CATS History

In the early days of personal computers, our accounting systems was a DOS-based, standalone system na med LOTS (Location Obliga tion Tracking System). LOTS was created by the Financial Managem ent Division (FMD) within ARS and served the agency well for many years. W ith the introduction of the Windows-based operating systems in the mid 90's, it becam e harder and harder to m aintain any DOS system, including LOTS. LOTS also had other inherent operational prob lems, such as being stand-alone. This allowed multiple versions to be used and sometimes people would be in advertently using an old version and get into tr ouble. Also, backups needed to be created and maintained by each individual user. LOTS was followed by a system enhancement called ALRM, (Automated LOTS Reporting Mod ule), which m ade access and p rinting reports from LOTS easier, but it still had the inherent DOS-based, stand-alone shortcomings. By the introduction of W indows 98 and subsequent Windows products, it was very evident a new system had to be found.

Therefore, shortly after the turn of the century, the FMD began looking for a replacement for LOTS that would m odernize the system to be functional on W indows systems. The original CATS was developed m ostly by the Mid-West Area (MW A). It was created from a requisition tracking system the MWA had in place called RTS. RTS was expanded to not only track requisitions, but to do all of the other financial and C RIS-based functions available in LOTS. After the testing in FY 2004, CATS was fully deployed throughout the Agency in FY 2005. CATS also added m any other features, such as user fields and the ability for credit card users to enter and maintain their logs on the CATS system itself. CATS was a serve r-based application, and therefore, users did not have to create and maintain b ackups. However, the software still n eeded to be installed on each PC, so version issues still sometimes arose.

ARIS, which is considered the backbone of all ARS system s, is based on the Oracle platform. Over time, other in-house FMD systems (SAMS & ARMPS) began m igrating to the Oracle platform. CATS was unable to share data with these new systems, as it was based on an SQL platform. As time went on, other problem s arose with CATS. I t was initially developed in-house, but due to the com plexity of the system , m any enhancements and programming correction s to increase system perform ance and functionality needed to be contracted out at a significant cost to the agency. It became clear that a new version of CATS needed to be developed, in-house on the Oracle platform, which would look and feel the same as our other systems.

In August of 2006, the CATS Migration to Or acle Team was established by FMD, and consisted of users at different levels and occupations throughout the Agency. FMD continued the partnership with the Office of t he Chi ef Informat ion Office (OCIO), Applications Development Brach (ADB), to de velop the system requirements in order to move CATS from the current platform to the Oracle p latform. The team was also charged with developing new m anuals a nd training m aterials for the new system deployment. The anticipated benefits would be that our own people would be developing the system, and the CA TS team and FMD personnel would have direct contact with the program developers. If there were problems or if we needed to make upgrades, these

Chapter 1.1, Introduction, Manual Use and Navigation and CATS History CRIS Allocation Tracking System (CATS) Manual, October 2008

# CATS History, (cont.)

were handled in-house. Also the system would be web based, like all of our other Oracle systems, therefore version problem s would no longer exist. Backups a re maintained at the OCIO agency level. The greatest benefit from the migration is that CATS, since it is on the same platform as the other systems, will be able to share duplicate data with ARIS, SAMS, ARMPS and other systems as they are developed.

New CATS, as with other FMD system s on t he Oracle platform, was designed to be flexible enough to accommodate the largest Management Unit (MU) and produce reports required at all levels of the agency; MU, Lo cation, Area and Headquarter s. It is a userfriendly system with controls and consistency built in wherever possible. The controls are performed by the use of predefined selections and dynam ic screens. The user can enter data by selecting choices found in predefined lists of values (LOVs) available via dropdown lists or by direct data entry. Direct data entry is validated wherever possible. This, plus the LOVs, reduces the possibility of typographical errors. Further controls of data entry are provided by dynamic screens which allow the user to enter data in required and optional fields only.

Although new CATS will continue to be enhanced, many benefits and efficiencies have already been realized from the new system:

- Updates to the software are handled centrally by the OCIO. No updates or adjustments (other than those required by Oracle) are required to the local PCs that us e the data. Since the application is web-based, no special software is required, and the system can be accessed from al most any computer, world-wide.
- As with the old version of CATS, each Area Office has the authority to access each of its locations data an d information. Therefore, if problems are identified, Area Office staff can l ook at the location's data from their own PC and help research the issue. If corrections to the data are required, the Area Office staff can make the corrections or instruct the location user how to correct the problem. Once the correction ns are made, they will b e seen imm ediately by both parties. Also, if an adm inistrative vacancy occurs at a location, the Area Office can assist the location by maintaining CATS for them or can assign the rights to another Location to assist.
- The OCIO autom atically backs up the data on a daily basis, elim inating the r isk of data b eing lost o r un recoverable. This a lso relieves the Locations and Areas from this responsibility.

Chapter 1.1, Introduction, Manual Use and Navigation and CATS History CRIS Allocation Tracking System (CATS) Manual, October 2008 • Since ARIS, SAMS and ARMPS shar e the s ame platf orm with new CATS, the exchange o f infor mation between these sys tems has been greatly improved and automated wherever possible. Initial financial plans can be im ported from ARMPS. Mont hly salaries, actual and projected, can be load ed from SAMS. Projec t titles and num bers (CRISs) can be loaded and valida ted from ARIS. This will greatly reduce the chance of entering inaccurate information.

Agency-wide deployment of new CATS will take place in the first quarter of FY 2009. FMD, the CATS team and OCIO, ADB have put two years into the developm ent of new CATS. We have maintained all of the useful functions from all of the previous system s plus we have added some new features and reports that were requested by you, the users. (See: <u>What's New in CATS</u>.) The CATS Team, FMD and OCIO-ADB hope you enjoy using the new CATS.

We should be careful to get out of an experience only the wisdom that is in it - and stop there; lest we be like the cat that sits down on a hot stove-lid. She will never sit down on a hot stove-lid again, and that is well; but also she will never sit down on a cold one anymore either. -- Mark Twain

# Chapter 1.2, System Requirements, & CATS Main Screen

#### Contents

I. Introduction **II. System Requirements** A. Registering New Users **B. ARIS-CATS Access** C. Logging On to CATS D. Logging Off III. Main Screen A. Purpose **B.** Access Levels C. Change Fiscal Year D. Action Menu E. Reports Menu Status of Funds Sub Menu F. Reference Menu Appendix A Appendix B

#### I. Introduction

This section helps new users to get their system s set up to run CATS or any of the other ARIS systems. If users currently have access to any of the other seven ARIS system s, (SAMS, ARIS, ARMPS, etc.), their PC will be able to access CATS. CATS Requirement s of this module will only need to be completed by those users that have never had access to other ARIS applications.

This section also instructs CATS users on how to log-on to they system and change their in itial password set up by OCIO. Furtherm ore, it introduces CATS users to the Main Men u screens in CATS.

#### **II System Requirements**

There a re multiple system requirements that allow CA TS and other systems on the ARI S platform to work correctly. They are as follows:

- Microsoft Internet Explorer (minimum 6.0 version; 7.0 also is compatible)
- Adobe Acrobat (Reader / Professional or higher)
- Jinitiator First time users must install (see <u>Appendix A</u> for instructions)
- Popup blockers must be turned off or ARISAPP\*.\* must be made a trusted site

#### A. Registering New CATS Users

See <u>Appendix B</u>.

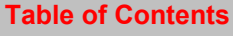

## **B. ARIS – CATS Access**

In Internet Explorer, e nter the URL: <u>https://arisapp.ars.usda.gov</u> to get to th e ARIS Security screen. Once entered, save it on your desktop for future use and ease in entry.

## Image of ARIS Warning Security Screen

| CARIS Main Menu - Windows           | Internet Explorer provided by Yahoo!                                                                                                 |            |               |                 |
|-------------------------------------|----------------------------------------------------------------------------------------------------|------------|---------------|-----------------|
| 🚱 🗸 🕖 https://arisapp.ars.usda.gc   | v 🖌 🔽                                                                                                    | +7 ×       | Yahoo! Search | P-              |
| Eile Edit View Favorites Tools Hell | lp<br>L <sup>*</sup> <mark>Web Search</mark> +r 🖗 Bookmarks → I⊓ Settings → 🔯 Mail → 🎯 My Yahool → 🛛 🖓 Answers → 🎯 Games → 🌪 Anti-Sp | oy∙        |               |                 |
| 🚖 🏘 🌈 ARIS Main Menu                |                                                                                                    | <u>ه</u> - | 🔊 👘 🔸 🔂 Bage  | • • 🍈 Tools • 🍟 |
|                                     | Press ENTER or click "I AGREE" to continue.                                                                                          |            |               |                 |
|                                     |                                                                                                    | - Lo       | al intranet   | € 100% · .:     |

At the ARIS Security W arning screen, click " I Agree" to open the Application Main Menu screen.

# Image of ARIS Application Main Page

| CARIS Main Menu - Windows Internet Explorer provided by Yahoo!                                          |                                           |
|----------------------------------------------------------------------------------------------------|-------------------------------------------|
| 🚱 🕞 🔻 🖻 https://arisapp.ars.usda.gov/db_selection_sso_cats.html                                         | A 🔒 🐓 🗙 Yahoo! Search                     |
| Eile Edit View Favorites Iools Help                                                                     |                                           |
| Y • Q • Web Search • 🖗 Bookmarks • 🗆 Settings • 🖄 Mail • 🕲 My Yahoo! • 🗳 Answers • 🕼 Games • 🏘          | Anti-Spy •                                |
| 🚖 🏟 🏉 ARIS Main Menu                                                                                    | 🟠 • 🔝 • 🖶 • 📴 Page • 🎯 T <u>o</u> ols • " |
|                                                                                                    |                                           |
|                                                                                                    | e                                         |
| All applications are operational                                                                        |                                           |
| All applications are operational.                                                                       |                                           |
| Applications                                                                                            |                                           |
| ARIS FOMIS                                                                                              |                                           |
| ARMPS HRD                                                                                               |                                           |
| TTS SAMS                                                                                                |                                           |
| CATS<br>(Only for Authorized Users<br>until Oct. 1, 2008) WATS                                          |                                           |
| AgLearn +                                                                                               |                                           |
| ARS Home [USDA Home<br>F0IA   Statements and Disclaimers   Information Quality   FirstGov   White House |                                           |
|                                                                                                    |                                           |
|                                                                                                    |                                           |
|                                                                                                    | Sucal intranet 🔍 100% 🔹 🛒                 |

# C. Logging On to CATS

Click "CATS" to display the Unified Login screen. Enter your Username and password and click "Login"

# If you are a first time users, see next page!

#### Image of ARIS Unified Log-In Screen

| 6 ARIS Main Menu - Windows Internet Explorer provided by Yahoo!                                                                   |                        | _ <del>7</del> X |
|----------------------------------------------------------------------------------------------------|------------------------|------------------|
| File Edit, View Favorites Tools Help                                                                                              | M (T) (A) (Take Search |                  |
| Y7 · Q · Web Search + (D Boulmaris · F                                                                                            | NUE DIN                |                  |
| USDA United States Department of Aproxiture                                                                                       |                        | ge • g 1008 •    |
| Username. I                                                                                                    |                        |                  |
| Lopn Carcel                                                                                                    |                        |                  |
| Cone Cars WATS                                                                                                    |                        |                  |
| Aglearn + Firstoov On the Agreed Sector                                                                                           |                        |                  |
| ARS Hone (USDA Home<br>FOX   Statements and Declaments   Information Coality   FestGov   White House                              |                        |                  |
|                                                                                                    |                        |                  |
|                                                                                                    |                        |                  |
|                                                                                                    |                        |                  |
|                                                                                                    |                        |                  |
|                                                                                                    |                        |                  |
|                                                                                                    | Cocal intranet         | € 100%           |
| 😚 Start 🐂 Ri Ulfide Communica 😸 Unide - Microsoft 😸 Unide SQL*Puis 🛸 C.A. 🛂 Inifeduction to A 🖉 Allis Main Menu 🖉 Unide Login Rug | 公前 医氯 化丙               | 9:12 AM          |

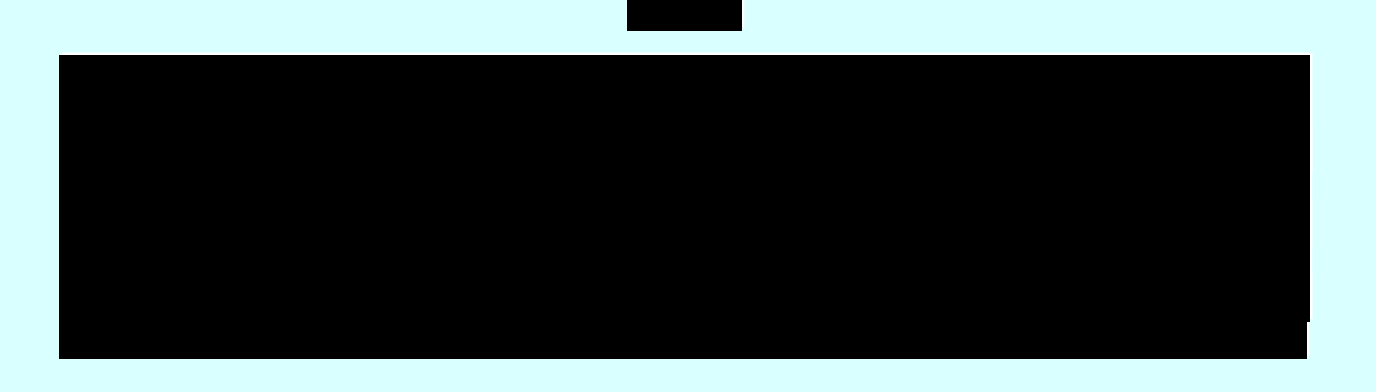

#### Image of the Change Password Screen

| 🖉 Unified Login Password Change Page - Windows Intern 📃 🗖 🔀                                                                                                    |
|----------------------------------------------------------------------------------------------------|
|                                                                                                    |
| Usited States Department of Agriculture                                                                                                    |
| Change Login Password                                                                                                    |
| Username: tlee<br>The password has expired, but a grace login is permitted.                                                                                                    |
| Old Password:                                                                                                    |
| New Password:                                                                                                    |
| Confirm Password:                                                                                                    |
| Ok Cancel Password Help                                                                                                    |
| Done State Contract State Contract S |

*If you are signing onto the CATS/ARIS system for the first time you will be prompted with the Change Login Password screen*. In the Old Password field, enter the password given to you by the IT staff. In the New Passw ord field, enter a new password th at you have created. In the Confirm Password field, reenter the new password you have created, and then click "**OK**".

If you need assistance in crea ting your new password, select "**Password Help**", for ARIS minimum password req uirements. Signing onto your PC will satisf y the USDA password d requirements therefore, the ARIS password does not have to meet the same set of requirements.

| Sericultural Research Ser                | vice - ARS                |      |           |  |
|------------------------------------------|---------------------------|------|-----------|--|
| 🙀 CRIS Allocation Tracking System - CATS |                           |      |           |  |
| Eile Action Reports Reference Help       |                           |      |           |  |
| ( <b>I</b>                               |                           |      |           |  |
| FY 2008 Sec                              | urity Level               |      | Mode Code |  |
|                                          |                           |      |           |  |
|                                          |                           |      |           |  |
|                                          |                           | ΓC   |           |  |
|                                          | Choose Security/Mode Code |      | ×         |  |
|                                          | Find <mark>%</mark>       |      |           |  |
|                                          | Security Level            | Area | Loc       |  |
|                                          | AGENCY                    | 00   | 0000      |  |
|                                          | AREA                      | 12   | 1200      |  |
|                                          | BASIC                     | 12   | 1265      |  |
|                                          | LOCATION                  | 12   | 1265      |  |
|                                          |                           |      |           |  |
|                                          |                           |      |           |  |
|                                          | Eind                      | OK C | ancel     |  |
|                                          |                           |      |           |  |
|                                          |                           |      |           |  |
|                                          |                           |      |           |  |

Image of CATS Main Screen Security/Mode Code Selection

After completing the login process, the ARIS CATS Main Splash s creen will be displayed. If you have access to m ore than one Security Level or Mode Code, highlight the access you need and click "**OK**". If you have only one security level, click **'OK**'.

If you forget your password, and/or you try unsuccessfully three times to login to the system, you will be locked out. To unlock your User ID , you must send a m essage to the helpdesk <u>aris@ars.usda.gov</u> to request your ID be rese t. You will then be notified that your ID has been reset and y our password changed. Once reset, you will have to go in using the designated password and change it to a new password as described in the previous page.

Every 60 days you will be required to change y our password as described in the previous page. You cannot change it any sooner.

# D. Logging Off

To log off t he system, click "**File**" and "**Exit**" on each screen, until y ou are complete ly out of ARIS. If you are not using ARIS for extended periods of time during the day, it is best to log off and then log back in when needed. There is a 30 minute idle time automatic logoff.

# III CATS Main Screen

### A. Purpose

The Main Screen is the starting point for perfor ming actions in CATS. All options the user has access to can be viewed on the drop-down menus.

# **B. Access Levels**

All valid CATS users must access this screen in order to access any other function in CATS.

CATS shall only display those options that the user has access to based on their database security role assignment. See Security/Mode Code selections on the previous page.

## C. Change Fiscal Year

When this form starts, CATS will display the current fiscal year. When the user types in a new value f or this f ield, C ATS will use this n ew value as the def ault f iscal year in all f orms throughout the user's session running CATS, until the user subseque ntly changes it. This is where you change to a prior fiscal year if necessary.

#### II. Main Screen

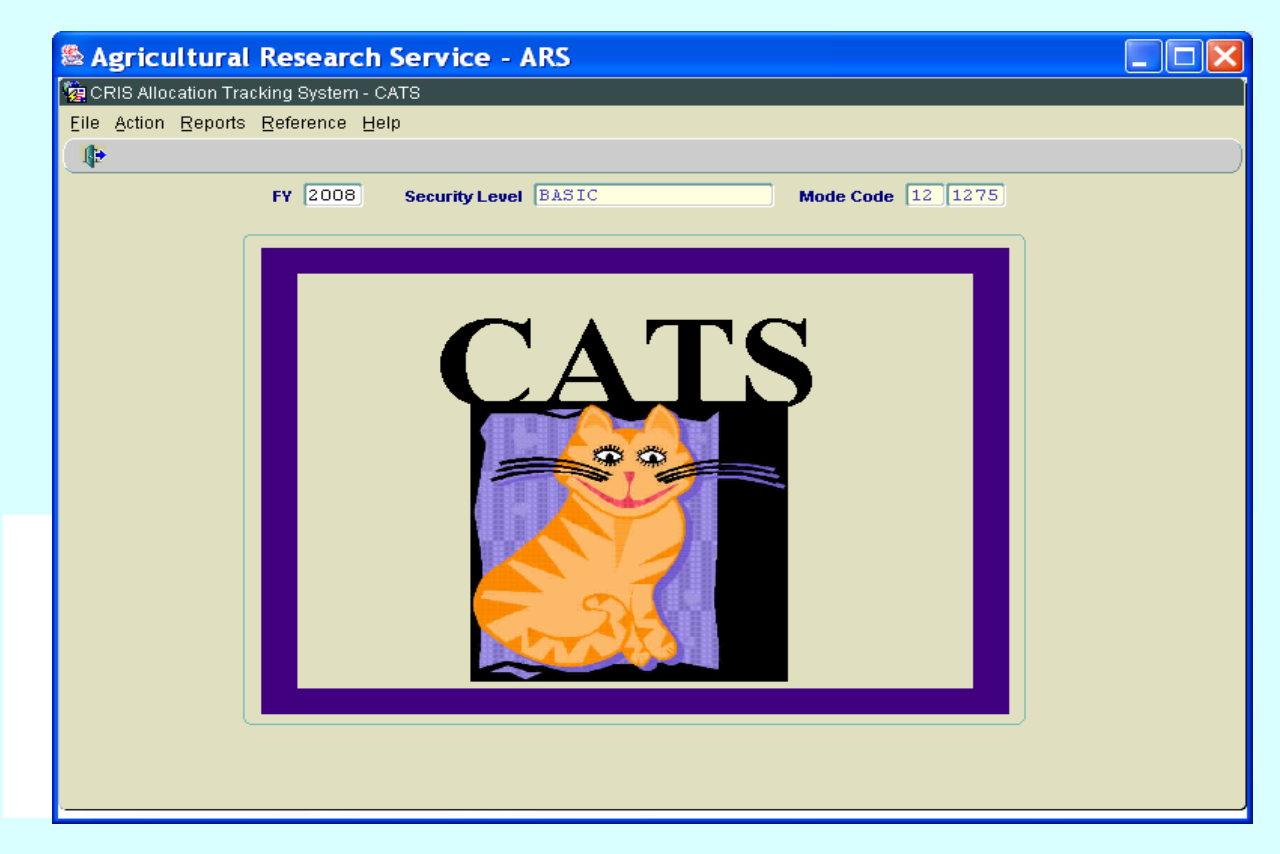

# Image of Main CATS Screen

#### A. Action Menu

All data entry modules may be accessed from the Action menu, except for Reference modules.

#### Image of Main Screen, Action Menu Option

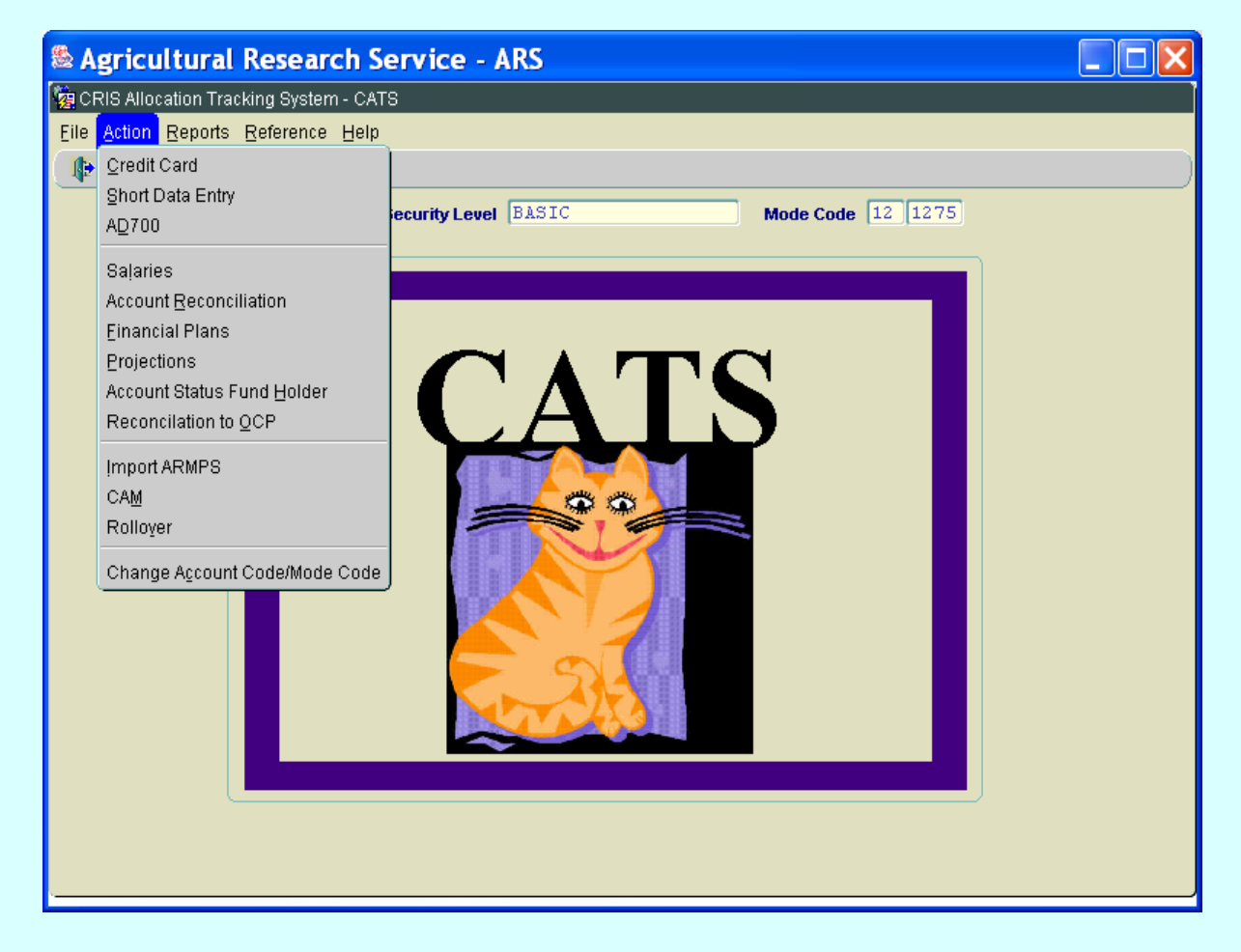

# **Action Menu Options**

| Credit Card                   |  |
|-------------------------------|--|
| Short Data Entry              |  |
| AD-700                        |  |
| Salaries                      |  |
| Account Reconciliation        |  |
| Financial Plans               |  |
| Projections                   |  |
| Account Status Fund Holder    |  |
| Reconciliation to OCP         |  |
| Import ARMPS                  |  |
| CAM                           |  |
| Rollover                      |  |
| Change Account Code/Mode Code |  |

Chapter 1.2, Systems Requirements, Main Screen Module & Error Messages CRIS Allocation Tracking System (CATS) Manual, October 2008

**Chapter Top** 

```
Table of Contents
```

## B. Reports Menu

Most report modules are accessed from this menu; some reporting options can be in voked from the Action and Reference menu forms or from the "Prints" menu option on most forms.

| Se Agricultural Research Service - ARS                                                                                                    |  |
|----------------------------------------------------------------------------------------------------|--|
| 🙀 CRIS Allocation Tracking System - CATS                                                                                                    |  |
| Eile Action Reports Reference Help                                                                                                    |  |
| File Action       Reports       Reference       Help         Image: Status of Funds       User Fields Report       Image: Status of Funds       Image: Status of Funds         Status of Funds       User Fields Report       Status of Funds       Image: Status of Funds       Image: Status of Funds         Summary of User Fields Report       Status of Load Log Report       Image: Status of Funds       Image: Status of Funds       Image: Status of Funds         Great Load Log Report       Boc Report       Boc Report       Image: Status of Report       Image: Status of Report         Boc Report       Projections Report       Requisition Report       Image: Status of Report       Image: Status of Report         Reduction Reports       Image: Status of Report       Image: Status of Report       Image: Status of Report         User Account Reports       Image: Status of Report       Image: Status of Report       Image: Status of Report         Listing of Account Codes       Image: Status of Report       Image: Status of Report       Image: Status of Report |  |
|                                                                                                    |  |
|                                                                                                    |  |
|                                                                                                    |  |

# Image of Main Screen, Reports Menu Option

#### **Reports Menu Options**

Status of Funds (with sub menus, on next page) User Fields Report Summary of User Fields Report Credit Card Log Report Financial Plans Reports Reconciliation Report BOC Report Projections Report Requisition Report Relocation Reports (with sub menu, "by User", "by Mode Code") R&M Report Year End Estimate Report User Account Report (with sub menu, "by User", "by Mode Code") Listing of Account Codes

#### 1. Status of Funds Sub Menus

There are multiple options for the Status of Funds reports which can be selected from this menu.

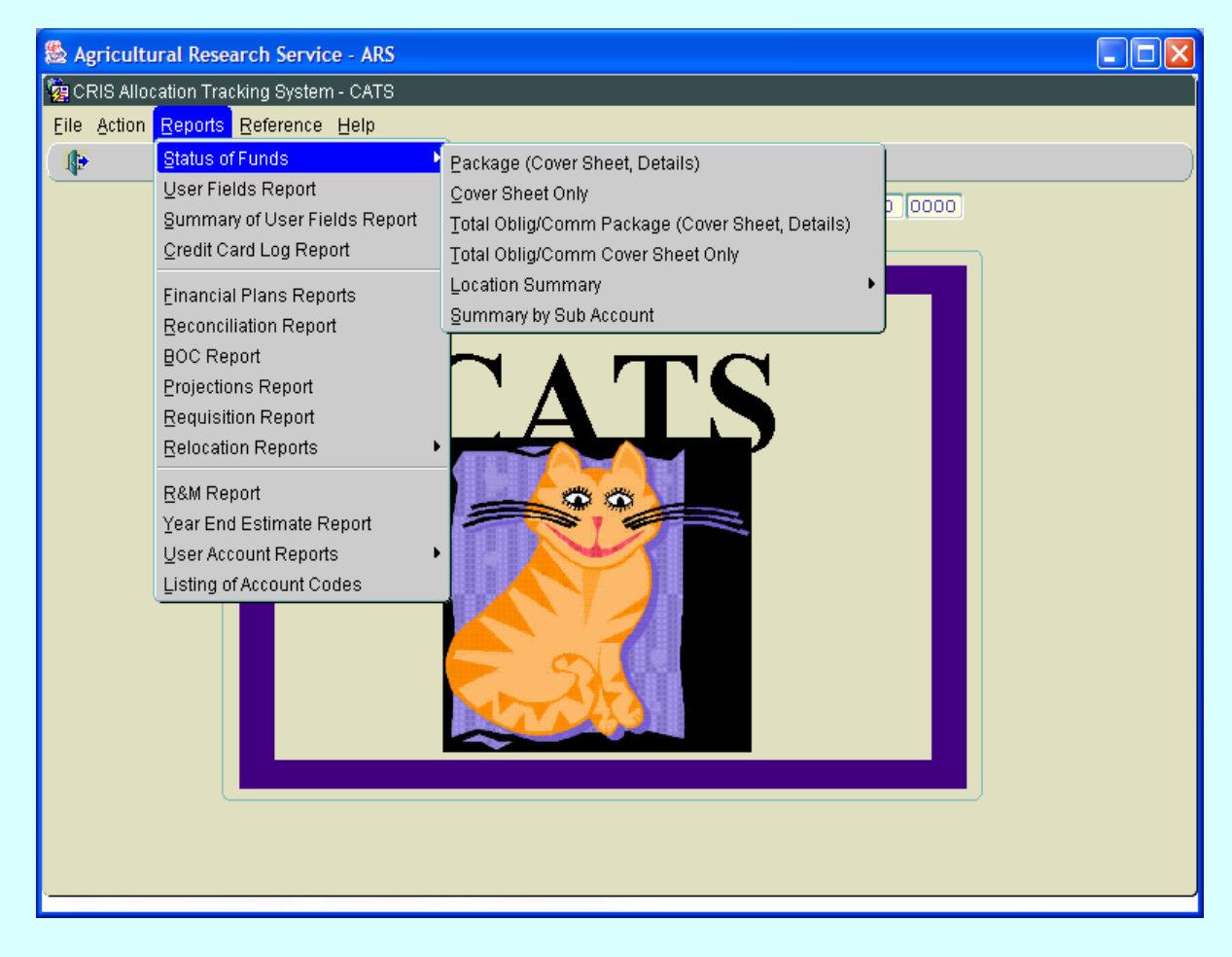

#### Image of Main Screen, Reports, Status of Fund Options

#### **Status of Funds Reports Options**

Package (Cover Sheet, Details) Cover Sheet Only Total Oblig/Comm Package (Cover Sheet, Details) Total Oblig/Comm Cover Sheet Only Location Summary by Account by Sub Account Summary by Sub Account

Image of Main Screen, Reference Menu Option

#### C. Reference Menu

Reference modules are those that control access and manage data.

# Agricultural Research Service - ARS ig CRIS Allocation Tracking System - CATS Eile Action Reports Reference Help Change Security/Mode Code 1 Mode Code 12 1275 MU Administration ASIC Shipping Address Administration User Administration <u>U</u>ser Fields Vendors Relocation Users Purchasing Agents BOC Administration

#### **Reference Menu Modules**

Change Security / Mode Code MU Administration Shipping Address Administration User Administration User Fields Vendors Relocation users Purchasing Agents BOC Administration

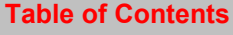

# Appendix A

## Installing J initiator

On the Application Main Menu screen, above the applications, click on Jinitiator. (See below).

#### Image of ARIS Main Application Screen

| CARIS Main Menu - Windows Internet Explorer provided by Yahoo!                                                                                                    |                                |
|----------------------------------------------------------------------------------------------------|--------------------------------|
| CC v e https://arisapp.ars.usda.gov/db_selection_sso_cats.html                                                                                                    | V 🔒 🆘 🗙 Yahoo! Search          |
| Eile Edit View Favorites Tools Help                                                                                                    |                                |
| Y • Q • Web Search • 🖗 Bookmarks • 🗆 Settings • 🖄 Mail • 🌚 My Yahool • 🖏 Answers • 🎲 G                                                                                                    | Sames 🔹 🛖 Anti-Spy •           |
| 😤 🏟 🏉 ARIS Main Menu                                                                                                    | 💁 🔹 🔂 🔹 🖶 🖓 Eage 👻 🎯 Tools 👻 🔤 |
| United States Department of Agriculture<br>Control Control Contr |                                |
| All applications are operational.                                                                                                    |                                |
| Applications                                                                                                    |                                |
| ARIS FOMIS                                                                                                    |                                |
| and Armps Ard Hrd                                                                                                    |                                |
| TS SAMS                                                                                                    |                                |
| (Only for Authorized Users<br>until Oct. 1, 2008 )                                                                                                    |                                |
| Aglearn+<br>FIRSTGOV<br>The President's<br>Management<br>Agenda                                                                                                    | ·GOV                           |
| ARS Home   USDA Home<br>FOIA   Statements and Disclaimers   Information Quality   FirstGov   White House                                                                                                    |                                |
|                                                                                                    |                                |
|                                                                                                    | Succal intranet 🔍 100% 🝷 🛒     |

Jinitiator w ill allow you to dow nload the Jinitiator so ftware required to run all ARIS applications. Click on the *Download Oracle Jinitiator 1.2.1.28.* If you receive an error during the download, contact your Area Computer Specialist.

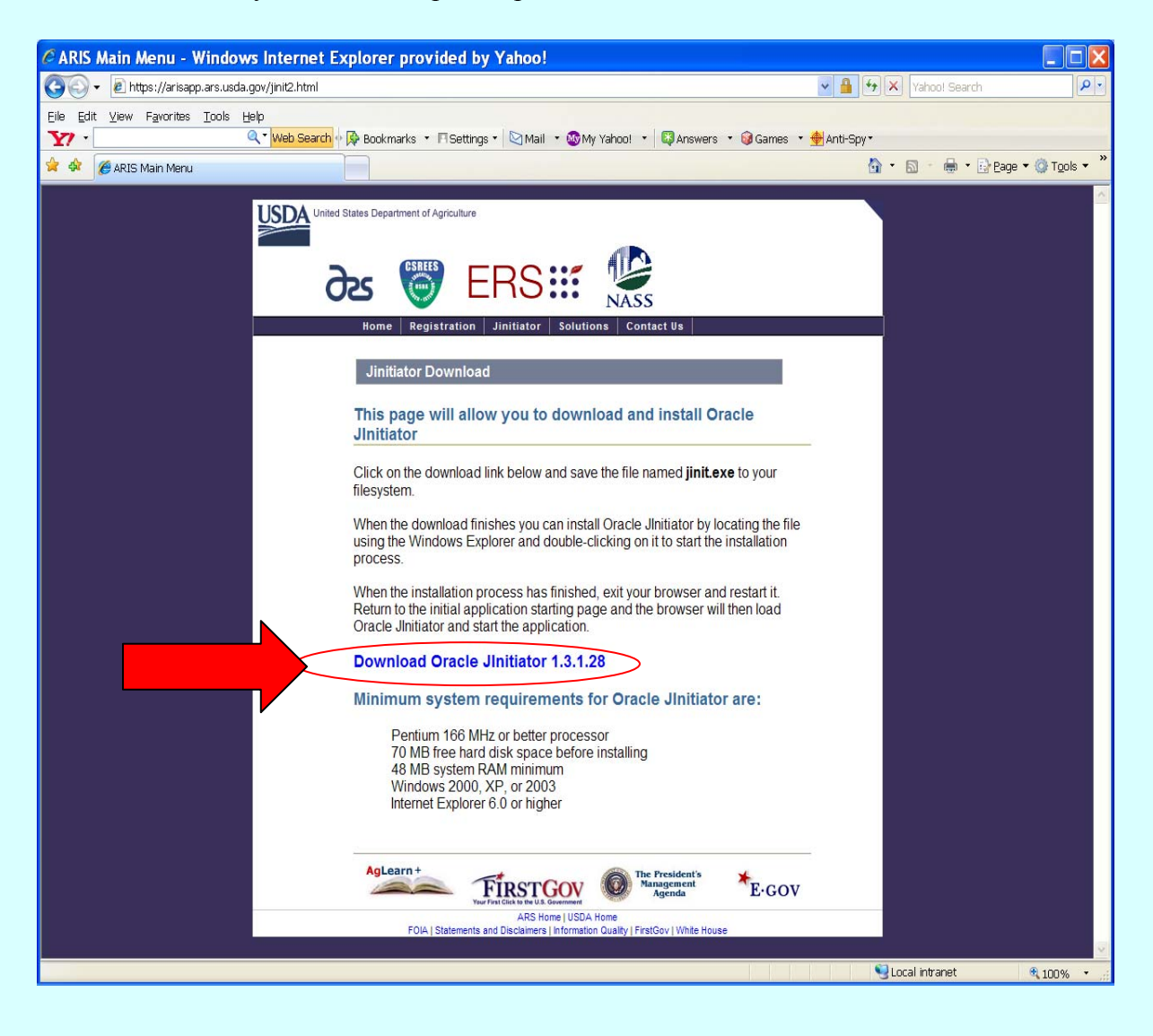

The file download – Security W arning screen will be displayed. Click , '**Run**" to continue with the download process. .

| File D                                | ownload - Security Warning 🛛 🛛 🔀                                                                                                    |  |  |  |
|---------------------------------------|----------------------------------------------------------------------------------------------------|--|--|--|
| Do you want to run or save this file? |                                                                                                    |  |  |  |
|                                       | Name: jinit.exe<br>Type: Application, 7.78MB<br>From: arisapp.ars.usda.gov<br>Run Save Cancel                                                                                                   |  |  |  |
| ۲                                     | While files from the Internet can be useful, this file type can<br>potentially harm your computer. If you do not trust the source, do not<br>run or save this software. <u>What's the risk?</u> |  |  |  |

The Internet Explorer – security Warning will be displayed. Click, '**Run**" to continue with the download process.

| Internet Explorer - Security Warning                                                                                                    |  |  |  |  |
|----------------------------------------------------------------------------------------------------|--|--|--|--|
| Do you want to run this software?                                                                                                    |  |  |  |  |
| Name: <u>Oracle JInitiator</u><br>Publisher: <b>Dracle Corporation</b>                                                                                               |  |  |  |  |
| More options     Run     Don't Run                                                                                                    |  |  |  |  |
| While files from the Internet can be useful, this file type can potentially harm your computer. Only run software from publishers you trust. <u>What's the risk?</u> |  |  |  |  |
|                                                                                                    |  |  |  |  |

The Oracle Jinitiator Setup will be displayed. Click, ' Next' to continue w ith the download process.

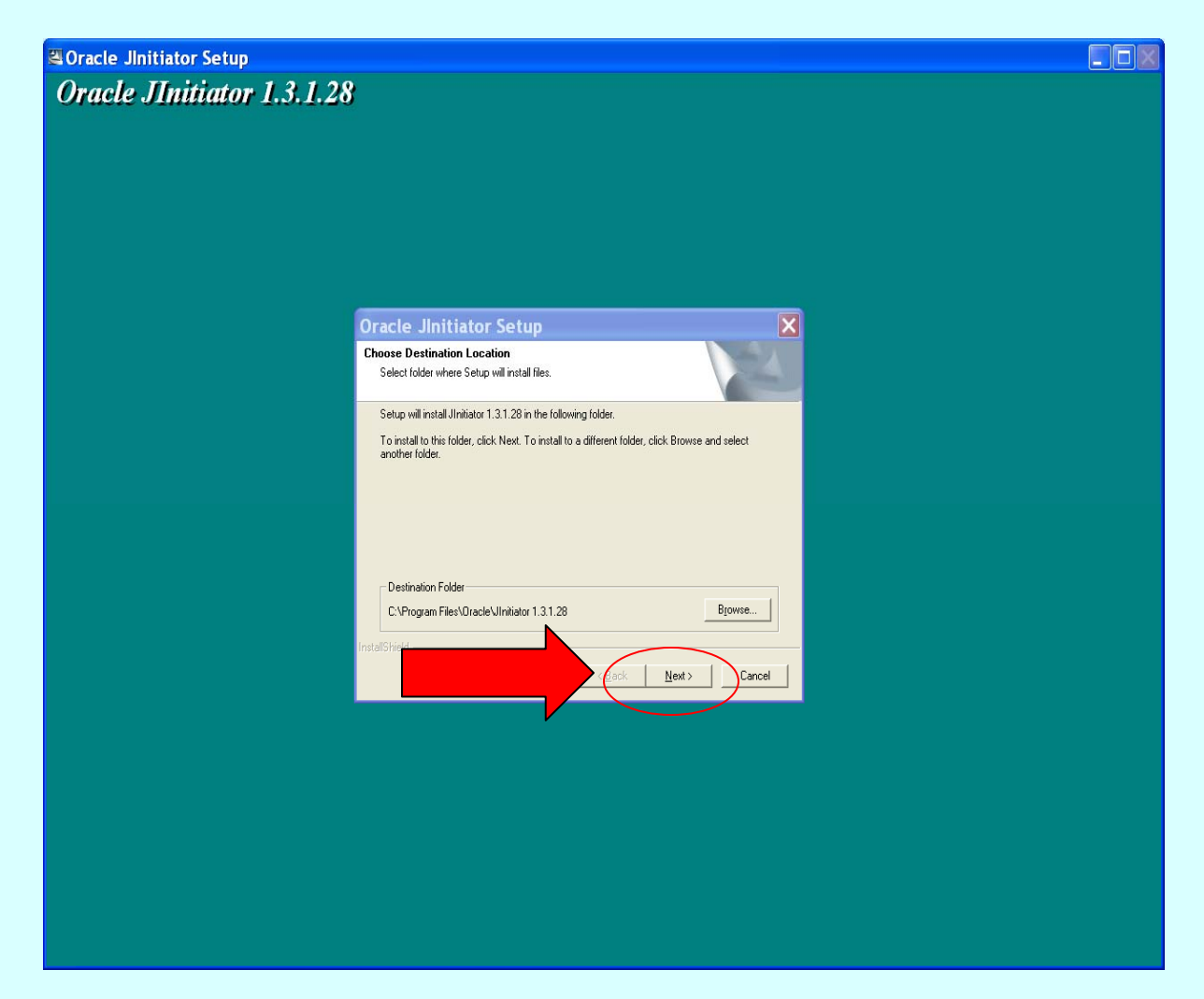

After Jinitiator has been successfully downloaded, the *Installation Complete* will be displayed. Click, '**OK**" to return back to the Jinitiator page.

| Installation Complete |                                                                                                    |  |  |
|-----------------------|----------------------------------------------------------------------------------------------------|--|--|
| (į)                   | Oracle JInitiator installation is complete. If you are using Netscape as your web browser, you will need to close and restart Netscape before using JInitiator. |  |  |
|                       | ОК                                                                                                    |  |  |

# Appendix B

#### **Registering New CATS users**

From the ARIS Main Application page select "Registration".

#### Image of ARIS Main Application Screen

| CARIS Main Menu - Windows Internet Explorer provided by Yahoo!                                                                                                    |                                |
|----------------------------------------------------------------------------------------------------|--------------------------------|
| 🚱 🕤 👻 https://arisapp.ars.usda.gov/db_selection_sso_cats.html                                                                                                    | Yahoo! Search                  |
| Eile Edit View Favorites Iools Help                                                                                                    |                                |
| Y? • Web Search • 🖗 Bookmarks • 🗆 Settings • 🖄 Mail • 🐼 My Yahool • 🗳 Answers • 🎯 Games •                                                                                                    | r 🚔 Anti-Spy 🕶                 |
| 🛠 🏘 🌈 ARIS Main Menu                                                                                                    | 🚯 🔹 🔝 👘 🖶 📴 Bage 👻 🎯 Tools 👻 🦉 |
| United States Department of Agriculture<br>Control Contact Us<br>Pre Registration Jinitiator Solutions Contact Us<br>An applications are operational.                                                                                                    |                                |
| Applications                                                                                                    |                                |
| ARIS FDMIS                                                                                                    |                                |
| and ARMPS HRD                                                                                                    |                                |
| TS SAMS                                                                                                    |                                |
| CATS<br>(Only for Authorized Users<br>until Oct. 1, 2008 )<br>WATS                                                                                                    |                                |
| AgLearn +<br>Ver frei tiche the frei ticken til ticken til ticken ticken tick | -                              |
| AKS nome usua nome<br>FOIA   Statements and Disclaimers   Information Quality   FirstGov   White House                                                                                                    |                                |
|                                                                                                    |                                |
|                                                                                                    | Succal intranet 🔍 100% 🔹 📻     |

From the ARIS Registration Form s Screen, click on the second option "E-Form s - ARIS, ARMPS, ATS, CATS, FDMIS, MAT SAMS and WATS hyperlink. (See im age below) This will take you to E-Forms, where you can complete the REE-235 User Registration Form for your new user. Please send the com pleted form through the appropriate channels established by your Area. Please consult your AO or your ABFO if you do not know how to route the com pleted form.

Image of ARIS Registration Forms Screen

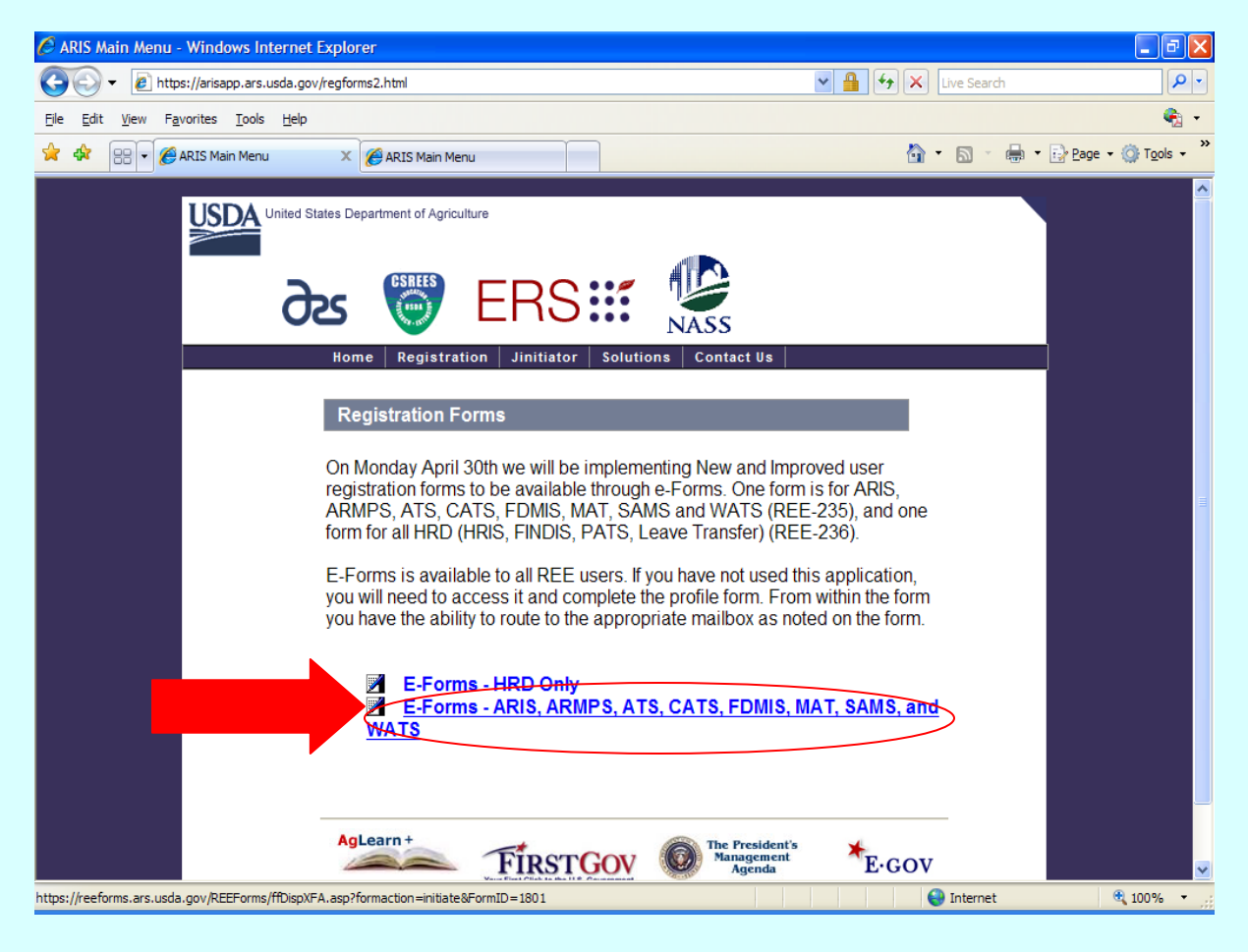

# Page intentionally left blank

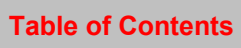

# Chapter 1.3, Search Tricks, Toolbar Reference & CATS Buttons

I Search Tricks II. Toolbar Icons III. CATS Buttons IV. TAB and ENTER Keys & Windows Keyboard Functions

### I. Search Tricks

Here are a few tricks you can use to help you narrow down your selection of records when using the Search Functions in CATS. W hen you enter one of the symbols be low in a Query (search ) screen field, you can further limit how the program searches by that field.

| <u>Symbol</u> Usage Examples |                          |                                                                                                    |
|------------------------------|--------------------------|----------------------------------------------------------------------------------------------------|
| %<br>(percent<br>symbol)     | Wildcard character       | <ul> <li>The % can be placed before, after, and/or in the middle of a character string.</li> <li>Examples: Enter Mod% in a text fie ld to find all values that start with "Mod". Enter %mod% to find all values that contain "m od" anywhere in the field. E nter %m od%barc% to find all values that contain "mod" and "barc" <i>in that order</i>, in the field.</li> <li>Tip: U se th e % sy mbol when entering character s trings for long fields, such as portions of a person's name, a project title, a location name, etc.</li> </ul> |
| : (colon)                    | Range/Between            | Used as a separator between the starting and ending values in a range.<br>Can be used for all types of data, including dates.<br>Example: Enter 10/1/01:9/30/02 in a date field to find records with a date between these two dates.                                                                                                    |
| ; (semicolon)                | Or                       | Used as a separator in a list of search items.<br>Example: E nter BAKER ;BROWN in a na me field to find records<br>with BAKER or BROWN in the name field.<br><b>Tips:</b> A line cannot end with a semicolon. You may enter as many<br>items as y ou wish separa ted by the s emi-colon. If a long list is<br>entered, a range search might be a better choice.                                                                                                    |
| >                            | Greater Than             | Enter $>1/1/2003$ in a date fi eld to find records where the date is greater than $1/1/2003$ . Enter $>2000$ in a numeric field to find records in which the numeric value of that field is greater than 2000.                                                                                                    |
| <                            | Less Than                | Enter <50000 in a numeric field to find records where the field is less than 50,000.                                                                                                    |
| >=                           | Greater than or equal to | Enter $\geq 25000$ in a num eric field to find records where the field is greater than or equal to 25,000.                                                                                                    |
| <=                           | Less than or equal to    | Enter $\leq \frac{9}{30}/2003$ in a date field to find records where the date is less than or equal to $\frac{9}{30}/2003$ .                                                                                                    |

Chapter 1.3, Search Tricks & Tool Bar Reference CRIS Allocation Tracking System (CATS) Manual, October 2008

#### II Toolbar Icon Reference

Not all icons are available in all applications.

| Icon Image Icon Name Icon |                                | Function                                                                                                    |
|---------------------------|--------------------------------|----------------------------------------------------------------------------------------------------|
|                           | Print icon                     | Print a snapshot of the current screen.                                                                                                    |
| ≫                         | Cut icon                       | Cut the selected text.                                                                                                    |
| Ē                         | Copy icon                      | Copy the selected text.                                                                                                    |
| <b>f</b> ð                | Paste icon                     | Paste the selected text.                                                                                                    |
| ×                         | Editor icon                    | Display the text editor. For some long fields, this text editor can also be activated by double-clicking in the field.                                         |
| e <mark>.</mark> 3        | Query (search) Screen<br>icon  | Display the Query (search) screen.                                                                                                    |
| ۲                         | First Record icon              | Navigate to the first record in the list.                                                                                                    |
| 4                         | Previous Record icon           | Navigate to the previous record in the list.                                                                                                    |
| •                         | Next Record icon               | Navigate to the next record in the list.                                                                                                    |
| D                         | Last Record icon               | Navigate to the last record in the list.                                                                                                    |
| <i><b>4</b></i>           | Save icon                      | Save changes.                                                                                                    |
| e.                        | Cancel icon                    | Cancel unsaved changes.                                                                                                    |
| Ex                        | it icon                        | Exit the form. From your main splash form, you will be returned to the ARS applications menu; otherwise you will be returned to the previous form you were on. |
| 8                         | Clear icon                     | Found only on the Query (search) sc reen. Put blanks in the Query (search) screen fields.                                                                      |
| <b>1</b>                  | Execute Query (search)<br>icon | Execute the query and navigate to the list screen (available only from the Query (search) screen). The [Enter] key also executes the query.                    |
| ?                         | Help icon                      | Display field help where applicable.                                                                                                    |

Chapter 1.3, Search Tricks & Tool Bar Reference CRIS Allocation Tracking System (CATS) Manual, October 2008

# III. CATS Buttons

Other standard navigation butt ons that are found throughout CATS on data entry form s and reference tables are:

List of Values (LOV) button displays a list of values within the user's security for the particular field it is next to.

Go To button takes you to e ither a date entry f orm or a re ference table where you can m ake edits and then return to the place you came from in CATS.

**X** Delete button will delete the information in the line and the line number that it is next to.

Calendar icon next to date f ields will open a calendar where the u ser can s elect a date to populate the field.

# IV. TAB and ENTER Keys & Window Keyboard Functions.

As with all ARIS applic ations, the user, when on any form , should use the **Tab** key to m ove from field to field. The **Enter** key executes searches or queries and will not move the cursor f rom field to field. The user can a lso use the mouse to click on fields they wish to f ill. W hen a record is initially created, the user is allowed to m ove from tab to tab. W hen doing so, CATS autom atically saves any changes without prompting to save them, and does not require the undistributed am ounts on the Account Detail tab to be zero. However, befor re a record can be saved, the transaction m ust be in balance. If you do not wish to balance it, you can discard the document without saving any of the changes.

Most other keys should work consistently with Windows functions. (i.e. Ctrl-C copies, Ctrl-V, pastes, etc.)

# Page intentionally left blank

**Table of Contents** 

# Chapter 1.4, What's new in CATS

### **System Administration**

• New User Types— Procurement Manager, View Only (Location & Area)

#### **Account Setup**

- Validates CRIS #'s against ARIS/pulls in start and end dates and accession #
- Alerts user if inactive CRIS is selected
- Allows accounts to be designated for CAM
- Allows accounts to be identified as CPAIS

## **Financial Plans**

- Update CATS with Initial ARMPS Plan
- Discretionary & Mandated Extramural Agreement Amounts Separated

## **Data Entry**

- Vendor can be entered free form or from vendor table
- Vendors are specific to a 4<sup>th</sup> level mode code
- BOC can be entered free form or select
- Default BOC populates into SDE entry screens basic on document type
- Short Data Entry allows recurring transactions (monthly & quarterly)
- B2 Transfers have own SDE
- Credit Card entry allows for split transactions
- Allows records to be entered on accounting code not belonging to user's profile (i.e., purchase order that is being charged to multiple locations)
- More detail on Projections screens show ing original, actual and balance amounts by subaccount for each line item.
- Improved AD-700 printout

**Reconciliation Procedures** 

- Safeguards against accidental "unreconciliation"
- Can do partial reconciliation
- Many fields such as vendor, BOC, am ount, description can be changed from the list screen without having to access the document to make a change.
- Working documents can be reconciled.
- Accounting personnel can reconcile or unreconcile a do cument or changes the distributions amounts from w ithin the document itself without having to go to the reconciliation screens.

#### Salaries

- Salaries may be imported from SAMS
- Salaries can be apportioned to R&M.

#### **Relocation Projections**

- Add Relocation Projections
- Can Designate entries as Relocation expense

#### Reports

- Financial Plans Report
- Requisitions Report
- Projections Report
- Relocation Report
- User Account Report by User Nane
- User Account Report by Mode Code
- Listing of Account Codes
- Excel Reports Capability to Export many Reports to Excel

#### Other

- Rollover from one fiscal year to another
- Change Account Code/Mode Code
- Wildcard Search Options "%"

# CATS FAQ (Frequently Asked Questions)

- 1. If I can't find an answer in this manual, where do I go for help? Your first point of contact should be your location Administrative Officer, accounting personnel or your Program Assistant/Secretary. If they don't know the answer, they will contact the Area Budget and Fiscal Office for guidance.
- <u>Can you delete an AD-700 once it has been saved?</u> *No, you cannot delete, but you may void.* (See Chapter 2.3, AD-700, General Tab., <u>Requisition Status</u>)
- 3. <u>What information will Basic Users be able to see on reports?</u> *Basic Users can only see information belonging to their level of acces.*
- Do default accounts needs to be added for all users? No, default accounts are only required for users at the unit level and below. Location level users or above have the option of adding a default account code and ship to address, but it is not mandatory. (See Chapter 4.4, User Administration, Details Tab)
- 5. Do all User Fields have to be entered in the User Field Reference Table? No, but it may be helpful to you and your users by eliminating some typographical errors in the user fields. (See Chapter 4.5 User Fields Administration)
- 6. <u>When using the Print Listing feature on various screens, how do you run a</u> <u>complete listing or exclude some items?</u> *To print a complete listing you can check all the boxes manually, or go to Action on the menu and select Mark All Records, which marks all the records automatically. To exclude certain items, just uncheck the box of those you don't want if you have Marked All Records. To print just a select few, just check the boxes of those you wish to print, and then select Print Listing from the Print menu.*
- Will the default accounts rollover from year to year for each user? Yes, if they are active accounts. If they are inactive, the system will alert you at the time of rollover. (See Chapter 2.12 Yearly Rollover)
- 8. <u>How and to whom do we submit requests for new users in CATS?</u> *From the ARIS Main Menu, there is a REGISTRATION menu option. The AD-235 can be found there and the form must be completed and sent via the appropriate channels to the ARIS Help Desk. Contact your AO or ABFO to determine your area's channels.* (See Chapter 1.2, Appendix B, Registering New <u>CATS Users</u>)

- Do User Fields have to add up to 100% for a particular document? No, User Fields are merely a way to identify transactions for particular Search Criteria. You may have up to 6 User Fields per transaction and they all can have percentages from 0 to 100%.
- 10. <u>If someone else uses your account (assigns an "Other" accounting code), how</u> would you add a User Field to that record? You can't add it to that record, but you could create another dummy record for \$0 and assign User Fields with dollars or percentages to capture the transaction for a particular User Field. (See Other Accounting Code usage on any of the Data Entry Forms.)
- 11. <u>Can you use an accounting code on a document that belongs to another</u> <u>location/Area on a document that you are creating?</u>

Yes, you will need the accounting code and the subaccount and will enter it as an "Other" account on the document. The code must exist in CATS. If it does not, CATS will not allow you to enter it. . (See Other Accounting Code usage on any of the Data Entry Forms.)

12. <u>How does the "Other" account work?</u>

The account code that is entered as the primary accounting code determines who owns the record. A secondary account code from a different area or location does not have ownership, but will see the transaction on their account reconciliation screen. If a person enters a document for another location and the primary accounting code assigned to the document is for the other location, the person who entered the document will not see the document once it is saved. If a printed AD-700 is needed, it should be printed before the document is saved.

- 13. <u>Does the new CATS allow for CPAIS accounting?</u> *Yes, CATS will allow alpha characters in the accounting code.* (See Chapter 4.2 <u>Management Unit Administration</u>)
- 14. <u>Can you print an AD-700 from the credit card entry?</u> Yes, just select the document, (or documents) you want to print AD-700s for and click on the Print AD-700 from the List Tab in the Credit Card module. Or you can make your selections and the print the AD-700(s) from the Prints menu. (See Chapter 2.1, Credit Cards, List Tab)
- 15. <u>Can you do partial reconciliation on credit card orders?</u> Yes, you can do a partial reconciliation and the system will reduce the original obligation by the amount of the partial reconciliation, and leave the original document with the reduced amount unreconciled. (See Chapter 2.5 Account Reconciliation)

16. Where do I go to change a document from an AD-700 to a credit card entry or vice versa?

For the AD-700, you can go to the individual document and on the General Tab change the status Credit Card. You can also go to the account reconciliation screen list and select the arrow button to the right of the document and go to the General tab and change the requisition status. For the Credit Card transaction, select the transaction from the Credit Card List Tab, then go to the Details Tab and click on the Create AD-700 button on the bottom of the screen. Each of these processes will change the status of the document, so if you change a credit card transaction to an AD-700, it will disappear from the Credit Card List Tab and appear on the AD-700 List Tab, and vise versa.

17. <u>Can you add an additional subaccount to a document on the account reconciliation</u> screen?

No, you have to unreconcile the document, go back into the transaction and enter the additional code. You do have the option to change the subaccount to another one on the account reconciliation screen on an unreconciled record. You also have the ability to change the distribution amount/% on documents that are split between multiple subaccounts before you reconcile.

- 18. How does the Projection capture transactions entered as recurring transactions? You can add a link to the recurring transaction to the Projection and the Projection will be reduced by the total amount of the recurring transactions. (See Chapter 2.7, Projections)
- 19. What is the benefit of using Projections vs. recurring transactions? Projections are valuable when you have set aside certain \$ amounts for a particular item, i.e. travel, conference, supplies, etc. Then, the actual transactions are linked to the Projection, and the Projection balance automatically decreases. Some fund holders may use this as a management tool to set \$ limitations for certain items and will have the option of printing a Projections Report to see how much has been spent against a Projection.
- 20. <u>How do you expire or terminate a CRIS in CATS?</u> *Go to MU Administration and change the CRIS Status to "I" for Inactive. Location and above will still have access to the CRIS, but no one below Location level will be able to access or use this CRIS. Remember that you will need to change pre-set distributions and user defaults that used the expired* 
  - **CRIS.** (See Chapter 4.2 Management Unit Administration, Terminating CRISs)
- 21. <u>Can you reconcile a "Working" Document?</u> Yes, you may reconcile a Working document. Once reconciled, the status of the document will change to "Active". (See Chapter 2.5 Account Reconciliation)

# Page intentionally left blank

**Table of Contents** 

## Chapter 1.5, Commonly Used Acronyms and Abbreviations

- ABFO ---- Area Budget and Fiscal Officer
- AD----- Active Directory
- AD----- Area Director
- AFM----- Administrative and Financial Management
- AO----- Administrative Officer
- AO/AT --- Administrative Officer/Administrative Technician
- ARMP---- Annual Resource Management Plan
- ARMPS -- Annual Resource Management Planning System
- ARMS---- Annual Resource Management System
- ARS ----- Agricultural Research Service
- ASAP ---- As Soon As Possible
- BOC ----- Budget Object Code (or Classification)
- BPA ----- Blanket Purchase Agreement
- BPMS ---- Budget Program Management Staff
- CATS ---- CRIS Allocation Tracking System
- CD ----- Center Director
- COB ----- Close of Business
- CRIS ----- Current Research Information System
- CY ----- Calendar Year
- FDW ----- Federal Data Warehouse
- FFIS ----- Foundation Financial Information System
- FMD----- Financial Management Division
- .. FMD, FOB ----- FMD, Fiscal Operations Branch
- .. FMD, FFISOB FMD, FFIS Operations Branch
- .. FMD, TRSB --- FMD, Travel and Relocation Services Branch
- FT----- Financial Technician
- FTE----- Full-Time Equivalent
- FY ----- Fiscal Year (October 1 thru September 30)
- FYI ----- For Your Information
- HPRL ---- High Priority Resource List
- HQ----- Headquarters
- IRC ----- Indirect Research Costs
- LC ----- Location Coordinator
- LD ----- Laboratory Director
- LOTS----- Location Obligation Tracking System (obsolete)
- LOV ----- List of Values
- MU ----- Management Unit
- NAL ----- National Agricultural Library
- NFC ----- National Finance Center
- O&M ----- Operations and Maintenance
- OCIO----- Office of Chief Information Officer
- .. OCIO, ADB----- OCIO, Applications Development Branch
- OCP ----- Object Class report by Program
- OGC ----- Office of General Counsel

Chapter 1.5 Commonly Used Acronyms and Abbreviations CRIS Allocation Tracking System (CATS) Manual, October 2008

# Commonly Used Acronyms and Abbreviations, (cont.)

- OIG ----- Office of Inspector General
- OMB ----- Office of Management and Budget
- PC ----- Personal Computer
- PDF----- Portable Document Format (usually Adobe)
- PDL ----- Payroll Detail Listing
- POC ----- Point of Contact
- P&P ----- Policies and Procedures
- R&M ----- Repair and Maintenance
- REE ----- Research, Education and Economics
- RL ----- Research Leader
- RSA ----- Research Support Agreement
- SAMS ---- Salary Automated Management System
- SDE ----- Short Data Entry
- SCA ----- Specific Cooperative Agreement
- SOF----- Status of Funds
- SOP----- Standard Operating Procedures
- SRC ----- Shared Research Costs
- SRMP ---- Strategic Resource Management Planning
- SSO----- Single Sign-On
- TDL ----- Transaction Detail Listing
- USDA ---- United States Department of Agriculture
# Chapter 1.6, Warning Messages

#### Contents:

- I. Introduction
  - A. Could Not Reserve Record
  - B. Other Warning Message

## I. Introduction

This section explains and provides solutions to common error messages users may receive from time to time while using CATS.

## A. Could Not Reserve Record (X tries). Keep Trying?

You will receive this 'Retry' message if you are trying to upda te a record when an other user is modifying that same record. It is recommended that you click **No** (see next page).

| 🏽 Agricultural Research Service                | - ARS                  |                      |                            |                             |                      |
|------------------------------------------------|------------------------|----------------------|----------------------------|-----------------------------|----------------------|
| 🙀 CRIS Allocation Tracking System              |                        |                      |                            |                             |                      |
| Eile Edit Action Record Prints                 | Help                   |                      |                            |                             |                      |
| 👌   🔀 🗊 🎁   🔍 🖣                                | ) 👂   🔁   冷 🐯          | ?   📭                |                            |                             |                      |
| Req. No 801 0210 93                            | AD<br>10 00003 Sub 001 | 700<br>Short Descrip | ntion Upchu                | User PADAI<br>rch Travel to | LEY FY 2008<br>NP301 |
| List General I                                 | Details Account Detail | Notes Proc           | urement I                  | User Fields 📔 Reco          | ord Info             |
| Description                                    | Budget                 | Object Quantity      | Unit Issue                 | Unit Price                  | Amount               |
| OOLX72 - UPCHURCH, FT. (                       | Forms MANAGAMANA       |                      |                            | 2,000.0                     | 0 2,000.00           |
|                                                | Could no               | t reserve record (2  | tries). Keep<br><u>Yes</u> | trying?                     |                      |
| Required Delivery                              |                        | Delete Line          |                            | Sub-Total                   | 2,000.00             |
| 09/03/2008                                     |                        |                      | Es                         | timated Freight             | 0.00                 |
| For additional information, please of<br>CRANE | BARBARA                |                      |                            | Total                       | 2,000,00             |
| Phone                                          |                        |                      |                            | Total                       | 2,000100             |
| Record: 1/1                                    |                        | <0SC>                |                            |                             | )                    |

## Image of Could Not Reserve Record Warning

If you click **Yes** to the 'Retry' message, the messages will continue with new retry counts until the person who is modifying the record updates or cancels out, (releases the record). (See following page.)

If you click **No** to the Retry message, you get this message.

| Agricultural Research Servic        | e - ARS                        |                           |                    |                                 |                |
|-------------------------------------|--------------------------------|---------------------------|--------------------|---------------------------------|----------------|
| 🙀 CRIS Allocation Tracking System   | 1                              |                           |                    |                                 |                |
| Eile Edit Action Record Prints      | Help                           |                           |                    |                                 |                |
| 👌   🔀 🗊 🎁   🖪 🖣                     | 🕨 🕨   🍖   🔗 🐔                  | ?   📭                     |                    |                                 |                |
| Req. No 801 0210 S                  | AD<br>10 00003 Sub 001         | 700<br>Short Descrip      | tion Upchurch      | User PADAILEY<br>n Travel to NP | <b>FY</b> 2008 |
| List General                        | Details Account Detail         | Notes Proc                | urement 🗍 User     | Fields Record In                | ifo            |
| Description                         | Budget                         | Object Quantity           | Unit Issue         | Unit Price                      | Amount         |
| OOLX72 - UPCHURCH, FT <sub>FO</sub> | irms 20000000000000000         |                           |                    | × 00.00                         | 2,000.00       |
| Pequired Delinepr                   | FRM-40501: C<br>update or dele | DRACLE error: una<br>ete. | ble to reserve rea | Cord for                        | 2.000.00       |
|                                     |                                | Delete Lille              |                    | SUD-TOTAL                       | 2,000.00       |
| For additional information, please  | contact (Last, First):         |                           | Estima             | ated Freight                    | 0.00           |
| CRANE                               | BARBARA                        |                           |                    | Total                           | 2,000.00       |
| Phone                               |                                |                           |                    |                                 |                |
| Record: 1/1                         |                                | <osc></osc>               |                    |                                 |                |
| ·                                   |                                |                           |                    |                                 |                |

Click **OK** and go back to the L ist Tab. Wait a few minutes (for the other user to get out of the record) and then try it again. If you continue to have problems please contact your location AO or your ABFO for help.

If you continue to click  $\underline{Yes}$  to the original warning m essage above you m ay, after the record is released, get the below message. From here click the  $\underline{OK}$  button. Then you will need to go back to the List Tab and retrieve the record again.

| 🏙 Agricultural Research Service - ARS       |                                                                       |
|---------------------------------------------|-----------------------------------------------------------------------|
| 🙀 CRIS Allocation Tracking System           |                                                                       |
| Eile Edit Action Record Prints Help         |                                                                       |
| 🕘   🔀 🗊 🎁   🔍 🔹 🕨   🔁   🗳 📆   🦿             | l 🏚                                                                   |
| AD 70<br>Req. No 801 0210 910 00003 Sub 001 | 0 User PADAILEY FY 2008<br>Short Description Upchurch Travel to NP301 |
| List General Details Account Detail No      | tes Procurement User Fields Record Info                               |
| Description Budget Obj                      | ect Quantity Unit Issue Unit Price Amount                             |
| OOLX72 - UPCHURCH, FT                       | 00.00 2,000.00 A                                                      |
| FRM-40654: Reco<br>Re-query to see o        | ord has been updated by another user.<br>hange.                       |
| Required Delivery                           | elete Line Sub-Total 2,000.00                                         |
|                                             | Estimated Freight 0.00                                                |
| CRANE BARBARA                               | Total 2,000.00                                                        |
| Phone                                       |                                                                       |
| Record: 1/1                                 | <05C>                                                                 |
|                                             |                                                                       |

You will then see the changes the other user made to that record. At this point you can proceed and make your changes to the record

## B. Other Warning Messages

Throughout CATS, other warning m assages will appear for various reasons depen ding upon several factors and what you are trying to do within the system. The most common will be that CATS cannot save a record becau se you have not provid ed the *required* information to do so. Throughout this m anual and in CATS, e mphasize is put on required fields. Every data entry field is c overed in this manual and it indicates if the field is required or not. Also, in CATS itself, if a field has and *asterisk (\*)* next to it, it is a required field. If you split the accounting between two or more accounting lines, CATS accounting lines m ust be *perfectly balanced* before it can save the record. If you get these types of m essages, follow the warning prompt s and either com plete and/or correct the required inform ation or cancel out of the record without sa ving anything. If you encounter other warning m essages that you do not understand, please contact your local accounting personnel or the Location AO for assistance.

Chapter 1.6, Warning Messages CRIS Allocation Tracking System (CATS) Manual, October 2008

**Chapter Top** 

# Page intentionally left blank

**Table of Contents** 

## Chapter 2.1, Credit Card (Purchase Card)

#### Contents

I. Introduction A. Purpose **B. Access Levels** C. Saving and Navigating D. Accessing the Credit Card List Screen E. Quick Overview for Entering New or Maintaining Existing Credit Card Transactions II. Main Screen A. Header Fields B. List Tab C. Details Tab D. Account Detail Tab E. User Fields Tab F. Record Info Tab III. Search Screen A. Search Tab B. Account Detail Search Tab IV. Print Listing

#### I. Introduction

#### A. Purpose

The Credit Card form is used p rimarily by cr edit card ho lders and ac counting technicians to maintain information about credit card purchases.

#### **B. Access Levels**

CATS allow all users with a CATS security level to access this form.

All Basic, Unit, Location, Area, and Agency users will be able to maintain information on credit card purchases for the accounts and sub accounts they have access to.

#### C. Saving and Navigation

As with all ARIS applications, the us er, when on any form , should use the **Tab** key to m ove from field to field. The **Enter** key executes s earches or queries and will not m ove the cur sor from field to field. The user can als o use the mouse to click on fields they wish to fill. When a record is in itially created, the user is allowed to move from tab to ta b. When doing so, CATS automatically saves any changes w ithout promp ting to save them , and does not require the undistributed amounts on the Account Detail tab to be zero.

When the u ser is v iewing a record previously saved, CATS prompts the user to save changes before leaving the record.

When the user attempts to leave a record (executes the first, previous, next, last record functions, or "go to search screen" or exit functions), CATS will determ ine if the undistributed balance on the account details tab is zero. If it is not, the user will receive the alert message "Undistributed amount is not zero; you m ust fix before saving or exiting" and prevent the user from continuing with the action.

When the user attem pts to leave a record as described above, CATS will determ ine if the undistributed balance for the account is the sam e as the total recorded through the Account Reconciliation module. If it is not, the user will receive the aler t message "Reconciled total for account {account code} must equal the account reconciled amount of {amount}. You must fix." and prevent the user from continuing with the action until the out of balance condition is corrected. In other words, make sure your transaction is in balance on the Account Details tab or CATS will not let you leave the record.

| Image Io           | on <u>Name</u> Ico      | n <u>Function</u>                                                                                                    |
|--------------------|-------------------------|----------------------------------------------------------------------------------------------------|
| ٩                  | Print                   | Print a snapshot of the current screen.                                                                                |
| ×                  | Cut                     | Cut the selected text.                                                                                                 |
| M                  | Editor                  | Display the text editor. For some long fields, this text editor can also be activated by double-clicking in the field. |
| Q.                 | uery (search)<br>Screen | Display the Query (search) screen.                                                                                     |
| ۸                  | First Record            | Navigate to the first record in the list.                                                                              |
| •                  | Previous Record         | Navigate to the previous record in the list.                                                                           |
| Þ                  | Next Record             | Navigate to the next record in the list.                                                                               |
| Last               | Record                  | Navigate to the last record in the list.                                                                               |
| Save               |                         | Save changes.                                                                                                    |
| 6 <mark>2</mark> 2 | Cancel                  | Cancel unsaved changes.                                                                                                |
| Ex                 | it                      | Exit the form. You will be returned to the previous form.                                                              |
|                    | Clear                   | Found only on the Query (searc h) screen . Put blanks in the Query (search) screen fields.                             |
| E                  | ute Query<br>(search)   | Execute the query and navigate to the list screen (available only from the Query (search) screen).                     |
| ?                  | Help                    | Display field help where applicable.                                                                                   |

Toolbar Icon Reference

Not all icons are available in all applications.

## D. Accessing the Credit Card List Screen

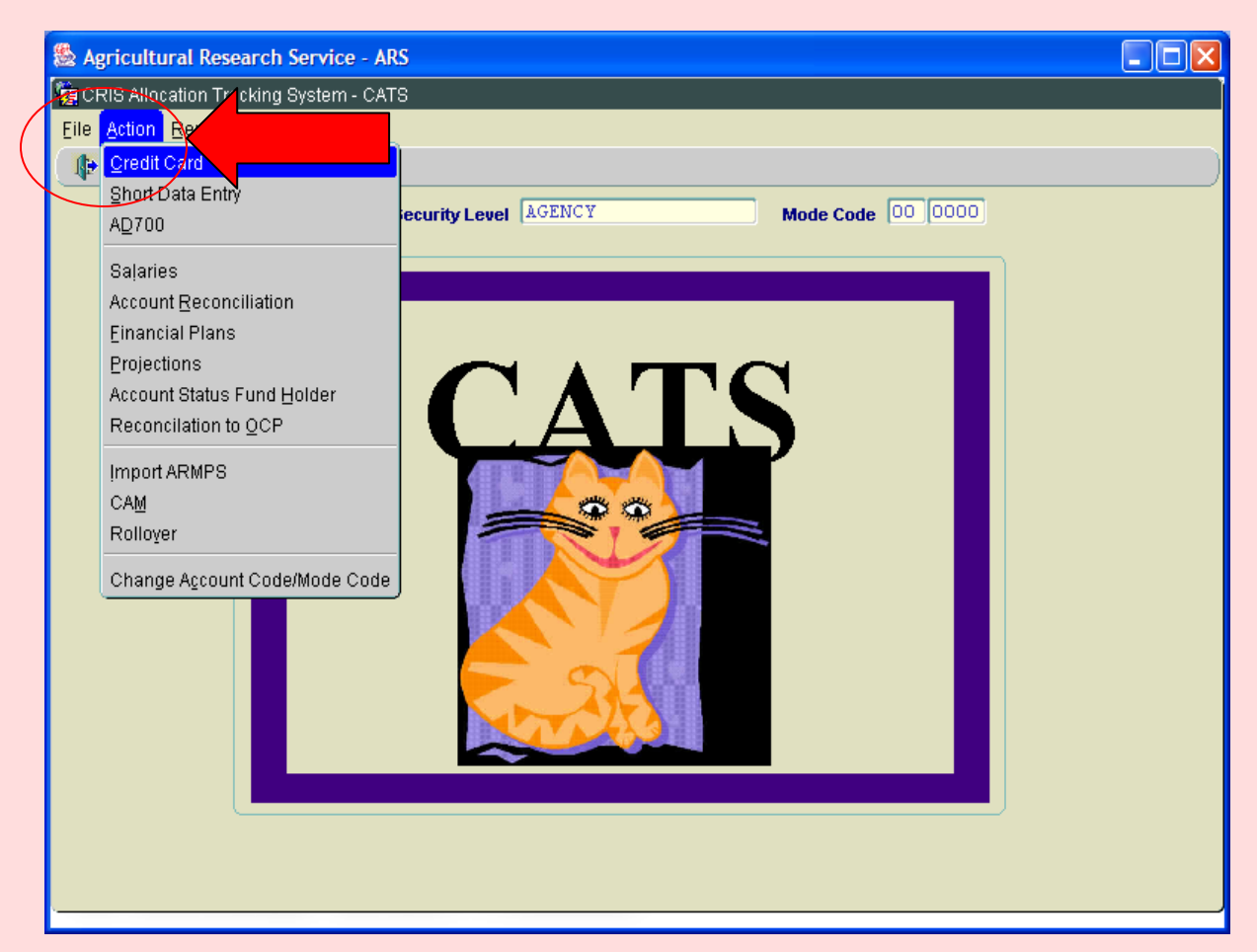

## Image of the CATS Main Screen accessing Credit Card List

When the user has suc cessfully logged onto CATS, they selec t "Action" from the Main Men u and then select Credit Card. This will take them to the Credit Card List Screen.

#### E. Quick Overview for Entering New or Maintaining Existing Credit Card Transactions

When the user first enters the Credit Card screen, CATS displays the List Tab which is a listin g of all transactions the user has access to. This is where the user can see and m aintain all of their credit card transactions.

## 1. ADDING NEW

To add a new transaction, click the Add Button at the bottom of the page. This will take the user to the Details Tab where the user can add a new transaction. There are only seven *required* entry fields on the Detail Tab (indicat ed on the form with an \*); all other fields are o ptional and users shou ld check with local m anagement and/or accounting personnel on how to use these optional fields. *The description field is not required by CATS but should be included to mainta in an accurate "Purchase Card Log*" *as required by the Purchase Card Program*.

The seven required fields are:

- *a. Accounting Code*, (can be typed in or selected from the LOV ? button and most users will have a default accounting code which will populate for you)
- *b. Sub Account*, (can be typed in or selected from the LOV ? buttonand most users will have a default accounting code which will populate for you)
- *c. Transaction Date*, (CATS defaults this to the current date, but it can be changed to a different date if needed).
- *d. Vendor*, (can be typed in or selected from the LOV ? button, but for vendors to appear on the LOV, they must be added on the vendor reference table)
- *e. Budget Object Code, (BOC)* (defaults to 2670, a different one can be typed in or selected from the LOV **?**. If typed, it must be a valid BOC)
- f. Amount of the transaction.
- g. Credit Card User, only if entering credit card transactions for someone else.

(See full detailed descriptions for all fields in section <u>II-C "Details Tab"</u> below.)

## Image of Details Tab w/required entries circled

| 😹 Agricultural Research Service - ARS                                                                                                    |                  |
|----------------------------------------------------------------------------------------------------|------------------|
| 🙀 CRIS Allocation Tracking System - CATS                                                                                                    |                  |
| Eile Edit Action Record Prints Help                                                                                                    |                  |
| 🕹 i 🔀 🛍 🎁 🥪 i 🔍 🔹 🕨 i 🎭 i 🥙 🖓 📸 i 💡 i 🕸                                                                                                    |                  |
| Req. No. 801 0312 910 00006 Sub 001 Description fruit tray                                                                                                    | <b>Year</b> 2008 |
| List Details Account Detail User Fields Record Info                                                                                                    |                  |
| Other Acct     *Account Code     *Sub Acct       801 0312 910     001 ?     *Date     08/20/2008       *Credit Card User<br>(Last Name, First)     HOLLAND     KIM     ?       *Vector     GIANT     ? |                  |
| *Budget Objest 2500 ? Credit Card Log KMH00003 Check #                                                                                                    |                  |
| *Amount 75.00 R&M                                                                                                    |                  |
| Notes / Remarks                                                                                                    |                  |
| Reconciled Date Date PCMS Z                                                                                                    |                  |
| Save & Return to List         Save & Add         Partial         Clone         Create AD700         V                                                                                                  | oid              |
| Record: 1/1 <08C>                                                                                                    |                  |

From this point, no additional information is required to save the transaction. The user can save the transaction by clicking the "Save and return to List" button, or by clicking the Save (diskette) Icon on the menu bar.

If the user is required to split the costs of the transaction between accounting codes and/or sub accounts, they should click on "Accounting Detail" tab and follow the "Account Detail" instructions. (See <u>II-D, Acct Details Tab</u>)

If the user is required to add "User Fields" to the transaction, they should click on "User Field" tab and follow the "User Field" instructions. (See <u>II-E User Fields Tab</u>)

## 2. UPDATING EXISTING TRANSACTIONS

To update an existing transaction, click on the checkbox to the left of the transaction or anywhere on the transaction line to highlight it. Once the transaction is highlig hted, select the "Details Tab". This will then take the user to the Detail T ab for the s elected transaction and changes can be m ade. This will be where the user upd ates information such as, Received Date, USBank, Access ® Online Reconciled Date and the total cost of the transaction if it has changed since the order was place. There is n o CC W ork in Progress as there was in the prior version of CATS. All transaction between accounting codes or sub accounts, the user would clic k on the "Accounting Detail" tab and follow the "Account Detail" instructions. (See II-D, Acct Details Tab) To add or edit the "User Fields" on an exist ting transaction the user should click on the "User Fields" tab and follow the "User Field" instructions. (See II-E User Fields Tab)

Even though they are not requir ed entrie s when initia lly en tering a credit c ard transaction in CATS, the <u>Description, US Bank Access</u> <u>B</u> <u>Online Approved Date, and</u> <u>Received Date</u> should be updated in order to maintain an accurate Purchase Card Log, which is a requirement of the Purchase Card Program.

#### II. Main Screen (List Tab)

When the user f irst enters the Cred it Card f orm, CATS shall display the List Ta b which is a listing of all transactions of which the user of has access to. The list screen can be re-indexed on any of the colum n na mes by si mply clicking on th at column name. I.E. to sort the list by alphabetically by "Vendor", sim ply click on the e "Vendor" button at the top of the Vendor column. Clicking it again reverses the index. This is true for all columns of the list screen.

#### Image of Main Screen, List Tab

(All fields are view-only, except the check box to the left of each line.)

| 🅾 \Lambda | gricul  | ltural F | lesear  | ch Serv      | ice - ARS      |                      |                  |                |      |    |          |
|-----------|---------|----------|---------|--------------|----------------|----------------------|------------------|----------------|------|----|----------|
| 🝖 c       | RIS All | location | Track   | ing Syste    | em - CATS      |                      |                  |                |      |    | Ĩ        |
| Eile      | ⊑dit    | Action   | Reco    | ord Print    | s <u>H</u> elp |                      |                  |                |      |    |          |
| 2         |         | f î 1    | ° -     | <u>/</u> ( 🔇 |                | 🚮 🛛 🔗 🖏 🚺 ? 🗆 🚺      | •                |                |      |    |          |
|           |         |          |         | × • •        |                |                      | -                |                |      |    |          |
|           | 1       | _        |         | 001 01       |                | Credit Car           | d User PADAILEY  | Fiscal         | Year | 20 | 8        |
|           | 20      | Rec      | . No.   | 801 [0/      | 10 910 0000    |                      | Description      |                |      |    |          |
|           | List    | ļ        | De      | etails       | Account Detail | User Fields Record I | nfo              |                |      |    |          |
|           |         |          |         |              |                |                      |                  |                |      |    |          |
|           | Re      | quisitio | on Nurr | nber         | CC Log #       | Vendor               | Item Description | Amount         | Р    | R  |          |
|           | 801     | 0210     | 910     | 00001        | KAP00001       | OFFICE DEPOT         |                  | .00            |      | U  |          |
|           | 801     | 0212     | 910     | 00001        | AJJ00001       | AMERICAN STORE       | paper, clips     | 26.38          |      | U  | <u> </u> |
|           | 801     | 0312     | 910     | 00004        | KMH00001       | FEDEX                | shipping         | 15.00          |      | U  |          |
|           | 801     | 0312     | 910     | 00006        | KMH00003       | GIANT                | fruit tray       | 75.00          |      | U  |          |
|           | 801     | 0312     | 910     | 00007        | KMH00004       | OFFICE DEPOT         | folders          | 200.00         |      | U  |          |
|           | 801     | 1201     | 911     | 00006        | SEJ00001       | DELL                 | laptop           | 1,000.00       | 1    | U  |          |
|           | 801     | 1201     | 911     | 00008        | JML00006       | ZIPPY COPIERS        | office supplies  | 120.00         |      | U  |          |
|           | 801     | 1201     | 916     | 00001        | JML00007       | HOME DEPOT           | ink              | 250.00         |      | U  |          |
|           | 801     | 1265     | 106     | 00002        | GT00001        | HOME DEPOT           |                  | 66.00          |      | U  |          |
|           | 801     | 1275     | 149     | 00001        | KDD00001       | JOHN DEERE           | tractors         | 318,400.00     |      | U  |          |
|           | 801     | 1907     | 100     | 00003        | JS00001        | BEST BUY             | Silvasy          | .00            | 1    | U  |          |
|           | 801     | 1907     | 100     | 00019        | JS00006        | SIGMA                | Fuchs            | 16.20          |      | U  |          |
|           |         |          |         |              |                |                      |                  |                |      |    |          |
|           |         |          |         |              |                |                      | Add Print CC     | : Log Print AD | 700  |    |          |
|           |         |          |         |              |                |                      |                  |                |      |    |          |
| -         |         |          |         |              |                |                      |                  |                |      |    |          |
| Re        | cord: 1 | /140     |         |              |                | <080>                |                  |                |      |    | <u> </u> |
|           | oora. r |          |         |              |                | 1.000.               |                  |                |      |    |          |

## A. Header Fields

CATS will display the following fields above all ta bs except for the Search tab. These fields cannot be edited from this L ist T ab. CATS shall copy the corresponding contents of the highlighted or selected record on the List Tab to these fields, excep t where otherwise noted below.

## Credit Card List Tab Header Fields

| Field Name  | Description / Rules / Notes                                               |
|-------------|---------------------------------------------------------------------------|
| User        | The login ID of the user                                                  |
| Fiscal Year | The user's default fiscal year.                                           |
| Req. No.    | The requisition number of the highlighted or selected document.           |
| Sub         | The main sub account for this highlighted or selected document.           |
| Description | The description of the purchase for the highlighted or selected document. |

## B. List Tab

CATS will display non -voided doc uments the user has ac cess to f or the def ault fiscal year. Initially the records ar e sorted with the unr econciled documents (indicated by "U" in the "R" column) at the top and then by requisition numbers er; CATS displays the reconciled documents (indicated by "R" in the "R" column) after the unreconciled documents also sorted by requisition number.

## Credit Card List Tab Fields

| Field Name       | Description / Rules / Notes                                                                                                    |
|------------------|----------------------------------------------------------------------------------------------------|
|                  |                                                                                                    |
| Checkbox         | When checked, the record will be printed on the Print Listing. See <u>Print Listing</u> below.                                                                                                    |
| Requisition      | The document's requisition number.                                                                                                    |
| Number           |                                                                                                    |
| Credit Card Log  | The tracking number or log number used by the credit card holder.                                                                                                    |
| Vendor           | The vendor of the item being purchased.                                                                                                    |
| Item Description | A short description of the item being purchased.                                                                                                    |
| Amount           | The cost of the item being purchased. If the document's status is "U",<br>(unreconciled by accounting personnel), CATS displays the unreconciled<br>"Amount" field seen on the Details tab. If the document's status is "R",<br>(reconciled by accounting personnel), CATS displays the total reconciled<br>amount seen on the Account Detail tab. |

| Р | The partial sequence number. If an order is split or partial this number increased by one each time. |
|---|----------------------------------------------------------------------------------------------------|
| R | Reconciled ("R") or unreconciled ("U") indicator.                                                    |

## Credit Card List Tab Buttons

| Button Name  | Actions                                                                                                    |
|--------------|----------------------------------------------------------------------------------------------------|
| Add          | When this button is clicked, CATS moves to the Details tab with all fields blank<br>except for any user default fields (Account Code, Sub Acct, Ship To Address)<br>and other default fields (Date, Budget Object, Amount, R&M). If the user is a<br>credit card holder, CATS displays the user's last name and first name in their<br>corresponding Credit Card User fields. CATS disables the navigation buttons on<br>the top toolbar and their corresponding Record drop-down menu options (First,<br>Previous, Next, Last). |
| Print CC Log | CATS creates the Credit Card Purchase Log report form (see <u>Chapter 3.4</u> , <u>Credit Card Log Report.</u> ).                                                                                                    |
| Print AD-700 | Prints AD-700(s) for the selected transaction. Select the transaction to print by checking the check box to the left of that transaction. Multiple AD-700s can be printed by checking multiple transactions.                                                                                                    |

#### C. Details Tab

The Details tab is us ed to cre ate a new transa ction or to m aintain required information for existing transactions, including creation of the initial account distributions.

| 🏙 Agricultural Res                      | earch Service - ARS                                            |        |
|-----------------------------------------|----------------------------------------------------------------|--------|
| 🙀 CRIS Allocation Tr                    | acking System - CATS                                           |        |
| Eile Edit Action R                      | ecord Prints Help                                              |        |
| 🍐 i 🔀 🕩 🎁                               | 🥪 i 🔍 🔺 🕨 i 👘 i 🔗 👘 i ? i 📭                                    |        |
| Req. N                                  | o. 801 0312 910 00007 but 001 bescription folders              | r 2008 |
| List                                    | Details Account Detail User Fields Record Info                 |        |
| Other Acct                              | *Account Code *Sub Acct<br>801 0312 910 001 ? *Date 08/20/2008 |        |
| *Credit Card User<br>(Last Name, First) | HOLLAND KIM ? Short Description folders                        |        |
| *Vendor                                 | OFFICE DEPOT ? >                                               |        |
| *Budget Object                          | 2600 ? Credit Card Log KMH00004 Check #                        |        |
| *Amount                                 | 200.00                                                         |        |
| Notes / Remarks                         | K & M                                                          |        |
| Reconciled Date                         | Date USBank Approved                                           |        |
| Save & Return                           | n to List Save & Add Partial Clone Create AD700 Void           |        |
|                                         |                                                                |        |
| C                                       |                                                                |        |

# Image of Credit Card Details Tab

#### Credit Card Details Tab Fields

| Field Name                | Description / Rules / Notes                                                                                                    |
|---------------------------|----------------------------------------------------------------------------------------------------|
| Other Acct<br>(Check Box) | This is rarely used so please check with your accounting personnel if you<br>need to use this feature. When checked, indicates that the user will use an<br>account code other than those they would normally have access to. (Note: After<br>a record is saved, using someone else's accounting code, subsequent searches<br>for this document by this user may result in this document not being retrievable<br>by that user, since it may be an accounting code which they do not have access<br>to).<br><u>Required:</u> No.<br><u>Modifiable</u> : Only when a new document is created |

| Account Code | The account code for the management unit which owns the document. If the user has a default account, CATS defaults this field to the user's default account set up in the user's profile. The account code must be within the user' security unless the Other Acct checkbox is checked, (see above). If the user's security level is Basic or Unit, the account must be active. If the user's security level is Location, Area, or Agency, CATS warns the user if the account is inactive, but allow the document to be saved.           ?       button: CATS displays the list of account codes the user has access to for the fiscal year. If the document is one that has previously been saved, this button is invisible.         Required: Yes       Modifiable: Only when a new document is created. |
|--------------|----------------------------------------------------------------------------------------------------|
| Sub Acct     | The sub account or preset distribution associated with the selected accounting code. If the user has a default sub account, CATS defaults this field to the user's default sub account in the user's profile. If the user's security is Basic or Unit, the sub account must be active. If the user's security is Location, Area, or Agency, CATS warns the user the sub account is inactive, but allows the document to be saved.                                                                                                    |
|              | When a detail record is created, an Account Detail record is also created and the system allocates 100% of the Amount to the above account and sub account, unless the user entered a preset distribution. In the latter case, CATS creates multiple Account Detail records for each account and sub account in the preset distribution, and allocates the Amount to the account and its sub accounts based on the percentages in the preset distribution.                                                                                                    |
|              | Each time the user changes the sub account, the existing Account Detail records are deleted and a new set of Account Detail records are created based on the information entered for the sub account as described above.                                                                                                    |
|              | <ul> <li>Dutton: CATS displays all sub accounts and preset distributions the user has access to for the selected accounting code.</li> <li><u>Required</u>: Yes.</li> <li><u>Modifiable</u>: Only if the document is not reconciled.</li> </ul>                                                                                                    |

| Date                | Defaults to the current date.                                                                                                    |
|---------------------|----------------------------------------------------------------------------------------------------|
|                     | The date the requisition was entered into CATS. This field initially defaults to the current date but can be changed if necessary.                                                                                                    |
|                     | <b>Modifiable</b> : Only if the document is not reconciled                                                                                                    |
| Credit Card<br>User | The name of the person issued the Credit Card being used for this order. When<br>the user running the form is a Credit Card User, that user's information becomes<br>the default, otherwise a Credit Card User must be selected from the "?" list.                                                                                     |
|                     | P button: CATS displays the list of credit card users based on the user's level of access. Required: Yes                                                                                                    |
|                     | <b>Modifiable:</b> Only if the document is not reconciled; and only modifiable through the "?" button.                                                                                                    |
| Description         | Description of the item being purchased. <i>Depending on your local or area</i><br><i>policies, the description in CATS may not have to be as detailed as those</i><br><i>required in US Bank Access</i> ® <i>Online.</i><br><u>Required:</u> No, but recommended.<br><u>Modifiable</u> : Yes.                                         |
| Vendor              | The vendor for the purchase. Can be typed in or selected from the ? button list of values.                                                                                                    |
|                     | <b>?</b> button: CATS displays the list of vendors based on the user's access.                                                                                                    |
|                     | <ul> <li>button: If clicked, prompts the user to save a typed in vendor to the vendor table if so desired. This will make it available from the LOV for future transactions. CATS will not allow duplicate vendor names.</li> <li><u>Required</u>: Yes.</li> <li><u>Modifiable</u>: Only if the document is not reconciled.</li> </ul> |
| Budget Object       | <i>Defaults to 2670.</i> The budget object class code (BOC). If 2670 is not the correct BOC the user can enter the correct code or select one using ? button. If the user enters a code that is not a valid BOC in CATS, they will not be able to save the record until a valid BOC is selected.                                       |
|                     | <ul> <li>P button: CATS displays a list of the valid BOCs in the CATS system.</li> <li><u>Required</u>: Yes.</li> <li><u>Modifiable</u>: Only if the document is not reconciled.</li> </ul>                                                                                                    |

| Credit Card Log | The tracking number for the purchases made by this Credit Card User. A new credit card log number is assigned each time a new document is created, each time the Credit Card User is changed, and each time a document is cloned with the user option of creating a new log number.<br><u>Required</u> : Yes.<br><u>Modifiable</u> : Only when a new Credit Card User is selected, which is only allowable through the associated "?" button or when a transaction is "cloned" and only when the document is not reconciled.                                                                                                    |
|-----------------|----------------------------------------------------------------------------------------------------|
| Check #         | If a check is used to pay for the transaction, this is the number of the check associated with the order.<br><u>Required</u> : No.<br><u>Modifiable</u> : Yes.                                                                                                    |
| Amount          | Defaults to: \$0.00. The purchase amount. When the detail record is created, an Account Detail record is also created and the system allocates 100% of the Amount to the above Account and Sub Account, unless the user entered a preset distribution. In the latter case, multiple Account Detail records are created for each account and sub account in the preset distribution, and the system allocates the Amount to the account and its sub accounts based on the percentages in the preset distribution.                                                                                                    |
|                 | Each time the user changes the Amount, CATS redistributes the monies based<br>on the percents that are currently stored for that document.<br><u>Required</u> : Yes.<br><u>Modifiable</u> : only if the document is not reconciled.                                                                                                    |
| Notes / Remarks | Notes or remarks on the credit card purchase.<br><u>Required</u> : No.<br><u>Modifiable</u> : Yes. (Up to 500 characters)                                                                                                    |
| R&M             | Defaults to "None". Three radio buttons and an unlabelled amount field<br>indicating how much of the purchase is in support of Repair and Maintenance<br>(R&M). The allowable values are "None", "Partial", and "Full". When R&M is<br>"Full"; CATS copies the Amount field to the R&M amount field, and prevents<br>it from being changed. When R&M is "Partial", the user must enter an amount<br>that must be greater than or equal to zero and less then or equal to the amount of<br>the purchase. When R&M is "None", the R&M amount field remains blank.<br><u>Required</u> : Yes, (defaults to "None").<br><u>Modifiable</u> : Radio buttons are; amount field is modifiable only if the radio<br>button is set to "Partial" |
| Reconciled Date | The date the document was completely reconciled through the Account<br>Reconciliation form by accounting personnel.<br><u>Required</u> : No.<br><u>Modifiable</u> : No.                                                                                                    |

| (PCMS)                     | The date the document was reconciled with US Banks Access® Online system.                                                                                                    |  |  |  |  |  |  |
|----------------------------|----------------------------------------------------------------------------------------------------|--|--|--|--|--|--|
| US Bank                    | <u>Required</u> : Not for initial entry, but once approved with US-Banks Access®                                                                                                    |  |  |  |  |  |  |
| Access <sup>®</sup> Online | Online system, it IS required and it must be >= the Date Received below.                                                                                                    |  |  |  |  |  |  |
| Approved Date              | Modifiable: Yes.                                                                                                    |  |  |  |  |  |  |
| Date Received              | The date the items were received.                                                                                                    |  |  |  |  |  |  |
|                            | <b><u>Required</u></b> : Not for initial entry, but once the order is completely received, it                                                                                                    |  |  |  |  |  |  |
|                            | IS required and must <= the USBank Date above.                                                                                                    |  |  |  |  |  |  |
|                            | Modifiable: Yes.                                                                                                    |  |  |  |  |  |  |
|                            |                                                                                                    |  |  |  |  |  |  |
| Ship To Address            | This field remains invisible until the user clicks the "Create AD700" button. If<br>the user has a default ship to address code set up in their profile, it is<br>automatically displayed, but can be modified. The code must be in the Ship To<br>Address reference table.                                                                                                    |  |  |  |  |  |  |
|                            | P button: displays the ship to address codes in the user's Location. CATS displays or removes this button when the Ship To Address field is displayed or removed, respectively. For Ship To addresses to appear on the LOV, they must be entered into the Ship To reference tables. Required: Only when converting to AD700. Modifiable: Yes, and recommended that the "?" be used. |  |  |  |  |  |  |

#### **Credit Card Details Tab Buttons**

| Button Name Acti         | o <u>ns</u>                                                                                                    |
|--------------------------|----------------------------------------------------------------------------------------------------|
| Save & Return<br>to List | CATS saves the current document and returns to the List tab as long as all "required" fields are completed.                                                                                                    |
| Save & Add               | CATS saves the document and starts creating a new document, which is the same function as the List tab "Add" button function.                                                                                                    |
| Partial                  | The user is prompted to save changes to the current record. When the changes have been successfully saved, CATS sets the partial sequence number of the current record to "0" if it is blank. CATS creates another record that is a copy of the current record, keeping the requisition number and credit card log number, setting the Amount to zero, and giving the record a new partial sequence number. CATS remains on the Details tab and displays the new partialed record. |

## Credit Card Details Tab Buttons, (cont.)

| Clone          | The user is prompted to save changes to the current record. When the changes have been successfully saved, CATS asks the user whether to keep the credit card log number or to generate a new one. CATS creates another record that is a copy of the current record, using the credit card log number as indicated by the user, and creating a new requisition number using the same account codes and a new document sequence number. CATS remains on the Details tab and displays the new cloned record. CATS will not clone the Notes/Remarks and will not clone the User Fields.                                                                                                    |
|----------------|----------------------------------------------------------------------------------------------------|
| Create AD700   | If one or more Account Detail distributions are reconciled, the user is informed<br>that the document cannot be converted to an AD700. If none are reconciled, the<br>document type is changed from "CREDITCARD" to "AD700" and the<br>document's status is set to "working". The Ship To Address field and its "?"<br>button are then displayed, and the "Create AD700" button is disabled. The user<br>enters the ship to address information and then saves the document to make the<br>changes effective. Note: After the changes are saved, the document will be<br>visible on the AD700 screen and no longer visible on the Credit Card screen.<br>When the changes are saved, CATS creates a "Recommended Sources<br>(Vendors)" record using the Vendor entered on the Details tab. CATS creates a<br>detail line using "1" for the "Line Item", "Item Description" for the<br>"Description", "Budget Object" for the "Budget Object", "1" for the<br>"Quantity", "ea" for the "Unit Issue", and "Amount" for the "Unit Price" fields. |
| Void<br>UnVoid | If the button label is "Void", the status of the document is changed to "void"<br>and the label on the button is changed to "UnVoid." If the button label is<br>"UnVoid", the status of the document is changed to "active" and the label on<br>the button is changed to "Void".<br>Note: This button only functions if there are no reconciled account distributions<br>for the document and if there are no projections linked to an account<br>distribution in this document.                                                                                                    |

## Other Required Credit Card Fields set by CATS

(CATS shall automatically set the following fields whenever a new record is created)

| Field Name               | Setting                                                                                                    |
|--------------------------|----------------------------------------------------------------------------------------------------|
| Document<br>Type         | The document type is set to "CREDITCARD" when a new record is created, or when a conversion to an AD700 is canceled.                                                   |
| Document<br>Status       | The document status is "active" or null when a new record is created. The system sets the document's status to "working" ("W") when a record is converted to an AD700. |
| Reconciliation<br>Status | The reconciliation status is set to "U" (unreconciled) when a new record is created, but will not change this field in this form.                                      |

#### **D. Account Detail Tab**

The account detail tab is used to split the transaction between su b accounts within one accounting code and/or multiple accounting cod es and sub accounting codes. It als o maintains account distribution information. These are the accounting codes/sub accounting codes that are used for reporting and for the reconciliation process.

If no accounting split is desire d from the accounting listed on the Details tab, this Account Details tab need not be used.

| 🏝 Agrie                 | cultur          | al Res        | earch         | Ser    | vice -         | ARS    |                      |           |                             |                 |               |             |        |
|-------------------------|-----------------|---------------|---------------|--------|----------------|--------|----------------------|-----------|-----------------------------|-----------------|---------------|-------------|--------|
| 🦉 CRIS                  | Alloca          | ation Tra     | acking        | Sys    | tem - C        | ATS    |                      |           |                             |                 |               |             |        |
| Eile Eo                 | dit <u>A</u> ct | tion <u>R</u> | ecord         | Prir   | nts <u>H</u> e | lp     |                      |           |                             |                 |               |             |        |
| <u>_</u>                | <b>X</b> [      | 0 Ď           | π <b>e</b> le | 《      |                |        | 🕨   🔁   冷 📆          | ? 🛾 📭     |                             |                 |               |             | )      |
|                         |                 | Req. No       | <b>6.</b> [80 | 1 0    | 0212           | 910    | Cree<br>00001 Sub [  | lit Card  | User PAD<br>Description pap | AILEY<br>er, cl | ips           | Fiscal Year | 2008   |
| Li                      | st              | T             | Detail        | s      | Acc            | ount   | : Detail User Fields | Record In | fo                          |                 |               |             |        |
| Other                   |                 |               |               |        | Sub            |        | Preset Dist          |           |                             | DECO            | 1011 55       |             |        |
| Acct                    | A               | ccount        | Code          |        | Accoun         | t      | Amount               | %         | Amount                      | RECO            | NCILED —<br>% | Date        |        |
|                         | 801             | 0212          | 910           | ?      | 002            | ?      | 26.38                | 100.00    |                             |                 |               |             |        |
|                         |                 |               |               | ?      | $\square$      | ?      |                      |           |                             |                 |               |             | -      |
|                         |                 |               |               | ÷<br>2 | $\vdash$       | ?<br>2 |                      |           |                             |                 |               |             | -      |
|                         |                 |               |               | •      | H              | •      |                      |           |                             |                 |               |             | - 18 1 |
|                         |                 |               |               | ?      |                | ?      |                      |           |                             | j               |               |             |        |
|                         |                 |               |               | ?      |                | ?      |                      |           |                             |                 |               |             |        |
|                         |                 |               |               | ?      |                | ?      |                      |           |                             |                 |               |             | _      |
|                         |                 |               |               | ?      | $\vdash$       | ?      |                      |           |                             |                 |               |             | - 6    |
|                         |                 |               |               |        |                | •      |                      |           |                             |                 |               |             |        |
| Del                     | lete De         | etail Lin     | e             | Und    | istribut       | ed     | .00                  | .00       |                             |                 |               | Total       |        |
|                         |                 |               |               |        | То             | otal   | 26.38                | 100.00    | l                           |                 |               |             |        |
| Projection Name 🛛 ? 🗙 🐤 |                 |               |               |        |                |        |                      |           |                             |                 |               |             |        |
|                         |                 |               |               |        |                |        |                      |           |                             |                 |               |             |        |
|                         |                 |               |               |        |                |        |                      |           |                             |                 |               |             |        |
| Record                  | 1:1/1           |               |               |        |                |        |                      | <0SC>     |                             |                 |               |             |        |

Image of Credit Card Account Detail Tab

If you need to change an accountin g code simply click on the ? button to the right of the code you want to change, and select the correct code. REMEM BER, if you change the accounting code, you will most likely need to change the sub account too. Use the s ame process to change the sub account. To add another accounting line, click on the line and then the "?" and select another accounting line and sub account. Then sp lit the amount of the transaction between the accounting lines using amounts or percentage. You must *balance* the total before CATS will let you save the accounting details, i.e. the undistributed totals must be equal to zero.

| Field Name              | Description / Rules / Notes                                                                                                    |
|-------------------------|----------------------------------------------------------------------------------------------------|
| Preset<br>Distribution  | The preset distribution code is entered on the Details tab when a preset is used for the sub account. <u>Required</u> : No. <u>Modifiable</u> : No.                                                                                                    |
| Other Acct              | When checked, this field indicates that the user is using an account code or sub account that is outside of their security level. The Sub Acct ? button will be invisible.<br><u>Required</u> : No.<br><u>Modifiable</u> : Yes, but only if the line item is not reconciled.                                                                                                    |
| Account Code            | The account code the purchase is being distributed to. The account code must be in the MU table.                                                                                                    |
| Sub Account             | The sub account for the distribution. The sub account must belong to the accounting code.                                                                                                    |
| Amount                  | The amount of the purchase to be distributed to this account and sub account.<br>The default is zero. The amount must be less than or equal to the total amount of<br>the purchase. CATS calculates the percentage of the total amount and place it in<br>the adjacent "%" field.<br><u>Required</u> : Yes.<br><u>Modifiable</u> : Yes, but only if the line item is not reconciled. |
| %                       | The percentage of the total amount to be distributed to this account and sub account. The default is zero. The percentage must be less than or equal 100%. CATS calculates the amount and places it in the Amount field. <b>Required: Yes. Modifiable: Yes, but only if the line item is not reconciled.</b>                                                                         |
| Undistributed<br>Amount | CATS calculates this as the difference between the total amount of the purchase and the total amount distributed. <i>To save this must be equal zero.</i>                                                                                                    |
| Undistributed<br>%      | CATS will calculate this as the difference between 100% and the total percentage of the purchase. <i>To save this must be equal to zero.</i>                                                                                                    |
| Total Amount            | CATS copies the Amount field from the Details tab.                                                                                                    |

## Credit Card Account Detail Tab Left Group Fields (cont.)

| Total Percent   | CATS displays "100".                                                                                                    |
|-----------------|----------------------------------------------------------------------------------------------------|
| Projection Name | The name of the projection this distributed amount is linked to. If blank, the transaction can be linked to a projection by clicking the ? button to the right of the projections field and selecting the appropriate projection. The transaction can be unlinked from a projection by clicking the X to the right of the projections field. The button takes you to the Projection module. Also amounts can be linked to and removed from projections through the Projections form. See the <u>Chapter 2.7, Projections</u> to understand how projections are linked to account distributions. |

#### **Credit Card Account Detail Tab Reconciled Frame Fields**

These fields cannot be changed by the genera 1 credit card user; only accounting personnel can change these fields on this form. The information provided below if for reference only.

| Field Name                  | Description / Rules / Notes                                                                                                    |
|-----------------------------|----------------------------------------------------------------------------------------------------|
| Amount                      | The amount reconciled for this distribution line item. The sum of all amounts<br>must equal the total reconciled for the document. The sum of all amounts for<br>each account must equal the total reconciled for the account.<br>Required: Yes, if the line item is reconciled. Modifiable: Yes, if the line item is<br>reconciled and the account for the line is within the user's security. |
| %                           | The percent of the total amount reconciled for this distribution.<br>Required: Yes, if the line item is reconciled. Modifiable: Yes, if the line item is<br>reconciled and the account for the line is within the user's security.                                                                                                    |
| Date                        | The date the amount was reconciled (through the Account Reconciliation screen).<br>Modifiable: No.                                                                                                    |
| Total Reconciled<br>Amount  | CATS calculates this as the sum of the reconciled Amount fields.<br>Modifiable: No.                                                                                                    |
| Total Reconciled<br>Percent | CATS calculates this as the sum of the reconciled "%" fields.<br>Modifiable: No.                                                                                                    |

| Button Name Acti | o <u>ns</u>                                                                     |
|------------------|---------------------------------------------------------------------------------|
| Delete Detail    | CATS deletes the highlighted account detail line, as long as it is not the only |
| Line             | line, the line is not reconciled, and the line is not attached to a Projection. |
|                  |                                                                                 |

#### **Credit Card Account Detail Tab Buttons**

#### E. User Fields Tab

#### If you do not use "User Fields" you would not use this tab.

"User Fields" are optional and not all locations use them. If your location does use them, please contact your location m anagement for how and what they want you to put in these fields. The User Fields tab is used to se lect User Fields which you as a cardholder have access to. You can split the current transaction between up to six user fields either by amount or by a percentage of the transa ction tota l f rom the Details Tab. Also, in new CATS "Use r Fields" can be pre-established for each accounting code by location personnel. If this is done, the ? button by each User Field will disp lay a list of all those pre-established user fields that are available for the accounting code on the details tab. User Fiel ds can also be "Free Form " entry, but it is recommended that you use the ? button if it is available. See your unit m anagement or accounting personnel with questions on how to use "User Fields"

#### Image of Credit Card User Fields Tab

| Search Service - ARS                                                    |           |
|-------------------------------------------------------------------------|-----------|
| 🙀 CRIS Allocation Tracking System - CATS                                |           |
| Eile Edit Action Record Help                                            |           |
| 🍛 i 🔀 🗊 🍰 i 🔍 i 🔍 i 🔍 i 👘 i 冷 📸 i 🕐 i 🕪                                 |           |
| Credit Card User IMARS Fiscal                                           | Year 2008 |
| Req. No. 801 6406 350 00040 1 Sub 001 Description ad700 partial 0? goin | g to be c |
| List Details Account Detail User Fields Record Info                     |           |
|                                                                         |           |
| Amount Percent User Field 1 User Field Descr 350 01 ? 200.00            |           |
|                                                                         |           |
| User Field 2                                                            |           |
| User Field 3 ?                                                          |           |
| User Field 4                                                            |           |
|                                                                         |           |
| User Field 5                                                            |           |
| User Field 6                                                            |           |
|                                                                         |           |
|                                                                         |           |
|                                                                         |           |
|                                                                         |           |
|                                                                         |           |
|                                                                         |           |
| Record. MI                                                              |           |

## Credit Card User Fields Tab Fields

| Field Name                     | Description / Rules / Notes                                                                                                    |
|--------------------------------|----------------------------------------------------------------------------------------------------|
| User Field 1, 2,<br>3, 4, 5, 6 | Used to store information about the document that allows the user to better organize the information for reporting purposes on the User Fields report.  Putton: CATS displays a list of previously-stored user fields for the account.  Required: No.  Modifiable: Yes.                                  |
| Amount (1, 2, 3,<br>4, 5, 6)   | Used to designate a specific amount to be used with the value of the user field<br>when generating the User Fields report. The user is allowed to enter either the<br>Amount or the Percent field for a line, but not both.<br><u>Required: No.</u><br><u>Modifiable</u> : Yes.                          |
| Percent (1, 2, 3, 4, 5, 6)     | Used to designate a specific percent of the total transaction from the "Details Tab" to be used with the value of the user field when generating the User Fields report. The user is able to enter either the Percent or the Amount field for a line, but not both.<br>Required: No.<br>Modifiable: Yes. |

## F. Record Info Tab

The Record Info Tab is used to view info rmation on who created and updated the docum ent information and when the changes were m ade. CATS will autom atically updates these fields: User Last Modified and Date Last Modified fields whenever the main document record (fields on the Details tab) is changed.

| inage of oreall oard Record line rab |
|--------------------------------------|
|--------------------------------------|

| 🏽 Agricultural Research Service - ARS    |                     |                                |
|------------------------------------------|---------------------|--------------------------------|
| 🙀 CRIS Allocation Tracking System - CATS |                     |                                |
| Eile Edit Action Record Help             |                     |                                |
| 🍪 i 🗶 🗊 🎁 🥪 i 🔍 i 🔍 i 🖗 i 🗳              | ? 📸 [ ?   📭         | )                              |
|                                          | Credit Card User    | IMARS Fiscal Year 2008         |
| Req. No. 801 6406 350 00040 1            | Sub 001 Description | ad700 partial 0? going to be c |
| List Details Account Detail User F       | ields Record Info   |                                |
|                                          |                     |                                |
| User Added TMARS                         |                     |                                |
|                                          |                     |                                |
| Date Added [04/04/2008]                  |                     |                                |
| User Last Modified IMARS                 |                     |                                |
| Date Last Modified 04/09/2008            |                     |                                |
|                                          |                     |                                |
|                                          |                     |                                |
|                                          |                     |                                |
|                                          |                     |                                |
|                                          |                     |                                |
|                                          |                     |                                |
|                                          |                     |                                |
|                                          |                     |                                |
| Record: 1/1                              | <0SC>               | L                              |

## All fields are view only.

## **Credit Card Record Info Tab Fields**

| Field Name         | Description / Rules / Notes                                      |
|--------------------|------------------------------------------------------------------|
| <u>r leid Rume</u> |                                                                  |
|                    |                                                                  |
| User Added         | The login ID of the individual who created the original document |
| Oser Muucu         | The login is of the marviaur who eleuted the original document.  |
|                    |                                                                  |
| Date Added         | The date the document was created                                |
| Date Huucu         | The date the document was ereated.                               |
|                    |                                                                  |
| User Last          | The login ID of the individual who last modified the document    |
| User Last          | The login in or the individual who last mounted the document.    |
| Modified           |                                                                  |
| Date Added         | The date the record was last modified                            |
| Date Audeu         | The date the record was last mounted.                            |
|                    |                                                                  |

Chapter 2.1, Credit Card CRIS Allocation Tracking System (CATS) Manual, October 2008

**Chapter Top** 

#### III. Search Screen

The Search Screen is accessed by clicking on the "Sea rch" option. The Sear ch screen has two tabs: Search and Account Detail Search. The Search tab is used for searching the main document information. The Account Detail Search is us ed for searching for ac counts and sub account distributions on the document. All search es filter documents by the user's working (default) fiscal year. All LOV searches filter transactions by the user's working fiscal year.

#### A. Search Tab

| 🎇 Agricultural Research Service - ARS    |                                        |            |          |   |
|------------------------------------------|----------------------------------------|------------|----------|---|
| 🙀 CRIS Allocation Tracking System - CATS |                                        |            |          |   |
| Eile Edit Search Help                    |                                        |            |          |   |
| 🍛 i 🔀 🗊 🎁 🥪 i 📸 🎧 i 📍 i 🕸 i              |                                        |            |          |   |
|                                          | Credit Card<br>Search Screen           |            |          |   |
| Search Account Detail Search             |                                        |            |          |   |
|                                          |                                        |            |          |   |
| Fiscal Year 2008                         | Req Number                             |            | ?        |   |
| Account Code                             | Credit Card User<br>(Last Name, First) | [          |          | ? |
| Sub Account                              | Check #                                |            |          |   |
| Credit Card Log                          | Vendor                                 |            | ?        |   |
| Budget Object ?                          |                                        |            |          |   |
| Total Amount Range                       |                                        | Start Date | End Date |   |
| Reconciled UnRecor                       | nciled 🗌 Voided                        |            |          |   |
|                                          |                                        |            |          |   |
|                                          |                                        |            |          |   |
|                                          |                                        |            |          |   |
| Record: 1/1                              | <0SC>                                  |            |          |   |

## Image of Credit Card Search Screen, Search Tab

#### **Credit Card Search Screen Search Tab Fields**

| Field Name  | Description / Rules / Notes                                                                                                    |
|-------------|----------------------------------------------------------------------------------------------------|
| Fiscal Year | This defaults to the current fiscal year. CATS only retrieves documents for this fiscal year. <i>The fiscal year can only be changed on the Main CATS Screen.</i> |
| Req Number  | The document requisition number. Any number or number range. Wildcards may be used.                                                                               |

# Search Tab Fields, (cont.)

| Account Code        | An account code, which should be within the user's security.                     |
|---------------------|----------------------------------------------------------------------------------|
|                     | ? button: CATS displays account codes for accounts within the user's             |
|                     | security                                                                         |
|                     | Required: Ves, if searching on sub account                                       |
|                     | Modifiable Ves                                                                   |
|                     |                                                                                  |
| Credit Card         | The credit card user last name and first name. One or both can be entered and    |
| User (Last          | used with wildcards.                                                             |
| Name, First)        | ? button: CATS displays unique credit card users for documents within the        |
|                     | user's security.                                                                 |
|                     | Required: No.                                                                    |
|                     | Modifiable: Yes                                                                  |
|                     |                                                                                  |
| Sub Account         | A sub account for the selected accounting code.                                  |
|                     | ? button: CATS displays sub account codes that the user has access to for the    |
|                     | referenced account.                                                              |
|                     | Required: No.                                                                    |
|                     | Modifiable: Yes                                                                  |
|                     |                                                                                  |
| Check #             | A check number. Wildcards (%) may be used.                                       |
|                     | Required: No.                                                                    |
|                     | Modifiable: Yes                                                                  |
|                     |                                                                                  |
| Credit Card Log     | When entered, CATS retrieves documents with the entered credit card log          |
|                     | number matching all other criteria, including the user's security level.         |
|                     | Wildcards (%) may be used.                                                       |
|                     | Required: No.                                                                    |
|                     | Modifiable: Yes                                                                  |
| <b>X</b> 7 <b>X</b> |                                                                                  |
| Vendor              | When entered, CATS retrieves documents matching the vendor's name and            |
|                     | matching all other criteria, including the user's security. wildcards (%) may be |
|                     |                                                                                  |
|                     | button: CATS displays vendors for documents within the user's security           |
|                     | level.                                                                           |
|                     | <u>Required</u> : No.                                                            |
|                     | Modifiable: Yes                                                                  |
| Budget Object       | When entered CATS retrieves all documents meeting all other criteria             |
| Buuger Object       | including the user's security level                                              |
|                     | 2 button: CATS displays the list of Budget Object Codes for documents            |
|                     | within the user's security level                                                 |
|                     | Dequired No.                                                                     |
|                     | <u>Nequireu</u> , 190.<br>Modifiable: Vas                                        |
|                     | Mountable, 105                                                                   |
|                     |                                                                                  |

# Credit Card Search Screen Search Tab Fields, (cont.)

| Total Amount<br>Range | This enables the user to search based on a range of document amounts. The first amount field must be <= the second amount field. When the amount range is entered, CATS retrieves all documents with the total purchase amount falling within the amount range. <p>Required: No. Modifiable: Yes</p> |
|-----------------------|----------------------------------------------------------------------------------------------------|
| Start Date            | The Start Date must be <= the End Date. If the date range is entered, CATS retrieves all documents within that date range. <table>         Required: No.         Modifiable: Yes</table>                                                                                                    |
| End Date              | If a Start Date is entered, the End Date is required. The End Date must be >=<br>the Start Date. If the date range is entered, CATS retrieves all documents within<br>that date range.<br><u>Required</u> : No.<br><u>Modifiable</u> : Yes                                                           |
| Reconciled            | When checked, CATS retrieves only reconciled documents meeting all other criteria. <u>Required</u> : No. <u>Modifiable</u> : Yes                                                                                                    |
| UnReconciled          | When checked, CATS retrieves only unreconciled documents meeting all other criteria. <u>Required</u> : No. <u>Modifiable</u> : Yes                                                                                                    |
| Voided                | When checked, CATS retrieves only voided documents meeting all other criteria.  Required: No.  Modifiable: Yes                                                                                                    |

## **B. Account Detail Search Tab**

## Image of Credit Card Search Screen Account Detail Search Tab

| Search Service - ARS                     |  |
|------------------------------------------|--|
| 🙀 CRIS Allocation Tracking System - CATS |  |
| Eile Edit Search Help                    |  |
| 🍛 i 🗶 🗊 🎁 🥪 i 📸 🕋 i 💡 i 📭                |  |
| Credit Card<br>Search Screen             |  |
| Search Account Detail Search             |  |
| Account Code ? Sub Account ?             |  |
| Amount Range                             |  |
|                                          |  |
|                                          |  |
|                                          |  |
|                                          |  |
|                                          |  |
|                                          |  |
|                                          |  |
|                                          |  |
| Record: 1/1 <08C>                        |  |
| (Record. I/) (050)                       |  |

#### Credit Card Search Screen Account Detail Search Tab Fields

| Field Name   | Description / Rules / Notes                                                                                                    |
|--------------|----------------------------------------------------------------------------------------------------|
| Account Code | The account code on the Account Detail tab of the main screen.                                                                                          |
| Sub Account  | The sub account code on the Account Detail tab of the main screen.                                                                                      |
| Amount Range | The dollar amount used for a single line-item distribution on the Account Detail tab of the main screen.          Required: No.         Modifiable: Yes |

## **IV. Print Listing**

To access this listing, from the List Tab, check the checkbox to the left of the item(s) you want to print, then from the menu select "Prints" and then "Print Listing".

## Image of Credit Card Print Listing

| 09/26/2008           | Agricultural Research Service<br>CRIS Allocation Tracking System |                    |          |                 | 1             |
|----------------------|------------------------------------------------------------------|--------------------|----------|-----------------|---------------|
|                      | c                                                                | redit Card Listing |          |                 |               |
| Requisition Number   | Awarded Vendor                                                   | Item Description   | Amount   | Request<br>Date | Recon<br>Flag |
| 801-0312-910-00006   | GIANT                                                            | fruit tray         | 75.00    | 08/20/2008      | No            |
| 801-0312-910-00007   | OFFICE DEPOT                                                     | folders            | 200.00   | 08/20/2008      | No            |
| 801-1201-911-00006-1 | DELL                                                             | laptop             | 1,000.00 | 08/20/2008      | No            |
| 801-1201-911-00008   | ZIPPY COPIERS                                                    | office supplies    | 120.00   | 08/23/2008      | No            |
| 801-1201-911-00009   | FISHER SCIENTIFIC                                                | ducks              | 1,000.00 | 09/19/2008      | No            |
| 801-1201-916-00001   | HOME DEPOT                                                       | ink                | 250.00   | 08/26/2008      | No            |
| 801-1265-106-00002   | HOME DEPOT                                                       |                    | 66.00    | 08/15/2008      | No            |
| 801-1265-106-00005   | HOME DEPOT                                                       |                    | 15.00    | 09/25/2008      | No            |
|                      |                                                                  | Total:             | 2,726.00 |                 |               |

# Chapter 2.2, Short Data Entry (SDE)

## Contents

I. Introduction A. Purpose **B. Access Levels** C. Document Types D. Saving and Navigating II. Main Screen A. Header Fields B. List Tab C. Details Tab D. Account Detail Tab E. User Fields Tab F. Record Info Tab III. Search Screen A. Search Tab **B. Account Detail Search Tab** IV. Print Listing

#### I. Introduction

#### A. Purpose

The Short Data Entry (S DE) form is used by non-accounting users, accounting technicians, and Location, Area, and Headquarters to m aintain in formation on travel, training, agreem ents, and other obligating docum ents. It is used for everything excep t AD-700s, Credit Card Purchases and Salaries.

#### **B. Access Levels**

All users can access this form.

Basic, Unit, Location, Area, and Agency user s can m aintain inform ation on m iscellaneous purchases for accounts and sub accounts they have access to.

Procurement Managers and View Only users can only view infor mation for accounts and sub accounts they have access to. All of the buttons are turn ed off except for the "Print" button for these users.

#### C. Document Types

The following table shows for eac h docum ent type the different prompts displayed and the default budget object code (BOC). The document type code is displayed on the List tab and on reports. The other fields are displayed on the Details tab.

| <u>Document Type</u><br>(List Label) | <u>Document</u><br><u>Type Code</u> | <u>Document</u><br><u>Number Prompt</u><br><u>Text</u> | <u>Vendor</u><br>Prompt Text | Description<br>Prompt Text | <u>Default</u><br>BOC |
|--------------------------------------|-------------------------------------|--------------------------------------------------------|------------------------------|----------------------------|-----------------------|
| Agreements                           | AGRE Agree                          | ment #                                                 | Vendor                       | Description                | 4100                  |
| FFIS B2 Ledger<br>Transfer           | B2TR                                | B2 Number                                              | Vendor                       | Type of Adj                |                       |
| Gasoline Card                        | GASC                                | Date of Charges                                        | Vendor                       | Veh Lic Plate              | 2614                  |
| Generic Entry                        | GENE Doc                            | Number                                                 | Vendor                       | Description                | 2670                  |
| New Purchase<br>Request              | NEWR                                | New Doc<br>Number                                      | New Vendor                   | New Description            |                       |
| Purchase Order                       | PRCH PO                             | Number                                                 | Vendor                       | Description                | 3100                  |
| Training                             | TRNG                                | SF-182 Number                                          | Vendor                       | Training Date              | 2523                  |
| Travel                               | TRAV                                | AD-202 Number                                          | Traveler                     | Dates of Travel            | 2100                  |
| Utilities                            | UTIL                                | Util Account #                                         | Utility Co                   | Service Date               | 2310                  |

## Short Data Entry Document Types and Field Prompts

## D. Saving and Navigating

When a record is initially created, the user can move from tab to tab and all changes are s aved automatically without receiving a prompt to save, and doesn't require the undistributed am ounts on the Account Detail tab to be zero.

When the u ser is v iewing a record previous ly saved, CATS prom pts the user to save changes before leaving the record.

When the user attem pts to leave a record (execu tes the "first record", "previous record", "next record", "last record", "go to search screen", or "ex it" functions), CATS deter mines if the undistributed balance (the difference between the purchase total on the Details tab and the sum of the distributions on the Account Detail tab) is zero. If it is not, CATS alerts the user with "Undistributed amount is not zero; you must fix before saving or exiting" and prevents the user from continuing with the save action.

When the user attempts to leave a record as de scribed above, CATS determines if the reconciled balance (the total reconciled dist ributions for an account for the document) for each distributed account is the same as the total recorded through the Account Reconciliation module. If it is not, CATS alerts the user with "Reconciled total for account {account code} m ust equal the account reconciled amount of {amount}. You m ust fix." and prevents the user from continuing with the action.

Chapter 2.2, Short Data Entry CRIS Allocation Tracking System (CATS) Manual, October 2008

#### II. Main Screen

If the u ser has security level Bas ic, Unit, or View Only, CATS will v erify that the appropriate account and sub account security has been set up (done thro ugh the User Administration form). If a default account and sub account have not been set up for this user, CATS alerts the user with "Security has not been set up for record acce ss for any sub accounts." C ontact location support staff, and prevents the user from entering the form. When the form starts, CATS displays the List tab for all users with the correct security.

#### A. Header Fields

CATS displays the following fields above all tabs except for the Search tab. CATS will not allow entry into these fields. CATS copies the corresponding contents of the current record on the List tab to these fields, except where otherwise noted below.

| Field Name  | Description / Rules / Notes                                                                                                  |
|-------------|----------------------------------------------------------------------------------------------------|
| User        | The user's login ID.                                                                                                    |
| Fiscal Year | The user's default fiscal year. Can only be changed on the Main Screen after logging in.                                     |
| Req. No.    | The requisition number of the currently selected document.                                                                   |
| Sub         | The main sub account of the currently selected document and used to control access to the document at the sub-account level. |
| Description | The description of the currently selected document.                                                                          |

#### SDE List Tab Header Fields

#### B. List Tab

CATS will initially dis play all non -voided documents the user has ac cess to f or user's def ault fiscal year. CATS will initially sort the re cords with unreconciled documents (indicated by "U" in the "R" colum n) at the top and then by requisition number; CATS di splays the reconciled documents (indicated by "R" in the "R" column) after the unreconciled documents also sorted by requisition number. The list screen can be re -indexed on any of the colum n names by sim ply clicking on that column name. I.E. to sort the list by alphabetically by "Vendor", simply click on the "Vendor" button at the top of the Vendor column. Clicking it again reverses the index. This is true for all columns of the list screen.

# Image of SDE List Tab

# (All fields are view only, except the checkbox to the left of each line)

| 🍇 Agricultural Research Service - ARS     |         |           |            |                  |                |                         |                         |                                       |
|-------------------------------------------|---------|-----------|------------|------------------|----------------|-------------------------|-------------------------|---------------------------------------|
| in CRIS Allocation Tracking System - CATS |         |           |            |                  |                |                         |                         |                                       |
| Eile                                      | ⊑dit    | Action    | Reco       | rd <u>P</u> rint | s Help         |                         |                         |                                       |
| 2                                         |         | :         | -<br>      | 4 🔍              |                | ት [ 🔗 📾 🛛 🤊 🚺           |                         |                                       |
|                                           |         |           | - <b>-</b> | × •              |                |                         |                         |                                       |
|                                           | 0112    |           |            |                  |                | Short Data Entry        | User PADAILEY           | Fiscal Year 2008                      |
|                                           | 36      | Req       | , No.      | 801 02           | 12 110 00003   | Sub 001                 | Description monthly ele | etricl                                |
|                                           | List    |           | De         | tails            | Account Detail | User Fields Record Info |                         |                                       |
|                                           |         |           |            |                  |                |                         |                         |                                       |
|                                           | Re      | equisitia | on Nur     | nber             | Document Type  | Vendor                  | Item Description        | Amount R                              |
| Ē                                         | 801     | 0212      | 110        | 00003            | UTIL           | FRANCE ELECTRIC         | monthly electric1       | 325.00 U 🛆                            |
| Ē                                         | 801     | 0212      | 110        | 00004            | UTIL           | FRANCE ELECTRIC         | monthly electric1       | 325.00 U                              |
|                                           | 801     | 0212      | 110        | 00005            | UTIL           | FRANCE ELECTRIC         | monthly electric1       | 325.00 U                              |
|                                           | 801     | 0212      | 910        | 00002            | TRAV           | SMITH, JOHN             | 9/12-16/08              | 78.26 U                               |
|                                           | 801     | 1201      | 803        | 00002            | B2 TR          | LACOUR, JOSEPH          | Short description       | 7,500.00 0                            |
|                                           | 801     | 1201      | 911        | 00007            | GENE           | WINGERT, ANGIE          |                         | 1,500.00 U                            |
|                                           | 801     | 1201      | 916        | 00002            | TRAV           | LACOUR, JOSEPH          | 08/21/08 - 08/31/08     | 1,500.00 0                            |
|                                           | 801     | 1225      | 825        | 00001            | UTIL           | PEPCO                   | TEST                    | 100,000.00 0                          |
|                                           | 801     | 1225      | 825        | 00004            | UTIL           | PEPCO                   | AUG                     | 100,000.00 0                          |
|                                           | 801     | 1225      | 825        | 00005            | UTIL           | PEPCO                   | SEP                     | 121,000.00 U                          |
|                                           | 801     | 1265      | 106        | 00003            | UTIL           | BGE                     |                         | 15.00 U                               |
|                                           | 801     | 1275      | 120        | 00002            | UTIL           | VOICECOM COMMUNICAT     | 09/15/08                | 97.32 U 🛡                             |
|                                           |         |           |            |                  |                |                         |                         |                                       |
|                                           |         |           |            |                  |                |                         | Add                     | Print SDE Log                         |
|                                           |         |           |            |                  |                |                         |                         |                                       |
|                                           |         |           |            |                  |                |                         |                         |                                       |
| Re                                        | cord: 1 | /279      |            |                  |                | <08C>                   |                         | · · · · · · · · · · · · · · · · · · · |
|                                           |         |           |            |                  |                |                         |                         |                                       |

#### **List Tab Fields**

| Field Name            | Description / Rules / Notes                                                                                                    |
|-----------------------|----------------------------------------------------------------------------------------------------|
| Checkbox              | Used to mark a record for print listings. See Section IV Print Listings below.                                                                                                    |
| Requisition<br>Number | The document's requisition number.                                                                                                    |
| Document Type         | The document type code used by CATS.                                                                                                    |
| Vendor                | The vendor of the item being purchased.                                                                                                    |
| Item Description      | A short description of the item being purchased.                                                                                                    |
| Amount                | The cost of the item being purchased. If the document's status is "U", CATS shall display the unreconciled "Amount" field seen on the Details tab. If the document's status is "R", CATS shall display the total reconciled amount seen on the Account Detail tab. |
| R                     | Reconciled ("R") or unreconciled ("U") indicator.                                                                                                    |

Chapter 2.2, Short Data Entry CRIS Allocation Tracking System (CATS) Manual, October 2008

## **SDE List Tab Buttons**

| Button Name   | Actions                                                                                                    |
|---------------|----------------------------------------------------------------------------------------------------|
| Add           | CATS displays the Details tab with all fields blank except for any user default fields (Account Code, Sub Acct) and other default fields (Date, Amount, R&M). CATS disables the navigation buttons on the top toolbar and their corresponding Record drop-down menu options (First, Previous, Next, Last). |
| Print SDE Log | CATS creates a report listing the checked requisitions on the List tab (see section IV Short Data Entry Print Listing Report section below).                                                                                                    |

#### C. Details Tab

The Details tab is used to create a nd maintain the require d information for short data entry transaction, including creation of the initial account distributions.

#### Image of SDE Details Tab

| 🕾 Agricultural Research Service - ARS                 |                                                                                                    |      |  |
|-------------------------------------------------------|----------------------------------------------------------------------------------------------------|------|--|
| 🙀 CRIS Allocation Tracking System - CATS              |                                                                                                    |      |  |
| Eile Edit Action E                                    | Record Prints Help                                                                                                    |      |  |
| ( 🍐 i 🔀 🕩 🎁                                           | ) 🚽 i 🔍 🔹 🕨 i 👘 i 🔗 👘 i ? i 🎼                                                                                                    | )    |  |
| Req. N                                                | Short Data Entry     User     PADAILEY     Fiscal Year       No.     801 0212 110 00003     Sub     001     Description     monthly electric1 | 2008 |  |
| List                                                  | Details Account Detail User Fields Record Info                                                                                                |      |  |
| *Document Type                                        | Utilities Util Account #                                                                                                    |      |  |
| Other Acct                                            | *Account Code *Sub Acct<br>801 0212 110 001 ? *Utility Co FRANCE ELECTRIC ?                                                                   |      |  |
| *Budget Object                                        | 2310 ? Service Date monthly electric1                                                                                                    | A    |  |
| *Date                                                 | (Short Description)                                                                                                    |      |  |
| *Amount                                               | 325.00 R&M                                                                                                    |      |  |
|                                                       | None C Partial                                                                                                    | _    |  |
| Notes                                                 | electric bill                                                                                                    | 0    |  |
| Descenting difference                                 |                                                                                                    |      |  |
| Reconciled Date                                       |                                                                                                    |      |  |
|                                                       | Relocation                                                                                                    |      |  |
| Save & Return to List Save & Add Recurring Clone Void |                                                                                                    |      |  |
|                                                       |                                                                                                    |      |  |
| Record: 1/1                                           |                                                                                                    | )    |  |
|                                                       |                                                                                                    |      |  |

Chapter 2.2, Short Data Entry CRIS Allocation Tracking System (CATS) Manual, October 2008

## **SDE Details Tab Fields**

| Field Name    | Description / Rules / Notes                                                                                                    |
|---------------|----------------------------------------------------------------------------------------------------|
| Document Type | The document type for the transaction. When the user clicks in this field,<br>CATS displays the list of all of the document types, as listed in Table 1 above,<br>in the order listed in the table. The "Document Type (List Label)" column in<br>this table contains the label that will be displayed in this list. When the user is<br>adding a new record through the "Add" button on the List tab, CATS initially<br>blanks this field. When the user is adding documents through the "Save and<br>Add" or "Clone" buttons, CATS displays the value for the document just<br>saved. When the user selects a document type, CATS displays field prompts<br>for the three fields over the R&M fields on the right-hand side of the screen as<br>described in Table 1 above.<br><u>Required:</u> Yes.<br><u>Modifiable:</u> Only if the document has not been reconciled. |
| Doc Number    | An optional identifying number the user assigns to the document. The label for this field changes depending on the document type chosen (see the above table). The user should check Location and/or Area policy on what is appropriate to be entered here for each of the document types.          Required: No         Modifiable: Yes, (<= 20 characters)                                                                                                    |
| Other Acct    | When checked, indicates that the user will use an account code outside of<br>user's normal security. Note: After a record is saved, subsequent searches for<br>this document by this user may result in this document not being retrievable by<br>that user, since it may be outside the user's security.<br><u>Required:</u> No.<br><u>Modifiable:</u> Only when a new document is created.                                                                                                    |
| Account Code  | The accounting code for the management unit which owns the document. If the user has a default account, CATS will default this field to the user's default account in the user's profile. The account code must be within the user' security unless the Other Acct checkbox is checked. If the user's security level is Basic or Unit, the account must be active. If the user's security level is Location, Area, or Agency, CATS shall warn the user if the account is inactive, but allow the document to be saved. <b>Required: Yes. Modifiable: Only when a new document in created. ?</b> button: CATS shall display the list of account codes the user has access to for the fiscal year. If the document is one that has previously been saved, CATS shall render this button invisible.                                                                           |
# SDE Details Tab Fields (cont.)

| Sub Acct      | The sub account or preset distribution associated with the selected accounting code. If the user has a default sub account, CATS defaults this field to the user's default sub account in the user's profile. If the user's security is Basic or Unit, the sub account must be active. If the user's security is Location, Area, or Agency, CATS warns the user if the sub account is inactive, but allows the document to be saved. When CATS creates a detail record, CATS also creates an Account Detail record and allocates 100% of the Amount to the above account and sub account, unless the user entered a preset distribution. In the latter case, CATS creates multiple Account Detail records for each account and sub account in the preset distribution, and allocates the Amount to the account and its sub accounts based on the percentages in the preset distribution. |
|---------------|----------------------------------------------------------------------------------------------------|
|               | Each time the user changes the sub account, CATS deletes existing Account<br>Detail records and creates a new set of Account Detail records based on what<br>was entered for the sub account as described above.<br><u>Required:</u> Yes.<br><u>Modifiable:</u> Only if the document has not reconciled.                                                                                                    |
|               | <b>?</b> button: CATS displays all sub accounts and preset distributions the user has access to for the above account.                                                                                                    |
| Vendor        | The vendor for the transaction. CATS changes the label for this field<br>according to the requirements for the document type chosen (see Table 1<br>above). The user should enter appropriate information for the document type.<br>If the label is "Vendor", then CATS will display the ? button for this field.<br><u>Required: Yes.</u><br><u>Modifiable: Only if the document has not reconciled</u> .<br>? button: CATS displays the list of vendors based on the user's security.<br>button: If clicked, prompts the user to save a typed in vendor to the<br>vendor table if so desired. This will make it available from the list of values                                                                                                    |
|               | for future transactions. CATS will not allow duplicate vendor names.                                                                                                    |
| Budget Object | The budget object class code (BOC). CATS defaults this field to a specific value based on the document type as described earlier. <u>Required:</u> Yes. <u>Modifiable:</u> Only if the document has not reconciled. ? button: CATS displays a list of the active BOCs in the CATS system.                                                                                                    |
| Description   | Description of the item being purchased.<br><u>Required:</u> No, but recommended.<br><u>Modifiable:</u> Yes, (<=250 characters)                                                                                                    |
| Date          | The date the transaction is entered into CATS. Defaults this to the current date.<br><u>Required:</u> Yes, but defaults to current date<br><u>Modifiable:</u> Only if the document has not reconciled.                                                                                                    |

# SDE Details Tab Fields (cont.)

| Amount              | The purchase amount. When CATS creates this detail record, CATS also creates an Account Detail record and allocates 100% of the Amount to the above Account and Sub Account, unless the user entered a preset distribution. In the latter case, CATS creates multiple Account Detail records for each account and sub account in the preset distribution, and allocates the Amount to the account and its sub accounts based on the percentages in the preset distribution. Each time the user changes the Amount, CATS redistributes the amounts based on the percents that are currently stored for the distributions for the document. Required: Yes. Modifiable: Only if all distributions on the document are not reconciled. |
|---------------------|----------------------------------------------------------------------------------------------------|
| Notes               | Notes on the purchase.<br>Required: No. Modifiable: Yes. Type: <= 500 characters.                                                                                                    |
| R & M               | Three radio buttons and an unlabelled amount field indicating how much of the purchase is in support of Repair and Maintenance (R&M). The allowable values are "None", "Partial", and "Full". When R&M is "Full"; CATS copies the Amount field to the R&M amount field, and prevent it from being changed. When R&M is "Partial", the user must enter an amount that must be greater than or equal to zero and less then or equal to the amount of the purchase. When R&M is "None", CATS sets the R&M amount field blank. Required: Yes, but defaults to none. Modifiable: Radio buttons are; amount field is modifiable if the radio is "Partial".                                                                               |
| Reconciled Date     | The date the document was completely reconciled through the Account<br>Reconciliation form.<br>System generated and cannot be changed here.                                                                                                    |
| Relocation          | A check in this box indicates the transaction is for relocation costs and opens<br>the Relocated Person field below.<br><u>Required:</u> No<br><u>Modifiable:</u> Yes                                                                                                    |
| Relocated<br>Person | The individual being relocated, for which the transaction applies. These people must be set up in the Relocation Users Reference table. (See <u>Chapter 4.7 Relocation Users Administration</u> .)  Required: No Modifiable: Only if Relocation checkbox is checked and only through the  Dutton.  Dutton: CATS displays the list of relocating persons for the Location.                                                                                                    |

# **SDE Details Tab Buttons**

| Button Name              | Actions                                                                                                    |
|--------------------------|----------------------------------------------------------------------------------------------------|
| Save & Return<br>to List | CATS saves the document and returns to the List tab.                                                                                                    |
| Save & Add               | CATS saves the document and starts creating a new document as described for the List tab "Add" button.                                                                                                    |
| Recurring                | This button is visible only for "Gasoline Card", "Generic Entry", and "Utilities" document types. When the user clicks this button, CATS displays the "Create Recurrent Transactions" pop-up window as shown on the image below.                                                                                                    |
| Clone                    | CATS prompts the user to save changes to the current record. When the changes have been successfully saved, CATS creates another record that is a copy of the current record, and creating a new requisition number using the same account codes and a new document sequence number. CATS remains on the Details tab and display the new cloned record.                                                                                   |
| Void<br>UnVoid           | If the button label is "Void", CATS changes the status of the document to<br>"void" and changes the label on the button to "UnVoid" if there are no<br>reconciled account distributions for the document and if there are no projections<br>linked to an account distribution in this document. If the button label is<br>"UnVoid", CATS changes the status of the document to "active" and changes<br>the label on the button to "Void". |

#### **Recurring Transactions:**

Once the required inf ormation is entered onto the Details Tab, CATS allows users to crea te recurring transactions at different frequencie s throughout the fiscal year by clicking on the "Recurring" button. This would be used for transactions that occur throughout the year for the same am ount and at the same time each m onth or one of the oth er frequencies (see below). Examples are monthly subscriptions, utility charges, etc. These can be used separately from or in conjunction with "Projections". (See Chapter 2.7, Projections)

| ঌ Agricultural Res      | search Service - ARS                                                                                                    |                  |
|-------------------------|----------------------------------------------------------------------------------------------------|------------------|
| 🙀 CRIS Allocation Tr    | racking System - CATS                                                                                                    |                  |
| Eile Edit Action R      | <u>⊰</u> ecord <u>P</u> rints <u>H</u> elp                                                                                                    |                  |
| ( 🍐 i 🔀 🗊 🎁             | ) 🚽   🔍 🔸 🕨   👘   🗳 👘   ?   🕸                                                                                                    |                  |
| Req. N                  | Short Data Entry         User         PADAILEY           No.         801 0212 110 00003         Sub         001         Description         Monthly ele | Fiscal Year 2008 |
| List                    | Details Account Detail User Fields Record Info                                                                                                    |                  |
| *Document Type          | Utilities Util Account #                                                                                                    |                  |
| Other Acct              | Account Code<br>801 0212 Create Recurring Transactions                                                                                                  | ? →              |
| *Budget Object<br>*Date | 08/20/2006 Frequency                                                                                                    |                  |
| *Amount<br>Notes        | Date of Recurrence 09/15/2008                                                                                                    | O Partial        |
| Peropeiled Pate         | OK Cancel                                                                                                    |                  |
| Reconciled bate         | Relocation                                                                                                    |                  |
| Save                    | e & Return to List Save & Add Recurring Clone                                                                                                    | Void             |
| Record: 1/1             | <08C>                                                                                                    |                  |

## Image of SDE, Details Tab, Create Recurring Transaction

#### SDE Create Recurring Transactions Pop-up Window Fields

| Field Name            | Description / Rules / Notes                                                                                                    |
|-----------------------|----------------------------------------------------------------------------------------------------|
| Frequency             | The values for frequency shall include bi-weekly, monthly, quarterly, and semi-<br>annually.<br><u>Required:</u> Yes from the LOV only<br><u>Modifiable:</u> Yes, from the LOV only. |
| Date of<br>Recurrence | The starting date for creating recurring documents.<br><u>Required:</u> Yes.<br><u>Modifiable:</u> Yes, and defaults to current date.                                                |

# SDE Recurring Button Pop-up Window Buttons

| Button Name | Actions                                                                                                    |
|-------------|----------------------------------------------------------------------------------------------------|
| ΟΚ          | CATS will clone the active document starting with the recurrence date and<br>making clones at the selected frequency as many times as possible until the end<br>of the fiscal year. For each clone, CATS will create a new requisition number<br>and will create a new requisition date, the latter augmented by the selected<br>frequency. CATS will only create clones for the default fiscal year; if the user<br>enters a date greater than the default fiscal year, CATS will alert the user. When<br>all clones have been finished, CATS will close the pop-up window and display<br>the original document. If the recurrence date is the same date as the document<br>date, then CATS will not create a clone for the recurrence date and will create<br>the first clone using the next date. |
| Cancel      | CATS will close the pop-up window.                                                                                                    |

CATS shall automatically set the following fields whenever a new record is created:

#### Other Required Fields

| Field Name               | Setting                                                                                                    |
|--------------------------|----------------------------------------------------------------------------------------------------|
| document status          | CATS will set the document's status to "active" (null) when a new record is created.                                                     |
| reconciliation<br>status | CATS will set the reconciliation status to "U" (unreconciled) when a new record is created, but will not change this field in this form. |
| user created             | The login ID of the user who created the record. This is the source of the information for the Record Info tab.                          |
| date created             | The date the user created the record. This is the source of the information for the Record Info tab.                                     |
| user last<br>modified    | The login ID of the user who last modified the record. This is the source of the information for the Record Info tab.                    |
| date last<br>modified    | The date a user last modified the record. This is the source of the information for the Record Info tab.                                 |

## D. Account Detail Tab

The account detail tab is used to maintain account distribution information or split the transaction between multiple accounting/sub codes. These are the amounts that are used for reporting and for the reconciliation process.

| 🏙 Agriq | cultur          | ral Res   | earch        | Ser    | vice -         | ARS   |                    |            |             |          |          |                |    |
|---------|-----------------|-----------|--------------|--------|----------------|-------|--------------------|------------|-------------|----------|----------|----------------|----|
| 🧑 CRISI | Alloca          | ation Tra | acking       | Syst   | tem - Q        | CATS  |                    |            |             |          |          |                |    |
| Eile Ed | lit <u>A</u> ci | tion Re   | ecord        | Prir   | nts <u>H</u> e | elp   |                    |            |             |          |          |                |    |
| 🍪 I     | <b>%</b> (      | 0 👸       | z.           | «      |                |       | 🌔   🔁   冷 📸        | ?   📭      |             |          |          |                |    |
|         | 1               |           |              |        |                |       | Short D:           | ata Entr   | rv User     | PADAILEY |          | Fiscal Year 20 | 08 |
| 2.35    |                 | Req. No   | <b>o.</b> 80 | 1 0    | 212            | 110   | 00003 Sub 001      |            | Description | monthly  | electric | 1              |    |
| Li      | st              |           | Detail       | s      | Acc            | count | Detail User Fields | Record Inf | fo          |          |          |                |    |
| Other   |                 |           |              |        | Cab            |       | Preset Dist        |            |             |          |          |                |    |
| Acct    | P               | Account   | Code         | 1      | Accour         | nt    | Amount             | %          | Amo         | RECO     | NCILED   | Date           |    |
|         | 801             | 0212      | 110          | ?      | 001            | ?     | 325.00             | 100.00     |             |          |          |                |    |
|         |                 |           | 匚            | ?      |                | ?     |                    |            |             |          |          |                |    |
|         | $\models$       |           |              | ?      |                | ?     |                    |            |             |          |          |                |    |
|         |                 |           | H            | ÷<br>2 | $\vdash$       |       |                    |            |             |          |          |                | 1  |
|         | F               | H         | H            | ?      | F              | 2     |                    |            |             |          |          |                |    |
|         |                 |           |              | ?      |                | ?     |                    |            |             |          |          |                |    |
|         |                 |           |              | ?      |                | ?     |                    |            |             |          |          |                |    |
|         |                 |           |              | ?      |                | ?     |                    |            |             |          |          |                |    |
|         |                 |           |              | ?      |                | ?     |                    |            |             |          |          |                |    |
| Dei     | ete De          | etail Lin | e            | Undi   | istribu        | ted   | .00                | .00        |             |          |          | Total          |    |
|         |                 |           |              |        | т              | otal  | 325.00             | 100.00     |             |          |          |                |    |
| Proi    | ection          | Name      | felec        | tr     | ic             |       |                    |            |             |          |          |                |    |
|         | cution          | marine    |              |        |                |       |                    |            |             |          |          |                |    |
| ·       |                 |           |              |        |                |       |                    |            |             |          |          |                |    |
| Record  | 1: 1/1          |           |              |        |                |       |                    | <0SC>      |             |          |          |                |    |
| ·       |                 |           |              |        |                |       |                    |            |             |          |          |                |    |

# Image of SDE Account Details Tab

## SDE Account Detail Tab Fields

| Field Name  | Description / Rules / Notes                                                                                                    |
|-------------|----------------------------------------------------------------------------------------------------|
| Preset Dist | The preset distribution code entered on the Details tab when a preset was used<br>for the sub account.<br><u>Required:</u> No<br><u>Modifiable:</u> No, not from this screen.                                                       |
| Other Acct  | When checked, indicates that the user is using an account code or sub account that is outside of her security. CATS shall render the Sub Acct ? button invisible. Required: No Modifiable: Yes, if the line item is not reconciled. |

# SDE Account Detail Tab Fields (cont.)

| Account Code            | The account code for an account the document purchase amounts are being distributed to. The account code must be in the MU table.                                                                                                    |
|-------------------------|----------------------------------------------------------------------------------------------------|
|                         | <b><u>Required:</u></b> Yes, at least one, but defaults to the one selected on the Details<br>Tab                                                                                                    |
|                         | <b>Modifiable:</b> Yes, if the line item is not reconciled.                                                                                                    |
|                         | <b>?</b> button: CATS displays the list of account codes the user has access to for the default fiscal year.                                                                                                    |
| Sub Account             | The sub account for the distribution. The sub account must belong to the                                                                                                    |
|                         | <b><u>Required:</u></b> Yes, but defaults to the one selected on the Details Tab<br><u>Modifiable:</u> Yes, if the line item is not reconciled.                                                                                                    |
|                         | <b>?</b> button: CATS displays the list of sub accounts for the entered account that the user has access to.                                                                                                    |
| Amount                  | The amount of the purchase to be distributed to this account and sub account.<br>CATS defaults this to zero. CATS calculates the percentage of the total amount<br>and place it in the adjacent "%" field. If the amount is zero, CATS sets the<br>percent to zero. The total of all distributed amounts must equal the total<br>document amount.<br><u>Required:</u> Yes                                                                                                    |
|                         | Modifiable. Tes, if the fife field is not reconciled.                                                                                                    |
| %                       | The percentage of the total amount to be distributed to this account and sub account. CATS defaults this to zero. The percentage must be less than or equal 100% for a document with non-zero amounts. If the document has non-zero amounts, CATS calculates the amount based on the entered percentage and places it in the Amount field. If the total amount for the document is zero, CATS sets all of the percents to zero but does not recalculate any amounts. <b>Required:</b> Yes, but CATS calculates this for you if you enter the amount. Modifiable: Yes, if the line item is not reconciled. |
| Undistributed<br>Amount | CATS will calculate this as the difference between the total amount of the purchase ("Total Amount") and the total amount distributed (sum of the Amount fields on the Account Details tab).<br>Calculated by CATS and cannot be changed.                                                                                                    |
| Undistributed<br>%      | If the document has non-zero amounts, CATS calculates this as the difference<br>between 100% and the total percentage of the purchase. If the document has zero<br>amounts, CATS sets this to zero.<br><b>Calculated by CATS and cannot be changed.</b>                                                                                                    |
| Total Amount            | CATS copies the Amount field from the Details tab.<br>Calculated by CATS and cannot be changed.                                                                                                    |
|                         |                                                                                                    |

# SDE Account Detail Tab Fields (cont.)

| Total Percent   | CATS displays "100".<br>Calculated by CATS and cannot be changed.                                                                                                    |
|-----------------|----------------------------------------------------------------------------------------------------|
| Projection Name | The name of the projection this distributed amount is linked to. If blank, the transaction can be linked to a projection by clicking the ? button to the right of the projections field and selecting the appropriate projection. The transaction can be unlinked from a projection by clicking the X to the right of the projections field. The button takes you to the Projection module. Also amounts can be linked to and removed from projections through the Projections form. See the <u>Chapter 2.7, Projections</u> to understand how projections are linked to account distributions. |

## SDE Account Detail Tab Reconciled Frame Fields

*This section will only be used by location acc ounting personnel. It will not be used by basic users entering an AD-700.* The ac counting personnel must initially re concile and unreconcile all amounts through the Account Reconciliation form. If the user's security level is Location, Area, or Agency, the user may update the reconciled amount, but m ay not change the total amount reconciled for an account on this document.

| Field Name                  | Description / Rules / Notes                                                                                                    |
|-----------------------------|----------------------------------------------------------------------------------------------------|
| Amount                      | The amount reconciled for this distribution line item. The sum of all amounts must equal the total reconciled for the document. The sum of all amounts for each account must equal the total reconciled for the account. <a href="https://www.iceachinetics.org">Required: Yes, if the line item is reconciled.</a> <a href="https://www.iceachinetics.org">Modifiable: Yes, if the line item is reconciled.</a> <a href="https://www.iceachinetics.org">Modifiable: Yes, if the line item is reconciled and the account for the line is within the user's security.</a> |
| %                           | The percent of the total amount reconciled for this distribution.<br><u>Required:</u> Yes, if the line item is reconciled.<br><u>Modifiable:</u> Yes, if the line item is reconciled and the account for the line is<br>within the user's security                                                                                                    |
| Date                        | The date the amount was reconciled (through the Account Reconciliation screen). <u>Required:</u> Yes, if the line item is reconciled. <u>Modifiable:</u> No, not from this screen                                                                                                    |
| Total Reconciled<br>Amount  | CATS calculates this as the sum of the reconciled Amount fields.<br>Calculated by CATS and cannot be changed.                                                                                                    |
| Total Reconciled<br>Percent | CATS calculates this as the sum of the reconciled "%" fields.<br>Calculated by CATS and cannot be changed.                                                                                                    |

| Button Name Actio  | ns                                                                               |
|--------------------|----------------------------------------------------------------------------------|
|                    |                                                                                  |
|                    |                                                                                  |
| Delete Detail Line | CATS deletes the highlighted account detail line as long as it is not the only   |
| Derete Detail Line | errie deletes the inginighted decount detail inte, us long us it is not the only |
|                    | line the line is not reconciled and the line is not linked to a Projection       |
|                    |                                                                                  |
|                    |                                                                                  |

#### **SDE Account Detail Tab Buttons**

#### E. User Fields Tab

#### If you do not use "User Fields" you would not use this tab.

"User Fields" are optional and not all locations use them. If your location does use them, please contact your location m anagement for how and what they want you to put in these fields. The User Fields tab is used to select Us er Fields which you have access to via the ? button or you can type them in. You can split the current tran saction between up to six user fields either by amount or by a percentage of the transaction to tal from the Details Tab. Also, in new CATS "User Fields" can be pre-estab lished for each accounting cod e by location personnel. If this is done, the ? button by each User Field will d isplay a list of all those pre-estab blished user fields that are available for the accounting code on the details tab. User Fields can also be "Free Form" entry, but it is recommended that you use the ? but ton if it is available. See your unit management or accounting personnel with questions on how to use "User Fields"

| Search Service - ARS                                                                                                    |                  |
|----------------------------------------------------------------------------------------------------|------------------|
| 🙀 CRIS Allocation Tracking System - CATS                                                                                             |                  |
| Eile Edit Action Record Prints Help                                                                                                  |                  |
| (८३) 🔀 🗊 💋 🗹 🔹 🕨 🛯 👘 🖓 📸 । ? । 🕼                                                                                                    | )                |
| Credit Card     User     PADAILEY       Req. No.     801     0212     910     00001     Sub     002     Description     paper, clips | Fiscal Year 2008 |
| List Details Account Detail User Fields Record Info                                                                                  |                  |
| Amount Percent                                                                                                    |                  |
| User Field 2                                                                                                    |                  |
| User Field 3                                                                                                    |                  |
| User Field 4                                                                                                    |                  |
| User Field 5                                                                                                    |                  |
| User Field 6                                                                                                    |                  |
| Save & Return to List Save & Add                                                                                                    |                  |
| Record: 1/1 <0SC>                                                                                                    | t)               |
|                                                                                                    |                  |

## Image of SDE, User Fields Tab

| Field Name                       | Description / Rules / Notes                                                                                                    |
|----------------------------------|----------------------------------------------------------------------------------------------------|
| User Field (1, 2,<br>3, 4, 5, 6) | Used to store information about the document that allows the user to better<br>organize the information for reporting purposes on the User Fields report. This<br>is a free-form field so users may type in anything they want in these fields.<br><i>However, if User Fields are going to be used for reporting purposes, it is</i><br><i>highly recommended that the location support staff establish a list of User</i><br><i>Fields to be selected from the</i> ? button <i>for each accounting code. This will</i><br><i>help to eliminate typing errors and therefore inaccurate User Field Reports.</i><br><u>Required:</u> No.<br><u>Modifiable:</u> Yes, (<=25 characters)<br>? button: CATS displays a list of previously-stored user fields for the<br>accounting code. This must be done by location support staff security levels or<br>higher for them to be on the list. |
| Amount (1, 2, 3,<br>4, 5, 6)     | Used to designate a specific amount to be used with the value of the user field<br>when generating the User Fields report. CATS allows the user to enter either the<br>Amount or the Percent field for a line, but not both.<br><u>Required:</u> No.<br><u>Modifiable:</u> Yes.                                                                                                    |
| Percent (1, 2, 3,<br>4, 5, 6)    | Used to designate a specific percent to be used with the value of the user field<br>when generating the User Fields report. CATS allows the user to enter either the<br>Percent or the Amount field for a line, but not both.<br><u>Required:</u> No.<br><u>Modifiable:</u> Yes.                                                                                                    |

# SDE User Fields Tab Fields

# SDE User Fields Tab Buttons

| Button Name Acti         | o <u>ns</u>                                                                                                    |
|--------------------------|----------------------------------------------------------------------------------------------------|
| Save & Return<br>to List | If clicked, CATS saves the document, (provided all of the required inform ation<br>and entries are in place), and return to the List tab,                             |
| Save & Add               | If clicked, CATS saves the document, (provide d all of the required information a nd entries ar e in place), and starts creating a new document from the Details Tab. |

#### F. Record Info Tab

The Record Info Tab is used to view info rmation on who created and updated the docum ent information and when the changes were made.

# Image of SDE Record Info Tab

| Se Agricultural Research Service - ARS                                                                                       |                                        |
|----------------------------------------------------------------------------------------------------|----------------------------------------|
| 🙀 CRIS Allocation Tracking System - CATS                                                                                     |                                        |
| Eile Edit Action Record Prints Help                                                                                          |                                        |
| 😂 i 🔀 🛍 🎁 🥪 i 🔍 🔺 🕨 i 👘 i 🗳 👘 i 💡 👘                                                                                          |                                        |
| Credit Cord User PADAILEY Fiscal Year 200                                                                                    | 8                                      |
| Req. No.         801         0212         910         00001         Sub         002         Description         paper, clips | 5                                      |
| List Details Account Detail User Fields Record Info                                                                          |                                        |
|                                                                                                    |                                        |
| User Added GTALKINGTON LOCATION                                                                                              |                                        |
| - · · · · · · · · · · · · · · · · · · ·                                                                                      |                                        |
| Date Added (00/20/2000)                                                                                                    |                                        |
| User Last Modified GTALKINGTON_LOCATION                                                                                      |                                        |
| Date Last Modified 08/20/2008                                                                                                |                                        |
|                                                                                                    |                                        |
|                                                                                                    |                                        |
|                                                                                                    |                                        |
|                                                                                                    |                                        |
|                                                                                                    |                                        |
|                                                                                                    |                                        |
|                                                                                                    |                                        |
|                                                                                                    |                                        |
| Record: 1/1 <08C>                                                                                                    | ــــــــــــــــــــــــــــــــــــــ |

#### **SDE Record Info Tab Fields**

(All fields are view only.)

| Field Name            | Description / Rules / Notes                                       |
|-----------------------|-------------------------------------------------------------------|
| User Added            | The login ID of the individual who created the original document. |
| Date Added            | The date the document was created.                                |
| User Last<br>Modified | The login ID of the individual who last modified the document.    |
| Date Last<br>Modified | The date the record was last modified.                            |

#### III. Search Screen

#### A. Search Tab

The Search Screen is accessed by clicking on the "Query" icon on the menu bar while anywhere within the SDE data entry screens. Searches are executed by the "Enter" key or clicking on the "Execute Query" icon. The Sear ch screen consists of two ta bs: Search and Account Detail Search. The Search tab is used for searching the main document information. The Account Detail Search is used for searching for account and sub account d istributions on the docu ment. All searches filter docum ents by the u ser's default f iscal year. All LOV sear ches s hall f ilter transactions by the user's default fiscal year.

| 🅾 Agricultural Research Service - ARS    |                                   |                                      |
|------------------------------------------|-----------------------------------|--------------------------------------|
| 🙀 CRIS Allocation Tracking System - CATS |                                   |                                      |
| Eile Edit Search Help                    |                                   |                                      |
| ( 🌢 i 🔀 🗊 🎁 🥪 i 😚 🖷 i 💈                  | <b>4</b> ∎ 1                      | )                                    |
|                                          | Short Data Entry<br>Search Screen |                                      |
| Search Account Detail Se                 | arch                              |                                      |
|                                          |                                   |                                      |
| Fiscal Year 2008                         | Document Type                     | ?                                    |
| Assount Code                             | Bocument Sequence                 | 2                                    |
|                                          | bocument sequence                 |                                      |
| Sub Account                              | Vendor/Traveler                   | ?                                    |
| Budget Object ?                          | Short Description                 |                                      |
| Total Amount Range                       |                                   |                                      |
| Start Date                               | End Date                          |                                      |
|                                          |                                   |                                      |
| Reconciled                               | UnReconciled Voided               | Relocation                           |
|                                          |                                   |                                      |
|                                          |                                   |                                      |
|                                          |                                   |                                      |
|                                          |                                   |                                      |
| Record: 1/1                              | <08C>                             | († 1970)<br>1970 - Tomas A. († 1970) |
|                                          |                                   |                                      |

#### Image of SDE Search Tab

# **SDE Search Tab Fields**

| Field Name           | Description / Rules / Notes                                                                                                    |
|----------------------|----------------------------------------------------------------------------------------------------|
| Fiscal Year          | CATS defaults this to the current fiscal year. CATS only retrieves documents for this fiscal year.<br><u>Modifiable:</u> Not from this screen, only from the Main Screen.                                                                                                    |
| Document Type        | The type of document you wish to include in the search ( <u>See Table 1.</u> )<br><u>Required:</u> No.<br><u>Modifiable:</u> Yes from Table 1, (does not include AD-700 or Credit Cards).<br>? button: CATS displays the list of all short data entry document types.                                                                                                    |
| Account Code         | An account code, which must be within the user's security.<br>Required: Only if searching on accounting.<br>Modifiable: Yes, but must be a valid accounting code in CATS.<br>Substitution: CATS displays account codes for accounts within the user's security.                                                                                                    |
| Document<br>Sequence | The document sequence number. Any number or number range. Wildcards may be used. Required: Only if searching on it. Modifiable: Yes Putton: CATS shall display unique document sequence numbers for short data entry documents within the user's security.                                                                                                    |
| Sub Account          | A sub account.<br><u>Required:</u> Only if searching on single sub account.<br><u>Modifiable:</u> Yes, but must be a valid sub account in CATS.<br>P button: CATS displays sub account codes that the user has access to for the entered account.                                                                                                    |
| Vendor/Traveler      | When entered, CATS retrieves documents matching the vendor's name and matching all other criteria, including that of being within the user's security. Wildcards may be used. Required: Only if searching on a vendor/traveler. Modifiable: Yes.                                                                                                    |
| Budget Object        | <ul> <li>When entered, CATS shall retrieve all documents meeting all other criteria, including that of being within the user's security.</li> <li><u>Required:</u> Only if searching on specific BOC.</li> <li><u>Modifiable:</u> Yes, but must be a valid accounting code in CATS.</li> <li>P button: CATS displays the list of Budget Object Codes for documents within the user's security.</li> </ul> |

# SDE Search Tab Fields (cont.)

| Total Amount<br>Range | Two amount fields representing the Amount field on the Details tab. CATS will copy the first amount value to the second amount field if the second amount field is blank. The first amount field must be <= the second amount field. When the amount range is entered, CATS retrieves all documents meeting all other criteria, including that of being in the user's security, which has total purchase amounts falling within the amount range. <p><b>Required:</b> No <b>Modifiable:</b> Yes</p> |
|-----------------------|----------------------------------------------------------------------------------------------------|
| Start Date            | CATS will copy the Start Date value to the End Date field if the End Date field<br>is blank. The Start Date must be <= the End Date.<br><u>Required:</u> No<br><u>Modifiable:</u> Yes                                                                                                    |
| End Date              | If Start Date is entered, End Date is required. The End Date must be >= the<br>Start Date. If the date range is entered, CATS will retrieve all documents<br>meeting all other criteria, including that of being in the user's security, which<br>has document dates falling within the date range.<br><u>Required:</u> No, unless you entered a Start Date, but then it defaults to the<br>same date, but can be changed.<br><u>Modifiable:</u> Yes                                                |
| Reconciled            | When checked, CATS will retrieve reconciled documents meeting all other criteria, including that of being in the user's security.           Required:         No           Modifiable:         Yes                                                                                                    |
| Unreconciled          | When checked, CATS will retrieve unreconciled documents meeting all other criteria, including that of being in the user's security.           Required:         No           Modifiable:         Yes                                                                                                    |
| Voided                | When checked, CATS will retrieve only voided documents meeting all other criteria, including that of being in the user's security. <a href="https://www.weithintendocuments">Required: No</a> <a href="https://www.weithintendocuments">Modifiable: Yes</a>                                                                                                    |
| Relocation            | When checked, CATS will retrieve only documents with the "Relocation" field<br>set, that meet all other criteria, including that of being in the user's security.<br><u>Required:</u> No<br><u>Modifiable:</u> Yes                                                                                                    |

## **B. Account Detail Search Tab**

The Account Detail Search tab is used to search for documents with distributions to the selected account and, if entered, sub account.

| 🕾 Agricultural Researc    | ch Service - ARS             |   |
|---------------------------|------------------------------|---|
| 🙀 CRIS Allocation Trackir | ng System - CATS             |   |
| Eile Edit Search Help     |                              |   |
| 🔇 🍪 l 🔀 🕩 💋 🥪             | / 1 😚 龠 ! ? ! 🃭              |   |
|                           | Credit Card<br>Search Screen |   |
| Search                    | Account Detail Search        |   |
| Account Code              | ? Sub Account ?              |   |
| Amount Range              |                              |   |
|                           |                              |   |
|                           |                              |   |
|                           |                              |   |
|                           |                              |   |
|                           |                              |   |
|                           |                              |   |
| (                         |                              | Ĺ |
| Record: 1/1               | <08C>                        |   |

# Image of SDE Search Account Details Tab

#### Account Detail Search Tab Fields

| Field Name   | Description / Rules / Notes                                                                                                    |
|--------------|----------------------------------------------------------------------------------------------------|
| Account Code | The account code on the Account Detail tab of the main screen. Required: No Modifiable: Yes ? button: CATS will display the list of accounts the user has access to that have distributions on the Account Detail tab.                                                                       |
| Sub Account  | The sub account code on the Account Detail tab of the main screen. Account<br>Code must be entered before entering Sub Account.<br><u>Required:</u> No<br><u>Modifiable:</u> Yes<br>2 button : CATS will display the list of sub accounts the user has access to for<br>the entered account. |
| Amount Range | The dollar amount used for a single line-item distribution on the Account Detail tab of the main screen. When entered and the second amount field is blank, CATS will copy the first amount field to the second amount field. <a href="#">Required: No</a> <a href="#">Modifiable: Yes</a>   |

#### **IV. Print Listing**

To create this report, from the List Tab, check the checkbox to the left of the item(s) you want to print, then f rom the m enu select "P rints" and th en "Print Listing", or sim ply click on the Pr int SDE Log button on the bottom of the screen. See image below

| CRIS Allocation Tracking System - CATS         Eile Edit Action Record Prints Help         Image: Crist Action Record Prints Help         Image: Crist Action Record Prints Help         Image: Crist Action Record Prints Help         Image: Crist Action Record Prints Help         Image: Crist Action Record Prints Help         Image: Crist Action Record Prints Help         Image: Crist Action Record Prints Help         Image: Crist Action Record Prints Help         Image: Crist Action Record Prints Help         Image: Crist Action Record Prints Help         Image: Crist Action Record Prints Help         Image: Crist Prints Help         Image: Crist Prints Help         Image:                                                                                                    | ADAILEY Fiscal Year 2008 |
|----------------------------------------------------------------------------------------------------|--------------------------|
| Eile Edit Action Record Prints Help<br>Print Listing File Content of Content of | ADAILEY Fiscal Year 2008 |
| Image: Second Info       Print Listing       Image: Second Info         Image: Second Info       Image: Second Info         Image: Second Info       Image: Second Info                                                                                                    | ADAILEY Fiscal Year 2008 |
| Short Data Entry       User       P.         Req. No.       801       1265       106       00003       sub       001       Description         List       Details       Account Detail       User Fields       Record Info                                                                                                    | ADAILEY Fiscal Year 2008 |
| Short Data Entry       User       P.         Req. No.       801       1265       106       00003       Sub       001       Description         List       Details       Account Detail       User Fields       Record Info                                                                                                    | ADAILEY Fiscal Year 2008 |
| Req. No.         801         1265         106         00003         Sub         001         Description           List         Details         Account Detail         User Fields         Record Info                                                                                                    |                          |
| List Details Account Detail User Fields Record Info                                                                                                    |                          |
|                                                                                                    |                          |
|                                                                                                    |                          |
| Requisition Number Document Type Vendor Item Des                                                                                                    | cription Amount R        |
| 801 0212 110 00003 UTIL FRANCE ELECTRIC monthly el                                                                                                    | lectric1 325.00 U        |
| B01 0212 110 00004 UTIL FRANCE ELECTRIC monthly el                                                                                                    | lectric1 325.00 U        |
| 801 0212 110 00005 UTIL FRANCE ELECTRIC monthly el                                                                                                    | lectricl 325.00 U        |
| ✓ 801 0212 910 00002 TRAV SMITH, JOHN 9/12-16/08                                                                                                    | B 78.26 U                |
| 801         1201         803         00002         B2TR         LACOUR, JOSEPH         Short desc                                                                                                    | cription 7,500.00 U      |
| 801 1201 911 00007 GENE WINGERT, ANGIE                                                                                                    | 1,500.00 U               |
| 801 1201 916 00002 TRAV LACOUR, JOSEPH 08/21/08 -     08/21/08 -     08/21/08 -     08/21/08 -     08/21/08 -     08/21/08 -     08/21/08 -     08/21/08 -     08/21/08 -     08/21/08 -     08/21/08 -     08/21/08 -     08/21/08 -     08/21/08 -     08/21/08 -     08/21/08 -     08/21/08 -     08/21/08 -     08/21/08 -     08/21/08 -     08/21/08 -     08/21/08 -     08/21/08 -     08/21/08 -     08/21/08 -     08/21/08 -     08/21/08 -     08/21/08 -     08/21/08 -     08/21/08 -     08/21/08 -     08/21/08 -     08/21/08 -     08/21/08 -     08/21/08 -     08/21/08 -     08/21/08 -     08/21/08 -     08/21/08 -     08/21/08 -     08/21/08 -     08/21/08 -     08/21/08 -     08/21/08 -     08/21/08 -     08/21/08 -     08/21/08 -     08/21/08 -     08/21/08 -     08/21/08 -     08/21/08 -     08/21/08 -     08/21/08 -     08/21/08 -     08/21/08 -     08/21/08 -     08/21/08 -     08/21/08 -     08/21/08 -     08/21/08 -     08/21/08 -     08/21/08 -     08/21/08 -     08/21/08 -     08/21/08 -     08/21/08 -     08/21/08 -     08/21/08 -     08/21/08 -     08/21/08 -     08/21/08 -     08/21/08 -     08/21/08 -     08/21/08 -     08/21/08 -     08/21/08 -     08/21/08 -     08/21/08 -     08/21/08 -     08/21/08 -     08/21/08 -     08/21/08 -     08/21/08 -     08/21/08 -     08/21/08 -     08/21/08 -     08/21/08 -     08/21/08 -     08/21/08 -     08/21/08 -     08/21/08 -     08/21/08 -     08/21/08 -     08/21/08 -     08/21/08 -     08/21/08 -     08/21/08 -     08/21/08 -     08/21/08 -     08/21/08 -     08/21/08 -     08/21/08 -     08/21/08 -     08/21/08 -     08/21/08 -     08/21/08 -     08/21/08 -     08/21/08 -     08/21/08 -     08/21/08 -     08/21/08 -     08/21/08 -     08/21/08 -     08/21/08 -     08/21/08 -     08/21/08 -     08/21/08 -     08/21/08 -     08/21/08 -     08/21/08 -     08/21/08 -     08/21/08 -     08/21/08 -     08/21/08 -     08/21/08 -     08/21/08 -     08/21/08 -     08/21/08 -     08/21/08 -     08/21/08 -     08/21/08 -     08/21/08 -     08/21/08 -     08/            | - 08/31/08 1,500.00 U    |
| 801 1225 825 00001 UTIL PEPCO TEST                                                                                                    | 100,000.00 U             |
| 801 1225 825 00004 UTIL PEPCO AUG                                                                                                    | 100,000.00 U             |
| 801 1225 825 00005 UTIL PEPCO SEP                                                                                                    | 121,000.00 U             |
| 801 1265 106 00003 UTIL BGE                                                                                                    | 15.00 U                  |
| 601 1275 120 00002 UTIL VOICECOM COMMUNICAT 09/15/08                                                                                                    | 97.32 U 🤜                |
|                                                                                                    |                          |
|                                                                                                    | Add Print SDE Log        |
| l ×                                                                                                    |                          |
|                                                                                                    | D                        |
| Record: 11/279                                                                                                    |                          |
|                                                                                                    |                          |

# Image of SDE List with Checked Transactions to Print

# Image of SDE Print Listing Report

| 09/15/2008         |                | Agricultural Research Service<br>CRIS Allocation Tracking System<br>Short Data Entry Requisition Listi | ng           |                        | Page: | 1        |
|--------------------|----------------|----------------------------------------------------------------------------------------------------|--------------|------------------------|-------|----------|
| Requisition Number | Vendor         | Description                                                                                            | Amount       | Date Requested Reconci | led   | Category |
| 801-0212-910-00002 | SMITH, JOHN    | 9/12-16/08                                                                                             | \$78.26      | 08/20/2008             |       | TRAV     |
| 801-1201-916-00002 | LACOUR, JOSEPH | 08/21/08 - 08/31/08<br>boise                                                                           | \$1,500.00   | 08/26/2008             |       | TRAV     |
| 801-1225-825-00004 | PEPCO          | AUG                                                                                                    | \$100,000.00 | 08/04/2008             |       | UTIL     |
| 801-1265-106-00003 | BCE            |                                                                                                    | \$15.00      | 08/15/2008             |       | UTIL     |
|                    |                |                                                                                                    |              |                        |       |          |
|                    |                |                                                                                                    |              |                        |       |          |
|                    |                |                                                                                                    |              |                        |       |          |
|                    |                |                                                                                                    |              |                        |       |          |
|                    |                |                                                                                                    |              |                        |       |          |
|                    |                |                                                                                                    |              |                        |       |          |
|                    |                |                                                                                                    |              |                        |       |          |
|                    |                |                                                                                                    |              |                        |       |          |
|                    |                |                                                                                                    |              |                        |       |          |
|                    |                |                                                                                                    |              |                        |       |          |
|                    |                |                                                                                                    |              |                        |       |          |
|                    |                |                                                                                                    |              |                        |       |          |
|                    |                |                                                                                                    |              |                        |       |          |
|                    |                |                                                                                                    |              |                        |       |          |
|                    |                |                                                                                                    |              |                        |       |          |
|                    |                |                                                                                                    |              |                        |       |          |
|                    |                |                                                                                                    |              |                        |       |          |
|                    |                |                                                                                                    |              |                        |       |          |
|                    |                |                                                                                                    |              |                        |       |          |
|                    |                |                                                                                                    |              |                        |       |          |

# Page intentionally left blank

**Table of Contents** 

# Chapter 2.3, AD-700 Purchase Requests

#### Contents

I. Introduction A. Purpose **B. Access Levels** C. Saving and Navigating II. Main Screen A. Header Fields B. List Tab C. General Tab D. Detail Tab E. Account Detail Tab F. Notes Tab G. Procurement Tab H. User Fields Tab I. Record Info Tab III. Search Screen A. Search Tab B. Account Detail Search Tab IV. AD700 Print V. Print Listing

#### I. Introduction

#### A. Purpose

The AD-700 form is used by all CATS users to AD-700 purchases request forms.

enter, view and m aintain inform ation on

#### **B. Access Levels**

All CATS users have access to this form.

View Only users can view inform ation for accounts and sub accounts they have access to. All buttons are turned off except the Print AD700 button for these users.

The Procurement Manager users only have access to m aintain the procurem ent status and the Procurement tab information for accounts and sub accounts they have access to.

Basic users can m aintain information on the AD700 purchases for accounts and sub accounts they have access to with the exception of the Procurement Tab information. They have access to three reports: Requisition, User Fields, and Credit Card Log.

Unit, Location, Area, and Agency users can m aintain all information on AD700 purchases for accounts and sub accounts they have access to and can print most reports.

#### C. Saving and Navigating

When a record is initially created, users are able to move from tab to tab and automatically save any changes without being prompted to save them.

When the user attem pts to leave a record durin g the initial creation of the record ( executes the "first record", "previous record", "n ext record", "last record", "go to search screen ", or "exit" functions), CATS determines if the following conditions exist:

- at least one detail item has been entered;
- at least one vendor ("recommended sources") has been entered; and
- the undistributed amount and percent balances are zero.

If any one of the above conditions does not exist, CATS alerts the user with alert messages for missing data or for unbalanced di stributions ("Undistributed amount is not zero. Do you want to fix the changes needed to save the AD700"). If the user responds "fix", CATS closes the alert and returns to the tab w here the missing data needs to be entered. If the user responds "delete", CATS deletes the AD700. If the user decides to not save the AD700, CATS displays the message "AD700 was not saved".

When the user is viewing a record previously saved, CATS prompts the user if they want to save the changes before leaving the record.

When the u ser attempts to leave a record that is being updated (not an initial creation of an AD700 and executes the "first record", "previous record", "next r ecord", "last re cord", "go to search screen", "exit" functions), CATS determines if the following conditions exist:

- at least one detail item has been entered;
- at least one vendor has been entered; and
- undistributed amount and percent balances are zero.

If any one of the above requirements does not exis t, CATS ale rts the user with m essages for missing data or "Undistributed am ount is not zer o; you m ust fix before saving or exiting " and prevents the user from continuing with the action.

When the user attempts to leave a record as de scribed above, CATS determines if the reconciled balance amount for the account is the same as the total recorded through the Account Reconciliation module. If it is not, CATS alerts the user with "Reconciled total for account {account code} must equal the account reconciled amount of {a mount}. You must fix." and prevents the user from continuing with the action.

When the user attempts to leave a record as described above and the status is Credit Card, CATS determines if the Credit User Name has also been entered. If it has not been entered, CATS alerts the user with "Credit Card User is required. You must fix before saving or exiting" and prevents the user from continuing with the action.

There is no delete capability within the AD700 system . The user should set the status of an invalid record to "Void" (see "General Tab", "Requisition Status" field).

## II. Main AD 700 Screen

If the us er has secu rity level Basic, Unit, or View Only, CATS verifies that the appropriate account and sub account security has been set up (done thro ugh the User Administration form). If a default account and sub account have not be set up for this user, C ATS alerts the user with *"Security has not been set up for record ac cess for any s ub accounts. Contact yo u Location Support Staff"*, or a sim ilar warning and prevents the us er from entering the form. W hen the form starts, CATS displays the List tab for all users with the correct security.

# A. Header Fields

CATS displays the following fields above all tabs except for the Search tab. CATS prevents entry into these fields. CATS copies the corresponding contents of the current record on the List tab to these fields, except where otherwise noted below.

| Field Name  | Description / Rules / Notes                                                                             |
|-------------|----------------------------------------------------------------------------------------------------|
|             |                                                                                                    |
| User        | The user's login ID.                                                                                    |
| Fiscal Year | The user's default fiscal year. Only changeable on the Main Login Screen.                               |
| Req. No.    | The requisition number of the current document.                                                         |
| Sub         | The main sub account for this document used to control access to the document at the sub-account level. |
| Short       | The short description of the purchase that was entered on the General Tab.                              |
| Description |                                                                                                    |

#### **AD-700 Main Screen Header Fields**

#### B. List Tab

CATS initially disp lays all non-vo ided documents that the user has access to for their default fiscal year. CATS initially sorts the records with unreconciled documents first (indicated by "U" in the "R" c olumn) and then by req uisition number; CATS displays the reconciled documents (indicated by "R" in the "R" column) after the unreconciled documents, also sorted by requisition number. The list screen can be re-indexed on any of the column names by sim ply clicking on that column name. I.E. to sort the list by alphabetically by "Vendor", simply click on the "Vendor" button at the top of the Vendor column. Clicking it again reverses the index. This is true for all columns of all list screens.

#### Image of AD-700 List Tab

| 🏝 A                                                        | Agricultural Research Service - ARS |          |        |       |                  |       |         |               |            |               |           |              |     |   |    |
|------------------------------------------------------------|-------------------------------------|----------|--------|-------|------------------|-------|---------|---------------|------------|---------------|-----------|--------------|-----|---|----|
| 🝖 c                                                        | g CRIS Allocation Tracking System   |          |        |       |                  |       |         |               |            |               |           |              |     |   |    |
| File                                                       | File Edit Action Record Prints Help |          |        |       |                  |       |         |               |            |               |           |              |     |   |    |
| <u> </u>                                                   |                                     |          |        |       |                  |       |         |               |            |               |           |              |     |   |    |
|                                                            |                                     |          |        |       |                  |       |         |               |            |               |           |              |     |   |    |
| AD 700 User PADAILEY FY 2008                               |                                     |          |        |       |                  |       |         |               |            |               |           |              |     |   |    |
| Req. No 801 0210 910 00002 Sub 001 Short Description Stuff |                                     |          |        |       |                  |       |         |               |            |               |           |              |     |   |    |
|                                                            |                                     |          |        |       |                  |       |         |               |            |               |           |              |     |   |    |
|                                                            | LIST                                | ų        | Ger    | ierai | Details          | ACC   | ount De | stall Notes   | Procuremen | t Oser Fields |           | Record into  |     |   |    |
|                                                            |                                     |          |        |       |                  |       |         |               |            |               |           |              |     |   |    |
|                                                            | Ree                                 | quisitia | on Nur | nber  | V                | endor |         | Short Descri  | ption      | Amount        |           | Request Date | S   | R |    |
|                                                            | 801                                 | 0210     | 910    | 00002 | OFFICE           | DEPOT |         | Stuff         |            | 727           | .00       | 08/20/200    | 8 W | U |    |
|                                                            | 801                                 | 0210     | 910    | 00003 | UPCHURCH, DAN FT |       |         | Upchurch Trav | el to NP   | 2,000         | .00       | 08/20/200    | 8 W | U | 14 |
|                                                            | 801                                 | 0212     | 110    | 00001 | UALMART          |       |         | meeting       | meeting    |               | .27       | 08/20/200    | вW  | U |    |
|                                                            | 801                                 | 0312     | 910    | 00001 | TARGET           |       |         | tractor       |            | 100,000       | .00       | 08/20/200    | 8 W | U |    |
|                                                            | 801                                 | 0312     | 910    | 00003 | OFFICE DEPOT     |       | chairs  |               | 3,000      | .00           | 08/20/200 | 8 W          | U   |   |    |
|                                                            | 801                                 | 1201     | 855    | 00001 | LACOUR, JOSEPH   |       |         | short descrip | tion       | 1,000         | .00       | 09/10/200    | вW  | U |    |
|                                                            | 801                                 | 1265     | 106    | 00001 | HOME DE          | POT   |         | Testing recor | d to be    | 388           | .75       | 08/26/200    | 8 W | U |    |
|                                                            | 801                                 | 1265     | 106    | 00004 | HOME DE          | POT   |         | Record two to | show so    | 2,533         | .75       | 08/15/200    | 8 W | U |    |
|                                                            | 801                                 | 1275     | 149    | 00002 | JOHN DE          | ERE   |         | plow          | ]          | 15,000        | .00       | 08/20/200    | вW  | U |    |
|                                                            | 801                                 | 1907     | 100    | 00006 | PECO             |       |         | Elec 09       |            | 68,742        | .45       | 08/20/200    | 8 W | U |    |
|                                                            | 801                                 | 1907     | 100    | 00007 | PECO             |       |         | Elec 10       |            | 68,742        | .45       | 08/20/200    | вV  | U |    |
|                                                            | 801                                 | 1907     | 100    | 00008 | PECO             |       |         | Elec 11       |            | 68,742        | .45       | 08/20/200    | 8 W | U |    |
|                                                            |                                     |          |        | _     |                  |       |         |               |            |               |           |              |     |   |    |
|                                                            |                                     |          |        |       | Add              |       |         |               | Pr         | int AD700     |           |              |     |   |    |
|                                                            |                                     |          |        |       |                  |       |         |               |            |               |           |              |     |   |    |
|                                                            |                                     |          |        |       |                  |       |         |               |            |               |           |              |     |   |    |
| -                                                          | a a val i d                         | /70      |        |       |                  |       |         |               |            |               |           |              |     |   |    |
| (Re                                                        | cora: 1                             | 118      |        |       |                  | - 1   |         | <080          | 2          |               |           |              |     |   | J  |
|                                                            |                                     |          |        |       |                  |       |         |               |            |               |           |              |     |   |    |

All of these fields are view only and cannot be modified from this List Tab, with the exception of the "check box" to the left of the requisition number. See Check Box below.

#### AD-700 List Tab Fields

| Field Name            | Description / Rules / Notes                                                                                                    |
|-----------------------|----------------------------------------------------------------------------------------------------|
| Checkbox              | When checked, indicates the record should be picked up for print listings. (See <u>Section V, Print Listings</u> below.) Multiple AD-700s forms can be printed at once by checking this box next to the ones you want printed and clicking on the Print AD700 button.                                      |
| Requisition<br>Number | The document's requisition number.                                                                                                    |
| Vendor                | The vendor of the item being purchased.                                                                                                    |
| Short<br>Description  | A short description of the item being purchased.                                                                                                    |
| Amount                | The amount. If the document's status is "U", CATS displays the Procurement<br>Awarded amount if entered on the Procurement Tab, or the unreconciled<br>Amount field seen on the Details tab. If the document's status is "R", CATS<br>displays the total reconciled amount seen on the Account Detail tab. |

Chapter 2.3, AD-700 Purchase Request CRIS Allocation Tracking System (CATS) Manual, October 2008

# AD-700 List Tab Fields, (cont.)

| Request Date | The date the purchase was requested.                                                                                  |
|--------------|----------------------------------------------------------------------------------------------------|
| S            | The status of the purchase: Working ("W"), Approved ("A"), Procurement/ATS ("P"), Credit Card ("C"), or Voided ("V"). |
| R            | Reconciled ("R") or unreconciled ("U") indicator.                                                                     |

#### AD-700 List Tab Buttons

| Button Name  | Actions                                                                                                    |
|--------------|----------------------------------------------------------------------------------------------------|
| Add          | When clicked, CATS displays the General tab with all fields blank except for<br>any user default fields (Account Code, Sub Acct, Ship To Address) and other<br>default fields (FY, Status, Request Date). CATS disables the navigation buttons<br>on the top toolbar and their corresponding Record drop-down menu options<br>(First, Previous, Next, Last). |
| Print AD-700 | CATS produces an AD700 for the marked requisitions on the List tab (see " <u>Section IV, Print AD 700</u> " section below or "Check Box" above).                                                                                                    |

Chapter 2.3, AD-700 Purchase Request CRIS Allocation Tracking System (CATS) Manual, October 2008

#### C. General Tab

The General tab is used to cr eate and m aintain the required information for AD700 purchases, including creation of the initial account distributions.

| 🌺 Agricultural Research Service - ARS       |                                    |                                              |  |  |  |  |  |
|---------------------------------------------|------------------------------------|----------------------------------------------|--|--|--|--|--|
| 🙀 CRIS Allocation Tracking System           |                                    |                                              |  |  |  |  |  |
| Eile Edit Action Record Prints Help         |                                    |                                              |  |  |  |  |  |
| 🕘 i 🗶 🗊 🎁 i 🔍 🔹 🕨 i 👘 i 🖉 👘 i 🔧             | ?   📭                              | )                                            |  |  |  |  |  |
| AD<br>Req. No 801 0210 910 00002 Sub 001    | 700<br>Short D                     | User PADAILEY FY 2008<br>t Description Stuff |  |  |  |  |  |
| List General Details Account Detail         | Notes                              | Procurement User Fields Record Info          |  |  |  |  |  |
| *FY Other Acct *Account Code *Sub. Acct Req | No                                 | Requisition Status                           |  |  |  |  |  |
| 2008 🔽 801 0210 910 001 ? 000               | 102                                | W - Working                                  |  |  |  |  |  |
| Short Description                           |                                    | *Request Date Reconciled Date                |  |  |  |  |  |
| Stuff                                       |                                    | 08/20/2008                                   |  |  |  |  |  |
| Procurement Office                          |                                    | Document Number                              |  |  |  |  |  |
| testing                                     |                                    |                                              |  |  |  |  |  |
| Requesting Office                           |                                    | Title of Approving Official                  |  |  |  |  |  |
| testing req office                          |                                    |                                              |  |  |  |  |  |
|                                             |                                    |                                              |  |  |  |  |  |
| Ship To Code MAIN ?                         |                                    |                                              |  |  |  |  |  |
| ATTN: KIM                                   |                                    |                                              |  |  |  |  |  |
| *Ship to (Consignee and Destination)        |                                    |                                              |  |  |  |  |  |
|                                             |                                    | Inside Delivery Requested 📃                  |  |  |  |  |  |
|                                             |                                    |                                              |  |  |  |  |  |
| ?                                           |                                    |                                              |  |  |  |  |  |
|                                             |                                    |                                              |  |  |  |  |  |
|                                             |                                    |                                              |  |  |  |  |  |
| Record: 1/1                                 | <osc< td=""><td>3C&gt;</td></osc<> | 3C>                                          |  |  |  |  |  |

## Image of AD-700 General Tab

#### AD-700 General Tab Fields

| Field Name | Description / Rules / Notes                                                                                                    |
|------------|----------------------------------------------------------------------------------------------------|
| FY         | The user's default fiscal year.<br>System generated and cannot be changed here. Can only be changed on the<br>Main Log-In Screen                                                                                                    |
| Other Acct | <b>This function is rarely, so if you use it, please be sure you understand how it</b><br><b>works.</b> When checked, indicates that the user will use an account code outside<br>of her normal security. Note: After a record is saved, subsequent searches for<br>this document by this user may result in this document not being retrievable by<br>that user, since it may be outside the user's security. Also the accounting code<br>must be a valid accounting code (and sub) in CATS or the record cannot be<br>saved. Please make sure you have the correct accounting and sub accounting<br>codes when using this feature. If this is checked the document will belong to<br>the 4 <sup>th</sup> level mode code in the accounting code selected once saved. If the<br>accounting is split between different mode codes, the owner will be the first one<br>entered here. |

# AD-700 General Tab Fields (cont.)

| Account Code | The account code for the management unit which owns the document. If the user has a default account, CATS defaults this field to the user's default account in the user's profile. The account code must be within the user' security unless the Other Acct checkbox is checked. If the user's security level is Basic or Unit, the account must be active. If the user's security level is Location, Area, or Agency, CATS shall warn the user if the account is inactive, but allow the document to be saved. In all cases, the account must be a valid account in the <b>Required: Yes</b> . <b>Modifiable: Only when a new document is created and once saved it cannot be changed.</b> Provide the list of account codes the user has access to. I f the document is one t hat has previously been saved, this button will not b e visible.                                                                                                    |
|--------------|----------------------------------------------------------------------------------------------------|
| Sub Acct     | The sub account or preset distribution, (See <u>Chapter 4.2, MU Administration</u> for more information on presets.) associated with the selected account code. If the user has a default sub account set up in their profile, CATS will default to it. If the user's security is Basic or Unit, the sub account must be active or the user will get an error message. If the user's security is Location, Area, or Agency, CATS warns the user if the sub account selected is inactive, but allows the document to be saved. In all cases, the sub account or preset must exist for the account in the sub account reference table. CATS stores the first sub account if a preset is used and subsequently display this sub account in this field. CATS also stores the preset code, but does not display it again in this field. When CATS creates a General record, CATS also creates an Account Detail record and allocates 100% of the Amount (which is zero at the time of creation, since no Details records have been created) to the above account and sub account, unless the user entered a preset distribution. In the latter case, CATS creates multiple Account Detail records for each account and sub account in the preset distribution, and allocates the Amount to the account and its sub account as described above. <i>If you have checked the "Other Acct" box, you must know the sub account for the other accounting code you will not have access to that accounting code and subsequents. Required: Yes.</i> Modifiable: Only if the complete document is unreconciled. |

# AD-700 General Tab Fields (cont.)

| Req No                 | The last 5 digits of the requisition number for the current document.                        |
|------------------------|----------------------------------------------------------------------------------------------|
| -                      | System generated and cannot be changed by the user.                                          |
|                        |                                                                                              |
| Requisition            | The status of the current document. The status defaults for "W" (Working).                   |
| Status                 |                                                                                              |
|                        | Required: Yes.                                                                               |
|                        | <b><u>Modifiable:</u></b> Only if the document is not reconciled; if the status is "P", only |
|                        | modifiable by Procurement Manager, Agency, Area and Location users.                          |
|                        | If the user selects "Procurement" ("P"), CATS sets the sub account, request                  |
|                        | date, detail line items and dollar amounts, and the account detail unreconciled              |
|                        | amount fields to non-modifiable for all users. If the user is not a Procurement              |
|                        | Manager, the Procurement tab is also non-modifiable. The Procurement                         |
|                        | Manager can modify the status to/from "Procurement" ("P"). Agency, Area and                  |
|                        | Location levels can change the "Procurement" ("P") status to another status                  |
|                        | type.                                                                                        |
|                        | If the user selects "Credit Card" ("C"), CATS displays the Credit Card User                  |
|                        | Name field and <b>?</b> button and requires entry of this field before saving. When          |
|                        | the user saves the document, the document type is set to "CREDITCARD", the                   |
|                        | "Vendor" field is set to the first vendor from the list of AD700 vendors, and the            |
|                        | status is set to null (standard for the Credit Card record), and displays the                |
|                        | message "AD/00 is now located in the Credit Card form". CATS then                            |
|                        | refreshes the document list (and the converted document will not be seen).                   |
| Short                  | Short description of the item being purchased. This shows up as the Description              |
| Description            | on other tabs.                                                                               |
| •                      | Required: No.                                                                                |
|                        | Modifiable: Yes. (<= 250 characters).                                                        |
|                        |                                                                                              |
| <b>Reconciled Date</b> | Date the document was completely reconciled through the Account                              |
|                        | Reconciliation form.                                                                         |
| Procurement            | Name and address of the procurement office to which the AD-700 will be sent                  |
| Office                 | Required: No.                                                                                |
| 0                      | Modifiable: Yes. (<= 200 characters).                                                        |
|                        |                                                                                              |
| Requesting             | Name and address of the requesting office.                                                   |
| Office                 | Required: No.                                                                                |
|                        | Modifiable: Yes. (<= 200 characters).                                                        |
| Title of               | Title of the individual in the organization authorized to approve this purchase              |
| Annroving              | and will print on the AD-700 form when printed                                               |
| Official               | Required: No.                                                                                |
|                        | Modifiable: Yes. (<= 40 characters).                                                         |
|                        |                                                                                              |

Chapter 2.3, AD-700 Purchase Request CRIS Allocation Tracking System (CATS) Manual, October 2008

# AD-700 General Tab Fields (cont.)

| Document                       | An additional identifying number assigned to the document by the user.               |
|--------------------------------|--------------------------------------------------------------------------------------|
| Number                         | Required: No.                                                                        |
|                                | Modifiable: Yes. (<= 20 characters).                                                 |
|                                |                                                                                      |
| Ship to Address                | Address of the receiving office or ship to address for the purchase that is stored   |
| Code                           | in the "Ship To Address Reference Table. If the user has a default Ship To code      |
|                                | set up in their profile, CATS displays this default. If typed in, the code must be   |
|                                | in the Ship To Address reference table.                                              |
|                                | Required: No.                                                                        |
|                                | <b><u>Modifiable:</u></b> Yes. (<= 8 characters) but must be in the "Ship To" table. |
|                                |                                                                                      |
|                                | button: CATS displays the ship to address codes in the user's Location.              |
| Dequest Data                   | Data the requisition was requested. CATS initially defaults this to the surrant      |
| Request Date                   | date                                                                                 |
|                                | Required: Yes, but defaults to today's date.                                         |
|                                | Modifiable: Only if the document is not reconciled                                   |
|                                |                                                                                      |
| Attention to                   | Specific name, position, or office which is used following the ship to address to    |
|                                | ensure the shipment is delivered to the correct place.                               |
|                                | Required: No.                                                                        |
|                                | Modifiable: Yes, (<=50 characters)                                                   |
|                                |                                                                                      |
| Ship to                        | The address to which the order will be shipped. It automatically loads from the      |
| (Consignee and<br>Destination) | Boguired: No                                                                         |
| Destination                    | <u>Nequireu.</u> 190.<br>Modifiable: Vos. (<= 212 characters)                        |
|                                | <u>moumable.</u> 103. (<= 212 characters).                                           |
| Inside Delivery                | A check in this box indicates the user is requesting inside delivery.                |
|                                | Required: No.                                                                        |
|                                | Modifiable: Yes.                                                                     |
|                                |                                                                                      |
| Credit Card                    | When the Status of the document is changed to Credit Card, this field appears.       |
| User                           | This allows the user to change the AD-700 to a Credit Card transaction. CATS         |
| (Unly displayed                | only allows the selection of the credit card user through the <b>?</b> button.       |
| when the Status                | <b><u>Required:</u></b> Yes, if status changed to Credit Card.                       |
| Credit Card soo                | Modifiable: Unly if the document status is Credit Card; only modifiable              |
| Status above )                 | through the Y button.                                                                |
| <u>Status aboverj</u>          | 2 button: CATS displays the list of credit card users based on the user's            |
|                                | security                                                                             |
|                                | socurry.                                                                             |

#### D. Details Tab

The Details tab is used to identify the items being purchased, line item by line item, and related information required for the AD700. All of the fi elds in the header (User, FY, Req. No., Sub, and Description), have been defined previously and cannot be modified from this tab.

| Service - ARS                                                                            |               |                                       |            |                  |          |  |  |  |  |
|------------------------------------------------------------------------------------------|---------------|---------------------------------------|------------|------------------|----------|--|--|--|--|
| 🙀 CRIS Allocation Tracking System                                                        |               |                                       |            |                  |          |  |  |  |  |
| Eile Edit Action Record Prints Help                                                      |               |                                       |            |                  |          |  |  |  |  |
| (≥)ש©  < < > >   <   <   <   <   <   <   <                                               |               |                                       |            |                  |          |  |  |  |  |
| AD 700 User PADAILEY FY 2008<br>Req. No 8010210910 00002 Sub 001 Short Description Stuff |               |                                       |            |                  |          |  |  |  |  |
| List General Details Account Detail Notes Procurement User Fields Record Info            |               |                                       |            |                  |          |  |  |  |  |
| Description                                                                              | Budget Object | Quantity                              | Unit Issue | Unit Price       | Amount   |  |  |  |  |
| The Details tab is used to identify th                                                   | 2670 ?        | 20                                    | ea         | 32.00            | 640.00 🔺 |  |  |  |  |
| Award Adjustment                                                                         | 2670 ?        | 1                                     | ea         | 87.00            | 87.00    |  |  |  |  |
|                                                                                          | 2             |                                       |            |                  |          |  |  |  |  |
|                                                                                          | ?             |                                       |            |                  | E        |  |  |  |  |
|                                                                                          |               | <u> </u>                              |            |                  |          |  |  |  |  |
|                                                                                          | 2             | <u> </u>                              |            |                  |          |  |  |  |  |
|                                                                                          | 2             |                                       |            |                  |          |  |  |  |  |
|                                                                                          |               | · · · · · · · · · · · · · · · · · · · |            |                  |          |  |  |  |  |
| Required Delivery                                                                        | Delet         | te Line                               |            | Sub-Total        | 727.00   |  |  |  |  |
| For additional information, please contact (I act First):                                |               |                                       | E          | stimated Freight | 0.00     |  |  |  |  |
| DRAPER KEESHA                                                                            |               |                                       |            | Total            | 727.00   |  |  |  |  |
| Phone                                                                                    |               |                                       |            |                  |          |  |  |  |  |
| Record: 1/1                                                                              | <             | OSC>                                  |            |                  | l)       |  |  |  |  |

# Image of AD-700 Details Tab

#### **Detail Tab Fields**

| Field Name    | Description / Rules / Notes                                                                                                    |
|---------------|----------------------------------------------------------------------------------------------------|
| Description   | Description of the individual line item. If the text exceeds the field, double clicking on the field opens the text editor which displays all of the text.<br><u>Required:</u> No.<br><u>Modifiable:</u> Yes. (<= 500 characters)                                                                                           |
| Budget Object | The budget object class code (BOC) of the line item.<br><u>Required:</u> Yes, but defaults to 2670, if changed it should be selected from<br>the ? button as it must be a valid BOC.<br><u>Modifiable:</u> Only if the document is not reconciled.<br>? button: CATS displays a list of the active BOCs in the CATS system. |

Chapter 2.3, AD-700 Purchase Request CRIS Allocation Tracking System (CATS) Manual, October 2008

# **Detail Tab Fields (cont.)**

| Quantity                                                          | Quantity or number of units you want of that line item.Required: Yes.Modifiable: Only if the document is not reconciled                                                                                                    |
|-------------------------------------------------------------------|----------------------------------------------------------------------------------------------------|
| Unit Issue                                                        | The unit of issue, (such as ea, lot, doz, grs, etc.), for the item you are<br>purchasing.<br><u>Required:</u> Yes, but defaults to "ea" for each.<br><u>Modifiable:</u> Yes. (<= 3 characters.)                                                                                                    |
| Unit Price                                                        | Unit price of the requested item.<br><u>Required:</u> Yes, defaults to zero; can be a positive or negative amount.<br><u>Modifiable:</u> Only if the document is not reconciled.                                                                                                    |
| Amount                                                            | CATS calculates field; it is the "Unit Price" x "Quantity" for each line item.                                                                                                    |
| Required<br>Delivery                                              | Date the user requested the purchase to be delivered. Please make it realistic!!<br><u>Required:</u> No, but defaults to the Request Date from the General Tab plus<br>14 days.<br><u>Modifiable:</u> Yes, but it must be a date that is >= than the Request Date.                                                            |
| For additional<br>information,<br>please contact<br>(Last, First) | Last and First Name of the individual to contact for questions about the purchase.<br>Required: No, but defaults to the user entering the AD-700.<br>Modifiable: Yes. (each <= 20 characters)                                                                                                    |
| Phone                                                             | Phone number of the individual to contact for questions about purchases.<br><u>Required:</u> No, but defaults to the users entering the AD-700 if it is in their<br>profile in User Administration.<br><u>Modifiable:</u> Yes.                                                                                                |
| Sub Total                                                         | CATS calculates this as the sum of all Amounts for all entered line items.                                                                                                    |
| Estimated<br>Freight                                              | Freight costs, if any, associated with the delivery.<br><u>Required:</u> No, defaults to zero.<br><u>Modifiable:</u> Yes.                                                                                                    |
| Total                                                             | CATS calculates this as "Sub Total" + "Estimated Freight".<br>Any time the user changes any field that affects the Total, (quantity, unit price, estimated freight), CATS automatically redistributes the amounts based on the percents that are currently stored for the account/sub account distributions for the document. |

# AD-700 Details Tab Buttons

| Button Name | Actions                                                                                                    |
|-------------|----------------------------------------------------------------------------------------------------|
| Delete Line | CATS deletes the highlighted detail line, as long as it is not the only line or the line is not reconciled. If line number one is deleted CATS changes the next sequential line number to one. For reporting purposes there must always be at least one line item on an AD-700 document. See Table 8, Other Required Fields. |

CATS automatically sets the following *hidden* field whenever a new record is created:

#### **Other Required Fields**

| Field Name | Description / Rules / Notes                                                                                                    |
|------------|----------------------------------------------------------------------------------------------------|
| Line No    | CATS sets the first item line number to 1. This field is maintained for reporting purposes and cannot be seen on this tab. <i>For reporting purposes, the BOC for the entire document, no matter how many line items the document contains, is the BOC for line number one; this BOC is also used for the BOC when changing an AD700 to a Credit Card.</i> |

## E. Account Detail Tab

The Account Detail tab is used to m aintain account d istribution information. These are the monies that are used for reporting and for the reconciliation process.

| 🏙 Agricul    | tural Research Se    | rvice - ARS    |                |          |               |             |             |              |    |
|--------------|----------------------|----------------|----------------|----------|---------------|-------------|-------------|--------------|----|
| 🙀 CRIS All   | ocation Tracking Sys | stem           |                |          |               |             |             |              |    |
| Eile Edit    | Action Record Pri    | nts Help       |                |          |               |             |             |              |    |
|              | 2 🖻 🐴 🛛 🖉            |                | 🔓 i 🤌 📸 i 🥠    |          |               |             |             |              |    |
|              |                      |                |                | i adhe.  |               |             |             |              | =  |
|              |                      |                | AD 7           | 700      |               | User P      | ADAILEY     | <b>FY</b> 20 | 08 |
|              | Req. No 801 021      | .0 910 0000    | 2 Sub 001      | Short De | scription Stu | iff         |             |              |    |
| List         | General              | Details        | Account Detail | Notes    | Procurement   | User Fields | Record Info |              |    |
|              |                      | Sub            | Preset Dist    |          |               | RECON       |             |              | 5  |
| Other Acc    | Account Code         | Acct           | Amount         | %        |               | Amount      | %           | Date         |    |
|              | 801 0210 910         | ? 001 ?        | 727.00         | 100.00   |               |             |             |              |    |
|              |                      | ? ?            |                |          |               |             |             |              | 4  |
|              |                      | ? ?            |                |          |               |             |             |              | 48 |
|              |                      |                |                |          |               |             | -           |              | -  |
|              |                      | 2 2            |                |          |               |             |             |              | -  |
|              |                      |                | 0.00           |          |               |             |             |              |    |
|              | Delete Line          | naistributea ( | 0.00           | .00      |               |             |             |              |    |
|              |                      | Total (        | 727.00         | 100.00   |               |             |             |              |    |
| Projecti     | on Name              |                |                |          | ? X 🔿         |             |             |              |    |
| * Recom      | mended Sources (Ve   | endors)        |                |          |               | ~ D & M     |             |              |    |
| OFFICE       | L DEPOI              |                |                |          |               | @ None      |             |              |    |
|              |                      |                |                |          |               | OFull       | R&M An      | nount        |    |
|              |                      |                |                |          |               | OPartial    |             | .00          |    |
|              | De                   | elete Vendor   |                |          |               |             |             |              |    |
|              |                      |                |                |          |               |             |             |              |    |
| Becord: 1    | и —                  |                |                | ×0905    |               |             |             |              |    |
| Circecord: 1 |                      |                |                | 1 50802  |               |             |             |              |    |

## Image of AD-700 Account Detail Tab

## AD-700 Account Detail Tab Left Group Fields

| Field Name  | Description / Rules / Notes                                                                                                    |
|-------------|----------------------------------------------------------------------------------------------------|
| Preset Dist | The preset distribution code entered on the Details tab when a preset was used for the sub account. Cannot be changed here.                                                                                                    |
| Other Acct  | When checked, indicates that the user is using an account code or sub account that is outside of her security. CATS renders the Sub Acct ? button invisible. <i>(See use of "Other Acct" above on the General Tab)</i><br><u>Required:</u> No<br><u>Modifiable:</u> Yes, if the line item is not reconciled. |

Chapter 2.3, AD-700 Purchase Request CRIS Allocation Tracking System (CATS) Manual, October 2008

## AD-700 Account Detail Tab Left Group Fields, (cont.)

| Account Code  | The accounting code(s) the amount is being distributed to. CATS automatically distributes the amount of the document to the account/sub/preset you chose on the General Tab. Therefore, in may cases, you will not need to modify the accounting distributions here. If you do, remember that the account code must be in the account reference table, and it is recommended that you use the ? button to get the list of available account/sub/presets when making any changes.<br><u>Required:</u> Yes, but defaults to the account/sub/present selected on the General Tab.<br><u>Modifiable:</u> Yes, if the line item is not reconciled.<br>? button: CATS shall display the list of account codes the user has access to for the default fiscal year. |
|---------------|----------------------------------------------------------------------------------------------------|
| Sub Account   | <ul> <li>The sub account for the distribution. The sub account must belong to the account.</li> <li><u>Required:</u> Yes, but defaults the same as the accounting code above.</li> <li><u>Modifiable:</u> Yes, if the line item is not reconciled.</li> <li>? button: CATS displays the list of sub accounts for the entered account that the user has access to.</li> </ul>                                                                                                    |
| Amount        | The amount of the purchase to be distributed to this account and sub account.<br>This defaults to zero. CATS calculates the percentage of the total amount and<br>places it in the adjacent "%" field. If the amount is zero, the percentage is set to<br>zero. The total of all distributed amounts must equal the total document amount.<br><u>Required:</u> Yes, but defaults the same as the accounting code above.<br><u>Modifiable:</u> Yes, if the line item is not reconciled.                                                                                                    |
| %             | The percentage of the total amount to be distributed to this account and sub account. This defaults to zero. The percentage must be less than or equal 100% for a document with non-zero amounts. If the document has non-zero amounts, CATS will calculate the amount based on the entered percentage and place it in the Amount field. If the total amount for the document is zero, CATS will set all of the percents to zero but shall not recalculate any amounts. <b>Required: Yes, but defaults to zero or another CATS calculated percent.</b> Modifiable: Yes, if the line item is not reconciled.                                                                                                    |
| Undistributed | CATS calculates this as the difference between the total amount of the purchase<br>and the total amount distributed. <u>You must have the AD-700 completely</u><br><u>distributed, by amount or by percentage in order to save the document.</u>                                                                                                    |

# AD-700 Account Detail Tab Left Group Fields, (cont.)

| Undistributed<br>Percent            | If the docu ment has non-zero am ounts, CATS calculates this as the difference<br>between 100% and the total percentage of the purchase. If the document has zero<br>amounts, this is set to zero. <u>Same as above, you must have the AD-700</u><br><u>completely distributed, by amount or by percentage in order to save the</u><br><u>document.</u>                                                                                                    |
|-------------------------------------|----------------------------------------------------------------------------------------------------|
| Total                               | CATS copies the Am ount field from the Details tab and this cannot be changed here.                                                                                                    |
| Total Percent                       | CATS display s "100" until you m ake cha nges. The distribut ions m ust be completed.                                                                                                    |
| Projection Name                     | The name of the projection n this distribut ed am ount is linked to. If blank, the transaction can be linked to a projection by clicking the ? button to the right of the projections field and selecting the appropriate projection. The transaction can be unlinked from a projection by clicking the $X$ to the right of the projections field. The button takes you to the P rojection module. Also amounts can be linked to and removed from projections through the Projections form. See the <u>Chapter 2.7, Projections</u> to understand how projections are linked.                                                                                                    |
| Recommended<br>Sources<br>(Vendors) | The list of recommended vendors for the purchase, at lease one is required.<br>These can be typed in (free-form) or selected by using the ? button to the right<br>of the field. Vendors that are typed in are NOT maintained or updated in the<br>"List of Vendors" unless you click the button to the right of the field after<br>typing the vendor name in the vendor field. This will take you to the Vendor<br>Table where you can add the vendor.<br><u>Required:</u> Yes, can be typed in (Uppercase) or selected from the ? button<br>"List of Vendors"<br><u>Modifiable:</u> Yes, if the document is not reconciled.<br>? button: CATS displays the list of vendors based on the user's security |
| R&M                                 | Three radio buttons and an unlabelled am ount field indicating h ow much of the purchase is in support of Repair and Maintenance (R&M). The allowable values are "None", "Partial", and "Full". When R&M is "Full"; CA TS copies th e Amount field to the R&M am ount field, and preve nts it from being changed. When R&M is "Partial", the user must enter an amount that must be greater than or equal to zero and less then or equal to the a mount of the purchase. When R&M is "None", CATS sets the R&M amount field blank. Required: Yes, but defaults to "None".                                                                                                    |

#### Account Detail Tab Reconciled Frame Fields

# This particular section will only be used by location accounting personnel. It will not be used

*by basic users entering an AD-700.* The accounting personnel must initially reconcile and unreconcile all amounts through the Account Reconciliation form in order for any of these fields to contain data. If the user's security level is Location, Area, or Agency, the user may update the individual reconciled amounts, but may not change the total amount reconciled for an account. Again, if changes are made, the document must be fully distributed by amount or percent, prior to saving.

| Field Name                  | Description / Rules / Notes                                                                                                    |
|-----------------------------|----------------------------------------------------------------------------------------------------|
| Amount                      | The amount reconciled for this distribution line item. The sum of all amounts<br>must equal the total reconciled amount for the document. The sum of all<br>amounts for each account must equal the total reconciled amount for the<br>account.<br>If the line item is reconciled accounting personnel can modify it if the<br>accounting code for the line is within the user's security. |
| %                           | The percent of the total amount reconciled for this distribution.<br>If the line item is reconciled accounting personnel can modify it if the accounting code for the line is within the user's security.                                                                                                    |
| Date                        | The date the amount was reconciled (through the Account Reconciliation screen). This date cannot be changed here.                                                                                                    |
| Total Reconciled<br>Amount  | CATS calculates this as the sum of the reconciled Amount fields. If you make changes, you must fully distribute the amount or by percentage before CATS will allow you to save the document.                                                                                                    |
| Total Reconciled<br>Percent | CATS calculates this as the sum of the reconciled "%" fields if any changes are made. If you make changes, you must fully distribute the amount by percentage or amount before CATS will allow you to save the document.                                                                                                    |

#### **AD-700 Account Details Tab Reconciled**

#### AD-700 Account Detail Tab Buttons

| Button Name Acti      | o <u>ns</u>                                                                                                    |
|-----------------------|----------------------------------------------------------------------------------------------------|
| Delete Detail<br>Line | If clicked CATS will delete the highlighted account detail line, as long as it is<br>not the only line, the line is not reconciled, and the line is not linked to a<br>Projection. |

## F. Notes Tab

The Notes Tab is used to maintain information about the AD-700. This is not required entry, but may be helpful to the user and others to m aintain a series of notes on the transaction. However, since this may be (depending on location /area policy), the last tab the user will ne ed to access; this is the first tab in the sequence that displays buttons for other functions, (see definitions and functions for buttons below).

#### Image of AD-700 Notes Tab

| La Agricultural Research Service - ARS                                                                                                    |          |
|----------------------------------------------------------------------------------------------------|----------|
| 🤹 CRIS Allocation Tracking System                                                                                                    |          |
| Eile Edit Action Record Prints Help                                                                                                    |          |
| 😂 i 🔀 🛍 🎁 i 🔍 🔺 🕨 i 👘 i 🗳 📆 i ? i 🕸                                                                                                    |          |
| AD         700         User         PADAILEY           Req. No         801 0210 910 00002         Sub 001         Short Description Stuff | FY 2008  |
| List General Details Account Detail Notes Procurement User Fields Record Info                                                             |          |
| User Notes                                                                                                    |          |
| per director place order in Kims absense                                                                                                  | <b>A</b> |
|                                                                                                    |          |
|                                                                                                    |          |
|                                                                                                    |          |
|                                                                                                    |          |
|                                                                                                    |          |
|                                                                                                    | -        |
|                                                                                                    |          |
|                                                                                                    |          |
| Save & Return to List Save & Add Clone AD700 Print AD700                                                                                  |          |
|                                                                                                    |          |
|                                                                                                    |          |
|                                                                                                    |          |
|                                                                                                    |          |
| Record: 1/1 <08C>                                                                                                    |          |

#### AD-700 Notes Tab Fields

| Field Name | Description / Rules / Notes                                                                                 |
|------------|----------------------------------------------------------------------------------------------------|
| User Notes | Any notes associated with this AD-700.<br><u>Required:</u> No.<br><u>Modifiable:</u> Yes (<=500 characters) |

## AD-700 Notes Tab Buttons

| Button Name Actio     | <u>ns</u>                                                                                                    |
|-----------------------|----------------------------------------------------------------------------------------------------|
| Save & Return to List | If clicked, CATS saves the document, (provided all of the required information and entries are in place), and return to the List tab,.                                                                                                    |
| Save & Add            | If clicked, CATS saves the document, (provided all of the required information<br>and entries are in place), and starts creating a new document from the Details<br>Tab.                                                                                                    |
| Clone                 | If clicked, CATS will create another record that is a copy of the current record, using the same account and sub account codes but a new document sequence number. CATS returns to the General tab and displays the new cloned record. CATS will not clone the Procurement Tab, but will clone all other completed tabs. CATS shall clone the record and set the document status to "Working" ("W"), the "Reconciled Status" to "Unreconciled" ("U"), and shall clear out any reconciled amounts, dates, and percentages. |
| Print AD700           | CATS will produce an AD-700 print screen of the current document.<br>(See " <u>AD-700 Print</u> " section.)                                                                                                    |
## G. Procurement Tab

*The use of this tab is op tional; check with location management to see if you need to use this tab.* If used, this tab is used by procurem ent personnel or other s to view and m aintain information entered into CATS as the AD-700 is processed. If the docum ent status is "Procurement", CATS allows only Procurement Managers, Agency, Area and Location users to update information on this tab. If the document status is anything but procurement, CATS allows all users except for Basic users to update information on this tab.

# Image of AD-700 Procurement Tab

| ঌ Agricultural Research Service - ARS |                                                              |
|---------------------------------------|--------------------------------------------------------------|
| 🩀 CRIS Allocation Tracking System     |                                                              |
| Eile Edit Action Record Prints Help   |                                                              |
| 🍛 i 🔀 🗊 🎁 i 🍕 🖣 🕨 i 🎭 i 🍫 i           | 📸 [ ? [ 📭                                                    |
| Req. No 801 0210 910 00002 Sub        | AD 700 User PADAILEY FY 2008<br>b001 Short Description Stuff |
| List General Details Account De       | Detail Notes Procurement User Fields Record Info             |
| Contract Number                       |                                                              |
|                                       | Awarded vendor OFFICE DEPOT                                  |
| Contract Mod Number                   | Award Amount 727.00                                          |
| Delivery Order                        | Award Date                                                   |
| Amend Number                          | Assigned to Work ?                                           |
| Contract Type                         | 2                                                            |
| IAS Requisition No                    |                                                              |
| Budget Object Code 2670 ?             |                                                              |
|                                       |                                                              |
|                                       |                                                              |
| Record: 1/1                           | <0SC>                                                        |
|                                       |                                                              |

## AD-700 Procurement Tab Fields

| Field Name             | Description / Rules / Notes                                                                                                    |
|------------------------|----------------------------------------------------------------------------------------------------|
| Contract<br>Number     | The contract number from Procurement for the completed AD700.<br><u>Required:</u> No.<br><u>Modifiable:</u> Yes (<=20 characters)                                                                  |
| Contract Mod<br>Number | Contract modification number. A contract number is required for entry into this field.<br><u>Required:</u> No.<br><u>Modifiable:</u> Yes, if you have provided a contract number. (<=3 characters) |

Chapter 2.3, AD-700 Purchase Request CRIS Allocation Tracking System (CATS) Manual, October 2008

# AD-700 Procurement Tab Fields, (cont.)

| Delivery Order  | Delivery Order number.                                                               |
|-----------------|--------------------------------------------------------------------------------------|
| •               | Required: No.                                                                        |
|                 | Modifiable: Yes (<=20 characters)                                                    |
|                 |                                                                                      |
| Amend Number    | Amendment number.                                                                    |
|                 | Required: No.                                                                        |
|                 | <b>Modifiable:</b> Yes, if you have provided a Delivery Order number.                |
|                 | (<=3 characters)                                                                     |
|                 |                                                                                      |
| Contract Type   | Type of Contract.                                                                    |
|                 | Required: No.                                                                        |
|                 | Modifiable: Yes, but ust use ? button, see below.                                    |
|                 | 2 hutton CATS displays the list of estive contract types to feastment types          |
|                 | <b>1</b> Dutton: CA15 displays the list of active contract types t of contract types |
|                 | (Durshass Cond) and "0" (Durshass Order)                                             |
|                 | (Purchase Card), and 9 (Purchase Order).                                             |
| IAS Requisition | The LAS requisition number. Serves as a link between the CATS requisition            |
| No              | number and the number in IAS                                                         |
| 110             | Required: No                                                                         |
|                 | Modifiable: Ves (<=20 characters)                                                    |
|                 | <u>Houmable.</u> 103, (* 20 characters)                                              |
| BOC             | The budget object class code (BOC) of the AD-700.                                    |
|                 | Required: Yes, but defaults to the BOC from the first line item on the               |
|                 | Details Tab. If changed it should be selected from the ? button as it must           |
|                 | be a valid BOC.                                                                      |
|                 | Modifiable: Only if the document is not reconciled.                                  |
|                 |                                                                                      |
|                 | <b>?</b> button: CATS displays a list of the active BOCs in the CATS system.         |
|                 |                                                                                      |
| Awarded         | Vendor that receives the actual award for the purchase.                              |
| Vendor          | <b><u>Required:</u></b> Only if the document is reconciled.                          |
|                 | <b><u>Modifiable:</u></b> Only if the document is not reconciled. (<=50 characters)  |
|                 | If the AD-700 is awarded to multiply vendors, it is recommended that new             |
|                 | documents be added for each additional awarded vendor.                               |
|                 |                                                                                      |
|                 | <b>?</b> button: CATS displays the list of vendors based on the user's security. The |
|                 | button lets the user add a typed in vendor to the vendor table                       |
|                 |                                                                                      |

## AD-700 Procurement Tab Fields, (cont.)

| Award Amount        | The amount that was obligated when the order was awarded. Can be positive or negative. If this amount does not equal the Details tab "Total" and the user is a Procurement Manager, CATS creates a new detail line item with the difference between the two amounts, so that the new "Total" will match the "Award Amount". CATS sets that line item's "Description" to "Procurement Revision". If this amount does not equal the Details tab "Total" and the user is not a Procurement Manager, the user must adjust the Details tab amount so that both amounts are equal. Required: No. Modifiable: Only if the document is not reconciled. |
|---------------------|----------------------------------------------------------------------------------------------------|
| Award Date          | Date the AD700 was been awarded by the Procurement staff.<br><u>Required:</u> No.<br><u>Modifiable:</u> Only if the document has not been reconciled.                                                                                                    |
| Assigned to<br>Work | The name of the purchasing agent who is assigned to work on this purchase.<br>CATS only allows selection of the Purchasing Agent through the ? button.<br>The Purchasing Agent must be entered into the Purchasing Agents reference<br>table via User Administration by a person with a security level of Location or<br>higher.<br><u>Required:</u> Yes<br><u>Modifiable:</u> Yes: Only modifiable through the ? button.<br>? button: CATS displays the list of purchasing agents based on the user's<br>security.                                                                                                    |

### H. User Fields Tab

The User Fields tab is used to collect descript ive tags, and am ounts or percents to be used for filtering items on the User Fields reports.

| 🕾 Agricultural    | Research Service - ARS                                                  |              |
|-------------------|-------------------------------------------------------------------------|--------------|
| 🧑 CRIS Allocatio। | on Tracking System                                                      |              |
| Eile Edit Action  | n Record Prints Help                                                    |              |
| ( 🎒 I 🔀 👘         | ) 🎁 i 🔍 🔺 🕨 i 🏪 i 🖉 🎬 i 🖓 i 🕼                                           | )            |
| Req.              | AD 700 User PADA<br>No 8010210910 00002 Sub 001 Short Description Stuff | ILEY FY 2008 |
| List              | General Details Account Detail Notes Procurement User Fields Re         | ecord Info   |
|                   |                                                                         |              |
| User Field 1      | ? Amount OR Percent                                                     |              |
| User Field 2      |                                                                         |              |
| User Field 3      |                                                                         |              |
| User Field 4      | 2                                                                       |              |
| User Field 5      | ?                                                                       |              |
| User Field 6      | 2                                                                       |              |
|                   | Save & Return to List Save & Add                                        |              |
| Record: 1/1       | <08C>                                                                   |              |

## Image of AD-700 User Fields Tab

## AD-700 User Fields Tab Fields

| Field Name                     | Description / Rules / Notes                                                                                                    |
|--------------------------------|----------------------------------------------------------------------------------------------------|
| User Field 1, 2,<br>3, 4, 5, 6 | Used to store information about the document that allows the user to better<br>organize the information for reporting purposes on the User Fields report. This<br>is a free-form field so users may type in anything they want in these fields.<br><i>However, if User Fields are going to be used for reporting purposes, it is</i><br><i>highly recommended that the location support staff establish a list of User</i><br><i>Fields to be selected from the</i> ? <i>button for each accounting code. This will</i><br><i>help to eliminate typing errors and therefore inaccurate User Field Reports.</i><br><u>Required:</u> No.<br><u>Modifiable:</u> Yes, (<=25 characters)<br>? button: CATS displays a list of previously-stored user fields for the<br>accounting code. This must be done by UNIT security levels or higher for them<br>to be on the list. |

## AD-700 User Fields Tab Fields, (cont.)

| Amount (1, 2, 3,  | Used to designate a specific amount to be used with the value of the user field  |
|-------------------|----------------------------------------------------------------------------------|
| 4, 5, 6)          | when generating the User Fields report. CATS allows the user to enter either the |
|                   | Amount or the Percent field for a line, but not both.                            |
|                   | Required: No.                                                                    |
|                   | Modifiable: Yes.                                                                 |
|                   |                                                                                  |
| Percent (1, 2, 3, | Used to designate a specific percent to be used with the value of the user field |
| 4, 5, 6)          | when generating the User Fields report. CATS allows the user to enter either the |
|                   | Percent or the Amount field for a line, but not both.                            |
|                   | Required: No.                                                                    |
|                   | Modifiable: Yes.                                                                 |
|                   |                                                                                  |

## AD-700 User Fields Tab Buttons

| Button Name Acti         | o <u>ns</u>                                                                                                    |
|--------------------------|----------------------------------------------------------------------------------------------------|
| Save & Return<br>to List | If clicked, CATS saves the document, (provided all of the required information<br>and entries are in place), and return to the List tab,                                 |
| Save & Add               | If clicked, CATS saves the document, (provided all of the required<br>information and entries are in place), and starts creating a new document<br>from the Details Tab. |

#### I. Record Info Tab

The Record Info Tab is used to view information and when the changes were m ade. These are all "View Only" and cannot be changed or modified here.

| AD-700 | Record | Info Tab | ) |
|--------|--------|----------|---|
| -      |        |          |   |

| 🏝 Agricu  | ltural Researc                                                 | ch Service - ARS                             |                  |               |                   |              |             |         |
|-----------|----------------------------------------------------------------|----------------------------------------------|------------------|---------------|-------------------|--------------|-------------|---------|
| 쳝 CRIS AI | location Trackir                                               | ng System                                    |                  |               |                   |              |             |         |
| Eile Edit | Action Recor                                                   | d <u>P</u> rints <u>H</u> elp                |                  | _             |                   |              |             |         |
|           | 6 🗊 🎁 🛙                                                        |                                              | 10   🤌 10        | ? 🛾 🕪         |                   |              |             | )       |
|           | Req. No 801                                                    | 0210 910 000                                 | AI<br>02 Sub 001 | ) 700<br>Shor | t Description Stu | User (<br>ff | PADAILEY    | FY 2008 |
| List      | Genera                                                         | al Details                                   | Account Detail   | Notes         | Procurement       | User Fields  | Record Info |         |
| User      | User Added<br>Date Added<br>r Last Modified<br>e last Modified | KDDRAPER<br>08/20/2008<br>TLEE<br>09/12/2008 |                  |               |                   |              |             |         |
| Record: 1 | 1/1                                                            |                                              |                  | <0            | BC>               |              |             | )       |
| <u> </u>  |                                                                |                                              |                  |               |                   |              |             |         |

All fields are view only.

#### AD-700 Record Info Tab Fields

| Field Name            | Description / Rules / Notes                                       |
|-----------------------|-------------------------------------------------------------------|
| User Added            | The login ID of the individual who created the original document. |
| Date Added            | The date the document was created.                                |
| User Last<br>Modified | The login ID of the individual who last modified the document.    |
| Date Last<br>Modified | The date the record was last modified.                            |

Chapter 2.3, AD-700 Purchase Request CRIS Allocation Tracking System (CATS) Manual, October 2008

### III. Search Screen

The Search Screen is accessed by clicking on the "Search" icon on the menu bar while anywhere within the AD-700 data entry screens. It consists of two tabs: Search and Account Detail Search. The Search tab is used for searching the main document information. The Account Detail Search is used for search ing for accounts and sub account distributions on the document. All searches will filter documents by the user's working (d efault) fiscal year. All LOV search es will filter transactions by the user's working fiscal year.

## A. Search Tab

| 🍇 Agricultural Research Service - ARS                 |
|-------------------------------------------------------|
| 🙀 CRIS Allocation Tracking System                     |
| Eile Edit Search Prints Help                          |
| 🔕 i 🔀 🗊 🎁 i 🖷 📸 i 💡 i 🕸                               |
| AD 700                                                |
| Search Screen                                         |
| Search Accounts Detail Search                         |
|                                                       |
| Year 2008 Mode Code                                   |
| Account Code ? Sub Account ?                          |
| Short Description ?                                   |
| Document Sequence                                     |
|                                                       |
| Status: Working V Approved V Procurement/ATS V Voided |
| Awarded Vendor                                        |
| Request Date Range                                    |
| Total PR Amount Range                                 |
| Amount Range                                          |
|                                                       |
|                                                       |
|                                                       |
| Record: 1/1 <0SC>                                     |

## Image of AD-700 Search, Search Tab

## AD-700 Search Tab Fields

| Field Name  | Description / Rules / Notes                                                                                                    |
|-------------|----------------------------------------------------------------------------------------------------|
| Fiscal Year | CATS defaults this to the current fiscal year. CATS only retrieves documents for this fiscal year. Can only be changed on the Main Screen. |

Chapter 2.3, AD-700 Purchase Request CRIS Allocation Tracking System (CATS) Manual, October 2008

# AD-700 Search Tab Fields, (cont.)

| Account Code                | An account code, within the user's security.                                                                                                    |
|-----------------------------|----------------------------------------------------------------------------------------------------|
|                             | <b><u>Required:</u></b> Yes, if you wish to search on an accounting code.                                                                                                    |
|                             | Modifiable: Yes.                                                                                                    |
|                             | <b>2</b> hutton: CATS displays account codes for accounts within the user's                                                                                                    |
|                             | security                                                                                                    |
|                             | security.                                                                                                    |
| Sub Account                 | A sub account.                                                                                                    |
|                             | <b><u>Required:</u></b> No, unless you want to search on a specific sub within the                                                                                                    |
|                             | previously selected accounting code.                                                                                                    |
|                             | Modifiable: Yes.                                                                                                    |
|                             | <b>?</b> button: CATS displays sub account codes that the user has access to for the                                                                                                    |
|                             | entered accounting code.                                                                                                    |
|                             |                                                                                                    |
| Short                       | When entered, CATS retrieves documents matching the descriptions' name and                                                                                                    |
| Description                 | matching all other criteria, including that of being within the user's security.                                                                                                    |
|                             | Required: No                                                                                                    |
|                             | Modifiable: Yes (<= 50 characters)                                                                                                    |
|                             |                                                                                                    |
|                             | button: CATS displays descriptions for documents within the user's                                                                                                    |
|                             | security.                                                                                                    |
| Document                    | The document sequence number Any number or number range Wildcards"%"                                                                                                    |
| Sequence                    | may be used.                                                                                                    |
| Sequence                    |                                                                                                    |
| •                           | Required: No                                                                                                    |
|                             | Required: No<br>Modifiable: Yes, but must be a number.                                                                                                    |
|                             | <b><u>Required:</u></b> No<br><u>Modifiable:</u> Yes, but must be a number.                                                                                                    |
|                             | Required: No         Modifiable: Yes, but must be a number.         ?       button: CATS displays unique document sequence numbers for AD700         desuments within the user's security.                                                                                                    |
|                             | <ul> <li><u>Required:</u> No</li> <li><u>Modifiable:</u> Yes, but must be a number.</li> <li>? button: CATS displays unique document sequence numbers for AD700 documents within the user's security.</li> </ul>                                                                                                    |
| Status                      | Required: No         Modifiable: Yes, but must be a number.         ?         button: CATS displays unique document sequence numbers for AD700 documents within the user's security.         When checked, CATS retrieves all the status's that are checked. The default is                                                                                                    |
| Status                      | Required: No         Modifiable: Yes, but must be a number.         ? button: CATS displays unique document sequence numbers for AD700 documents within the user's security.         When checked, CATS retrieves all the status's that are checked. The default is to retrieve only non voided documents meeting all other criteria, including that                                                                                                    |
| Status                      | Required: No         Modifiable: Yes, but must be a number.         ?         button: CATS displays unique document sequence numbers for AD700 documents within the user's security.         When checked, CATS retrieves all the status's that are checked. The default is to retrieve only non voided documents meeting all other criteria, including that of being in the user's security. Default: Working, Approved, Procurement                                                                                                    |
| Status                      | Required: No         Modifiable: Yes, but must be a number.         ? button: CATS displays unique document sequence numbers for AD700 documents within the user's security.         When checked, CATS retrieves all the status's that are checked. The default is to retrieve only non voided documents meeting all other criteria, including that of being in the user's security. Default: Working, Approved, Procurement checked.                                                                                                    |
| Status                      | Required: No         Modifiable: Yes, but must be a number.         ? button: CATS displays unique document sequence numbers for AD700 documents within the user's security.         When checked, CATS retrieves all the status's that are checked. The default is to retrieve only non voided documents meeting all other criteria, including that of being in the user's security. Default: Working, Approved, Procurement checked.         Required: No         Modifiable: Ves                                                                                                    |
| Status                      | Required: No         Modifiable: Yes, but must be a number.         ? button: CATS displays unique document sequence numbers for AD700 documents within the user's security.         When checked, CATS retrieves all the status's that are checked. The default is to retrieve only non voided documents meeting all other criteria, including that of being in the user's security. Default: Working, Approved, Procurement checked.         Required: No         Modifiable: Yes                                                                                                    |
| Status                      | Required: No         Modifiable: Yes, but must be a number.            P button: CATS displays unique document sequence numbers for AD700 documents within the user's security.             When checked, CATS retrieves all the status's that are checked. The default is to retrieve only non voided documents meeting all other criteria, including that of being in the user's security. Default: Working, Approved, Procurement checked.              Required: No             When entered, CATS retrieves documents matching the vendor's name and                                                                                                    |
| Status<br>Awarded<br>Vendor | Required: No         Modifiable: Yes, but must be a number.         ? button: CATS displays unique document sequence numbers for AD700 documents within the user's security.         When checked, CATS retrieves all the status's that are checked. The default is to retrieve only non voided documents meeting all other criteria, including that of being in the user's security. Default: Working, Approved, Procurement checked.         Required: No         Modifiable: Yes         When entered, CATS retrieves documents matching the vendor's name and matching all other criteria, including that of being within the user's security.                                                                                                    |
| Status<br>Awarded<br>Vendor | Required: No         Modifiable: Yes, but must be a number.         ? button: CATS displays unique document sequence numbers for AD700 documents within the user's security.         When checked, CATS retrieves all the status's that are checked. The default is to retrieve only non voided documents meeting all other criteria, including that of being in the user's security. Default: Working, Approved, Procurement checked.         Required: No         Modifiable: Yes         When entered, CATS retrieves documents matching the vendor's name and matching all other criteria, including that of being within the user's security. Wildcards "%" may be used.                                                                                                    |
| Status<br>Awarded<br>Vendor | Required: No         Modifiable: Yes, but must be a number.         ? button: CATS displays unique document sequence numbers for AD700 documents within the user's security.         When checked, CATS retrieves all the status's that are checked. The default is to retrieve only non voided documents meeting all other criteria, including that of being in the user's security. Default: Working, Approved, Procurement checked.         Required: No         Modifiable: Yes         When entered, CATS retrieves documents matching the vendor's name and matching all other criteria, including that of being within the user's security. Wildcards "%" may be used.         Required: No         Modifiable: Yes                                                                                                    |
| Status<br>Awarded<br>Vendor | Required: No         Modifiable: Yes, but must be a number.            P button: CATS displays unique document sequence numbers for AD700 documents within the user's security.          When checked, CATS retrieves all the status's that are checked. The default is to retrieve only non voided documents meeting all other criteria, including that of being in the user's security. Default: Working, Approved, Procurement checked.          Required: No         Modifiable: Yes         When entered, CATS retrieves documents matching the vendor's name and matching all other criteria, including that of being within the user's security. Wildcards "%" may be used.         Required: No         Modifiable: Yes (<= 50 characters)                                                                                              |
| Status<br>Awarded<br>Vendor | Required: No         Modifiable: Yes, but must be a number.         ? button: CATS displays unique document sequence numbers for AD700 documents within the user's security.         When checked, CATS retrieves all the status's that are checked. The default is to retrieve only non voided documents meeting all other criteria, including that of being in the user's security. Default: Working, Approved, Procurement checked.         Required: No         Modifiable: Yes         When entered, CATS retrieves documents matching the vendor's name and matching all other criteria, including that of being within the user's security. Wildcards "%" may be used.         Required: No         Modifiable: Yes (<= 50 characters)         ? button: CATS displays awarded vendors for documents within the user's                   |
| Status<br>Awarded<br>Vendor | Required: No         Modifiable: Yes, but must be a number.         ?       button: CATS displays unique document sequence numbers for AD700 documents within the user's security.         When checked, CATS retrieves all the status's that are checked. The default is to retrieve only non voided documents meeting all other criteria, including that of being in the user's security. Default: Working, Approved, Procurement checked.         Required: No       Modifiable: Yes         When entered, CATS retrieves documents matching the vendor's name and matching all other criteria, including that of being within the user's security. Wildcards "%" may be used.         Required: No       Modifiable: Yes (<= 50 characters)         ?       button: CATS displays awarded vendors for documents within the user's security. |

# AD-700 Search Tab Fields, (cont.)

| Request Start<br>Date Range                   | Used to limit the dates on the search. CATS will copy the Start Date value to the End Date field if the End Date field is blank. The Start Date must be <= the End Date <b>Required:</b> No <b>Modifiable:</b> Yes                                                                                                    |
|-----------------------------------------------|----------------------------------------------------------------------------------------------------|
| Request End<br>Date Range                     | If Start Date is entered, End Date is required. The End Date must be >= the Start<br>Date. If the date range is entered, CATS retrieves all documents meeting all<br>other criteria, including that of being in the user's security, which has document<br>dates falling within the date range.<br><u>Required:</u> No, unless you entered a Start Date, but then it defaults to the<br>same date, but can be changed.<br><u>Modifiable:</u> Yes                                                          |
| Total<br>Procurement<br>Award Amount<br>Range | Two amount fields representing the Award Amount on the Procurement tab.<br>CATS copies the first amount value to the second amount field if the second<br>amount field is blank. The first amount field must be <= the second amount<br>field. When the amount range is entered, CATS retrieves all documents meeting<br>all other criteria, including that of being in the user's security, which has award<br>amounts falling within the amount range.<br><u>Required:</u> No<br><u>Modifiable:</u> Yes |
| Total Amount<br>Range                         | Two amount fields representing the Total Amount on the Details tab. CATS copies the first amount value to the second amount field if the second amount field is blank. The first amount field must be <= the second amount field. When the amount range is entered, CATS retrieves all documents meeting all other criteria, including that of being in the user's security, which has total amounts falling within the amount range. <p>Required: No Modifiable: Yes</p>                                 |

## **B. Account Detail Search Tab**

This tab is used to find a "specific" accounting line amount on an AD-700. It will return the AD-700 that matches the specific criteria for a sin gle accounting line item whereas the Search Tab looks for the amount of the 'total' of all lines of accounting. You can enter all or just parts of the accounting code here. For instance, if I wanted to see only "801" codes of which I had access to, I would put 801 in the first field of the accounting code and ex ecute the search. CATS would return a list of all accounting code that begin with 801 which I have access to. All three of the accounting code fields work in this sam e fashion and you m ay use the wild card characte r "%" in any of these searches.

| Agricultural F          | Research Service       | - ARS         |       |   |
|-------------------------|------------------------|---------------|-------|---|
| 🤖 CRIS Allocation Track | ing System             |               |       |   |
| Eile Edit Search Help   | )                      |               |       |   |
| I 🖏 🗊 🗶 I 🚳 I           | n 🔁 i ? i 🕸            |               |       | ) |
|                         |                        | AD 700        |       |   |
|                         |                        | Search Screen |       |   |
| Search                  | Accounts Detail Search |               |       |   |
|                         |                        |               |       |   |
| Account Code            | ?                      | Sub Account   | ?     |   |
| Amount Range            |                        |               |       |   |
|                         |                        |               |       |   |
|                         |                        |               |       |   |
|                         |                        |               |       |   |
|                         |                        |               |       |   |
|                         |                        |               |       |   |
|                         |                        |               |       |   |
|                         |                        |               |       |   |
|                         |                        |               |       |   |
|                         |                        |               |       |   |
| Described 4             |                        |               | -000  |   |
| (Record: 1/1            |                        |               | <080> |   |

### Image of AD700 Search Screen, Accounts Detail Search Tab

| Field Name   | Description / Rules / Notes                                                                                                    |
|--------------|----------------------------------------------------------------------------------------------------|
| Account Code | The account code on the Account Detail tab of the main screen. Required: No Modifiable: Yes ? button : CATS displays the list of accounts the user has access to that have distributions on the Account Detail tab.                                                                  |
| Sub Account  | The sub account code on the Account Detail tab of the main screen. Account<br>Code must be entered before entering Sub Account.<br>Required: No<br>Modifiable: Yes<br>Putton : CATS displays the list of sub accounts the user has access to for the<br>entered account.             |
| Amount Range | The dollar amount used for a single line-item distribution on the Account Detail<br>tab of the main screen. When entered and the second amount field is blank,<br>CATS will copy the first amount field to the second amount field.<br><u>Required:</u> No<br><u>Modifiable:</u> Yes |

## **AD-700 Account Detail Search Tab Fields**

#### IV. AD700 Print

The AD-700 print is the AD-700 fo rm containing data from the current record. It can be accessed from many places with in CATS. To print multiple AD-700s, select them from the list screen with the checkboxes on the left, then click on the Print AD700 button at the bottom of the screen. It will print all of the AD-700 selected. As in all other ARIS applications, this form uses Adobe to generate this screen. This file can be saved, printed or e-mail directly from this screen, however, it cannot be changed here. In order to make any changes, you must close this window and return to CATS and m odify the AD-700 wher e necessary and then select 'P rint AD700' again.

#### Image of AD-Printed 700

|                     |                     |                   |                         |                                 | TO ON                                                                  |       |         | and a |        |              |                        |                  |                                                     | 1 RECUESTIN    | NO OFFIC    | F                      |                       |
|---------------------|---------------------|-------------------|-------------------------|---------------------------------|------------------------------------------------------------------------|-------|---------|-------|--------|--------------|------------------------|------------------|-----------------------------------------------------|----------------|-------------|------------------------|-----------------------|
| PRO                 | PROCUREMENT REQUEST |                   |                         |                                 |                                                                        |       |         |       |        |              |                        |                  |                                                     |                |             |                        |                       |
| DV<br>en            | STRUC<br>tries in   | TIONS:<br>unshade | Agencies<br>ed areas. S | must provide<br>ee reverse.     |                                                                        |       |         |       |        |              |                        |                  |                                                     |                |             |                        |                       |
|                     | 2<br>RECEMP         | NG                | CONT                    | 3<br>RACT NUMBER<br>(Appl/cebk) | 4 5 6 7 8<br>ORDER UNIT FUND PURCHASEDELI<br>DATE CODE CODE ORDER NUME |       |         |       |        |              | 8<br>SEDELN<br>R NUMBE | ERY<br>R         | 9 14. PROCUREMENT REQUEST NO.<br>801-0210-910-00002 |                |             |                        |                       |
|                     |                     |                   |                         |                                 |                                                                        |       |         | T5    |        |              |                        |                  | 1                                                   | B. DATE 08     | /20/200     | В                      |                       |
| CHEC                | KONE                | 10. TO            | (Seller)                |                                 |                                                                        |       |         | -     | -      |              |                        | 11. SHIPT        | O: (Con                                             | signee and De  | estination) |                        |                       |
|                     | Purchase<br>Order   | •                 |                         |                                 |                                                                        |       |         |       |        |              |                        | ALIN             | 1: 15.17                                            | ~              |             |                        |                       |
|                     | Delivery            | ,                 |                         |                                 |                                                                        |       |         |       |        |              |                        |                  |                                                     |                |             |                        |                       |
|                     | 49                  |                   |                         |                                 |                                                                        |       |         |       |        |              |                        |                  |                                                     |                |             |                        | DE DELIVERY REQUESTED |
| LINE                | ACT.<br>CODE        |                   |                         |                                 | DESCRI                                                                 | PTION |         |       |        |              |                        | BUDGET<br>OBJECT |                                                     | 17<br>QUANTITY | UNIT        | UNIT PRICE             | AMOUNT                |
| 1                   |                     | The De            | etails tab              | is used to iden                 | tify the it                                                            | ems   | being   | purci | hase   | d, line item | 1                      | 2670             |                                                     | 20             | ea          | 32.00                  | 640.00                |
|                     |                     | fields i          | n the hea               | der (User, FY,                  | Req. N                                                                 | o., S | ub, and | d Des | scrip  | tion), have  |                        |                  |                                                     |                |             |                        |                       |
| 2                   |                     | been d<br>Award   | Adjustme                | ewously and ca<br>ent           | nnot be                                                                | modi  | hed fro | əm th | is tai | b.           |                        | 2670             |                                                     | 1              | ea          | 87.00                  | 87.00                 |
|                     |                     | Notes             | 5                       |                                 |                                                                        |       |         |       |        |              |                        |                  |                                                     |                |             |                        |                       |
|                     |                     | per di            | irector pla             | ace order in Kir                | ms abse                                                                | nse   |         |       |        |              |                        |                  |                                                     |                |             |                        |                       |
|                     |                     |                   |                         |                                 |                                                                        |       |         |       |        |              |                        |                  |                                                     |                |             |                        |                       |
|                     |                     |                   |                         |                                 |                                                                        |       |         |       |        |              |                        |                  |                                                     |                |             |                        |                       |
|                     |                     |                   |                         |                                 |                                                                        |       |         |       |        |              |                        |                  |                                                     |                |             |                        |                       |
|                     |                     |                   |                         |                                 |                                                                        |       |         |       |        |              |                        |                  |                                                     |                |             |                        |                       |
|                     |                     |                   |                         |                                 |                                                                        |       |         |       |        |              |                        |                  |                                                     |                |             |                        |                       |
|                     |                     |                   |                         |                                 |                                                                        |       |         |       |        |              |                        |                  |                                                     |                |             |                        |                       |
|                     |                     |                   |                         |                                 |                                                                        |       |         |       |        |              |                        |                  |                                                     |                |             |                        |                       |
|                     |                     |                   |                         |                                 |                                                                        |       |         |       |        |              |                        |                  |                                                     |                |             |                        |                       |
|                     |                     |                   |                         |                                 |                                                                        |       |         |       |        |              |                        |                  |                                                     |                |             |                        |                       |
|                     |                     |                   |                         |                                 |                                                                        |       |         |       |        |              |                        |                  |                                                     |                |             |                        |                       |
|                     |                     |                   |                         |                                 |                                                                        |       |         |       |        |              |                        |                  |                                                     |                |             |                        |                       |
|                     |                     | For as            | áditional inj           | formation, please co            | ntact:                                                                 |       |         |       |        |              |                        |                  |                                                     |                |             |                        |                       |
|                     |                     | DR/               | APER, K                 | EESHA                           |                                                                        |       |         |       |        |              |                        |                  |                                                     |                |             |                        |                       |
| -                   |                     | _                 | TEC                     | HNICAL CONTACT                  |                                                                        | -     |         | т     | аерн   | ONE NO.      |                        |                  |                                                     |                |             |                        | 25                    |
| 21 POB              |                     | HINERY            | 294                     | NEOCTIATED DEL                  | MERY                                                                   | 2     |         |       | BRMS   | \$           |                        |                  | 26.65                                               | TIMATED FRE    | OFT         | Sub-Total >            | 27 727.00             |
| (Do not<br>use ASA  | ay 09               | 03/200            | 18                      |                                 |                                                                        | ſ     |         |       |        |              |                        |                  |                                                     |                | 0.00        | TOTAL >                | 727.00                |
| 28<br>ACC.<br>UNE 2 | 29.400              | A                 | CLASSEC                 | B                               |                                                                        |       |         |       | с      |              |                        | D                | Τ                                                   | E              |             | 30<br>DISTRIBUTION     | 31<br>AMOUNT          |
| 1                   |                     | 801               |                         | 0210                            |                                                                        |       | g       | 910   |        | 001          |                        |                  |                                                     |                |             | 100.00 %               | 727.00                |
|                     |                     |                   |                         |                                 |                                                                        |       |         |       |        |              |                        |                  |                                                     |                |             |                        |                       |
|                     |                     |                   |                         |                                 |                                                                        |       |         |       |        |              |                        |                  |                                                     |                |             |                        |                       |
|                     |                     |                   |                         |                                 |                                                                        |       |         |       |        |              |                        |                  |                                                     |                |             |                        |                       |
| RECON               |                     | ED SOURC          | CE(S) (If no            | cessary, use attachm            | ent)                                                                   |       |         |       |        |              |                        | I                | certify                                             | that the above | items are   | necessary for use in t | he public service.    |
| OFF                 | ICED                | EPOT              |                         |                                 |                                                                        |       |         |       |        |              |                        | '                | ii ue                                               |                |             |                        |                       |
|                     |                     |                   |                         |                                 |                                                                        |       |         |       |        |              |                        |                  |                                                     |                |             |                        |                       |
|                     |                     |                   |                         |                                 |                                                                        |       |         |       |        |              |                        |                  | TONAT                                               | IRE OF ALTH    | ORIZED R    | PERFECTATIVE           |                       |
| This for            | n was els           | otronically       | produced by I           | USDA/ARS/OCIO/AD                | в                                                                      |       |         |       |        |              |                        | 1.               |                                                     |                |             |                        | AD-700 (4-82)         |
|                     |                     |                   |                         |                                 |                                                                        |       |         |       |        |              |                        |                  |                                                     |                |             |                        |                       |
|                     |                     |                   |                         |                                 |                                                                        |       |         |       |        |              |                        |                  |                                                     |                |             |                        |                       |
|                     |                     |                   |                         |                                 |                                                                        |       |         |       |        |              |                        |                  |                                                     |                |             |                        |                       |

Chapter 2.3, AD-700 Purchase Request CRIS Allocation Tracking System (CATS) Manual, October 2008

## V. AD700 Print Listing

Print Listing is a brief report that shows AD-700s selected by the user. From the List Tab, use the "Check Boxes" on the left of the list to select the AD-700s, then choose Prints from the menu, and then Print List.

| 🏝 A   | gricul  | tural R  | Researc           | h Se  | r <del>vice</del> ARS | 5             |         |                          |            |               |     |              | l   |     |      |
|-------|---------|----------|-------------------|-------|-----------------------|---------------|---------|--------------------------|------------|---------------|-----|--------------|-----|-----|------|
| 🧞 CI  | RIS AII | ocation  | Tracki <b>r</b> í | g Sys | stem                  |               |         |                          |            |               |     |              |     |     |      |
| File  | Edit    | Action   | ecoro             | 1 Pri | nts Help              |               |         |                          |            |               |     |              |     |     |      |
| 1     |         |          |                   |       | 700                   | т <u>ен</u> т | /Sec.   | <u>@×1210</u> ⊾          |            |               |     |              |     |     |      |
|       |         |          |                   |       | int Listing           | 1931          | 9       | 45 1 2 1 10 <del>2</del> |            |               |     |              |     |     |      |
|       | -       |          |                   | (Ľ    |                       |               |         | AD 700                   |            | User          | PAD | AILEY        | FY  | 20  | 08   |
|       | 5       | Reg. N   | lo 801            | 126   | <del>5 106</del> 00   | 001           | Sub     | 001 Short D              | escription | esting recor  | d t | o be able t  | 0 8 | sho | w ev |
|       |         |          |                   |       |                       |               |         |                          |            |               | Υ.  |              |     |     |      |
|       | List    | ļ        | Genera            | I     | Details               | Acco          | ount De | etail Notes              | Procuremen | t User Fields | F   | Record Info  |     |     |      |
|       |         |          |                   |       |                       |               |         |                          |            |               |     |              |     |     |      |
|       | Re      | quisitio | n Numbe           | er    | Ve                    | endor         |         | Short Descri             | otion      | Amount        |     | Request Date | S   | R   |      |
|       | 801     | 0210     | 910 00            | 002   | OFFICE 1              | DEPOT         |         | Stuff                    |            | 727           | .00 | 08/20/2008   | W   | U   |      |
|       | 801     | 0210     | 910 00            | 003   | UPCHURCI              | H, DAN        | FT      | Upchurch Trav            | el to NP   | 2,000         | .00 | 08/20/2008   | W   | U   |      |
|       | 801     | 0212     | 110 00            | 001   | UALMART               |               |         | meeting                  |            | 29            | .27 | 08/20/2008   | W   | U   |      |
|       | 801     | 0312     | 910 00            | 001   | TARGET                |               |         | tractor                  |            | 100,000       | .00 | 08/20/2008   | W   | U   |      |
|       | 801     | 0312     | 910 00            | 003   | OFFICE 1              | DEPOT         |         | chairs                   |            | 3,000         | .00 | 08/20/2008   | W   | U   |      |
|       | 801     | 1201     | 855 00            | 001   | LACOUR,               | JOSEPH        | [ ]     | short descrip            | tion       | 1,000         | .00 | 09/10/2008   | W   | U   |      |
|       | 801     | 1265     | 106 00            | 001   | HOME DEL              | POT           |         | Testing record           | d to be    | 388           | .75 | 08/26/2008   | W   | U   |      |
|       | 801     | 1265     | 106 00            | 004   | HOME DED              | POT           |         | Record two to            | show so    | 2,533         | .75 | 08/15/2008   | W   | U   |      |
|       | 801     | 1275     | 149 00            | 002   | JOHN DEI              | ERE           |         | plow                     |            | 15,000        | .00 | 08/20/2008   | W   | U   |      |
|       | 801     | 1907     | 100 00            | 006   | PECO                  |               |         | Elec 09                  |            | 68,742        | .45 | 08/20/2008   | W   | U   |      |
|       | 801     | 1907     | 100 00            | 007   | PECO                  |               |         | Elec 10                  |            | 68,742        | .45 | 08/20/2008   | W   | U   |      |
|       | 801     | 1907     | 100 00            | 008   | PECO                  |               |         | Elec 11                  | ]          | 68,742        | .45 | 08/20/2008   | U   | U   |      |
|       |         |          |                   |       |                       |               |         |                          | _          |               |     |              |     |     |      |
|       |         |          |                   |       | Add                   |               |         |                          | PI         | rint AD700    |     |              |     |     |      |
|       |         |          |                   |       |                       |               |         |                          |            |               |     |              |     |     |      |
| 1     |         |          |                   |       |                       |               |         |                          |            |               |     |              |     |     |      |
| Roc   | ord: 7  | /79      |                   |       |                       |               |         | <090                     | 5          |               |     |              |     |     |      |
| ( Ret | .oru. 7 | //0      |                   |       |                       |               |         | 1 4080                   | -          |               |     |              |     |     |      |

## Image of List Screen, Prints, Print Listing

Doing so will generate the report imaged on the following page.

# Image of AD-700 Print List Report

| 09/12/2008         | Agricul<br>CRIS All                          | tural Research Service<br>ocation Tracking System |            |            | 1     |
|--------------------|----------------------------------------------|---------------------------------------------------|------------|------------|-------|
|                    |                                              | AD700 Listing                                     |            |            |       |
| Remided to Marker  | Wandan                                       | Then Dependention                                 | <b>1</b>   | Request    | Recon |
| 801-0210-910-00003 | UPCHURCH, DAN FT<br>COLINS 10/24-<br>26/2008 | Upchurch Travel to<br>NP301                       | 2,000.00   | 08/20/2008 | NO    |
| 801-0312-910-00001 | TARGET                                       | tractor                                           | 100,000.00 | 08/20/2008 | No    |
| 801-1265-106-00001 | HOME DEPOT                                   | Testing record to be<br>able to show everyone     | 388.75     | 08/26/2008 | No    |
|                    |                                              | Total:                                            | 102,388.75 |            |       |
|                    |                                              |                                                   |            |            |       |
|                    |                                              |                                                   |            |            |       |
|                    |                                              |                                                   |            |            |       |
|                    |                                              |                                                   |            |            |       |
|                    |                                              |                                                   |            |            |       |
|                    |                                              |                                                   |            |            |       |
|                    |                                              |                                                   |            |            |       |
|                    |                                              |                                                   |            |            |       |
|                    |                                              |                                                   |            |            |       |
|                    |                                              |                                                   |            |            |       |
|                    |                                              |                                                   |            |            |       |
|                    |                                              |                                                   |            |            |       |
|                    |                                              |                                                   |            |            |       |
|                    |                                              |                                                   |            |            |       |
|                    |                                              |                                                   |            |            |       |
|                    |                                              |                                                   |            |            |       |
|                    |                                              |                                                   |            |            |       |

# Chapter 2.4, Salaries

### Contents

I. Introduction A. Purpose **B. Access Levels** C. Data Types D. Reconciliation Process E. Save Function F. Browse Function II. Salaries Main Screen A. Buttons 1. Search/Modify 2. Add 3. Import SAMS a. SAMS Import Errors Screen b. SAMS Import Errors Report **B. Header Fields** C. Account / MU Fields D. Sub Account / CRIS Fields

## I. Introduction

## A. Purpose

The Salaries form is used to:

- Import salaries from SAMS for a specific acco unting code and pay period; this is a new feature included in this version of CATS, designed to eliminate the need to run the SAMS "Liability by CRIS" and "Liability by MU" reports to then manually type into CATS;
- Create a salary record for a specific accounting code; and
- Modify a salary record for a specific accounting code.

## **B. Access Levels**

Users with security levels Location, Area, and Agency can access this form.

## C. Data Types

CATS will use the CATS system-defined data types indicated in the main document for common fields, such as "Account Code". CATS will also use the following data types standard for this module.

| Data Type Name | Description                                                                                                    |
|----------------|----------------------------------------------------------------------------------------------------|
| Pay Periods    | CATS will initialize this list field with the range of pay periods for the fiscal year, as stored in SAMS, and will display them in the order "19", "20", … "18", "19". If a fiscal year starts with pay period 20, the list will start with pay period 20. If the user types in a pay period that is the same as those at the beginning and end of the fiscal year, CATS will default to the first pay period of the fiscal year; to get the last pay period, the user will click on the last pay period in the list. |

## **D. Reconciliation Process**

The "Actual" amounts in SAMS are considered to be "reconciled" and the sum of the "Projected" + "Lapse" amounts in SAMS are considered to be "unreconciled".

## E. Save Function

CATS will perform the following checks before allowing the data to be saved:

- Check for all mandatory fields: pay period.
- Check that the account is in balance: if any of the six "Unallocated" am ounts are not zero, the account will be out of balance; this will be indicated by the "Account is out of balance" message displayed in the upper right corner of the screen.

## F. Browse Function

When the u ser imports one or m ore accounts from SAMS, CATS will save these records in a temporary area during the import process. When the import process has finished successfully, CATS will return the user to the main screen. The records the user will now be seeing are f rom the temporary are a; the user will need to a ctually s ave them to CATS to m ake the import permanent. After the ab ove Save Function checks have passed, CATS will store the amounts in the CATS s alary documents tables and delete the em from the temporary tables. If the user had imported a range of accounts, the u ser will be viewing the next account that was imported. To cancel the review process and discard any rem aining unreviewed imported records, the user will click the "Search", "Add", or "Import Salaries from SAMS" buttons, or click the "E xit" icon on the toolbar.

## II. Salaries Main Screen

### A. Buttons

## 1. Search/Modify

The Search/Modify button is used to pull up a salary screen for an accounting code which you have already added into CATS. *(the Add button is used to add a salary screen for an accounting code which you have NOT previously added to CATS, see Add below.)* CATS will display a pop-up window as shown on the following image:

#### Image of Salaries, Search Function

| 🏽 Agricultural Research Service - ARS       |                         |                 |                    |     |  |
|---------------------------------------------|-------------------------|-----------------|--------------------|-----|--|
| 🙀 CRIS Allocation Tracking System - CATS    |                         |                 |                    |     |  |
| Eile Edit Record Help                       |                         |                 |                    |     |  |
| 🔇 🕹 🖡 🖄 🎁 🏂 🖌 🖉 🖉 🕹 🕨                       | 🗳 📆   🥇   📭             |                 |                    |     |  |
|                                             | Salar                   | ies             |                    |     |  |
| Salary Document #                           |                         |                 | Date Last Modified |     |  |
| *Account Code                               | Actual                  | Projected       | Lapse              |     |  |
| *As of PP 1000                              | .00                     | .00             | .00                |     |  |
| 6000                                        | .00                     | .00             | .00                |     |  |
| NFC Errors Totals                           |                         |                 | RM Amount          | .00 |  |
| CRIS Number Sub BOC                         | Relect Account to SEAR( | CH DODOSCOUSSOO |                    |     |  |
| Unallocated 1000                            | .00                     | .00             | .00                |     |  |
| Unallocated 6000                            | .00                     | .00             |                    |     |  |
|                                             | .00                     | .00             | .00                |     |  |
| Description                                 | _                       |                 |                    | G   |  |
| Search/Modify Add Import Salaries from SAMS |                         |                 |                    |     |  |
| Record: 1/1                                 | <09                     | )C>             |                    |     |  |

Prior to opening the Search/Modify pop-up window, CATS will check to see if there are an y pending changes to save from the previous screen. If there are, CATS will alert the user with "Do you want to save the changes you have made?" If the user decides to save the changes, CATS will perform the validations described for the "<u>Save</u>" function. If the user decides to cancel the changes or if there were no changes to save, CATS will open the above pop-up window without saving anything.

Chapter 2.4; Salaries CRIS Allocation Tracking System (CATS) Manual, October 2008

| Salaries Search/Modi <sup>:</sup> | y, Select Account | to Search Box |
|-----------------------------------|-------------------|---------------|
|-----------------------------------|-------------------|---------------|

| Field Name   | Description / Rules / Notes                                                                                                    |
|--------------|----------------------------------------------------------------------------------------------------|
| Account Code | The account code for the salary document that the user wishes to retrieve is<br>entered here. The account must exist in the salaries table.<br>2 button: CATS will display the list of accounts the user has access to that<br>have salary documents stored in the CATS system for the default fiscal<br>year. |

| Button Name | Actions                                                                                                    |
|-------------|----------------------------------------------------------------------------------------------------|
| ОК          | If the account is valid and has a stored salary record, CATS will close the<br>pop-up window and retrieve and display the salary document information<br>for the selected account. If the account is not valid or a salary document has<br>not been created for that account, then CATS will notify the user with the<br>message "Account does not have a salary record" and remain on the pop-up<br>window. |
| Cancel      | CATS will close the pop-up window and return to the main screen.                                                                                                    |

### 2. Add

Add function is used when the user's wishes to manually add a salary record in to CATS. It is only used for adding the account code record for the first time each year. After a record is added, it cannot be added again, and must be located via the Search/Modify function. When the Add button is clicked, CATS will display a pop-up window as shown on the following image:

Image of Salaries Add Function

| 🚨 Agricultural Research Service - ARS    |                         |                      |                    |     |
|------------------------------------------|-------------------------|----------------------|--------------------|-----|
| 🙀 CRIS Allocation Tracking System - CATS |                         |                      |                    |     |
| Eile Edit Record Help                    |                         |                      |                    |     |
| 👌 i 🔀 🖗 🎁 🥪 i 🔍 i 🔺 🕨 i                  | 🖉 📆   ?   🕸             |                      |                    |     |
|                                          | Salari                  | ies                  |                    |     |
| Salary Document #                        |                         |                      | Date Last Modified |     |
| *Account Code                            | Actual                  | Projected            | Lapse              |     |
| *0s of PP 1000                           | .00                     | .00                  | .00                |     |
| 6000                                     | .00                     | .00                  | .00                |     |
| NFC Errors Totals                        |                         |                      | RM Amount          | .00 |
| CRIS Number Sub BOC                      | Select Account to SEARC | Cancel               |                    |     |
| Unallocated 1000                         | .00                     | .00                  | .00                |     |
| Unallocated 6000                         | .00                     | .00                  | .00                |     |
| Grand Total                              | .00                     | .00                  | .00                |     |
| Description<br>Search/Modify             | Add                     | Import Salaries from | SAMS               |     |
| Record: 1/1                              | <08                     | iC>                  |                    |     |

Prior to opening the Add pop-up window, CATS w ill check to see if there are any pending changes on the previous screen to save and al ert the user with "Do you want to save the changes you have m ade?" If the user decides to save the changes, CATS will perform the validations described for the "Save" function below. If the user decides to cancel the changes or if there were no changes to save, CA TS will open the above pop-up window without saving anything.

| Field Name   | Description / Rules / Notes                                                                                                    |
|--------------|----------------------------------------------------------------------------------------------------|
| Account Code | The account code for which the user wishes to add a salary document is<br>entered here. The account must <i>not</i> have an existing salary document. If it<br>does it can be found by using the search function.<br>2 button: CATS will display the list of accounts that the user has access to<br>that <i>do not</i> have salary documents stored in the CATS system for the default<br>fiscal year. |

## Salaries Add, Select Account to Search Box Fields and Buttons

| Button Name | Actions                                                                                                    |
|-------------|----------------------------------------------------------------------------------------------------|
|             |                                                                                                    |
| ОК          | If the account is valid and does not have an existing salary record, CATS will close the pop-up and create a set of records for the selected account, which will include a record for the account-level information, and a set of records for each sub account / CRIS for that account. CATS will set the "Salary Document #" field to "SALARY –SAMS". CATS will set all account-level amounts to zero. CATS will create for each CRIS project two lines: one for BOC 1000 and one for BOC 6000, with all amounts set to zero. CATS will then display this salary document information. At this point, all data will need to be manually entered onto the screen. |
| Cancel      | CATS will close the pop-up window and return to the main screen.                                                                                                    |

#### 3. Import Salaries from SAMS

It is very important that your CRIS data in CATS matches your CRIS data in SAMS when using this function. If it does not, you will get an error message telling you that your information does not match. (See SAMS Import Errors below.) When the "Import Salaries from SAMS" button is clicked, CATS will display a pop-up window as shown on the following image:

| Image of Salaries Import Salaries from SAMS Func | tion |
|--------------------------------------------------|------|
|--------------------------------------------------|------|

| Sericultural Research                 | Service - ARS     |                   |                    |                                         |     |
|---------------------------------------|-------------------|-------------------|--------------------|-----------------------------------------|-----|
| 🔞 CRIS Allocation Tracking 8          | System - CATS     |                   |                    |                                         |     |
| <u>Eile Edit R</u> ecord <u>H</u> elp |                   |                   |                    |                                         |     |
| 🍐 i 🔏 🕩 🎁 🥪 i                         |                   | 🖉 📆   🥇   📭       |                    |                                         | )   |
|                                       |                   | Salari            | es                 |                                         |     |
| Salary Document #                     |                   |                   |                    | Date Last Modifie                       | d   |
| *Account Code                         |                   | Actual            | Projected          | Lapse                                   |     |
| *As of PP                             | 1000              | .00               | .(                 | .0                                      | 0   |
|                                       | 🧟 Import Salaries |                   |                    | ••••••••••••••••••••••••••••••••••••••• | .00 |
|                                       | As of PP          | Import Salaries f | rom SAMS           | .0                                      |     |
| Description                           | Search/Modify     | Add               | Import Salaries fr | om SAMS                                 |     |
| Record: 1/1                           |                   | <09               | C>                 |                                         |     |

The user can import the salary amounts for an account from SAMS multiple times; each time the user imports the amounts, CATS will overwrite any existing data with the new data.

| Field Name            | Description / Rules / Notes                                                                                                    |
|-----------------------|----------------------------------------------------------------------------------------------------|
| As of PP              | The pay period through which the user wants to import salaries. If not provided, the import process will use the "as of" pay period in SAMS.                                                                                                    |
|                       | <b><u>Required</u>:</b> No, but recommended, and if not entered CATS will use the "as of" pay period from SAMS.<br><u>Modifiable</u> : Yes.                                                                                                    |
| Account Code          | The account code for importing salaries. The account must be valid in SAMS. Required: Yes. Modifiable: Yes. Possible: Ves. Possible: CATS will display the list of SAMS accounts the user has access to.                                                                  |
| Include NFC<br>Errors | When this checkbox is checked, the import process will include the NFC         Errors in the total calculations of the "6000" amounts at the account level, and will copy these amounts to the "NFC Errors Totals" fields.         Required: No.         Modifiable: Yes. |

# Salaries Import Salaries from SAMS Fields and Buttons

| Button Name     | Actions                                                                                                    |
|-----------------|----------------------------------------------------------------------------------------------------|
| Import Salaries | <ul> <li>CATS will do the following:</li> <li>Check for valid account code in SAMS; and verify the accounting code is within the user's security.</li> <li>Check CATS to see if the SAMS account is stored in CATS along with their CRIS numbers. If the account exists in SAMS and is not in CATS, CATS will create a record in an error log table, which the user will be able to browse later (see the section "<u>Import Errors Screen</u>"). If an account exists in both CATS and SAMS, but the SAMS CRIS numbers are not allocated to CATS sub accounts for that account, CATS will create a record in the above error log table. In addition, CATS checks to see if the project and accession numbers in SAMS are also in ARIS, to ensure that valid project (CRIS) numbers are imported into CATS; if these numbers are not valid, CATS will create a record in the above error log table. To successfully import SAMS data, the SAMS accounts and sub accounts need to be set up properly in CATS through the MU Administration screen in CATS.</li> <li>Calculate and store the Liability by MU, CRIS, and Totals.</li> <li>Close the pop-up window and return to the salaries screen.</li> </ul> |
| Cancel          | CATS will close the pop-up window and return to the main screen.                                                                                                    |

## a. SAMS Import Errors Screen

## Image of SAMS Import Errors Screen

| 鱍 A  | gricu                                    | ltural   | Resea | rch Ser | vice - Al | RS    |    |           |           |                                             |     |
|------|------------------------------------------|----------|-------|---------|-----------|-------|----|-----------|-----------|---------------------------------------------|-----|
| 🦉 C  | g CRIS Allocation Tracking System - CATS |          |       |         |           |       |    |           |           |                                             |     |
| Eile | Eile Edit Record Help                    |          |       |         |           |       |    |           |           |                                             |     |
|      | 🍪   🛪 🗊 👘 🥪 I 🔍 🕨 I 🔗 📸 I 🖓 I 🕼          |          |       |         |           |       |    |           |           |                                             |     |
|      | SAMS Import Errors                       |          |       |         |           |       |    |           |           |                                             |     |
|      | Ace                                      | count C  | ode   |         | CRIS Nu   | ımber |    |           | Accn      | Reason for not Importing                    |     |
|      | 801                                      | 0210     | 115   | 0210    | 22000     | 004   | 00 | D         | 0409591   | SAMS CRIS 0210-22000-004-00-D is not in CAT |     |
|      | 801                                      | 0210     | 115   |         |           |       |    |           |           | SAMS account is not in CATS: 801-0210-115   |     |
|      | 801                                      | 0210     | 115   |         |           |       |    | $\square$ |           | SAMS account 801-0210-115 does not have per | 2   |
|      |                                          | <u> </u> |       |         |           |       |    | $\vdash$  |           |                                             |     |
|      |                                          | <u> </u> | H     |         |           |       | -  | H         |           |                                             |     |
|      |                                          |          | H     |         | F         |       |    | Ħ         |           |                                             |     |
|      |                                          |          |       |         |           |       |    |           |           |                                             | j 🗋 |
|      |                                          |          |       |         |           |       |    |           |           |                                             |     |
|      |                                          |          |       |         |           |       |    |           |           |                                             | ]   |
|      |                                          |          |       |         |           |       |    | $\square$ |           |                                             |     |
|      |                                          |          |       |         |           |       | I  |           |           |                                             |     |
|      |                                          |          |       |         |           |       |    |           | Return to | Salaries Print Errors                       |     |
|      |                                          |          |       |         |           |       |    |           |           |                                             | ,   |
|      |                                          |          |       |         |           |       |    |           |           |                                             |     |
|      |                                          |          |       |         |           |       |    |           |           |                                             |     |
|      |                                          |          |       |         |           |       |    |           |           |                                             |     |
|      |                                          |          |       |         |           |       |    |           |           |                                             |     |
|      |                                          |          |       |         |           |       |    |           |           |                                             |     |
|      |                                          |          |       |         |           |       |    |           |           |                                             |     |
| Re   | cord: 1                                  | 1/3      |       |         |           |       |    |           |           | <0SC>                                       |     |
| ·    |                                          |          |       |         |           |       |    | _         |           |                                             |     |

The SAMS Import Errors screen displays the accounts and CRIS numbers that were not imported and the reason why they could not be imported. All fields are view-only

## SAMS Import Error Fields

| Field Name   | Description / Rules / Notes                                                          |
|--------------|--------------------------------------------------------------------------------------|
| Account Code | The account code of the account that was not imported.                               |
| CRIS Number  | The CRIS number for the sub account for the account which was not imported.          |
| Accn         | The accession number for the CRIS number for the sub account which was not imported. |

# SAMS Import Error Fields (cont.)

| Reason for not<br>Importing | A text message which explains why the account was not imported. There may be<br>multiple messages for an account, if there are multiple CRIS numbers which<br>could not be imported. CATS will enable the user to see the full message<br>through an edit pop-up window invoked by double-clicking the mouse. CATS<br>will show the messages generated by the import process, which may include:<br>If you get any of these errors, you will not be able to complete the import until<br>the error is fixed. |
|-----------------------------|----------------------------------------------------------------------------------------------------|
|                             | No SAMS accounts were found between {start account} and {end account}                                                                                                    |
|                             | SAMS account {account} is not in CATS                                                                                                    |
|                             | SAMS CRIS {CRIS number} is not in CATS                                                                                                    |
|                             | SAMS does not have sub accounts for account {account}                                                                                                    |
|                             | SAMS CRIS {CRIS number} is missing the accession number                                                                                                    |
|                             | SAMS CRIS {CRIS number} is not a valid ARIS project or does not have a valid accession number                                                                                                    |
|                             | SAMS CRIS {CRIS number} does not match an ARIS project with same accession number                                                                                                    |
|                             | SAMS CRIS {CRIS number} has an invalid (non-numeric) accession number:<br>{accession number}                                                                                                    |
|                             | SAMS account {account} does not have personnel data                                                                                                    |

# **SAMS Import Error Buttons**

| Button Name Ac        | tt <u>io ns</u>                                                                                                 |
|-----------------------|----------------------------------------------------------------------------------------------------|
| Return to<br>Salaries | CATS will return the user to the main salaries screen and delete all import error data.                         |
| Print Errors          | CATS will print the " <u>SAMS Import Errors Report</u> " listing all of the errors from this attempt to import. |

# b. SAMS Import Errors Report

# Image of SAMS Import Errors Report

| CRIS Nu | mber<br>000-004-00-D | Agr:<br>CRIS<br>Salari<br>Accession<br>0409591 | icultural Research Service<br>Allocation Tracking System<br>les: SAMS Import Errors<br>Reason for not Importing<br>SAMS CRIS 0210-22000-004-00-D is not in CATS<br>SAMS account is not in CATS: 801-0210-115<br>SAMS account is not in CATS: 801-0210-115<br>SAMS account 801-0210-115 does not have personnel data | Page: 1 |
|---------|----------------------|------------------------------------------------|----------------------------------------------------------------------------------------------------|---------|
|         |                      |                                                |                                                                                                    |         |

The "Salaries: SAMS Import Errors" report shows the errors generated by the Import SAMS function. The report will show all errors, including those not shown on the screen due to limited space. The report will sort the contents by account code and then by CRIS number.

For a description of the fields, refer to the " document. The report will show all fields s Number", "Accession", and "Reason for not Importing".

# **B. Header Fields**

### Image of Salaries, Main Screen

| Agricul                            | tural Re             | esear  | ch S       | ervi  | ice - Al | RS                  |             |                      |                    |           |
|------------------------------------|----------------------|--------|------------|-------|----------|---------------------|-------------|----------------------|--------------------|-----------|
| È CRIS All                         | ocation <sup>-</sup> | Tracki | ng S       | ystei | m - CAI  | rs                  |             |                      |                    |           |
| ile Edit                           | Record               | Help   | )          |       |          |                     |             |                      |                    |           |
| 🍓 i 🔀                              | s 🕩 (                | ) z    | <u>/</u> [ |       | 4        | <b>&gt;  &gt;</b> [ | 🖉 📸 [ 孝 ] 📭 |                      |                    |           |
| Salaries Account is out of balance |                      |        |            |       |          |                     |             |                      |                    |           |
| Salary                             | Documer              | nt # 🛛 | SALA       | ARY   | - SAI    | MS                  |             |                      | Date Last Modified | 9/15/2008 |
| *Accoun                            | t Code               | 801    | 021        | 29    | 910      |                     | Actual      | Projected            | Lapse              |           |
| + 4                                | 6 00                 |        | -          |       |          | 1000                | 5,000.00    | 5,000.00             | .00                |           |
| <u>А</u> ^                         | SOTPP                | 20     |            |       |          | 6000                | 2,000.00    | 2,000.00             | .00                |           |
|                                    |                      |        |            | NF    | C Error  | s Totals            | .00         | .00                  | RM Amount          |           |
|                                    |                      |        |            |       |          |                     |             |                      |                    |           |
|                                    | CRIS Nu              | ımber  |            |       | Sub      | BOC                 | Actual      | Projected            | Lapse              |           |
| 0212                               | 88888                | 777    | 00         | D     | 002      | 1000                | 2,500.00    | 2,500.00             | .00                | <u> </u>  |
| 0212                               | 88888                | 777    | 00         | D     | 002      | 6000                | 1,000.00    | 1,000.00             | .00                |           |
| 0212                               | 88888                | 999    | 00         | D     | 001      | 1000                | 2,498.00    | 2,500.00             | .00                | :         |
| 0212                               | 88888                | 999    | 00         | D     | 001      | 6000                | 1,000.00    | 1,000.00             | .00                | 1         |
|                                    |                      |        |            |       |          |                     |             |                      |                    |           |
|                                    |                      |        |            |       |          |                     | LL          |                      |                    | و ال      |
|                                    |                      |        |            | U     | nallocat | ted 1000            | 2.00        | .00                  | .00                |           |
|                                    |                      |        |            | U     | nallocat | ted 6000            | .00         | .00                  | .00                |           |
|                                    |                      |        |            |       | Gran     | nd Total            | 6,998.00    | 7,000.00             | .00                |           |
|                                    | . –                  |        |            |       |          |                     |             |                      |                    |           |
| Descrip                            |                      |        |            |       |          |                     |             |                      |                    |           |
|                                    |                      |        |            |       | Search   | Modific             | Add         | Import Salaries from | SAMS               |           |
|                                    |                      |        |            |       | Jearci   | interiouny          | nuu         | import outeries from | or mo              |           |
|                                    |                      |        |            |       |          |                     |             |                      |                    |           |
| Record: 1                          | /1                   |        |            |       |          |                     | <0SC>       |                      |                    |           |

The Salaries screen is the main screen used for displaying and maintaining salary data. A second screen, "<u>SAMS Import Errors</u>", is also included within this form.

For the inform ation shown on the above screen image, the CRIS portion has \$2 that is not included in the MU portion. W henever the values in the "Unallocated ed 1000", "Unallocated 6000" or "Unallocated Lapse" fields greater than \$1.00, CATS will display the m essage "Account is out of balance" in the upper right corner of the screen. W hen using "Im port Salaries from SAMS", this condition may occur due to rounding e rrors in SAMS. If so, slight adjustments will need to be made to the totals at the top of the screen or the individual CRISs to balance the record before CATS will allow you to save it.

# Salaries Header Fields

| Field Name      | Description / Rules / Notes                                               |
|-----------------|---------------------------------------------------------------------------|
|                 |                                                                           |
| Salary Document | CATS will automatically insert "SALARY – SAMS" into this field whenever   |
| #               | a record is created, through both the "Add" and the "Import Salaries from |
|                 | SAMS" button functions.                                                   |
|                 | Required: No.                                                             |
|                 | Modifiable: Yes, but only after an account is pulled onto the screen via  |
|                 | one of the buttons (<= 30 characters.)                                    |
|                 |                                                                           |
| Date Last       | CATS will set this date to the date the record was added, imported, or    |
| Modified        | modified.                                                                 |

## C. Salaries Account / MU Fields

| Field Name     | Description / Rules / Notes                                                                                                    |
|----------------|----------------------------------------------------------------------------------------------------|
| Account Code   | The account code for the salary record. The account code is created through the "Add" or "Import SAMS" button functions.                                                                                                    |
| As of PP       | The pay period to which the salaries are considered to be reconciled. When the user creates a new record using the "Add" function, CATS will initialize this field to the first pay period of the default fiscal year.<br><u>Required</u> : Yes, if using "Add" but is populated for you if using "Import from SAMS".<br><u>Modifiable</u> : Yes, but in most cases should not be changed unless manual entry is done. |
| 1000 Actual    | The actual salary amount for the account code for BOC 1000 (SY positions) as<br>of the above pay period.<br><u>Required</u> : Yes, if manual entering and there are SY actual salaries. If<br>using "Import from SAMS" this field is populated from SAMS.<br><u>Modifiable</u> : Yes, but if imported from SAMS in most cases should not be<br>changed. SAMS should be correct!                                        |
| 6000 Actual    | The actual salary amount for the account code for BOC 6000 (non-SY positions) as of the above pay period.<br><u>Required</u> : Yes, if manual entering and there are Non-SY actual salaries.<br>If using "Import from SAMS" this field is populated from SAMS.<br><u>Modifiable</u> : Yes, but if imported from SAMS in most cases should not be changed. SAMS should be correct!                                      |
| 1000 Projected | The projected salary amount for the account code for BOC 1000 (SY positions) from the above pay period to the end of the year.<br><u>Required</u> : Yes, if manual entering and there are SY projected salaries. If using "Import from SAMS" this field is populated from SAMS.<br><u>Modifiable</u> : Yes, but if imported from SAMS in most cases should not be changed. SAMS should be correct!                     |

# Salaries Account/MU Fields (cont.)

| 6000 Projected                 | The projected salary amount for the account code for BOC 6000 (non-SY positions) from the above pay period to the end of the year.<br><u>Required</u> : Yes, if manual entering and there are Non-SY projected salaries. If using "Import from SAMS" this field is populated from SAMS.<br><u>Modifiable</u> : Yes, but if imported from SAMS in most cases should not be changed. SAMS should be correct! |
|--------------------------------|----------------------------------------------------------------------------------------------------|
| 1000 Lapse                     | The lapse salary amount for the account code for BOC 1000 (SY positions).<br><u>Required</u> : Yes, if manual entering and there is SY lapse. If using "Import<br>from SAMS" this field is populated from SAMS.<br><u>Modifiable</u> : Yes, but if imported from SAMS in most cases should not be<br>changed. SAMS should be correct!                                                                      |
| 6000 Lapse                     | The lapse salary amount for the account code for BOC 6000 (non-SY positions).<br><u>Required</u> : Yes, if manual entering and there is Non-SY lapse. If using<br>"Import from SAMS" this field is populated from SAMS.<br><u>Modifiable</u> : Yes, but if imported from SAMS in most cases should not be changed. SAMS should be correct!                                                                 |
| NFC Errors<br>Totals Actual    | The NFC errors amount for the account code as of the above pay period.<br><u>Required</u> : Yes, if manual entering and there are NFC errors in Actual<br>salaries. If using "Import from SAMS" this field is populated from<br>SAMS.<br><u>Modifiable</u> : Yes, but if imported from SAMS in most cases should not be<br>changed. SAMS should be correct!                                                |
| NFC Errors<br>Totals Projected | The NFC projected amount for the account code from the above pay period<br>through the end of the year.<br><u>Required</u> : Yes, if manual entering and there are NFC errors in Projected<br>salaries. If using "Import from SAMS" this field is populated from<br>SAMS.<br><u>Modifiable</u> : Yes, but if imported from SAMS in most cases should not be<br>changed. SAMS should be correct!            |
| R&M Amount                     | The dollar amount of the salaries for the account that goes toward R&M activities. When CATS imports salaries from SAMS to overwrite an existing salary document, CATS will retain the R&M amount and copy it to the updated record.<br><u>Required:</u> No.<br><u>Modifiable</u> : Yes.                                                                                                    |

# D. Salaries Sub Account / CRIS Fields

CATS will initially display the data sorted by CRIS number and then BOC.

| Field Name                 | Description / Rules / Notes                                                                                                    |
|----------------------------|----------------------------------------------------------------------------------------------------|
| CRIS Number                | The project or CRIS number.                                                                                                    |
| Sub                        | The sub account for the CRIS number.                                                                                                    |
| BOC                        | The budget object class (or code): either 1000 or 6000.                                                                                                    |
| Actual                     | The actual salary amount for the account code and CRIS number for the indicated BOC as of the above pay period.          Required: Yes, if manual entering and there are actual salaries for this specific CRIS and BOC. If using "Import from SAMS" buttons this field is populated from SAMS.         Modifiable: Yes, but if imported from SAMS in most cases should not be changed. SAMS should be correct! |
| Projected                  | The projected salary amount for the account code and CRIS number for the indicated BOC from the above pay period through the end of the year. <u>Required</u> : Yes, if manual entering and there are projected salaries for this specific CRIS and BOC. If using "Import from SAMS" buttons this field is                                                                                                    |
|                            | populated from SAMS.<br><u>Modifiable</u> : Yes, but if imported from SAMS in most cases should not be<br>changed. SAMS should be correct!                                                                                                    |
| Lapse                      | The lapse salary amount for the account code and CRIS number for the indicated BOC.                                                                                                    |
|                            | <b><u>Required</u></b> : Yes, if manual entering and there is lapse for this specific CRIS<br>and BOC. If using "Import from SAMS" buttons this field is populated<br>from SAMS.<br><u>Modifiable</u> : Yes, but if imported from SAMS in most cases should not be<br>changed. SAMS should be correct.                                                                                                    |
| Unallocated<br>1000 Actual | CATS will calculate this as the difference between the MU actual salary amount<br>(top of the screen) and the sum of the CRIS actual salary amounts (middle of the<br>screen) for BOC 1000 (SY positions). When this amount is not zero, CATS will<br>display the message "Account is out of balance" in the upper right portion of the<br>screen.                                                              |
| Unallocated<br>6000 Actual | CATS will calculate this as the difference between the MU actual salary amount (top of the screen) and the sum of the CRIS actual salary amounts (middle of the screen) for BOC 6000 (non-SY positions). When this amount is not zero, CATS will display the message "Account is out of balance" in the upper right portion of the screen.                                                                      |

# Salaries Sub Account/CRIS Fields (cont.)

| Unallocated<br>1000 Projected | CATS will calculate this as the difference between the MU projected salary<br>amount (top of the screen) and the sum of the CRIS projected salary amount<br>(middle of the screen) for BOC 1000 (SY positions). When this amount is not<br>zero, CATS will display the message "Account is out of balance" in the upper<br>right portion of the screen.     |
|-------------------------------|----------------------------------------------------------------------------------------------------|
| Unallocated<br>6000 Projected | CATS will calculate this as the difference between the MU projected salary<br>amount (top of the screen) and the sum of the CRIS projected salary amount<br>(middle of the screen) for BOC 6000 (non-SY positions). When this amount is<br>not zero, CATS will display the message "Account is out of balance" in the<br>upper right portion of the screen. |
| Unallocated<br>1000 Lapse     | CATS will calculated this as the difference between the MU lapse salary<br>amount (top of the screen) and the sum of the CRIS lapse salary amount (middle<br>of the screen) for BOC 1000 (SY positions). When this amount is not zero,<br>CATS will display the message "Account is out of balance" in the upper right<br>portion of the screen.            |
| Unallocated<br>6000 Lapse     | CATS will calculate this as the difference between the MU lapse salary amount (top of the screen) and the sum of the CRIS lapse salary amount (middle of the screen) for BOC 6000 (non-SY positions). When this amount is not zero, CATS will display the message "Account is out of balance" in the upper right portion of the screen.                     |
| Grand Total<br>Actual         | CATS will calculate this as the sum of the "1000 Actual" and "6000 Actual" amounts fields in the sub account / CRIS section of this screen.                                                                                                    |
| Grand Total<br>Projected      | CATS will calculated this as the sum of the "1000 Projected" and "6000 Projected" amounts fields in the sub account / CRIS section of this screen.                                                                                                    |
| Grand Total<br>Lapse          | CATS will calculate this as the sum of the "1000 Lapse" and "6000 Lapse" amounts fields in the sub account / CRIS section of this screen.                                                                                                    |
| Description                   | Explanation or comments on the salary document.  Required: No.  Modifiable: Yes. (<= 250 characters.)                                                                                                    |

# **Chapter 2.5, Account Reconciliation**

### Contents

I. Introduction A. Purpose B. Access Levels C. General Form Functionality II. Search Screen III. Main Screen A. Header Fields B. List Tab IV. Print Listing

#### I. Introduction

#### A. Purpose

The Account Reconciliation form is used by the accounting technicians or persons serving in that role to reconcile the CATS account records with the official NFC reports.

The user selects an account to reconcile and a list of all documents meeting the search criteria is generated. The user may enter other search criteria to reduce the number of documents retrieved by CATS.

For each document matching the user's search criteria, CATS displays the distribution totals for the selected account. If there were m ultiple distributions on the docum ent, CATS displays only the distributions for the selected account. CATS aggregates distributions by sub account into one total for the account for each document.

For example, if a document had the following unreconciled distribution,

| Acct Code: 801 6406 112 | Sub: 001 | Amount: S | \$1,000 |
|-------------------------|----------|-----------|---------|
| Acct Code: 801 6406 112 | Sub: 002 | Amount:   | \$500   |
| Acct Code: 801 1265 104 | Sub: 001 | Amount:   | \$500   |

and the user wanted to reconcile account 801 6406 112 for the above docum ent, CATS displays a single total for 801 6406 112 fo r 1,500 (total for subs 001 and 002), and doesn't show the amount of \$500 for account 801 1265 104.

The user reconciles a document from this list as follows:

- enter a reconciliation amount, if different from what is displayed
- update all required information: i.e. Vendor, BOC, Description, etc.
- enter a reconciliation date by clicking in the reconciled date field
- save the changes by clicking on the diskette icon on the tool bar

## **B. Access Levels**

CATS allows users with Location, Area, and Agency security levels to access this form.

## C. General Form Functionality

CATS reconciles the account distribution am ounts (on the Account Detail tab of the corresponding forms), not the docum ent total am ounts (on the Details tab of the corresponding forms). CATS only allows users to reconcil e accounts distribution am ounts for accounts they have access to. Remember, the AD700, Credit Card, and Short Data Entry forms allow users to distribute amounts to accounts they do not have access to when they use the "Other Acct" checkbox on the Account Detail tab; CATS does not allow the users to reconcile these am ounts if they do not have access to the account code or sub account.

#### II. Search Screen

When the user enters the form, CATS displays the search screen.

| & Agricultural Research Service - ARS                                                                                                    |                                                                                                    |
|----------------------------------------------------------------------------------------------------|----------------------------------------------------------------------------------------------------|
| in the second second se |                                                                                                    |
| Eile Edit Search Help                                                                                                    |                                                                                                    |
| 🖉 i 🗡 🗊 🏂 i 📸 🥋 i 🕐 👘                                                                                                    | )                                                                                                    |
| Accourt                                                                                                    | at Reconciliation                                                                                                    |
| Sea                                                                                                    | rch Screen                                                                                                    |
| Search                                                                                                    |                                                                                                    |
| Year 2008<br>Account Code ?<br>Document Type *<br>Select a date range<br>Request From To To                                                                                                    | Salaries<br>Show Salaries Show All<br>Show Non-Salaries<br>Reconciled/UnReconciled<br>Show Reconciled Show All<br>Show Unreconciled |
| Record: 1/1 List of Valu                                                                                                    | <0SC>                                                                                                    |

## Account Reconciliation Search Screen

The only required entry is the accounting code, see above. It can be typed in or selected from the button. All other fields are not re quired but can be used if you wish to narrow the search parameters. See descriptions of each field below.

Chapter 2.5, Account Reconciliation CRIS Allocation Tracking System (CATS) Manual, October 2008

## **Account Reconciliation Search Screen Fields**

| Field Name                     | Description / Rules / Notes                                                                                                    |
|--------------------------------|----------------------------------------------------------------------------------------------------|
| Year                           | CATS displays the current fiscal year unless the user has changed fiscal year on the Main Screen.                                                                                                    |
|                                | <u>Required:</u> Yes, but CATS populates it for you.<br><u>Modifiable:</u> Fiscal year is changed on the Main Menu screen.                                                                                                    |
| Account Code                   | The accounting code that the user wants to reconcile.                                                                                                    |
|                                | Required: Yes.<br>Modifiable: Yes.                                                                                                    |
|                                | The ? button will display all accounting codes the user has access to that have at least one document (AD700, Credit Card, Short Data Entry) with an accounting distribution for that accounting code or it can be typed in.                                                                                                    |
| Date Range<br>From/To          | If 'Show Unreconciled' is selected, this will allow the user to search for<br>unreconciled transactions within a selected date range. If 'Show Reconciled' is<br>selected, this will allow the user to search for reconciled transactions within a<br>selected date range. If 'Show All' is selected, the search will return all<br>transactions within the selected date range regardless of reconciliation status. If<br>dates are entered, CATS will return only those documents that fall within the<br>specified dates. If no dates are entered, CATS will return all documents that<br>meet the other specified criteria (fiscal year and accounting code), regardless of<br>document dates. The 'To' field will automatically default to the date entered<br>into the 'From' field. The "From" date must be <= the "To" date. The<br>Calendar button can be used to select a date. |
|                                | <u>Required:</u> No.<br><u>Modifiable:</u> Yes.                                                                                                    |
| Salaries radio<br>button group | Indicates how to include salary records in the search results. <i>However, this will</i> only show salary amounts entered as a document, (i.e. an AD-700, Credit Card, or SDE), and using a salary BOC. It will not show salaries entered via the Salary Module.                                                                                                    |
|                                | • Show Salaries: CATS shall retrieve only those documents which have BOC codes 1000 – 1999 and 6000 – 6999, i.e. the Salary BOCs.                                                                                                    |
|                                | • Show Non-Salaries: CATS shall retrieve only those documents which do not have BOC codes that are not between 1000 and 1999 or between 6000 and 6999.                                                                                                    |
|                                | • Show All: CATS shall retrieve documents for all BOC codes.                                                                                                    |
|                                | <b><u>Required:</u></b> Yes; defaults to most common setting which is "Show All"<br><u>Modifiable:</u> Yes.                                                                                                    |

## Account Reconciliation Search Screen Fields (cont.)

| Reconciled/<br>Unreconciled<br>radio group | <ul> <li>Indicates how to include reconciled records in the search results.</li> <li>Show Reconciled: CATS shall retrieve only those documents which have been reconciled. Reconciled distributions have a value in the reconciled date field on the Account Distribution tab of the corresponding document form.</li> </ul> |
|--------------------------------------------|----------------------------------------------------------------------------------------------------|
|                                            | • Show Unreconciled: CATS shall retrieve only those documents which have unreconciled distributions. Unreconciled distributions have no value in the reconciled date field on the Account Distribution tab of the corresponding document form.                                                                               |
|                                            | <ul> <li>Show All: CATS shall retrieve all documents.</li> <li><u>Required:</u> Yes, but defaults to most common setting which is "Show Unreconciled".</li> <li><u>Modifiable:</u> Yes.</li> </ul>                                                                                                    |

#### **Account Reconciliation Search Screen Buttons**

| Button Name | Description / Rules / Notes                                                                                                    |
|-------------|----------------------------------------------------------------------------------------------------|
| Enter       | Executes the query base on the data enter in the above fields. The enter key on the key board or the "Execute Query" icon on the Tool Bar does the same thing. |

#### Searching Requirements

Once the search criteria have been entered the us er hits on the Enter button, the enter key on the keyboard or the "Execute" icon on the menu bar to execute the search. The user must retrieve an account to view and update. CATS will only work on one accounting code at a time.

CATS retrie ves docum ents that m atch all sea rch criteria. As an exampl e, using the criteria "Show Salaries" and "Show Unreconciled" for an account, CATS retrieves all AD700, Credit Card, Short Data Entry docum ents that have BOC codes between 1000 and 1999 or 6000 and 6999, and have at least one account distribution that has no date in the reconciled date field.

If there are no documents that match all search criteria, CATS shall display an alert message and remain on the search screen.

## III. Main Reconciliation Screen

## A. Header Fields

| Field Name   | Description / Rules / Notes                                                                                              |
|--------------|----------------------------------------------------------------------------------------------------|
| User         | The user's login ID                                                                                                    |
| Account Code | The account selected on the search screen and cannot be changed from this screen. To change you must start a new search. |
| Year         | The user's default fiscal year and cannot be changed here. It can only be changed from the Main Menu Screen.             |

#### B. List Tab

The List tab is divided into two sections: the List section, which displays the documents meeting the search criteria, and the Summ ary section, which displays the "Status of Funds" summ ary calculations. The summary calculations match those of the Status of Funds reports.

Users perform all account reconciliations on this screen. If a document has a distribution to multiple sub accounts for that accounting code, CATS aggregates the d istributed amounts into one total for the document on the screen.

| 🏽 Agricultural Research Service - ARS                    |                |                                                               |              |              |          |          |  |
|----------------------------------------------------------|----------------|---------------------------------------------------------------|--------------|--------------|----------|----------|--|
| 🙀 CRIS Allocation Tracking Syste                         | em - CATS      |                                                               |              |              |          |          |  |
| Eile Edit Action Record Print                            | s <u>H</u> elp |                                                               |              |              |          |          |  |
| (᠔:)※ ୲۩ ▷ ∞ : ◀ ♦ ▶ : ☜ : ◊ ☜ : ? : । । ↔               |                |                                                               |              |              |          |          |  |
| Account Reconciliation User PADAILEY                     |                |                                                               |              |              |          |          |  |
| Account Code 801 1275 125 Year 2008                      |                |                                                               |              |              |          |          |  |
|                                                          |                |                                                               |              |              |          |          |  |
| Reconciled Amount                                        | .00 on [097    | 16/2008                                                       |              | Active Total | L        | .00      |  |
| Requisition Number                                       | Amount Reco    | on Doc#                                                       | Vendor 🛛 ? 🔿 | Desc R       | eq B ?   | Doc      |  |
| <b>801</b> 1275 125 00003                                | 46.00          | 12345 V                                                       | ERIZON       | 8/30/08 06   | /20 2336 | UTIL 🏓 🖹 |  |
| 801 1275 125 00004                                       | 46.00          | 12345 V                                                       | ERIZON       | 9/30/08 07   | /20/2336 | UTIL 🔶   |  |
| 801 1275 125 00005                                       | 46.00          | 67890 V                                                       | ERIZON       | 7/30/08 08   | /20 2336 | UTIL 🔿   |  |
| 801 1275 125 00006                                       | 46.00          | 67890 V                                                       | ERIZON       | 8/30/08 09   | /20/2336 | UTIL 🔿   |  |
| 801 1275 125 00007                                       | 46.00          | 67890 V                                                       | ERIZON       | 9/30/08 09   | /20/2336 | UTIL 🔶   |  |
| 801 1275 125 00008                                       | 25,000.00      | 58-1275-8-10                                                  | OLORADO STAT | new agre 08, | /21 4523 | AGRE 🔿   |  |
|                                                          |                |                                                               |              |              |          |          |  |
|                                                          |                |                                                               |              |              |          |          |  |
|                                                          |                |                                                               |              |              |          |          |  |
| Plan Reconciled UnReconciled Total Balance Close Partial |                |                                                               |              |              |          |          |  |
| Relocation                                               | .00            | .00                                                           |              | .00          |          |          |  |
| Salary .00                                               | .00            | .00                                                           |              | .00          | .00      |          |  |
| All Other .00                                            | 135,056.08     | 25,230.00                                                     | 160,286      | .08 -160     | ,286.08  |          |  |
| Total .00                                                | 135,056.08     | 25,230.00                                                     | 160,286      | .08 -160     | ,286.08  |          |  |
|                                                          |                |                                                               |              |              |          |          |  |
| Record: 1/6                                              |                | <osc:< td=""><td>&gt;</td><td></td><td></td><td></td></osc:<> | >            |              |          |          |  |
| ·                                                        |                |                                                               |              |              |          |          |  |

#### Image of Main Reconciliation Screen

Chapter 2.5, Account Reconciliation CRIS Allocation Tracking System (CATS) Manual, October 2008

# Account Reconciliation List Tab, List Section Fields

| Field Name            | Description / Rules / Notes                                                                                                    |
|-----------------------|----------------------------------------------------------------------------------------------------|
| Reconciled<br>Amount  | The total amount of all documents reconciled on the date selected for the On date field, (see next field).                                                                                                    |
| On (a date)           | The date used as the reconciliation date for any transaction reconciled. Also<br>used as the filter for the previous field, Reconciled Amount. I.E. put a date in<br>this field and the Reconciled Amount field will display the total of all<br>documents reconciled on that date.<br><u>Required:</u> Yes, but defaults to "Today's Date", can use the Calendar icon<br>to the right of the field to select a date.<br><u>Modifiable:</u> Yes.                                                                                                    |
| Active Total          | This is the total of all of the documents reconciled since the last "Save" was executed. Each time the "Save" is executed, CATS shall reset this to zero.                                                                                                    |
| Requisition<br>Number | The requisition number for the document which has distributed amounts for the account. System generated and cannot be changed by user.                                                                                                    |
| Checkbox              | If checked will be listed on the Print Listing, see Print Listing below.                                                                                                    |
| Amount                | This is the total amount distributed to the account in the document. This<br>number can be changed by the user on this screen. When the user changes this<br>amount, CATS automatically calculates the reconciled distributions based on<br>the percentages of the amounts allocated to the sub accounts for the account.                                                                                                    |
| Recon Date            | The date the account distribution was reconciled. This field is blank if the document is unreconciled. If this field is blank, when the user clicks the mouse in this field, the "On" date field is copied to this field. If this field is not blank, when the user clicks the mouse in this field, CATS 'blanks' this field (effectively unreconciling the distribution).<br>When the field is changed from blank to filled, the "Amount" field is added to the "Active Total" field above the list section. When the field is changed from filled is subtracted from the "Active Total" field above the list section.<br>Note of caution:—If you unreconcile an entry that had been reconciled in a previous session, the "Active Total" amount for the current session |
|                       | may not match your current TDL total. Please pay close attention to<br>the date and be very careful when unreconciling documents.                                                                                                    |
| Doc#                  | The Document Number created by the user for identifying AD700 and SDE documents; the CC Log # for Credit Card documents. This field may be blank as this may not be a "required" field on some of the data entry forms. It can only be changed on this screen when the document is unreconciled.                                                                                                    |

Chapter 2.5, Account Reconciliation CRIS Allocation Tracking System (CATS) Manual, October 2008
## Account Reconciliation List Tab, List Section Fields, (cont.)

| Vendor      | The vendor or supplier. This field can be modified on this screen without having to open the document.   Public button (above the field): displays the list of all vendors for the user's                                                                                                    |
|-------------|----------------------------------------------------------------------------------------------------|
|             | security and can be selected from this list. The button adds a typed in vendor to the vendor table and takes you to the vendor table to provide further information on the vendor.                                                                                                    |
| Description | The short description of the purchase for AD-700 and the description for all<br>other document types. This may be blank as these fields may not be required in<br>the data entry forms. This field is modifiable from this screen without having to<br>open the document.                                                                                                    |
| Req Dt      | The requisition or request date that was put on the original document. This field<br>is modifiable from this screen without having to open the document.                                                                                                    |
| S           | The current status of the transaction. This is system generated and cannot be changed from this screen.                                                                                                    |
| BOC         | The budget object class (BOC) code for the transaction. For an AD700 this the BOC of the first detail item. For Short Data Entry and Credit Card, this is the entered BOC on the Details tab. This field is modifiable from this screen without having to open the document. The ? button on the top of the field will display the LOV for all BOCs of which you can select. The document must be unreconciled to change the BOC from this, or any other form. |
| Doc         | The document type. This is system generated and cannot be changed from this screen.                                                                                                    |

## Account Reconciliation List Tab, Summary Section Fields

All of these fields are system generated and cannot be modified by users.

| Field Name                 | Description / Rules / Notes                                                                                                    |
|----------------------------|----------------------------------------------------------------------------------------------------|
| Relocation<br>Reconciled   | The total amounts distributed to this account that were allocated to relocation<br>expenditures that have been reconciled. CATS calculates this by summing the<br>account distributions with a reconciled date for all non-voided documents for<br>this account where the "Relocation" checkbox in the Short Data Entry form has<br>been checked. |
| Relocation<br>Unreconciled | The total amounts distributed to this account that were allocated to relocation expenditures that have not been reconciled. CATS calculates this the same as above.                                                                                                    |

Chapter 2.5, Account Reconciliation CRIS Allocation Tracking System (CATS) Manual, October 2008

# Account Reconciliation List Tab, Summary Section Fields, (cont.)

| <b>Relocation Total</b> | Total Relocations costs (reconciled and unreconciled). System generated and                                                           |  |  |  |  |
|-------------------------|----------------------------------------------------------------------------------------------------|--|--|--|--|
|                         | cannot be changed by user.                                                                                                    |  |  |  |  |
|                         |                                                                                                    |  |  |  |  |
| Salary Plan             | I otal Financial Plan for salaries                                                                                                    |  |  |  |  |
| Salary                  | CATS adds the following totals:                                                                                                    |  |  |  |  |
| Reconciled              |                                                                                                    |  |  |  |  |
|                         | • For each non-voided document in which the BOC is between 1000 and 1999 or between 6000 and 6999, and the document is not flagged as |  |  |  |  |
|                         | "relocation", CATS totals all reconciled account distributions for this account.                                                      |  |  |  |  |
|                         | • From the Salaries screen for the account CATS totals the "1000                                                                      |  |  |  |  |
|                         | Actual" and "6000 Actual" fields in the upper portion of the screen.                                                                  |  |  |  |  |
| Salary                  | CATS adds the following totals:                                                                                                    |  |  |  |  |
| Onreconched             | • For each non-voided document in which the BOC is between 1000 and                                                                   |  |  |  |  |
|                         | 1999 or between 6000 and 6999, and the document is not flagged as                                                                     |  |  |  |  |
|                         | "relocation", CATS totals all unreconciled account distributions for this account                                                     |  |  |  |  |
|                         | <b>Note of caution:</b> If a relocation bonus is given in lieu of relocation                                                          |  |  |  |  |
|                         | transfer of station, it would show up on the PDL with salaries and                                                                    |  |  |  |  |
|                         | would not be flagged as relocation because it would cause the                                                                         |  |  |  |  |
|                         | Reconciled Salaries out of balance.                                                                                                   |  |  |  |  |
|                         | • From the Salaries screen for the account, CATS totals the "1000                                                                     |  |  |  |  |
|                         | Projected", "6000 Projected", "1000 Lapse", and "6000 Lapse" fields in                                                                |  |  |  |  |
|                         | the upper portion of the screen.                                                                                                    |  |  |  |  |
|                         | • For each non-voided Projection for the account for which the BOC is                                                                 |  |  |  |  |
|                         | between 1000 and 1999 or between 6000 and 6999, CATS shall                                                                            |  |  |  |  |
|                         | calculate this in the same manner as it calculates the "Total Balance                                                                 |  |  |  |  |
|                         | Amount on the Account Distribution tab of the Projections screen.                                                                     |  |  |  |  |
| Salary Total            | Total Salary Costs (reconciled and unreconciled)                                                                                      |  |  |  |  |
| Salary Balance          | The balance available for salaries ("Salary Plan" – "Salary Total")                                                                   |  |  |  |  |
| Salary Dalance          | The bulance dvandole for bulances ( bulary Flair bulary Fotar .)                                                                      |  |  |  |  |
| All Other Plan          | The total financial plan for All Other                                                                                                |  |  |  |  |
| All Other               | For each non-voided document in which the BOC is between 2000 and 5999,                                                               |  |  |  |  |
| Reconciled              | CATS totals all reconciled account distributions for this account.                                                                    |  |  |  |  |
|                         |                                                                                                    |  |  |  |  |

Chapter 2.5, Account Reconciliation CRIS Allocation Tracking System (CATS) Manual, October 2008

| All Other             | CATS adds the following totals:                                                                                                    |  |  |  |  |  |
|-----------------------|----------------------------------------------------------------------------------------------------|--|--|--|--|--|
| Unreconciled          | • For each non-voided document in which the BOC is between 2000 and 5999, and the document is not flagged as a "relocation", CATS totals all unreconciled account distributions for this account (includes Projections) |  |  |  |  |  |
| All Other Total       | Total All Other transactions ("Al l Other Reconciled" + "All Other<br>Unreconciled")                                                                                                    |  |  |  |  |  |
| All Other<br>Balance  | The balance available for All Other ("All Other Plan" – "All Other Total").                                                                                                    |  |  |  |  |  |
| Total Plan            | CATS calculates this as "Salary Plan" + "All Other Plan".                                                                                                    |  |  |  |  |  |
| Total Reconciled      | CATS calculates this as "Salary Reconciled" + "All Other Reconciled".                                                                                                    |  |  |  |  |  |
| Total<br>Unreconciled | CATS calculates this as "Salary Unreconciled" + "All Other Unreconciled".                                                                                                    |  |  |  |  |  |
| Total                 | CATS calculates this as "Total Reconciled" + "Total Unreconciled".                                                                                                    |  |  |  |  |  |
| Total Balance         | CATS calculates this as "Total Plan" – "Total Total".                                                                                                    |  |  |  |  |  |

## Account Reconciliation List Tab, Summary Section Fields, (cont.)

| <b>Account Reconciliation List T</b> | ab Buttons |
|--------------------------------------|------------|
|--------------------------------------|------------|

| Button Name                                         | Actions                                                                                                    |  |  |  |  |  |  |  |
|-----------------------------------------------------|----------------------------------------------------------------------------------------------------|--|--|--|--|--|--|--|
| <b>button to</b><br>the right of each<br>line item. | CATS prompts the user to save any changes; after the changes are saved or<br>canceled, CATS displays the form that corresponds to the selected document.<br>The form will retrieve that document and display the information on the<br>Account Detail tab. |  |  |  |  |  |  |  |
| Clone/Partial                                       | If the document type is AD700 or Short Data Entry, CATS does the following:                                                                                                    |  |  |  |  |  |  |  |
|                                                     | CATS alerts the user with "Do you want to clone this record?"                                                                                                    |  |  |  |  |  |  |  |
|                                                     | If the user responds "yes", CATS closes the alert, performs the clone<br>function as described in the documentation for the form, and produces a<br>confirmation message.                                                                                  |  |  |  |  |  |  |  |
|                                                     | If the user responds "no", CATS closes the alert.                                                                                                    |  |  |  |  |  |  |  |
|                                                     | the document type is Credit Card, CATS does the following:                                                                                                    |  |  |  |  |  |  |  |
|                                                     | CATS prompts the user with "Do you want to clone or partial this record?"                                                                                                    |  |  |  |  |  |  |  |
|                                                     | If the user responds "clone", CATS alerts the user with "Do you want to clone this with the same log ID or a different log ID?"                                                                                                    |  |  |  |  |  |  |  |
|                                                     | If the user responds "same", CATS clones the record using the<br>same value for credit card log ID in the current document, as<br>described in the documentation for the Credit Card form.                                                                 |  |  |  |  |  |  |  |
|                                                     | If the user responds "new", CATS clones the record and creates a<br>new value for credit card log ID, as described in the documentation<br>for the Credit Card form.                                                                                       |  |  |  |  |  |  |  |
|                                                     | If the user responds "partial", then CATS clones the record as described<br>in the documentation for the Credit Card form.                                                                                                    |  |  |  |  |  |  |  |
|                                                     | CATS refreshes the screen and displays new records if "Show Unreconciled" or "Show All" was part of the search criteria, because the new documents will be created as unreconciled documents.                                                              |  |  |  |  |  |  |  |

## **IV. Print Listing**

The print listing feature works the same here as on all list screens. You check the checkbox to the left of the transactions you want on the report, (or to select all, go to "Action" on the Menu and select "Mark All"), then select "Prints" from the Menu then "Print Listing" to generate the report.

Also see Chapter 3.6, Reconciliation Report to print a reconciliation report.

Chapter 2.5, Account Reconciliation CRIS Allocation Tracking System (CATS) Manual, October 2008

# Chapter 2.6, Financial Plans

#### Contents

I. Introduction A. Purpose B. Access Levels C. Calculations II. Main Screen A. Header Fields B. List Tab C. Acct Plans Salary Tab D. Acct Plans Non-Salary Tab E. Sub Acct Plans Salary Tab F. Sub Acct Plans Non-Salary Tab III. Search Screen IV. Print Listing

#### I. Introduction

#### A. Purpose

The Financial Plan form is used by Headquarter s, Area, and Location ad ministrative officers and accounting technicians to maintain information on financial plans for accounts. The financial plans consist of the planned expenditures in different budget object categories and are summarized at the account lev el and the sub account level. Fin ancial plans for account ting codes are in itially established from approved ARMPS financial plans, but can and often do change throughout the fiscal year. In order to provide accurate financial report s to fund holders, a ccounting personnel have the responsibility of ensu ring the financial plan s for their accounts codes/sub accounts in CATS match those in ARIS and FFIS.

## **B. Access Levels**

CATS will allow users with Location, Area, or Agen cy security to access this form and m aintain financial plan information for accounts they have access to.

#### **C.** Calculations

The financial plans will consist of information at the account level and sub account level. To be in balance, the value for each line it em at the account level must equa 1 the sum of the values for the corresponding line item for all sub accounts for that account. The difference between the account and sub account total values is the "unassigned balance". When the us er attempts to save a record, CATS will check to see if any unassigned balance field is not zero. If so, then CATS will a lert the user and prevent the user from leaving the record until the user corrects the problem. The alert will give the user the options of:

- fixing the changes;
- reverting back to the saved plan; or
- resetting all changes to zero.

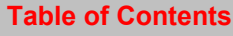

The descriptions and calculations for the following four columns on each data entry tab will not be discussed field-by-field or line-by-line at the BOC level later in this document.

| Column Name                  | Description / Calculations                                                                                                    |  |  |  |  |
|------------------------------|----------------------------------------------------------------------------------------------------|--|--|--|--|
| Unassigned<br>Balance        | CATS will calculate for each line the difference between the<br>"Revised Amount" for that line at the account level and the sum of<br>the "Revised Amounts" for that line for all sub accounts for that<br>account. Example:                                                                                                    |  |  |  |  |
|                              | "Revised Amount", account, BOC 2100: \$1,300                                                                                                    |  |  |  |  |
|                              | "Revised Amount", sub account 001, BOC 2100: \$1,000<br>"Revised Amount", sub account 002, BOC 2100: \$400<br>"Revised Amount", all sub accounts, BOC 2100: \$1,400                                                                                                    |  |  |  |  |
|                              | <pre>{Unassigned Balance", BOC 2100} =     {"Revised Amount", account, BOC 2100} -     {"Revised Amount", all sub accounts, BOC 2100} = - \$100</pre>                                                                                                    |  |  |  |  |
| Previous Plans<br>Amount     | CATS will calculate for each line the sum of all "Current Changes<br>Amounts" for that line from all previous financial plans for this<br>account at the appropriate level (account, sub account) for the tab.<br>Example:<br>"Current Changes Amount", Plan 1, BOC 2100: \$1,000<br>"Current Changes Amount", Plan 2, BOC 2100: \$200<br>"Previous Plans Amount", Plan 3, BOC 2100: \$1,200 |  |  |  |  |
| Current<br>Changes<br>Amount | The enterable fields on the form. CATS will store these in the database and use them for calculating the other amounts.                                                                                                    |  |  |  |  |
| Revised<br>Amount            | CATS will calculate for each line the sum of the "Previous Plans<br>Amount" and "Current Changes Amount" for that line. Example:                                                                                                    |  |  |  |  |
|                              | "Previous Plans Amount", BOC 2100: \$1,200<br>"Current Changes Amount", BOC 2100: \$100<br>"Revised Amount", BOC 2100: \$1,300                                                                                                    |  |  |  |  |

#### II. Main Screen

The form will consist of four tabs, two of which display information at the account level, and two of which will display information at the sub account level.

When the user first enters the Financial Plans form, CATS will display the List tab.

When a financial plan is selected for an account that has only one sub account, CATS will hide the sub account tabs.

#### A. Header Fields

CATS will display the following fields above all tabs except for the Search tab. CATS will prevent entry into these fields. CATS will copy the corresponding contents of the currently selected record on the List tab to these fields, except where otherwise noted below.

#### Financial Plans Header Fields

| Field Name             | Description / Rules / Notes                                             |
|------------------------|-------------------------------------------------------------------------|
| FY                     | The user's default fiscal year. Can be changed on the Main Screen only. |
| User                   | The user's login ID.                                                    |
| Account<br>Code        | The account code of the plan selected from the list screen.             |
| Account<br>Description | The description or name associated with the account code selected       |

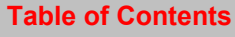

#### **B. List Tab**

CATS will display all financial plans for accounts the user has access to for her default fiscal year. CATS will initially so rt the record s by account code and plan num ber. As the case with all lis t screens, you cannot change any of the data listed here. Changes to the date listed here are made on the other Financial Plan Tabs. If you want to change an existing plan, select it from this list and then proceed to the plan tabs and make your changes.

## **Financial Plans List Tab**

| Sagricultural Resear                     | ch Service - ARS    |                       |            |               |                 |                 |    |
|------------------------------------------|---------------------|-----------------------|------------|---------------|-----------------|-----------------|----|
| 🙀 CRIS Allocation Tracking System - CATS |                     |                       |            |               |                 |                 |    |
| File Edit Action Record Prints Help      |                     |                       |            |               |                 |                 |    |
|                                          | 4 <b>4 b</b>        | 🕞 🖓 🕷 [ <b>?</b>      |            |               |                 |                 |    |
|                                          |                     | Financial             | Dlane      |               |                 |                 |    |
|                                          |                     |                       | I Talls    |               | User PADA       | ILEY FY 20      | 08 |
| Accour                                   | nt Code 801 0210 9: | 10 Accour             | t Descript | tion INTER    | NATIONAL RES    | SEARCH PROGRAM  |    |
| List                                     | Acct Plans Salary   | Acct Plans Non-Salary | Sub Acc    | t Plans Salai | y Sub Acct Plar | ns Non-Salary   |    |
|                                          |                     |                       |            |               |                 |                 |    |
| Account Code                             |                     | Remarks               | _          | Plan No.      | Effective Date  | Tot Current Cha |    |
| <b>801</b> 0210 910                      |                     |                       |            | 1             | 08/20/2008      | 1,883,094.97    |    |
| 801 0210 910                             |                     |                       |            | 2             | 09/16/2008      | 25,000.00       |    |
| 801 0212 110                             | -                   |                       |            | 1             | 08/20/2008      | .00             |    |
| 801 0212 910                             |                     |                       |            | 1             | 08/20/2008      | .00             |    |
| 801 0312 910                             |                     |                       |            | 1             | 08/20/2008      | .00             |    |
| 801 1201 803                             |                     |                       |            | 1             | 08/20/2008      | 438,194.00      |    |
| 801 1201 911                             |                     |                       |            | 1             | 08/20/2008      | 1,914,489.00    |    |
| 801 1201 925                             |                     |                       |            | 1             | 08/20/2008      | 1,136,091.00    |    |
| 801 1225 825                             |                     |                       |            | 1             | 08/19/2008      | 10,000,000.00   |    |
| 801 1275 118                             |                     |                       |            | 1             | 08/20/2008      | 4,110,063.00    |    |
| 801 1275 120                             |                     |                       |            | 1             | 08/20/2008      | 3,902,321.00    |    |
| 801 1275 125                             |                     |                       |            | 1             | 08/20/2008      | .00             |    |
|                                          |                     |                       |            |               |                 | bhA             |    |
|                                          |                     |                       |            |               |                 | Huu             |    |
|                                          |                     |                       |            |               |                 |                 |    |
|                                          |                     |                       |            |               |                 |                 |    |
|                                          |                     |                       |            |               |                 |                 |    |
|                                          |                     |                       |            |               |                 |                 |    |
|                                          |                     |                       |            |               |                 |                 |    |
|                                          |                     |                       |            |               |                 |                 |    |
|                                          |                     |                       |            |               |                 |                 |    |
|                                          |                     |                       |            |               |                 |                 |    |
| S1                                       |                     |                       |            | 00000         |                 |                 |    |

## Financial Plans List Tab Fields

| Etald Name  | Description / Dulos / Notes                                            |  |  |  |  |
|-------------|------------------------------------------------------------------------|--|--|--|--|
| Field Name  | Description / Rules / Notes                                            |  |  |  |  |
|             |                                                                        |  |  |  |  |
| Checkbox    | Vhen checked, line will be included on Print Listing below             |  |  |  |  |
| Account     | The account associated with the financial plan.                        |  |  |  |  |
| Code        |                                                                        |  |  |  |  |
| Remarks     | Remarks about the financial plan at the account level.                 |  |  |  |  |
|             |                                                                        |  |  |  |  |
| Plan No.    | The plan number for the account and fiscal year.                       |  |  |  |  |
|             |                                                                        |  |  |  |  |
| Effective   | The date the plan became effective.                                    |  |  |  |  |
| Date        |                                                                        |  |  |  |  |
| Tot Current | CATS will calculate this by summing all "current changes" amounts      |  |  |  |  |
| Chg         | for all BOCs for this financial plan and all previous financial plans. |  |  |  |  |
|             |                                                                        |  |  |  |  |

## **Financial Plans Tab Buttons**

| Button<br>Name | Actions                                                      |
|----------------|--------------------------------------------------------------|
| Add            | CATS will display the pop-up window shown on the next image. |

Add is the only button and you must click it to add a new plan to any of your accounts. You cannot add plans from any of the other tabs. Again, do not use Add if you just want to change a current plan. To change an existing plan, select it from this list and then proceed to the plan tabs and make your changes.

## Financial Plans List Tab, Add Plan

| 🏙 Agricultural Resea    | rch Service - ARS                   |                          |           |               |                   |                 |         |
|-------------------------|-------------------------------------|--------------------------|-----------|---------------|-------------------|-----------------|---------|
| 🙀 CRIS Allocation Tracl | king System - CATS                  |                          |           |               |                   |                 | 6       |
| Eile Edit Action Rec    | File Edit Action Record Prints Help |                          |           |               |                   |                 |         |
|                         |                                     | ೄ   ② 嗡   ?              |           |               |                   |                 |         |
|                         |                                     | Financial                | Diane     |               |                   |                 |         |
|                         |                                     | r manciai i              | r taits   |               | User PADA         | ILEY FY 20      | 008     |
| Accou                   | nt Code 801 0210 9                  | 10 Account               | t Descrip | tion INTER    | NATIONAL RES      | SEARCH PROGRAM  |         |
| List                    | Acct Plans Salary                   | Acct Plans Non-Salary    | Sub Acc   | t Plans Salar | y 📕 Sub Acct Plai | ns Non-Salary   |         |
|                         |                                     |                          |           |               |                   |                 |         |
| Account Code            |                                     | Remarks                  |           | Plan No.      | Effective Date    | Tot Current Cha |         |
| 801 0210 910            |                                     |                          |           | 1             | 08/20/2008        | 1,883,094.97    |         |
| 801 0210 910            |                                     |                          |           | 2             | 09/16/2008        | 25,000.00       |         |
| 801 0212 110            |                                     |                          |           | 1             | 08/20/2008        | .00             |         |
| 801 0212 910            |                                     |                          |           | 1             | 08/20/2008        | .00             |         |
| 801 0312 910            |                                     | 🙀 Select Account Code to | Add 🖂     |               | 08/20/2008        | .00             |         |
| 801 1201 803            |                                     |                          |           |               | 08/20/2008        | 438,194.00      |         |
| 801 1201 911            |                                     | Account Code             |           |               | 08/20/2008        | 1,914,489.00    |         |
| 801 1201 925            |                                     | 801 0305 5               | 910 ?     |               | 08/20/2008        | 1,136,091.00    |         |
| 801 1225 825            |                                     |                          |           |               | 08/19/2008        | 10,000,000.00   |         |
| 801 1275 118            |                                     | OK                       | Cance     | L             | 08/20/2008        | 4,110,063.00    |         |
|                         |                                     |                          |           |               | 08/20/2008        | 3,902,321.00    |         |
| 801 1275 125            |                                     |                          |           |               | 08/20/2008        | .00             | $\odot$ |
|                         |                                     |                          |           |               |                   | Add             |         |
|                         |                                     |                          |           |               |                   |                 |         |
|                         |                                     |                          |           |               |                   |                 |         |
|                         |                                     |                          |           |               |                   |                 |         |
|                         |                                     |                          |           |               |                   |                 |         |
|                         |                                     |                          |           |               |                   |                 |         |
|                         |                                     |                          |           |               |                   |                 |         |
|                         |                                     |                          |           |               |                   |                 | _       |
|                         |                                     |                          |           |               |                   |                 |         |
| 5                       |                                     |                          |           |               |                   |                 |         |
|                         |                                     |                          |           |               |                   |                 |         |

## Financial Plans Select Account Pop-up Window Fields

Here is where you use the ? button to select the accounting code to add the plan to.

| Field<br>Name   | Description / Rules / Notes                  |
|-----------------|----------------------------------------------|
| Account<br>Code | The account code for the new financial plan. |

## Financial Plans Select Account Pop-up Window Buttons

Then select OK to add a plan to account you've select ed or cancel to can cel the add function entirely.

| Button<br>Name | Actions                                                                                                    |
|----------------|----------------------------------------------------------------------------------------------------|
| ОК             | CATS will create the next financial plan for the account and initialize<br>all fields with zeroes. CATS will close the pop-up window and display<br>the Acct Plans Salary tab, and display the newly-created plan on this<br>tab. |
| Cancel         | CATS will close the pop-up window and return to the List tab.                                                                                                    |

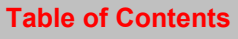

## C. Acct Plans Salary Tab

This screen is used for the entry or modification of financial plans salary information at the account level. The only column you can change on any of these tabs is the "Current Changes Amount". This is where you enter your planchaing that corresponds to the correct BOC. Yo u should start by changing the account plans first. If you do not have salary BOC planchanges, you can skip it and go to the Non Salary tab. The same is true for the Sub Plans, if you have no salary BOCs to change, you can go straight to the Sub Acct Plans Non-Salary. Remember financial plans should always be in balance once you have added a plan. The sum of the amounts on the sub accounts for each BOC line must equal the amount for the BOC line on the main account.

| 🕾 Agricultural Researc                   | h Service - ARS   |                       |                          |                           |                   |
|------------------------------------------|-------------------|-----------------------|--------------------------|---------------------------|-------------------|
| 😰 CRIS Allocation Tracking System - CATS |                   |                       |                          |                           |                   |
| Eile Edit Action Record Prints Help      |                   |                       |                          |                           |                   |
| 🍐 🛛 🗶 🗇 🎁 🥪                              | 1 🖪 🖣 🕨 1         | 🔁 i 🏈 🐔 i ?           | [ <b>\}</b>              |                           |                   |
|                                          |                   | Financial             | Plans                    | User PADAIL               | EY FY 2008        |
| Account                                  | Code 801 0212 110 | Accou                 | nt Description EBCL      |                           |                   |
| List                                     | Acct Plans Salary | Acct Plans Non-Salary | Sub Acct Plans Sala      | ary Sub Acct Plans N      | Non-Salary        |
| Plan 1                                   |                   | Prepar                | ed Date 08/20/20         | 08 Effective Date         | 08/20/2008        |
|                                          |                   | гера                  |                          |                           |                   |
|                                          |                   | Unassigned<br>Balance | Previous Plans<br>Amount | Current Changes<br>Amount | Revised<br>Amount |
| Scientific (SY) Salary                   | /                 |                       |                          |                           |                   |
| (1000)                                   | SY Salary         | .00                   | .00                      | .00                       | .00               |
|                                          | SY Other Pay      | .00                   | .00                      | .00                       | .00               |
|                                          | SY SUBTOTAL       | .00                   | .00                      | .00                       | .00               |
| Sunnort (NSY) Salan                      | (                 |                       |                          |                           |                   |
| (6000)                                   | Non-SV Salary     | .00                   | .00                      | .00                       | .00               |
|                                          | Non-SY Other Pay  | .00                   | .00                      | .00                       | .00               |
|                                          | NON-SY SUBTOTAL   | .00                   | .00                      | .00                       | .00               |
|                                          |                   |                       | ,                        |                           |                   |
| Totals                                   |                   |                       |                          |                           |                   |
|                                          | TOTAL SALARY      | .00                   | .00[                     | .00                       | .00               |
|                                          | TOTAL FUNDS       | .00                   | .00                      | .00                       | .00               |
|                                          | BASE FUNDS        | .00                   | .00                      | .00                       | .00               |
|                                          |                   |                       |                          |                           |                   |
|                                          |                   |                       |                          |                           |                   |
|                                          |                   |                       |                          |                           |                   |
| [                                        |                   |                       |                          |                           | Ĺ                 |
| Record: 1/1                              |                   | <(                    | )SC>                     |                           |                   |

## **Financial Plans Acct Plans Salary Tab**

## Financial Plans Acct Plans Salary Tab Fields

| <u>Field</u><br>Name | Description / Rules / Notes                  |
|----------------------|----------------------------------------------|
| Plan                 | CATS-generated number assigned to this plan. |

| Prepared<br>Date                                | The date the financial plan was prepared.                                                                                                    |
|-------------------------------------------------|----------------------------------------------------------------------------------------------------|
| Effective<br>Date                               | The date the financial plan is effective.<br><u>Required:</u> Yes and defaults to the current date<br><u>Modifiable:</u> Yes                                                                                                    |
| SY Salary<br>Unassigned<br>Balance              | CATS will calculate this as the "SY Salary Revised Amount" for the account minus the sum of the "SY Salary Revised Amount" for all sub accounts for this account. This will show your "out of balance" amount for this line.       |
| SY Salary<br>Previous<br>Plans<br>Amount        | CATS will calculate this as the sum of all "SY Salary Current Changes" amounts for all previous financial plans for the account.                                                                                                   |
| SY Salary<br>Current<br>Changes<br>Amount       | The current changes the user wants to make for the "SY Salary" category.<br><u>Required:</u> Only if you have a change in SY salaries.<br><u>Modifiable:</u> Yes                                                                   |
| SY Salary<br>Revised<br>Amount                  | CATS will calculate this as "SY Salary Previous Plans Amount" + "SY Salary Current Changes Amount".                                                                                                    |
| SY Other<br>Pay<br>Unassigned<br>Balance        | CATS will calculate this as the "SY Other Pay Revised Amount" for the account minus the sum of the "SY Other Pay Revised Amount" for all sub accounts for this account. This will show your "out of balance" amount for this line. |
| SY Other<br>Pay<br>Previous<br>Plans<br>Amount  | CATS will calculate this as the sum of all "SY Other Pay Current<br>Changes" amounts for all previous financial plans for the account.                                                                                             |
| SY Other<br>Pay<br>Current<br>Changes<br>Amount | The current changes the user wants to make for the "SY Other Pay" category.<br><u>Required:</u> Only if you have a change in SY Other Pay.<br><u>Modifiable:</u> Yes                                                               |
| SY Other<br>Pay<br>Revised<br>Amount            | CATS will calculate this as "SY Other Pay Previous Plans Amount" +<br>"SY Other Pay Current Changes Amount".                                                                                                    |

| SY<br>Subtotal<br>Unassigned<br>Balance<br>SY<br>Subtotal<br>Previous<br>Plans<br>Amount | CATS will calculate this as the "SY Subtotal Revised Amount" for the account minus the sum of the "SY Subtotal Revised Amount" for all sub accounts for this account. This will show your "out of balance" amount for this line.<br>CATS will calculate this as "Non-SY Salary Previous Plans Amount" + "Non-SY Other Pay Previous Plans Amount". |
|------------------------------------------------------------------------------------------|----------------------------------------------------------------------------------------------------|
| SY<br>Subtotal<br>Current<br>Changes<br>Amount                                           | CATS will calculate this as "SY Salary Current Changes Amount" +<br>"SY Other Pay Current Changes Amount".                                                                                                    |
| SY<br>Subtotal<br>Revised<br>Amount                                                      | CATS will calculate this as "SY Subtotal Previous Plans Amount" +<br>"SY Subtotal Current Changes Amount".                                                                                                    |
| Non-SY<br>Salary<br>Unassigned<br>Balance                                                | CATS will calculate this as the "Non-SY Salary Revised Amount" for<br>the account minus the sum of the "Non-SY Salary Revised Amount" for<br>all sub accounts for this account. This will show your "out of balance"<br>amount for this line.                                                                                                    |
| Non-SY<br>Salary<br>Previous<br>Plans<br>Amount                                          | CATS will calculate this as the sum of all "Non-SY Salary Current<br>Changes" amounts for all previous financial plans for the account.                                                                                                    |
| Current<br>Changes<br>Amount<br>Non-SY<br>Salary                                         | The current changes the user wants to make for the "Non-SY Salary" category.<br><u>Required:</u> Only if you have a change in Non-SY salaries.<br><u>Modifiable:</u> Yes                                                                                                    |
| Non-SY<br>Salary<br>Revised<br>Amount                                                    | CATS will calculate this as "Non-SY Salary Previous Plans Amount" +<br>"Non-SY Salary Current Changes Amount".                                                                                                    |
| Non-SY<br>Other Pay<br>Unassigned<br>Balance                                             | CATS will calculate this as the "Non-SY Other Pay Revised Amount"<br>for the account minus the sum of the "Non-SY Other Pay Revised<br>Amount" for all sub accounts for this account. This will show your "out<br>of balance" amount for this line.                                                                                               |

| Non-SY     | CATS will calculate this as the sum of all "Non-SY Other Pay Current  |
|------------|-----------------------------------------------------------------------|
| Other Pay  | Changes" amounts for all previous financial plans for the account     |
| Previous   | changes amounts for an provious manorar plans for the account.        |
| Plans      |                                                                       |
| 1 Ialls    |                                                                       |
| Amount     |                                                                       |
| Current    | The current changes the user wants to make for the "Non-SY Other      |
| changes    | Pay" category.                                                        |
| Amount     | Required: Only if you have a change in Non-SY other Pay.              |
| Non-SY     | Modifiable: Yes                                                       |
| Other Pav  |                                                                       |
| Non-SY     | CATS will calculate this as "Non-SY Other Pay Previous Plans          |
| Other Pav  | Amount" + "Non-SY Other Pay Current Changes Amount"                   |
| Revised    |                                                                       |
| Amount     |                                                                       |
| Non-SY     | CATS will calculate this as the "Non-SY Subtotal Revised Amount" for  |
| Subtotal   | the account minus the sum of the "Non-SY Subtotal Revised Amount"     |
| Unassigned | for all sub accounts for this account. This will show your "out of    |
| Balance    | halance" amount for this line                                         |
| Dalance    |                                                                       |
| Non-SY     | CATS will calculate this as "Non-SY Salary Previous Plans Amount" +   |
| Subtotal   | "Non-SY Other Pay Previous Plans Amount".                             |
| Previous   |                                                                       |
| Plans      |                                                                       |
| Amount     |                                                                       |
|            |                                                                       |
| Non-SY     | CATS will calculate this as "Non-SY Salary Current Changes Amount"    |
| Subtotal   | + "Non-SY Other Pay Current Changes Amount".                          |
| Current    |                                                                       |
| Changes    |                                                                       |
| Amount     |                                                                       |
| Non-SY     | CATS will calculate this as "Non-SY Subtotal Previous Plans Amount"   |
| Subtotal   | + "Non-SY Subtotal Current Changes Amount".                           |
| Revised    |                                                                       |
| Amount     |                                                                       |
| Total      | CATS will calculate this as the "Total Salary Revised Amount" for the |
| Salary     | account minus the sum of the "Total Salary Revised Amount" for all    |
| Unassigned | sub accounts for this account                                         |
| Balance    |                                                                       |
| Total      | CATS will calculate this as "SY Subtotal Previous Plans Amount" +     |
| Salary     | "Non-SY Subtotal Previous Plans Amount"                               |
| Previous   | Tion of Subtour Hoylous Fund Amount.                                  |
| Plans      |                                                                       |
| Amount     |                                                                       |
| Alloulit   |                                                                       |
|            |                                                                       |

| Total Salary            | CATS will calculate this as "SY Subtotal Current Changes Amount" +             |  |  |  |  |  |
|-------------------------|--------------------------------------------------------------------------------|--|--|--|--|--|
| Current                 | "Non-SY Subtotal Current Changes Amount".                                      |  |  |  |  |  |
| Changes                 |                                                                                |  |  |  |  |  |
| Amount                  |                                                                                |  |  |  |  |  |
| Total Salary            | CATS will calculate this as "Total Salary Previous Plans Amount" +             |  |  |  |  |  |
| Revised                 | "Total Salary Current Changes Amount".                                         |  |  |  |  |  |
| Amount                  |                                                                                |  |  |  |  |  |
| Total Funds             | CATS will calculate this as the "Total Funds Revised Amount" for the           |  |  |  |  |  |
| Unassigned              | account minus the sum of the "Total Funds Revised Amount" for all sub          |  |  |  |  |  |
| Balance                 | accounts for this account                                                      |  |  |  |  |  |
| Dalance                 |                                                                                |  |  |  |  |  |
| Total Funds             | CATS will calculate this as "Total Salary Previous Plans Amount" +             |  |  |  |  |  |
| Provious                | "Total Non Salary Previous Plans Amount" (from the next tab nage)              |  |  |  |  |  |
| Plane                   | Total Non-Salary Trevious Tians Amount (nom the next tab page).                |  |  |  |  |  |
| Amount                  |                                                                                |  |  |  |  |  |
| Amount                  |                                                                                |  |  |  |  |  |
| Total Funds             | CATS will calculate this as "Total Salary Current Changes Amount" +            |  |  |  |  |  |
| Current                 | "Total Non Salary Current Changes Plans Amount" (from the next tab             |  |  |  |  |  |
| Changes                 | normal from Salary Current Changes Flans Amount (from the fiext tab            |  |  |  |  |  |
| Amount                  | page).                                                                         |  |  |  |  |  |
| Amount<br>Total Funda   | CATS will calculate this as "Total Funds Dravious Plans Amount" +              |  |  |  |  |  |
| Total Fullus<br>Deviaed | "Total Funda Current Changes Amount"                                           |  |  |  |  |  |
| Revised                 | Total Funds Current Changes Amount.                                            |  |  |  |  |  |
| Amount                  |                                                                                |  |  |  |  |  |
| Base Funds              | CATS will calculate this as the "Base Funds Revised Amount" for the            |  |  |  |  |  |
| Unassigned              | account minus the sum of the "Base Funds Revised Amount" for all sub           |  |  |  |  |  |
| Balance                 | accounts for this account.                                                     |  |  |  |  |  |
|                         |                                                                                |  |  |  |  |  |
| Base Funds              | CATS will calculate this as the sum of all "Base Funds Current                 |  |  |  |  |  |
| Previous                | Changes" amounts for all previous financial plans for the account.             |  |  |  |  |  |
| Plans                   |                                                                                |  |  |  |  |  |
| Amount                  |                                                                                |  |  |  |  |  |
| Base Funds              | The current changes the user wants to make for the "Base Funds"                |  |  |  |  |  |
| Current                 | category. Nothing is required in these fields, but some users like to          |  |  |  |  |  |
| Changes                 | keep track of Base funding levels. Financial plan changes can be either        |  |  |  |  |  |
| Amount                  | temporary or permanent. If they are temporary, which most are, they do         |  |  |  |  |  |
|                         | not affect base funding. It the change is permanent, it does affect base       |  |  |  |  |  |
|                         | funding. Contact your ABFO for more guidance on using the Base                 |  |  |  |  |  |
|                         | Funds option.                                                                  |  |  |  |  |  |
|                         | <b><u>Required:</u></b> Only if you have a change in your base funding amount. |  |  |  |  |  |
|                         | Modifiable: Yes                                                                |  |  |  |  |  |
|                         |                                                                                |  |  |  |  |  |

| Base    | CATS will calculate this as "Base Funds Previous Plans Amount" + |
|---------|------------------------------------------------------------------|
| Funds   | "Base Funds Current Changes Amount".                             |
| Revised |                                                                  |
| Amount  |                                                                  |

## D. Acct Plans Non-Salary Tab

This screen is used for the entry or modification of financial plans non-salary information for the MU or accounting code.

| 🏽 🖾 Agricultural Research Service - ARS |                                          |                       |                       |                     |            |
|-----------------------------------------|------------------------------------------|-----------------------|-----------------------|---------------------|------------|
| 2 CRIS Allocation Tracking System - CA  | g CRIS Allocation Tracking System - CATS |                       |                       |                     |            |
| Eile Edit Action Record Prints Help     | )                                        |                       |                       |                     |            |
| 👌 । 🔀 🗊 🎁 🥪 । 🔍 ।                       |                                          | 🛱   🧳 📸   孝           | [ <b>(</b>            |                     |            |
|                                         |                                          | Financial             | Plans                 |                     | FV FV 2008 |
| Assessed Costs [801] [                  | 212 11                                   |                       | TRANSFER FRCI         | USET TAPAT          | FT         |
| Account Code [001]                      | 212 /110                                 | Accol                 | Int Description (EDCL |                     |            |
| List Acct Plans S                       | Jalary                                   | Acct Plans Non-Salary | Sub Acct Plans Sal    | lary Sub Acct Plans | Non-Salary |
| Plan 1                                  |                                          | Prepa                 | red Date 08/20/20     | 08 Effective Date   | 08/20/2008 |
|                                         | 01-1                                     |                       | Denvirue Diene        | 0                   | Device d   |
|                                         | Class                                    | Balance               | Amount                | Amount              | Amount     |
| Travel and Transportation of People     | 2100                                     | .00                   | .00                   | .00                 | .00        |
| Transportation of Things                | 2200                                     | .00                   | .00                   | .00                 | .00        |
| Rents, Communication                    | 2300                                     | .00                   | .00                   | .00                 | .00        |
| Printing and Reproduction               | 2400                                     | .00                   | .00                   | .00                 | .00        |
| Other Services                          | 2500                                     | .00                   | .00                   | .00                 | .00        |
| Repair, Alteration, or Maintenance      | 2530                                     | .00                   | .00                   | .00                 | .00        |
| R.S.A                                   | 2554                                     | .00                   | .00                   | .00                 | .00        |
| Supplies and Materials                  | 2600                                     | .00                   | .00                   | .00                 | .00        |
| Equipment                               | 3100                                     | .00                   | .00                   | .00                 | .00        |
| Lands and Structures                    | 3200                                     | .00                   | .00                   | .00                 | .00        |
| Mandated Extramural Support             | 4000                                     | .00                   | .00                   | .00                 | .00        |
| Discretionary Extramural Support        | 4000                                     |                       | .00]                  | .00                 | .00        |
| SUBTOTAL NON-SALARY                     |                                          | .00                   | .00                   | .00                 | .00        |
| SUBTOTAL SALARY                         |                                          | .00                   | .00                   | .00                 | .00        |
| TOTAL                                   |                                          | .00                   | .00                   | .00                 | .00        |
| BASE FUNDS                              |                                          | .00                   | .00                   | .00                 | .00        |
|                                         |                                          |                       |                       |                     |            |
| Remarks                                 |                                          |                       |                       |                     |            |
|                                         |                                          |                       |                       |                     |            |
|                                         |                                          |                       |                       |                     |            |
|                                         |                                          |                       |                       |                     | )          |
| Record: 1/1                             |                                          | <                     | OSC>                  |                     | )          |

## Image of Financial Plans Acct Plans Non-Salary Tab

## Financial Plans Acct Plans Non-Salary Tab Fields

| Field Name                                                    | Description / Rules / Notes                                                                                                    |
|---------------------------------------------------------------|----------------------------------------------------------------------------------------------------|
| Plan                                                          | The plan number. CATS will copy this from the Acct Plans Salary Tab.                                                                                                    |
| Prepared<br>Date                                              | The date the financial plan was prepared. CATS will copy this from the Acct Plans Salary Tab.                                                                                                    |
| Effective<br>Date                                             | The effective date of the financial plan. CATS will copy this from the Acct Plans Salary Tab.                                                                                                    |
| Object<br>Class 2100<br>4000,<br>Unassigned<br>Balance        | CATS will calculate this as the "Object Class {number} Revised<br>Amount" for all sub accounts minus the "Object Class {number}<br>Revised Amount" for this account.                                        |
| Object<br>Class 2100<br>4000,<br>Previous<br>Plans<br>Amount  | CATS will calculate this as the sum of all "Object Class {number}<br>Current Changes" amounts for all previous financial plans for the<br>account.                                                          |
| Object<br>Class 2100<br>4000,<br>Current<br>Changes<br>Amount | The current changes the user wants to make for the "Object Class<br>{number}" category.<br><u>Required:</u> Only if you have a change for one or more of these<br>Object Classes.<br><u>Modifiable:</u> Yes |
| Object<br>Class 2100<br>4000,<br>Revised<br>Amount            | CATS will calculate this as "Object Class {number} Previous Plans<br>Amount" + "Object Class {number} Current Changes Amount".                                                                              |
| Subtotal<br>Non-Salary<br>Unassigned<br>Balance               | CATS will calculate this as the sum of all of the "Object Class<br>{number} Unassigned Balance" fields.                                                                                                    |
| Subtotal<br>Non-Salary<br>Previous<br>Plans<br>Amount         | CATS will calculate this as the sum of all of the "Object Class<br>{number} Previous Plans Amount" fields.                                                                                                  |

| Subtotal              | CATS will calculate this as the sum of all of the "Object Class      |
|-----------------------|----------------------------------------------------------------------|
| Non-Salary            | {number} Current Changes Amount" fields                              |
| Current               |                                                                      |
| Changes               |                                                                      |
| Amount                |                                                                      |
| Subtotal              | CATS will calculate this as "Subtotal Non Salary Previous Plans      |
| Non Solomy            | A = 13 will calculate this as Subtotal Non-Salary Trevious Trais     |
| Non-Salary<br>Deviaed | Amount + Subtotal Non-Salary Current Changes Amount.                 |
| Keviseu               |                                                                      |
| Amount                |                                                                      |
| Subtotal              | CATS will copy this from the "Subtotal Salary Unassigned Balance"    |
| Salary                | field from the Acct Plans Salary tab.                                |
| Unassigned            |                                                                      |
| Balance               |                                                                      |
| Subtotal              | CATS will copy this from the "Subtotal Salary Previous Plans Amount" |
| Salary                | field from the Acct Plans Salary tab.                                |
| Previous              |                                                                      |
| Plans                 |                                                                      |
| Amount                |                                                                      |
| Subtotal              | CATS will copy this from the "Subtotal Salary Current Changes        |
| Salary                | Amount" field from the Acct Plans Salary tab.                        |
| Current               |                                                                      |
| Changes               |                                                                      |
| Amount                |                                                                      |
| Subtotal              | CATS will convite from the "Subtotal Salary Revised Amount" field    |
| Salam                 | from the A got Dlang Solary tob                                      |
| Darrigad              | from the Acct Frans Salary tab.                                      |
| Keviseu               |                                                                      |
| Amount                | CATO will estade this as "Outstated New Ostern Husseling of Delever" |
|                       | CATS will calculate this as Subtotal Non-Salary Unassigned Balance   |
| Unassigned            | + "Subtotal Salary Unassigned Balance".                              |
| Balance               |                                                                      |
| Total                 | CATS will calculate this as "Subtotal Non-Salary Previous Plans      |
| Previous              | Amount" + "Subtotal Salary Previous Plans Amount".                   |
| Plans                 |                                                                      |
| Amount                |                                                                      |
|                       |                                                                      |
| Total                 | CATS will calculate this as "Subtotal Non-Salary Current Changes     |
| Current               | Amount" + "Subtotal Salary Current Changes Amount".                  |
| Changes               |                                                                      |
| Amount                |                                                                      |
| Total                 | CATS will calculate this as "Subtotal Non-Salary Revised Amount" +   |
| Revised               | "Subtotal Salary Revised Amount".                                    |
| Amount                |                                                                      |
| Base                  | CATS will copy this from the "Base Funds Unassigned Balance" field   |
| Funds                 | from the Acct Plans Salary tab                                       |
| Unassigned            |                                                                      |
| Dalanaa               |                                                                      |
| Dalance               |                                                                      |

| Base     | CATS will copy this from the "Base Funds Previous Plans Amount"          |
|----------|--------------------------------------------------------------------------|
| Funds    | field from the Acct Plans Salary tab.                                    |
| Previous |                                                                          |
| Plans    |                                                                          |
| Amount   |                                                                          |
| Base     | CATS will copy this from the "Base Funds Current Changes Amount"         |
| Funds    | field from the Acct Plans Salary tab.                                    |
| Current  |                                                                          |
| Changes  |                                                                          |
| Amount   |                                                                          |
| Base     | CATS will copy this from the "Base Funds Revised Amount" field from      |
| Funds    | the Acct Plans Salary tab.                                               |
| Revised  |                                                                          |
| Amount   |                                                                          |
| Remarks  | Remarks a.k.a. comments on the financial plan or its revision for the    |
|          | account.                                                                 |
|          | <b><u>Required:</u></b> No, but recommended to keep track of your plans. |
|          | Modifiable: Yes (<= 500-characters)                                      |
|          |                                                                          |

## E. Sub Acct Plans Salary Tab

This screen is used for the entry or modification of financial plans salary inform ation for the sub accounts (CRIS allocations). You select the S ub Acct/CRIS you wish to change by clicking the drop down on the Sub Acct/CRIS fields. See below. If there is a change to all Sub Acct/CRISs, you will need to select each one individually and make the change to each.

| Agricultural Pesearch Service - APS    |                       |                    |                           |                |
|----------------------------------------|-----------------------|--------------------|---------------------------|----------------|
| CRIS Allocation Tracking System - CATS |                       |                    |                           |                |
| Eile Edit Action Record Prints Help    |                       |                    |                           |                |
|                                        | 🖻 🖓 🖬 🖓               |                    |                           |                |
|                                        | Financial             | l Plans            |                           |                |
| Account Code 801 0212 11               |                       | ent Reporting FBCI | User (FADAILL             | .T PY 2000     |
| List Lost Diana Calany                 | Accol                 | Outb Lost Diona Co | lonul - Outs Boot Diono h | lan Calani     |
| LISE ACCEPTIANS Salary                 | Acci Plans Non-Salary | SUD ACCI PIANS SA  | iary ( Sub Acct Plans N   | ion-Salary     |
| Plan 1 Sub Acct/CRI 001 / 0212-        | 22000-022-03-T        | Start Date 06      | /20/2005 End Da           | ate 01/31/2009 |
| 002 / 0212-                            | 22000-023-02-R        | Previous CRIS      | Current Changes           | Revised        |
| 003 / 0212-                            | 88888-777-00-D        | Amount             | Amount                    | Amount         |
| Scientific (SY) Salary                 |                       |                    | 0.0                       |                |
| (1000) SY Salary<br>SY Other Par       | .00                   | .00                | .00                       | .00            |
|                                        | .00                   | 100.               |                           | .00            |
| ST SUDIVIAL                            |                       |                    | ,                         |                |
| Support (NSY) Salary                   |                       |                    |                           |                |
| (6000) Non-SY Salary                   | .00                   | .00                | .00                       | .00            |
| Non-SY Other Pay                       | .00                   | .00                | .00                       | .00            |
| NON-SY SUBTOTAL                        | .00                   | .00                | .00                       | .00            |
| Totals                                 |                       |                    |                           |                |
| TOTAL SALARY                           | .00                   | .00                | .00                       | .00            |
| TOTAL FUNDS                            | .00                   | .00                | .00                       | .00            |
| RASE FUNDS                             | .00                   | .00                | .00                       | .00            |
| DHSETUNDS                              | , ,                   | 1                  | ,                         |                |
|                                        |                       |                    |                           |                |
|                                        |                       |                    |                           |                |
|                                        |                       |                    |                           |                |
| Record: 1/3                            |                       | OSC>               |                           | L              |
|                                        |                       |                    |                           |                |

## Financial Plans Sub Acct Plans Salary Tab

## Financial Plans Sub Acct Plans Salary Tab Fields

| Field Name                                    | Description / Rules / Notes                                                                                                    |
|-----------------------------------------------|----------------------------------------------------------------------------------------------------|
| Plan                                          | The financial plan number for the account.<br>CATS will copy this from the "Plan" field on the Acct Plans Salary tab.                                                                                                    |
| Sub<br>Acct/CRIS                              | The sub account and its associated CRIS number. CATS will create a select list containing all sub accounts for the account, sorted by sub account. CATS will display the first sub account in the list when the tab is first entered, and all associated data for that sub account. When the user selects a sub account from this list, CATS will display the associated data for that sub account. |
| Start Date                                    | The project start date.                                                                                                    |
| End Date                                      | The project end date.                                                                                                    |
| SY Salary<br>Unassigned<br>Balance            | CATS will calculate this as the sum of the "SY Salary Revised Amount"<br>for all sub accounts for this account minus the "SY Salary Revised<br>Amount" for the account.                                                                                                    |
| SY Salary<br>Previous<br>CRIS<br>Amount       | CATS will calculate this as the sum of all "SY Salary Current Changes"<br>amounts for all previous financial plans for the sub account.                                                                                                    |
| SY Salary<br>Current<br>Changes<br>Amount     | The current changes the user wants to make for the "SY Salary" category.<br><u>Required:</u> Only if you have a change in SY salaries.<br><u>Modifiable:</u> Yes                                                                                                    |
| SY Salary<br>Revised<br>Amount                | CATS will calculate this as "SY Salary Previous CRIS Amount" + "SY Salary Current Changes Amount".                                                                                                    |
| SY Other<br>Pay<br>Unassigned<br>Balance      | CATS will calculate this as the sum of the "SY Other Pay Revised<br>Amount" for all sub accounts for this account minus the "SY Other Pay<br>Revised Amount" for the account.                                                                                                    |
| SY Other<br>Pay<br>Previous<br>CRIS<br>Amount | CATS will calculate this as the sum of all "SY Other Pay Current<br>Changes" amounts for all previous financial plans for the sub account.                                                                                                    |

| SY Other              | The current changes the user wants to make for the "SY Other" category. |
|-----------------------|-------------------------------------------------------------------------|
| Pay                   | <b><u>Required:</u></b> Only if you have a change in SY Other Pay.      |
| Current               | Modifiable: Yes                                                         |
| Amount                |                                                                         |
| Amount                |                                                                         |
| SY Other              | CATS will calculate this as "SY Other Pay Previous CRIS Amount" + "SY   |
| Pay                   | Other Pay Current Changes Amount".                                      |
| Revised               |                                                                         |
| Amount                |                                                                         |
| SY                    | CATS will calculate this as "SY Salary Unassigned Balance" + "SY Other  |
| Subtotal              | Pay Unassigned Balance".                                                |
| Unassigned            |                                                                         |
| Balance               |                                                                         |
| SY                    | CATS will calculate this as "SY Salary Previous CRIS Amount" + "SY      |
| Subtotal              | Other Pay Previous CRIS Amount".                                        |
| Previous              |                                                                         |
| CRIS                  |                                                                         |
| Amount                |                                                                         |
| SY                    | CATS will calculate this as "SY Salary Current Changes Amount" + "SY    |
| Subtotal              | Other Pay Current Changes Amount".                                      |
| Current               |                                                                         |
| Changes               |                                                                         |
| Amount                |                                                                         |
| SY                    | CATS will calculate this as "SY Salary Revised Amount" + "SY Other Pay  |
| Subtotal              | Revised Amount".                                                        |
| Revised               |                                                                         |
| Amount<br>Non SV      | CATS will calculate this as the sum of the "Non SV Salemy Devised       |
| NOII-5 Y<br>Solory    | Amount" for all sub accounts for this account minus the "Non SV Salary  |
| Janai y<br>Unassignad | Revised Amount" for the account                                         |
| Ralance               | Revised Amount for the decount.                                         |
| Non-SY                | CATS will calculate this as the sum of all "Non-SY Salary Current       |
| Salary                | Changes" amounts for all previous financial plans for the sub account.  |
| Previous              | Required: Yes. Modifiable: No. Type: Amount.                            |
| CRIS                  | 1 51 51                                                                 |
| Amount                |                                                                         |
|                       |                                                                         |
| Non-SY                | The current changes the user wants to make for the "Non-SY Salary"      |
| Salary                | category.                                                               |
| Current               | <b><u>Required:</u></b> Only if you have a change in Non-SY salaries.   |
| Changes               | Modifiable: Yes                                                         |
| Amount                |                                                                         |
| Non-SV                | CATS will calculate this as "Non-SV Salary Previous CRIS Amount" +      |
| Salary                | "Non-SY Salary Current Changes Amount"                                  |
| Revised               | Tion of budy current chunges fundant.                                   |
| Amount                |                                                                         |

| Non-SY     | CATS will calculate this as the sum of the "Non-SY Other Pay Revised   |
|------------|------------------------------------------------------------------------|
| Other Pay  | Amount" for all sub accounts for this account minus the "Non-SV Other  |
| Unaggigned | Day Davised A mount? for the account                                   |
| Unassigned | Pay Revised Amount for the account.                                    |
| Balance    |                                                                        |
| Non-SY     | CATS will calculate this as the sum of all "Non-SY Other Pay Current   |
| Other Pay  | Changes" amounts for all previous financial plans for the sub account. |
| Previous   |                                                                        |
| CRIS       |                                                                        |
| Amount     |                                                                        |
|            |                                                                        |
| Non-SV     | The current changes the user wants to make for the "Non-SY Other Pay"  |
| Other Pay  | category                                                               |
| Curront    | Paguirad: Only if you have a change in Non SV Other Pay                |
| Current    | <u>Required.</u> Only if you have a change in Non-51 Other 1 ay.       |
| Changes    | <u>Modifiable:</u> Yes                                                 |
| Amount     |                                                                        |
|            |                                                                        |
| Non-SY     | CATS will calculate this as "Non-SY Other Pay Previous CRIS Amount"    |
| Other Pay  | + "Non-SY Other Pay Current Changes Amount".                           |
| Revised    |                                                                        |
| Amount     |                                                                        |
| Non-SY     | CATS will calculate this as "Non-SY Salary Unassigned Balance" +       |
| Subtotal   | "Non-SY Other Pay Unassigned Balance".                                 |
| Unassigned |                                                                        |
| Balance    |                                                                        |
| Non-SV     | CATS will calculate this as "Non-SV Salary Previous CRIS Amount" +     |
| Subtotal   | "Non SV Other Day Previous CRIS Amount"                                |
| Duovioug   | Non-51 Other Lay Trevious CICIS Amount .                               |
| CDIS       |                                                                        |
|            |                                                                        |
| Amount     |                                                                        |
| Non SV     | CATE will selevlate this as "Non SV Seleve Current Changes Amount"     |
|            | CATS will calculate this as Non-SY Salary Current Changes Amount +     |
| Subtotal   | Non-SY Other Pay Current Changes Amount.                               |
| Current    |                                                                        |
| Changes    |                                                                        |
| Amount     |                                                                        |
| Non-SY     | CATS will calculate this as "Non-SY Salary Revised Amount" + "Non-     |
| Subtotal   | SY Other Pay Revised Amount".                                          |
| Revised    |                                                                        |
| Amount     |                                                                        |
| Total      | CATS will calculate this as "SY Subtotal Unassigned Balance" + "Non-   |
| Salary     | SY Subtotal Unassigned Balance".                                       |
| Unassigned |                                                                        |
| Balance    |                                                                        |
| Total      | CATS will calculate this as "SV Subtotal Pravious CDIS Amount" +       |
| Solory     | "Non SV Subtotal Provious CDIS Amount"                                 |
| Ducerioura | INOIT-51 SUDIOIAI FIEVIOUS UKIS AIIIOUIIL.                             |
| rrevious   |                                                                        |
| CRIS       |                                                                        |
| Amount     |                                                                        |

| Total      | CATS will calculate this as "SY Subtotal Current Changes Amount" +        |
|------------|---------------------------------------------------------------------------|
| Salary     | "Non-SY Subtotal Current Changes Amount".                                 |
| Current    |                                                                           |
| Changes    |                                                                           |
| Amount     |                                                                           |
| Total      | CATS will calculate this as "SY Subtotal Revised Amount" + "Non-SY        |
| Salary     | Subtotal Revised Amount".                                                 |
| Revised    |                                                                           |
| Amount     |                                                                           |
| Total      | CATS will calculate this as "Total Salary Unassigned Balance" + "Subtotal |
| Funds      | Non-Salary Unassigned Balance" (from the Sub Acct Plans Non-Salary tab).  |
| Unassigned |                                                                           |
| Balance    |                                                                           |
| Total      | CATS will calculate this as "Total Salary Previous CRIS Amount" +         |
| Funds      | "Subtotal Non-Salary Previous CRIS Amount" (from the Sub Acct Plans       |
| Previous   | Non-Salary tab).                                                          |
| CRIS       |                                                                           |
| Amount     |                                                                           |
| Total      | CATS will calculate this as "Total Salary Current Changes Amount" +       |
| Funds      | "Subtotal Non-Salary Current Changes Amount" (from the Sub Acct Plans     |
| Current    | Non-Salary tab).                                                          |
| Changes    |                                                                           |
| Amount     |                                                                           |
| Total      | CATS will calculate this as "Total Salary Revised Amount" + "Subtotal     |
| Funds      | Non-Salary Revised Amount" (from the Sub Acct Plans Non-Salary tab).      |
| Revised    |                                                                           |
| Amount     |                                                                           |
| Base       | CATS will calculate this as the sum of the "Base Funds Revised Amount"    |
| Funds      | for all sub accounts for this account minus the "Base Funds Revised       |
| Unassigned | Amount" for the account.                                                  |
| Balance    |                                                                           |
| Base       | CATS will calculate this as the sum of all "Base Funds Current Changes"   |
| Funds      | amounts for all previous financial plans for the sub account.             |
| Previous   |                                                                           |
| CRIS       |                                                                           |
| Amount     |                                                                           |
| Base       | The current changes the user wants to make for the "Base Funds" category. |
| Funds      | Required: No, but if you have a changed in Base Funding on the            |
| Current    | Account Tabs you will need to balance it here.                            |
| Changes    | Modifiable: Yes                                                           |
| Amount     |                                                                           |
| Base       | CATS will calculate this as "Base Funds Previous Amount" + "Base Funds    |
| Funds      | Current Changes Amount".                                                  |
| Revised    |                                                                           |
| Amount     |                                                                           |

## F. Sub Acct Plans Non-Salary Tab

This screen is used for the entry or modification of financial plans non-salary information for the sub accounts or CRIS.

| Service - AR                            | S      |                       |                       |                     |                 |
|-----------------------------------------|--------|-----------------------|-----------------------|---------------------|-----------------|
| 🙀 CRIS Allocation Tracking System - CAT | s      |                       |                       |                     |                 |
| Eile Edit Action Record Prints Help     |        |                       |                       |                     |                 |
| ( 🌢 i 🎉 🗊 🎁 🥪 i 🔍 🕨                     | > [    | 🔁 i 🏈 📸 i 🤶           | <b>(</b>              |                     |                 |
|                                         |        | Financial             | Plans                 | Heer PADATI         | EV EV 2008      |
| August Cards (801) 02                   | 12 11  |                       | EBCI                  | 0301                |                 |
| Account Code [001]02                    |        | Accou                 | Int Description (EDC) |                     | )               |
| List Acct Plans Sa                      | alary  | Acct Plans Non-Salary | Sub Acct Plans Sa     | lary Sub Acct Plans | Non-Salary (    |
| Plan 1 Sub Acct/CRIS 001                | / 0212 | 2_22000_022_03_T      | Start Date 06         | /20/2005 Fnd        | Date 01/31/2009 |
|                                         | , 0212 |                       |                       | ,                   |                 |
|                                         | Object | Unassigned            | Previous CRIS         | Current Changes     | Revised         |
| Travel and Transportation of People     | 2400   | balance               | Amount                | Amount              | Amount          |
| Transportation of Things                | 2100   | .00                   | .00                   | .00                 | .00             |
| Rents, Communication                    | 2300   | .00                   | .00                   | .00                 | .00             |
| Printing and Reproduction               | 2400   | .00                   | . 00                  | .00                 | .00             |
| Other Services                          | 2500   | .00                   | .00                   | .00                 | .00             |
| Repair, Alteration, or Maintenance      | 2530   | .00                   | .00                   | .00                 | .00             |
| R.S.A                                   | 2554   | .00                   | .00                   | .00                 | .00             |
| Supplies and Materials                  | 2600   | .00                   | .00.                  | .00                 | .00             |
| Lands and Structures                    | 3100   | .00                   | .00                   | .00                 | .00             |
| Mandated Extramural Support             | 3200   | .00                   | .00                   | .00                 | .00             |
| Discretionary Extramural Support        | 4000   | .00                   | .00                   | .00                 | .00             |
| SUBTOTAL NON-SALARY                     |        |                       | 100                   | 00                  | 00              |
| SUBTOTAL SALARY                         |        | .00                   | .00.                  | .00                 | .00             |
| TOTAL                                   |        | .00                   | .00                   | .00                 | .00             |
| BASE FUNDS                              |        | .00                   | .00                   | .00                 | .00             |
|                                         |        | , ,                   |                       |                     |                 |
| Remarks                                 |        |                       |                       |                     |                 |
|                                         |        |                       |                       |                     |                 |
|                                         |        |                       |                       |                     |                 |
|                                         |        |                       | 000                   |                     |                 |
| (Record: 1/3 .                          |        | <                     | 080>                  |                     |                 |

## Financial Plans Sub Acct Plans Non-Salary Tab

## Financial Plans Sub Acct Plans Non-Salary Tab Fields

| Field Name         | Description / Rules / Notes                                                                                                    |
|--------------------|----------------------------------------------------------------------------------------------------|
| Plan               | The financial plan number for the account. CATS will copy this from the "Plan" field on the Sub Acct Plans Salary tab.                           |
| Sub Acct /<br>CRIS | The sub account and CRIS Number for the sub account plan. CATS will copy this from the "Sub Acct / CRIS" field on the Sub Acct Plans Salary tab. |
| Start Date         | The project start date. CATS will copy this from the "Start Date" field on the Sub Acct Plans Salary tab.                                        |

| End Date            | The project end date. CATS will copy this from the "End Date" field on<br>the Sub Acct Plans Salary tab. |
|---------------------|----------------------------------------------------------------------------------------------------|
| <b>Object Class</b> | CATS will calculate this as the "Object Class {number} Revised                                           |
| 2100 4000,          | Amount" for all sub accounts minus the "Object Class {number}                                            |
| Unassigned          | Revised Amount" for this account                                                                         |
| Balance             |                                                                                                    |
| Object Class        | CATS will calculate this as the sum of all "Object Class {number}                                        |
| 2100 4000,          | Current Changes" amounts for all previous financial plans for the                                        |
| Previous CRIS       | subaccount.                                                                                              |
| Amount              | Required Yes Modifiable No Type Amount                                                                   |
|                     |                                                                                                    |
| Object Class        | The current changes the user wants to make for the "Object Class                                         |
| 2100 4000,          | {number}" category.                                                                                      |
| Current             | Required: Only if you have a change for one or more of these                                             |
| Changes             | Object Classes.                                                                                          |
| Amount              | Modifiable: Yes                                                                                          |
|                     |                                                                                                    |
| Object Class        | CATS will calculate this as "Object Class {number} Previous Plans                                        |
| 2100 4000.          | Amount" + "Object Class {number} Current Changes Amount".                                                |
| Revised             | 5 ( , ) 5                                                                                                |
| Amount              |                                                                                                    |
| 1 mount             |                                                                                                    |
| Subtotal Non-       | CATS will calculate this as the sum of all of the "Object Class                                          |
| Salary              | {number} Unassigned Balance" fields.                                                                     |
| Unassigned          |                                                                                                    |
| Balance             |                                                                                                    |
| Durunee             |                                                                                                    |
| Subtotal Non-       | CATS will calculate this as the sum of all of the "Object Class                                          |
| Salary              | {number} Previous CRIS Amount" fields.                                                                   |
| Previous CRIS       |                                                                                                    |
| Amount              |                                                                                                    |
|                     |                                                                                                    |
| Subtotal Non-       | CATS will calculate this as the sum of all of the "Object Class                                          |
| Salary              | {number} Current Changes Amount" fields.                                                                 |
| Current             |                                                                                                    |
| Changes             |                                                                                                    |
| Amount              |                                                                                                    |
| Subtotal Non-       | CATS will calculate this as "Subtotal Non-Salary Previous Plans                                          |
| Salary Revised      | Amount" + "Subtotal Non-Salary Current Changes Amount"                                                   |
| Amount              | Succourried Successful Changes Finount .                                                                 |
| Anount              |                                                                                                    |

| Subtotal Salary | CATS will copy this from the "Subtotal Salary Unassigned Balance"          |
|-----------------|----------------------------------------------------------------------------|
| Unassigned      | field from the Sub Acct Plans Salary tab.                                  |
| Balance         |                                                                            |
| Subtotal Salary | CATS will copy this from the "Subtotal Salary Previous CRIS Amount"        |
| Previous CRIS   | field from the Sub Acct Plans Salary tab                                   |
| Amount          |                                                                            |
|                 |                                                                            |
| Subtotal Salary | CATS will copy this from the "Subtotal Salary Current Changes              |
| Current         | Amount" field from the Sub Acct Plans Salary tab.                          |
| Changes         |                                                                            |
| Amount          |                                                                            |
| Subtotal Salary | CATS will copy this from the "Subtotal Salary Revised Amount" field        |
| Revised Amount  | from the Sub Acct Plans Salary tab                                         |
|                 |                                                                            |
| Total           | CATS will calculate this as "Subtotal Non-Salary Unassigned Balance"       |
| Unassigned      | + "Subtotal Salary Unassigned Balance".                                    |
| Balance         |                                                                            |
| Total Previous  | CATS will calculate this as "Subtotal Non-Salary Previous CRIS             |
| CRIS Amount     | Amount" + "Subtotal Salary Previous CRIS Amount".                          |
|                 |                                                                            |
| Total Current   | CATS will calculate this as "Subtotal Non-Salary Current Changes           |
| Changes         | Amount" + "Subtotal Salary Current Changes Amount".                        |
| Amount          |                                                                            |
| Total Revised   | CATS will calculate this as "Subtotal Non-Salary Revised Amount" +         |
| Amount          | "Subtotal Salary Revised Amount".                                          |
|                 |                                                                            |
| Base Funds      | CATS will copy this from the "Base Funds Unassigned Balance" field         |
| Unassigned      | from the Sub Acct Plans Salary tab.                                        |
| Balance         |                                                                            |
| Base Funds      | CATS will copy this from the "Base Funds Previous Plans Amount"            |
| Previous CRIS   | field from the Sub Acct Plans Salary tab.                                  |
| Amount          |                                                                            |
| Base Funds      | CATS will copy this from the "Base Funds Current Changes Amount"           |
| Current         | field from the Sub Acct Plans Salary tab.                                  |
| Changes         |                                                                            |
| Amount          |                                                                            |
| Base Funds      | CATS will copy this from the "Base Funds Revised Amount" field from        |
| Revised Amount  | the Sub Acct Plans Salary tab.                                             |
|                 |                                                                            |
| Remarks         | Remarks a.k.a. comments on the financial plan or its revision for the      |
|                 | sub account.                                                               |
|                 | <b><u>Required:</u></b> No, but recommend for keeping track of your plans. |
|                 | Modifiable: Yes (<= 500-characters)                                        |
|                 |                                                                            |

#### **III. Search Screen**

This screen is used to search for a specific fin ancial plan in CATS. None of these fields are required but can be used to lim it the list of plans you wish to view on the list tab. For instance, if you wish to see plans f or a specific accounting code you would enter it here an d execute the search. CATS would then return to you a list of financial plans for that accounting code only. The other fields work the same way.

| 😹 Agricultural Research Service - ARS                    |   |
|----------------------------------------------------------|---|
| 🙀 CRIS Allocation Tracking System - CATS                 |   |
| Eile Edit Prints Search Help                             |   |
| 😂 i 🔀 🛍 🎁 🥪 i 📸 🕋 i 🕐 i 🕪                                |   |
| Financial Plans                                          |   |
| Search Screen                                            |   |
| Search                                                   |   |
|                                                          |   |
|                                                          |   |
| Account Code                                             |   |
| Sub-decount 2                                            |   |
|                                                          |   |
| Plan Number                                              |   |
| Start Effective Date                                     |   |
|                                                          |   |
| Beginning Total Change Amount Ending Total Change Amount |   |
|                                                          |   |
|                                                          |   |
|                                                          |   |
|                                                          |   |
|                                                          | ~ |
|                                                          |   |
|                                                          |   |
|                                                          |   |
|                                                          |   |
|                                                          |   |
|                                                          |   |
|                                                          |   |
| <u>(</u> κεcora: 1/1   <0SC>                             |   |

# **Financial Plans Search Screen**

**Table of Contents** 

## **Financial Plans Search Tab Fields**

| Field        | Description / Rules / Notes                                                   |
|--------------|-------------------------------------------------------------------------------|
| Name         |                                                                               |
|              |                                                                               |
| Account      | The account code to search for.                                               |
| Code         |                                                                               |
|              | <b>?</b> button: CATS will display the list of all account codes the user has |
|              | access to which have financial plans.                                         |
|              |                                                                               |
| Sub          | The sub account for the above account.                                        |
| Account      |                                                                               |
|              | button: CATS will display the list of sub accounts for the above              |
|              | account.                                                                      |
| DI           |                                                                               |
| Plan<br>Nu l | The plan number.                                                              |
| Number       |                                                                               |
| Start        | The starting effective date of the plan. "Start Effective Date" must be       |
| Effective    | <= "End Effective Date".                                                      |
| Date         |                                                                               |
| End          | The ending effective date of the plan. "End Effective Date" must be $\geq =$  |
| Effective    | "Start Effective Date". The "End Effective Date" is null and "Start           |
| Date         | Effective Date "is not null, CATS will copy "Start Effective Date" to         |
|              | this field and use both for the date range.                                   |
| Roginning    | The total amount to start searching by "Reginning Total Change                |
| Total        | Amount" must be $\leq$ = "Ending Total Change Amount"                         |
| Change       | Amount must be <- Ending Total Change Amount .                                |
| Amount       |                                                                               |
| Fnding       | The total amount to end searching by "Ending Total Change Amount"             |
| Total        | must be $\geq$ = "Starting Total Change Amount"                               |
| Change       | must be a starting rotar change Amount .                                      |
| Amount       |                                                                               |

## **IV Print Listing**

The print listing feature works the same here as on all list screens. You check the checkbox to the left of the plans you want on the report, (or to select all, go to "Action" on the Menu and select "Mark All"), then selec t "Pr ints" from the Menu th en "Print Listing" to generate the report. This report basically the same information found on the list screen.

Also see Chapter 3.5, Financial Plan Reports.

# Page intentionally left blank

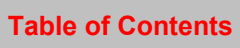

# **Chapter 2.7, Projections**

## Contents

I. Introduction A. Purpose B. Access Levels II. Main Screen A. Header Fields B. List Tab C. Details Tab D. Account Detail Tab E. User Fields Tab F. Actuals Tab III. Search Screen IV. Print Listing

## I. Introduction

## A. Purpose

The Projections f orm is used to m aintain records on projections for repetitive obligations that occur throughout the fiscal year, such as utilities, travel, fuel charges, etc., where the am ounts timing of ea ch transaction vary. (For charges that happen at the same time and for the same amount each time, (see Chapter 2.2, SDE. Recurring Transactions.) As actual costs are realized, the purchase documents (AD-700, credit card, SDE) are linked to the projection. The balance of the projection will equal the total projection less the linked purchase documents. Projections are estimates of spending and not actual purchase docu ments. Projections are used to indicate that funds are set aside for that category without re quiring the creation of a transaction docum ent. The Projections for m allows the user to add and rem ove links to actual purchase docum ents (AD700, Credit Card, and Short Data Entry); these linked docum ents are used to generate "actual" expenditures that are compared and drawn down from the projection total. Projections can only be assigned to one ac count code; however, you may assign the projection to multiple distribution. Since CATS does sub accounts or use a preset not consider projections a transaction document, projections do not show up on som e of the re ports or lists, such as the Requisition Report, Account Reconciliation list screen and View Only list fields. However, they do show up on the S tatus of funds and on any other list screens (Acco unt Reconciliation and View Only), that totals unreconciled trans actions, showing the funds as part of the "unreconciled" balance. By nature, a projection balance is always a balance that is unreconciled; it is an estimate of planned expenditures, so you will not see projection balances on the Account Reconciliation forms either. Only real transactions tied to projections can be reconciled

## **B. Access Levels**

Security levels Location, Area, and Agency can access this form.

Chapter 2.7, Projections CRIS Allocation Tracking System (CATS) Manual, October 2008

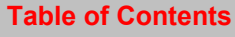

#### II. Main Screen

#### A. Header Fields

The following fields will be disp layed above all tabs except for the Search tab. T hese fields cannot be modified. The corresp onding contents of the current r ecord on the List tab will be copied to these fields, except where otherwise noted below.

## **Projections Header Fields**

| Field Name             | Description / Rules / Notes                                                   |
|------------------------|-------------------------------------------------------------------------------|
| User                   | The user's login ID.                                                          |
| FY                     | The user's default fiscal year. Can only be changed on the Main Screen.       |
| Account Code           | The account code and the projection number of the selected item on the list.  |
| Sub                    | The principal sub account for the selected item on the list.                  |
| <b>Projection Name</b> | The name or description of the projection from the selected item on the list. |

## B. List Tab

CATS will initially display all non-voided projections the user has access to for the default fiscal year. These records are initially sorted by the document number.

| 🎘 /                                                | 🗟 Agricultural Research Service - ARS    |      |         |        |                    |                       |                |                  |
|----------------------------------------------------|------------------------------------------|------|---------|--------|--------------------|-----------------------|----------------|------------------|
| 쳙 C                                                | a CRIS Allocation Tracking System - CATS |      |         |        |                    |                       |                |                  |
| File                                               | File Edit Action Record Prints Help      |      |         |        |                    |                       |                |                  |
| Ē                                                  |                                          |      |         |        |                    |                       |                |                  |
|                                                    |                                          |      |         |        |                    |                       |                |                  |
|                                                    | 0112-0                                   |      |         |        | H                  | Projections           | User PADAILEY  | ( <b>FY</b> 2008 |
| Account Code 801 0212 110 00001 Sub 001 Projection |                                          |      |         |        | 01 0212 110 00001  | jection Name travel p | projections    |                  |
|                                                    | List                                     |      | D       | etails | Account Detail Use | r Fields Actuals      |                |                  |
|                                                    |                                          |      |         |        |                    |                       |                |                  |
|                                                    | -                                        |      | 4.11    |        | Denie stiene Name  | Di4i 84               | Tatal Astronom | Delegan          |
| _                                                  | U                                        |      | nt MUIT |        | Projection Name    | Projection Amount     | I OTAI ACTUAIS | Balance          |
|                                                    | 801                                      | 0212 | 110     | 00001  | travel projection  | 50,000.00             | (50.00)        | 50,000.00        |
|                                                    | 801                                      | 0212 | 110     | 00002  | electric           | 10,000.00             | 650.00         | 9,350.00         |
|                                                    | 801                                      | 0312 | 910     | 00001  | travel             | 50,000.00             | 300.00         | 99,700.00        |
|                                                    | 001                                      | 0312 | 910     | 00002  | supplies           | 30,000.00             | 4,090.00       | 43,910.00        |
|                                                    | 801                                      | 0312 | 910     | 00003  | training           | 100,000,00            | 1 200 00       | 19,425.00        |
|                                                    | 001                                      | 1201 | 910     | 00003  | IOUN SULVER NEW    | 125,000,00            | 1,200.00       | 90,000.00        |
|                                                    | 901                                      | 1201 | 911     | 00001  | UCHN SWAIZE - NEW  | 10,000,000,00         | 1,300.00       | 9 900 000 00     |
|                                                    | 801                                      | 1225 | 149     | 00001  | BGF                | 50,000,000.00         | 100,000.00     | 50,000,000       |
|                                                    | 801                                      | 1907 | 100     | 00001  | Verizon Wireless   | 2,000,00              | 801.04         | 1,198,96         |
|                                                    | 801                                      | 1907 | 101     | 00001  | Electricity        | 300,000,00            |                | 300,000,00       |
|                                                    | 801                                      | 1935 | 966     | 00001  | Fuel Oil #2        | 250,000.00            | 10,000.00      | 240,000.00       |
|                                                    |                                          |      |         |        |                    |                       |                |                  |
|                                                    | Add                                      |      |         |        |                    |                       |                |                  |
|                                                    |                                          |      |         |        |                    |                       |                |                  |
|                                                    |                                          |      |         |        |                    |                       |                |                  |
| Re                                                 | Record: 1/36 < <ol> <li></li> </ol>      |      |         |        |                    |                       |                |                  |
| _                                                  |                                          |      |         |        |                    |                       |                |                  |

## Image of Projections List Tab

The information below is a description of the ite ms on the List Tab. If you have no projections in the system this List will be blan k. None of the fields on the List Ta b can be changed. You must select an item on the list by clicking anyw here on the line you want to change and then click on one of the other tabs to make changes.

#### **Projections List Tab Fields**

| Field Name         | Description / Rules / Notes                                                                                                    |
|--------------------|----------------------------------------------------------------------------------------------------|
| Checkbox           | Used to mark a record for the printing records, (see <u>Print Listing</u> below).                                                    |
| Document<br>Number | The combination of account code and projection number (sequence number for the account and fiscal year) which identify a projection. |

# Projections List Tab Fields, (cont.)

| Projection Name      | The name or description of the projection.                                                                                                    |
|----------------------|----------------------------------------------------------------------------------------------------|
| Projection<br>Amount | The total amount of the projection.                                                                                                    |
| Total Actuals        | The total amount of the distributed amounts from documents linked to the projection. CATS will calculate this by summing the account distributions for accounts which match the projection's account and which have been linked to this projection, using either the unreconciled amount (if the distribution is not reconciled) or the reconciled amount (if the distribution is reconciled). |
| Balance              | CATS will calculate this as "Projection Amount" – "Total Actuals". If this difference is less than zero, CATS will display zero in place of the amount which means the projection is zeroed out or overspent.                                                                                                    |

## **Projections List Tab Buttons**

| Button Name | Actions                                                                                                   |
|-------------|----------------------------------------------------------------------------------------------------|
| Add         | CATS will display the Details tab with all fields blank except for those with defaults (Projection Date). |

## C. Details Tab

The details tab is used to create and maintain the basic information on the projection.

| Apricultural Posoarch Sorvice APS   |                   |                                   |
|-------------------------------------|-------------------|-----------------------------------|
| Research Service - AKS              |                   |                                   |
| Eile Edit Action Record Prints Help |                   |                                   |
| 🖓 i 🗶 🗊 🎁 🥪 i 🔍 🕨 i                 | 🔁   🖉 🐔   🤉   🐧   | •                                 |
|                                     | Projections       | Heer PADAILEY FY 2008             |
| Account Code 801 0212 110           | 00002 Sub 001     | Projection Name electric          |
| List Details Account Detail         | User Fields Actua | Is                                |
|                                     |                   |                                   |
| *Account Code *Sub Acct *BOC        | *Projection Name  | Projection Date Projection Amount |
| 801 0212 110 001 ? 2300             | ? electric        | 08/20/2008                        |
|                                     |                   | R&M                               |
|                                     |                   | None OPartial                     |
|                                     |                   | .00                               |
|                                     |                   |                                   |
|                                     |                   |                                   |
|                                     |                   |                                   |
|                                     |                   | Void                              |
|                                     |                   |                                   |
|                                     |                   |                                   |
|                                     |                   |                                   |
|                                     |                   |                                   |
| Record: 1/1                         | <0SC>             | ·                                 |

## Image of Projections Detail Tab

## **Projections Details Tab Fields**

| Field Name   | Description / Rules / Notes                                                                                                    |
|--------------|----------------------------------------------------------------------------------------------------|
| Account Code | <ul> <li>The account code. The account code must be within the user's security and must be a valid account in the account reference table. Projections, at this time, cannot be split between accounting codes.</li> <li><u>Required:</u> Yes.</li> <li><u>Modifiable:</u> Only when creating a new record.</li> <li>? button: CATS will display the list of account codes the user has access to for the default fiscal year.</li> </ul> |

# Projections Details Tab Fields, (cont.)

| Sub Acct             | The sub account or preset distribution associated with the selected account code.<br>If the user has a default sub account, CATS will default this field to the user's<br>default sub account in the user's profile. CATS will warn the user if the sub<br>account is inactive, but allow the document to be saved.                                                                                                    |
|----------------------|----------------------------------------------------------------------------------------------------|
|                      | when CATS creates a detail record, CATS will also create an Account Detail<br>record and allocate 100% of the Amount to the above account and sub account,<br>unless the user entered a preset distribution. In the latter case, CATS will create<br>multiple Account Detail records for each account and sub account in the preset<br>distribution, and allocate the Amount to the account and its sub accounts based<br>on the percentages in the preset distribution.                                                                                                    |
|                      | Each time the user changes the sub account, CATS will delete existing Account Detail records and will create a new set of Account Detail records based on what was entered for the sub account as described above.                                                                                                    |
|                      | <u>Required:</u> Yes.<br><u>Modifiable:</u> Only if all distributions on the document are not reconciled.                                                                                                    |
|                      | <b>?</b> button: CATS will display all sub accounts and preset distributions the user has access to for the above account.                                                                                                    |
| BOC                  | The budget object class (BOC) for the projection. The value must be in the BOC reference table.  Required: Yes.  Modifiable: Yes.                                                                                                    |
|                      | <b>?</b> button: CATS will display all BOCs.                                                                                                    |
| Projection Name      | The name or description of the projection.<br><u>Required:</u> Yes.<br><u>Modifiable:</u> Yes (<=50 characters)                                                                                                    |
| Projection Date      | The date the projection was created.<br><u>Required:</u> Yes, defaults to current date.<br><u>Modifiable:</u> Yes.                                                                                                    |
| Projection<br>Amount | The amount of the projection. When CATS creates this detail record, CATS will also create an Account Detail record and allocate 100% of the Amount to the above Account and Sub Account, unless the user entered a preset distribution. In the latter case, CATS will create multiple Account Detail records for each account and sub account in the preset distribution. <b>NOTE:</b> Each time the user changes the Amount, CATS will redistribute the amounts based on the percents that are currently stored for the distributions for the document. <b>Required:</b> Yes. |
# Projections Details Tab Fields, (cont.)

| Projection Notes | Notes on the projection.          Required: No.         Modifiable: Yes (<= 500-characters)                                                                                                    |
|------------------|----------------------------------------------------------------------------------------------------|
| R&M              | Three radio buttons and an unlabelled amount field indicating how much of the purchase is in support of Repair and Maintenance (R&M). The allowable values are "None", "Partial", and "Full". When R&M is "Full"; CATS will copy the Amount field to the R&M amount field, and prevent it from being changed. When R&M is "Partial", the user must enter an amount that must be greater than or equal to zero and less then or equal to the amount of the purchase. When R&M is "None", CATS will set the R&M amount field blank.<br><b>Required: Yes, but defaults to "None"</b><br><u>Modifiable:</u> Yes, radio buttons are; amount field is modifiable if the radio is "Partial" |

### **Projections Details Tab Buttons**

| Button Name | Actions                                                                                                    |
|-------------|----------------------------------------------------------------------------------------------------|
| Void        | If the button label is "Void", CATS will change the status of the document to                                                                                                    |
| UnVoid      | "void" ("V") and change the label on the button to "UnVoid" if there are no<br>reconciled account distributions for the document and if there are no projections<br>linked to an account distribution in this document. If the button label is<br>"UnVoid", CATS will change the status of the document to "active" (null) and<br>change the label on the button to "Void". |

### D. Account Detail Tab

The Account Detail tab is used to maintain information on the distributions of amounts for this projection to sub accounts for the previously entered account. This is where the projection can be split between sub accounts.

| Agricultural I    | Research Service - ARS   |             |                |                      |           |
|-------------------|--------------------------|-------------|----------------|----------------------|-----------|
| 🧟 CRIS Allocatior | n Tracking System - CATS |             |                |                      |           |
| Eile Edit Action  | Record Prints Help       |             |                |                      |           |
| 🍐 🛛 🗶 👘           | 🞁 🥪 🔍 🕨                  | 🕨   🔁   🗸   | 🦻 📆 🛛 🤶 👘      |                      | )         |
|                   |                          | Р           | rojections     | User PADAILE         | Y FY 2008 |
| Ac                | count Code 801 0212      | 110 00002   | Sub 001 Pro    | jection Name electri | c         |
| List              | Details Account          | Detail User | Fields Actuals |                      |           |
| Eub               | Preset Dist              | Projection  | flatual        | Kalanaa              |           |
| Acct              | Amount                   | Percent     | Amount         | Amount               |           |
| 001 ? [           | 10,000.00                | 100.00      | 650.00         | 9,350.00             |           |
| 2                 |                          |             |                |                      |           |
| 2                 |                          |             |                |                      |           |
| 2                 |                          |             |                |                      |           |
| 2                 |                          | _           |                |                      | •         |
|                   |                          |             |                |                      |           |
|                   |                          |             |                |                      | -         |
|                   |                          |             |                |                      |           |
| Undistributed     | .00                      |             | .00 [          | .00                  |           |
| Total [           | 10,000.00                | 100.00      | 650.00         | 9,350.00             |           |
|                   |                          |             |                |                      |           |
| Delete Li         | ne                       |             |                |                      |           |
|                   |                          |             |                |                      |           |
|                   |                          |             |                |                      |           |
| Record: 1/1       |                          |             | <0SC>          |                      |           |

# Image of Projections Account Detail Tab

### **Projections Account Detail Tab Fields**

| Field Name  | Description / Rules / Notes                                                                                                    |
|-------------|----------------------------------------------------------------------------------------------------|
| Preset Dist | The preset distribution entered in the Sub Account field on the Details tab, if one was entered. <u>Required:</u> No. <u>Modifiable:</u> No but can be changed on the details tab.                                                                               |
| Sub Acct    | The sub account for the current account (seen on the header) to which projected amounts are distributed. <b>Required: Yes, at least one. Modifiable: Yes.</b> ? button: CATS will display the list of sub accounts for the current account (seen on the header). |

Chapter 2.7, Projections CRIS Allocation Tracking System (CATS) Manual, October 2008

# Projections Account Detail Tab Fields, (cont.)

| Projection              | The dollar amount of the projection to distribute to the sub account.          |
|-------------------------|--------------------------------------------------------------------------------|
| Amount                  | <b><u>Required:</u></b> Yes, but initially calculated by CATS                  |
|                         | <b>Modifiable:</b> Yes, but if changed you must balance the projection         |
| Projection              | The percent of the projection to distribute to the sub account.                |
| Percent                 | <b><u>Required:</u></b> Yes, but initially calculated by CATS                  |
|                         | <b>Modifiable:</b> Yes, but if changed you must balance the projection.        |
| Actual Amount           | The actual amount of the distributions linked to this projection. CATS will    |
|                         | calculate this by summing up the distribution amounts for the distributions    |
|                         | linked to the document for this account and sub account.                       |
|                         | Calculated by CATS                                                             |
|                         |                                                                                |
| <b>Balance Amount</b>   | The unobligated amount of the projection. CATS will calculate this as          |
|                         | "Projection Amount" – "Actual Amount". If the value is less than zero, CATS    |
|                         | will set it to zero.                                                           |
|                         | Calculated by CA18                                                             |
| Undistributed           | CATS will calculate this as the account level "Projection Amount" minus the    |
| Projection              | total of the "Projection Amount" for the sub accounts                          |
| Amount                  | Calculated by CATS                                                             |
|                         |                                                                                |
| Undistributed           | CATS will calculate this as the account level "Actual Amount" minus the total  |
| Actual Amount           | of the "Actual Amount" for the sub accounts. Note: The account level "Actual   |
|                         | Amount" is the same as the "Total Actuals" on the List tab.                    |
|                         | Calculated by CATS                                                             |
| <b></b>                 |                                                                                |
| Undistributed           | CATS will calculate this as "Undistributed Projection Amount" –                |
| Balance Amount          | Undistributed Actual Amount .<br>Dequired: Veg. Medifieble: No. Type: Amount   |
|                         | Calculated by CATS                                                             |
|                         | Calculated by CATS                                                             |
| <b>Total Projection</b> | CATS will copy this from the "Projection Amount" field on the Details tab.     |
| Amount                  | Calculated by CATS                                                             |
|                         |                                                                                |
| Total Actual            | CATS will calculate this as the sum of all actual distributions linked to this |
| Amount                  | projection, which is the same as the "Total Actuals" on the List tab.          |
|                         | Calculated by CATS                                                             |
| Total Relance           | CATS will calculate this as "Total Projection Amount" "Total Actual            |
| A mount                 | Amount" If the value is less than zero CATS will set it to zero                |
|                         | Calculated by CATS                                                             |
|                         |                                                                                |

| Button Name | Actions                                                                                                    |
|-------------|----------------------------------------------------------------------------------------------------|
| Delete Line | CATS will delete the highlighted account detail line, as long as it is not the only<br>line and it is not linked to transaction documents. CATS will check to see if the<br>sub account has distributions linked to it on this projection; if so, CATS will ask<br>the user if they want to remove the links. If the user responds "yes", CATS will<br>remove the links to this projection for this sub account, and will delete the<br>highlighted line. If the user responds "no", CATS will not delete the line. |

### **Projections Account Detail Tab Buttons**

#### E. User Fields Tab

### If you do not use "User Fields" you would not use this tab.

"User Fields" are optional and no t all locations use them . If you do use them , you can split the current transaction between up to six user fiel ds either by a mount or by a percentage of the transaction total from the Details Tab. Also, in new CATS "User Fields" can be pre-established for each accounting code by location personnel. If this is done, the ? button to the right of each User Field will disp lay a list of all those pre- established user fields that are ava ilable for the accounting code on the details tab. User Fiel ds can also be "Free Form" entry, but it is recommended that you use the ? button if it is available.

| Se Agricultural Research Service - ARS                                 |         |
|------------------------------------------------------------------------|---------|
| 🙀 CRIS Allocation Tracking System - CATS                               |         |
| Eile Edit Action Record Prints Help                                    |         |
| 🍛 i 🔀 🗊 🃂 🚽 i 🔍 🔹 🕨 i 👘 i 冷 📸 i 💡 i 🕸                                  |         |
| Projections User PADAILEY                                              | FY 2008 |
| Account Code 801 0212 110 00001 Sub 001 Projection Name travel project | ions    |
| List Details Account Detail User Fields Actuals                        |         |
|                                                                        |         |
| User Field 1 kim holland ? 5,000.00                                    |         |
|                                                                        |         |
| User Field 2 georgia taikington ? 5,000.00                             |         |
| User Field 3                                                           |         |
| User Field 4                                                           |         |
|                                                                        |         |
| User Field 5                                                           |         |
| User Field 6                                                           |         |
|                                                                        |         |
|                                                                        |         |
|                                                                        |         |
|                                                                        |         |
|                                                                        |         |
| Record: 1/1 <0SC>                                                      |         |

# Image of Projections, User Fields Tab

Chapter 2.7, Projections CRIS Allocation Tracking System (CATS) Manual, October 2008

| Projections | <b>User Fields</b> | <b>Tab Fields</b> |
|-------------|--------------------|-------------------|
|-------------|--------------------|-------------------|

| Field Name                     | Description / Rules / Notes                                                                                                    |
|--------------------------------|----------------------------------------------------------------------------------------------------|
| User Field 1, 2,<br>3, 4, 5, 6 | Used to store information about the document that allows the user to better<br>organize the information for reporting purposes on the User Fields report. This<br>is a free-form field so users may type in anything they want.<br><u>Required:</u> No.<br><u>Modifiable:</u> Yes, (<=25 characters)<br>2 button: CATS displays a list of previously-stored user fields for the<br>accounting code. This must be done by location support staff security levels or<br>higher for them to be on the list. |
| Amount (1, 2, 3,<br>4, 5, 6)   | Used to designate a specific amount to be used with the value of the user field<br>when generating the User Fields report. CATS allows the user to enter either the<br>Amount or the Percent field for a line, but not both.<br><u>Required:</u> No.<br><u>Modifiable:</u> Yes.                                                                                                    |
| Percent (1, 2, 3,<br>4, 5, 6)  | Used to designate a specific percent to be used with the value of the user field<br>when generating the User Fields report. CATS allows the user to enter either the<br>Percent or the Amount field for a line, but not both.<br><u>Required:</u> No.<br><u>Modifiable:</u> Yes.                                                                                                    |

#### Chapter 2.7, Projections CRIS Allocation Tracking System (CATS) Manual, October 2008

### F. Actuals Tab

The Actuals tab is used to show the documents that have been linked to the projection. The user can add and remove links to documents on this tab, but cannot change any of the information list on this screen. To change inform ation the user must open the linke d document by clicking on the  $\square$  button to the right of the document line.

# Image of Projections Actuals Tab

| Service Service Servic | ice - ARS<br>m- CATS<br>s Help<br>◀ ▶ ▶ [ ♣ ] ♣ [ ♣]                                                                                                    | ¥   ?   <b>(</b> ⊳                                                        |                                 |         |
|----------------------------------------------------------------------------------------------------|----------------------------------------------------------------------------------------------------|---------------------------------------------------------------------------|---------------------------------|---------|
| Account Code 80                                                                                                    | Proje                                                                                                    | ections     User       b     001     Projection Name       Is     Actuals | PADAILEY<br>electric            | FY 2008 |
| Requisition Number           301         0212         110         00004           801         0212         110         00005                                                                                                    | Sub         Document           Acct         Type           0001         UTIL           0001         UTIL           0011         UTIL           0011         UTIL           0011         UTIL           0011         UTIL           0011         UTIL           0011         UTIL           0011 | Request Date         Reconciled Date           09/03/2008                 | Amount 325.00 325.00            |         |
| Add Link Ren                                                                                                    | nove Link                                                                                                    | Total Actuals<br>Balance<br>Projection Amount<br><0SC>                    | 650.00<br>9,350.00<br>10,000.00 | )       |

### **Projections Actuals Tab Fields**

| Field Name      | Description / Rules / Notes                                                                 |
|-----------------|---------------------------------------------------------------------------------------------|
|                 |                                                                                             |
| Requisition     | The number assigned to the linked document when the document was created.                   |
| Number          |                                                                                             |
| Sub Acct        | The sub account for the distributed amounts for the account in the header on that document. |
| Document Type   | The document type of the linked document.                                                   |
| Request Date    | The request or requisition date of the linked document.                                     |
| Reconciled date | The date the distributed amounts were reconciled.                                           |

Chapter 2.7, Projections CRIS Allocation Tracking System (CATS) Manual, October 2008

**Chapter Top** 

**Table of Contents** 

# **Projections Actuals Tab Fields, (cont.)**

| Amount               | The reconciled distribution amount for the sub account and account, if the distribution was reconciled, or the unreconciled amount, if the distribution was not reconciled. |
|----------------------|----------------------------------------------------------------------------------------------------|
| Total Actuals        | CATS will calculate this as the sum of all "Amount" records on this screen.                                                                                                 |
| Balance              | CATS will calculate this as the "Projection Amount" field on the Details tab – "Total Actuals".                                                                             |
| Projection<br>Amount | CATS will copy this from the "Projection Amount" field on the Details tab.<br>Required: Yes. Modifiable: No. Type: Amount.                                                  |

# **Projections Actuals Tab Buttons**

| Button Name | Actions                                                                                                    |
|-------------|----------------------------------------------------------------------------------------------------|
| Add Link    | CATS will display the pop-up window shown on the next screen image.                                                                                                    |
| Remove Link | CATS will ask the user to confirm that she wants to remove the document from the projection. If the user responds "Yes", CATS will remove the document from the projection and refresh the Actuals tab. |

# Image of Projections Actuals Tab, Add Link

| 😹 Agricultural Research Service - ARS                                |
|----------------------------------------------------------------------|
| 😨 CRIS Allocation Tracking System - CATS                             |
| Eile Edit Action Record Prints Help                                  |
| ( 🍪 i 🔀 🗊 💋 i 🔍 🔹 🕨 i 👘 i 🔗 👘 i ? i 🕸                                |
| Projections User PADAILEY FY 2008                                    |
| Account Code 801 0212 110 00002 Sub 001 Projection Name electric     |
| List Details Account Detail User Fields Actuals                      |
|                                                                      |
|                                                                      |
| 801 0212 110 00 Search for Documents to Link to This Projection 5.00 |
| 801 0212 110 00                                                      |
| Document Type                                                        |
| Start BOC Fod BOC                                                    |
|                                                                      |
| Description Description                                              |
| Vendor/Traveler                                                      |
| 50.00                                                                |
| Add Link Search Cancel 50.00                                         |
|                                                                      |
|                                                                      |
|                                                                      |
|                                                                      |
| Record: 1/1 <0SC>                                                    |

#### Chapter 2.7, Projections CRIS Allocation Tracking System (CATS) Manual, October 2008

The only field require for the search is the Docu ment Type and CATS defaults to "ALL". Other fields can be limited to narrow the search parameters if you wish. Wild card character "%" may be used in most of these fields.

| Field Name      | Description / Rules / Notes                                                                                                    |
|-----------------|----------------------------------------------------------------------------------------------------|
| Document Type   | CATS will default to "ALL" which will return all document types. If you want<br>to search on a specific document type you can select it from the LOV<br>dropdown.<br><u>Required:</u> No.<br><u>Modifiable:</u> Yes. |
| Start BOC       | The starting Budget Object Class code. Enter the starting range of your BOC search <u>Required:</u> No. <u>Modifiable:</u> Yes.                                                                                      |
| End BOC         | The ending Budget Object Class code. If entered, "End BOC" must be >= "Start<br>BOC".<br><u>Required:</u> No, unless you selected a Start BOC<br><u>Modifiable:</u> Yes.                                             |
| Description     | The short description of the purchase.<br><u>Required:</u> No.<br><u>Modifiable:</u> Yes.                                                                                                    |
| Vendor/Traveler | The vendor or traveler on the document.          Required:       No.         Modifiable:       Yes.                                                                                                    |

### **Projections Search for Documents to Link Pop-Up Window Fields**

#### **Projections Search for Documents to Link Pop-Up Window Buttons**

| Button Name | Actions                                                                  |
|-------------|--------------------------------------------------------------------------|
| Search      | CATS will display the pop-up window shown on the following screen image. |
| Cancel      | CATS will close the pop-up window and remain on the Actuals Tab.         |

### Image of Projections, Actuals, Select Documents to Link to Projections

| 🏂 Agricultural Research Service - ARS                            |     |  |
|------------------------------------------------------------------|-----|--|
| 🙀 CRIS Allocation Tracking System - CATS                         |     |  |
| Eile Edit Action Record Prints Help                              |     |  |
| 😂   🔀 🗊 🎁 🥪   🔍 🔺 🕨   🎭   🍄 📸   🤶 1 🕸                            |     |  |
| Projections User PADAILEY FY 21                                  | 008 |  |
| Account Code 801 0212 110 00002 Sub 001 Projection Name electric |     |  |
| List Details Account Detail User Fields Actuals                  |     |  |
| 🙀 Select Document to Link 🕫 🕫 🕫 🕫 🕫 🕫 🕫 🕫 🕫 🕫 🕫 🕫 🕫              |     |  |
|                                                                  |     |  |
| Select One or More Documents to Link to This Projection          |     |  |
| Requisition Number Sub Doc BOC Vendor Recon Date Amount          |     |  |
| 801-0212-110-00003 001 UTIL 2310 FRANCE ELECTRIC 325.00          |     |  |
|                                                                  |     |  |
|                                                                  |     |  |
|                                                                  | -   |  |
|                                                                  |     |  |
|                                                                  |     |  |
| OK Cancel                                                        |     |  |
|                                                                  |     |  |
|                                                                  |     |  |
|                                                                  |     |  |
|                                                                  |     |  |
| Record: 1/1   <0SC>                                              |     |  |

This shows a list of all of the docum ents that met your search parameters. To link one of these documents to the projection, simply click the checkbox to the left of the document line. Multiple documents can be checked at one time and all those checked will be linked to the projection once the OK button is clicked. No other fields are changeable on this list.

| Field Name | Description / Rules / Notes                                                                                                    |
|------------|----------------------------------------------------------------------------------------------------|
| Checkbox   | Used to indicate that this document should be linked. Just click to check the document(s) you want to link to the projection; multiple documents can be checked for linking. |
| Sub        | The sub account on the document for which the distribution account code is the same as the screen's header account code, and the document is not currently linked.           |
| Doc Type   | The document type code.                                                                                                    |
| BOC        | The budget object code.                                                                                                    |

#### **Projections Select One or More Documents Pop-Up Window Fields**

Chapter 2.7, Projections CRIS Allocation Tracking System (CATS) Manual, October 2008

| Vendor     | The vendor.                                                                                                    |
|------------|----------------------------------------------------------------------------------------------------|
| Recon Date | The date the distribution was reconciled.<br>Modifiable: No. Type: Date.                                                                                                    |
| Amount     | The amount of the distribution. CATS will display the reconciled amount if the distribution is reconciled and the unreconciled amount otherwise.<br>Required: Yes. Modifiable: No. Type: Amount. |

# Projections Select One or More Documents Pop-Up Window Fields, (cont.)

# Projections Select One or More Documents Pop-Up Window Buttons

| Button Name | Actions                                                                              |
|-------------|--------------------------------------------------------------------------------------|
| ОК          | CATS will link all selected documents to the projection and close the pop-up window. |
| Cancel      | CATS will close the pop-up window and return to the Actuals Tab.                     |

### III. Search Screen

### Image of Projections Search Screen

| Agricultural Research Service - ARS      |  |
|------------------------------------------|--|
| 2 CRIS Allocation Tracking System - CATS |  |
| Eile Edit Search Help                    |  |
| 🍛 i 🔀 🛍 🎁 🥪 i 📸 🕋 i 🕐 i 🕪                |  |
| Projections                              |  |
| Search Screen                            |  |
| Search                                   |  |
|                                          |  |
| Account Code                             |  |
| Projection Name                          |  |
| Projection Number ?                      |  |
| BOC Code ?                               |  |
| □ Voided                                 |  |
|                                          |  |
|                                          |  |
|                                          |  |
|                                          |  |
|                                          |  |
|                                          |  |
| Record: 1/1 <08C>                        |  |

Chapter 2.7, Projections CRIS Allocation Tracking System (CATS) Manual, October 2008 None of the fields on this screen are required. If you execute the query with all fields blank, CATS will return a list of all of the projections which you have access too. To limit the search, you may provide parameters as listed below. Wild card character "%" may be used in most of these fields.

### **Projections Search Screen Tabs**

| Field Name           | Description / Rules / Notes                                                                                                    |
|----------------------|----------------------------------------------------------------------------------------------------|
| Account Code         | <ul> <li>When entered, CATS will retrieve projections for that account.</li> <li>P button: CATS will display the list of accounts the user has access to which also have projections.</li> </ul>                                                                                                    |
| Projection Name      | <ul> <li>When entered, CATS will retrieve all projections with that value in the projection name. Wildcards may be used.</li> <li>P button: CATS will display the list of projection names for those projections with accounts the user has access to.</li> </ul>                                          |
| Projection<br>Number | <ul> <li>When entered, CATS will retrieve all projections with that projection number for accounts within the user's security.</li> <li>P button: CATS will display the list of projection document sequence numbers for those projections with accounts the user has access to.</li> </ul>                |
| BOC Code             | <ul> <li>When entered, CATS will retrieve all projections meeting all other criteria, including that of being within the user's security.</li> <li>Required: No. Modifiable: Yes. Type: BOC.</li> <li>? button: CATS will display the list of BOC codes for projections the user has access to.</li> </ul> |
| Voided               | When checked, CATS will retrieve only voided documents meeting all other criteria, including that of being in the user's security.<br>Required: No. Modifiable: Yes. Type: Checkbox. Default: Unchecked.                                                                                                   |

# **IV. Print Listing**

The print listing feature works the same here as on all list screens. You check the checkbox to the left of the projections you want on the report, (or to select all, go to "Action" on the Menu and select "Mark All"), then select "Prints" from the Menu then "Print Listing" to generate the report. The report is basically the same information as on the list screen.

Also see Chapter 3.8, Projection Reports.

# Page intentionally left blank

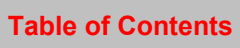

# **CATS Account Status for Fund Holders**

### Contents

I. Introduction A. Purpose B. Access Levels II. Search Tab III. Main Screen A. Header Fields B. List Tab IV. Print Listing

### I. Introduction

### A. Purpose

The Account Status Fun d Holder form is used by fund hol ders and oth ers to view the account t balances of a specific account. This m odule is *View Only*, so nothing can be changed in this module. It sim ply provides a qu ick way for fund holders to see their current account balances without having to run a report. The m ain screen lists all docum ents (Credit Card, Short Data Entry and AD-700s) that con tain the select ed accounting code in the accounting cod e distribution, and provides a summary of the planned, reconc iled, and unreconciled am ounts to date. Please note that the list <u>will not</u> contain projections or salary entries, as CATS does not consider these entries as docum ents as defined above. However projections and salary entries, reconciled and unreconciled, will be included in the totals on the bottom of the screen.

(For further information, see Chapter 2.4, Salaries and Chapter 2.6, Projections.)

### **B. Access Levels**

CATS will allow users with security levels Unit, Location, Area, Agency and those with View Only security roles, (Location and Area), to access this form.

### **II. Search Screen**

When the user enters this form, CATS will display the search screen.

### Image of Account Status Fund Holder Search Screen

| 🅾 Agricultural Research Service - ARS                                                                                                    |  |
|----------------------------------------------------------------------------------------------------|--|
| 🙀 CRIS Allocation Tracking System - CATS                                                                                                    |  |
| Eile Edit Search Prints Help                                                                                                    |  |
| 🍛 i 🛪 🛍 🐞 🥪 i 📸 🕋 i ? i 📭                                                                                                    |  |
| Account Status Fund Holder                                                                                                    |  |
| Search Screen                                                                                                    |  |
| Search                                                                                                    |  |
| Year 2008<br>Account Code ?<br>Sub Account ?<br>Document Type<br>From To To Reconciled UnReconciled<br>Show Non-Salaries<br>Reconciled UnReconciled<br>Show Reconciled Show All<br>© Show Vnreconciled |  |
| Record: 1/1 List of Valu <osc></osc>                                                                                                    |  |

#### **Search Screen Fields**

| Field Name   | Description / Rules / Notes                                                                                                    |
|--------------|----------------------------------------------------------------------------------------------------|
| Year         | The user's default fiscal year from the Main Screen.                                                                                                    |
| Account code | The accounting code that the user wants to view and only one can be viewed. Required: Yes. Modifiable: Yes. Possible: Displays all accounts the user has access to that have at least one document with an accounting distribution for that account.                    |
| Sub Account  | The sub account for the above account. When entered, CATS will only retrieve documents with distributions to the above account and sub account. Required: No. Modifiable: Yes. Possible: Displays all sub accounts for the above account for which the user has access. |

# Search Screen Fields, (cont.)

| Document Type               | The general category of document: "AD700", "CREDITCARD", or "SDE" (Short Data Entry). CATS will display these entries in a select list.                                                                                                  |  |  |  |  |
|-----------------------------|----------------------------------------------------------------------------------------------------|--|--|--|--|
|                             | Required: No.<br>Modifiable: Vos. from the LOV                                                                                                    |  |  |  |  |
|                             | Modmable: Tes, nom the LOV.                                                                                                    |  |  |  |  |
| From                        | The starting document reconciliation date. CATS will copy the date into the ending date field ("To") if no date has been entered for that field. The "From"                                                                              |  |  |  |  |
|                             | date must be <= the "To" date.                                                                                                    |  |  |  |  |
|                             | Required: No.<br>Modifiable: Yes.                                                                                                    |  |  |  |  |
| То                          | The ending document reconciliation data "To" data must be $\geq$ the "From"                                                                                                    |  |  |  |  |
| 10                          | date.                                                                                                    |  |  |  |  |
|                             | Required: No.<br>Modifiable: Ves                                                                                                    |  |  |  |  |
|                             |                                                                                                    |  |  |  |  |
| Salaries radio<br>group     | Indicates how to include salary records in the search results. <u>This is somewhat</u><br>of a misnomer, as "Show Salaries" will only include documents (Credit Card,                                                                    |  |  |  |  |
|                             | <b>SDE's and AD-700's) that use the salary BOCs.</b> It will not include salaries entered via the Salary Module. However, salaries entered via the Salaries                                                                              |  |  |  |  |
|                             | Module will be included in the totals at the bottom of the screen. Defaults to "Show All".                                                                                                    |  |  |  |  |
|                             | • Show Salaries: CATS will retrieve those documents which have BOC codes 1000 – 1999 and 6000 – 6999.                                                                                                    |  |  |  |  |
|                             | • Show Non-Salaries: CATS will retrieve those documents which have BOC codes that are not between 1000 and 1999 and are not between 6000 and 6999.                                                                                       |  |  |  |  |
|                             | • Show All: CATS will retrieve documents for all BOC codes.                                                                                                    |  |  |  |  |
| Reconciled/<br>Unreconciled | Indicates how to include reconciled records in the search results. Defaults to "Show Unreconciled", but can be changed to any of the three.                                                                                              |  |  |  |  |
| radio group                 | • Show Reconciled: CATS will retrieve those documents which have reconciled distributions. Reconciled distributions have a value in the reconciled date field on the Account Distribution tab of the corresponding document form.        |  |  |  |  |
|                             | • Show Unreconciled: CATS will retrieve those documents which have unreconciled distributions. Unreconciled distributions have no value in the reconciled date field on the Account Distribution tab of the corresponding document form. |  |  |  |  |
|                             | • Show All: CATS will retrieve all documents. <u>Again, this will only</u><br><u>include all Credit Card, SDE and AD-700 documents, it will not</u>                                                                                      |  |  |  |  |
|                             | <u>incluaea projection balances or salaries entered via their respective</u><br><u>modules. (See Section A. Purpose Above)</u>                                                                                                    |  |  |  |  |
|                             |                                                                                                    |  |  |  |  |

### **Searching Requirements**

CATS will retrieve documents that match all s earch criteria. As an ex ample, using the criteria "Show Salaries" and "Show Unreconciled" for an account, CATS will retrieve all AD700, Credit Card, and Short Data E ntry documents that have BOC codes between 1000 and 1999 or 6000 and 6999, and have at least one account distribution that has no date in the reconciled date field. If there are no documents that match all search criteria, CATS will display an alert message and remain on the search screen.

### III. Main Screen

### A. Header Fields

Nothing on this screen is modifiable by the user. This is 'View Only".

| 🏝 Ag                                                                | 🗟 Agricultural Research Service - ARS                                        |        |          |        |            |          |           |        |          |          |          |          |          |
|---------------------------------------------------------------------|------------------------------------------------------------------------------|--------|----------|--------|------------|----------|-----------|--------|----------|----------|----------|----------|----------|
| 🧑 CR                                                                | IS Alloc                                                                     | ation  | Tracking | System | - CATS     |          |           |        |          |          |          |          |          |
| Eile                                                                | Edit A                                                                       | ction  | Record   | Prints | Help       |          |           |        |          |          |          |          |          |
| ٩                                                                   | [X @ [*] ≠ [ < < > > I < 1 < 1 < 1 < 1 < 1 < 1 < 1 < 1 < 1 <                 |        |          |        |            |          |           |        |          |          |          |          |          |
|                                                                     | Account Status Fund Holder User PADAILEY Account Code 801 1225 825 Year 2008 |        |          |        |            |          |           |        |          |          |          |          |          |
| List                                                                |                                                                              |        |          |        |            |          |           |        |          |          |          |          |          |
|                                                                     | Requisi                                                                      | tion N | lumber   | Sub    | Amount     | Recon    | Doc#      | Vendor | Desc     | Req      | BOC      | Doc      |          |
| 801                                                                 | 1225                                                                         | 825    | 00001    | 00     | 100,000.00 |          |           | PEPCO  | TEST     | 08/19    | 2311     | UTIL     |          |
| 801                                                                 | 1225                                                                         | 825    | 00004    | 00     | 100,000.00 |          |           | PEPCO  | AUG      | 08/04    | 2311     | UTIL     |          |
| 801                                                                 | 1225                                                                         | 825    | 00005    | 00     | 121,000.00 |          |           | PEPCO  | SEP      | 09/04    | 2311     | UTIL     |          |
|                                                                     |                                                                              |        |          |        |            |          |           |        |          |          |          |          |          |
|                                                                     |                                                                              |        |          |        |            |          |           |        |          |          |          |          |          |
|                                                                     |                                                                              |        |          |        |            |          |           |        |          |          |          |          |          |
|                                                                     |                                                                              |        |          |        | <u></u>    |          |           | ļ      |          | <u> </u> |          |          |          |
|                                                                     |                                                                              |        |          |        | -          | <u> </u> |           |        |          |          |          |          | -        |
|                                                                     |                                                                              |        |          |        |            | <u> </u> |           |        |          |          |          |          |          |
|                                                                     |                                                                              |        |          |        |            |          |           |        |          |          |          | L        | <u> </u> |
| Delog                                                               | ation                                                                        | Pla    | in       |        | Reconciled | UnR      | econciled | Total  | Balar    | nce      | Export ( | to Excel |          |
| KCIUU                                                               | auon                                                                         |        |          |        | .00        |          | .00       | .00    |          |          |          |          |          |
|                                                                     | Salary                                                                       |        |          | .00    | .00        |          | .00       | .00    | <u> </u> | .00      |          |          |          |
| All Other 10,000,000.00 .00 10,221,000.00 10,221,000.00 -221,000.00 |                                                                              |        |          |        |            |          |           |        |          |          |          |          |          |
|                                                                     | Total 10,000,000.00 .00 10,221,000.00 10,221,000.00 -221,000.00              |        |          |        |            |          |           |        |          |          |          |          |          |
| <u> </u>                                                            |                                                                              |        |          |        |            |          |           |        |          |          |          |          | '        |
| Reco                                                                | ord: 1/3                                                                     |        |          |        |            |          | <0SC>     |        |          |          |          |          | <u> </u> |
|                                                                     |                                                                              |        |          |        |            |          |           |        |          |          |          |          |          |

# Image of Account Status Fund Holder, Main Screen

As beaten to death earlier, the is account only lists \$321,000 in documents but shows a total of \$10,221,000. This is because this account has a \$9,900,000 projection. This projection shows on the Status of Funds details, but it does not appear on this list. Only documents appear here.

### B. List Tab

The List tab is divided into two sections: the list section, listing documents matching the search criteria, and the summary section at the bottom, showing the Status of Funds totals.

| L | ist | Tab | , List | Sectio | n Fields |
|---|-----|-----|--------|--------|----------|
|---|-----|-----|--------|--------|----------|

| Field Name            | Description / Rules / Notes                                                                                                    |
|-----------------------|----------------------------------------------------------------------------------------------------|
| User                  | The user's login ID.                                                                                                    |
| Account Code          | The account selected on the search screen.                                                                                                    |
| Year                  | The user's default fiscal year.                                                                                                    |
| Requisition<br>Number | The requisition number for the document which has distributed amounts for the account.                                                                                                    |
| Sub                   | The sub account for the distribution.                                                                                                    |
| Amount                | CATS will initially calculate this as the total amount distributed to the account in the document.                                                                                                    |
| Recon Date            | The date the account distribution was reconciled for the document. Blank for unreconciled distributions.                                                                                                    |
| Doc#                  | The document number for AD700 and SDE documents; the CC Log # for Credit Card documents.                                                                                                    |
| Vendor                | The vendor or supplier. If the document is an AD700 and the AD700 has been<br>awarded, this corresponds to the Award Vendor on the Procurement tab of the<br>AD700 form; if the AD700 has not been awarded, this corresponds to the first<br>vendor from the list of recommended sources. If the document is not an AD700,<br>this corresponds to the Vendor field on the Details tab. |
| Desc                  | The short description of the purchase.                                                                                                    |
| Req                   | The requisition or request date of the document.                                                                                                    |
| BOC                   | The budget object class (BOC) code for the transaction. For an AD700 this the BOC of the first detail item. For Short Data Entry and Credit Card, this is the entered BOC on the Details tab.                                                                                                    |
| Doc                   | The document type.                                                                                                    |

| Field Name                 | Description / Rules / Notes                                                                                                    |
|----------------------------|----------------------------------------------------------------------------------------------------|
| Relocation<br>Reconciled   | The total distributed amounts for this account that were allocated to relocation expenditures that have been reconciled. CATS will calculate this by summing the account distributions with a reconciled date for all non-voided documents for this account where the "Relocation" checkbox in the Short Data Entry form has been checked.                                                                                                    |
| Relocation<br>Unreconciled | The total distributed amounts for this account that were allocated to relocation<br>expenditures that have not been reconciled. CATS will calculate this by<br>summing the account distributions without a reconciled date for all non-voided<br>documents for this account where the "Relocation" checkbox in the Short Data<br>Entry form has been checked.                                                                                                    |
| Relocation Total           | CATS will calculate this as "Relocation Reconciled" + "Relocation Unreconciled".                                                                                                    |
| Salary Plan                | CATS will calculate this in the same manner as it calculates "Total Salary<br>Revised Amount" from the Financial Plans form "Acct Plans Salary" tab.                                                                                                    |
| Salary<br>Reconciled       | <ul> <li>CATS will add the following totals:</li> <li>For each non-voided document for the account in which the BOC is between 1000 and 1999 or between 6000 and 6999, and the document is not flagged as a "relocation", CATS will total all reconciled account distributions.</li> <li>From the Salaries screen for the account, CATS will total the "1000 Actual" and "6000 Actual" fields in the upper portion of the screen.</li> </ul>                                                                                                    |
| Salary<br>Unreconciled     | <ul> <li>CATS will add the following totals:</li> <li>For each non-voided document in which the BOC is between 1000 and 1999 or between 6000 and 6999, and the document is not flagged as a "relocation", CATS will total all unreconciled account distributions for this account.</li> <li>From the Salaries screen for the account, CATS will total the "1000 Projected", "6000 Projected", "1000 Lapse", and "6000 Lapse" fields in the upper portion of the screen.</li> <li>For each non-voided Projection for the account for which the BOC is between 1000 and 1999 or between 6000 and 6999, CATS will calculate this in the same manner as it calculates "Total Balance Amount" on the Account Distribution tab of the Projections screen.</li> </ul> |

# List Tab, Summary Section Fields

| Salary Total         | CATS will calculate this as "Salary Reconciled" + "Salary Unreconciled".                                                                                                    |  |  |  |  |  |  |
|----------------------|----------------------------------------------------------------------------------------------------|--|--|--|--|--|--|
| Salary Balance       | CATS will calculate this as "Salary Plan" – "Salary Total".                                                                                                    |  |  |  |  |  |  |
| All Other Plan       | CATS will calculate this in the same manner as it calculates "Subtotal Non-Salary Revised Amount" from the Financial Plans form "Acct Plans Non-Salary" tab.                                                                                         |  |  |  |  |  |  |
| All Other            | For each non-voided document in which the BOC is between 2000 and 5999,                                                                                                    |  |  |  |  |  |  |
| Reconciled           | CATS will total all reconciled account distributions for this account.                                                                                                    |  |  |  |  |  |  |
| All Other            | CATS will add the following totals:                                                                                                    |  |  |  |  |  |  |
| Unreconciled         | • For each non-voided document in which the BOC is between 2000 and 5999, and the document is not flagged as a "relocation", CATS will total all reconciled account distributions for this account.                                                  |  |  |  |  |  |  |
|                      | • For each non-voided Projection for the account for which the BOC is<br>between 2000 and 5999, CATS will calculate this in the same manner<br>as it calculates "Total Balance Amount" on the Account Distribution<br>tab of the Projections screen. |  |  |  |  |  |  |
| All Other Total      | CATS will calculate this as "All Other Reconciled" + "All Other Unreconciled".                                                                                                    |  |  |  |  |  |  |
| All Other<br>Balance | CATS will calculate this as "All Other Plan" – "All Other Total".                                                                                                    |  |  |  |  |  |  |
| Total Plan           | CATS will calculate this as "Salary Plan" + "All Other Plan".                                                                                                    |  |  |  |  |  |  |
| Total Reconciled     | CATS will calculate this as "Salary Reconciled" + "All Other Reconciled".                                                                                                    |  |  |  |  |  |  |
| Total                | CATS will calculate this as "Salary Unreconciled" + "All Other Unreconciled"                                                                                                    |  |  |  |  |  |  |
| Unreconciled         |                                                                                                    |  |  |  |  |  |  |
| Total Total          | CATS will calculate this as "Total Reconciled" + "Total Unreconciled".                                                                                                    |  |  |  |  |  |  |

# List Tab, Summary Section Fields, (cont.)

### **List Tab Buttons**

**Total Balance** 

| Button Name     | Actions                                                                             |
|-----------------|-------------------------------------------------------------------------------------|
| Export to Excel | CATS will export the contents of the List tab list section into an Excel worksheet. |

CATS will calculate this as "Total Plan" - "Total Total".

### **IV. Print Listing**

The print listing feature works the differently he re then on all list s creens as there are no Checkboxes here. By s electing "Prints" and then "Print Listing" from the Menu, CATS will produce a report which contains the contents of the list.

# Image of Account Status Fund Holder Print Listing

| 08/28/2008                                                     |                   |                                     | Aj<br>CR<br>Fun | gricultura<br>IS Allocat<br>d Holder A | al Research Servi<br>tion Tracking Sys<br>Account Status Re | ice<br>stem<br>eport |                                                       | 1                    |
|----------------------------------------------------------------|-------------------|-------------------------------------|-----------------|----------------------------------------|-------------------------------------------------------------|----------------------|-------------------------------------------------------|----------------------|
| Requisition No                                                 | Sub               | Amount                              | Recon Date      | Doc No                                 | Vendor                                                      | Description          | Req Date Status BOC                                   | Doc<br>Туре          |
| 801-1225-825-00001<br>801-1225-825-00004<br>801-1225-825-00005 | 001<br>001<br>001 | 100,000.0<br>100,000.0<br>121,000.0 | 0<br>0<br>0     |                                        | PEPCO<br>PEPCO<br>PEPCO                                     | TEST<br>AUG<br>SEP   | 08/19/2008 2311<br>08/04/2008 2311<br>09/04/2008 2311 | UTIL<br>UTIL<br>UTIL |
|                                                                |                   |                                     |                 |                                        |                                                             |                      |                                                       |                      |
|                                                                |                   |                                     |                 |                                        |                                                             |                      |                                                       |                      |
|                                                                |                   |                                     |                 |                                        |                                                             |                      |                                                       |                      |
|                                                                |                   |                                     |                 |                                        |                                                             |                      |                                                       |                      |
|                                                                |                   |                                     |                 |                                        |                                                             |                      |                                                       |                      |
|                                                                |                   |                                     |                 |                                        |                                                             |                      |                                                       |                      |
|                                                                |                   |                                     |                 |                                        |                                                             |                      |                                                       |                      |
|                                                                |                   |                                     |                 |                                        |                                                             |                      |                                                       |                      |

# Chapter 2.9, Reconciliation to OCP

### Contents

I. Introduction A. Purpose B. Access Levels II. Main Screen A. Header Fields B. List Tab C. Details Tab III. Search Screen IV. Print Listing

### I. Introduction

### A. Purpose

The Reconciliation to OCP for m is used by the Financial Technicians to update the OCP totals for different budget object classes. The for m functions like a dyna mic calculator that com pares the OCP totals against the current docum ent (AD700, Credit Card, and Short Data Entry) totals and calculates the difference between the two totals.

### **B. Access Levels**

Users with security levels Location, Area, and Agency can access to this form.

### II. Main Screen

### A. Header Fields

Reconciliation to OCP Header Fields (All fields are view only.)

| Field Name             | Description / Rules / Notes                                                                                            |
|------------------------|----------------------------------------------------------------------------------------------------|
| User                   | The user's login ID.                                                                                                   |
| Year                   | The user's default fiscal year.                                                                                        |
| Account Code           | The current record's account code. Displays the accounting code selected by the user from the list of available codes. |
| Account<br>Description | The current record's account description.                                                                              |

### B. List Tab

The List tab displays all accounts the user has access to and the date the account last had a distribution reconciled. All are view only, except the Checkbox, see below.

# Image of Main Screen Reconciliation to OCP List Tab

| 🏽 Agricultural Research Service - ARS    |                                                    |              |  |  |  |  |  |  |
|------------------------------------------|----------------------------------------------------|--------------|--|--|--|--|--|--|
| 2 CRIS Allocation Tracking System - CATS |                                                    |              |  |  |  |  |  |  |
| Eile Edit Action Record Prints           | Help                                               |              |  |  |  |  |  |  |
|                                          | 🕨 🔊 🕼 i 🖉 🛗 i 🤰 🕼                                  |              |  |  |  |  |  |  |
|                                          |                                                    |              |  |  |  |  |  |  |
|                                          | Reconciliation to OCP User PADAILEY                | Year 2008    |  |  |  |  |  |  |
| Account Code 8                           | 01 0210 910 Account Description INTERNATIONAL RESE | ARCH PROGRAM |  |  |  |  |  |  |
| List Details                             |                                                    |              |  |  |  |  |  |  |
|                                          |                                                    | ]            |  |  |  |  |  |  |
| Account Code                             | Description                                        | Ledger Date  |  |  |  |  |  |  |
|                                          | INTERNATIONAL RESEARCH PROGRAM                     | 09/15/2008   |  |  |  |  |  |  |
|                                          | FBCL                                               | 07/31/2008   |  |  |  |  |  |  |
|                                          | france special account                             |              |  |  |  |  |  |  |
|                                          | test                                               |              |  |  |  |  |  |  |
| 801 0301 910                             | test                                               |              |  |  |  |  |  |  |
| 801 0305 910                             | PERSONNEL DIVISION                                 |              |  |  |  |  |  |  |
| 801 0310 910                             | Financial Management Division                      |              |  |  |  |  |  |  |
| 801 0312 910                             | EXTRAMURAL AGREEMENTS DIVISION                     | 08/21/2008   |  |  |  |  |  |  |
| 801 0317 910                             | TEST                                               |              |  |  |  |  |  |  |
| 801 0318 910                             | TEST                                               |              |  |  |  |  |  |  |
| 801 0318 915                             | TEST                                               |              |  |  |  |  |  |  |
| 801 0320 910                             | TEST                                               |              |  |  |  |  |  |  |
|                                          |                                                    |              |  |  |  |  |  |  |
|                                          |                                                    |              |  |  |  |  |  |  |
|                                          |                                                    |              |  |  |  |  |  |  |
|                                          |                                                    |              |  |  |  |  |  |  |
| Depart: 1/152                            |                                                    |              |  |  |  |  |  |  |
| Record. 1/152                            |                                                    |              |  |  |  |  |  |  |

### **Reconciliation to OCP List Tab Fields**

| Field Name   | Description / Rules / Notes                                                                           |  |  |  |  |  |  |
|--------------|----------------------------------------------------------------------------------------------------|--|--|--|--|--|--|
| Checkbox     | If checked will be listed on the Print Listing, see Print Listing below.                              |  |  |  |  |  |  |
| Account Code | The account code for an OCP record. This list only displays those codes to which the user has access. |  |  |  |  |  |  |
| Description  | The account name or description.                                                                      |  |  |  |  |  |  |
| Ledger Date  | The latest ledger date the account code had a document fully reconciled.                              |  |  |  |  |  |  |

Chapter 2.9, Reconciliation to OCP CRIS Allocation Tracking System (CATS) Manual, October 2008

### C. Details Tab

Once you have selected the accounting code, this tab is used for the entry of the OCP totals from the NFC OCP report in the OCP Total column. This is the only column that can be changed by the user.

# Image of Reconciliation to OCP Main Screen Details Tab

| 🍇 Agricultural Research Service - ARS    |                 |                             |                         |               |  |  |  |  |  |
|------------------------------------------|-----------------|-----------------------------|-------------------------|---------------|--|--|--|--|--|
| 2 CRIS Allocation Tracking System - CATS |                 |                             |                         |               |  |  |  |  |  |
| Eile Edit Action Record Prints Help      |                 |                             |                         |               |  |  |  |  |  |
|                                          |                 |                             |                         |               |  |  |  |  |  |
|                                          |                 |                             |                         |               |  |  |  |  |  |
|                                          | Recon           | ciliation to OCP 0          | ser PADAILEY Year 2     | 008           |  |  |  |  |  |
| Account Cod                              | le 801 0210 910 | Account Description INTERNA | TIONAL RESEARCH PROGRAM |               |  |  |  |  |  |
| List Details                             |                 |                             |                         |               |  |  |  |  |  |
|                                          |                 |                             |                         |               |  |  |  |  |  |
|                                          |                 |                             | Ledger Date 09/15/200   | .8            |  |  |  |  |  |
| BOC                                      | OCP Total       | CATS Total                  | Difference              |               |  |  |  |  |  |
| 1000                                     | 25,000.00       | 25,000.00                   | .00                     |               |  |  |  |  |  |
| 6000                                     | .00             | 15,000.00                   | -15,000.00              |               |  |  |  |  |  |
| 2100                                     | .00             | 2,000.00                    | -2,000.00               |               |  |  |  |  |  |
| 2200                                     | .00             | .00                         | .00                     |               |  |  |  |  |  |
| 2300                                     | .00             | .00                         | .00                     |               |  |  |  |  |  |
| 2400                                     | 1,500.00        | .00                         | 1,500.00                |               |  |  |  |  |  |
| 2500                                     | .00             | .00                         | .00                     |               |  |  |  |  |  |
| 2530                                     | .00             | .00                         | .00                     |               |  |  |  |  |  |
| 2554                                     | .00             | .00                         | .00                     |               |  |  |  |  |  |
| 2600                                     | .00             | .00                         | .00                     |               |  |  |  |  |  |
| 3100                                     | .00             | .00                         | .00                     |               |  |  |  |  |  |
| 3200                                     | .00             | .00                         | .00                     |               |  |  |  |  |  |
| 4000                                     | .00             | .00                         | .00                     |               |  |  |  |  |  |
|                                          | 26 500 00       | 42,000,00                   | 15 500 00               |               |  |  |  |  |  |
| i otals:                                 | 20,000.00       | 42,000.00                   | -13,300.00              |               |  |  |  |  |  |
| (                                        |                 |                             |                         |               |  |  |  |  |  |
| Record: 1/1                              |                 | <0SC>                       |                         | —— <b>-</b> ] |  |  |  |  |  |

#### **Reconciliation to OCP Details Tab Fields**

| Field Name  | Description / Rules / Notes                                                                                                    |
|-------------|----------------------------------------------------------------------------------------------------|
| Ledger Date | The date the account last had a doc ument fully reconciled. The document reconciliation dates are updated through the Account Reconciliation form.                                       |
| OCP Total   | The total amount from the OCP report for each major budget object class code.<br>This is the only modifiable column. The user enters the amounts from the NFC OCP report in this column. |

# Reconciliation to OCP Details Tab Fields, (cont.)

| CATS Total           | The total amount reconcil ed for each budget object class for that account in CATS. This is calculated by summing up all the reconciled am ounts for that account on all documents that have been fully reconciled. Ranges: 1000: 1000 1999 2100: 2100 2199 2200: 2200 2299 2300: 2300 2399 2400: 2400 2499 2500: 2500 2529 and 2540 2599 minus 2554 2530: 2530 2539 2554: 2554 2600: 2600 2699 3100: 3100 3100 3200: 3200 3299 4000: 4000 4999 6000: 6000 6999 |
|----------------------|----------------------------------------------------------------------------------------------------|
| Difference           | For each budget object class, the system calculates this as "CATS Total" – "OCP Total".                                                                                                    |
| OCP Totals           | The system calculates this as the sum of all "OCP Total" values for the account.                                                                                                    |
| CATS Totals          | The sy stem calculates this as the sum of all "CATS Total" values for the account.                                                                                                    |
| Difference<br>Totals | The system calculates this as "OCP Total Totals" – "CATS Total Totals".                                                                                                    |

### III. Search Screen

The search option m ay be used by accounting personnel that have several accounting codes and wish to limit the list screen to only one. They can enter all or just p arts of the accounting cod e here. For instance, if I wanted to see only "801" codes of which I had access to, I would put 801 in the first field of the accounting code and ex ecute the search. CATS would return a list of all accounting codes that begin with 801 which I have access to. Al 1 three of the accounting code fields work in this sam e fashion and you m ay use the wild card characte r "%" in any of these searches.

| Se Agricultural Research Service - ARS   |   |
|------------------------------------------|---|
| 🙀 CRIS Allocation Tracking System - CATS |   |
| Eile Edit Search Help                    |   |
| 🖉 🖓 🖗 🎁 🥪 🖓 🖬 😭 🕐                        |   |
| Reconciliation to OCP                    |   |
| Search Screen                            | ] |
| Search                                   |   |
|                                          |   |
|                                          |   |
|                                          |   |
| Account Code                             |   |
|                                          |   |
| Ledger Date: From 📃 🕱 To                 |   |
|                                          |   |
|                                          |   |
|                                          |   |
|                                          |   |
|                                          |   |
|                                          |   |
|                                          |   |
|                                          |   |
|                                          |   |
|                                          |   |

### Image of Reconciliation to OCP Search Screen

### **Reconciliation to OCP Search Screen Fields**

| Field Name   | Description / Rules / Notes                                                                                                    |
|--------------|----------------------------------------------------------------------------------------------------|
|              |                                                                                                    |
| Account Code | The three-field account code for the account the user wants to reconcile.<br>button: the system shall display the list of accounts the user has access to.                                                                                              |
| Ledger Date  | The date stored for the last document that was fully reconciled. This date<br>is NOT required for the search but the user can put it in if they wish. Be<br>aware this is an exact match, so if the date is not found, the search will<br>find nothing. |

Chapter 2.9, Reconciliation to OCP CRIS Allocation Tracking System (CATS) Manual, October 2008

### **IV. Print Listing**

The print listing feature works the same here as on all list screens. You check the checkbox to the left of the transactions you want on the report, (or to select all, go to "Action" on the Menu and select "Mark All"), then select "Prints" from the Menu then "Print Listing" to generate the report. It basically generates a report of the same information found on the List Tab.

Chapter 2.9, Reconciliation to OCP CRIS Allocation Tracking System (CATS) Manual, October 2008

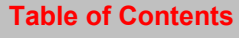

# Chapter 2.10, Import ARMPS Financial Plans

### Contents

I. Introduction A. Purpose B. Access Levels II. Main Screen III. View ARMPS Financial Plan Screen IV. Create New Sub Account Process V. Update CATS Process

### I. Introduction

### A. Purpose

The Update CATS with ARMPS form is used to copy the financial plan information from the ARMPS into the CATS. CATS will subsequently use and adjust the financial plan as plan number 1 for the current fiscal year.

It is best to get your accounts set up correctly in CATS, (i.e. make sure you have the same CRIS numbers in CATS as those in ARMPS), prior to using this function. See <u>Chapter 4.2</u>, <u>Management Unit Administration</u> for more information on setting up accounting codes/subs in CATS.

If you split IRC/SRS accounts (which usually just have one CRIS in ARMPS), into multiple sub accounts in CATS, this feature will not work well for you. In that case, you should manually enter your financial plans.

### **B. Access Levels**

CATS will allow users with security levels Location, Area, and Agency to access this form.

### II. Main Screen

When the user enters this form , CATS will di splay a blan k screen. To perform the "update CATS with ARMPS", t he user will type an acc ount code, or select an account co de from the associated ? button list of values. After the user enters a valid account code, CATS will display the list of projects assigned to the account in ARMPS. The us er will then click the Screen Records button, then CATS will evaluate th e records to see if they have m atches by account and sub account in CATS. When CATS has successfully screened all projects CATS, will prompt the user with one final verification that they want to create the financial plan, if they choose yes, CATS will create the plan. But again, everything must match up to create the plan.

| 🗟 Agricultural Research Service - ARS                                                          |                                                    |                 |       |      |             |        |        |
|------------------------------------------------------------------------------------------------|----------------------------------------------------|-----------------|-------|------|-------------|--------|--------|
| 🩀 CRIS Allocation Tracking Syste                                                               | em - CATS                                          |                 |       |      |             |        |        |
| Eile Record Help                                                                               |                                                    |                 |       |      |             |        |        |
| 🕘 I 🔍 🖣 🕨 I ?                                                                                  | [ <b>(</b>                                         |                 |       |      |             |        |        |
|                                                                                                | Import ARMPS Financial Plans FY 2008 User PADAILEY |                 |       |      |             | 8]     |        |
|                                                                                                | Account Code                                       | ?               |       |      |             |        |        |
| ARMPS                                                                                          |                                                    |                 | Actio | TS   |             | Undate |        |
| ARMPS CRIS Number                                                                              | Accn Start Date                                    | End Date Status | Code  | Acct | Update Date | Status |        |
|                                                                                                |                                                    |                 |       |      |             |        |        |
|                                                                                                |                                                    |                 |       |      |             |        |        |
|                                                                                                |                                                    |                 |       |      |             |        |        |
|                                                                                                |                                                    |                 |       | i    |             |        |        |
|                                                                                                |                                                    |                 |       |      |             |        |        |
|                                                                                                |                                                    |                 |       |      |             |        |        |
|                                                                                                |                                                    |                 |       |      |             |        |        |
|                                                                                                |                                                    |                 |       |      |             |        |        |
|                                                                                                |                                                    |                 |       |      |             |        |        |
| Action codes:                                                                                  |                                                    |                 |       |      |             |        |        |
| UPD financial plan will be updated NEW new sub account will be created with new financial plan |                                                    |                 |       |      |             |        |        |
|                                                                                                |                                                    |                 |       |      |             |        | $\Box$ |
| Record: 1/1                                                                                    |                                                    | <0SC>           |       |      |             |        |        |

### Image of CATS Financial Plans from ARMPS Screen

Chapter 2.10, Import ARMPS Financial Plans CRIS Allocation Tracking System (CATS) Manual, October 2008

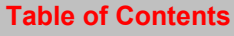

The user must enter an account code that is valid in both ARMPS and CATS. If not they will get a message indicating that the code either does not exist in CATS or in ARMPS. If they enter an accounting code where Financial Plan 1 is already in ARMPS, they will get this message.

### 🌺 Agricultural Research Service - ARS 1 Eile Record Help 👌 | 🖪 🖣 🕨 🕨 | 🤶 | 📭 FY 2008 **Import ARMPS Financial Plans** User PADAILEY Account Code 801 0201 910 ? ARMPS Overwrite Check Update **ARMPS CRIS Number** Update Date Status 1 Νo Yes Ŧ Action codes: UPD financial plan will be updated NEW new sub account will be created with new financial plan Record: 1/1 <OSC>

# Image of Warning Message, Financial Plan 1 Exists

### Import ARMPS Financial Plans Overwrite Check Screen Buttons

| Button Name Acti | o <u>ns</u>                                                                                                    |
|------------------|----------------------------------------------------------------------------------------------------|
| Yes              | If the user responds "Yes", CATS will import the financial plan, as described in the " <u>Update CATS Process</u> " section. |
| No               | If the user responds "No", CATS will stop the import process and return to the Import Screen.                                |

# Image of Import Screen with Valid Accounting Code

| 🕾 Agricultural Research Service - ARS                                                                           |                                                            |                      |                          |  |  |
|----------------------------------------------------------------------------------------------------|------------------------------------------------------------|----------------------|--------------------------|--|--|
| 🙀 CRIS Allocation Tracking Syster                                                                               | m - CATS                                                   |                      |                          |  |  |
| <u>File Record H</u> elp                                                                                        |                                                            |                      |                          |  |  |
| (ऄ॒(◀ ◄ ▶ ▶ [?)                                                                                                 | i 📭                                                        |                      | )                        |  |  |
|                                                                                                    | Import ARMI                                                | PS Financial Plans   | FY 2008<br>User PADAILEY |  |  |
| - ARMPS                                                                                                    | Account Code 801 0210 910 ? View Financial Plan from ARMPS |                      |                          |  |  |
|                                                                                                    |                                                            | Action Sub           | Update                   |  |  |
| ARMPS CRIS Number                                                                                               | Accn Start Date End D                                      | ate Status Code Acct | Update Date Status       |  |  |
| 0210 88888 001 00 D                                                                                             | 146402 10/01/2006 09/30/                                   | 2011 ACTIVE          | 19/22/2008 Y             |  |  |
|                                                                                                    |                                                            |                      |                          |  |  |
|                                                                                                    |                                                            |                      |                          |  |  |
|                                                                                                    |                                                            |                      |                          |  |  |
|                                                                                                    |                                                            |                      |                          |  |  |
|                                                                                                    |                                                            |                      |                          |  |  |
|                                                                                                    |                                                            |                      |                          |  |  |
| Validate and Import                                                                                             |                                                            |                      |                          |  |  |
| Action codes:<br>UPD financial plan will be updated NEW new sub account will be created with new financial plan |                                                            |                      |                          |  |  |
| Record: 1/1                                                                                                    |                                                            | <0SC>                | )                        |  |  |

| Field Name   | Description / Rules / Notes                                                                                                    |  |  |  |  |
|--------------|----------------------------------------------------------------------------------------------------|--|--|--|--|
| Account Code | The user will enter the account code, or select it from the ? button. When the user presses the Enter key, CATS will verify that the account code exists in ARMPS:                                                                                                    |  |  |  |  |
|              | • If the account code does not exist in ARMPS, CATS will alert the user and return to the first account code field.                                                                                                    |  |  |  |  |
|              | • If the account code exists in ARMPS, CATS will determine if the account code exists in CATS:                                                                                                    |  |  |  |  |
|              | • If the account code does not exist in CATS, CATS will alert the user and return to the first account code field.                                                                                                    |  |  |  |  |
|              | <ul> <li>If the account code exists in CATS, and does not have Financial<br/>Plan 1 previously entered, (see above), CATS will retrieve the<br/>associated CRIS projects from ARMPS and associated data from<br/>ARIS and display this information in the ARMPS Frame described<br/>below. CATS will also pull any matching sub accounts from CATS<br/>and display them in the Sub Account field in the CATS Frame<br/>described below. When the sub accounts exist in CATS, CATS will<br/>also retrieve the Update Date and Update Status fields from CATS.</li> </ul> |  |  |  |  |
|              | P button: CATS will display a list of all of the account codes (for the default fiscal year) that exist in Official ARMPS, that the user's security allows them access. When the user clicks the OK button in this list, CATS will retrieve and display data as described above for the Account Code field.                                                                                                    |  |  |  |  |

### Import ARMPS Financial Plans Main Screen Fields, Top Group

### **ARMPS Frame**

The items grouped in this fram e are pulled from ARMPS and ARIS. The CRIS numbers shown are what are stored in ARM PS and assigned to the above acc ount. The other inform ation is pulled from ARIS matching on the project number. <u>As of this implementation, ARMPS does not store accession numbers for the projec</u> ts, so th e match on the project with ARIS will be <u>somewhat imperfect.</u> ARMPS data is matched on accession number with CATS data to retrieve the sub account. If the user want s to change a C RIS number associated with a sub account, they needs to do this through the MU Administration screen; they cannot make this change on this form

All fields are view-only.

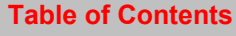

| Field Name           | Description / Rules / Notes                                                                                                    |
|----------------------|----------------------------------------------------------------------------------------------------|
| ARMPS CRIS<br>Number | CATS will import all CRIS numbers assigned to the account in ARMPS, regardless of their status in ARIS.                                                                                                    |
| Accn                 | The ARIS accession number associated with the CRIS project. CATS will match the ARMPS CRIS number with the ARIS project number to retrieve the accession number, start date, termination date, and status of the project from ARIS. |
| Start Date           | The start date of the project, retrieved from ARIS.                                                                                                    |
| End Date             | The end (termination) date of the project, retrieved from ARIS.                                                                                                    |
| Status               | The status of the CRIS project, retrieved from ARIS.                                                                                                    |

# Import ARMPS Financial Plans Main Screen Fields, ARMPS Frame

### Import ARMPS Financial Plans Main Screen Buttons, ARMPS Frame

| Button Name Acti   | o <u>ns</u>                                                                    |
|--------------------|--------------------------------------------------------------------------------|
| View Financial     | When the user clicks this button, CATS will display a pop-up screen showing    |
| <b>Plan Button</b> | the financial plan information as it will be imported from ARMPS. (See Section |
| (paper icon)       | III View ARMPS Financial Plan Screens for further information.)                |

# **CATS Frame**

The items grouped in this frame show the action the form will take to process each CRIS record, as well as any sub account or status information from CATS.

All fields are view-only.

### Import ARMPS Financial Plans Main Screen Fields, CATS Frame

| Field Name    | Description / Rules / Notes                                                                                                    |
|---------------|----------------------------------------------------------------------------------------------------|
| Action Code   | <ul> <li>CATS will attempt to update this field with one of the following four values when the user clicks the Screen Records button:</li> <li>UPD: marks the record to update the financial plan;</li> <li>NEW: marks the record to create a new sub account and plan.</li> </ul> |
| Sub Assount   | If a match with CATS is found for the ADMDS CDIS project CATS will                                                                                                    |
| Sub Account   | display the sub account from CATS.                                                                                                    |
| Update Date   | The date the first financial plan was last imported in CATS. When the financial plan has been successfully imported, CATS will set this field to the current date.                                                                                                    |
| Update Status | Indicates that the record was updated into CATS from ARMPS. If the first financial plan was previously imported from ARMPS, this will initially be "Y"; otherwise, it is blank.                                                                                                    |

| Button Name Acti       | 0 <u>ns</u>                                                                                                    |
|------------------------|----------------------------------------------------------------------------------------------------|
| Validate and<br>Import | This button will be invisible until a valid account has been entered (is in ARMPS and CATS). When the user clicks the Update CATS button, CATS will inform the user that the screening process is beginning, with "Import process started; records are being screened and validated." CATS will start the screening process at the top of the list and screen each record as follows:                                                                                        |
|                        | <b>Project is missing the accession number</b> : CATS will alert the user and terminate the ARMPS import process.                                                                                                    |
|                        | Project exists in CATS that is, the project has a sub account:                                                                                                    |
|                        | CATS will mark the record with "UPD", see next page.                                                                                                    |
|                        | <b>Project does not exist in CATS</b> , that is, the project does not have a sub account:                                                                                                    |
|                        | CATS will alert the user with "Sub account does not exist in CATS: do<br>you want to create a new sub account for this account?" If the user<br>responds "Yes", CATS will perform the " <u>See Section IV, Create New</u><br><u>Sub Account</u> " process described below. If the user responds "No",<br>CATS will terminate the ARMPS import. If a valid sub account was<br>designated through the "Create New Sub Account" process, CATS will<br>mark the record as "NEW". |
|                        | At the end of the above screening process, CATS will alert the user with "Screening has been completed: do you want to continue with the import?" If the user responds "Yes", CATS will import the financial plan, as described in the " <u>Update CATS Process</u> " section. If the user responds "No", CATS will stop the import process.                                                                                                    |

#### Chapter 2.10, Import ARMPS Financial Plans CRIS Allocation Tracking System (CATS) Manual, October 2008

# Image of Confirm Save Import

| Service - ARS                                                                                                    |                                                        |                                                                        |  |  |
|----------------------------------------------------------------------------------------------------|--------------------------------------------------------|------------------------------------------------------------------------|--|--|
| 🔞 CRIS Allocation Tracking System - CATS                                                                                                    |                                                        |                                                                        |  |  |
| Eile Record Help                                                                                                    |                                                        |                                                                        |  |  |
| 🕘   🔍 🖣 🕨 🕨   🤶   Confir                                                                                                    | n Save District Contractor Contractor                  | 00000000000000000000000000000000000000                                 |  |  |
| Armps                                                                                                    | All records marked NEW o<br>Do you want to save the Af | r UPD will be saved to CATS.<br>RMPS financial plan to CATS?<br>Yes No |  |  |
| ARMPS CRIS Number Accn                                                                                                    | Start Date End Date State                              | Action Sub Update                                                      |  |  |
| 0210 88888 001 00 D 146402                                                                                                    | 10/01/2006 09/30/2011 ACTI                             | VE 1 004 09/22/2008 Y                                                  |  |  |
|                                                                                                    |                                                        |                                                                        |  |  |
|                                                                                                    | ·                                                      |                                                                        |  |  |
|                                                                                                    |                                                        |                                                                        |  |  |
|                                                                                                    |                                                        |                                                                        |  |  |
|                                                                                                    |                                                        |                                                                        |  |  |
|                                                                                                    |                                                        |                                                                        |  |  |
| Validate and Import           Action codes:           UPD financial plan will be updated           NEW new sub account will be created with new financial plan |                                                        |                                                                        |  |  |
| Record: 1/1                                                                                                    | <08C>                                                  | )                                                                      |  |  |

# Image of Import that was Successful

| 🌺 Agricultural Research Service -     | - ARS                                   |                                                |
|---------------------------------------|-----------------------------------------|------------------------------------------------|
| 🙀 CRIS Allocation Tracking System - 0 | CATS                                    |                                                |
| Eile Record Help                      |                                         |                                                |
| 🕘 I 🖪 🖣 🕨 I 🖓 I 🖡                     | ( <del>  </del>                         | This column                                    |
|                                       | Import ARMPS Financial Plan             | AS UPD or NEW FY 2008<br>indicating the DAILEY |
| Ac                                    | ccount Code <mark>801</mark> 0210 910 ? | successfully<br>imported                       |
| ARWIE 3                               |                                         | Action Jub Update                              |
| ARMPS CRIS Number Ac                  | Iccn Start Date End Date Status         | Code Acct Update Date Status                   |
| 0210 88888 001 00 D 140               | 46402 10/01/2006 09/30/2011 ACTIVE      | UPD 004 09/22/2008 Y                           |
|                                       |                                         |                                                |
|                                       |                                         |                                                |
|                                       |                                         |                                                |
|                                       |                                         |                                                |
|                                       |                                         |                                                |
|                                       |                                         |                                                |
|                                       |                                         |                                                |
| Action and an                         |                                         |                                                |
| UPD financial plan will be updated    | NEW new sub account will be created     | d with new financial plan                      |
| Record: 1/1                           | <08C>                                   | ]                                              |

Chapter 2.10, Import ARMPS Financial Plans CRIS Allocation Tracking System (CATS) Manual, October 2008

### III. View ARMPS Financial Plan Screen

| Agricultural Resea    | rch Servi       | ce - ARS       |              |                 |            |     |
|-----------------------|-----------------|----------------|--------------|-----------------|------------|-----|
| CRIS Allocation Track | king Syste      | m - CAIS       |              |                 |            |     |
| Eile Record Help      |                 |                |              |                 |            |     |
| <u></u>               | <u>&gt;   ?</u> |                |              |                 |            |     |
|                       |                 | ÷              |              | T.1             | - Coc      |     |
| 🔀 🧟 View ARMPS I      | Plan Data       |                |              |                 |            |     |
|                       | View A          | DMDS Financial | Dlan         |                 |            |     |
|                       | VIC II A        |                | 1 Idit       |                 | All Other  |     |
| CRIS 0210             | 88888           | 001 00 D       |              | 2100            | 110,000.00 |     |
|                       |                 |                |              | 2200            | 9,000.00   |     |
|                       |                 | Salaries       |              | 2300            | 10,000.00  |     |
|                       | _               | SY             | Non-SY       | 2400            | .00        |     |
| 021 S                 | Salaries        | .00            | 1,626,876.97 | 2500            | 60,000.00  |     |
| Prom                  | notions         | .00            | 50,000.00    | 2530            | .00        |     |
| Me Me                 | erit Pay        | .00            | .00          | 2554 Other      | .00        |     |
| Premi                 | ium Pay         |                | .00          | 2554 Salary     | .00        |     |
| 01                    | vertime         |                | .00          | 2554 Utilities  | .00        |     |
| Lump Surr             | n Leave         | .00            | .00          | 2554 Total      | .00        |     |
| Total Other           |                 | .00            | 50,000,00    | 2600            | 17,218.00  |     |
|                       | r Salary [      |                |              | 3100            | .00        |     |
| Total Salary-I        | Related         | .00            | 1,676,876.97 | 3200            | .00        |     |
|                       |                 |                |              | 4000            | .00        |     |
| Base                  | Eunds           |                |              | Disc. 4000      | .00        |     |
| Actic                 |                 |                |              | Total All Other | 206,218.00 |     |
| UPD                   |                 |                | Close        |                 |            | - 1 |
|                       |                 |                |              |                 |            |     |
| Descurit 4/4          |                 |                |              |                 |            |     |
| Record: 1/1           |                 |                | <080>        |                 |            |     |

### Image of View ARMPS Financial Plan Screen Pop Up

This screen within the main screen shows the data as it will be imported into CATS. The fields shown are those from ARMPS; som e, like the th ree "2554" and the two "4000" fields, will be summarized into one CATS field.

All fields are view-only.

#### Import ARMPS Financial Plans View ARMPS Financial Plan Pop-up Fields Top Group

| Field Name | Description / Rules / Notes                                                                                |
|------------|----------------------------------------------------------------------------------------------------|
| CRIS       | CATS will copy the CRIS number from the record in which the user clicked the "View Financial Plan" button. |
#### **Salaries Frame**

The Salaries frame shows ARMPS amounts for salary and salary-related item s. The amounts come from the "ARMPS CRAS screens.

Salaries (SY) Salaries (Non-SY) Promotions (SY) Promotions (Non-SY) Merit Pay (SY) Merit Pay (Non-SY) Premium Pay (Non-SY) Overtime (Non-SY) Lump Sum Leave (SY) Lump Sum Leave (Non-SY)

Total Other Salary (SY): CATS will calculate this as "Promotions (SY)" + "Merit Pay (SY)" + "Lump Sum Leave (SY)".

Total Other Salary (Non-SY): CATS will calculate this as "Promotions (Non-SY)" + "Merit Pay (Non-SY)" + "Overtime (Non-SY)" + "Premium Pay (Non-SY)" + "Lump Sum Leave (Non-SY)".

Total Salary-Related (SY): CATS will calculate this as "Salaries (SY)" + "Total Other Salary (SY)"; this will be imported into CATS as the "BOC 1000" total ("SY SUBTOTAL" on the CATS Financial Plans screen).

Total Salary-Related (Non-SY): CATS will calculate this as "Salaries (Non-SY)" + "Total Other Salary (Non-SY)"; this will be imported into CATS as the "BOC 6000" total ("NON SY SUBTOTAL" on the CATS Financial Plans screen).

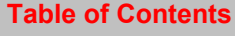

## All Other Frame

The All Other frame shows ARMPS monies for non-salary budgeted expenditures. The amounts come from the "ARMPS CRAS All Other screen.

The following fields will be imported from ARMPS:

2100 2200 2300 2400 2500 2530 2554 Other (RSA) 2554 Salaries (RSA) 2554 Utilities (RAA) 2554 Total: CATS will calculate this as "2554 Other" + "2554 Salaries" + "2554 Utilities"; this total will be imported into the CATS 2554 item in the CATS financial plan. 2600 3100 3200 4000 Disc. 4000 4000 Total: CATS will calculate this as "4000" + "Disc 4000"

Total All Other: CATS will calculate this as "2100" + "2200" + "2300" + "2400" + "2500" + "2530" + "2554 Total" + "2600" + "3100" + "3200" + "4000 Total". This total is the equivalent of the "SUBTOTAL NON-SALARY" in CATS in the Financial Plans form.

## **Base Funds**

CATS will import Base Funds from the source of the "ARMPS MU Allocation to CRIS" screen equivalent.

| Button Name Acti | o <u>ns</u>                                                                |
|------------------|----------------------------------------------------------------------------|
| Close            | When the user clicks this button, CATS will close the View ARMPS Financial |
|                  | Plan window and returns to the main screen to the same record CATS was in  |
|                  | before it activated the View ARMPS Financial Plan screen.                  |

#### Import ARMPS Financial Plans View ARMPS Financial Plan Pop-up Window Buttons

## **IV. Create New Sub Account Process**

CATS will display the above pop-u p window while processing a project in the list on the main screen that has no sub account associated with it.

| Agricultural Research S                                                                                                    | iervice - ARS                                                                                                    |  |  |
|----------------------------------------------------------------------------------------------------|----------------------------------------------------------------------------------------------------|--|--|
| 🙀 CRIS Allocation Tracking S                                                                                                    | ystem - CATS                                                                                                    |  |  |
| Eile Record Help                                                                                                    |                                                                                                    |  |  |
| ( 🍪   ≪ 🔺 🕨   🕹 )                                                                                                    | ?   🏚                                                                                                    |  |  |
|                                                                                                    | Update CATS Financial Plans from ARMPS FY 2008 User IMARS                                                                               |  |  |
| ADM05 (                                                                                                    | Account Code 801 6406 966 ?                                                                                                    |  |  |
| ARMPS CRIS Number<br>6406 88888 999 00                                                                                                    | Create Sub Account For CRIS 6406 88888 999 00 D Sub Account Description Create Sub Account Create Sub Account Create Sub Account Cancel |  |  |
| Screen Records           Action codes:           UPD         financial plan will be updated           NEW         new sub account will be created with new financial plan |                                                                                                    |  |  |
| Record: 1/1                                                                                                    | <0SC>                                                                                                    |  |  |

#### Import ARMPS Financial Plans Create New Sub Account Pop-up Fields

| Field Name  | Description / Rules / Notes                                                                   |
|-------------|-----------------------------------------------------------------------------------------------|
| For CRIS    | CATS will copy the current record's CRIS number from the main screen and                      |
|             | display it here. Field is view-only.                                                          |
| Sub Account | The user will enter a new three-digit sub account code, which must be unique for the account. |
| Description | The user may enter a short description of the account or project.                             |

| Button Name Actio     | ns                                                                                                    |
|-----------------------|----------------------------------------------------------------------------------------------------|
| Create Sub<br>Account | CATS will validate the sub account (must be unique for the account). If the sub account is valid, CATS will create a new record in the sub account master table. If the insertion was successful, CATS will display NEW in the Action Code column and will close the window and return to main screen. If the sub account is not valid, CATS will alert the user and remain in the window. If the insertion was not successful, CATS will cause the ARMPS import to fail and alert the user. |
| Cancel                | CATS will close the above window and return to the main screen and alert the user with "ARMPS import terminated: no sub account selected for import".                                                                                                    |

#### Import ARMPS Financial Plans Create New Sub Account Pop-up Buttons

## V. Update CATS Process

When all records hav e been successfully marked with one of the two action codes ("UPD" or "NEW" <u>See Image of Confirm Save Import</u> above) and the user has confirm ed that they want to continue with the import, CATS will do the following:

- <u>Delete all financial plans for the account</u>, so be careful and only perform this at the beginning of the year. If you have plans in the system, they will be deleted!
- For each record given the "NEW" or "UPD" Action Code, CATS will do the following:
  - Create a financial plan record for that project using the amounts currently stored with the project (which can be viewed by c licking the View ARMPS Financial Pla n button); CATS will s et the plan nu mber to "1"; CATS will set the Up date Date to today's date; CATS will set the Update Status to "Y".
  - Aggregate the totals for each record into the grand total for the account; in this way, the initial financial plan will start out in balance.
  - Refresh the Update Date and Update Status fields on the form.
- Alert the user that the import process has been completed.

# Chapter 2.11, CAM currently not available.

Table of Contents

# Page intentionally left blank

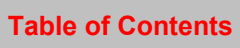

# Chapter 2.12, Yearly Rollover

## Contents

I. Introduction A. Purpose B. Access Levels II. Main Screen III. Search Screen IV. Print Listing

## I. Introduction

## A. Purpose

The Rollover form is used by Location, Area, and H eadquarters administrative officers to create a new set of account data for selected accounts for the next fiscal year.

## **B. Access Levels**

CATS will allow access to users with security levels Location, Area, and Agency.

#### II. Main Screen

The Main Screen will display the list of active account codes in the CATS system for the current fiscal year.

| Service - ARS                              |           |     |       |             |      |      |          |
|--------------------------------------------|-----------|-----|-------|-------------|------|------|----------|
| 🙀 CRIS Allocation Tracking System - CATS   |           |     |       |             |      |      |          |
| <u>Eile Edit Action Record Prints Help</u> |           |     |       |             |      |      |          |
| 🕘   🗶 🗊 🍈 🥪   🔍   🕹                        | )   👘   🗸 | 🤊 😚 | [     | 2   1       | •    |      |          |
|                                            |           | Rol | lov   | er          |      |      |          |
| Select Accounts to F                       | Roll Over |     |       |             |      |      |          |
|                                            | Account C | ode |       | Mode C      | :ode |      |          |
|                                            | 801 6406  | 112 | 64    | 6406        | 15   | 25   | <u>j</u> |
|                                            | 801 6406  | 113 | 64    | 6406        | 01   | 00   |          |
|                                            | 801 6406  | 117 | 64    | 6406        | 15   | 15   |          |
|                                            | 801 6406  | 118 | 64    | 6406        | 15   | 01   |          |
|                                            | 801 6406  | 119 | 64    | 6406        | 15   | 05   |          |
|                                            | 801 6406  | 150 | 64    | 6406        | 15   | 10   |          |
| -                                          | 801 6406  | 200 | 64    | 6406        | 20   | 15   |          |
|                                            | 801 6406  | 350 | 64    | 6406        | 15   | 05   |          |
|                                            | 801 6406  | 401 | 64    | 6406        | 00   | 00   | i 🖵      |
|                                            | ·         |     |       |             |      |      |          |
|                                            |           |     |       |             |      |      |          |
| Ro                                         | ll Over   | Sel | ect A | AII -       |      | Clea | ar All   |
|                                            |           |     |       |             |      |      |          |
|                                            |           |     |       |             |      |      |          |
|                                            |           |     |       |             |      |      |          |
| Record: 1/24                               |           |     |       | <osc></osc> | •    |      |          |

# Image of Yearly Rollover Main Screen

#### **Main Screen Fields**

| Field Name   | Description / Rules / Notes                                                         |
|--------------|-------------------------------------------------------------------------------------|
| checkbox     | When checked, indicates the account is to be rolled over into the next fiscal year. |
| Account Code | The account that will be rolled over.                                               |
| Mode Code    | The mode code associated with the account.                                          |

#### **Main Screen Buttons**

| Button Name | Actions                                                                                                    |
|-------------|----------------------------------------------------------------------------------------------------|
| Roll Over   | CATS will roll over the selected accounts into the next fiscal year. For each account that is checked CATS will do the following:                                                                                                    |
|             | CATS will check to see if the account has already been rolled over:                                                                                                    |
|             | If yes: CATS will alert the user with the message "Account has already<br>been rolled over. Do you want to delete this account and roll it over<br>again?"                                                                                                    |
|             | Data Entry, Credit Card, Salary, Financial Plans, Projections)                                                                                                    |
|             | If Yes: CATS will alert the user with the message<br>"Transactions exist for this account. Account cannot be<br>deleted", stop the rollover, and refresh the screen                                                                                                    |
|             | If No: CATS will delete the rolled over data for the account and<br>then roll over the account anew                                                                                                    |
|             | If No: CATS will stop the rollover and refresh the screen<br>If No: CATS will roll over the account                                                                                                    |
|             | <ul> <li>When CATS rolls over the account, CATS will do the following:</li> <li>create a new account code for the new fiscal year by changing the first account code field's first character to the last character of the new fiscal year</li> </ul>                                                                                                    |
|             | <ul> <li>create records for accounts that are duplicates (except for the first account code and fiscal year) of the corresponding records in the following tables:         <ul> <li>accounts</li> </ul> </li> </ul>                                                                                                    |
|             | <ul> <li>sub accounts</li> <li>preset codes : if any presets are attached to inactive sub accounts, CATS will prevent them from being rolled over, and will alert the user; however, CATS will continue with the remaining parts of the rollover</li> <li>preset distributions: see above notes on preset codes</li> <li>user fields</li> <li>user account security assignments</li> </ul> |
|             | <ul> <li>user sub account security assignments</li> <li>user sub account security assignments</li> <li>Note: the rollover process will not roll over financial transactions or data from tables that contain financial information.</li> </ul>                                                                                                    |
| Select All  | CATS will insert checkmarks in the checkbox field on all records.                                                                                                    |
| Clear All   | CATS will clear the checkmarks from the checkbox field on all records.                                                                                                    |

Chapter 2.12, Yearly Rollover CRIS Allocation Tracking System (CATS) Manual, October 2008

## III. Search Screen

#### **Image of Rollover Search Screen**

| 🛞 Agricultural Research Service - ARS    |
|------------------------------------------|
| 🙀 CRIS Allocation Tracking System - CATS |
| Eile Edit Search Prints Help             |
| (🎱   ≫ 10 🛱 ∞ 1 📽 🐘 ?   🕸                |
| Rollover                                 |
| Search Screen                            |
| Search                                   |
|                                          |
|                                          |
|                                          |
|                                          |
| Account Code                             |
|                                          |
| Mode Code 💈 🐐 🕐                          |
|                                          |
|                                          |
|                                          |
|                                          |
|                                          |
|                                          |
|                                          |
| Record: 1/1 <0SC>                        |

#### **Search Screen Fields**

| Field Name   | Description / Rules / Notes                                                                                                    |
|--------------|----------------------------------------------------------------------------------------------------|
| Account Code | The account code for an account for the default fiscal year which has not been rolled over. Required: Yes Modifiable: Yes Image: Point of all account codes within the user's security which have not been rolled over.    |
| Mode Code    | The mode code for accounts the user wishes to roll over. Required: No. Modifiable: Yes Putton: CATS will display the list of all mode codes within the user's security which have accounts that have not been rolled over. |

## **IV. Print Listing**

## This feature will be added at a later time.

Chapter 2.12, Yearly Rollover CRIS Allocation Tracking System (CATS) Manual, October 2008

# Chapter 2.13, Change Account / Mode Code Module

## Contents

I. Introduction A. Purpose B. Access Levels II. Main Screen

## I. Introduction

## A. Purpose

The Change Account/Mode Code form is used to replace an existing account code and/or mode code with a new one, and to propagate the changes to all associated transactions. This is function is rarely used, so contact your ABFO for further guidance.

## **B. Access Levels**

The system shall allow users with security levels Area, and Agency to access this form.

Image of Change Acct/Mode Code Main Screen

#### II. Main Screen

| 🍇 Agricultural Research Service - ARS         |
|-----------------------------------------------|
| 🙀 CRIS Allocation Tracking System - CATS      |
| Eile Action Help                              |
| 👌 i ? i 🕸                                     |
| Change Account/Mode Code                      |
| C Enter Old Account/Mode Code                 |
| Account Code                                  |
| Description                                   |
| Enter New Account/Mode Code                   |
| Account Code Mode Code ?                      |
| Transfer transactions from Old to New Account |
|                                               |
| Record: 1/1 List of Valu <0SC>                |

#### Enter Old Account/Mode Code Frame Main Screen Fields

| Field Name   | Description / Rules / Notes                                                                                                    |
|--------------|----------------------------------------------------------------------------------------------------|
| Account Code | An existing account code. When a valid account is selected, the system shall copy the associated mode code and description to their corresponding form fields.          Required: Yes.         Modifiable: Yes.         ?       button: the system shall display the list of all account codes in the current fiscal year that fall with the user's security. |
| Mode Code    | The mode code that goes with the selected account. Populate by CATS from the Account Code selected.                                                                                                    |
| Description  | The name or description of the old account. Populate by CATS from the Account Code selected.                                                                                                    |

Chapter 2.13, Change Account / Mode Code CRIS Allocation Tracking System (CATS) Manual, October 2008

| Field Name   | Description / Rules / Notes                                                         |
|--------------|-------------------------------------------------------------------------------------|
|              |                                                                                     |
| Account Code | A new account code which does not exist in CATS.                                    |
|              | Required: Yes.                                                                      |
|              | Modifiable: Yes.                                                                    |
|              |                                                                                     |
| Mode Code    | A new mode code which exists in CATS, to be used for the new account.               |
|              | Required: Yes.                                                                      |
|              | Modifiable: Yes.                                                                    |
|              | <b>?</b> button: the system shall display the list of all mode codes in CATS within |
|              | the user's security.                                                                |

#### Enter New Account/Mode Code Frame Main Screen Fields

## Change Account Code/Mode Code Main Screen Buttons

| Button Name                | Actions                                                                                    |
|----------------------------|--------------------------------------------------------------------------------------------|
| Transfer                   | The system shall do the following:                                                         |
| from Old to New<br>Account | check to see if the old account code is a valid account code:                              |
|                            | yes: check to see if the new account code does not yet exist:                              |
|                            | yes: check to see if the mode code is valid:                                               |
|                            | yes: the system shall replace the account code and mode code in all records which use them |
|                            | no: alert the user                                                                         |
|                            | no: alert the user                                                                         |
|                            | no: alert the user                                                                         |

# Page intentionally left blank

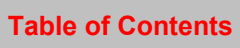

# **Chapter 3.1, Status of Funds Reports**

## Contents

I. Introduction A. Purpose B. Access Levels II. Report Submission Screens A. Package (Cover Sheet, Details) B. Cover Sheet Only C. Total Oblig/Comm Package (Cover Sheet, Details) D. Total Oblig/Comm Cover Sheet Only E. Location Summary a. By Account b. By Sub Account F. Summary by Sub Account

## I. Introduction

The Status of Funds Re ports consists of a re port forms on which the user provides the required information and a printed report for each type of report. It is accessed via the "Reports" menu.

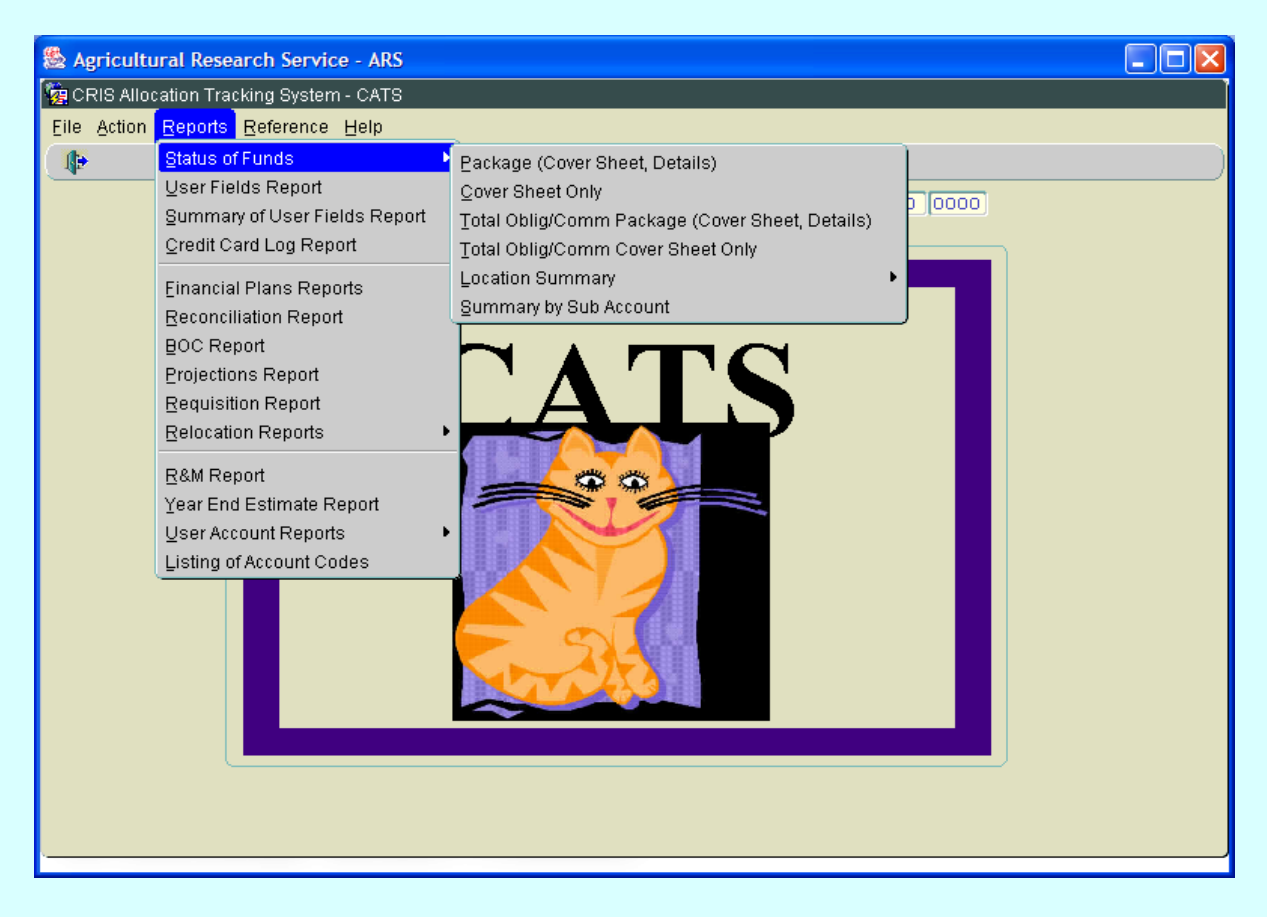

#### Image of Main Screen Reports Status of Funds Selections

#### A. Purpose

The Status of Funds (SOF) reports are used to show the current tex penditures and account balances for an account, sub account, or range of accounts, or entire location or areas. Account balances are figured by comparing the entered transactions (reconciled & unreconciled) against the financial plan for that a ccount. Some reports break down the transactions by budget object class as well. Reports are generated by the user filling in the required fields on the Cover Sheet and Details screen seen below and then selecting the "Print" button.

## **B. Access Levels**

CATS will allow Unit, Location, Area, and Agency users to access this option. Users will only have access to distributions for accounts and sub accounts they have access to.

#### II. Report Submission Screens

#### A. Package (Cover Sheet, Details)

| Image of S | Status of Fund | s Package Co | ver Sheet Details |
|------------|----------------|--------------|-------------------|
|            |                |              |                   |

| ঌ Agricultural Research                       | Service - ARS                                      |           |
|-----------------------------------------------|----------------------------------------------------|-----------|
| 🙀 CRIS Allocation Tracking                    | System - CATS                                      |           |
| <u>Eile E</u> dit <u>S</u> earch <u>H</u> elp |                                                    |           |
| 🌔 í 🗇 🗶 I 🍪                                   | [ 🏦 [ ?   🕸                                        |           |
|                                               | Status of Funds Package<br>Cover Sheet and Details |           |
|                                               |                                                    |           |
| Start Account Code                            | End Account Code                                   |           |
| Start Sub Account                             | P End Sub Account ?                                |           |
| Ledger Date                                   | 09/23/2008                                         |           |
| Transactions to Include                       | Both Reconciled and Unreconciled                   |           |
| Report Sort Order                             | Transaction / Doc Type                             |           |
| Report Comment                                |                                                    |           |
|                                               | Print Cancel                                       |           |
| Record: 1/1                                   | <0SC>                                              |           |
| ব                                             |                                                    | $\square$ |

| Status of | Funds | Main | Screen | Fields |
|-----------|-------|------|--------|--------|
|-----------|-------|------|--------|--------|

| Field Name                 | Description / Rules / Notes                                                                                                    |
|----------------------------|----------------------------------------------------------------------------------------------------|
| Start Account<br>Code      | The starting account code for the account code range. Account code must be within the user's security. Required: Yes. Modifiable: Yes.                                                                                                    |
|                            | <b>?</b> button: CATS will display the list of accounts within the user's security.                                                                                                    |
| End Account<br>Code        | The ending account code for the account code range. Account code must be within the user's security. <u>Required:</u> Yes. <u>Modifiable:</u> Yes. Defaults to Start Account Code, if one is entered, but can                                                                                                    |
|                            | be changed.                                                                                                    |
|                            | P button: CATS will display the list of accounts within the user's security.                                                                                                    |
| Start Sub<br>Account       | The starting sub account for the account. Sub account must be within the user's security. Sub account range is for a single account only. If the start sub account is entered the start and end account must be the same. <u>Required:</u> No. <u>Modifiable:</u> Yes.                                                                                                    |
|                            | <b>?</b> button: CATS will display the list of sub accounts within the user's security for the starting account.                                                                                                    |
| End Sub<br>Account         | The ending sub account for the account. Sub account code must be within the user's security. Sub account range is for a single account only.<br><u>Required:</u> No.<br><u>Modifiable:</u> Yes. Defaults to Start Sub Code, if one is entered, but can be changed.                                                                                                    |
|                            | Detuction: CATS will display the list of sub accounts within the user's security for the ending account.                                                                                                    |
| Ledger Date                | The date used for the report.<br><u>Required:</u> Yes.<br><u>Modifiable:</u> Yes. Defaults to "Current Date"                                                                                                    |
| Transactions to<br>Include | <ul> <li>List of four options for types of transactions to be included in the report.</li> <li>(1) Both reconciled and unreconciled;</li> <li>(2) Reconciled Only;</li> <li>(3) Unreconciled Only;</li> <li>(4) Merged Reconciled and Unreconciled.</li> <li>The 4<sup>th</sup> option will produce two additional fields to allow searching on reconciled date range.</li> <li><u>Required:</u> Yes and only selected from the list.</li> <li><u>Modifiable:</u> Yes, but defaults to "Both reconciled and unreconciled".</li> </ul> |

## Status of Funds Main Screen Fields, (cont.)

| Report Sort<br>Order | List of two options for sorting the report.<br>(1) Transaction / Doc Type<br>(2) BOC<br><u>Required:</u> Yes and only selected from the list.<br>Modifiable: Yes, but defaults to "Transaction / Doc Type". |
|----------------------|----------------------------------------------------------------------------------------------------|
| Report<br>Comment    | Comments to be included at the bottom of each page of the report.          Required: No.         Modifiable: Yes, (<= 500 characters.)                                                                      |

#### Status of Funds Main Screen Buttons

| Button Name Acti | o <u>ns</u>                                  |
|------------------|----------------------------------------------|
| Print            | CATS will create the Status of Funds Report. |
| Cancel           | CATS will exit the form.                     |

## **B.** Cover Sheet Only

## Image of Status of Funds Package Cover Sheet Details

| 🕾 Agricultural Research               | n Service - ARS                     |   |
|---------------------------------------|-------------------------------------|---|
| 🤠 CRIS Allocation Tracking            | g System - CATS                     |   |
| <u>Eile Edit S</u> earch <u>H</u> elp |                                     |   |
| ( 🍓 i 🔀 🗇 🎁 🥪                         | 1 🥋 l 🤰 l 🕪                         | ) |
|                                       | Status of Funds Cover Sheet         |   |
|                                       |                                     |   |
| Start Account Code                    | End Account Code                    |   |
| Start Sub Account                     | ?         End Sub Account         ? |   |
| Ledger Date                           | 09/23/2008                          |   |
| Report Comment                        |                                     |   |
| ·                                     | Print Cancel                        |   |
| Record: 1/1                           | <08C>                               |   |
| 3                                     |                                     |   |

| Field Name            | Description / Rules / Notes                                                                                                    |
|-----------------------|----------------------------------------------------------------------------------------------------|
| Start Account<br>Code | The starting account code for the account code range. Account code must be within the user's security. Required: Yes. Modifiable: Yes. ? button: CATS will display the list of accounts within the user's security.                                                                                                    |
| End Account<br>Code   | The ending account code for the account code range. Account code must be within the user's security. Required: Yes, but defaults to Start Account Code Modifiable: Yes. Possible: Ves. Possible: CATS will display the list of accounts within the user's security.                                                                                                    |
| Start Sub<br>Account  | The starting sub account for the account. Sub account must be within the user's security. Sub account range is for a single account only. If the start sub account is entered the start and end account must be the same. <b>Required:</b> No. <b>Modifiable:</b> Yes. <b>?</b> button: CATS will display the list of sub accounts within the user's security for the starting account.                                   |
| End Sub<br>Account    | <ul> <li>The ending sub account for the account. Sub account code must be within the user's security. Sub account range is for a single account only.</li> <li><u>Required:</u> Yes, if a Start Sub is entered.</li> <li><u>Modifiable:</u> Yes but defaults to Start Sub if one was entered.</li> <li>? button: CATS will display the list of sub accounts within the user's security for the ending account.</li> </ul> |
| Ledger Date           | The date used for the report.<br><u>Required:</u> Yes, but defaults to "Current Date"<br><u>Modifiable:</u> Yes.                                                                                                    |
| Report<br>Comment     | Comments to be included at the bottom of each page of the report.<br>Required: No.<br>Modifiable: Yes, (<= 500 characters.)                                                                                                    |

# Status of Funds Cover Sheet Only Main Screen Fields

## Status of Funds Cover Sheet Only Main Screen Buttons

| Button Name Acti | o <u>ns</u>                                  |
|------------------|----------------------------------------------|
| Print            | CATS will create the Status of Funds Report. |
| Cancel           | CATS will exit the form.                     |

## Image of Status of Funds Cover Sheet

| 09/23/2008 |                           | Agricultural<br>CRIS Allocati | Research Service<br>on Tracking System |                        |                                  |                    | 1 |
|------------|---------------------------|-------------------------------|----------------------------------------|------------------------|----------------------------------|--------------------|---|
|            |                           | Status of Fun<br>Ledger Da    | ds by Account Code<br>te 09/23/2008    |                        |                                  |                    |   |
| FUND HO    | LDER: Georgia Talkington  |                               |                                        | ACCOUNT:<br>DESCRIPTIO | 801-0210-910<br>N: INTERNATIONAL | L RESEARCH PROGRAM |   |
|            |                           | FINANCIAL PLAN                | RECONCILED                             | UNRECONCILED T         | OTAL OBLIG/COMM                  | BALANCE AVAILABLE  |   |
| SALARIE    | 5                         |                               |                                        |                        |                                  |                    |   |
| 1000       | SCIENTIFIC EFFORT         | 0.00                          | 25,000.00                              | 25,000.00              | 50,000.00                        | -50,000.00         |   |
| 6000       | SUPPORT EFFORT            | 1,676,876.97                  | 15,000.00                              | 15,000.00              | 30,000.00                        | 1,646,876.97       |   |
| SUBT       | OTAL                      | 1,676,876.97                  | 40,000.00                              | 40,000.00              | 80,000.00                        | 1,596,876.97       |   |
| CONTRACT   | I SUPPLLIES & SERVICES    |                               |                                        |                        |                                  |                    |   |
| 2100       | TRAVEL & TRANSP OF PERSON | 110,000.00                    | 2,000.00                               | 0.00                   | 2,000.00                         | 108,000.00         |   |
| 2200       | TRANSPORTATION OF THINGS  | 9,000.00                      | 0.00                                   | 0.00                   | 0.00                             | 9,000.00           |   |
| 2300       | RENTS, COMMUNICATIONS & U | 10,000.00                     | 0.00                                   | 0.00                   | 0.00                             | 10,000.00          |   |
| 2400       | PRINTING & REPRODUCTION   | 0.00                          | 0.00                                   | 0.00                   | 0.00                             | 0.00               |   |
| 2500       | OTHER SERVICES            | 60,000.00                     | 0.00                                   | 0.00                   | 0.00                             | 60,000.00          |   |
| 2530       | REPAIR, ALTER OR MAINT OF | 0.00                          | 0.00                                   | 0.00                   | 0.00                             | 0.00               |   |
| 2554       | RESEARCH                  | 0.00                          | 0.00                                   | 0.00                   | 0.00                             | 0.00               |   |
| 2600       | SUPPLIES & MATERIALS      | 17,218.00                     | 0.00                                   | 727.00                 | 727.00                           | 16,491.00          |   |
| SUBT       | OTAL                      | 206,218.00                    | 2,000.00                               | 727.00                 | 2,727.00                         | 203,491.00         |   |
| EQUIPHE    | <u>TT</u>                 |                               |                                        |                        |                                  |                    |   |
| 3100       | EQUIPMENT                 | 0.00                          | 0.00                                   | 0.00                   | 0.00                             | 0.00               |   |
| 3200       | LAND & STRUCTURES         | 0.00                          | 0.00                                   | 0.00                   | 0.00                             | 0.00               |   |
| SUBT       | OTAL                      | 0.00                          | 0.00                                   | 0.00                   | 0.00                             | 0.00               |   |
| EXTRANU    | RAL                       |                               |                                        |                        |                                  |                    |   |
| 4000       | EXTRAMURAL SUPPORT        | 0.00                          | 0.00                                   | 0.00                   | 0.00                             | 0.00               |   |
| SUBT       | OTAL                      | 0.00                          | 0.00                                   | 0.00                   | 0.00                             | 0.00               |   |
| ALL OTH    | ER TOTAL                  | 206,218.00                    | 2,000.00                               | 727.00                 | 2,727.00                         | 203,491.00         |   |
|            | TO THE T                  | 1 993 094 97                  | 42.000.00                              | 40.727.00              | 82.727.00                        | 1,800,367,97       |   |

GLOBAL COMMENTS: Plan 1 Initial Plan from ARMPS

# Image of Status of Funds Details Sheet

| Agricultural Research Service           09/23/2008         CRIS Allocation Tracking System |           |                |                                    |                 | 2             |                       |         |     |
|--------------------------------------------------------------------------------------------|-----------|----------------|------------------------------------|-----------------|---------------|-----------------------|---------|-----|
| Account Code: \$01-0210-910                                                                |           | Det:<br>Ledger | all by Account<br>Date 09/23/2008  |                 |               |                       |         |     |
| RECONCILED TRANSACTIONS                                                                    |           |                |                                    | OBJECT          | LEDG          | LEDGER/<br>ER ORDERED |         |     |
| TRANSACTION                                                                                | AHOUNT    | VENDOR         | DESCRIPTION                        | CLASS           | FLAG          | DATE                  | PERCENT | SUB |
| 700-801021091000003                                                                        | 2,000.00  | UPCHURCH, DAN  | FT COLINS Upchurch Travel to NP301 | 2100            | ч             | 09/15/2008            | 100.00  | 001 |
| SLRY-SALARY - SAMS                                                                         | 15,000.00 | SALARIES       |                                    | 6000            | У             | 08/20/2008            | 100.00  | 001 |
| SLRY-SALARY - SAMS                                                                         | 25,000.00 | SALARIES       |                                    | 1000            | Y             | 08/20/2008            | 100.00  | 001 |
| TOTAL                                                                                      | 42,000.00 |                |                                    |                 |               |                       |         |     |
| UNRECONCILED TRANSACTIONS                                                                  |           |                |                                    |                 |               | LEDGER/               |         |     |
| TRANSACTION                                                                                | AHOUNT    | VENDOR         | DESCRIPTION                        | OBJECT<br>CLASS | LEDGI<br>FLAG | ER ORDERED<br>DATE    | PERCENT | SUB |
| 700-801021091000002                                                                        | 727.00    | OFFICE DEPOT   | Stuff                              | 2670            | N             | 08/20/2008            | 100.00  | 001 |
| CRCD-2008-KAP00001                                                                         | 0.00      | OFFICE DEPOT   |                                    | 2670            | N             | 08/19/2008            | .00     | 001 |
| SLRY-SALARY - SAMS                                                                         | 15,000.00 | SALARIES       |                                    | 6000            | N             | 08/20/2008            | 100.00  | 001 |
| SLRY-SALARY - SAMS                                                                         | 25,000.00 | SALARIES       |                                    | 1000            | N             | 08/20/2008            | 100.00  | 001 |
| TOTAL                                                                                      | 40,727.00 |                |                                    |                 |               |                       |         |     |
|                                                                                            |           |                |                                    |                 |               |                       |         |     |
|                                                                                            |           |                |                                    |                 |               |                       |         |     |
|                                                                                            |           |                |                                    |                 |               |                       |         |     |
|                                                                                            |           |                |                                    |                 |               |                       |         |     |
|                                                                                            |           |                |                                    |                 |               |                       |         |     |
|                                                                                            |           |                |                                    |                 |               |                       |         |     |
|                                                                                            |           |                |                                    |                 |               |                       |         |     |
|                                                                                            |           |                |                                    |                 |               |                       |         |     |
|                                                                                            |           |                |                                    |                 |               |                       |         |     |
|                                                                                            |           |                |                                    |                 |               |                       |         |     |
|                                                                                            |           |                |                                    |                 |               |                       |         |     |

#### C. Total Oblig/Comm Package (Cover Sheet, Details)

This report produces a similar report to the one above except the cover sheet on this report leaves off the "Reconciled" and "Unreconciled" columns. See images below.

#### Image of Status of Funds, Total Oblig/Comm Cover Sheet & Details

| 🏶 Agricultural Re          | search Service - ARS                                                                                                    |          |
|----------------------------|----------------------------------------------------------------------------------------------------|----------|
| 🙀 CRIS Allocation Tracking | System - CATS                                                                                                    | <u> </u> |
| Eile Edit Search Help      |                                                                                                    |          |
| 🖉 🕄 🗊 👘 🥪                  | I 🟦 I ? I 📭                                                                                                    |          |
|                            | Status of Funds Package<br>Total Oblig/Comm Cover Sheet and Details                                                                                                    |          |
|                            |                                                                                                    |          |
| Start Account Code         | Provide Provide Provid |          |
| Start Sub Account          | P End Sub Account ?                                                                                                    |          |
| Ledger Date                | 08/04/2008                                                                                                    |          |
| Transactions to Include    | Both Reconciled and Unreconciled                                                                                                    |          |
| Report Sort Order          | Transaction / Doc Type                                                                                                    |          |
| Report Comment             |                                                                                                    |          |
|                            | Print Cancel                                                                                                    |          |
| Record: 1/1                | < <0SC>                                                                                                    |          |
| হৈ                         |                                                                                                    |          |

#### Status of Funds Oblig/Comm Main Screen Fields

| Field Name            | Description / Rules / Notes                                                                                                    |
|-----------------------|----------------------------------------------------------------------------------------------------|
|                       |                                                                                                    |
| Start Account<br>Code | The starting account code for the account code range. Account code must be within the user's security. Required: Yes. Modifiable: Yes. ? button: CATS will display the list of accounts within the user's security.                                                        |
| End Account<br>Code   | The ending account code for the account code range. Account code must be within the user's security. <b>Required:</b> Yes, but defaults to Start Account Code. <b>Modifiable:</b> Yes. <b>?</b> button: CATS will display the list of accounts within the user's security. |

# Status of Funds Oblig/Comm Main Screen Fields, (cont.)

| Start Sub<br>Account       | The starting sub account for the account. Sub account must be within the user's security. Sub account range is for a single account only. If the start sub account is entered the start and end account must be the same. Required: No. Modifiable: Yes. ? button: CATS will display the list of sub accounts within the user's security for the starting account.                                                                                            |
|----------------------------|----------------------------------------------------------------------------------------------------|
| End Sub<br>Account         | <ul> <li>The ending sub account for the account. Sub account code must be within the user's security. Sub account range is for a single account only.</li> <li><u>Required:</u> Yes, if Start Sub is entered.</li> <li><u>Modifiable:</u> Yes, defaults to Start Sub if one is entered.</li> <li>? button: CATS will display the list of sub accounts within the user's security for the ending account.</li> </ul>                                           |
| Ledger Date                | The date used for the report.<br><u>Required:</u> Yes, but defaults to "Current Date"<br><u>Modifiable:</u> Yes.                                                                                                    |
| Transactions to<br>Include | List of four options for types of transactions to be included in the report.<br>(1) Both reconciled and unreconciled;<br>(2) Reconciled Only;<br>(3) Unreconciled Only;<br>(4) Merged Reconciled and Unreconciled.<br>The 4 <sup>th</sup> option will produce two additional fields to allow searching on<br>reconciled date range.<br><u>Required:</u> Yes, defaults to Both reconciled and unreconciled.<br><u>Modifiable:</u> Yes, but only from the list. |
| Report Sort<br>Order       | List of two options for sorting the report.<br>(1) Transaction / Doc Type<br>(2) BOC<br><u>Required:</u> Yes, but defaults to Transaction / Doc Type.<br><u>Modifiable:</u> Yes, but only from the list.                                                                                                    |
| Report<br>Comment          | Comments to be included at the bottom of each page of the report.<br><u>Required: No.</u><br><u>Modifiable: Yes, (&lt;= 500 characters.)</u>                                                                                                    |

## Status of Funds Oblig/Comm Main Screen Buttons

| Button Name Acti | o <u>ns</u>                                                    |
|------------------|----------------------------------------------------------------|
| Print            | CATS will create the Status of Funds Report. See images below. |
| Cancel           | CATS will exit the form.                                       |

## D. Total Oblig/Comm Cover Sheet Only

Only produces the Cover Sheet.

# Image of SOF, Total Oblig/Comm Cover Sheet Only

| 🕾 Agricultural Re                     | esearch Service - ARS                           |  |
|---------------------------------------|-------------------------------------------------|--|
| 🙀 CRIS Allocation Tracking            | ; System - CATS                                 |  |
| <u>Eile Edit S</u> earch <u>H</u> elp |                                                 |  |
| 🖉 l 🔀 🗊 🎁 🥪                           | I 🕋 I 🤉 I 📭                                     |  |
|                                       | Status of Funds<br>Total Oblig/Comm Cover Sheet |  |
|                                       |                                                 |  |
| Start Account Code                    | ? End Account Code ?                            |  |
| Start Sub Account                     | P End Sub Account ?                             |  |
| Ledger Date                           | 08/04/2008                                      |  |
| Report Comment                        |                                                 |  |
|                                       | Print Cancel                                    |  |
| Record: 1/1                           |                                                 |  |
| বা                                    |                                                 |  |

## Status of Funds Oblig/Comm Main Screen Fields

| Field Name            | Description / Rules / Notes                                                                                                    |
|-----------------------|----------------------------------------------------------------------------------------------------|
| Start Account<br>Code | The starting account code for the account code range. Account code must be within the user's security. Required: Yes. Modifiable: Yes. ? button: CATS will display the list of accounts within the user's security. |

# Status of Funds Oblig/Comm Main Screen Fields, (cont.)

| End Account<br>Code  | The ending account code for the account code range. Account code must be within the user's security. <b>Required:</b> Yes. <b>Modifiable:</b> Yes, but defaults to Start Account Code. <b>?</b> button: CATS will display the list of accounts within the user's security.                                                                                                    |
|----------------------|----------------------------------------------------------------------------------------------------|
| Start Sub<br>Account | The starting sub account for the account. Sub account must be within the user's security. Sub account range is for a single account only. If the start sub account is entered the start and end account must be the same. <b>Required:</b> No. <b>Modifiable:</b> Yes. <b>?</b> button: CATS will display the list of sub accounts within the user's security for the starting account. |
| End Sub<br>Account   | The ending sub account for the account. Sub account code must be within the user's security. Sub account range is for a single account only. <u>Required:</u> No. <u>Modifiable:</u> Yes, but defaults to Start Sub if one was entered. ? button: CATS will display the list of sub accounts within the user's security for the ending account.                                         |
| Ledger Date          | The date used for the report.<br><u>Required:</u> Yes.<br><u>Modifiable:</u> Yes, defaults to "Current Date".                                                                                                    |
| Report<br>Comment    | Comments to be included at the bottom of each page of the report.<br><u>Required:</u> No.<br><u>Modifiable:</u> Yes, (<= 500 characters)                                                                                                    |

## Status of Funds Oblig/Comm Screen Buttons

| Button Name Acti | o <u>ns</u>                                  |
|------------------|----------------------------------------------|
| Print            | CATS will create the Status of Funds Report. |
| Cancel           | CATS will exit the form.                     |

# Image of Status of Funds Total Oblig/Comm Cover Sheet

| 09/23/2008 Agricultural Research Service<br>CRIS Allocation Tracking System |                   |                  |                          | 1                                              |  |  |
|-----------------------------------------------------------------------------|-------------------|------------------|--------------------------|------------------------------------------------|--|--|
| Status of Funds by Account Code<br>Ledger Date 09/23/2008                   |                   |                  |                          |                                                |  |  |
| FUND HOLDER, Georgia Talkington                                             | -                 |                  | ACCOUNT:<br>DESCRIPTION: | 801-0210-910<br>INTERNATIONAL RESEARCH PROGRAM |  |  |
|                                                                             | FINANCIAL PLAN    | TOTAL OBLIG/COMM | BALANCE AV               | AILABLE                                        |  |  |
| SALARIES                                                                    |                   |                  |                          |                                                |  |  |
| 1000 SCIENTIFIC EFFORT                                                      | 0.00              | 50,000.00        | -50                      | ,000.00                                        |  |  |
| 6000 SUPPORT EFFORT                                                         | 1,676,876.97      | 30,000.00        | 1,646                    | ,876.97                                        |  |  |
| SUBTOTAL                                                                    | 1,676,876.97      | 80,000.00        | 1,596                    | ,876.97                                        |  |  |
| CONTRACT SUPPLLIES & SERVICES                                               |                   |                  |                          |                                                |  |  |
| 2100 TRAVEL & TRANSP OF PERSON                                              | 110,000.00        | 2,000.00         | 109                      | ,000.00                                        |  |  |
| 2200 TRANSPORTATION OF THINGS                                               | 9,000.00          | 0.00             | 9                        | ,000.00                                        |  |  |
| 2300 RENTS, COMMUNICATIONS & U                                              | 10,000.00         | 0.00             | 10                       | ,000.00                                        |  |  |
| 2400 PRINTING & REPRODUCTION                                                | 0.00              | 0.00             |                          | 0.00                                           |  |  |
| 2500 OTHER SERVICES                                                         | 60,000.00         | 0.00             | 60                       | ,000.00                                        |  |  |
| 2530 REPAIR, ALTER OR MAINT OF                                              | 0.00              | 0.00             |                          | 0.00                                           |  |  |
| 2554 RESEARCH                                                               | 0.00              | 0.00             |                          | 0.00                                           |  |  |
| 2600 SUPPLIES & MATERIALS                                                   | 17,218.00         | 727.00           | 16                       | ,491.00                                        |  |  |
| SUBTOTAL                                                                    | 206,218.00        | 2,727.00         | 203                      | ,491.00                                        |  |  |
| EQUIPMENT                                                                   |                   |                  |                          |                                                |  |  |
| 3100 EQUIPMENT                                                              | 0.00              | 0.00             |                          | 0.00                                           |  |  |
| 3200 LAND & STRUCTURES                                                      | 0.00              | 0.00             |                          | 0.00                                           |  |  |
| SUBTOTAL                                                                    | 0.00              | 0.00             |                          | 0.00                                           |  |  |
| EXTRANURAL                                                                  |                   |                  |                          |                                                |  |  |
| 4000 EXTRAMURAL SUPPORT                                                     | 0.00              | 0.00             |                          | 0.00                                           |  |  |
| SUBTOTAL                                                                    | 0.00              | 0.00             |                          | 0.00                                           |  |  |
| ALL OTHER TOTAL                                                             | 206,218.00        | 2,727.00         | 203                      | ,491.00                                        |  |  |
| ACCOUNT TOTAL                                                               | 1,883,094.97      | 82,727.00        | 1,800                    | ,367.97                                        |  |  |
| GLOBAL COMMENTS: Plan 1 Initia                                              | l Plan from ARMPS |                  |                          |                                                |  |  |

## Image of Status of Funds, Total Oblig/Comm Details

| 09/23/2008 Agricultural Research Service<br>CRIS Allocation Tracking System |           |               |                                    |                 | 2    |                    |         |     |
|-----------------------------------------------------------------------------|-----------|---------------|------------------------------------|-----------------|------|--------------------|---------|-----|
| Detail by Account                                                           |           |               |                                    |                 |      |                    |         |     |
| Account Code: 801-0210-910                                                  |           | Ledger        | Date 09/23/2008                    |                 |      |                    |         |     |
| RECONCILED TRANSACTIONS                                                     |           |               |                                    |                 |      | LEDGER/            |         |     |
| TRANSACTION                                                                 | AHOUNT    | VENDOR        | DESCRIPTION                        | OBJECT<br>CLASS | FLAG | ER ORDERED<br>DATE | PERCENT | SUB |
| 700-801021091000003                                                         | 2,000.00  | UPCHURCH, DAN | FT COLINS Upchurch Travel to NP301 | 2100            | ч    | 09/15/2008         | 100.00  | 001 |
| SLRY-SALARY - SAMS                                                          | 15,000.00 | SALARIES      |                                    | 6000            | ч    | 08/20/2008         | 100.00  | 001 |
| SLRY-SALARY - SAMS                                                          | 25,000.00 | SALARIES      |                                    | 1000            | ч    | 08/20/2008         | 100.00  | 001 |
| TOTAL                                                                       | 42,000.00 |               |                                    |                 |      |                    |         |     |
| UNRECONCILED TRANSACTIONS                                                   |           |               |                                    |                 |      | LEDGER/            |         |     |
| TRANSACTION                                                                 | AHOUNT    | VENDOR        | DESCRIPTION                        | CLASS           | FLAG | DATE               | PERCENT | SUB |
| 700-801021091000002                                                         | 727.00    | OFFICE DEPOT  | Stuff                              | 2670            | N    | 08/20/2008         | 100.00  | 001 |
| CRCD-2008-KAP00001                                                          | 0.00      | OFFICE DEPOT  |                                    | 2670            | N    | 08/19/2008         | .00     | 001 |
| SLRY-SALARY - SAMS                                                          | 15,000.00 | SALARIES      |                                    | 6000            | N    | 08/20/2008         | 100.00  | 001 |
| SLRY-SALARY - SAMS                                                          | 25,000.00 | SALARIES      |                                    | 1000            | N    | 08/20/2008         | 100.00  | 001 |
| TOTAL                                                                       | 40,727.00 |               |                                    |                 |      |                    |         |     |
|                                                                             |           |               |                                    |                 |      |                    |         |     |
|                                                                             |           |               |                                    |                 |      |                    |         |     |
|                                                                             |           |               |                                    |                 |      |                    |         |     |
|                                                                             |           |               |                                    |                 |      |                    |         |     |
|                                                                             |           |               |                                    |                 |      |                    |         |     |
|                                                                             |           |               |                                    |                 |      |                    |         |     |
|                                                                             |           |               |                                    |                 |      |                    |         |     |
|                                                                             |           |               |                                    |                 |      |                    |         |     |
|                                                                             |           |               |                                    |                 |      |                    |         |     |
|                                                                             |           |               |                                    |                 |      |                    |         |     |
|                                                                             |           |               |                                    |                 |      |                    |         |     |
|                                                                             |           |               |                                    |                 |      |                    |         |     |
|                                                                             |           |               |                                    |                 |      |                    |         |     |
|                                                                             |           |               |                                    |                 |      |                    |         |     |

#### **Location Summary**

#### a. By Account

This report is used as a summary report for some or all accounting codes within a location. Area offices may use this report to print area wide report to also. It can be run with or without sub accounts. The entry screen for both has the same entries, just a different title and produces a different report. See images of reports below.

#### Image of Status of Funds Location Summary by Accounting Code

| 🕾 Agricultural F         | Research Service - ARS                                 |          |
|--------------------------|--------------------------------------------------------|----------|
| 🙀 CRIS Allocation Tracki | ing System - CATS                                      | <u> </u> |
| Eile Edit Search Help    | p                                                      |          |
| 🖉 i 🔀 🕩 🕫 🕫              | 🖌 i 🥋 i ? i 🕪                                          |          |
|                          | Status of Funds<br>Location Summary by Accounting Code |          |
|                          |                                                        |          |
|                          | Start Account Code                                     |          |
|                          | End Account Code                                       |          |
|                          | Ledger Date 08/04/2008                                 |          |
| Report Comment           |                                                        |          |
|                          | Print Cancel                                           |          |
| Record: 1/1              |                                                        |          |
| নি                       |                                                        | D        |

#### Location Summary by Accounting Code Main Screen Fields

| Field Name    | Description / Rules / Notes                                                |
|---------------|----------------------------------------------------------------------------|
|               |                                                                            |
| Start Account | The starting account code for the account code range. Account code must be |
| Code          | within the user's security.                                                |
|               | Required: Yes.                                                             |
|               | Modifiable: Yes.                                                           |
|               | Dutton: CATS will display the list of accounts within the user's security. |

# Location Summary by Accounting Code Main Screen Fields, (cont.)

| End Account    | The ending account code range for the account code. Account code must be            |
|----------------|-------------------------------------------------------------------------------------|
| Code           | within the user's security.                                                         |
|                | Required: Yes, but defaults to Start Account Code.                                  |
|                | Modifiable: Yes.                                                                    |
|                | <b>?</b> button: CATS will display the list of accounts within the user's security. |
| Ledger Date    | The date used for the report.                                                       |
|                | <b><u>Required:</u></b> Yes, but defaults to "Current Date".                        |
|                | Modifiable: Yes.                                                                    |
|                |                                                                                     |
| Report Comment | Comments to be included at the bottom of each page of the report.                   |
| -              | Required: No.                                                                       |
|                | Modifiable: Yes, (<= 500 characters)                                                |
|                |                                                                                     |

### Location Summary by Accounting Code Main Screen Buttons

| Button Name Acti | o <u>ns</u>                                  |
|------------------|----------------------------------------------|
| Print            | CATS will create the Status of Funds Report. |
| Cancel           | CATS will exit the form.                     |

# Image of Status of Funds Location Summary by Accounting Code

| 09/23/2008                                            | 09/23/2008 Agricultural Research Service 1<br>CRIS Allocation Tracking System |                |               |              |                   |                   |  |  |
|-------------------------------------------------------|-------------------------------------------------------------------------------|----------------|---------------|--------------|-------------------|-------------------|--|--|
| Status of Funds - Location Summary by Accounting Code |                                                                               |                |               |              |                   |                   |  |  |
|                                                       |                                                                               | Ledger Da      | te 09/23/2008 |              |                   |                   |  |  |
| 1201 BELTSVI<br>OFFICE                                | ILLE AREA<br>OF THE DIRECTOR                                                  |                |               |              |                   |                   |  |  |
| ACCOUNT CODE                                          | FUNDHOLDER                                                                    | FINANCIAL PLAN | RECONCILED    | UNRECONCILED | TOTAL OBLIGATIONS | BALANCE AVAILABLE |  |  |
| 801-1201-855                                          | DAN THESSEN                                                                   | 0.00           | 0.00          | 500.00       | 500.00            | -500.00           |  |  |
| 801-1201-910                                          | TRACY WILSON                                                                  | 0.00           | 0.00          | 0.00         | 0.00              | 0.00              |  |  |
| 801-1201-911                                          | LISA BALDUS                                                                   | 1,914,489.00   | 1,114,963.50  | 543,800.00   | 1,658,763.50      | 255,725.50        |  |  |
| 801-1201-916                                          | DAVE PREVAR                                                                   | 0.00           | 0.00          | 1,750.00     | 1,750.00          | -1,750.00         |  |  |
| 801-1201-925                                          | JOE SPENCE                                                                    | 1,136,091.00   | 0.00          | 0.00         | 0.00              | 1,136,091.00      |  |  |
|                                                       | Total 801                                                                     | 3,050,580.00   | 1,114,963.50  | 546,050.00   | 1,661,013.50      | 1,389,566.50      |  |  |
|                                                       | Total Location                                                                | 3,050,580.00   | 1,114,963.50  | 546,050.00   | 1,661,013.50      | 1,389,566.50      |  |  |
|                                                       | Report Total                                                                  | 3,050,580.00   | 1,114,963.50  | 546,050.00   | 1,661,013.50      | 1,389,566.50      |  |  |
|                                                       |                                                                               |                |               |              |                   |                   |  |  |
|                                                       |                                                                               |                |               |              |                   |                   |  |  |
|                                                       |                                                                               |                |               |              |                   |                   |  |  |
|                                                       |                                                                               |                |               |              |                   |                   |  |  |
|                                                       |                                                                               |                |               |              |                   |                   |  |  |
|                                                       |                                                                               |                |               |              |                   |                   |  |  |

# Image of SOF, Location Summary by Sub Account

| 09/23/2008                     | 09/23/2008 Agricultural Research Service 1<br>CRIS Allocation Tracking System |                     |                   |                  |                   |                   |
|--------------------------------|-------------------------------------------------------------------------------|---------------------|-------------------|------------------|-------------------|-------------------|
|                                | Statu                                                                         | s of Funds - Locati | on Summary by Sul | b Accounting Cod | le                |                   |
|                                |                                                                               | Ledger Da           | ate 09/23/2008    |                  |                   |                   |
| 1201 BELTSVILLE<br>OFFICE OF T | AREA<br>HE DIRECTOR                                                           | -                   |                   |                  |                   |                   |
| SUB ACCOUNT CO                 | DDE / FUNDHOLDER                                                              | FINANCIAL PLAN      | RECONCILED        | UNRECONCILED     | TOTAL OBLIGATIONS | BALANCE AVAILABLE |
| 801-1201-803                   | 000                                                                           | 438,194.00          | 0.00              | 7,500.00         | 7,500.00          | 430,694.00        |
| 801-1201-803                   | 001                                                                           | 0.00                | 0.00              | 0.00             | 0.00              | 0.00              |
| Total 801-1201-803             | BRYAN VINYARD                                                                 | 438,194.00          | 0.00              | 7,500.00         | 7,500.00          | 430,694.00        |
| 801-1201-855                   | 001                                                                           | 0.00                | 0.00              | 500.00           | 500.00            | -500.00           |
| Total 801-1201-855             | DAN THESSEN                                                                   | 0.00                | 0.00              | 500.00           | 500.00            | -500.00           |
| 801-1201-910                   | 001                                                                           | 0.00                | 0.00              | 0.00             | 0.00              | 0.00              |
| Total 801-1201-910             | TRACY WILSON                                                                  | 0.00                | 0.00              | 0.00             | 0.00              | 0.00              |
| 801-1201-911                   | . 000                                                                         | 0.00                | 0.00              | 0.00             | 0.00              | 0.00              |
| 801-1201-911                   | . 001                                                                         | 1,914,489.00        | 1,101,395.00      | 202,000.00       | 1,303,395.00      | 611,094.00        |
| 801-1201-911                   | . 002                                                                         | 0.00                | 5,050.00          | 216,680.00       | 221,730.00        | -221,730.00       |
| 801-1201-911                   | . 003                                                                         | 0.00                | 2,398.50          | 120.00           | 2,518.50          | -2,518.50         |
| 801-1201-911                   | . 004                                                                         | 0.00                | 0.00              | 0.00             | 0.00              | 0.00              |
| 801-1201-911                   | . 005                                                                         | 0.00                | 0.00              | 125,000.00       | 125,000.00        | -125,000.00       |
| 801-1201-911                   | . 006                                                                         | 0.00                | 6,120.00          | 0.00             | 6,120.00          | -6,120.00         |
| 801-1201-911                   | . 099                                                                         | 0.00                | 0.00              | 0.00             | 0.00              | 0.00              |
|                                |                                                                               |                     |                   |                  |                   |                   |

#### **Summary by Sub Account**

This report is similar to the one above except this report gives a summary and totals of each accounting code and the sub accounts on a separate page and does not total the whole report. See report image below.

## Image of Status of Funds Summary By Sub Account

| 🕾 Agricultural I        | Research Service - ARS                            |  |
|-------------------------|---------------------------------------------------|--|
| 🙀 CRIS Allocation Track | king System - Status of Funds Summary by Sub Acct |  |
| Eile Edit Search Hel    | q                                                 |  |
| ( 🌢 i 🔀 🕩 👘 🥫           | 🌫 i 🥋 i 🤶 i 🎼                                     |  |
|                         | Status of Funds<br>Summary by Sub Account         |  |
|                         | Start Account Code                                |  |
|                         |                                                   |  |
|                         | End Account Code                                  |  |
|                         | Ledger Date 08/04/2008 🕎                          |  |
| Report Comment          |                                                   |  |
|                         | Print Cancel                                      |  |
| Record: 1/1             |                                                   |  |
| व                       |                                                   |  |

#### Summary by Sub Account Main Screen Fields

| Field Name            | Description / Rules / Notes                                                                                                    |
|-----------------------|----------------------------------------------------------------------------------------------------|
| Start Account<br>Code | The starting account code for the account code range. Account code must be within the user's security. Required: Yes. Modifiable: Yes. ? button: CATS will display the list of accounts within the user's security.                                                        |
| End Account<br>Code   | The ending account code range for the account code. Account code must be within the user's security. <b>Required:</b> Yes, but defaults to Start Account Code. <b>Modifiable:</b> Yes. <b>?</b> button: CATS will display the list of accounts within the user's security. |

## Summary by Sub Account Main Screen Fields, (cont.)

| Ledger Date | The date used for the report.                                     |
|-------------|-------------------------------------------------------------------|
|             | <b><u>Required:</u></b> Yes, but defaults to "Current Date".      |
|             | Modifiable: Yes.                                                  |
|             |                                                                   |
| Report      | Comments to be included at the bottom of each page of the report. |
| Comment     | Required: No.                                                     |
|             | Modifiable: Yes, (<= 500 characters)                              |
|             |                                                                   |

#### Summary by Sub Account Main Screen Buttons

| Button Name Acti | o <u>ns</u>                                  |
|------------------|----------------------------------------------|
| Print            | CATS will create the Status of Funds Report. |
| Cancel           | CATS will exit the form.                     |

# Image of Status of Funds Summary by Sub Account Report

| 09/23/2 | 09/23/2008 Agricultural Research Service<br>CRIS Allocation Tracking System |          |                 |                 |                |                   | 4                 |
|---------|-----------------------------------------------------------------------------|----------|-----------------|-----------------|----------------|-------------------|-------------------|
|         |                                                                             |          | Status of Funds | Summary by Sub  | Account        |                   |                   |
|         |                                                                             |          | Ledger          | Date 09/23/2008 |                |                   |                   |
| ACCOUNT | CODE: 801-1201-91                                                           | L        |                 |                 | FUND HOLDER: I | JISA BALDUS       |                   |
| SUB ACC | NUNT SUBHOLDER                                                              |          | FINANCIAL PLAN  | RECONCILED      | UNRECONCILED   | TOTAL OBLIGATIONS | BALANCE AVAILABLE |
| 000     | 1201-88888-006-00D                                                          | (146453) | 0.00            | 0.00            | 0.00           | 0.00              | 0.00              |
| 001     | 1201-88888-006-00D                                                          | (146453) | 1,914,489.00    | 1,101,395.00    | 202,000.00     | 1,303,395.00      | 611,094.00        |
| 002     | 1201-88888-006-00D                                                          | (146453) | 0.00            | 5,050.00        | 216,680.00     | 221,730.00        | -221,730.00       |
| 003     | 1201-88888-006-00D                                                          | (146453) | 0.00            | 2,398.50        | 120.00         | 2,518.50          | -2,518.50         |
| 004     | 1201-88888-006-00D                                                          | (146453) | 0.00            | 0.00            | 0.00           | 0.00              | 0.00              |
| 005     | 1201-88888-006-00D                                                          | (146453) | 0.00            | 0.00            | 125,000.00     | 125,000.00        | -125,000.00       |
| 006     | 1201-88888-999-00D                                                          | (148126) | 0.00            | 6,120.00        | 0.00           | 6,120.00          | -6,120.00         |
| 099     | 1201-88888-999-00D                                                          | (148126) | 0.00            | 0.00            | 0.00           | 0.00              | 0.00              |
|         | MU                                                                          | Total    | 1,914,489.00    | 1,114,963.50    | 543,800.00     | 1,658,763.50      | 255,725.50        |
|         |                                                                             |          |                 |                 |                |                   |                   |
|         |                                                                             |          |                 |                 |                |                   |                   |
|         |                                                                             |          |                 |                 |                |                   |                   |
|         |                                                                             |          |                 |                 |                |                   |                   |
|         |                                                                             |          |                 |                 |                |                   |                   |

# Chapter 3.2, User Fields Report

I Introduction/Purpose II Report Submission Screens III Report

#### I. Introduction/Purpose/Access

This is the sam e report as in the prior version of CATS. The User Fields Report m odule will consist of a report submission form and a printed report.

The form is used to enter criteria for filtering records for the report. The report is used to produce a PDF of the selected criteria in the defined format for viewing and/or saving to PC.

CATS will allow Basic, Unit, Location, Area, and Agency users to access this option. Users will only have access to distributions for accounts and sub accounts they have access to.

#### II. Report Submission Screens

When the user enters this form, CATS will default in the start request date for the current fiscal year, and all status types from the AD700. The sort default for the report is requisition number order. The default will include the user requesting to search all user fields. If the all user fields remain blank, all records meeting the other criteria will be presented.

| 🛎 Agricultural Re          | search Service - AF         | रऽ                              |  |
|----------------------------|-----------------------------|---------------------------------|--|
| 🙀 CRIS Allocation Tracking | System - CATS               |                                 |  |
| Eile Edit Search Help      |                             |                                 |  |
| ( 崎 i 🔀 🗊 🎁 🥪              | 🕋   ?   📭                   |                                 |  |
|                            | User H                      | Fields Report                   |  |
| Start Account Code         | ?                           | End Account Code                |  |
| Start Sub Account          | ?                           | End Sub Account ?               |  |
| Start Request Date         | 10/01/2007                  | End Request Date 09/30/2008 🕎   |  |
| Report Sort Order          | Requisition Number          | <b>v</b>                        |  |
| Status:<br>Budgeted Amount | Working Approved            | Procurement/ATS 🗹 Credit Card 🗹 |  |
|                            | Print User Fields on Report |                                 |  |
|                            | Match on All User Fields    | Match on Specific User Field    |  |
| All User Fields            |                             | ?                               |  |
|                            | Print                       | Cancel                          |  |
| Record: 1/1                |                             | <0SC>                           |  |
| वा                         |                             |                                 |  |
|                            |                             |                                 |  |

## Image of User Fields Report Submission Screen

Chapter 3.2, User Fields Report CRIS Allocation Tracking System (CATS) Manual, October 2008

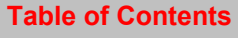

Selecting the Match on Specific User Fields checkbox will display six user field search areas to enter criteria. Each user field will search specifically on that user field. If all six user fields remain blank, all records meeting the other criteria will be presented.

#### Image of Submission Screen w/Match Specific Fields

| 🕾 Agricultural Re          | search Service - ARS                                   |          |
|----------------------------|--------------------------------------------------------|----------|
| 🙀 CRIS Allocation Tracking | System - CATS                                          | <u> </u> |
| Eile Edit Search Help      |                                                        |          |
| 🍐 l 🔀 🕩 🎁 🥪                | i 🖀 i ? i 📭                                            |          |
|                            | User Fields Report                                     |          |
| Start Account Code         | Pend Account Code ?                                    |          |
| Start Sub Account          | P End Sub Account ?                                    |          |
| Start Request Date         | 10/01/2007  Characteristic End Request Date 09/30/2008 |          |
| Report Sort Order          | Requisition Number                                     |          |
| Status:                    | Working 🗹 Approved 🗹 Procurement/ATS 🔽 Credit Card 🔽   |          |
| Budgeted Amount            |                                                        |          |
|                            | ✓ Print User Fields on Report                          |          |
|                            | Match on All User Fields                               |          |
| User Field 1               | ? User Field 4                                         |          |
| User Field 2               | ? User Field 5                                         |          |
| User Field 3               | ? User Field 6                                         |          |
|                            | Print Cancel                                           |          |
| Record: 1/1                |                                                        |          |
| (4)                        |                                                        | D        |

#### **User Field Report Main Screen Fields**

| Field Name            | Description / Rules / Notes                                                                                                    |
|-----------------------|----------------------------------------------------------------------------------------------------|
| Start Account<br>Code | The starting account code range for the account code. Account code must be within the user's security. Required: Yes. Modifiable: Yes. Pos. Pos. Pos.                                                                                              |
| End Account<br>Code   | The ending account code range for the account code. Account code must be within the user's security. Required: Yes, defaults to Starting Account Code. Modifiable: Yes. Postor: CATS will display the list of accounts within the user's security. |
# User Field Report Main Screen Fields, (cont.)

| Start Sub     | The starting sub account range for the sub account. Sub account must be within                      |
|---------------|----------------------------------------------------------------------------------------------------|
| Account       | the user's security. Sub account range is for a single account only.                                |
|               | <b><u>Required:</u></b> No, unless you want to search a range of subs within one                    |
|               | accounting code.                                                                                    |
|               | Modifiable: Yes.                                                                                    |
|               | <b>?</b> button: CATS will display the list of sub accounts within the user's security              |
|               | for the starting account.                                                                           |
|               |                                                                                                    |
| End Sub       | The ending sub account range for the sub account. Sub account code must be                          |
| Account       | within the user's security. <u>Sub account range is for a single account only.</u>                  |
|               | <b><u>Required:</u></b> No but if you entered a Start Sub, defaults to it.                          |
|               | Modifiable: Yes.                                                                                    |
|               | <b>?</b> button: CATS will display the list of sub accounts within the user's                       |
|               | security for the ending account.                                                                    |
|               |                                                                                                    |
| Start Request | The starting date range for the request. Start Date must be <= End Date.                            |
| Date          | <b><u>Required:</u></b> Yes, but defaults to October 1 <sup>st</sup> of the current fiscal year.    |
|               | Modifiable: Yes.                                                                                    |
|               | Calendar button: CATS will display the calendar and a date can be selected                          |
|               | from it.                                                                                            |
|               |                                                                                                    |
| End Request   | The ending date range for the request. Start Date must be <= End Date.                              |
| Date          | <b><u>Required:</u></b> Yes, but defaults to September 30 <sup>th</sup> of the current fiscal year. |
|               | Modifiable: Yes.                                                                                    |
|               | Calendar button: CATS will display the calendar and a date can be selected                          |
|               | from it.                                                                                            |
|               |                                                                                                    |
| Report Sort   | List of four options for sorting the report.                                                        |
| Oruer         | (1) Requisition Number<br>(2) Date                                                                  |
|               | (3) Account / Sub Account                                                                           |
|               | (4) User Fields                                                                                     |
|               | <b><u>Required:</u></b> Yes, defaults to "Requisition Number".                                      |
|               | Modifiable: Yes.                                                                                    |
| Status        | List of four checkboxes for AD700 transactions to be included in the report                         |
|               | (1) Working;                                                                                        |
|               | (2) Approved;                                                                                       |
|               | (3) Procurement;                                                                                    |
|               | (4) Credit Card;<br>Required: No, but defaults to all four being shealed                            |
|               | <u>Requireu:</u> 180, but defaults to all four Deing checked.<br>Modifiable: Ves                    |
|               | <u>1100000000000000000000000000000000000</u>                                                        |

Chapter 3.2, User Fields Report CRIS Allocation Tracking System (CATS) Manual, October 2008

# User Field Report Main Screen Fields, (cont.)

| Budgeted                | When entered, indicates the budgeted amount to be used on the report. The               |
|-------------------------|-----------------------------------------------------------------------------------------|
| Amount                  | total transactions minus this budgeted amount will produce the estimated                |
|                         | balance.                                                                                |
|                         | Required: No.                                                                           |
|                         | Modifiable: Yes.                                                                        |
|                         |                                                                                         |
| Print User              | When checked, this field indicates if user fields are to be printed on the report.      |
| <b>Fields on Report</b> | To save paper space, if there is not date in User Fields 4 to 6, these will not         |
|                         | print on the report.                                                                    |
|                         | <b><u>Required:</u></b> No, defaults to checked.                                        |
|                         | Modifiable: Yes.                                                                        |
|                         |                                                                                         |
| Match on All            | When checked this field will display one All User Fields query field to enter           |
| <b>User Fields</b>      | search criteria.                                                                        |
|                         | <b><u>Required:</u></b> Yes, One of the "Match on User Fields" is required, defaults as |
|                         | checked.                                                                                |
|                         | Modifiable: Yes.                                                                        |
|                         |                                                                                         |
| Match on                | When checked this field will display six User Fields to enter search criteria.          |
| Specific User           | Each query is specific to the labeled user field.                                       |
| Fields                  |                                                                                         |
|                         | <b><u>Required:</u></b> Yes, One of the "User Fields" is required.                      |
|                         | Modifiable: Yes.                                                                        |
|                         |                                                                                         |

## **User Field Report Main Screen Buttons**

| Button Name Acti | o <u>ns</u>                              |
|------------------|------------------------------------------|
| Print            | CATS will create the User Fields Report. |
| Cancel           | CATS will exit the form.                 |

# III. Report

Г

# Image of User Field Report

|                    | S and an                            | Iturel Bernard Grow  | 4.4.4                                 |            |                  |          |
|--------------------|-------------------------------------|----------------------|---------------------------------------|------------|------------------|----------|
| 09/23/2008         | CRIS AL                             | location Tracking Sv | atem                                  |            |                  | 1        |
|                    |                                     | received fracking by |                                       |            |                  |          |
|                    | τ                                   | Jser Fields Report   |                                       |            |                  |          |
|                    | by                                  | Requisition Number   |                                       |            |                  |          |
| Search Criteria:   | Account Code: 801-1265-106          |                      |                                       |            |                  |          |
| 1                  | Sub Accounts: <all></all>           |                      |                                       |            |                  |          |
| 1                  | Match All User Fields: <all></all>  |                      |                                       |            |                  |          |
|                    | Request                             |                      |                                       |            | -                |          |
| Reguisition No     | Date Requestor                      | Vendor               | Description                           |            | Status           | Amount   |
| 801-1265-106-00001 | 08/26/2008 LEE, TONJA               | HOME DEPOT           | Testing record to be<br>show everyone | able to    | Working          | 166.63   |
|                    | User Field 1: Tonja Lee             | User Field 2: Penny  | Carlson                               | User Field | 3: Scott Rieland |          |
|                    | User Field 4: Nanda Rangu           | User Field 5: Dave   | Chab                                  | User Field | 6:               |          |
| 801-1265-106-00002 | 08/15/2008 LEE, TONJA               | HOME DEPOT           |                                       |            |                  | 19.90    |
|                    | User Field 1: Dave Chab             | User Field 2: Scott  | Rieland                               | User Field | 3:               |          |
| 801-1265-106-00003 | 08/15/2008 LEE, TONJA               | BGE                  |                                       |            |                  | 27.00    |
|                    | User Field 1: Nanda Rangu           | User Field 2: Tonja  | Lee                                   | User Field | 3:               |          |
| 801-1265-106-00004 | 08/15/2008 LEE, TONJA               | HOME DEPOT           | Record two to show so                 | orting     | Working          | 2,533.75 |
|                    | User Field 1: Tonja Lee and Rieland | User Field 2:        |                                       | User Field | 3:               |          |
|                    |                                     |                      |                                       |            |                  |          |
|                    |                                     |                      |                                       |            |                  |          |
| Transaction Total: | 2,747.28                            |                      |                                       |            |                  |          |
| Budgeted Amount:   | 0.00                                |                      |                                       |            |                  |          |
| Estimated Balance: | -2,747.28                           |                      |                                       |            |                  |          |
| 1                  |                                     |                      |                                       |            |                  |          |
|                    |                                     |                      |                                       |            |                  |          |
|                    |                                     |                      |                                       |            |                  |          |
|                    |                                     |                      |                                       |            |                  |          |
|                    |                                     |                      |                                       |            |                  |          |
|                    |                                     |                      |                                       |            |                  |          |
|                    |                                     |                      |                                       |            |                  |          |
|                    |                                     |                      |                                       |            |                  |          |
|                    |                                     |                      |                                       |            |                  |          |
|                    |                                     |                      |                                       |            |                  |          |
|                    |                                     |                      |                                       |            |                  |          |
|                    |                                     |                      |                                       |            |                  |          |
|                    |                                     |                      |                                       |            |                  |          |
|                    |                                     |                      |                                       |            |                  |          |
|                    |                                     |                      |                                       |            |                  |          |
|                    |                                     |                      |                                       |            |                  |          |

# Page intentionally left blank

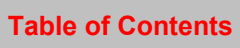

# Chapter 3.3, Summary of User Fields Report

#### Contents

I. Introduction A. Purpose B. Access Levels II. Report Submission Screens III. Report

#### I. Introduction

The Summary of User Fields Report m odule will consist of a report subm ission form and a printed report.

## A. Purpose

The for m is used to en ter criteria for filte ring records for the report. The report produces a summary of each User Field ever u sed on each accounting/sub code(s) select ed. It also prints each of the transactions to dem onstrate how the total was calculated. This report is not User Field specific therefore, it doesn 't matter which of the six User Fields were populated or how they were p opulated, (i.e. freeform or LOV), it will still report here. See <u>Section III Report</u> below.

#### **B. Access Levels**

CATS will allow Basic, Unit, Location, Area, and Agency users to access this option. Users will only have access to distributions for accounts and sub accounts they have access to.

#### **II. Report Submission Screens**

When the user enters this form, CATS will default in the start request date for the current fiscal year, and all status types from the AD700.

| 🕾 Agricultural Research Service - ARS                             | × |
|-------------------------------------------------------------------|---|
| Real CRIS Allocation Tracking System - CATS                       |   |
| Eile Edit Search Help                                             |   |
| 🕘 🛙 🗶 😰 👘 🥪 I 🕋 I 🤶 I 🕸                                           |   |
| Summary of User Fields Report                                     |   |
| Start Account Code 801 1265 104 ? End Account Code 801 1265 165 ? |   |
| Start Sub Account ? End Sub Account ?                             |   |
| Start Request Date 10/01/2007 Request Date 09/30/2008 R           |   |
| Status: Working 🗹 Approved 🗹 Procurement/ATS 🗹 Credit Card 🔽      |   |
|                                                                   |   |
| Cancel                                                            |   |
|                                                                   |   |
|                                                                   |   |
|                                                                   |   |
|                                                                   |   |
| Record: 1/1 <080>                                                 | Ļ |
|                                                                   |   |

# Image of Report Submission Screen

## Summary of User Fields Report Main Screen Fields

| Field Name            | Description / Rules / Notes                                                                                                    |
|-----------------------|----------------------------------------------------------------------------------------------------|
| Start Account<br>Code | The starting account code range for the account code. Account code must be within the user's security. Required: Yes. Modifiable: Yes. Possible: Ves. Possible: CATS will display the list of accounts within the user's security.                                                              |
| End Account<br>Code   | <ul> <li>The ending account code range for the account code. Account code must be within the user's security.</li> <li><u>Required:</u> Yes, but defaults to Start Account Code Modifiable: Yes.</li> <li>Putton: CATS will display the list of accounts within the user's security.</li> </ul> |

Chapter 3.3, Summary of User Fields Report CRIS Allocation Tracking System (CATS) Manual, October 2008

Table of Contents

## Summary of User Fields Report Main Screen Fields, (cont.)

| Start Sub     | The starting sub account range for the sub account. Sub account must be within                                   |
|---------------|----------------------------------------------------------------------------------------------------|
| Account       | the user's security. Sub account range is for a single account only.                                             |
|               | Required: No.                                                                                                    |
|               | Modifiable: Yes.                                                                                                 |
|               | <b>?</b> button: CATS will display the list of sub accounts within the user's security for the starting account. |
| End Sub       | The ending sub account range for the sub account. Sub account code must be                                       |
| Account       | within the user's security. Sub account range is for a single account only.                                      |
|               | Required: No                                                                                                    |
|               | Modifiable: Yes, defaults to Start Sub if one was entered.                                                       |
|               |                                                                                                    |
|               | <b>?</b> button: CATS will display the list of sub accounts within the user's                                    |
|               | security for the ending account.                                                                                 |
| Start Request | The starting date range for the request Start Date must be <= End Date                                           |
| Date          | The starting date range for the request. Start Date must be < "End Date.                                         |
|               | <b><u>Required:</u></b> Yes, but defaults to October 1 of the current fiscal year.                               |
|               | Modifiable: Yes.                                                                                                 |
| Fnd Request   | The ending date range for the request End Date must be $\geq$ Start Date                                         |
| Date          | The change date range for the request. End Date must be >= Start Date.                                           |
|               | <b><u>Required:</u></b> Yes, but defaults to September 30 of the current fiscal year.                            |
|               | Modifiable: Yes.                                                                                                 |
| Status        | List of four checkboxes for AD700 transactions to be included in the report                                      |
| Status        | (1) Working;                                                                                                    |
|               | (2) Approved;                                                                                                    |
|               | (3) Procurement;                                                                                                 |
|               | (4) Credit Card;                                                                                                 |
|               | Required: No, but defaults to all being checked                                                                  |
|               | Modifiable: Yes.                                                                                                 |
|               |                                                                                                    |

## Summary of User Fields Report Main Screen Buttons

| Button Name Acti | o <u>ns</u>                                                    |
|------------------|----------------------------------------------------------------|
| Print            | CATS will create the Summary of User Fields Report, see below. |
| Cancel           | CATS will exit the form.                                       |

Chapter 3.3, Summary of User Fields Report CRIS Allocation Tracking System (CATS) Manual, October 2008

# III. Report

# Image of Summary of User Fields report

| 09/23/2008         | A<br>CR                                                       | gricultural Research Sen<br>IS Allocation Tracking S | rvice<br>System    |                           | 1          |
|--------------------|---------------------------------------------------------------|------------------------------------------------------|--------------------|---------------------------|------------|
|                    | 9                                                             | ummary of User Fields Re                             | aport              |                           |            |
| Search Criteria:   | Account Code Range from: 801-120<br>Sub Accounts: <all></all> | )1-803 to 801-1201-925                               |                    |                           |            |
| Requisition No     | Request<br>Date <u>Requestor</u>                              | Vendor                                               | Description        | Statue                    | Amount     |
| 801-1201-911-00002 | 08/19/2008 LACOUR, JOE                                        | HOME DEPOT                                           | 1,000 9 INCH NAILS |                           | 62.00      |
|                    | User Field 1: HERE                                            | User Field 2: AMES                                   | 5                  | User Field 3:             |            |
|                    |                                                               |                                                      |                    | Total AMES:               | 62.00      |
| 801-3625-305-00003 | 08/20/2008 PARKS, KIM                                         | TARGET                                               | Tractors           | Working                   | 37,500.00  |
|                    | User Field 1: Carol Moran                                     | User Field 2: Kim                                    | Parks              | User Field 3: Phil Dailey |            |
|                    |                                                               |                                                      |                    | Total CAROL MORAN:        | 37,500.00  |
| 801-1275-149-00001 | 08/20/2008 DRAPER, KEESHA                                     | JOHN DEERE                                           | tractors           |                           | 0.00       |
|                    | User Field 1: Hammond                                         | User Field 2:                                        |                    | User Field 3:             |            |
|                    |                                                               |                                                      |                    | Total HAMMOND:            | 0.00       |
| 801-1201-911-00002 | 08/19/2008 LACOUR, JOE                                        | HOME DEPOT                                           | 1,000 9 INCH NAILS |                           | 248.00     |
|                    | User Field 1: HERE                                            | User Field 2: AMES                                   | 5                  | User Field 3:             |            |
|                    |                                                               |                                                      |                    | Total HERE:               | 248.00     |
| 801-1201-911-00006 | 08/20/2008 DRAPER, KEESHA                                     | DELL                                                 | laptop             |                           | 0.00       |
|                    | User Field 1: joe                                             | User Field 2:                                        |                    | User Field 3:             |            |
| 801-1201-911-00006 | -1 08/20/2008 LACOUR, JOE                                     | DELL                                                 | laptop             |                           | 0.00       |
|                    | User Field 1: joe                                             | User Field 2:                                        |                    | User Field 3:             |            |
|                    |                                                               |                                                      |                    | Total JOE:                | 0.00       |
| 801-3625-305-00003 | 08/20/2008 PARKS, KIM                                         | TARGET                                               | Tractors           | Working                   | 112,500.00 |
|                    | User Field 1: Carol Moran                                     | User Field 2: Kim                                    | Parks              | User Field 3: Phil Dailey |            |
|                    |                                                               |                                                      |                    |                           |            |

Chapter 3.3, Summary of User Fields Report CRIS Allocation Tracking System (CATS) Manual, October 2008

# Chapter 3.4, Credit Card Log Report

## Contents

I. Introduction A. Purpose B. Access Levels II. Report Submission Screen III. Report

#### I. Introduction

The Credit Card Log Report is u sed prim arily by Credit Card Holders. The Credit Card Purchase Log module will consist of a report s ubmission form and a printed report. The user enters the required information on the submission form and then clicks the "Print" button to run the report, per their selected criteria.

#### A. Purpose

The form is used to en ter criteria for filtering records for the report. The report is used to print the credit card transactions for one or more selected credit card users.

## **B. Access Levels**

CATS will allow all CATS uses to access this option.

There are a couple of ways to get to the Credit Card Purchase Log submission screen seen below. The first is from the Credit Card List tab under the Action Menu. From that screen if you click the "Print CC Log" button, it w ill take you to the submission screen. The other is from the "Credit Card Log Report" option under the Reports Menu. Either will take you to the submission screen seen on the next page.

#### II. Report Submission Screen

When the user enters this form, CATS will display the list of all credit card users assigned within the user's security location. For example, if a user has Location level security, CATS will display all cred it card users assigned to that Location. If the user only has access to see only their transactions, it displays just them. The checkbox defaults to checking the first user on the list.

| Image of  | Credit Card | Purchase | l od | Submission | Screen  |
|-----------|-------------|----------|------|------------|---------|
| Innugo or |             |          |      | Cubinosion | 0010011 |

| Service - ARS                            |                                                         |   |
|------------------------------------------|---------------------------------------------------------|---|
| 🙀 CRIS Allocation Tracking System - CATS |                                                         |   |
| Eile Edit Action Search Help             |                                                         |   |
| 🖓 i 🗶 🗈 🖞 📈 i 👫 i 🤶 i 🕸                  |                                                         |   |
|                                          | Credit Card Purchase Log<br>Purchase Log User Selection |   |
| On Report                                | Credit Card User                                        |   |
|                                          | ASPLEN, KAREN                                           |   |
|                                          | ASPLEN, KAREN                                           |   |
|                                          | BAILEY, CHRISTY                                         |   |
|                                          | BRAITHWAITE, RAEANN                                     |   |
|                                          | CARLSON, DAVID                                          |   |
|                                          | CRANE, BARBARA                                          |   |
|                                          | CRANE, BARBARA                                          |   |
|                                          | DAILEY, PHIL                                            |   |
| Start Date End Date                      | e Start Amount End Amount                               |   |
| Date Range 10/01/2007 🛒 09/30/20         | 008 Amount Range                                        |   |
| Start Log #                              | End Log #                                               | • |
| Log Number Range                         | Vendor                                                  | • |
|                                          |                                                         |   |
| Select All                               | Clear All Print Cancel                                  |   |
|                                          |                                                         |   |
| Record: 1/50                             | <0SC>                                                   |   |
|                                          |                                                         |   |

## **Credit Card Log Report Main Screen Fields**

| Field Name               | Description / Rules / Notes                                                                                                    |
|--------------------------|----------------------------------------------------------------------------------------------------|
|                          |                                                                                                    |
| On Report                | When checked, indicates the credit card user's transactions will print on the report. At least one credit card user must be checked to produce the report.<br><u>Required:</u> Yes, and defaults to the first person on the list as checked.<br><u>Modifiable:</u> Yes. |
| Credit Card<br>User      | The last and first names of a credit card user. This list cannot be edited or changed here.                                                                                                    |
| Date Range<br>Start Date | The starting date range for the transaction date (order date). Start Date must be<br><= End Date.<br><u>Required:</u> Yes, defaults to October 1 <sup>st</sup> of the fiscal year.<br><u>Modifiable:</u> Yes.                                                           |

Chapter 3.4, Credit Card Log Report CRIS Allocation Tracking System (CATS) Manual, October 2008

# Credit Card Log Main Screen Fields, (cont.)

| Date Range End<br>Date<br>Amount Range<br>Start Amount | The ending date range for the requisition date (order date). End Date must be >=<br>Start Date.<br><u>Required:</u> Yes, defaults to September 30 <sup>th</sup> of the fiscal year.<br><u>Modifiable:</u> Yes.<br>The starting total requisition amount. Start Amount must be <= End Amount.<br><u>Required:</u> No.<br><u>Modifiable:</u> Yes.                                                                                                    |
|--------------------------------------------------------|----------------------------------------------------------------------------------------------------|
| Amount Range<br>End Amount                             | The ending total requisition amount. End Amount must be >= Start Amount.<br><u>Required:</u> No.<br><u>Modifiable:</u> Yes.                                                                                                    |
| Log Number<br>Range Start Log<br>Number                | The starting credit card log number. CATS will only allow searching on the log<br>number range when a single credit card user is selected for the report; CATS<br>will simply ignore log number search criteria if more than one user has been<br>selected. Start Log number must be <= End Log number. This must be an<br>EXACT match on the log number for this filter to work correctly. Wild cards<br>will not work (for now) in this field.<br><u>Required:</u> No.<br><u>Modifiable:</u> Yes. |
| Log Number<br>Range End Log<br>Number                  | The ending credit card log number. End Log number must be >= Start Log<br>number. The same EXACT match as above is required here too.<br><u>Required:</u> No.<br><u>Modifiable:</u> Yes.                                                                                                    |
| Vendor                                                 | The vendor who supplied the purchase. Wild cards "%" can be used here.<br>Required: No.<br>Modifiable: Yes.<br>P button: CATS will display the list of vendors assigned to locations within the user's security.                                                                                                    |

## Credit Card Log Report Main Screen Buttons

| Button Name Acti | o <u>ns</u>                                                                                 |
|------------------|---------------------------------------------------------------------------------------------|
| Select All       | CATS will insert checkmarks in all checkboxes next to non-blank credit card user names.     |
| Clear All        | CATS will clear all check marks in all checkboxes next to non-blank credit card user names. |
| Print            | CATS will print the Credit Card Purchase Log.                                               |
| Cancel           | CATS will exit the form.                                                                    |

Chapter 3.4, Credit Card Log Report CRIS Allocation Tracking System (CATS) Manual, October 2008

# III. Report

# Image of Credit Card Log Report

| 09/23/2008 Agricultural Research Service<br>CRIS Allocation Tracking System<br>Credit Card Purchase Log |                                                  |                      |                            |                                                          |                      |                                  |            | Page: 1                      |                                           |
|----------------------------------------------------------------------------------------------------|--------------------------------------------------|----------------------|----------------------------|----------------------------------------------------------|----------------------|----------------------------------|------------|------------------------------|-------------------------------------------|
| CARDHOLI<br>CC Log<br>Number                                                                            | DER NAME: KAREN ASPI<br>Account /<br>Reg. Number | Order<br>Date        | Vendor                     | BOC Description                                          |                      | Total                            | Date       | Approved<br>Date<br>(USBank) | Benarke                                   |
| KEA00001                                                                                                | B01-1935-910-00001-00                            | 08/20/2008           | OFFICE DEPOT               | 2670 K. Asplen<br>801-1935-910                           | 001                  | \$750.00                         |            | (00201111)                   |                                           |
| KEA00001                                                                                                | 801-1935-910-00001-01                            | 08/20/2008           | OFFICE DEPOT               | 2670 K. Asplen<br>801-1935-910                           | 001                  | \$750.00                         |            |                              | partial payment<br>on original<br>billing |
| KEA00002                                                                                                | 801-3625-112-00012-03                            | 08/20/2008           | CHAMDAGNE & WINE<br>STORE  | 2670 supplies<br>801-3625-112<br>801-3625-112            | 050<br>053           | \$292.50<br>\$357.50             | 08/20/2008 | 08/20/2008                   |                                           |
| KEA 00003                                                                                               | 801-3625-112-00013                               | 08/20/2008           | CHAMDACNE & WINE<br>STORE  | Account<br>2670 supplies<br>801-3625-112<br>801-3625-112 | Total:<br>050<br>053 | \$650.00<br>\$810.00<br>\$990.00 | 08/20/2008 |                              |                                           |
| KEA00004                                                                                                | 801-1935-103-00004-00                            | 08/20/2008           | aqua                       | Account<br>2670 Supplies<br>801-1907-100                 | Total:<br>001        | \$1,800.00<br>\$15.00            |            |                              |                                           |
| KEA 00004                                                                                               | 801-1935-103-00004-01                            | 08/20/2008           | aqua                       | 2670 Supplies<br>801-1907-100                            | 001                  | \$.00                            |            |                              |                                           |
|                                                                                                    |                                                  | Credit C<br>Report T | ard Holder Total:<br>otal: | Transactions:                                            | Cost:                | \$3,965.00<br>\$3,965.00         |            |                              |                                           |
|                                                                                                    |                                                  |                      |                            |                                                          |                      |                                  |            |                              |                                           |
|                                                                                                    |                                                  |                      |                            |                                                          |                      |                                  |            |                              |                                           |
|                                                                                                    |                                                  |                      |                            |                                                          |                      |                                  |            |                              |                                           |
|                                                                                                    |                                                  |                      |                            |                                                          |                      |                                  |            |                              |                                           |

# **Chapter 3.5, Financial Plans Reports**

#### Contents

I. Introduction A. Purpose B. Access Levels II. Main Screen III. Print Listings/Reports A. MU Plan Summary Report B. Multiple CRIS per Page (MU totals on first page) C. MU Plan History Report D. Single CRIS per Page (no MU totals) E. CRIS Plan History Report

## I. Introduction

#### A. Purpose

The Financial Plans Reports module consists of one report submission form and five reports and is used to print various reports documenting financial plan changes.

- (1) MU Plan Summary Report
- (2) Multiple CRIS per Page (MU totals on first page)
- (3) MU Plan History Report)
- (4) Single CRIS per Page (no MU totals)
- (5) CRIS Plan History Report.

The Financial Plans reports are used to print the financial plans for an account, sub account, or range of accounts. They basically show the original amount, the changes made to each plan, and the final plan totals resulting from the changes.

#### **B. Access Levels**

CATS will allow users with security levels Location, Area, or Agency to access this module.

## II. Main Screen

The one and only screen is used to select the account, sub account , and/or prepared date ranges, and indicate which report to run.

| 🏙 Agricultural Resea                | arch Service - ARS                          |  |
|-------------------------------------|---------------------------------------------|--|
| 🙀 CRIS Allocation Trac              | king System - CATS                          |  |
| <u>Eile Edit S</u> earch <u>H</u> e | lp                                          |  |
| ( 🌢 i 🔀 🗇 🎁 :                       | 🋫 i 🖀 i ? i 🕸                               |  |
|                                     | Financial Plans Reports                     |  |
| Start Account Code                  | End Account Code                            |  |
| Start Sub Acct                      | End Sub Acct                                |  |
| Start Prepared Date                 | 10/01/2007 🕎 End Prepared Date 09/30/2008 🕎 |  |
| Report Selection                    | MU Plan Summary Report                      |  |
|                                     | Print Cancel                                |  |
| Record: 1/1                         |                                             |  |

## Image of Financial Plans Report Submission Screen

#### **Financial Plan Report Main Screen Fields**

| Field Name            | Description / Rules / Notes                                                                                                    |
|-----------------------|----------------------------------------------------------------------------------------------------|
| Start Account<br>Code | The starting account code. Must be within the user's security. When the starting account code is selected from the list, CATS will copy it to the ending account code. Required: Yes. Modifiable: Yes. Image: Provide the list of account codes the user has access to. |
| End Account<br>Code   | The ending account code. Must be within the user's security. Must be >= the starting account code.  Required: Yes, and defaults to Start Accounting Code  Modifiable: Yes.  Public CATS will display the list of account codes the user has access to.                  |

## Financial Plan Report Main Screen Fields, (cont.)

| Start Sub Acct         | The starting sub account for a range of sub accounts for a single account. When<br>entered, the Start Account Code must be <= to the End Account Code,<br>otherwise, CATS will ignore the entered sub account. If subs are used only on<br>Accounting Code be reported at a time.<br><u>Required:</u> No.<br><u>Modifiable:</u> Yes.<br>2 button: CATS will display the list of sub accounts for the entered account. |
|------------------------|----------------------------------------------------------------------------------------------------|
| End Sub Acct           | The ending sub account for a range of sub accounts for a single account. When<br>entered, the End Sub Acct Code must be >= to the Start Acct Code, otherwise,<br>CATS will ignore the entered sub account.<br><u>Required:</u> Only if you entered a Start Sub, but then defaults to the Start<br>Sub.<br><u>Modifiable:</u> Yes.<br>? button: CATS will display the list of sub accounts for the entered account.    |
| Start Prepared<br>Date | The starting date for the range for prepared dates for the financial plans. Start<br>Prepared Date must be <= End Prepared Date.<br><u>Required:</u> No.<br><u>Modifiable:</u> Yes.                                                                                                    |
| End Prepared<br>Date   | The ending date for the range for prepared dates for the financial plans. End<br>Prepared Date must be >= Start Prepared Date.<br><u>Required:</u> No.<br><u>Modifiable:</u> Yes.                                                                                                    |
| Report Selection       | Displays the list of report options:<br>MU Plan Summary Report<br>Multiple CRIS per Page (MU totals on first page)<br>MU Plan History Report<br>Single CRIS per Page (no MU totals)<br>CRIS Plan History Report.<br><u>Required:</u> Yes, and defaults to "MU Plan Summary" must be selected from<br>the list.<br><u>Modifiable:</u> Yes.                                                                             |

## **Financial Plans Report Main Screen Buttons**

| Button Name | Actions                                                                        |
|-------------|--------------------------------------------------------------------------------|
| Print       | CATS will print the Financial Plan report selected using the entered criteria. |
| Cancel      | CATS will exit the form.                                                       |

#### **III. Reports**

## A. MU Plan Summary Report

The MU Pl an Summ ary Report shows the financial plans adjustments for each plan at the account level for the budget object classes included in the plan.

#### Image of Financial Plans Report, MU Plan Summary

| 09/23/2008                                                  | Agricu<br>CRIS Al<br>MU | ltural Research Service<br>location Tracking System<br>Plan Summary Report |                            | Page: 1        |
|-------------------------------------------------------------|-------------------------|----------------------------------------------------------------------------|----------------------------|----------------|
| FISCAL YEAR: 2008 EFFECTIVE:                                | 09/22/2008              | MANAGEMENT UNIT: INTE                                                      | RNATIONAL RESEARCH PROGRAM |                |
| PLAN: 1 ACCOUNTING CODE:                                    | 801-0210-910            | FUNDHOLDER: Geory                                                          | gia Talkington             |                |
| DESCRIPTION                                                 | OBJECT CLASS            | PREVIOUS PLANS AMOUNT                                                      | CURRENT CHANGES AMOUNT     | REVISED AMOUNT |
| Scientific Effort                                           | 1000                    |                                                                            | 0.00                       | 0.00           |
| Support Effort                                              | 6000                    |                                                                            | 1,676,876.97               | 1,676,876.97   |
| SUBTOTAL                                                    |                         |                                                                            | 1,676,876.97               | 1,676,876.97   |
| Travel & Transp. of Persons                                 | 2100                    |                                                                            | 110,000.00                 | 110,000.00     |
| Transportation of Things                                    | 2200                    |                                                                            | 9,000.00                   | 9,000.00       |
| Rents, Communication                                        | 2300                    |                                                                            | 10,000.00                  | 10,000.00      |
| Printing and Reproduction                                   | 2400                    |                                                                            | 0.00                       | 0.00           |
| Other Services                                              | 2500                    |                                                                            | 60,000.00                  | 60,000.00      |
| Repair, Alteration, or Maintenance                          | 2530                    |                                                                            | 0.00                       | 0.00           |
| R.S.A                                                       | 2554                    |                                                                            | 0.00                       | 0.00           |
| Supplies and Materials                                      | 2600                    |                                                                            | 17,218.00                  | 17,218.00      |
| Equipment                                                   | 3100                    |                                                                            | 0.00                       | 0.00           |
| Lands and Structures                                        | 3200                    |                                                                            | 0.00                       | 0.00           |
| Mandated Extramural Support                                 | 4000                    |                                                                            | 0.00                       | 0.00           |
| Discretionary Extramural Support                            | 4000                    |                                                                            | 0.00                       | 0.00           |
| SUBTOTAL                                                    |                         |                                                                            | 206,218.00                 | 206,218.00     |
| TOTAL                                                       |                         |                                                                            | 1,883,094.97               | 1,883,094.97   |
| BASE FUNDS                                                  |                         |                                                                            | 0.00                       | 0.00           |
| Prepared Date: 09/22/2008<br>REMARKS: Initial Plan from ARM | IPS                     |                                                                            |                            |                |

#### B. Multiple CRIS per Page CRIS Plan Report

The CRIS Plan Report showing multip le projects per page shows the revised to tals for all or selected projects on the plan. The data for this report is the same as the Single CRIS per Page CRIS Plan Report, except that up to three columns for three CRIS numbers can be displayed at one time across the page, as opposed to being printed on a separate sheet for each CRIS number.

#### Image of Financial Plans Report, CRIS Plan

| 09/23/2008                 |                 | CRIS Allocation Tracking System<br>CRIS Plan Report |                                       |                                       |                                |  |  |  |
|----------------------------|-----------------|-----------------------------------------------------|---------------------------------------|---------------------------------------|--------------------------------|--|--|--|
| FISCAL YEAR: 2008          | EFFECTIVE DATE  | 09/22/2008                                          | MANAGEMENT UNIT: I                    | NTERNATIONAL RESEARCH                 | PROGRAM                        |  |  |  |
| PLAN: 1 AC                 | COUNTING CODE   | 801-0210-910                                        | FUNDHOLDER   G                        | eorgia Talkington                     |                                |  |  |  |
| Description                | Object<br>Class | MU Plan Totals                                      | <b>Sub</b> 001<br>0210-22000-004-00-D | <b>Sub</b> 002<br>0210-22000-004-00-D | Sub 003<br>0210-22000-004-00-D |  |  |  |
| Scientific Effort          | 1000            | 0.00                                                | 0.00                                  | 0.00                                  | 0.00                           |  |  |  |
| Support Effort             | 6000            | 1,676,876.97                                        | 0.00                                  | 0.00                                  | 0.00                           |  |  |  |
| Subtotal                   |                 | 1,676,876.97                                        | 0.00                                  | 0.00                                  | 0.00                           |  |  |  |
| Travel & Transp. of Person | is 2100         | 110,000.00                                          | 0.00                                  | 0.00                                  | 0.00                           |  |  |  |
| Transportation of Things   | 2200            | 9,000.00                                            | 0.00                                  | 0.00                                  | 0.00                           |  |  |  |
| Rents, Communication       | 2300            | 10,000.00                                           | 0.00                                  | 0.00                                  | 0.00                           |  |  |  |
| Printing and Reproduction  | 2400            | 0.00                                                | 0.00                                  | 0.00                                  | 0.0                            |  |  |  |
| Other Services             | 2500            | 60,000.00                                           | 0.00                                  | 0.00                                  | 0.0                            |  |  |  |
| Repair, Alter, or Maintena | nce 2530        | 0.00                                                | 0.00                                  | 0.00                                  | 0.0                            |  |  |  |
| R.S.A                      | 2554            | 0.00                                                | 0.00                                  | 0.00                                  | 0.00                           |  |  |  |
| Supplies and Materials     | 2600            | 17,218.00                                           | 0.00                                  | 0.00                                  | 0.0                            |  |  |  |
| Equipment                  | 3100            | 0.00                                                | 0.00                                  | 0.00                                  | 0.00                           |  |  |  |
| Lands and Structures       | 3200            | 0.00                                                | 0.00                                  | 0.00                                  | 0.0                            |  |  |  |
| Mandated Extramural Suppor | t 4000          | 0.00                                                | 0.00                                  | 0.00                                  | 0.0                            |  |  |  |
| Disc. Extramural Support   | 4000            | 0.00                                                | 0.00                                  | 0.00                                  | 0.00                           |  |  |  |
| Subtotal                   |                 | 206,218.00                                          | 0.00                                  | 0.00                                  | 0.00                           |  |  |  |
| TOTALS                     |                 | 1,883,094.97                                        | 0.00                                  | 0.00                                  | 0.0                            |  |  |  |
| Base Funds                 |                 | 0.00                                                | 0.00                                  | 0.00                                  | 0.0                            |  |  |  |
| PREPARED DATE: 09/22/2008  |                 |                                                     |                                       |                                       |                                |  |  |  |
| MU REMARKS: Initial Pla    | n from ARMPS    |                                                     |                                       |                                       |                                |  |  |  |

# C. MU Plan History Report

The MU Plan History Report lists the change amounts and base f unds entered into the Financial Plan, and summarizes those monies at the plan, location, and report levels.

## Image of Financial Plans Report, MU Plan History

| 09/23/2008         |                 | Agricult<br>CRIS Allo<br>MU P | ural Researc<br>cation Trac)<br>lan History | ch Service<br>ting System<br>Report | Page: 1                  |        |  |
|--------------------|-----------------|-------------------------------|---------------------------------------------|-------------------------------------|--------------------------|--------|--|
| PLAN               | PLAN AMOUNT     | BASE FUNDS                    | EFFECTIVE<br>DATE                           | PREPARED<br>DATE                    | REMARKS                  |        |  |
| ACCOUNTING CODE: 8 | 01-0210-910 MUN | AME: INTERNATIO               | NAL RESEARC                                 | H PROGRAM                           | FUNDHOLDER: Georgia Talk | ington |  |
| 1                  | 1,883,094.97    | 0.00                          | 09/22/2008                                  | 09/22/2008                          | Initial Plan from ARMPS  |        |  |
| ACCOUNTING CODE: 8 | 01-0210-910     |                               |                                             |                                     |                          |        |  |
| PLAN TOTALS:       | 1,883,094.97    | 0.00                          |                                             |                                     |                          |        |  |
| LOCATION: 0        | 210             |                               |                                             |                                     |                          |        |  |
| LOC. TOTALS:       | 1,883,094.97    | 0.00                          |                                             |                                     |                          |        |  |
| GRAND TOTALS :     | 1,883,094.97    | 0.00                          |                                             |                                     |                          |        |  |
|                    |                 |                               |                                             |                                     |                          |        |  |
|                    |                 |                               |                                             |                                     |                          |        |  |
|                    |                 |                               |                                             |                                     |                          |        |  |
|                    |                 |                               |                                             |                                     |                          |        |  |
|                    |                 |                               |                                             |                                     |                          |        |  |
|                    |                 |                               |                                             |                                     |                          |        |  |
|                    |                 |                               |                                             |                                     |                          |        |  |
|                    |                 |                               |                                             |                                     |                          |        |  |
|                    |                 |                               |                                             |                                     |                          |        |  |
|                    |                 |                               |                                             |                                     |                          |        |  |
|                    |                 |                               |                                             |                                     |                          |        |  |

## D. Single CRIS per Page CRIS Plan Report

The CRIS Plan Report summarizes the planned expenditures by budget object class category by CRIS and prints a single CRIS on a page.

## Image of Financial Plans Report, MU Plan Summary

| 09/23/2008                            | CRIS AL      | Agricultural Research Service<br>CRIS Allocation Tracking System<br>CRIS Plan Report |                            |                |  |
|---------------------------------------|--------------|--------------------------------------------------------------------------------------|----------------------------|----------------|--|
| FISCAL YEAR: 2008 EFFECTIVE:          | 09/22/2008   | MANAGEMENT UNIT: INTE                                                                | RNATIONAL RESEARCH PROGRAM |                |  |
| PLAN: 1 ACCOUNTING CODE:              | 801-0210-910 | FUNDHOLDER: Geor                                                                     | gia Talkington             |                |  |
| SUB ACCOUNT:                          | 001 0210-220 | 00-004-00-D                                                                          |                            |                |  |
| DESCRIPTION                           | OBJECT CLASS | PREVIOUS PLANS AMOUNT                                                                | CURRENT CHANGES AMOUNT     | REVISED AMOUNT |  |
| Scientific Effort                     | 1000         |                                                                                      | 0.00                       | 0.00           |  |
| Support Effort                        | 6000         |                                                                                      | 0.00                       | 0.00           |  |
| SUBTOTAL                              |              |                                                                                      | 0.00                       | 0.00           |  |
| Travel & Transp. of Persons           | 2100         |                                                                                      | 0.00                       | 0.00           |  |
| Transportation of Things              | 2200         |                                                                                      | 0.00                       | 0.00           |  |
| Rents, Communication                  | 2300         |                                                                                      | 0.00                       | 0.00           |  |
| Printing and Reproduction             | 2400         |                                                                                      | 0.00                       | 0.00           |  |
| Other Services                        | 2500         |                                                                                      | 0.00                       | 0.00           |  |
| Repair, Alteration, or Maintenance    | 2530         |                                                                                      | 0.00                       | 0.00           |  |
| R.S.A                                 | 2554         |                                                                                      | 0.00                       | 0.00           |  |
| Supplies and Materials                | 2600         |                                                                                      | 0.00                       | 0.00           |  |
| Equipment                             | 3100         |                                                                                      | 0.00                       | 0.00           |  |
| Lands and Structures                  | 3200         |                                                                                      | 0.00                       | 0.00           |  |
| Mandated Extramural Support           | 4000         |                                                                                      | 0.00                       | 0.00           |  |
| Discretionary Extramural Support      | 4000         |                                                                                      | 0.00                       | 0.00           |  |
| SUBTOTAL                              |              |                                                                                      | 0.00                       | 0.00           |  |
| TOTAL                                 |              |                                                                                      | 0.00                       | 0.00           |  |
| BASE FUNDS                            |              |                                                                                      | 0.00                       | 0.00           |  |
| Prepared Date: 09/22/2008<br>REMARKS: |              |                                                                                      |                            |                |  |

## E. CRIS Plan History Report

The CRIS Plan History Report summarizes the plan amount and base funds for each account and sub account/CRIS selected.

## Image of Financial Plans Report, CRIS Plan History

| 09/23/200 | 8      |                     | <b>n</b> .                | Page: 1        |                         |            |
|-----------|--------|---------------------|---------------------------|----------------|-------------------------|------------|
| PLAN      | SUB    | CRIS NUMBER         | PLAN AMOUNT               | BASE FUNDS     | CRIS REMARKS            |            |
| ACCOUNTI  | NG CO  | DE: 801-0210-910    | MU NAME: INTERNATIONAL RE | SEARCH PROGRAM | FUNDHOLDER: Georgia     | Talkington |
| 1         | 001    | 0210-22000-004-00-D | 0.00                      | 0.00           |                         |            |
| 1         | 002    | 0210-22000-004-00-D | 0.00                      | 0.00           |                         |            |
| 1         | 003    | 0210-22000-004-00-D | 0.00                      | 0.00           |                         |            |
| 1         | 004    | 0210-88888-001-00-D | 1,883,094.97              |                | Initial Plan from ARMPS |            |
| 1         | ABC    | 0210-88888-001-00-D | 0.00                      | 0.00           |                         |            |
| PLAN :    | 1      | TOTAL               | 1,883,094.97              | 0.00           |                         |            |
| MU: 801-  | 0210-9 | 10 TOTAL            | 1,883,094.97              | 0.00           |                         |            |
| LOCATION  | 021    | 0 TOTAL:            | 1,883,094.97              | 0.00           |                         |            |
| GRAND TO  | TALı   |                     | 1,883,094.97              | 0.00           |                         |            |
|           |        |                     |                           |                |                         |            |
|           |        |                     |                           |                |                         |            |
|           |        |                     |                           |                |                         |            |
|           |        |                     |                           |                |                         |            |
|           |        |                     |                           |                |                         |            |
|           |        |                     |                           |                |                         |            |
|           |        |                     |                           |                |                         |            |
|           |        |                     |                           |                |                         |            |
|           |        |                     |                           |                |                         |            |
|           |        |                     |                           |                |                         |            |

# **Chapter 3.6, Reconciliation Report**

## Contents

I. Introduction A. Purpose B. Access Levels II. Report Submission Screen III. Report

#### I. Introduction

This report is used by accounting personnel to print reconciliation reports for month end closings or other purposes as needed. The Reconcilia tion Report module consists of a report submission form and a printed report. This report is accessed from the Reports Menu on the Main Screen.

## A. Purpose

The form is used to enter criteria for filtering records for the report. The report is used to produce a PDF of the selected criteria in the defined format for viewing and/or saving to PC.

#### **B. Access Levels**

CATS will allow Location, Area, and Agency user s to access this optio n. Users will only have access to distributions for accounts and sub accounts they have access to.

#### II. Report Submission Screen

When the user enters this f orm, CATS will de fault in the ledger d ate of current date, the Salary/Non Salary button, and the f irst transactions to include 'Merge d (both reconciled and unreconciled', from the list of options.

| 🛞 Agricultural Research Service - ARS                             |
|-------------------------------------------------------------------|
| 🙀 CRIS Allocation Tracking System - CATS                          |
| Eile Edit Search Help                                             |
| 😂 🛙 🗶 🗊 🎲 🥪 l 🖀 l 💡 l 📭                                           |
| Reconciliation Report                                             |
|                                                                   |
| Start Account Code                                                |
| Start Sub Account ? End Sub Account ?                             |
| Report Date 09/23/2008                                            |
| ○ Salary Only  ○ Non Salary  ◎ Salary/Non Salary                  |
| Transactions to Include Merged (both reconciled and unreconciled) |
|                                                                   |
| Print Cancel                                                      |
| Record: 1/1 <0SC>                                                 |
|                                                                   |

# Image of Reconciliation Report Submission Form

#### **Reconciliation Report Main Screen Fields**

| Field Name         | Description / Rules / Notes                                                         |
|--------------------|-------------------------------------------------------------------------------------|
|                    |                                                                                     |
| Start Account      | The starting account code range for the account code. Account code must be          |
| Code               | within the user's security.                                                         |
|                    | Required: Yes.                                                                      |
|                    | Modifiable: Yes.                                                                    |
|                    | <b>?</b> button: CATS will display the list of accounts within the user's security. |
| <b>End Account</b> | The ending account code range for the account code. Account code must be            |
| Code               | within the user's security.                                                         |
|                    | <b>Required:</b> Yes, but defaults to Start Accounting Code.                        |
|                    | Modifiable: Yes.                                                                    |
|                    |                                                                                     |

Chapter 3.6, Reconciliation Report CRIS Allocation Tracking System (CATS) Manual, October 2008

# **Reconciliation Report Main Screen Fields, (cont.)**

| Start Sub<br>Account       | The starting sub account range for the sub account. Sub account must be within the user's security. Sub account range is for a single account only. Required: No. Modifiable: Yes. Possible: Ves. Possible: CATS will display the list of sub accounts within the user's security for the starting account.                                                                                                   |
|----------------------------|----------------------------------------------------------------------------------------------------|
| End Sub<br>Account         | The ending sub account range for the sub account. Sub account code must be within the user's security. Sub account range is for a single account only. <u>Required:</u> Only if you entered a Start Sub and defaults to the Start Sub if one was entered. <u>Modifiable</u> : Yes. Putton: CATS will display the list of sub accounts within the user's account for the ending account.                       |
|                            | security for the ending account.                                                                                                    |
| Report Date                | The date used for the report.<br><u>Required:</u> Yes, but default to current date.<br><u>Modifiable:</u> Yes.                                                                                                    |
| Salary Buttons             | When selected, indicates salary only transactions or non salary only transactions or both types will print on the report. <u>Required:</u> Yes, but defaults to Salary/Non Salary <u>Modifiable:</u> Yes.                                                                                                    |
| Transactions to<br>Include | List of four options for types of transactions to be included in the report.<br>(1) Merged (both reconciled and unreconciled);<br>(2) Unreconciled;<br>(3) Reconciled;<br>(4) Reconciled with date range.<br>The 4 <sup>th</sup> option will produce two additional fields to allow searching on<br>reconciled date range.<br><u>Required:</u> Yes, but defaults to Merged option.<br><u>Modifiable:</u> Yes. |
| Start Date                 | This (and the End Date below) only shows up when option #4 above(Reconciled with date range) is selected, see image below. The starting daterange for the reconciled date. Start Date must be <= End Date.Required: Yes, but it defaults to October 1 <sup>st</sup> of the current fiscal year.Modifiable: Yes.                                                                                               |
| End Date                   | The ending date range for the reconciled date. End Date must be >= Start Date.<br><u>Required:</u> Yes, but defaults to September 30 <sup>th</sup> of the current fiscal year.<br><u>Modifiable:</u> Yes.                                                                                                    |

Chapter 3.6, Reconciliation Report CRIS Allocation Tracking System (CATS) Manual, October 2008

## **Reconciliation Report Main Screen Buttons**

| Button Name Acti | o <u>ns</u>                      |
|------------------|----------------------------------|
| Print            | CATS will create the BOC Report. |
| Cancel           | CATS will exit the form.         |

# Image of Reconciliation Report Submission Form with Date Range

| 🕾 Agricultural Research    | i Service - ARS                                | - 🗆 🗙 |
|----------------------------|------------------------------------------------|-------|
| 擦 CRIS Allocation Tracking | ) System - CATS                                |       |
| Eile Edit Search Help      |                                                |       |
| ( 🎒 l 🔀 🗊 🎁 🥪              | i 🥋 i 🤶 i 🦛                                    |       |
|                            | Reconciliation Report                          |       |
|                            |                                                |       |
| Start Account Code         | 801 0210 910 ? End Account Code 801 0210 910 ? |       |
| Start Sub Account          | End Sub Account                                |       |
| Report Date                | 09/23/2008                                     |       |
|                            | ○ Salary Only ○ Non Salary ◎ Salary/Non Salary |       |
| Transactions to Include    | Reconciled with Date Range                     |       |
| Start Date                 | 10/01/2007 End Date 09/30/2008                 |       |
|                            | Print Cancel                                   |       |
| Record: 1/1                | <08C>                                          |       |
| <u>(</u> ]                 | *****                                          |       |

Chapter 3.6, Reconciliation Report CRIS Allocation Tracking System (CATS) Manual, October 2008

# III. Report

# **Image of Reconciliation Report**

| 09/23/2009 Agricultural Research Service<br>CRIS Allocation Tracking System |                    |                       |                     |              | 1             |               |                     |      |
|-----------------------------------------------------------------------------|--------------------|-----------------------|---------------------|--------------|---------------|---------------|---------------------|------|
|                                                                             |                    |                       | Reconciliatio       | n Report     |               |               |                     |      |
|                                                                             |                    |                       | Report Date 0       | 9/23/2008    |               |               |                     |      |
| Year Management                                                             | Unit               |                       | Sub Ac              | count        | This Report ( | ontains       |                     |      |
| 2008 801-0210-910                                                           | D INTERNATIONAL RE | SEARCH DROGRAM        | ~ Not               | specified >> | Reconciled/U  | areconciled - | Salary/Non Salary   |      |
| Requisition No                                                              | Date Des           | eription              | Vendor              |              | Total Amount  | Reconciled    | Transaction         | BOC  |
| 801-0210-910-00001                                                          | 08/19/2008         |                       | OFFICE DEP          | OT           | 0.00          |               | CRCD-2008-KAP00001  | 2670 |
| 801-0210-910-00002                                                          | 08/20/2008 Stuf    | **                    | OFFICE DEP          | or           | 727.00        |               | 700-801021091000002 | 2670 |
| 801-0210-910-00003                                                          | 08/20/2008 Oper    | hurch Travel to ND301 | ODCHORCH,<br>COLINE | DAN FT       | 2,000.00      | 09/15/2008    | 700-801021091000003 | 2100 |
|                                                                             |                    |                       | Acco                | unt Total:   | 2,727.00      |               |                     |      |
|                                                                             |                    |                       |                     |              |               |               |                     |      |
|                                                                             | plan               | Reconciled            | Unrecondited        | Total        | Balande       |               |                     |      |
| Salary                                                                      | 1,676,876.97       | 40,000.00             | 40,000.00           | 80,000.00    | 1,596,876.97  |               |                     |      |
| Other                                                                       | 206,218.00         | 2,000.00              | 727.00              | 2,727.00     | 203,491.00    |               |                     |      |
| Total                                                                       | 1,883,094.97       | 42,000.00             | 40,727.00           | 82,727.00    | 1,800,367.97  |               |                     |      |
|                                                                             |                    |                       |                     |              |               |               |                     |      |
|                                                                             |                    |                       |                     |              |               |               |                     |      |
|                                                                             |                    |                       |                     |              |               |               |                     |      |
|                                                                             |                    |                       |                     |              |               |               |                     |      |
|                                                                             |                    |                       |                     |              |               |               |                     |      |
|                                                                             |                    |                       |                     |              |               |               |                     |      |
|                                                                             |                    |                       |                     |              |               |               |                     |      |
|                                                                             |                    |                       |                     |              |               |               |                     |      |
|                                                                             |                    |                       |                     |              |               |               |                     |      |
|                                                                             |                    |                       |                     |              |               |               |                     |      |
|                                                                             |                    |                       |                     |              |               |               |                     |      |
|                                                                             |                    |                       |                     |              |               |               |                     |      |
|                                                                             |                    |                       |                     |              |               |               |                     |      |
|                                                                             |                    |                       |                     |              |               |               |                     |      |
|                                                                             |                    |                       |                     |              |               |               |                     |      |
|                                                                             |                    |                       |                     |              |               |               |                     |      |

# Page intentionally left blank

**Table of Contents** 

# Chapter 3.7, Budget Object Class (BOC) Report

#### Contents

I. Introduction A. Purpose B. Access Levels II. Report Submission Screen III. Report

#### I. Introduction

The Budget Object Clas s (BOC) Report m odule will consist of a report subm ission form and a printed report.

#### A. Purpose

This report is used by accounting personnel and others to show expenditures based on BOCs. The submission form is used to enter cr iteria for filtering records for the report. The report is used to produce a PDF of the selected criteria in the defined format for viewing and/or saving to PC. The report is accessed through the Reports Menu from the Main CATS screen.

## **B. Access Levels**

CATS will allow Unit, Location, Area, and Agency users to access this option. Users will only have access to distributions for accounts and sub accounts they have access to.

#### II. Report Submission Screen

When the user enters this form, CATS will de fault in the start BOC of 1000, end B OC of 6000, ledger date of current date, and the first transa ctions to in clude 'Merged (both reconciled and unreconciled', from the list of options.

| Sector Agricultural Research | th Service - ARS                                              |  |
|------------------------------|---------------------------------------------------------------|--|
| 🙀 CRIS Allocation Tracking   | ig System - CATS                                              |  |
| Eile Edit Search Help        |                                                               |  |
| 🌔 🖞 🕅 🕺 🕹                    | i 🕋 i ? i 📭                                                   |  |
|                              | BOC Report                                                    |  |
|                              |                                                               |  |
| Start Account Code           | End Account Code                                              |  |
| Start Sub Account            | P End Sub Account ?                                           |  |
| Start BOC                    | 1000 ? End BOC 6000 ?                                         |  |
| Report Date                  | . 09/23/2008 🕎                                                |  |
| Transactions to Include      | Merged (both reconciled and unreconciled) 🔽 Salaries Only 🗌 . |  |
|                              | Print Cancel                                                  |  |
| Record: 1/1                  | <0SC>                                                         |  |
| <u>م</u>                     |                                                               |  |

# Image of BOC Report Submission Form

#### **BOC Report Main Screen Fields**

| Field Name    | Description / Pules / Notes                                                         |
|---------------|-------------------------------------------------------------------------------------|
|               | Description / Rules / Roles                                                         |
|               |                                                                                     |
| Start Account | The starting account code range for the account code. Account code must be          |
| Code          | within the user's security.                                                         |
|               | Required: Yes.                                                                      |
|               | Modifiable: Yes.                                                                    |
|               | <b>?</b> button: CATS will display the list of accounts within the user's security. |
| End Account   | The ending account code range for the account code. Account code must be            |
| Code          | within the user's security.                                                         |
|               | Required: Yes, but defaults to Start Account Code.                                  |
|               | Modifiable: Yes.                                                                    |
|               |                                                                                     |

# BOC Report Main Screen Fields, (cont.)

| Start Sub       | Sub account range is for a single accounting code only. The starting sub                                               |
|-----------------|----------------------------------------------------------------------------------------------------|
| Account         | account range for the sub account. Sub account must be within the user's                                               |
|                 | Required: No                                                                                                    |
|                 | Modifiable: Yes.                                                                                                    |
|                 |                                                                                                    |
|                 | button: CATS will display the list of sub accounts within the user's security                                          |
|                 | for the starting account.                                                                                              |
| End Sub         | The ending sub account range for the sub account. Sub account code must be                                             |
| Account         | within the user's security.                                                                                            |
|                 | <b><u>Required:</u></b> Yes if a Start Sub was entered, defaults to Start Sub Entered                                  |
|                 | Modifiable: Yes.                                                                                                    |
|                 | <b>?</b> button: CATS will display the list of sub accounts within the user's                                          |
|                 | security for the ending account.                                                                                       |
|                 |                                                                                                    |
| Start BOC       | The starting BOC. Starting BOC must be <= End BOC. Any four digit number                                               |
|                 | can be entered here but valid BOC numbers are between 1000 and 6000.                                                   |
|                 | <b><u>Required:</u></b> Yes, defaults to 1000<br>Modifiable: Ves                                                       |
|                 | Modifiable. Tes.                                                                                                    |
|                 | <b>?</b> button: CATS will display a list of the active BOCs in the CATS system.                                       |
|                 |                                                                                                    |
| End BOC         | The ending BOC range for the BOC. End BOC must be >= Start BOC.                                                        |
|                 | Required: Yes, defaults to 6000.                                                                                       |
|                 | Modifiable: Yes.                                                                                                    |
|                 | <b>?</b> button: CATS will display a list of the active BOCs in the CATS system.                                       |
|                 |                                                                                                    |
| Report Date     | The date used for the report.                                                                                          |
|                 | <b><u>Required:</u></b> Yes, defaults to Current Date.                                                                 |
|                 | Modifiable. Tes.                                                                                                    |
| Transactions to | List of four options for types of transactions to be included in the report.                                           |
| Include         | (1) Merged (both reconciled and unreconciled);                                                                         |
|                 | (2) Unreconciled;                                                                                                    |
|                 | (3) Reconciled;                                                                                                    |
|                 | (4) Reconciled with date range.<br>The $4^{\text{th}}$ option will produce two additional fields to allow searching on |
|                 | reconciled date range. See Start Date and End Date below                                                               |
|                 | Required: Yes, defaults to Merged option #1.                                                                           |
|                 | Modifiable: Yes.                                                                                                    |
|                 |                                                                                                    |
| Salaries Only   | When checked, indicates salary only transactions will print on the report.                                             |
|                 | Kequireu: 100.<br>Modifiable: Ves                                                                                      |
|                 | Mumable, 103.                                                                                                    |

## **BOC Report Main Screen Fields, (cont.)**

| Start Date | This Start Date and End Date fields only shows up if you have selected Option#4 in the Transaction to include field above, see image below. This is thestarting date range for the reconciled date. Start Date must be <= End Date.Required: Yes, if you have selected Option #4 above, defaults to October 1stof the current fiscal year.Modifiable: Yes. |
|------------|----------------------------------------------------------------------------------------------------|
| End Date   | This is the ending date range for the reconciled date. End Date must be >= Start Date.<br>Required: Yes, defaults to September 30 <sup>th</sup> of the current fiscal year.<br><u>Modifiable:</u> Yes.                                                                                                    |

#### **BOC Report Main Screen Buttons**

| Button Name Acti | o <u>ns</u>                      |
|------------------|----------------------------------|
| Print            | CATS will create the BOC Report. |
| Cancel           | CATS will exit the form.         |

# Image of BOC Report Screen with Date Range Selected

| 🅾 Agricultural Research               | h Service - ARS                            | - 🗆 🖂 |
|---------------------------------------|--------------------------------------------|-------|
| 🤹 CRIS Allocation Tracking            | ig System - CATS                           |       |
| <u>Eile Edit S</u> earch <u>H</u> elp |                                            |       |
| ( 🌢 i 🔀 🕩 🎁 🥪                         | 🕋   ?   📭                                  |       |
|                                       | BOC Report                                 |       |
|                                       |                                            |       |
| Start Account Code                    | End Account Code                           |       |
| Start Sub Account                     | ?         End Sub Account         ?        |       |
| Start BOC                             | 1000 ? End BOC 6000 ?                      |       |
| Report Date                           | , 09/23/2008 🕎                             |       |
| Transactions to Include               | Reconciled with Date Range Salaries Only . |       |
| Start Date                            | , 10/01/2007 		 End Date 09/30/2008 		 ■   |       |
|                                       | Print Cancel                               |       |
| Record: 1/1                           | <08C>                                      |       |
| <u>(</u>                              |                                            |       |

## III. Report

# Image of BOC Report

| 09/23/2008                   |              | Agricultural Research Service<br>CRIS Allocation Tracking System |                       |        |            |            |     | 2               |
|------------------------------|--------------|------------------------------------------------------------------|-----------------------|--------|------------|------------|-----|-----------------|
| BOC Reporting                |              |                                                                  |                       |        |            |            |     |                 |
|                              |              | Report I                                                         | ate 09/23/2008        |        |            |            |     |                 |
| POC/-) 8-1                   |              |                                                                  |                       |        |            |            |     |                 |
| BOC(B) SELECTED AND INDRONAU |              |                                                                  |                       |        |            |            |     |                 |
| TRANSACTION                  | AMOUNT       | VENDOR                                                           | DRSCRIPTION           | OBJECT | RECONCILE  | ORDER      | SUB | SUBBOLDER       |
|                              | Allouit      |                                                                  |                       |        |            |            |     |                 |
| TRAV-00XB7E                  | 1,738.50     | LACOUR, JOSEPH                                                   | 08/18-08/22/08        | 2100   | 08/21/2008 | 08/20/2008 | 003 | 12019898800600D |
| PROJ-801120191100001         | 123,500.00   | PROJECTION                                                       | JOHN SWAYZE - NEW ACS | 2199   |            | 09/20/2009 | 005 | 12019898800600D |
| Subtotal BOC 2100:           | 125,238.50   |                                                                  |                       |        |            |            |     |                 |
| GENE-801120191100007         | 1,500.00     | WINGERT, ANGLE                                                   |                       | 2523   |            | 09/20/2009 | 005 | 12019898800600D |
| Subtotal BOC 2500:           | 1,500.00     |                                                                  |                       |        |            |            |     |                 |
| 700-801120191100001          | 250.00       | TARGET                                                           | RUBBER DUCKIES        | 2670   | 08/19/2008 | 09/19/2009 | 003 | 12019898800600D |
| CRCD-2008-JML00006           | 120.00       | ZIPPY COPIERS                                                    | office supplies       | 2670   |            | 09/23/2009 | 003 | 12019898800600D |
| CRCD-2008-JML00008           | 1,000.00     | FISHER SCIENTIFIC                                                | ducks                 | 2670   |            | 09/19/2009 | 001 | 12019898800600D |
| CRCD-2008-SEJ00001           | 1,000.00     | DELL                                                             | laptop                | 2670   |            | 09/20/2009 | 001 | 12019898800600D |
| CRCD-2008-SEJ00001           | 1,395.00     | DELL                                                             | laptop                | 2670   | 08/21/2008 | 08/20/2008 | 001 | 12018888800600D |
| CRCD-2008-SJ00001            | 410.00       | HOME DEPOT                                                       | 1,000 9 INCH NAILS    | 2670   | 08/19/2008 | 08/19/2009 | 003 | 12019898800600D |
| Subtotal BOC 2600:           | 4,175.00     |                                                                  |                       |        |            |            |     |                 |
| 700-801127514900002          | 3,000.00     | JOHN DEERE                                                       | plow                  | 3120   |            | 08/20/2008 | 002 | 12018888800600D |
| 700-801362530500003          | 150,000.00   | TARGET                                                           | Tractors              | 3120   |            | 08/20/2008 | 002 | 12018888800600D |
| CRCD-2008-KDD00001           | 63,680.00    | JOHN DEERE                                                       | tractors              | 3120   |            | 09/20/2009 | 002 | 12018898800600D |
| CRCD-2008-JML00001           | 5,050.00     | OFFICE DEPOT                                                     | computer              | 3140   | 08/19/2008 | 09/19/2009 | 002 | 12019898800600D |
| CRCD-2008-JML00004           | 6,120.00     | ZIPPY COPIERS                                                    | copier                | 3140   | 08/20/2008 | 08/20/2008 | 006 | 12019898899900D |
| Subtotal BOC 3100:           | 227,850.00   |                                                                  |                       |        |            |            |     |                 |
| SLRY-SALARY - SAMS           | 1,300,000.00 | SALARIES                                                         |                       | 6000   | 08/21/2008 | 08/21/2009 | 001 | 12018888800600D |
| Subtotal BOC 6000:           | 1,300,000.00 |                                                                  |                       |        |            |            |     |                 |
| Subtotal NU 801-1201-911:    | 1,658,763.50 |                                                                  |                       |        |            |            |     |                 |
|                              |              |                                                                  |                       |        |            |            |     |                 |
|                              |              |                                                                  |                       |        |            |            |     |                 |
|                              |              |                                                                  |                       |        |            |            |     |                 |
|                              |              |                                                                  |                       |        |            |            |     |                 |

# Page intentionally left blank

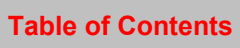

# **Chapter 3.8, Projections Report**

## Contents

I. Introduction A. Purpose B. Access Levels II. Main Screen III. Report

## I. Introduction

The Projections Report Module, lik e all other reports, consists of a report submission form on which the user enters the report criteria and printed report itself.

## A. Purpose

The form is used to enter criteria for filtering records for the report. The report is used to produce a PDF of t he selected criteria in the defined format for viewing and/or saving to PC. The Projections report is used to show the or iginal projection am ounts, am ounts rem ain, sub accounts, and the linked documents for projections.

## **B. Access Levels**

CATS shall allow users with security levels Location, Area, or Agency to access this module.

## II. Main Screen

The main screen is used to select the account, sub account, and/or budget object class code range.

| Service - ARS                            |        |
|------------------------------------------|--------|
| 🙀 CRIS Allocation Tracking System - CATS |        |
| Eile Edit Search Help                    |        |
| 😂 i 🗡 🗊 🍻 i 🧌 i 🔋 i 📭                    | )      |
|                                          |        |
| Projections Report                       |        |
|                                          |        |
|                                          |        |
|                                          |        |
| Start Account Code ? End Account Code ?  |        |
| Start Sub Account ? End Sub Account ?    |        |
| Start BOC ? Ford BOC ?                   |        |
|                                          |        |
|                                          |        |
| Print Cancel                             |        |
|                                          |        |
|                                          |        |
|                                          |        |
|                                          |        |
|                                          |        |
|                                          |        |
| Record: 1/1 <08C>                        | L      |
|                                          | <br>21 |

# Image of Projection Repot Main Screen

## **Projections Report Main Screen Fields**

| Field Name            | Description / Rules / Notes                                                                                                    |
|-----------------------|----------------------------------------------------------------------------------------------------|
| Start Account<br>Code | The starting account code. Must be within the user's security. When the starting account code is selected from the list, CATS shall copy it to the ending account code. Required: Yes Modifiable: Yes Postor: CATS shall display the list of account codes the user has access to. |
| End Account<br>Code   | The ending account code. Must be within the user's security. Must be >= the starting account code.  Required: Yes, but defaults to the Start Code.  Modifiable: Yes  Dutton: CATS shall display the list of account codes the user has access to.                                  |

Chapter 3.8, Projections Report CRIS Allocation Tracking System (CATS) Manual, October 2008

# Projections Report Main Screen Fields, (cont.)

| Start Sub Acct | The starting sub account for a range of sub accounts for a <u>single account</u> . When<br>entered, the Start Account Code must less then or equal to the End Account<br>Code, otherwise, CATS shall ignore the entered sub accounts. When the sub<br>account is selected from the list, CATS shall copy the sub account to the End<br>Sub Acct field.<br><u>Required:</u> No<br><u>Modifiable:</u> Yes<br>Required: No. Modifiable: Yes. Type: Sub Account.<br><b>?</b> button: CATS shall display the list of sub accounts for the entered account. |
|----------------|----------------------------------------------------------------------------------------------------|
| End Sub Acct   | The ending sub account for a range of sub accounts for a single account. When entered, the End Account Code must be equal to or greater than the Start Account Code, otherwise, CATS shall ignore the entered sub accounts. <b>Required:</b> Only if there is a Start Sub, and defaults to Start Sub <b>Modifiable:</b> Yes <b>?</b> button: CATS shall display the list of sub accounts for the entered account.                                                                                                    |
| Start BOC      | The starting budget object class code for the range of BOCs. Start BOC must be<br>less than or equal to the End BOC.<br><u>Required:</u> No<br><u>Modifiable:</u> Yes<br>2 button: CATS shall display the list of all BOCs for projections within the<br>use's security.                                                                                                    |
| End BOC        | The ending budget object class code for the range of BOCs. End BOC must be<br>greater than or equal to the Start BOC.<br><u>Required:</u> Only if there is a Start BOC, and defaults to Start B OC<br><u>Modifiable:</u> Yes<br>2 button: CATS shall display the list of all BOCs >= the starting BOC for<br>projections within the user's security.                                                                                                    |

# **Projection Report Screen Buttons**

| Button Name | Actions                                                             |
|-------------|---------------------------------------------------------------------|
| Print       | CATS shall print the Projections report using the entered criteria. |
| Cancel      | CATS shall exit the form.                                           |

Chapter 3.8, Projections Report CRIS Allocation Tracking System (CATS) Manual, October 2008

# III. Report

# Image of Projections Report

| 9/03/2008                      |             |                     | Agricultu<br>CRIS Alloc<br>Proj | ral Research Service<br>ation Tracking System<br>ections Listing | ı                             |                           | Page: | 1 |
|--------------------------------|-------------|---------------------|---------------------------------|------------------------------------------------------------------|-------------------------------|---------------------------|-------|---|
| count: 801-0312<br>Projection: | 2-910<br>1  | travel              | 08/20/2008                      | Projection Amount<br>\$100,000.00                                | Balance Amount<br>\$99,700.00 |                           |       |   |
|                                | Sub<br>Acct | CRIS                |                                 | Projection Amount                                                | Percent                       |                           |       |   |
|                                | 001         | 0312-88889-001-00-D |                                 | \$100,000.00                                                     | 100.00                        |                           |       |   |
|                                |             | Linked Documents    | J.                              | equisition Number<br>01-0312-910-00009                           | Sub<br>001                    | <b>Amount</b><br>\$300.00 |       |   |
|                                |             |                     |                                 | Acto                                                             | al Amount:                    | \$300.00                  |       |   |
| Projection:                    | 2           | supplies            | 08/20/2008                      | \$50,000.00                                                      | \$ <b>4</b> 5,910.00          |                           |       |   |
|                                | Sub<br>Acct | CRIS                |                                 | Projection Amount                                                | Percent                       |                           |       |   |
|                                | 001         | 0312-88889-001-00-D |                                 | \$50,000.00                                                      | 100.00                        |                           |       |   |
|                                |             | Linked Documents    | a<br>B                          | equisition Number<br>201-0312-910-00002                          | Sub<br>001                    | <b>Amount</b><br>\$250.00 |       |   |
|                                |             |                     | e                               | 01-0312-910-00003                                                | 001                           | \$3,000.00                |       |   |
|                                |             |                     | 9                               | 01-0312-910-00004                                                | 001                           | \$15.00                   |       |   |
|                                |             |                     | 8                               | 01-0312-910-00005                                                | 001                           | \$50.00                   |       |   |
|                                |             |                     | 8                               | 01-0312-910-00006                                                | 001                           | \$75.00                   |       |   |
|                                |             |                     | 9                               | 01-0312-910-00007                                                | 001                           | \$200.00                  |       |   |
|                                |             |                     | 9                               | 01-0312-910-00008                                                | 001                           | \$500.00                  |       |   |
|                                |             |                     |                                 | Acto                                                             | al Amount:                    | \$4,090.00                |       |   |
|                                |             |                     |                                 |                                                                  |                               |                           |       |   |

Chapter 3.8, Projections Report CRIS Allocation Tracking System (CATS) Manual, October 2008
# **Chapter 3.9, Requisition Report**

# Contents

I. Introduction A. Purpose B. Access Levels II. Report Submission Screen III. Report

# I. Introduction

The Requisition Report shall consist of a report submission form where the user enters the report criteria and a printed report itself.

# A. Purpose

The form is used to enter criteria for filtering records for the report. The report consists of all documents (Credit Card, SDE's and AD-700) for the selected accounting codes and sub accounts. *Since CATS does not consider Projections or Salaries entered via their respective modules as documents, they will not be included in this report.* However, they are included in other reports, such as the <u>Status of Funds Report</u> and the <u>BOC Report</u>. This report is used to produce a PDF of the selected criteria in the defined format for viewing and/or saving to your PC.

# **B. Access Levels**

CATS shall allow all level type users to access this option. Users will only have access to accounting codes and sub accounts they have access to.

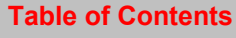

# II. Report Submission Screen

# Image of Requisition Report Main Screen

| CRIS Allocation Tracking System - CATS     File Edit Search Help     Contraction Report     Requisition Report     Start Account Code     801 0210 910 ?     End Account Code     801 0210 910 ?     Ledger Date     08/27/2008 ?        Include Void Status Records     Print     Cancel     Record: 1/1                                                                                                    | Agricultural Research Service - Af       | RS 📃 🗖 🛽          |
|----------------------------------------------------------------------------------------------------|------------------------------------------|-------------------|
| Elle Edit Search Help                                                                                                    | a CRIS Allocation Tracking System - CATS |                   |
| Start Account Code   Start Account Code   801   0210   910   2   End Account Code   801   0210   910   2   End Account Code   801   0210   910   2   End Account Code   801   0210   910   2   End Account Code   801   0210   910   2   End Account Code   801   0210   910   2   End Account Code   801   0210   910   2   End Account Code   801   0210   910   2   End Account Code   801   0210   910   2   End Account Code   801   0210   910   2   End Account Code   801   910   2   End Account Code   801   910   2   100   2                                                                                                    | <u>File Edit S</u> earch <u>H</u> elp    |                   |
| Requisition Report     Start Account Code     Start Account Code   Start Account Code   Start Account Code   Star | 🌢 i 🔀 🗊 👘 🥪 i 🥋 i ? i 🕸                  |                   |
| Start Account Code 801 0210 910 ?   End Account Code 801 0210 910 ?   Ledger Date 08/27/2008   Include Void Status Records   Print Cancel                                                                                                    | Requ                                     | isition Report    |
| Start Account Code       801 0210 910 ?         End Account Code       801 0210 910 ?         Ledger Date       08/27/2008 ?         Include Void Status Records          Print       Cancel         Record: 1/1      <<<08C>                                                                                                    |                                          |                   |
| End Account Code       801       0210       910       ?         Ledger Date       08/27/2008          Include Void Status Records          Print       Cancel         Record: 1/1        <0SC>                                                                                                    | Start Account Code                       | 801 0210 910 ?    |
| Ledger Date       08/27/2008         Include Void Status Records                                                                                                    | End Account Code                         | 801 0210 910 ?    |
| Include Void Status Records       Image: Cancel         Print       Cancel         Record: 1/1 <osc></osc>                                                                                                    | Ledger Date                              | 08/27/2008        |
| Print         Cancel           Record: 1/1 <osc></osc>                                                                                                    | Include Voi                              | id Status Records |
| Record: 1/1 <0SC>                                                                                                    | Print                                    | Cancel            |
| Record: 1/1 <0SC>                                                                                                    |                                          |                   |
| Record: 1/1 <0SC>                                                                                                    |                                          |                   |
|                                                                                                    | Record: 1/1                              | <0SC>             |

#### **Requisition Report Main Screen Fields**

| Field Name            | Description / Rules / Notes                                                                                                    |
|-----------------------|----------------------------------------------------------------------------------------------------|
| Start Account<br>Code | The starting account code range for the account code. Account code must be within the user's security. Required: Yes Modifiable: Yes Provide the security of accounts within the user's security.                                                                                                    |
| End Account<br>Code   | The ending account code range for the account code. End Account code must<br>be within the user's security and greater than or equal to the Start Account<br>Code.<br><u>Required:</u> Yes but defaults to Start Accounting Code<br><u>Modifiable:</u> Yes<br>2 button: CATS shall display the list of accounts within the user's security. |

Chapter 3.9, Requisition Report CRIS Allocation Tracking System (CATS) Manual, October 2008

# **Requisition Report Main Screen Fields, (cont.)**

| Ledger Date                    | The date used on the report.<br><u>Required:</u> No, but defaults to today's date<br><u>Modifiable:</u> Yes                                                            |
|--------------------------------|----------------------------------------------------------------------------------------------------|
| Include Void<br>Status Records | When checked, the report will contain all transactions that meet the criteria entered above plus all those that are voided. <u>Required:</u> No <u>Modifiable:</u> Yes |

#### **Requisition Report Main Screen Buttons**

| Button Name Acti | o <u>ns</u>                               |
|------------------|-------------------------------------------|
| Print            | CATS shall create the Requisition Report. |
| Cancel           | CATS shall exit the form.                 |

#### III. Report

# Image of Requisition Report

| 09/03/2008         |     |               | Agricultur<br>CRIS Alloca | al Research Se<br>tion Tracking | ervic<br>Syst | e<br>em                  |                 |               |                 | 1              |
|--------------------|-----|---------------|---------------------------|---------------------------------|---------------|--------------------------|-----------------|---------------|-----------------|----------------|
|                    |     |               | Requi                     | sition Report                   |               |                          |                 |               |                 |                |
|                    |     |               | Ledger Da                 | ate: 08/27/200                  | 98            |                          |                 |               |                 |                |
| REQUISITION NO     | SUB | DOCUMENT TIPE | AHOUNT                    | VENDOR                          |               | DESCRIPTION              | OBJECT<br>CLASS | RECON<br>FLAG | REQUEST<br>DATE | STATUS<br>CODE |
| 801-0210-910-00001 | 001 | CREDITCARD    | 0.00                      | OFFICE DEPOT                    |               |                          | 2670            | υ             | 08/19/2008      |                |
| 801-0210-910-00002 | 001 | AD700         | 640.00                    | OFFICE DEPOT                    |               |                          | 2670            | υ             | 08/20/2008      | w              |
| 801-0210-910-00003 | 001 | AD700         | 2,000.00                  | UPCHURCH, DAN<br>COLINS         | PT            | Upchurch Travel to NP301 | 2100            | υ             | 08/20/2008      | e w            |
|                    |     | Grand Total:  | 2,640.00                  |                                 |               |                          |                 |               |                 |                |
|                    |     |               |                           |                                 |               |                          |                 |               |                 |                |
|                    |     |               |                           |                                 |               |                          |                 |               |                 |                |
|                    |     |               |                           |                                 |               |                          |                 |               |                 |                |
|                    |     |               |                           |                                 |               |                          |                 |               |                 |                |
|                    |     |               |                           |                                 |               |                          |                 |               |                 |                |
|                    |     |               |                           |                                 |               |                          |                 |               |                 |                |
|                    |     |               |                           |                                 |               |                          |                 |               |                 |                |
|                    |     |               |                           |                                 |               |                          |                 |               |                 |                |
|                    |     |               |                           |                                 |               |                          |                 |               |                 |                |
|                    |     |               |                           |                                 |               |                          |                 |               |                 |                |
|                    |     |               |                           |                                 |               |                          |                 |               |                 |                |
|                    |     |               |                           |                                 |               |                          |                 |               |                 |                |
|                    |     |               |                           |                                 |               |                          |                 |               |                 |                |
|                    |     |               |                           |                                 |               |                          |                 |               |                 |                |
|                    |     |               |                           |                                 |               |                          |                 |               |                 |                |
|                    |     |               |                           |                                 |               |                          |                 |               |                 |                |

Chapter 3.9, Requisition Report CRIS Allocation Tracking System (CATS) Manual, October 2008

# Page intentionally left blank

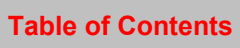

# **Chapter 3.10, Relocation Report**

#### Contents

I. Introduction A. Purpose B. Access Levels II. Report Submission Screens A. Relocation by User B. Relocation by Mode Code III. Report A. Relocation by User B. Relocation by User B. Relocation by Mode Code

#### I. Introduction

The Relocation Report, as most other reports will consist of a report submission form and a printed report.

#### A. Purpose

The form is used to enter criteria for filtering records for the report. The report is used to produce a report of all relocation expense for the selected criteria in the defined format for viewing and/or saving to PC. This report is only as good as the data entered, so see Relocation on <u>Chapter 2.2</u>, <u>Short Data Entry</u>.

#### **B. Access Levels**

CATS will allow Location, Area, and Agency users to access this option. Users will only have access to distributions for accounts and sub accounts they have access to.

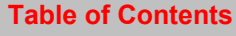

# II. Report Submission Screen

# A. Relocation by User

# Image of Relocation Report Main Screen

| 🕾 Agricultural Research Service - ARS                             | × |
|-------------------------------------------------------------------|---|
| 🙀 CRIS Allocation Tracking System - CATS                          |   |
| Eile Edit Search Help                                             |   |
| 😂 i 🔀 🗊 🍺 🥪 i 🧌 i 💡 i 📭                                           |   |
| Relocation Report<br>by User                                      |   |
|                                                                   |   |
| User Name ?                                                       |   |
| Transactions to Include Merged (both reconciled and unreconciled) |   |
| Print Cancel                                                      |   |
| Record: 1/1 <08C>                                                 |   |
|                                                                   |   |

#### **Relocation Report Main Screen Fields**

| Field Name      | Description / Rules / Notes                                                                                                    |
|-----------------|----------------------------------------------------------------------------------------------------|
| User Name       | The users name who the agency is tying to a relocation. Required: Yes. Modifiable: Yes. Possible: Ves. Possible: CATS will display the list of relocation user assigned to locations within the user's security within the relocation users table. |
| Transactions to | List of three options for types of transactions to be included in the report.                                                                                                    |
| Include         | (1) Merged (both reconciled and unreconciled);                                                                                                    |
|                 | (2) Unreconciled;                                                                                                    |
|                 | (3) Reconciled;                                                                                                    |
|                 | <b><u>Kequired:</u></b> Yes.                                                                                                    |
|                 | <b><u>Modifiable</u></b> : Yes, defaults to "Merged (both reconciled and unreconciled)".                                                                                                    |

# **Relocation Report Main Screen Buttons**

| Button Name Acti | o <u>ns</u>                                     |
|------------------|-------------------------------------------------|
| Print            | CATS will create the Relocation Report by user. |
| Cancel           | CATS will exit the form.                        |

# **B.** Relocation by Mode Code

| 🕾 Agricultural Research Service - ARS                             |   |
|-------------------------------------------------------------------|---|
| 🙀 CRIS Allocation Tracking System - CATS                          |   |
| Eile Edit Search Help                                             |   |
| 😂 i 🛪 🗊 🐞 🥪 i 🕋 i 💡 i 📭                                           |   |
| Relocation Report<br>by Mode Code                                 |   |
|                                                                   |   |
|                                                                   |   |
|                                                                   |   |
| Mode Code 12 ?                                                    |   |
|                                                                   |   |
| Transactions to Include Merged (both reconciled and unreconciled) |   |
| Sub Total by Area 🔽 Sub Total by Location 🗹                       |   |
| Print Cancel                                                      |   |
|                                                                   |   |
|                                                                   |   |
|                                                                   |   |
|                                                                   |   |
|                                                                   |   |
| Record: 1/1 <08C>                                                 | - |
|                                                                   |   |

# **Relocation Report by Mode Code Main Screen Fields**

| Field Name | Description / Rules / Notes                                                                                                    |
|------------|----------------------------------------------------------------------------------------------------|
| Mode Code  | The relocated user's Mode code. Required: No Modifiable: Yes. ? button: CATS will display the list of mode codes in the user's security. |

# Relocation Report by Mode Code Main Screen Fields, (cont.)

| Transactions to<br>Include | List of three options for types of transactions to be included in the report.<br>(1) Merged (both reconciled and unreconciled);<br>(2) Unreconciled;<br>(3) Reconciled; |
|----------------------------|----------------------------------------------------------------------------------------------------|
|                            | <b><u>Required:</u></b> Yes.<br><u>Modifiable</u> : Yes, defaults to "Merged (both reconciled and unreconciled)".                                                       |
| Sub Total by<br>Area       | When checked, a sub total by area will be included in the report.          Required: No.         Modifiable: Yes.                                                       |
| Sub Total by<br>Location   | When checked, a sub total by location will be included in the report.          Required: No.         Modifiable: Yes.                                                   |

# **Relocation Report by Mode Code Main Screen Buttons**

| Button Name Acti | o <u>ns</u>                                          |
|------------------|------------------------------------------------------|
| Print            | CATS will create the Relocation Report by Mode Code. |
| Cancel           | CATS will exit the form.                             |

# III. Report

# A. Relocation by User

# Image of Relocation Report By User

| 09/23/2008                                 | Agricultural Research Service         1           CRIS Allocation Tracking System         1 |               |                                 |                 |                   | 1               |     |                    |
|--------------------------------------------|---------------------------------------------------------------------------------------------|---------------|---------------------------------|-----------------|-------------------|-----------------|-----|--------------------|
|                                            |                                                                                             | Reloca<br>ZUI | tion Report for<br>ELKE, KURT A |                 |                   |                 |     |                    |
| ALL RECONCILED AND UNRECON-<br>TRANSACTION | CILED TRANSACTIONS<br>AMOUNT                                                                | VENDOR        | DESCRIPTION                     | OBJECT<br>CLASS | RECONCILE<br>DATE | REQUEST<br>DATE | SUB | SUBBOLDER          |
| TRAV-stuff                                 | 600.00                                                                                      | KURT ZUELKE   | 08/01/2008 - 08/30/2008         | 2100            |                   | 08/20/2009      | 050 | 3625-21000-050-00D |
| TRAV-stuff                                 | 2,400.00                                                                                    | KURT ZUELKE   | 08/01/2008 - 08/30/2008         | 2100            |                   | 08/20/2009      | 053 | 3625-21000-053-00D |
| Subtotal 801-3625-112 :                    | 3,000.00                                                                                    |               |                                 |                 |                   |                 |     |                    |
| GENE-801362599500003                       | 22,000.54                                                                                   | ZUELKE, KURT  | ZUELKE, KURT - GBL              | 2670            |                   | 08/19/2008      | 001 | 3625-88888-777-00D |
| TRAV-AKEDSKFJ                              | 19,543.25                                                                                   | ZUELKE, KURT  |                                 | 2100            |                   | 08/19/2009      | 001 | 3625-88888-777-00D |
| TRAV-abdfsd                                | 542.33                                                                                      | ZUELKE, KURT  | RELOCATION - APRIL              | 2100            |                   | 08/19/2009      | 001 | 3625-88888-777-00D |
| Subtotal 801-3625-995 :                    | 42,086.12                                                                                   |               |                                 |                 |                   |                 |     |                    |
| Subtotal 3625:                             | 45,086.12                                                                                   |               |                                 |                 |                   |                 |     |                    |
| Grand Total:                               | 45,086.12                                                                                   |               |                                 |                 |                   |                 |     |                    |
|                                            |                                                                                             |               |                                 |                 |                   |                 |     |                    |
|                                            |                                                                                             |               |                                 |                 |                   |                 |     |                    |
|                                            |                                                                                             |               |                                 |                 |                   |                 |     |                    |
|                                            |                                                                                             |               |                                 |                 |                   |                 |     |                    |
|                                            |                                                                                             |               |                                 |                 |                   |                 |     |                    |
|                                            |                                                                                             |               |                                 |                 |                   |                 |     |                    |
|                                            |                                                                                             |               |                                 |                 |                   |                 |     |                    |
|                                            |                                                                                             |               |                                 |                 |                   |                 |     |                    |
|                                            |                                                                                             |               |                                 |                 |                   |                 |     |                    |
|                                            |                                                                                             |               |                                 |                 |                   |                 |     |                    |

# **B. Relocation by Mode Code**

# Image of Relocation Report By Mode Code

| 09/23/2008              | Agricultural Research Service 1<br>CRIS Allocation Tracking System |                |                |                  |                  |            | 1   |                  |    |
|-------------------------|--------------------------------------------------------------------|----------------|----------------|------------------|------------------|------------|-----|------------------|----|
|                         | Relocation Report by Modecode                                      |                |                |                  |                  |            |     |                  |    |
| ALL RECONCILED AND UNRE | CONCILED TRANSACTIO                                                | UNS            | DECOTOTION     | RELOCATION (     | OBJECT RECONCILE | REQUEST    | enn | CURRICI DED      |    |
| TRANSACTION             | AHOUNT                                                             | VENDOR         | DESCRIPTION    | USER             | CLASS DATE       | DATE       | SUB | SOBHOLDER        | _  |
| TRAV-Relo Koch          | 112,000.00                                                         | LEON KOCHIAN   | Relocation     | KOCHIAN,<br>LEON | 2199             | 08/20/2009 | 001 | 1907-21000-017-0 | OD |
| TRAV-Relo Koch          | -20,123.00                                                         | MOVING COMPANY | Moving Company | KOCHIAN,<br>LEON | 2199             | 08/20/2009 | 001 | 1907-21000-017-0 | OD |
| TRAV-Relo Koch          | 20,123.00                                                          | MOVING COMPANY | Moving Company | KOCHIAN,<br>LEON | 2222             | 08/20/2009 | 001 | 1907-21000-017-0 | OD |
| TRAV-Relo Koch 2        | -1,232.50                                                          | LEON KOCHIAN   | Travel Home    | KOCHIAN,<br>LEON | 2199             | 08/20/2009 | 001 | 1907-21000-017-0 | OD |
| Subtotal 801-1907-100:  | 110,767.50                                                         |                |                |                  |                  |            |     |                  |    |
| Subtotal 1907:          | 110,767.50                                                         |                |                |                  |                  |            |     |                  |    |
| Subtotal 19:            | 110,767.50                                                         |                |                |                  |                  |            |     |                  |    |
| Grand Total:            | 110,767.50                                                         |                |                |                  |                  |            |     |                  |    |
|                         |                                                                    |                |                |                  |                  |            |     |                  |    |

# Chapter 3.11, Repair and Maintenance Report

#### Contents

I. Introduction A. Purpose B. Access Levels II. Report Submission Screen III. Report

#### I. Introduction

The Repair and Maintenance report module will consist of a report submission form and a printed report.

#### A. Purpose

The form is used to enter criteria for filtering records for the report. The report is used to produce a report showing all transactions that have been marked as R&M (either full or partial) when entered into CATS. Again, this report is only as good as the data entered. As with all reports, CATS creates PDF file of the selected criteria in the defined format for viewing and/or saving to PC.

#### **B. Access Levels**

CATS will allow Unit, Location, Area, and Agency users to access this option. Users will only have access to distributions for accounts and sub accounts they have access to.

# II. Report Submission Screen

| Service - ARS                            |       |
|------------------------------------------|-------|
| 🙀 CRIS Allocation Tracking System - CATS | A     |
| Eile Edit Search Help                    |       |
| 🍛 i 🗶 🛍 🎁 🥪 i 🕋 i 🕐 i 🥼                  |       |
| Repair and Maintenance R                 | eport |
|                                          |       |
| Start Account Code ?                     |       |
| End Account Code ?                       |       |
| Ledger Date 08/27/2008 🕎                 |       |
| Sub Total by Account                     |       |
| Print Cance                              |       |
|                                          |       |
|                                          |       |
|                                          |       |
| Record: 1/1 <0SC>                        |       |
|                                          |       |

# **Repair and Maintenance Report Main Screen Fields**

| Field Name              | Description / Rules / Notes                                                                                                    |
|-------------------------|----------------------------------------------------------------------------------------------------|
| Start Account<br>Code   | The starting account code range for the account code. Account code must be within the user's security. Required: Yes. Modifiable: Yes. Putton: CATS will display the list of accounts within the user's security.                                   |
| End Account<br>Code     | The ending account code range for the account code. Account code must be within the user's security. Required: Yes. Modifiable: Yes, defaults to Start Accounting Code. ? button: CATS will display the lit of accounts within the user's security. |
| Ledger Date             | The date used for the report.<br><u>Required:</u> Yes.<br><u>Modifiable:</u> Yes, defaults to Current Date.                                                                                                    |
| Sub Total by<br>Account | When checked, a sub total by account will be included in the report.                                                                                                    |

Chapter 3.11, Repair and Maintenance Report CRIS Allocation Tracking System (CATS) Manual, October 2008

# **Repair and Maintenance Report Main Screen Buttons**

| Button Name Acti | o <u>ns</u>                                         |
|------------------|-----------------------------------------------------|
| Print            | CATS will create the Repair and Maintenance Report. |
| Cancel           | CATS will exit the form.                            |

# III. Report

# Image of Repair and Maintenance Report

| 09/24/2008                                                     |                 | Agricultural Rea<br>CRIS Allocation ? | search Service<br>Tracking System   |                 | 1              |
|----------------------------------------------------------------|-----------------|---------------------------------------|-------------------------------------|-----------------|----------------|
|                                                                | Summa           | ry of Repair and Ma<br>Ledger Date    | intanence Obligations<br>09/24/2008 |                 |                |
| ACCOUNT CODE: 801-3625-966<br>ACCOUNT DESCRIPTION: Och ACCOUNT |                 |                                       |                                     |                 |                |
| TRANSACTION                                                    | AMOUNT          | VENDOR                                | DESCRIPTION                         | OBJECT<br>CLASS | LEDGER<br>PLAG |
| GENE-801362596600039<br>GENE-801362596600040                   | 856.35<br>35.96 | ABE MOTORS<br>OFFICE DEPOT            | Motor for fan<br>testing supplies   | 2532<br>2554    | No<br>No       |
| Location 3625:                                                 | 892.31          |                                       | 5                                   |                 |                |
| Area 36:                                                       | 892.31          |                                       |                                     |                 |                |
| Grand Total:                                                   | 892.31          |                                       |                                     |                 |                |
|                                                                |                 |                                       |                                     |                 |                |
|                                                                |                 |                                       |                                     |                 |                |
|                                                                |                 |                                       |                                     |                 |                |
|                                                                |                 |                                       |                                     |                 |                |
|                                                                |                 |                                       |                                     |                 |                |
|                                                                |                 |                                       |                                     |                 |                |
|                                                                |                 |                                       |                                     |                 |                |
|                                                                |                 |                                       |                                     |                 |                |
|                                                                |                 |                                       |                                     |                 |                |
|                                                                |                 |                                       |                                     |                 |                |
|                                                                |                 |                                       |                                     |                 |                |
|                                                                |                 |                                       |                                     |                 |                |
|                                                                |                 |                                       |                                     |                 |                |

# Page intentionally left blank

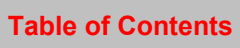

# Chapter 3.12, Year End Estimate Report

# Contents

I. Introduction A. Purpose B. Access Levels II. Report Submission Screen III. Report

# I. Introduction

The Year End Estimate Report is u sed by accounting personnel to prepare a report to docum ent all outstanding obligations and/or commitments that remain in CATS at year end. This report is then used to docum ent Year E nd (YE) documents created in FFIS for year end closing. This report lumps all unreconciled transaction based on budget object codes as require by year end closing instructions. As in m ost reports, the Year End Estim ate report m odule consists of a report submission form and a printed report.

# A. Purpose

The form is used to enter criteria for filtering records for the report. The report is used to produce a PDF of the selected criteria in the defined format for viewing and/or saving to PC.

#### **B. Access Levels**

CATS will allow Unit, Location, Area, and Agency users to access this option. Users will only have access to distributions for accounts and sub accounts they have access to.

# II. Report Submission Screen

# Image of Year End Estimate Submission Form

| 🕾 Agricultural Research Service - ARS    |          |
|------------------------------------------|----------|
| 🙀 CRIS Allocation Tracking System - CATS | <u> </u> |
| Eile Edit Search Help                    |          |
| 🕘 🛙 🗶 🗊 👘 🥪 l 🕋 l 🤶 l 🕸                  |          |
| Year End Estimate                        |          |
|                                          |          |
| Start Account Code 801 0201 910 ?        |          |
| End Account Code 801 0201 910 ?          |          |
| Print Cancel                             |          |
|                                          |          |
|                                          |          |
| Record: 1/1 <08C>                        |          |
|                                          |          |

#### Year End Estimate Report Main Screen Fields

| Field Name            | Description / Rules / Notes                                                                                                    |
|-----------------------|----------------------------------------------------------------------------------------------------|
| Start Account<br>Code | The starting account code range for the report. Account code must be within the user's security. Required: Yes. Modifiable: Yes. P button: CATS will display the list of accounts within the user's security.                                                                                                    |
| End Account<br>Code   | The ending account code range for the account code. Account code must be within the user's security. <a href="https://www.endinestimation-code-security-code-security-code-security-security-code-security-security-code-security-security-se</th> |

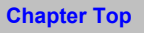

# Year End Estimate Report Main Screen Buttons

| Button Name Acti | o <u>ns</u>                                    |
|------------------|------------------------------------------------|
| Print            | CATS will create the Year End Estimate Report. |
| Cancel           | CATS will exit the form.                       |

# III. Report

| 09/24/2008                                                    |                | Agricultura<br>CRIS Allocat | l Research Service<br>ion Tracking System |                 |      |            |     | 1               |
|---------------------------------------------------------------|----------------|-----------------------------|-------------------------------------------|-----------------|------|------------|-----|-----------------|
|                                                               |                | Year H                      | ind Estimate                              |                 |      |            |     |                 |
| ACCOUNT CODE: 801-0312-910<br>ACCOUNT DESCRIPTION: EITRAMURAL | AGREEMENTS DIV | /ISION                      |                                           |                 |      |            |     |                 |
| ALL UNRECONCILED TRANSACTIONS                                 |                |                             |                                           |                 |      | LEDGER     |     |                 |
| TRANSACTION                                                   | AMOUNT         | VENDOR                      | DESCRIPTION                               | OBJECT<br>CLASS | FLAG | DATE       | SUB | SUBHOLDER       |
| PROJ-801031291000001                                          | 99,700.00      | PROJECTION                  | travel                                    | 1100            | N    | 09/20/2009 | 001 | 03129898800100D |
| Subtotal BOC 1000:                                            | 99,700.00      |                             |                                           |                 |      |            |     |                 |
| PROJ-801031291000005                                          | 98,800.00      | PROJECTION                  | utilities                                 | 2310            | N    | 09/20/2009 | 001 | 03129898800100D |
| Subtotal BOC 2300:                                            | 98,800.00      |                             |                                           |                 |      |            |     |                 |
| CRCD-2008-KME00003                                            | 75.00          | GIANT                       | fruit tray                                | 2500            | N    | 09/20/2009 | 001 | 03129898800100D |
| PROJ-801031291000003                                          | 19,425.00      | PROJECTION                  | training                                  | 2523            | N    | 09/20/2009 | 001 | 03129898800100D |
| Subtotal BOC 2500:                                            | 19,500.00      |                             |                                           |                 |      |            |     |                 |
| CRCD-2008-KMH00004                                            | 200.00         | OFFICE DEPOT                | folders                                   | 2600            | N    | 09/20/2009 | 001 | 03129898800100D |
| PROJ-801031291000002                                          | 45,910.00      | PROJECTION                  | supplies                                  | 2600            | N    | 09/20/2009 | 001 | 03129898800100D |
| 700-901031291000003                                           | 3,000.00       | OFFICE DEPOT                | chairs                                    | 2670            | N    | 09/20/2009 | 001 | 03129898800100D |
| CRCD-2008-KMH00001                                            | 15.00          | FEDEX                       | shipping                                  | 2670            | N    | 09/20/2009 | 001 | 03128888800100D |
| Subtotal BOC 2600:                                            | 49,125.00      |                             |                                           |                 |      |            |     |                 |
| 700-801031291000001                                           | 100,000.00     | TARGET                      | tractor                                   | 3100            | N    | 09/20/2009 | 001 | 03129898800100D |
| Subtotal BOC 3100:                                            | 100,000.00     |                             |                                           |                 |      |            |     |                 |
| Subtotal MU 801-0312-910:                                     | 367,125.00     |                             |                                           |                 |      |            |     |                 |
| Grand Total:                                                  | 367,125.00     |                             |                                           |                 |      |            |     |                 |
|                                                               |                |                             |                                           |                 |      |            |     |                 |
|                                                               |                |                             |                                           |                 |      |            |     |                 |
|                                                               |                |                             |                                           |                 |      |            |     |                 |
|                                                               |                |                             |                                           |                 |      |            |     |                 |
|                                                               |                |                             |                                           |                 |      |            |     |                 |
|                                                               |                |                             |                                           |                 |      |            |     |                 |
|                                                               |                |                             |                                           |                 |      |            |     |                 |

Chapter 3.12, Year End Estimate Report CRIS Allocation Tracking System (CATS) Manual, October 2008

# Page intentionally left blank

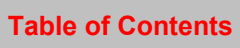

# **Chapter 3.13, User Account Reports**

#### Contents

| I. Introduction               |
|-------------------------------|
| A. Purpose                    |
| B. Access Levels              |
| II. Report Submission Screens |
| A. User Account by User       |
| B. User Account by Mode Code  |
| III. Reports                  |
| A. User Account by User       |
| B. User Account by Mode Code  |

#### I. Introduction

The User Account reports modules will consist of a report submission form and a printed report.

#### A. Purpose

The form is used to enter c riteria for filtering records for the report. The report is used to se e which accounts/mode codes user have access to and vise versa. The User Account Report Men u has two option; one by User and one by Mode Code , (see im age below). The report is used to produce a PDF of the selected criteria in the defined format for viewing and/or saving to PC.

#### **B. Access Levels**

CATS will allow Location, Area, and Agency user s to access this optio n. Users will only have access to distributions for accounts and sub accounts they have access to.

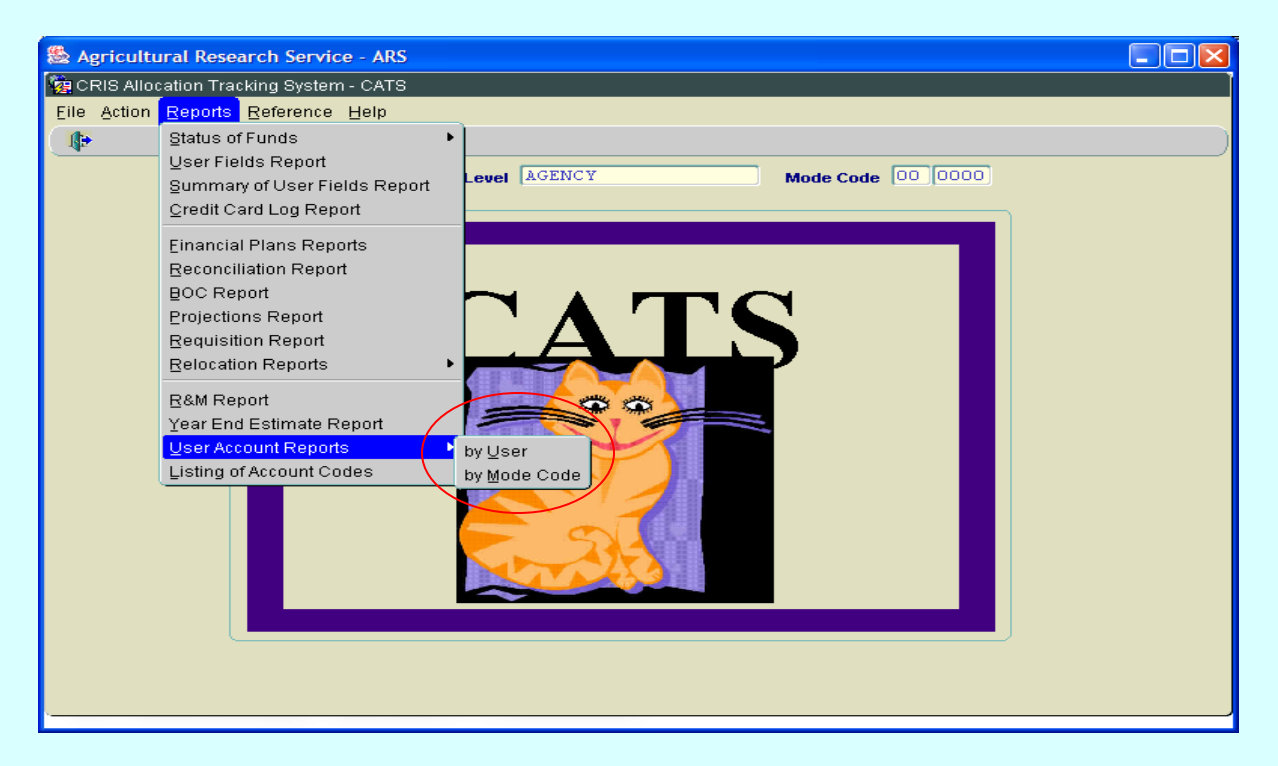

# II. Report Submission Screen

#### A. User Account by User

|--|

| 🕾 Agricultural Res                       | earch Service - ARS |                |                          |          |   |
|------------------------------------------|---------------------|----------------|--------------------------|----------|---|
| 🙀 CRIS Allocation Tracking System - CATS |                     |                |                          |          |   |
| Eile Edit Search                         | <u>H</u> elp        |                |                          |          |   |
| ( 🌢 i 🔀 🗊 🖄                              | 🥪 i 🕋 i 🤶 i i       | ( <del>)</del> |                          |          | ) |
|                                          |                     | User A         | <b>ccount</b><br>by User | Report   |   |
|                                          | Last                | First          |                          |          |   |
| User Name                                | DAILEY              | PHIL           | ? ID                     | PADAILEY | J |
|                                          |                     |                |                          |          |   |
| Report Comment                           |                     |                |                          |          |   |
|                                          |                     | Print          |                          | Cancel   |   |
| Record: 1/1                              |                     |                | <0;                      | 3C>      |   |

# User Account Report by User Main Screen Fields

| Field Name        | Description / Rules / Notes                                                                                                    |
|-------------------|----------------------------------------------------------------------------------------------------|
| User Name         | The users name who the agency is tying to a relocation and can only be selected<br>by using the ? button.<br><u>Required:</u> Yes.<br><u>Modifiable:</u> Yes.<br>? button: CATS willdisplay the list of relocation user assigned to locations<br>within the user's security within the relocation users table. |
| ID                | CATS ID that is associated with the user that is generated by CATS.                                                                                                    |
| Report<br>Comment | Comments to be included at the bottom of each page of the report.          Required: No.         Modifiable: Yes.                                                                                                    |

# User Account Report by User Main Screen Buttons

| Button Name Acti | o <u>ns</u>                                       |
|------------------|---------------------------------------------------|
| Print            | CATS will create the User Account by user report. |
| Cancel           | CATS will exit the form.                          |

#### B. User Account by Mode Code

#### Image of User Account Report by Mode Code Main Screen

| 🕾 Agricultural                      | Research Service - ARS              |  |
|-------------------------------------|-------------------------------------|--|
| 🭓 CRIS Allocation Traci             | king System - CATS                  |  |
| <u>Eile Edit S</u> earch <u>H</u> e | qle                                 |  |
| ( 🌢 i 🔀 🗊 👘 🥫                       | 🋫 l 👫 l ? l 📭                       |  |
|                                     | User Account Report<br>by Mode Code |  |
| Mode Code                           | 12 1265 ?                           |  |
| Report Comment                      |                                     |  |
|                                     | Print Cancel                        |  |
| Record: 1/1                         | <08C>                               |  |

# User Account Report by Mode Code Main Screen Fields

| Field Name | Description / Rules / Notes                                                                                                    |
|------------|----------------------------------------------------------------------------------------------------|
| Mode Code  | The area code and the 4 <sup>th</sup> level mode code with in that area, i.e. 53 5358.<br><u>Required:</u> No.<br><u>Modifiable:</u> Yes.<br>Putton: CATS will display the list of location codes in the user's security. |
| Report     | Comments to be included at the bottom of each page of the report.                                                                                                    |
| Comment    | Required: No.                                                                                                    |
|            | Modifiable: Yes.                                                                                                    |

# User Account Report by Mode Code Main Screen Buttons

| Button Name Acti | o <u>ns</u>                                            |
|------------------|--------------------------------------------------------|
| Print            | CATS will create the User Account Report by Mode Code. |
| Cancel           | CATS will exit the form.                               |

#### **III. Reports**

# A. User Account by User

# Image of User Account Report by User

(filtered on user "Phil Dailey")

| 09/24/2008                |                              | Agricultural Research Service<br>CRIS Allocation Tracking System<br>User Account Report | 1 |
|---------------------------|------------------------------|-----------------------------------------------------------------------------------------|---|
| Name: DAILEY, PF          | IIL                          |                                                                                         |   |
| Default:                  |                              |                                                                                         |   |
| BASIC                     | 801-5402-070                 | 007                                                                                     |   |
| Security Level:<br>AGENCY | 001-3402-130                 |                                                                                         |   |
| 0000                      |                              |                                                                                         |   |
| AREA                      |                              |                                                                                         |   |
| 0200                      |                              |                                                                                         |   |
| AREA                      |                              |                                                                                         |   |
| 3600                      |                              |                                                                                         |   |
| AREA                      |                              |                                                                                         |   |
| 5400                      |                              |                                                                                         |   |
| BASIC                     |                              |                                                                                         |   |
| 5402                      | 801-5402-070<br>801-5402-070 | 007<br>008                                                                              |   |
| CCMGR.                    |                              |                                                                                         |   |
| 5402                      |                              |                                                                                         |   |
| LOCATION                  |                              |                                                                                         |   |
| 5402                      |                              |                                                                                         |   |
| PROCMGR                   |                              |                                                                                         |   |
| 5402                      |                              |                                                                                         |   |
| UNIT<br>5402              | 801-5402-150                 | 007                                                                                     |   |
| VIEW ONLY                 | 801-5402-150                 | 008                                                                                     |   |
| 5402                      |                              |                                                                                         |   |
| 5402                      |                              |                                                                                         |   |
|                           |                              |                                                                                         |   |
|                           |                              |                                                                                         |   |
|                           |                              |                                                                                         |   |
|                           |                              |                                                                                         |   |
|                           |                              |                                                                                         |   |
|                           |                              |                                                                                         |   |
|                           |                              |                                                                                         |   |
|                           |                              |                                                                                         |   |
|                           |                              |                                                                                         |   |
|                           |                              |                                                                                         |   |
|                           |                              |                                                                                         |   |
|                           |                              |                                                                                         |   |

# B. User Account by Mode Code

Image of User Account Report by Mode Code (filtered on mode code "53" area only, no 4<sup>th</sup> level mode code entered)

| 09/24/2008 Agricultur<br>CRIS Alloca<br>User Account |                         | ricultural Research Service<br>S Allocation Tracking System<br>r Account Report by Mode Code |           | 1 |
|------------------------------------------------------|-------------------------|----------------------------------------------------------------------------------------------|-----------|---|
| Modecode                                             | User (Last, First)      | Security Level                                                                               | Status    |   |
|                                                      |                         |                                                                                              |           |   |
| PACIFIC                                              | WEST AREA               | 1001                                                                                         | • -+ d    |   |
|                                                      | DANIELS, JOYCE          | AREA                                                                                         | Active    |   |
|                                                      | TSUKAHIRA, JANET        | AKEA                                                                                         | Accive    |   |
| 5201                                                 | YATES, SHARON           | ARBA                                                                                         | ACCIVE    |   |
| 5301                                                 | OFFICE OF THE DIRECTOR  |                                                                                              | •         |   |
|                                                      | CUMMINGS, DEBBY         | LOCATION                                                                                     | Active    |   |
|                                                      | CUMMINGS, DEBBY         | UNIT                                                                                         | ACCIVE    |   |
| 5302                                                 | PARLIER, CALIFORNIA     |                                                                                              |           |   |
|                                                      | HENDON, JOHN            | LOCATION                                                                                     | Active    |   |
| 5303                                                 | SHAFTER, CALIFORNIA     |                                                                                              |           |   |
|                                                      | HENDON, JOHN            | LOCATION                                                                                     | Active    |   |
| 5305                                                 | SALINAS, CALIFORNIA     |                                                                                              |           |   |
|                                                      | VALDEZ, ELIZABETH       | LOCATION                                                                                     | Active    |   |
| 5306                                                 | DAVIS, CALIFORNIA       |                                                                                              |           |   |
|                                                      | SUAREZ, EDNA            | LOCATION                                                                                     | Active    |   |
| 5310                                                 | RIVERSIDE, CALIFORNIA   |                                                                                              |           |   |
|                                                      | CARROLL PEGGY           | LOCATION                                                                                     | Active    |   |
|                                                      | KNAP, NANCY             | LOCATION                                                                                     | Active    |   |
| 5320                                                 | HILO, HAWAII            |                                                                                              |           |   |
|                                                      | NAKAMOTO JUDITH         | LOCATION                                                                                     | Active    |   |
| 5325                                                 | WESTERN REGIONAL RESEAL | CH CENTER (ALBANY, CA)                                                                       | Accirc    |   |
| 5525                                                 | CANCALE DEDNICE         | LOCATION                                                                                     | Active    |   |
|                                                      | COFF FDWADD             | LOCATION                                                                                     | Active    |   |
|                                                      | GOFF, EDMARD            | LOCATION                                                                                     | Active    |   |
| 5335                                                 | PLANT OF PEPEETON C     | TENTER (ALDANY (2)                                                                           |           |   |
| 5555                                                 | CANCALE DEDUICE         | LOCATION                                                                                     | Active    |   |
| 62.41                                                | GANGALE, BERNICE        | BOCATION                                                                                     | ACCIVE    |   |
| 2341                                                 | FAIRBANKS, ALASKA       | LOCATION                                                                                     | 1 at days |   |
| 53.40                                                | ARMSTRONG, RAQUEL       | LOCATION                                                                                     | ACCIVE    |   |
| 5342                                                 | TUCSON, ARIZONA         |                                                                                              |           |   |
|                                                      | TRIMBLE, CRISTINA       | LOCATION                                                                                     | Active    |   |
| 5347                                                 | MARICOPA, ARIZONA       |                                                                                              |           |   |
|                                                      | GARRETT, JOSEPH         | LOCATION                                                                                     | Active    |   |
|                                                      | GARRETT, JOSEPH         | PROCMGR                                                                                      | Active    |   |
|                                                      | TRIMBLE, CRISTINA       | LOCATION                                                                                     | Active    |   |
| 5348                                                 | PULLMAN, WASHINGTON     |                                                                                              |           |   |
|                                                      | CLARK, STEFANIE         | LOCATION                                                                                     | Active    |   |
|                                                      | DANIELS, JOYCE          | LOCATION                                                                                     | Active    |   |
|                                                      | TSUKAHIRA, JANET        | LOCATION                                                                                     | Active    |   |
|                                                      | TSUKAHIRA, JANET        | PROCMGR                                                                                      | Active    |   |
|                                                      | ,                       | PROCMGR                                                                                      | Active    |   |
| 5350                                                 | WENATCHEE, WASHINGTON   |                                                                                              |           |   |
|                                                      | ,                       | LOCATION                                                                                     | Active    |   |
|                                                      |                         |                                                                                              |           |   |

# Page intentionally left blank

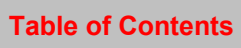

# Chapter 3.14, Listing of Account Codes Report

#### Contents

I. Introduction A. Purpose B. Access Levels II. Report Submission Screens III. Reports

#### I. Introduction

The Listing of Account Codes Report m odule will consist of a report subm ission for m and a printed report.

# A. Purpose

The form is used to enter criteria for filtering records for the report. The report produces a listing of accounting codes, (and if select ed), their as sociated subs (CRISs) with expira tion dates. It also prints (if selected) all of the presets associated with the accounting codes selected. See <u>Chapter 4.2, Management Unit Administration</u> for more info on subs a nd presets. The report c can be sorted by accounting code/sub or by sub expiration date. The expiration date sort will be helpful in keeping track expiring soft fund a ccounts. The report, as with all other reports, consists of a PDF of the selected criteria in the defined format for viewing and/or saving to PC.

#### **B. Access Levels**

CATS will allow Unit, Location, Area, and Agency users to access this option. Users will only have access to distributions for accounts and sub accounts they have access to.

#### II. Report Submission Screens

When the user enters this form, CATS will default in the sort by account and sub account codes.

| & Agricultural Research Service - ARS                                                                    | X |
|----------------------------------------------------------------------------------------------------|---|
| 🙀 CRIS Allocation Tracking System - CATS                                                                 |   |
| Eile Edit Search Help                                                                                    |   |
| 🗳 i 🔏 🗊 🎁 🦼 i 🧌 i 🔋 i 📭                                                                                  |   |
| Listing of Account Codes                                                                                 |   |
| Start Account Code 801 0210 910 ? End Account Code 801 0318 915 ?                                        |   |
| Include Sub Accounts 🗹 Include Presets 🗹                                                                 |   |
| Report Sort Order       Account / Sub Account         Account Expiration Date         Print       Cancel |   |
| Record: 1/1 <08C>                                                                                        | Ð |

# Image of Listing of Accounting Codes Report Main Screen

# Listing of Accounting Codes Report Main Screen Fields

| Et al al Al anno a    |                                                                                                    |
|-----------------------|----------------------------------------------------------------------------------------------------|
| Fleid Name            | Description / Rules / Notes                                                                                                    |
|                       |                                                                                                    |
| Start Account<br>Code | The starting account code range for the account code. Account code must be within the user's security. Required: Yes. Modifiable: Yes. Provide the security of accounts within the user's security.                                             |
| End Account<br>Code   | The ending account code range for the account code. Account code must be within the user's security. Required: Yes, defaults to Start Account Code. Modifiable: Yes. Putton: CATS will display the list of accounts within the user's security. |

Chapter 3.14, Listing of Account Codes Report CRIS Allocation Tracking System (CATS) Manual, October 2008

# Listing of Accounting Codes Report Main Screen Fields, (cont.)

| Include Sub<br>Accounts | When checked the report will contain sub accounts. <u>Required:</u> No, defaults checked. <u>Modifiable:</u> Yes.                                                                                                    |
|-------------------------|----------------------------------------------------------------------------------------------------|
| Include Presets         | When checked the report will contain preset codes. However, since presets do<br>not have expiration dates, they will not be included in a report when sorting on<br>Account Expiration Date, (see Report Sort Order below), even if you have this<br>checked. CATS will alert you that this is the case. Presets will only show up<br>when you sort by Account/Sub Account.<br><u>Required:</u> No, defaults unchecked.<br><u>Modifiable:</u> Yes. |
| Report Sort             | List of two options for sorting the report.                                                                                                    |
| Order                   | (1) Account / Sub Account                                                                                                    |
|                         | <ul><li>(2) Account Expiration Date (when selected will not contain presets, see<br/>Include Presets above).</li></ul>                                                                                                    |
|                         | <u>Required:</u> Yes, defaults to "Account/Sub Account Code"<br><u>Modifiable:</u> Yes.                                                                                                    |

# Listing of Accounting Codes Report Main Screen Buttons

| Button Name Acti | o <u>ns</u>                                           |
|------------------|-------------------------------------------------------|
| Print            | CATS will create the Listing of Account Codes Report. |
| Cancel           | CATS will exit the form.                              |

# **III. Reports**

#### Image of Listing of Accounting Codes Report by Accounting Code/Sub Code (with both include subs and presets checked)

| 09/24/2008             | Agricultural Research Service<br>CRIS Allocation Tracking System | 1               |
|------------------------|------------------------------------------------------------------|-----------------|
|                        | Listing of Account Codes                                         |                 |
| Account / Sub / Preset | Description                                                      | Expire/End Date |
| 801-1201-803           | BIOMETRICS                                                       |                 |
| 001                    | BIOMETRICS                                                       | 09/30/2008      |
| 801-1201-855           | SECURITY UNIT                                                    |                 |
| 001                    | SECURITY                                                         | 09/30/2011      |
| 801-1201-910           | FACILITIES MANAGER                                               |                 |
| 001                    |                                                                  | 09/30/2011      |
| 801-1201-911           | DEPUTY AREA DIRECTOR                                             |                 |
| 000                    | UNDEFINED                                                        | 09/30/2011      |
| 001                    | SALARY                                                           | 09/30/2011      |
| 002                    | DAD OFFICE                                                       | 09/30/2011      |
| 003                    | ABFO                                                             | 09/30/2011      |
| 004                    | IT                                                               | 09/30/2011      |
| 005                    | CONTRACTING                                                      | 09/30/2011      |
| 006                    | AO                                                               | 09/30/2011      |
| 099                    | AO SALARIES                                                      | 09/30/2011      |
| 801-1201-916           | SOHES                                                            |                 |
| 001                    |                                                                  | 09/30/2011      |
| 801-1201-925           | AREA DIRECTOR                                                    |                 |
| 001                    | AREA DIRECTOR                                                    | 09/30/2011      |
|                        |                                                                  |                 |
|                        |                                                                  |                 |
|                        |                                                                  |                 |
|                        |                                                                  |                 |
|                        |                                                                  |                 |
|                        |                                                                  |                 |
|                        |                                                                  |                 |
|                        |                                                                  |                 |
|                        |                                                                  |                 |

Chapter 3.14, Listing of Account Codes Report CRIS Allocation Tracking System (CATS) Manual, October 2008

# Image of Listing of Accounting Codes Report by Expiration Date

(With include subs checked, cannot include presets with this sort order)

| Liting d facount debi         Pepripair           1         1         0         0         0         0         0         0         0         0         0         0         0         0         0         0         0         0         0         0         0         0         0         0         0         0         0         0         0         0         0         0         0         0         0         0         0         0         0         0         0         0         0         0         0         0         0         0         0         0         0         0         0         0         0         0         0         0         0         0         0         0         0         0         0         0         0         0         0         0         0         0         0         0         0         0         0         0         0         0         0         0         0         0         0         0         0         0         0         0         0         0         0         0         0         0         0         0         0         0         0         0 | 09/24/2008    | 4/2008 Agricultural Research Service<br>CRIS Allocation Tracking System |                          |             |  |  |  |
|----------------------------------------------------------------------------------------------------|---------------|-------------------------------------------------------------------------|--------------------------|-------------|--|--|--|
| Account / Rub Code         Bescription         Repire Bate           801-0212-110         001         01/31/2008         01/31/2008           801-0212-100         01         01/31/2008         01/31/2008           801-0212-100         01         01/31/2008         01/31/2008           801-0212-100         01         01/31/2008         01/31/2008           801-0212-100         02         09/30/2009         09/30/2009           801-0212-101         ECL         07/31/2010           801-0212-510         001         00/30/2001         09/30/2010           801-0212-510         003         08/31/2010         09/30/2011           801-0212-510         003         08/31/2010         09/30/2011           801-0212-510         004         09/30/2011         09/30/2011           801-0212-510         001         09/30/2011         09/30/2011           801-0212-510         001         09/30/2011         09/30/2011                                                                                                    |               |                                                                         | Listing of Account Codes |             |  |  |  |
| 801-0212-101         002         00/31/2008         01/31/2009           801-0212-101         003         00/30/2009         09/30/2009           801-0212-101         003         09/30/2009         09/30/2009           801-0212-101         002         09/31/2010         09/31/2010           801-0212-102         002         09/31/2010         09/31/2010           801-0212-102         001         002/31/2010         09/31/2010           801-0210-910         003         003/31/2010         09/31/2010           801-0210-910         003         09/30/2011         09/30/2011           801-0210-910         003         09/30/2011         09/30/2011           801-0210-910         004         09/30/2011         09/30/2011           801-0212-910         001         09/30/2011         09/30/2011           801-0212-910         001         09/30/2011         09/30/2011                                                                                                    | Account / Sub | Code                                                                    | Description              | Expire Date |  |  |  |
| 001-0212-110         001         01/31/2009           001-0212-110         003         09/30/2009           001-0212-110         001         09/30/2009           001-0212-110         EGL         07/33/2010           001-0212-010         001         09/30/2009           001-0212-010         001         09/30/2010           001-0212-010         001         09/31/2010           001-0212-010         002         09/31/2010           001-0212-010         003         09/30/2011           001-0212-010         004         09/30/2011           001-0212-010         004         09/30/2011           001-0212-010         001         09/30/2011           001-0212-010         001         09/30/2011           001-0212-010         001         09/30/2011           001-0212-010         001         09/30/2011           001-0212-010         001         09/30/2011                                                                                                    | 801-0212-110  | 002                                                                     |                          | 08/31/2008  |  |  |  |
| 801-0212-910         frame special account         06/30/2009           801-0212-110         003         09/30/2009           801-0212-910         002         09/30/2009           801-0212-910         001         09/30/2009           801-0212-910         002         09/30/2009           801-0210-910         002         09/30/2019           801-0210-910         002         09/30/2019           801-0210-910         002         09/30/2011           801-0210-910         004         09/30/2011           801-0210-910         046         09/30/2011           801-0210-910         046         09/30/2011           801-0212-910         001         09/30/2011           801-0212-910         001         09/30/2011                                                                                                    | 801-0212-110  | 001                                                                     |                          | 01/31/2009  |  |  |  |
| 801-0212-110         003         09/30/2009           801-0212-010         EBCL         07/31/2010           801-0210-010         001         08/31/2010           801-0210-010         002         08/31/2010           801-0210-010         002         08/31/2010           801-0210-010         002         08/31/2010           801-0210-010         003         08/31/2010           801-0210-010         004         08/31/2010           801-0210-010         004         08/31/2010           801-0210-010         004         09/30/2011           801-0210-010         04         09/30/2011           801-0210-010         04         09/30/2011           801-0210-010         001         09/30/2011           801-0210-010         001         09/30/2011                                                                                                    | 801-0212-910  |                                                                         | france special account   | 06/30/2009  |  |  |  |
| 801-0212-910         EBCL         09/30/2009           801-0212-910         001         08/31/2010           801-0210-910         002         08/31/2010           801-0210-910         003         08/31/2010           801-0210-910         004         09/30/2011           801-0210-910         04         09/30/2011           801-0210-910         04         09/30/2011           801-0210-910         04         09/30/2011           801-0212-910         001         09/30/2011           801-0212-910         001         09/30/2011                                                                                                    | 801-0212-110  | 003                                                                     |                          | 09/30/2009  |  |  |  |
| 801-0212-110         EBCL         07/31/2010           801-0210-910         002         08/31/2010           801-0210-910         003         08/31/2010           801-0210-910         004         09/30/2011           801-0210-910         ABC         09/30/2011           801-0212-910         001         09/30/2011           801-0212-910         001         09/30/2011                                                                                                    | 801-0212-910  | 002                                                                     |                          | 09/30/2009  |  |  |  |
| 801-0210-910 001 00/31/2010<br>801-0210-910 003 00/31/2010<br>801-0210-910 004 09/30/2011<br>801-0212-910 001 99/30/2011<br>801-0212-910 001 99/30/2011                                                                                                    | 801-0212-110  |                                                                         | EBCL                     | 07/31/2010  |  |  |  |
| 801-0210-010 003 00/31/2010<br>801-0210-910 004 09/30/2011<br>801-0212-910 001 09/30/2011<br>801-0212-910 001 09/30/2011                                                                                                    | 801-0210-910  | 001                                                                     |                          | 08/31/2010  |  |  |  |
| 801-0210-910 004 09/30/2011<br>801-0210-910 ABC 09/30/2011<br>801-0212-910 001 09/30/2011                                                                                                    | 801-0210-910  | 002                                                                     |                          | 08/31/2010  |  |  |  |
| 801-0210-310 ABC 09/30/2011<br>801-0212-910 001 09/30/2011                                                                                                    | 801-0210-910  | 003                                                                     |                          | 08/31/2010  |  |  |  |
| 801-0212-910 001 09/30/2011<br>901-0212-910 001                                                                                                    | 801-0210-910  | 004                                                                     |                          | 09/30/2011  |  |  |  |
|                                                                                                    | 801-0210-910  | ABC                                                                     |                          | 09/30/2011  |  |  |  |
|                                                                                                    |               |                                                                         |                          |             |  |  |  |
|                                                                                                    |               |                                                                         |                          |             |  |  |  |
|                                                                                                    |               |                                                                         |                          |             |  |  |  |
|                                                                                                    |               |                                                                         |                          |             |  |  |  |
|                                                                                                    |               |                                                                         |                          |             |  |  |  |
|                                                                                                    |               |                                                                         |                          |             |  |  |  |
|                                                                                                    |               |                                                                         |                          |             |  |  |  |
|                                                                                                    |               |                                                                         |                          |             |  |  |  |
|                                                                                                    |               |                                                                         |                          |             |  |  |  |
|                                                                                                    |               |                                                                         |                          |             |  |  |  |
|                                                                                                    |               |                                                                         |                          |             |  |  |  |
|                                                                                                    |               |                                                                         |                          |             |  |  |  |
|                                                                                                    |               |                                                                         |                          |             |  |  |  |
|                                                                                                    |               |                                                                         |                          |             |  |  |  |
|                                                                                                    |               |                                                                         |                          |             |  |  |  |
|                                                                                                    |               |                                                                         |                          |             |  |  |  |
|                                                                                                    |               |                                                                         |                          |             |  |  |  |
|                                                                                                    |               |                                                                         |                          |             |  |  |  |
|                                                                                                    |               |                                                                         |                          |             |  |  |  |
|                                                                                                    |               |                                                                         |                          |             |  |  |  |
|                                                                                                    |               |                                                                         |                          |             |  |  |  |
|                                                                                                    |               |                                                                         |                          |             |  |  |  |
|                                                                                                    |               |                                                                         |                          |             |  |  |  |
|                                                                                                    |               |                                                                         |                          |             |  |  |  |
|                                                                                                    |               |                                                                         |                          |             |  |  |  |
|                                                                                                    |               |                                                                         |                          |             |  |  |  |

Chapter 3.14, Listing of Account Codes Report CRIS Allocation Tracking System (CATS) Manual, October 2008

# Page intentionally left blank

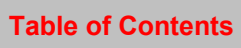

# Chapter 4.1, Change Security / Mode Code Module

The Change Security / Mode Code screen is u sed to chan ge the user's current security level. Users that have multiple security levels will have access to this function. If a user has multiple levels, they must select one of them when initially entering CATS. They can change it when in CATS from the "Change Security/Mode Code" option under the "Reference Menu". CATS will display the user's current security level and mode code. The user selects the Security Level and Mode Code they wish to change to and then clicks the OK button.

| 🏝 Agricultural Resea   | arch Service - ARS                             | 5                                                                                                    |                                                |                                             |  |
|------------------------|------------------------------------------------|----------------------------------------------------------------------------------------------------|------------------------------------------------|---------------------------------------------|--|
| 🙀 CRIS Allocation Trac | king System - CATS                             | 3                                                                                                    |                                                |                                             |  |
| Eile Action Reports    | Reference Help                                 |                                                                                                    |                                                |                                             |  |
| ( <b>(</b>             |                                                |                                                                                                    |                                                |                                             |  |
|                        | FY 2008 S                                      | ecurity Level AGENCY                                                                                      |                                                | Mode Code 00 0000                           |  |
|                        | Cho<br>Fin<br>S<br>A<br>A<br>A<br>I<br>B.<br>C | bose Security/Mode Code 222<br>of %<br>recurity Level<br>GENCY<br>REA<br>REA<br>REA<br>REA<br>REA<br>Eind | Area<br>00<br>36<br>02<br>54<br>54<br>54<br>02 | Loc<br>0000<br>3600<br>0200<br>5400<br>5402 |  |

# Image of Change Security / Mode Code Main Screen

#### Change Security Level/Mode Code Main Screen Fields

| Button Name Acti | o <u>ns</u>                                                                  |
|------------------|------------------------------------------------------------------------------|
| Find             | Allows the user to enter filter criteria for the list. Not a required entry. |

#### Change Security Level/Mode Code Main Screen Buttons

| Button Name Acti | 0 <u>ns</u>                                                       |
|------------------|-------------------------------------------------------------------|
| Find             | Filters the list on the criteria entered in the Find field above. |
| OK               | Changes the users Security and Mode Code to the one selected.     |
| Cancel           | Cancels the operation and returns to the Main Screen.             |

# Page intentionally left blank

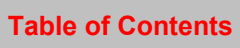

# Chapter 4.2, Management Unit (MU) Administration, Terminating CRISs

#### Contents

I. Introduction A. Purpose B. Access Levels II. Main Screen A. Header Fields B. List Tab C. Details Tab, Terminating CRISs D. Distribution Detail Tab (Preset CRIS/Sub account Distribution III. Search Screen IV. Print Listing

#### I. Introduction

#### A. Purpose

The MU Administration form is used by Agency, Area, and Location administrators to set up and maintain information on the accounts and sub accounts of which they have access.

#### **B. Access Levels**

All users with a CATS security level of Location, Area, or Agency have access to this form.

#### II. Main Screen

#### A. Header Fields

CATS will display these fields above all tabs on the main screen, all view only.

#### **MU Administration Header Tab Fields**

| Field Name   | Description / Rules / Notes                             |
|--------------|---------------------------------------------------------|
| FY           | The user's default fiscal year.                         |
| Account Code | The account code from the current record.               |
| Description  | The account name (description) from the current record. |

#### B. List Tab

CATS will display the List tab when the user enters the form. CATS will display all active account records for the default fiscal year for which the user has access. CATS will so rt these records by account code. Information here is view only and cannot be changed from this screen.

# Image of MU Administration, List Tab

| ه 🏽  | gricultı                                                                                                    | ıral Resea   | rch Serv     | ice - ARS                      |                  |            |          |  |  |  |
|------|----------------------------------------------------------------------------------------------------|--------------|--------------|--------------------------------|------------------|------------|----------|--|--|--|
| 🧟 C  | RIS Allo                                                                                                    | ation Tracl  | king Syste   | m - CATS                       |                  |            |          |  |  |  |
| Eile | Eile Edit Action Record Prints Help                                                                                                    |              |              |                                |                  |            |          |  |  |  |
| 8    |                                                                                                    |              |              |                                |                  |            |          |  |  |  |
|      | MU Administration         FY 2008           Account Code         801 0210 910         Description         INTERNATIONAL RESEARCH PROGRAM |              |              |                                |                  |            |          |  |  |  |
| Li   | st Det                                                                                                    | ails Distrib | ution Detail |                                |                  |            |          |  |  |  |
|      | -                                                                                                    | Account Co   | de           | Description                    | Fund Holder      | Exp. Date  |          |  |  |  |
|      | 801                                                                                                    | 0210         | 910          | INTERNATIONAL RESEARCH PROGRAM | Georgia Talkingt |            |          |  |  |  |
|      | 801                                                                                                    | 0212         | 110          | EBCL                           | brenda           | 07/31/2010 | <u> </u> |  |  |  |
|      | 801                                                                                                    | 0212         | 910          | france special account         | aisha            | 06/30/2009 |          |  |  |  |
|      | 801                                                                                                    | 0301         | 901          | test                           | C. Shelton       |            |          |  |  |  |
|      | 801                                                                                                    | 0301         | 910          | test                           |                  |            |          |  |  |  |
|      | 801                                                                                                    | 0305         | 910          | PERSONNEL DIVISION             |                  |            |          |  |  |  |
|      | 801                                                                                                    | 0310         | 910          | Financial Management Division  | Kim Parks        |            |          |  |  |  |
|      | 801                                                                                                    | 0312         | 910          | EXTRAMURAL AGREEMENTS DIVISION | S. Carroll       |            |          |  |  |  |
|      | 801                                                                                                    | 0317         | 910          | TEST                           | KIM HOLLAND      |            |          |  |  |  |
|      | 801                                                                                                    | 0318         | 910          | TEST                           | KIM HOLLAND      |            |          |  |  |  |
|      | 801                                                                                                    | 0318         | 915          | TEST                           | KIM HOLLAND      |            |          |  |  |  |
|      | 801                                                                                                    | 0320         | 910          | TEST                           | KIM HOLLAND      | ]          |          |  |  |  |
|      | Add Record Delete / Obsolete Record                                                                                                    |              |              |                                |                  |            |          |  |  |  |
|      |                                                                                                    |              |              |                                |                  |            |          |  |  |  |
|      | cord: 1/1                                                                                                    | 50           |              | <08C>                          |                  |            |          |  |  |  |

#### **MU Administration List Tab Fields**

| Field Name   | Description / Rules / Notes                                                                                                   |
|--------------|----------------------------------------------------------------------------------------------------|
| Checkbox     | Indicates a record has been marked for printing, multiple records can be checked at one time. See <u>Print Listing</u> below. |
| Account Code | The accounting code.                                                                                                    |
| Description  | The name or description given to the account.                                                                                 |
| Fund Holder  | The fund holder of the account.                                                                                               |
| Exp. Date    | The account's expiration date, if one exists.                                                                                 |

Chapter 4.2, Management Unit Administration CRIS Allocation Tracking System (CATS) Manual, October 2008

#### **MU Administration List Tab Buttons**

| Button Name            | Actions                                                                           |
|------------------------|-----------------------------------------------------------------------------------|
|                        |                                                                                   |
| Add Record             | CATS will go to the Details tab and clear of all fields there so a new accounting |
|                        | code with at least one sub account can be added.                                  |
| <b>Delete/Obsolete</b> | If there are other records in the CATS system linked to this account, CATS will   |
| Record                 | set the status of the current record to "obsolete" ("O") and refresh the list. If |
|                        | there are no other records in the CATS system linked to this account, CATS        |
|                        | will ask the user if she wants to permanently delete the record. If the user      |
|                        | responds "Yes". CATS will delete the record.                                      |
|                        |                                                                                   |

# C. Details Tab, Terminating CRISs

#### Image of MU Administration, Details Tab

| &                | Agric                                                                                                    | cultural Research Service - ARS                                      |                                              |                                         |                                          |                      |                  |                  |                                                                             |                                                                                                 |                                                                                                    |                                                                 |                                                                                                    |   |
|------------------|----------------------------------------------------------------------------------------------------|----------------------------------------------------------------------|----------------------------------------------|-----------------------------------------|------------------------------------------|----------------------|------------------|------------------|-----------------------------------------------------------------------------|-------------------------------------------------------------------------------------------------|----------------------------------------------------------------------------------------------------|-----------------------------------------------------------------|----------------------------------------------------------------------------------------------------|---|
| <b>1</b>         | RIS                                                                                                    | Allocation Tracking System - CATS                                    |                                              |                                         |                                          |                      |                  |                  |                                                                             |                                                                                                 |                                                                                                    |                                                                 |                                                                                                    |   |
| Eile             | Eile Edit Action Record Prints Help                                                                                                    |                                                                      |                                              |                                         |                                          |                      |                  |                  |                                                                             |                                                                                                 |                                                                                                    |                                                                 |                                                                                                    |   |
| Ę                | 🕹 i 🔀 🗊 👘 🥪 i 🔍 i 🔍 i 🍖 i 🔗 📸 i 💡 🎼                                                                                                    |                                                                      |                                              |                                         |                                          |                      |                  |                  |                                                                             |                                                                                                 |                                                                                                    |                                                                 |                                                                                                    |   |
|                  | MU Administration         FY         2008           Account Code         801         0210         910         INTERNATIONAL RESEARCH PROGRAM |                                                                      |                                              |                                         |                                          |                      |                  |                  |                                                                             |                                                                                                 |                                                                                                    |                                                                 |                                                                                                    |   |
| L                | ist                                                                                                    | Details Distribution Detail                                          |                                              |                                         |                                          |                      |                  |                  |                                                                             |                                                                                                 |                                                                                                    |                                                                 |                                                                                                    |   |
|                  |                                                                                                    | *FY 2008 *Acco                                                       | unt Coc                                      | <b>ie</b> 801                           | 021                                      | 0 9                  | 10               |                  | *Mode                                                                       | Code 02                                                                                         | 0210 00                                                                                                    | 00                                                              |                                                                                                    |   |
| *D               | escri                                                                                                    | iption INTERNATIONAL RESEAF                                          | RCH PH                                       | ROGRAM                                  |                                          |                      |                  |                  | Fund H                                                                      | lolder Geor                                                                                     | gia Ta                                                                                                    | lkington                                                        |                                                                                                    |   |
|                  | Ехр                                                                                                    | . Date                                                               | IRC/S                                        | RC 🗌                                    | СРА                                      | ls                   |                  | 0                | 8M 5                                                                        | Status ACT                                                                                      | IVE                                                                                                    | -                                                               |                                                                                                    |   |
|                  | - Sul                                                                                                    | b Accounts                                                           |                                              |                                         |                                          |                      |                  |                  |                                                                             |                                                                                                 |                                                                                                    |                                                                 | Deserve                                                                                                    | _ |
|                  | Sub Accounts Research                                                                                                    |                                                                      |                                              |                                         |                                          |                      |                  |                  |                                                                             |                                                                                                 |                                                                                                    |                                                                 |                                                                                                    |   |
|                  |                                                                                                    |                                                                      |                                              |                                         |                                          |                      |                  |                  |                                                                             |                                                                                                 |                                                                                                    |                                                                 | CRIS                                                                                                    |   |
| ×                | Sub                                                                                                    | Description                                                          |                                              | *CR                                     | IS No                                    |                      |                  |                  | Start                                                                       | End                                                                                             | Status                                                                                                    | Accn No.                                                        | CRIS<br>CAM                                                                                                |   |
| ŕ                | <b>Sub</b>                                                                                                    | Description<br>test 1                                                | 0210                                         | *CR                                     | <b>IS No</b><br>004                      | 00                   | D                | ?                | Start                                                                       | <b>End</b>                                                                                      | Status                                                                                                    | Accn No.<br>0409591                                             | CRIS<br>CAM<br>?                                                                                           |   |
|                  | <b>Sub</b><br>001                                                                                                    | Description<br>test 1<br>test                                        | 0210<br>0210                                 | *CR<br>22000<br>22000                   | <b>IS No</b><br>004<br>004               | 00<br>00             | D<br>D           | ?                | Start<br>11/08/2005<br>11/08/2005                                           | End<br>08/31/20:<br>08/31/20:                                                                   | Status                                                                                                    | Accn No.<br>0409591<br>0409591                                  | CRIS<br>CAM<br>?<br>?                                                                                      |   |
|                  | Sub<br>001<br>002<br>003                                                                                                    | Description<br>test 1<br>test                                        | 0210<br>0210<br>0210                         | *CR<br>22000<br>22000<br>22000          | <b>IS No</b><br>004<br>004<br>004        | 00<br>00<br>00       | D<br>D<br>D      | ???              | Start<br>11/08/2005<br>11/08/2005<br>11/08/2005                             | End<br>08/31/20:<br>08/31/20:<br>08/31/20:                                                      | Status                                                                                                    | Accn No.<br>0409591<br>0409591<br>0409591                       | CRIS<br>CAM<br>?<br>?                                                                                      |   |
| *<br>0<br>0<br>0 | Sub<br>001<br>002<br>003<br>004                                                                                                    | Description<br>test 1<br>test                                        | 0210<br>0210<br>0210<br>0210                 | *CR<br>22000<br>22000<br>22000<br>88888 | IS No<br>004<br>004<br>004<br>001        | 00                   | D<br>D<br>D<br>D | ?<br>?<br>?<br>? | Start<br>11/08/2005<br>11/08/2005<br>11/08/2005<br>10/01/2006               | End<br>08/31/20:<br>08/31/20:<br>08/31/20:<br>09/30/20:                                         | Status           LO         I           LO         A           LO         A           LO         A           LO         A                                                                                                    | Accn No.<br>0409591<br>0409591<br>0409591<br>0409591<br>0146402 | CRIS<br>CAM<br>?<br>?<br>?                                                                                 |   |
|                  | Sub<br>001<br>002<br>003<br>004<br>BC                                                                                                    | Description<br>test 1<br>test<br>SUB ACCOUNT 3                       | 0210<br>0210<br>0210<br>0210<br>0210<br>0210 | *CR<br>22000<br>22000<br>88888<br>88888 | IS No<br>004<br>004<br>004<br>001<br>001 | 00<br>00<br>00<br>00 | D<br>D<br>D<br>D | ????             | Start<br>11/08/2005<br>11/08/2005<br>11/08/2005<br>10/01/2006<br>10/01/2006 | End<br>08/31/20:<br>08/31/20:<br>08/31/20:<br>09/30/20:<br>09/30/20:                            | Status           IO         I           IO         A           IO         A           IO         A           IO         A           IO         A           IO         A           IO         A                                                                                                    | Accn No.<br>0409591<br>0409591<br>0409591<br>0146402<br>0146402 | CRIS<br>CAM<br>?                                                                                           |   |
|                  | Sub<br>001<br>002<br>003<br>004<br>1BC                                                                                                    | Description<br>test 1<br>test<br>SUB ACCOUNT 3                       | 0210<br>0210<br>0210<br>0210<br>0210         | *CR<br>22000<br>22000<br>88888<br>88888 | IS No<br>004<br>004<br>001<br>001        | 00                   | D<br>D<br>D<br>D | ?????            | Start<br>11/08/2005<br>11/08/2005<br>11/08/2005<br>10/01/2006               | End<br>08/31/20:<br>08/31/20:<br>08/31/20:<br>09/30/20:<br>09/30/20:                            | Status           IO         I           IO         A           IO         A           IO         A           IO         A           IO         A           IO         A           IO         A                                                                                                    | Accn No.<br>0409591<br>0409591<br>0409591<br>0146402<br>0146402 | CRIS<br>CAM<br>?<br>?<br>?<br>?<br>?<br>?<br>?<br>?<br>?<br>?<br>?<br>?<br>?<br>?<br>?<br>?<br>?<br>?<br>? |   |
|                  | Sub<br>001<br>002<br>003<br>004<br>BC                                                                                                    | Description<br>test 1<br>test<br>SUB ACCOUNT 3<br>Save & Add Account | 0210<br>0210<br>0210<br>0210<br>0210         | *CR<br>22000<br>22000<br>88888<br>88888 | IS No<br>004<br>004<br>004<br>001<br>001 | 00                   | D<br>D<br>D      | ???????          | Start<br>11/08/2005<br>11/08/2005<br>11/08/2005<br>10/01/2006<br>10/01/2006 | End<br>08/31/20:<br>08/31/20:<br>08/31/20:<br>09/30/20:<br>09/30/20:                            | Status           10         1           10         A           10         A           11         A           12         A           13         A           14         A           15         A                                                                                                    | Accn No.<br>0409591<br>0409591<br>0409591<br>0146402<br>0146402 | CRIS<br>CAM<br>?<br>?<br>?<br>?<br>?<br>?<br>?<br>?<br>?<br>?<br>?<br>?<br>?<br>?<br>?<br>?<br>?<br>?<br>? |   |
|                  | Sub<br>001<br>002<br>003<br>004<br>BC                                                                                                    | Description test 1 test SUB ACCOUNT 3 Save & Add Account             | 0210<br>0210<br>0210<br>0210<br>0210         | *CR<br>22000<br>22000<br>88888<br>88888 | IS No<br>004<br>004<br>001<br>001        |                      | D<br>D<br>D      | ????             | Start<br>11/08/2005<br>11/08/2005<br>10/01/2006<br>10/01/2006               | End<br>08/31/20<br>08/31/20<br>09/30/20<br>09/30/20<br>09/30/20<br>Delet                        | Status                                                                                                    | Accn No.<br>0409591<br>0409591<br>0409591<br>0146402<br>0146402 | CRIS<br>CAM<br>?<br>?<br>?<br>?<br>?<br>?<br>?<br>?<br>?<br>?<br>?<br>?<br>?<br>?<br>?<br>?<br>?<br>?<br>? |   |
|                  | Sub<br>001<br>002<br>003<br>004<br>NBC                                                                                                    | Description test 1 test SUB ACCOUNT 3 Save & Add Account             | 0210<br>0210<br>0210<br>0210<br>0210         | *CR<br>22000<br>22000<br>88888<br>88888 | IS No<br>004<br>004<br>001<br>001        | 00                   | D<br>D<br>D      | ?????            | Start<br>11/08/2005<br>11/08/2005<br>10/01/2006<br>10/01/2006               | End<br>08/31/203<br>08/31/203<br>09/30/203<br>09/30/203<br>09/30/203<br>Delet                   | Status                                                                                                    | Accn No.<br>0409591<br>0409591<br>0409591<br>0146402<br>0146402 | CRIS<br>CAM<br>?<br>?<br>?<br>?<br>?<br>?<br>?<br>?<br>?<br>?<br>?<br>?<br>?<br>?<br>?<br>?<br>?<br>?<br>? |   |
|                  | Sub<br>101<br>102<br>103<br>104<br>1BC                                                                                                    | Description test 1 test SUB ACCOUNT 3 Save & Add Account test test   | 0210<br>0210<br>0210<br>0210<br>0210         | *CR<br>22000<br>22000<br>88888<br>88888 | IS No<br>004<br>004<br>001<br>001        |                      | D<br>D<br>D      | ?<br>?<br>?<br>? | Start<br>11/08/2005<br>11/08/2005<br>10/01/2006<br>10/01/2006               | End<br>08/31/203<br>08/31/203<br>09/30/203<br>09/30/203<br>09/30/203<br>Delet<br>ditional sub a | Status<br>I I A V<br>I A V<br>I A V | Accn No.<br>0409591<br>0409591<br>0409591<br>0146402<br>0146402 | CRIS<br>CAM<br>?<br>?<br>?<br>?<br>?<br>?<br>?<br>?<br>?<br>?<br>?<br>?<br>?<br>?<br>?<br>?<br>?<br>?<br>? |   |

# MU Administration Details Tab Fields, Top Field Set

| Field Name | Description / Rules / Notes     |
|------------|---------------------------------|
| FY         | The user's default fiscal year. |

Chapter 4.2, Management Unit Administration CRIS Allocation Tracking System (CATS) Manual, October 2008

# MU Administration Details Tab Fields, Top Field Set, (cont.)

| Account Code | The account code. When adding a new record CATS will check to see if this account is in ARMPS or SAMS; if it is not, CATS will alert the user but allow the record to be saved. The combination of fiscal year and the three account code fields must be unique for a fiscal year. Required: Only when creating a new record. Modifiable: Only when creating the record. ? button: CATS will display a merged list of accounts that exist in ARMPS and SAMS, in ADD mode only.                                                                                                    |
|--------------|----------------------------------------------------------------------------------------------------|
| Mode Code    | The four codes representing the management unit which owns the account. The second field mode code must match the second field account code. It is very important that you select the correct mode code or you will not be able to find your correct CRIS numbers associated with the accounting code. This field is populated for you if you select a valid accounting code above, but it can be changed. Required: Only when creating a new record. Modifiable: Only when creating the record. P button: CATS will display this list of active mode codes in CATS, in ADD mode only. |
| Description  | The name or description of the account. This field is populated if you selected a valid accounting code above, but it can be changed. Required: Yes. Modifiable: Yes.                                                                                                    |
| Fund Holder  | The name of the fund holder for the account; displayed on reports.<br><u>Required</u> : No.<br><u>Modifiable</u> : Yes.                                                                                                    |
| Exp. Date    | The expiration date for the account. Generally used for soft funds only, but can be used for an account. <u>Required</u> : No <u>Modifiable</u> : Yes.                                                                                                    |
| IRC/SRC      | When checked, indicates that the account is an IRC/SRC account. Account will not be included in CAM if box is checked. <u>Required</u> : No, but should be checked for all IRC/SRC accounts. <u>Modifiable</u> : Yes.                                                                                                    |
| CPAIS        | When checked, indicates that the account is used for CPAIS. Contact your ABFO if you have questions concerning CPAIS accounting codes.<br><u>Required</u> : No, but should be checked or all CPAIS accounts.<br><u>Modifiable</u> : Yes                                                                                                    |
# MU Administration Details Tab Fields, Top Field Set (cont.)

| O&M    | When checked, indicates that the account is used for O&M activities.<br>Required: No, but should be checked for all O&M accounts.<br>Modifiable: Yes                                                                                                    |
|--------|----------------------------------------------------------------------------------------------------|
| Status | The status of the account: Active ("A"), or Obsolete ("O"). Obsolete accounts can only be found via the Search function and they will not be available for use anywhere else. Once found, the status can be changed back to Active. Obsolete accounts will not be rolled over by the <u>Yearly Rollover</u> process.<br><u>Required</u> : Yes.<br><u>Modifiable</u> : Yes. |

# MU Administration Details Tab Fields, Sub Accounts Frame

| Field Name  | Description / Rules / Notes                                                                                                    |
|-------------|----------------------------------------------------------------------------------------------------|
| Sub         | Every accounting code in CATS has to have at least one sub account. This is a three-character code (numbers or letters) used to designate a sub account for the above account. It must be unique for the above account. <u>Required</u> : Only if adding a new account. <u>Modifiable</u> : Only if adding a new account.                                                                                                    |
| Description | The name or description of the sub account.<br><u>Required</u> : No, but recommended.<br><u>Modifiable</u> : Yes                                                                                                    |
| CRIS Number | <ul> <li>The project number that the account amounts will be allocated to. It must exist in ARIS if the "Research CRIS/CAM" checkbox is checked.</li> <li>Required: Yes</li> <li>Modifiable: Yes</li> <li>P button: CATS will display the list of all research projects in ARIS which belong to the above mode code. Depending on the accounting code entered, it will list the appropriate "D", "R" or "T" projects. When the user selects a project, CATS will copy the project title into the "Description" field, the project starting date into the "Start" field, the project termination date into the "End" field, and the accession number into the "Accn No." field.</li> </ul> |
| Start       | The projects start date. If no date has been captured from ARIS, CATS will set "Start" to the beginning of the default fiscal year.<br><u>Required</u> : Yes.<br><u>Modifiable</u> : Yes.                                                                                                    |
| End         | The project end date. If no date has been captured from ARIS, CATS will set<br>"End" to the end of the default fiscal year.<br><u>Required</u> : Yes.<br><u>Modifiable</u> : Yes.                                                                                                    |

Chapter 4.2, Management Unit Administration CRIS Allocation Tracking System (CATS) Manual, October 2008

#### MU Administration Details Tab Fields, Sub Accounts Frame, (cont.)

| S (Status)                       | The sub account's status: Active ("A") or Inactive ("I"). By setting a Sub/CRIS                                                                                                    |
|----------------------------------|----------------------------------------------------------------------------------------------------|
|                                  | status to "Inactive", essentially terminates it. The Start and End Dates above                                                                                                    |
|                                  | really have nothing to do with the termination, however they should be                                                                                                    |
| This iswhere you                 | consistent with it. Once a Sub/CRIS status is set to Inactive, only users with                                                                                                    |
| <i>Terminate</i>                 | Location and above security levels are able to make changes to any documents                                                                                                    |
| Subs/CRISs. Set                  | using the terminated (Inactive) Sub/CRIS. However they will be alerted that                                                                                                    |
| the status to "I"                | they are altering a terminated Sub/CRIS. Users below this level will receive an                                                                                                    |
| and the CRIS is                  | alert telling them the Sub/CRIS is terminated and therefore cannot be accessed                                                                                                    |
| <u>terminated.</u>               | by them.                                                                                                    |
|                                  | <b><u>Required</u>: Yes and defaults to "A"</b>                                                                                                    |
|                                  | Modifiable: Yes.                                                                                                    |
|                                  |                                                                                                    |
|                                  |                                                                                                    |
| Accn No.                         | The project's accession number. This accession number must exist in ARIS if                                                                                                    |
| Accn No.                         | The project's accession number. This accession number must exist in ARIS if the accession number is entered.                                                                                                    |
| Accn No.                         | The project's accession number. This accession number must exist in ARIS if the accession number is entered.<br><b>Required: Only if a project is in ARIS.</b>                                                                                                    |
| Accn No.                         | The project's accession number. This accession number must exist in ARIS if<br>the accession number is entered.<br><u>Required:</u> Only if a project is in ARIS.<br><u>Modifiable</u> : Yes but if typed in the accession number must exist in ARIS.                                                                                                    |
| Accn No.                         | The project's accession number. This accession number must exist in ARIS if the accession number is entered.<br><u>Required</u> : Only if a project is in ARIS.<br><u>Modifiable</u> : Yes but if typed in the accession number must exist in ARIS.                                                                                                    |
| Accn No.                         | The project's accession number. This accession number must exist in ARIS if the accession number is entered. <u>Required</u> : Only if a project is in ARIS. <u>Modifiable</u> : Yes but if typed in the accession number must exist in ARIS. ? button: Does the same as the LOV for the CRIS Number above.                                                                                                    |
| Accn No.                         | The project's accession number. This accession number must exist in ARIS if the accession number is entered. <u>Required</u> : Only if a project is in ARIS. <u>Modifiable</u> : Yes but if typed in the accession number must exist in ARIS. ? button: Does the same as the LOV for the CRIS Number above.                                                                                                    |
| Accn No.<br>Research CRIS        | <ul> <li>The project's accession number. This accession number must exist in ARIS if the accession number is entered.</li> <li><u>Required</u>: Only if a project is in ARIS.</li> <li><u>Modifiable</u>: Yes but if typed in the accession number must exist in ARIS.</li> <li>? button: Does the same as the LOV for the CRIS Number above.</li> <li>When checked, indicates that the CRIS is a research CRIS, and also flags the</li> </ul>                                         |
| Accn No.<br>Research CRIS<br>CAM | <ul> <li>The project's accession number. This accession number must exist in ARIS if the accession number is entered.</li> <li><u>Required</u>: Only if a project is in ARIS.</li> <li><u>Modifiable</u>: Yes but if typed in the accession number must exist in ARIS.</li> <li>? button: Does the same as the LOV for the CRIS Number above.</li> <li>When checked, indicates that the CRIS is a research CRIS, and also flags the record to be pulled for the CAM Rollup.</li> </ul> |
| Accn No.<br>Research CRIS<br>CAM | The project's accession number. This accession number must exist in ARIS if the accession number is entered. <b>Required: Only if a project is in ARIS. Modifiable: Yes but if typed in the accession number must exist in ARIS. ?</b> button: Does the same as the LOV for the CRIS Number above. When checked, indicates that the CRIS is a research CRIS, and also flags the record to be pulled for the CAM Rollup. <b>Required: Yes.</b>                                          |
| Accn No.<br>Research CRIS<br>CAM | The project's accession number. This accession number must exist in ARIS if the accession number is entered. Required: Only if a project is in ARIS. Modifiable: Yes but if typed in the accession number must exist in ARIS. ? button: Does the same as the LOV for the CRIS Number above. When checked, indicates that the CRIS is a research CRIS, and also flags the record to be pulled for the CAM Rollup. Required: Yes. Modifiable: Yes.                                       |

#### MU Administration Details Tab Buttons

| Button Name           | Actions                                                                                                    |
|-----------------------|----------------------------------------------------------------------------------------------------|
| Save & Add<br>Account | CATS will save the record and clear the screen, and position the cursor in the account code field, ready to add another account.                                                                                                    |
| Delete Sub<br>Account | CATS will check to see if the sub account is used elsewhere in CATS; if so,<br>CATS will alert the user that it cannot delete the sub account. If the sub account<br>is not used elsewhere, CATS will delete the sub account record. |

#### Saving and Navigating

The account and sub account(s) are maintained on the same screen. When the user moves from the account section to the s ub account section, CATS will check to see if all required inform ation (account code, mode code, description) have been entered, and if they have not, CATS will alert the user that they cannot precede further until the required information has been entered.

For each account, there must be at least one sub account, and it must be entered prior to populating any of the other fields pertaining to that sub. If the user attem pts to leave this screen without entering at least one sub account, CATS will display an alert message and prevent the account information from being saved.

Chapter 4.2, Management Unit Administration CRIS Allocation Tracking System (CATS) Manual, October 2008

**Chapter Top** 

**Table of Contents** 

#### D. Distribution Detail Tab (Preset CRIS/Sub Account Distributions)

This tab is used to define pres et distributions, (aka P codes) and allocate sub accounts to them. This makes it easy for u sers to split transactions between multiple sub accounts without having to manually enter the splits on the account details tabs. For inst ance, if a unit routinely split s transactions between multiple sub accounts (CRISs) they can set up these splits here. Then when entering transactions from any of the data entry screen s, they select the correct p reset as the sub and CATS will automatically split that transaction by the pre-defined percentages.

Example: If I have an accounting code that has two CRISs (s ub 001 and sub 002) and I routinely split trans actions between the two subs at 50% for each. I would Add a preset (say P01) and describe it as 50%/50% split. Then on the Sub account box I would enter Sub Acct "001" and put 50 in the percent column and then finish it by entering 002 on the next line and again 50% in the percent column, then save. When entering transactions for this accounting code, the subs available for me to use will be 001, 002 and P01. If I select P01, CATS will automatically split the amount transaction 50/50 between the two subs (001 and 002) on the account details tab.

The top half of the page contains the preset inform ation, and the bottom half contains the list of sub accounts and their percents allocated to the distribution.

| Agricultural Research Service - ARS                                                                                              | ×         |
|----------------------------------------------------------------------------------------------------|-----------|
| a CRIS Allocation Tracking System - CATS                                                                                         |           |
| Eile Edit Action Record Prints Help                                                                                              |           |
| 🍪 i 🗡 🗊 👘 🚽 i 🔍 🔹 🕨 i 🏪 i 🖉 📸 i 🖓 i 🕼                                                                                            |           |
| MU Administration     FY     2008       Account Code     801     0210     910     Description     INTERNATIONAL RESEARCH PROGRAM |           |
| List Details Distribution Detail                                                                                                 |           |
| Preset Distributions Preset Code                                                                                                 |           |
| *Code *Description Status *Code TTT<br>TTT TSTING ALPH A                                                                         |           |
| UUU SDFJKDJKLSDF A *Description tsting alph                                                                                      |           |
| Status ACTIVE V                                                                                                    |           |
| Sub Accounts                                                                                                    |           |
| ? ABC 75                                                                                                    |           |
| ? 004 25                                                                                                    |           |
|                                                                                                    |           |
|                                                                                                    |           |
| Add Obsolete Delete Add Delete                                                                                                   |           |
|                                                                                                    |           |
|                                                                                                    |           |
|                                                                                                    | $\square$ |
| Record: 1/2 <08C>                                                                                                    | $\Box$    |

#### Image of MU Administration, Distribution Detail Tab

Chapter 4.2, Management Unit Administration CRIS Allocation Tracking System (CATS) Manual, October 2008

#### MU Administration Distribution Detail Tab Fields, Preset Distribution Frame

This is a list of the Pres et Distributions previously set up. If it is blank, this account has not had Presets established. The fields cannot be edited here. They can only be change by selecting the line and making changes in the other fram es. *Deleting or Obsoleting a Preset will have no effect on documents upon which it was p reviously used. They will all remain i ntact as the preset was use for accounting distribution and that distribution was saved with the document.* 

| Field Name  | Description / Rules / Notes                                                                                                    |
|-------------|----------------------------------------------------------------------------------------------------|
| Code        | A three-character code used to define the preset distribution set. The code must<br>be unique for each account. The code must not be the same as that of a sub<br>account for the account. |
| Description | The description of the preset.                                                                                                    |
| Status      | The status of the preset: Active ("A"), or Obsolete ("O").                                                                                                    |

#### MU Administration Distribution Detail Tab Fields, Preset Distribution Buttons

| Button Name | Actions                                                                                                    |
|-------------|----------------------------------------------------------------------------------------------------|
| Add         | CATS blanks out the other frames and moves the cursor to the Preset Code<br>Frame for a new entry.                                                                                                    |
| Obsolete    | CATS will set the status of the current record to Obsolete ("O"). Once set to Obsolete, it will not be available for use on any of the data entry forms. Obsolete Presets will not be included in the <u>Yearly Rollover</u> process. |
| Delete      | Deletes the entire Preset Distribution.                                                                                                    |

Chapter 4.2, Management Unit Administration CRIS Allocation Tracking System (CATS) Manual, October 2008

| Field Name  | Description / Rules / Notes                                                                                                    |
|-------------|----------------------------------------------------------------------------------------------------|
| Code        | A three-character code (letters or numbers) used to define the preset distribution<br>set. The code must be unique for the account. The code cannot be the same as<br>that of a sub account for the account. (i.e. if you have a sub account coded as<br>001, you cannot have a preset coded as 001.) Once this is saved, it cannot be<br>changed. The only way to change it after saving is to delete it and start over.<br><u>Required</u> : Yes.<br><u>Modifiable</u> : Yes, but not after it is saved. |
| Description | The description of the Preset<br><u>Required</u> : Yes.<br><u>Modifiable</u> : Yes.                                                                                                    |
| Status      | The status of the preset: Active ("A"), or Obsolete ("O"). Same as Status                                                                                                    |

#### MU Administration Distribution Detail Tab Fields, Preset Code Frame

#### MU Administration Distribution Detail Tab Fields, Sub Accounts Frame

| Field Name  | Description / Rules / Notes                                                                                                    |
|-------------|----------------------------------------------------------------------------------------------------|
| Sub Account | The sub account associate with the accounting code to be included in the distribution. Logically, to have distribution, you must add more than one sub account and you cannot add the same sub more than once. <b>Required:</b> Yes, at least two. <b>Modifiable:</b> Yes. <b>?</b> button: displays a list of sub accounts associated with the accounting code. |
| Percentage  | The percentage of the amount to be distributed to this sub account when this preset distribution is chosen elsewhere. This is where you set percentages for each of the subs selected. Obviously, percentages must add up to 100% before CATS will allow you to save the record. Required: Yes. Modifiable: Yes.                                                 |

# Saving

To save you should click on the Save icon on the tool bar. CATS will require each pres et distribution to have at least two or more sub accounts associated with it and will require the total for the percents for all sub accounts for a preset distribution to be 100%.

#### III. Search Screen

You can access the search screen while on the any tab by clicking the "Search" function under the Action menu option or by clicking the "Search" icon on the tool bar. This is used to limit the items on the List Tab by filtering on specified criteria. This is the only way you can find "Obsolete" accounts.

| Image of M | J Administration | Search Screen |
|------------|------------------|---------------|
|            |                  |               |

| 😂 Agricultural Research Service - ARS    |           |
|------------------------------------------|-----------|
| 🧱 CRIS Allocation Tracking System - CATS |           |
| Eile Edit Search Help                    |           |
| 🕼   🗶 🕩 🎁 🥪   📸 🥋   🤶   🎼                | )         |
| MIL Administration                       |           |
| WIC Automistration                       |           |
| Search Screen                            |           |
| Search                                   |           |
|                                          |           |
|                                          |           |
|                                          |           |
|                                          |           |
| Account Code ? Mode Code * * ?           |           |
| Account Description                      |           |
| Account Status                           |           |
|                                          |           |
| Sub Account                              |           |
|                                          |           |
|                                          |           |
|                                          |           |
|                                          |           |
|                                          |           |
|                                          |           |
|                                          |           |
|                                          | $\square$ |
| Record: 1/1 List of Valu <osc></osc>     |           |
|                                          |           |

Chapter 4.2, Management Unit Administration CRIS Allocation Tracking System (CATS) Manual, October 2008

| <b>MU Administration Search Screen Fie</b> | lds |
|--------------------------------------------|-----|
|--------------------------------------------|-----|

| Field Name             | Description / Rules / Notes                                                                                                    |
|------------------------|----------------------------------------------------------------------------------------------------|
| Account Code           | The account code. Required: No. Modifiable: Yes. ? button: CATS will display the list of all accounts the user has access to.                                                                                                    |
| Mode Code              | The mode code for the unit which owns the account. CATS will restrict which mode code fields can be modified based on the security level. For example, if the user has Location security, CATS will set the first two mode codes to the user's first two mode codes and prevent these fields from being changed. Required: No. Modifiable: Yes. Putton: CATS will display the list of all mode codes the user has access to. |
| Account<br>Description | The name or description of the account. CATS will allow wildcards.<br><u>Required</u> : No.<br><u>Modifiable</u> : Yes and wild cards (%) can be used.                                                                                                    |
| Account Status         | The status of the account.<br><u>Required</u> : No.<br><u>Modifiable</u> : Yes.                                                                                                    |
| Sub Account            | The sub account to search for.<br>Required: No.<br>Modifiable: Yes.<br>P button: CATS will display the list of sub accounts in CATS for accounts that the user has access to.                                                                                                    |

#### **IV. Print Listing**

To access this listing, from the List Tab, check the checkbox to the left of the item(s) you want to print, then from the menu select "Prints" and then "Print Listing".

#### Image of MU Administration, Print Listing

| <b>FY</b> 1 2                                                                                                    | 2009                                                                                                    | Account                                                                                                    | No: 801-1201-                                                                                                    | 803                                                                                                    |                                                                                                    | Ho                                                                                                    | ode Code                                                                                                    | 12-                                                                                                    | 1201-                                                                                                    | 00-00                                                                                                    |                                     |
|----------------------------------------------------------------------------------------------------|----------------------------------------------------------------------------------------------------|----------------------------------------------------------------------------------------------------|----------------------------------------------------------------------------------------------------|----------------------------------------------------------------------------------------------------|----------------------------------------------------------------------------------------------------|----------------------------------------------------------------------------------------------------|----------------------------------------------------------------------------------------------------|----------------------------------------------------------------------------------------------------|----------------------------------------------------------------------------------------------------|----------------------------------------------------------------------------------------------------|-------------------------------------|
| Desc                                                                                                    | ript                                                                                                    | tion: BIOMETRICS                                                                                                    |                                                                                                    |                                                                                                    |                                                                                                    | FU                                                                                                    | indholder                                                                                                    | BR                                                                                                    | YAN V                                                                                                    | INYARD                                                                                                    |                                     |
| Exp.                                                                                                    | Dat                                                                                                    | teı                                                                                                    | IRC/SRC                                                                                                    | CPAIS                                                                                                    | ОМ                                                                                                    | R                                                                                                    | eports                                                                                                    | Sta                                                                                                    | tus: 1                                                                                                    | Active                                                                                                    |                                     |
| 5                                                                                                    | Sub                                                                                                    | Description                                                                                                    | c                                                                                                    | RIS No                                                                                                    | Star                                                                                                    | t                                                                                                    | End                                                                                                    | st                                                                                                    | atus                                                                                                    | Accn No                                                                                                    | CAM                                 |
| 0                                                                                                    | 00                                                                                                    | BIOMETRICS                                                                                                    | 1201-8889<br>1201-8889                                                                                                    | 8-002-00-D<br>8-003-00-D                                                                                                    | 09/01/<br>10/01/                                                                                                    | 2005                                                                                                    | 07/31/2<br>09/30/2                                                                                                    | 010<br>008                                                                                                    | A<br>A                                                                                                    | 140138<br>140157                                                                                                    | Y                                   |
| FY: 2                                                                                                    | 2009                                                                                                    | Account                                                                                                    | No: 901-1201-                                                                                                    | 855                                                                                                    |                                                                                                    | Ho                                                                                                    | de Coder                                                                                                    | 12-                                                                                                    | 1201-                                                                                                    | 10-00                                                                                                    |                                     |
| Desci                                                                                                    | ript                                                                                                    | CION SECORITY U                                                                                                    |                                                                                                    |                                                                                                    |                                                                                                    | 90<br>                                                                                                    | indnoidei                                                                                                    |                                                                                                    | N THE                                                                                                    | SSEN                                                                                                    |                                     |
| ыхф.                                                                                                    | Dat                                                                                                    | cei                                                                                                    | x IRC/SRC                                                                                                    | CPAIS                                                                                                    | OM                                                                                                    |                                                                                                    | eports                                                                                                    | sta                                                                                                    | cus:                                                                                                    | ACTIVE                                                                                                    |                                     |
| 5                                                                                                    | sub                                                                                                    | Description                                                                                                    | c                                                                                                    | RIS No                                                                                                    | Star                                                                                                    |                                                                                                    | End                                                                                                    | st                                                                                                    | atus                                                                                                    | Accn No                                                                                                    | CAN                                 |
| 0                                                                                                    | 01                                                                                                    | SECURITY                                                                                                    | 1201-8888                                                                                                    | 8-999-00-D                                                                                                    | 10/01/                                                                                                    | 2006                                                                                                    | 09/30/2                                                                                                    | 011                                                                                                    | Α                                                                                                    | 149126                                                                                                    |                                     |
| <b>FY</b> : 2                                                                                                    | 2009                                                                                                    | Account                                                                                                    | No: 901-1201-                                                                                                    | 910                                                                                                    |                                                                                                    | He                                                                                                    | de Codei                                                                                                    | 12-                                                                                                    | 1201-                                                                                                    | 10-00                                                                                                    |                                     |
| Desc                                                                                                    | ript                                                                                                    | tion: FACILITIES                                                                                                    | MANAGER                                                                                                    |                                                                                                    |                                                                                                    | FU                                                                                                    | indholder                                                                                                    | TR                                                                                                    | ACY W                                                                                                    | ILSON                                                                                                    |                                     |
| Exp.                                                                                                    | Dat                                                                                                    | teı                                                                                                    | X IRC/SRC                                                                                                    | CPAIS                                                                                                    | ОМ                                                                                                    | R                                                                                                    | eports                                                                                                    | Sta                                                                                                    | tus: 1                                                                                                    | Active                                                                                                    |                                     |
|                                                                                                    | Sub                                                                                                    | Description                                                                                                    |                                                                                                    | RIS NO                                                                                                    | Star                                                                                                    | t                                                                                                    | End                                                                                                    | st                                                                                                    | atus                                                                                                    | Accn No                                                                                                    | CAN                                 |
| 8                                                                                                    |                                                                                                    |                                                                                                    | -                                                                                                    | 110 110                                                                                                    |                                                                                                    |                                                                                                    |                                                                                                    |                                                                                                    |                                                                                                    |                                                                                                    |                                     |
| <u>s</u><br>PY: 2<br>Desc:<br>Exp.                                                                                                    | 001<br>2009<br>ript<br>Dat                                                                                                    | Account<br>tion: DEPUTY ARE<br>te:                                                                                                    | 1201-8888<br>No: 801-1201-<br>A DIRECTOR                                                                                                    | 911                                                                                                    | 10/01/                                                                                                    | 2006<br>Ho<br>Pu<br>                                                                                                    | 09/30/2<br>ode Code:<br>indholder<br>eports                                                                                                    | 011<br>12-3<br>12-3<br>12-3<br>12-3<br>12-3<br>12-3<br>12-3<br>12                                                                                                    | A<br>1201-<br>SA BA<br>tus: J                                                                                                    | 148126<br>10-00<br>LDUS<br>Active                                                                                                    |                                     |
| <u>s</u><br>PY: 2<br>Desc:<br>Exp.                                                                                                    | 001<br>2009<br>ript<br>Dat                                                                                                    | Account<br>tion: DEPUTY ARE<br>te:<br>Description                                                                                                    | 1201-8888<br>No: 801-1201-<br>A DIRECTOR<br>DIRC/SRC                                                                                                    | 911                                                                                                    | 10/01/                                                                                                    | 2006<br>Ho<br>Fu<br>R(                                                                                                    | 09/30/2<br>ode Code:<br>indholder<br>eports<br>End                                                                                                    | 011<br>12-1<br>: LI<br>Sta<br>st                                                                                                    | A<br>1201-<br>SA BA<br>tus: J                                                                                                    | 148126<br>10-00<br>LDUS<br>Active<br>Accn No                                                                                                    | CAM                                 |
| <u>s</u><br>0<br>PY: 2<br>Desc:<br>Exp.<br><u>s</u><br>0                                                                                                    | 001<br>2009<br>ript<br>Dat<br>Sub                                                                                                    | Account<br>tion: DEPUTY ARE<br>te:<br>Description<br>UNDEFINED                                                                                                    | 1201-8888<br>No: 801-1201-<br>A DIRECTOR<br>DIREC/SRC<br>C<br>1201-8888                                                                                                    | 28-999-00-D<br>911<br>CPAIS<br>RIS No<br>8-006-00-D                                                                                                    | 10/01/                                                                                                    | 2006<br>Ho<br>Fu<br>2006                                                                                                    | 09/30/2<br>ode Coder<br>indholder<br>eports<br>End<br>09/30/2                                                                                                    | 011<br>12-3<br>5: LI<br>Sta<br>5ta<br>011                                                                                                    | A<br>1201-<br>SA BA<br>tus: J<br>atus<br>A                                                                                                  | 148126<br>10-00<br>LDUS<br>Active<br>Accn No<br>146453                                                                                                    | CAM                                 |
| <u>-</u><br>97:2<br>Desc:<br>Exp.<br><u>-</u><br>0<br>0                                                                                                    | 001<br>2009<br>ript<br>Dat<br>Sub<br>000                                                                                                    | Account<br>tion: DEPUTY ARE<br>te:<br>Description<br>UNDEFINED<br>SALARY                                                                                                    | 1201-8888<br>No: 801-1201-<br>A DIRECTOR<br>DIRC/SRC<br>C<br>1201-8888<br>1201-8888                                                                                                    | 28-999-00-D<br>911<br>CPAIS<br>RIS No<br>28-006-00-D<br>28-006-00-D                                                                                                    | 10/01/                                                                                                    | 2006<br>Ho<br>Fr<br>2006<br>2006                                                                                                    | 09/30/2<br>ode Codes<br>indholder<br>eports<br>End<br>09/30/2<br>09/30/2                                                                                                    | 011<br>12<br>5: LI<br>Sta<br>011<br>011                                                                                                    | A<br>1201-<br>SA BA<br>tus: J<br>atus<br>A<br>A                                                                                             | 148126<br>10-00<br>LDUS<br>Active<br>Accn No<br>146453<br>146453                                                                                                    | CAM<br>Y<br>Y                       |
| <u>s</u><br>971: 2<br>Desc:<br>2xp.<br><u>2</u><br>0<br>0<br>0<br>0                                                                                                    | 001<br>2009<br>ript<br>Dat<br>Sub<br>000<br>001                                                                                                    | Account<br>tion: DEPUTY ARE<br>te:<br>Description<br>UNDEFINED<br>SALARY<br>DAD OFFICE                                                                                                    | 1201-8888<br>No: 801-1201-<br>A DIRECTOR<br>DIRC/SRC<br>C<br>1201-8888<br>1201-8888<br>1201-8888                                                                                                    | 88-999-00-D<br>911<br>CPAIS<br>RIS No<br>88-006-00-D<br>88-006-00-D<br>88-006-00-D<br>88-006-00-D                                                                                                    | 10/01/<br>                                                                                                    | 2006<br>Fr<br>2006<br>2006<br>2006                                                                                                    | 09/30/2<br>de Codes<br>indholder<br>eports<br>End<br>09/30/2<br>09/30/2<br>09/30/2                                                                                                    | 011<br>12<br>5: LI<br>Sta<br>011<br>011<br>011                                                                                                    | A<br>1201-<br>SA BA<br>tus: J<br>a<br>tus: J<br>A<br>A<br>A<br>A                                                                            | 148126<br>10-00<br>LDUS<br>Active<br>Accn No<br>146453<br>146453<br>146453                                                                                                    | CAM<br>Y<br>Y<br>Y                  |
| <u>s</u><br><b>PY:</b> 2<br><b>Desc:</b><br><b>Exp.</b><br>0<br>0<br>0<br>0<br>0<br>0                                                                                                    | 001<br>2008<br>ript<br>Dat<br>5ub<br>000<br>001<br>002<br>003                                                                                                    | Account<br>tion: DEPUTY ARE<br>te:<br>Description<br>UNDEFINED<br>SALARY<br>DAD OFFICE<br>ABFO                                                                                                    | 1201-8888<br>No: 801-1201-<br>A DIRECTOR<br>DIRC/SRC<br>C<br>1201-8888<br>1201-8888<br>1201-8888<br>1201-8888<br>1201-8888                                                                                                    | 88-999-00-D<br>911<br>CPAIS<br>88-006-00-D<br>88-006-00-D<br>88-006-00-D<br>88-006-00-D<br>88-006-00-D                                                                                                    | 10/01/<br>                                                                                                    | 2006<br>Fro<br>2006<br>2006<br>2006<br>2006                                                                                                    | 09/30/2<br>ode Codes<br>mdholder<br>eports<br>End<br>09/30/2<br>09/30/2<br>09/30/2<br>09/30/2                                                                                                    | 011<br>12-<br><b>Sta</b><br><b>Sta</b><br>011<br>011<br>011<br>011                                                                                                    | A<br>1201-<br>SA BA<br>tus: J<br>:atus<br>A<br>A<br>A<br>A<br>A<br>A                                                                        | 148126<br>10-00<br>LDUS<br>Active<br>Accn No<br>146453<br>146453<br>146453                                                                                                    | CAM<br>Y<br>Y<br>Y<br>Y             |
| <u>s</u><br><b>PY:</b> 2<br><b>Desc:</b><br><b>Exp.</b><br>0<br>0<br>0<br>0<br>0<br>0<br>0<br>0<br>0<br>0<br>0<br>0<br>0                                                                                                    | 001<br>2009<br>ript<br>Dat<br>500<br>001<br>002<br>003<br>004                                                                                                    | Account<br>tion: DEPUTY ARE<br>te:<br>Description<br>UNDEFINED<br>SALARY<br>DAD OFFICE<br>ABFO<br>IT                                                                                                    | 1201-8888<br>No: 801-1201-<br>A DIRECTOR<br>DIRC/SRC<br>C<br>1201-8888<br>1201-8888<br>1201-8888<br>1201-8888<br>1201-8888                                                                                                    | 88-999-00-D<br>911<br>CPAIS<br>RIS No<br>88-006-00-D<br>88-006-00-D<br>88-006-00-D<br>88-006-00-D<br>88-006-00-D<br>88-006-00-D                                                                                                    | 10/01/<br>                                                                                                    | 2006<br>Ho<br>Fr<br>2006<br>2006<br>2006<br>2006<br>2006                                                                                                    | 09/30/2<br>ode Code<br>andholder<br>eports<br>End<br>09/30/2<br>09/30/2<br>09/30/2<br>09/30/2                                                                                                    | 011<br>12-:<br>12-:<br>Sta<br>Sta<br>011<br>011<br>011<br>011<br>011                                                                                                    | A<br>1201-<br>SA BA<br>tus: J<br>:atus<br>A<br>A<br>A<br>A<br>A<br>A                                                                        | 148126<br>10-00<br>LDUS<br>Active<br>Accn No<br>146453<br>146453<br>146453<br>146453<br>146453                                                                                                    | CAM<br>Y<br>Y<br>Y<br>Y             |
| <u>s</u><br><b>PY:</b> 2<br><b>Desc:</b><br><b>Exp.</b><br>0<br>0<br>0<br>0<br>0<br>0<br>0<br>0<br>0<br>0<br>0<br>0<br>0                                                                                                    | 001<br>2009<br>ript<br>Dat<br>300<br>001<br>002<br>003<br>004<br>005<br>005                                                                                                    | Account<br>tion: DEPUTY ARE<br>te:<br>Description<br>UNDEFINED<br>SALARY<br>DAD OFFICE<br>ABFO<br>IT<br>CONTRACTING                                                                                                    | 1201-8888<br>No: 901-1201-<br>A DIRECTOR<br>IRC/SRC<br>C<br>1201-8888<br>1201-8888<br>1201-8888<br>1201-8888<br>1201-8888<br>1201-8888                                                                                                    | 88-999-00-D<br>911<br>CPAIS<br>RIS No<br>88-006-00-D<br>88-006-00-D<br>88-006-00-D<br>88-006-00-D<br>88-006-00-D<br>88-006-00-D<br>88-006-00-D                                                                                                    | 10/01/<br>                                                                                                    | 2006<br>Hc<br>Pr<br>2006<br>2006<br>2006<br>2006<br>2006<br>2006                                                                                                    | 09/30/2<br>ode Codes<br>mdholder<br>eports<br>End<br>09/30/2<br>09/30/2<br>09/30/2<br>09/30/2<br>09/30/2<br>09/30/2                                                                                                    | 011<br>12-5<br>5 LI<br>5ta<br>011<br>011<br>011<br>011<br>011<br>011<br>011                                                                                                    | A<br>1201-<br>SA BA<br>tus: J<br>a<br>tus: J<br>A<br>A<br>A<br>A<br>A<br>A<br>A<br>A<br>A<br>A<br>A<br>A<br>A<br>A<br>A<br>A<br>A<br>A<br>A | 148126<br>10-00<br>LDUS<br>Active<br>Accn No<br>146453<br>146453<br>146453<br>146453<br>146453<br>146453<br>146453                                                                                                    | CAM<br>Y<br>Y<br>Y<br>Y<br>Y        |
| <u>s</u><br><b>PY:</b> 2<br><b>Desc:</b><br><b>Exp.</b><br>0<br>0<br>0<br>0<br>0<br>0<br>0<br>0<br>0<br>0<br>0<br>0<br>0                                                                                                    | 001<br>2008<br>ript<br>Dat<br>300<br>001<br>002<br>003<br>004<br>005<br>006<br>99                                                                                                    | Account<br>tion: DEPUTY ARE<br>te:<br>Description<br>UNDEFINED<br>SALARY<br>DAD OFFICE<br>ABFO<br>IT<br>CONTRACTING<br>AO<br>AO SALARIES                                                                                       | 1201-8888<br>No: 901-1201-<br>A DIRECTOR<br>IRC/SRC<br>C<br>1201-8888<br>1201-8888<br>1201-8888<br>1201-8888<br>1201-8888<br>1201-8888<br>1201-8888<br>1201-8888                                                                                                    | 88-999-00-D<br>911<br>CPAIS<br>RIS No<br>8-006-00-D<br>8-006-00-D<br>8-006-00-D<br>8-006-00-D<br>8-006-00-D<br>8-006-00-D<br>8-006-00-D<br>8-006-00-D<br>8-006-00-D<br>8-006-00-D<br>8-006-00-D<br>8-006-00-D                                                                                                    | 10/01/<br>Star<br>10/01/<br>10/01/<br>10/01/<br>10/01/<br>10/01/<br>10/01/<br>10/01/<br>10/01/                                         | 2006<br>He<br>2006<br>2006<br>2006<br>2006<br>2006<br>2006<br>2006<br>200                                                                                                    | 09/30/2<br>ode Codes<br>indholder<br>eports<br>End<br>09/30/2<br>09/30/2<br>09/30/2<br>09/30/2<br>09/30/2<br>09/30/2<br>09/30/2<br>09/30/2                                                                                                    | 011<br>12-:<br>12-:<br>Sta<br>Sta<br>011<br>011<br>011<br>011<br>011<br>011<br>011<br>01                                                                                                    | A<br>1201<br>SA BA<br>tus:<br>A<br>A<br>A<br>A<br>A<br>A<br>A<br>A<br>A<br>A<br>A<br>A                                                      | 148126<br>10-00<br>LDUS<br>Active<br>Accn No<br>146453<br>146453<br>146453<br>146453<br>146453<br>146453<br>146453<br>146453                                                                                                    | CAM<br>Y<br>Y<br>Y<br>Y<br>Y<br>Y   |
| <u>s</u><br><b>FY:</b> 2<br><b>Desc:</b><br><b>Exp:</b><br>0<br>0<br>0<br>0<br>0<br>0<br>0<br>0<br>0<br>0<br>0<br>0<br>0                                                                                                    | 001<br>2009<br>ript<br>Dat<br>300<br>001<br>002<br>003<br>004<br>005<br>006<br>99                                                                                                    | Account<br>tion: DEPUTY ARE<br>te:<br>Description<br>UNDEFINED<br>SALARY<br>DAD OFFICE<br>ABFO<br>IT<br>CONTRACTING<br>AO<br>AO SALARIES                                                                                       | 1201-8888 No: 901-1201- A DIRECTOR  IRC/SRC  C  1201-8888 1201-8888 1201-8888 1201-8888 1201-8888 1201-8888 1201-8888 1201-8888 1201-8888 1201-8888 1201-8888 1201-8888                                                                                                    | 88-999-00-D<br>911<br>CPAIS<br>RIS NO<br>88-006-00-D<br>88-006-00-D<br>88-006-00-D<br>88-006-00-D<br>88-006-00-D<br>88-006-00-D<br>88-006-00-D<br>88-006-00-D<br>88-999-00-D<br>88-999-00-D                                                                                                    | 10/01/<br>Star<br>10/01/<br>10/01/<br>10/01/<br>10/01/<br>10/01/<br>10/01/<br>10/01/<br>10/01/                                         | 2006<br>Ho<br>Pr<br>2006<br>2006<br>2006<br>2006<br>2006<br>2006<br>2006<br>200                                                                                                    | 09/30/2<br>ode Code<br>mdholder<br>eports<br>09/30/2<br>09/30/2<br>09/30/2<br>09/30/2<br>09/30/2<br>09/30/2<br>09/30/2<br>09/30/2<br>09/30/2<br>09/30/2                                                                                                    | 011<br>12-:<br>sta<br>sta<br>011<br>011<br>011<br>011<br>011<br>011<br>011<br>01                                                                                                    | A<br>1201-<br>SA BA<br>tus:<br>t<br>atus<br>A<br>A<br>A<br>A<br>A<br>A<br>A<br>A<br>A<br>A<br>A<br>A<br>A<br>A<br>A<br>A                    | 148126<br>10-00<br>LDUS<br>Active<br>Accn No<br>146453<br>146453<br>146453<br>146453<br>146453<br>146453<br>146453<br>148126<br>148126                                                                                                    | CAM<br>Y<br>Y<br>Y<br>Y<br>Y        |
| <u>FY:</u> 2<br>Desc:<br>Exp.<br>0<br>0<br>0<br>0<br>0<br>0<br>0<br>0<br>0<br>0<br>0<br>0<br>0<br>0<br>0<br>0<br>0<br>0<br>0                                                                                                    | 001<br>2009<br>ript<br>Dat<br>Sub<br>000<br>001<br>002<br>003<br>004<br>005<br>006<br>999<br>2009                                                                                                    | Account<br>tion: DEPUTY ARE<br>te:<br>Description<br>UNDEFINED<br>SALARY<br>DAD OFFICE<br>ABFO<br>IT<br>CONTRACTING<br>AO<br>AO SALARIES<br>Account                                                                            | 1201-8888 No: 901-1201- A DIRECTOR IRC/SRC C 1201-8888 1201-8888 1201-8888 1201-8888 1201-8888 1201-8888 1201-8888 1201-8888 1201-8888 1201-8888                                                                                                    | 88-999-00-D<br>911<br>CPAIS<br>RIS NO<br>88-006-00-D<br>88-006-00-D<br>88-006-00-D<br>88-006-00-D<br>88-006-00-D<br>88-006-00-D<br>88-006-00-D<br>88-006-00-D<br>88-006-00-D<br>88-999-00-D<br>88-999-00-D<br>916                                                                                                    | 10/01/<br>Star<br>10/01/<br>10/01/<br>10/01/<br>10/01/<br>10/01/<br>10/01/<br>10/01/                                                   | 2006<br>Ho<br>Pr<br>2006<br>2006<br>2006<br>2006<br>2006<br>2006<br>2006<br>200                                                                                                    | 09/30/2<br>ode Code<br>mdholder<br>eports<br>09/30/2<br>09/30/2                                                                                                    | 011<br>12:<br>sta<br>sta<br>011<br>011<br>011<br>011<br>011<br>011<br>011<br>01                                                                                                    | A<br>1201-<br>SA BA<br>tus: J<br>a<br>tus: J<br>A<br>A<br>A<br>A<br>A<br>A<br>A<br>A<br>A<br>A<br>A<br>A<br>A<br>A<br>A<br>A<br>A<br>A<br>A | 148126<br>10-00<br>LDUS<br>Active<br>Accn No<br>146453<br>146453<br>146453<br>146453<br>146453<br>146453<br>146453<br>146453<br>148126<br>148126<br>148126                                                                                                    | CAM<br>Y<br>Y<br>Y<br>Y<br>Y<br>Y   |
| <u>-</u><br><b>FY:</b> 2<br><b>Desc:</b><br><b>Exp</b> .<br><u>-</u><br>0<br>0<br>0<br>0<br>0<br>0<br>0<br>0<br>0<br>0<br>0<br>0<br>0                                                                                                    | 2009<br>ript<br>Dat<br>5ub<br>000<br>001<br>002<br>003<br>004<br>005<br>006<br>999<br>2009<br>ript                                                                                                    | Account<br>tion: DEPUTY ARE<br>te:<br>Description<br>UNDEFINED<br>SALARY<br>DAD OFFICE<br>ABFO<br>IT<br>CONTRACTING<br>AO<br>AO SALARIES<br>ACCOUNT<br>tion: SOHES                                                             | 1201-8888<br>No: 901-1201-<br>A DIRECTOR<br>DIREC/SRC<br>C<br>1201-8888<br>1201-8888<br>1201-8888<br>1201-8888<br>1201-8888<br>1201-8888<br>1201-8888<br>1201-8888<br>1201-8888<br>1201-8888                                                                                                    | 88-999-00-D<br>911<br>CPAIS<br>RIS NO<br>88-006-00-D<br>88-006-00-D<br>88-006-D<br>88-006-D<br>88-006-D<br>88-000-D<br>88-000-D<br>89-000-D<br>88-000-D<br>88-0 | 10/01/<br>Star<br>10/01/<br>10/01/<br>10/01/<br>10/01/<br>10/01/<br>10/01/<br>10/01/                                                   | 2006<br>Fro<br>2006<br>2006<br>2006<br>2006<br>2006<br>2006<br>2006<br>200                                                                                                    | 09/30/2<br>ode Code<br>mdholder<br>eports<br>09/30/2<br>09/30/2                                                                                                    | 011<br>12<br>sta<br>sta<br>011<br>011<br>011<br>011<br>011<br>011<br>011<br>01                                                                                                    | A<br>1201<br>SA BA<br>tus: J<br>a<br>A<br>A<br>A<br>A<br>A<br>A<br>A<br>A<br>A<br>A<br>A<br>A<br>A                                          | 148126<br>10-00<br>LDUS<br>Active<br>Accn No<br>146453<br>146453<br>146453<br>146453<br>146453<br>146453<br>146453<br>146453<br>148126<br>148126<br>148126<br>148126                                                                                                    | CAM<br>Y<br>Y<br>Y<br>Y<br>Y        |
| <u><u>s</u><br/><b>FY:</b> 2<br/><b>Exp.</b><br/><u>s</u><br/><u>s</u><br/><u>o</u><br/><u>o</u><br/><u>o</u><br/><u>o</u><br/><u>o</u><br/><u>o</u><br/><u>o</u><br/><u>o</u></u>                                                                                                    | 2009<br>2009<br>ript<br>Dat<br>300<br>001<br>002<br>003<br>004<br>005<br>004<br>005<br>006<br>099<br>2009<br>ript<br>Dat<br>Dat                                                                                                    | Account<br>tion: DEPUTY ARE<br>te:<br>Description<br>UNDEFINED<br>SALARY<br>DAD OFFICE<br>ABFO<br>IT<br>CONTRACTING<br>AO<br>AO SALARIES<br>Account<br>tion: SOHES<br>te:                                                      | 1201-8888<br>No: 901-1201-<br>A DIRECTOR<br>DIRC/SRC<br>C<br>1201-8888<br>1201-88888<br>1201-88888<br>12 | 88-999-00-D<br>911<br>CCPAIS<br>RIS NO<br>88-006-00-D<br>88-006-00-D<br>88-006-D<br>88-006-D<br>99-00-D<br>88-006-D<br>88-006-D<br>99-00-D<br>88-006-D<br>99-00-D<br>916                                                                                                    | 10/01/<br>Star<br>10/01/<br>10/01/<br>10/01/<br>10/01/<br>10/01/<br>10/01/<br>10/01/<br>10/01/                                         | 2006<br>Ho<br>2006<br>2006<br>2006<br>2006<br>2006<br>2006<br>2006<br>200                                                                                                    | 09/30/2<br>ode Codes<br>andholder<br>eports<br>09/30/2<br>09/30/2<br>00/2<br>09/30/2<br>00/2<br>00/ | 011<br>12<br>12-<br>12-<br>12-<br>10-<br>11<br>011<br>011<br>011<br>011<br>011<br>011                                                                                                    | A<br>1201<br>SA BA<br>tus:<br>A<br>A<br>A<br>A<br>A<br>A<br>A<br>A<br>A<br>A<br>A<br>A<br>A                                                 | 148126<br>10-00<br>LDUS<br>Active<br>Accn No<br>146453<br>146453<br>1464556<br>1464556<br>146566<br>146566<br>14656666666666 | CAM<br>Y<br>Y<br>Y<br>Y<br>Y        |
| <u><u>s</u><br/><b>FY:</b> 2<br/><b>Exp</b>.<br/><b>S</b><br/><b>C</b><br/><b>D</b><br/><b>C</b><br/><b>C</b><br/><b>C</b><br/><b>C</b><br/><b>C</b><br/><b>C</b><br/><b>C</b><br/><b>C</b></u>                                                                                                    | 2009<br>ript<br>Dat<br>500<br>001<br>002<br>003<br>004<br>005<br>006<br>999<br>2009<br>2009<br>ript<br>5ub                                                                                                    | Account<br>tion: DEPUTY ARE<br>te:<br>Description<br>UNDEFINED<br>SALARY<br>DAD OFFICE<br>ABFO<br>IT<br>CONTRACTING<br>AO<br>AO SALARIES<br>ACCOUNT<br>tion: SOHES<br>te:<br>Description                                       | 1201-8888<br>No: 801-1201-<br>A DIRECTOR<br>1201-8888<br>1201-88888<br>1201-88888<br>1201-8888<br>1201-88888<br>1     | 88-999-00-D<br>911<br>CCPAIS<br>RIS No<br>88-006-00-D<br>88-006-00-D<br>88-006-D<br>88-006-D<br>88-006-D<br>88-006-D<br>88-006-D<br>88-006-D<br>88-006-D<br>88-006-D<br>88-000-D<br>88-006-D<br>88-000-D<br>88-006-D<br>88-000-D<br>88-000 | 10/01/<br>Star<br>10/01/<br>10/01/<br>10/01/<br>10/01/<br>10/01/<br>10/01/<br>10/01/<br>10/01/<br>10/01/<br>10/01/<br>10/01/<br>10/01/ | 2006<br>Ho<br>2006<br>2006<br>20 | 09/30/2<br>ode Code:<br>mdholder<br>eports<br>End<br>09/30/2<br>09/30/2<br>00/2<br>00/2<br>0/                             | 011<br>12<br>5ta<br>5ta<br>011<br>011<br>011<br>011<br>011<br>011<br>011<br>01                                                                                                    | A<br>1201<br>SA BA<br>tus:<br>a<br>tus:<br>A<br>A<br>A<br>A<br>A<br>A<br>A<br>A<br>A<br>A<br>A<br>A<br>A                                    | 148126<br>10-00<br>LDUS<br>Active<br>Accn No<br>146453<br>146453 | CAM<br>Y<br>Y<br>Y<br>Y<br>Y<br>CAM |
| \$\frac{s}{0}\$           FY: 2           Desc:           \$\frac{s}{0}\$           0           0           0           0           0           0           0           0           0           0           0           0           0           0           0           0           0           0           0           0           0           0           0           0           0           0           0           0           0           0           0           0           0           0           0           0           0           0           0           0           0           0           0           0           0           0           0      0           0      0 </td <td>001<br/>2009<br/>ript<br/>Dat<br/>5ub<br/>000<br/>001<br/>002<br/>003<br/>004<br/>005<br/>004<br/>005<br/>004<br/>005<br/>004<br/>005<br/>004<br/>005<br/>004<br/>005<br/>004<br/>005<br/>004<br/>005<br/>004<br/>005<br/>004<br/>005<br/>004<br/>005<br/>004<br/>005<br/>004<br/>005<br/>004<br/>005<br/>004<br/>005<br/>004<br/>005<br/>004<br/>005<br/>004<br/>005<br/>005</td> <td>Account<br/>tion: DEPUTY ARE<br/>te:<br/>Description<br/>UNDEFINED<br/>SALARY<br/>DAD OFFICE<br/>ABFO<br/>IT<br/>CONTRACTING<br/>AO<br/>AO SALARIES<br/>ACCOUNT<br/>tion: SOHES<br/>te:<br/>Description</td> <td>1201-8888 No: 901-1201- A DIRECTOR  IRC/SRC  C 1201-8888 1201-8888 1201-888 1201-8888 1201-8888 1201-888 1201-888 1201-888 1201-8888 1201-8888 1201-8888 1201-888 1201-888 1201-888 1201-888 1201-888 1201-888 1201-8888 1201-888 1201-888 1201-888 1201-888 1201 1201-888 1201-888 1201 1201-888 1201-888 1201-888 1201-888 1201-888 1201 1201-888 1201 1201-888 1201 1201-888 1201 1201 1201-888 1201 1201 1201 1201 1201 1201 1201 1</td> <td>88-999-00-D         911         CPAIS         88-006-00-D         88-006-00-D         88-006-00-D         88-006-00-D         88-006-00-D         88-006-00-D         88-006-00-D         88-006-00-D         88-006-00-D         88-999-00-D         916         CPAIS         RIS NO         88-999-00-D</td> <td>10/01/<br/>Star<br/>10/01/<br/>10/01/<br/>10/01/<br/>10/01/<br/>10/01/<br/>10/01/<br/>00M<br/>Star<br/>10/01/</td> <td>2006<br/>Ho<br/>Pro<br/>2006<br/>2006<br/>200</td> <td>09/30/2<br/>ode Code:<br/>mdholder<br/>eports<br/>09/30/2<br/>09/30/2<br/>09/30/2<br/>09/30/2<br/>09/30/2<br/>09/30/2<br/>09/30/2<br/>09/30/2<br/>og/30/2<br/>og/30/2</td> <td>011<br/>12<br/>5ta<br/>5ta<br/>011<br/>011<br/>011<br/>011<br/>011<br/>011<br/>011<br/>01</td> <td>A<br/>1201<br/>SA BA<br/>tus: J<br/>a<br/>A<br/>A<br/>A<br/>A<br/>A<br/>A<br/>A<br/>A<br/>1201<br/>VE PR<br/>tus: J<br/>atus<br/>A</td> <td>148126<br/>10-00<br/>LDUS<br/>Active<br/>Accn No<br/>146453<br/>146453<br/>146453<br/>146453<br/>146453<br/>146453<br/>146453<br/>148126<br/>148126<br/>10-00<br/>EVAR<br/>Active<br/>Accn No<br/>148126</td> <td>CAN<br/>Y<br/>Y<br/>Y<br/>Y<br/>Y<br/>CAN</td> | 001<br>2009<br>ript<br>Dat<br>5ub<br>000<br>001<br>002<br>003<br>004<br>005<br>004<br>005<br>004<br>005<br>004<br>005<br>004<br>005<br>004<br>005<br>004<br>005<br>004<br>005<br>004<br>005<br>004<br>005<br>004<br>005<br>004<br>005<br>004<br>005<br>004<br>005<br>004<br>005<br>004<br>005<br>004<br>005<br>004<br>005<br>005                                                                                                    | Account<br>tion: DEPUTY ARE<br>te:<br>Description<br>UNDEFINED<br>SALARY<br>DAD OFFICE<br>ABFO<br>IT<br>CONTRACTING<br>AO<br>AO SALARIES<br>ACCOUNT<br>tion: SOHES<br>te:<br>Description                                       | 1201-8888 No: 901-1201- A DIRECTOR  IRC/SRC  C 1201-8888 1201-8888 1201-888 1201-8888 1201-8888 1201-888 1201-888 1201-888 1201-8888 1201-8888 1201-8888 1201-888 1201-888 1201-888 1201-888 1201-888 1201-888 1201-8888 1201-888 1201-888 1201-888 1201-888 1201 1201-888 1201-888 1201 1201-888 1201-888 1201-888 1201-888 1201-888 1201 1201-888 1201 1201-888 1201 1201-888 1201 1201 1201-888 1201 1201 1201 1201 1201 1201 1201 1                                                                                                    | 88-999-00-D         911         CPAIS         88-006-00-D         88-006-00-D         88-006-00-D         88-006-00-D         88-006-00-D         88-006-00-D         88-006-00-D         88-006-00-D         88-006-00-D         88-999-00-D         916         CPAIS         RIS NO         88-999-00-D                                                                                                    | 10/01/<br>Star<br>10/01/<br>10/01/<br>10/01/<br>10/01/<br>10/01/<br>10/01/<br>00M<br>Star<br>10/01/                                    | 2006<br>Ho<br>Pro<br>2006<br>2006<br>200 | 09/30/2<br>ode Code:<br>mdholder<br>eports<br>09/30/2<br>09/30/2<br>09/30/2<br>09/30/2<br>09/30/2<br>09/30/2<br>09/30/2<br>09/30/2<br>og/30/2<br>og/30/2                                                                                                    | 011<br>12<br>5ta<br>5ta<br>011<br>011<br>011<br>011<br>011<br>011<br>011<br>01                                                                                                    | A<br>1201<br>SA BA<br>tus: J<br>a<br>A<br>A<br>A<br>A<br>A<br>A<br>A<br>A<br>1201<br>VE PR<br>tus: J<br>atus<br>A                           | 148126<br>10-00<br>LDUS<br>Active<br>Accn No<br>146453<br>146453<br>146453<br>146453<br>146453<br>146453<br>146453<br>148126<br>148126<br>10-00<br>EVAR<br>Active<br>Accn No<br>148126                                                                                                    | CAN<br>Y<br>Y<br>Y<br>Y<br>Y<br>CAN |
| <u><u>s</u><br/><b>FY:</b> 2<br/><b>Exp.</b><br/><u>s</u><br/><u>s</u><br/><u>s</u><br/><u>s</u><br/><b>t</b><br/><b>t</b><br/><b>t</b><br/><b>t</b><br/><b>t</b><br/><b>t</b><br/><b>t</b><br/><b>t</b></u>                                                                                                    | 001<br>0009<br>001<br>001<br>002<br>003<br>004<br>005<br>006<br>009<br>004<br>005<br>006<br>009<br>004<br>005<br>006<br>009<br>001<br>002<br>003<br>004<br>005<br>006<br>009<br>001<br>002<br>003<br>003<br>003<br>003<br>003<br>003<br>004<br>005<br>006<br>005<br>006<br>005<br>005 | Account<br>tion: DEPUTY ARE<br>te:<br>Description<br>UNDEFINED<br>SALARY<br>DAD OFFICE<br>ABFO<br>IT<br>CONTRACTING<br>AO<br>AO SALARIES<br>Account<br>tion: SOHES<br>te:<br>Description                                       | 1201-8888 No: 901-1201- A DIRECTOR  IIRC/SRC  C 1201-8888 1201-8888 1201-8888 1201-8888 1201-8888 1201-8888 1201-8888 1201-8888 1201-8888 1201-8888 1201-8888 1201-8888 No: 901-1201- C IIRC/SRC C 1201-8888 No: 901-1201-                                                                                                    | 88-999-00-D<br>911<br>CCPAIS<br>RIS NO<br>88-006-00-D<br>88-006-00-D<br>88-006-00-D<br>88-006-00-D<br>88-006-00-D<br>88-006-00-D<br>88-006-00-D<br>88-006-00-D<br>88-006-00-D<br>88-006-00-D<br>88-006-00-D<br>88-006-00-D<br>88-006-00-D<br>99-00-D<br>99-00-D<br>916<br>CPAIS<br>RIS NO<br>88-999-00-D<br>925                                                                                                    | 10/01/<br>Star<br>10/01/<br>10/01/<br>10/01/<br>10/01/<br>10/01/<br>10/01/<br>10/01/<br>10/01/<br>Star<br>10/01/                       | 2006<br>Ho<br>2006<br>2006<br>20 | 09/30/2<br>ode Code<br>andholder<br>eports<br>End<br>09/30/2<br>09/30/2<br>09/30/2<br>09/30/2<br>09/30/2<br>09/30/2<br>09/30/2<br>ode Code<br>End<br>09/30/2<br>ode Code<br>End                                                                                                    | 011<br>12<br>Sta<br>Sta<br>011<br>011<br>011<br>011<br>011<br>011<br>011<br>12<br>Sta<br>Sta<br>Sta<br>12<br>12<br>1 | A<br>1201<br>SA BA<br>tus:<br>A<br>A<br>A<br>A<br>A<br>A<br>A<br>A<br>A<br>A<br>A<br>A<br>A                                                 | 148126<br>10-00<br>LDUS<br>Active<br>Accn No<br>146453<br>146453<br>146453<br>146453<br>146453<br>146453<br>146453<br>146453<br>146453<br>146453<br>148126<br>10-00<br>EVAR<br>Active<br>Accn No<br>148126<br>00-00                                                                                                    | CAM<br>Y<br>Y<br>Y<br>Y<br>Y<br>CAM |
| \$\frac{s}{0}\$           PY: 2           Desc:           \$\frac{s}{0}\$           0           0           0           0           0           0           0           0           0           0           0           0           0           0           0           0           0           0           0           0           0           0           0           0           0           0           0           0           0           0           0           0           0           0           0           0           0           0           0           0           0           0           0           0           0           0           0      0           0      0 </td <td>2009<br/>ript<br/>Sub<br/>00<br/>00<br/>00<br/>00<br/>00<br/>00<br/>00<br/>00<br/>00<br/>00<br/>00<br/>00<br/>00</td> <td>Account<br/>tion: DEPUTY ARE<br/>te:<br/>Description<br/>UNDEFINED<br/>SALARY<br/>DAD OFFICE<br/>ABFO<br/>IT<br/>CONTRACTING<br/>AO<br/>AO SALARIES<br/>Account<br/>tion: SOHES<br/>te:<br/>Description<br/>Account<br/>tion: AREA DIREC</td> <td>1201-8888 No: 901-1201- A DIRECTOR  I201-8888 1201-8888 1201-8888 1201-8888 1201-8888 1201-8888 1201-8888 1201-8888 1201-8888 No: 901-1201-  C I201-8888 No: 901-1201- TOR</td> <td>88-999-00-D<br/>911<br/>CCPAIS<br/>RIS NO<br/>88-006-00-D<br/>88-006-00-D<br/>88-006-00-D<br/>88-006-00-D<br/>88-006-00-D<br/>88-006-00-D<br/>88-006-00-D<br/>88-006-00-D<br/>88-006-00-D<br/>88-099-00-D<br/>916<br/>CCPAIS<br/>RIS NO<br/>88-999-00-D<br/>925</td> <td>10/01/<br/>Star<br/>10/01/<br/>10/01/<br/>10/01/<br/>10/01/<br/>10/01/<br/>10/01/<br/>10/01/<br/>10/01/<br/>10/01/</td> <td>2006<br/>Ho<br/>2006<br/>2006<br/>20</td> <td>09/30/2<br/>ode Code:<br/>mdholder<br/>eports<br/>End<br/>09/30/2<br/>09/30/2<br/>09/30/2<br/>09/30/2<br/>09/30/2<br/>09/30/2<br/>09/30/2<br/>ode Code:<br/>mdholder<br/>eports<br/>End<br/>09/30/2<br/>ode Code:<br/>mdholder<br/>end</td> <td>011<br/>12<br/>5ta<br/>5ta<br/>011<br/>011<br/>011<br/>011<br/>011<br/>011<br/>011<br/>01</td> <td>A<br/>1201<br/>SA BA<br/>tus:<br/>A<br/>A<br/>A<br/>A<br/>A<br/>A<br/>A<br/>A<br/>A<br/>A<br/>A<br/>A<br/>A</td> <td>148126<br/>10-00<br/>LDUS<br/>Active<br/>Accn No<br/>146453<br/>146453<br/>146453<br/>146453<br/>146453<br/>146453<br/>146453<br/>146453<br/>146453<br/>148126<br/>10-00<br/>EVAR<br/>Active<br/>Accn No<br/>148126<br/>00-00<br/>NCE</td> <td>CAM<br/>Y<br/>Y<br/>Y<br/>Y<br/>Y<br/>CAM</td>                                                                                                    | 2009<br>ript<br>Sub<br>00<br>00<br>00<br>00<br>00<br>00<br>00<br>00<br>00<br>00<br>00<br>00<br>00                                                                                                    | Account<br>tion: DEPUTY ARE<br>te:<br>Description<br>UNDEFINED<br>SALARY<br>DAD OFFICE<br>ABFO<br>IT<br>CONTRACTING<br>AO<br>AO SALARIES<br>Account<br>tion: SOHES<br>te:<br>Description<br>Account<br>tion: AREA DIREC        | 1201-8888 No: 901-1201- A DIRECTOR  I201-8888 1201-8888 1201-8888 1201-8888 1201-8888 1201-8888 1201-8888 1201-8888 1201-8888 No: 901-1201-  C I201-8888 No: 901-1201- TOR                                                                                                    | 88-999-00-D<br>911<br>CCPAIS<br>RIS NO<br>88-006-00-D<br>88-006-00-D<br>88-006-00-D<br>88-006-00-D<br>88-006-00-D<br>88-006-00-D<br>88-006-00-D<br>88-006-00-D<br>88-006-00-D<br>88-099-00-D<br>916<br>CCPAIS<br>RIS NO<br>88-999-00-D<br>925                                                                                                    | 10/01/<br>Star<br>10/01/<br>10/01/<br>10/01/<br>10/01/<br>10/01/<br>10/01/<br>10/01/<br>10/01/<br>10/01/                               | 2006<br>Ho<br>2006<br>2006<br>20 | 09/30/2<br>ode Code:<br>mdholder<br>eports<br>End<br>09/30/2<br>09/30/2<br>09/30/2<br>09/30/2<br>09/30/2<br>09/30/2<br>09/30/2<br>ode Code:<br>mdholder<br>eports<br>End<br>09/30/2<br>ode Code:<br>mdholder<br>end                                                                                                    | 011<br>12<br>5ta<br>5ta<br>011<br>011<br>011<br>011<br>011<br>011<br>011<br>01                                                                                                    | A<br>1201<br>SA BA<br>tus:<br>A<br>A<br>A<br>A<br>A<br>A<br>A<br>A<br>A<br>A<br>A<br>A<br>A                                                 | 148126<br>10-00<br>LDUS<br>Active<br>Accn No<br>146453<br>146453<br>146453<br>146453<br>146453<br>146453<br>146453<br>146453<br>146453<br>148126<br>10-00<br>EVAR<br>Active<br>Accn No<br>148126<br>00-00<br>NCE                                                                                                    | CAM<br>Y<br>Y<br>Y<br>Y<br>Y<br>CAM |
| \$\frac{1}{9}\$ <b>FY:</b> 2 <b>Desc:</b> \$\frac{1}{9}\$ <b>Dy:</b> 2 <b>Desc:</b> \$\frac{1}{9}\$ <b>Desc:</b> \$\frac{1}{9}\$ <b>PY:</b> 2 <b>Desc:</b> \$\frac{1}{9}\$ <b>PY:</b> 2 <b>Desc:</b> \$\frac{1}{9}\$ <b>Desc:</b> \$\frac{1}{9}\$ <b>PY:</b> 2 <b>Desc:</b> \$\frac{1}{9}\$ <b>Desc:</b> \$\frac{1}{9}\$                                                                                                    | 2009<br>ript<br>Sub<br>200<br>001<br>002<br>004<br>005<br>004<br>005<br>004<br>005<br>004<br>005<br>004<br>005<br>004<br>005<br>004<br>005<br>004<br>005<br>004<br>005<br>006<br>005<br>006<br>005<br>006<br>005<br>006<br>005<br>000<br>001<br>001<br>000<br>000<br>000<br>000<br>000<br>000                                                                                                    | Account<br>tion: DEPUTY ARE<br>te:<br>Description<br>UNDEFINED<br>SALARY<br>DAD OFFICE<br>ABFO<br>IT<br>CONTRACTING<br>AO<br>AO SALARIES<br>ACCOUNT<br>tion: SOHES<br>te:<br>Description<br>Account<br>tion: AREA DIREC<br>te: | 1201-8888 No: 901-1201- A DIRECTOR IRC/SRC C 1201-8888 1201-8888 1201-8888 1201-8888 1201-8888 1201-8888 1201-8888 1201-8888 1201-8888 1201-8888 1201-8888 1201-8888 1201-8888 1201-8888 No: 901-1201- TOR IRC/SRC                                                                                                    | 88-999-00-D         911         CPAIS         RIS NO         88-006-00-D         88-006-00-D         88-006-00-D         88-006-00-D         88-006-00-D         88-006-00-D         88-006-00-D         88-006-00-D         88-006-00-D         88-006-00-D         88-006-00-D         9999-00-D         9916         CPAIS         RIS NO         88-999-00-D         925         CPAIS                                                                                                    | 10/01/<br>Star<br>10/01/<br>10/01/<br>10/01/<br>10/01/<br>10/01/<br>10/01/<br>00M<br>Star<br>10/01/                                    | 2006<br>BC<br>2006<br>2006<br>20 | 09/30/2<br>ode Codes<br>mdholder<br>eports<br>End<br>09/30/2<br>09/30/2<br>09/30/2<br>09/30/2<br>09/30/2<br>09/30/2<br>09/30/2<br>09/30/2<br>ode Codes<br>End<br>09/30/2<br>ode Codes<br>mdholder<br>eports<br>End<br>09/30/2                                                                                                    | 011<br>12<br>5ta<br>5ta<br>011<br>011<br>011<br>011<br>011<br>011<br>12<br>5ta<br>5ta<br>5ta<br>5ta<br>5ta<br>5ta<br>5ta<br>5ta                                                                                                    | A<br>1201<br>SA BA<br>tus: J<br>a<br>A<br>A<br>A<br>A<br>A<br>A<br>A<br>A<br>A<br>A<br>A<br>A<br>A                                          | 148126<br>10-00<br>LDUS<br>Active<br>Accn No<br>146453<br>146453<br>146453<br>146453<br>146453<br>146453<br>146453<br>146453<br>146453<br>146453<br>148126<br>10-00<br>EVAR<br>Active<br>Accn No<br>148126<br>00-00<br>NCE<br>Active                                                                                                    | CAM<br>Y<br>Y<br>Y<br>Y<br>CAM      |

Chapter 4.2, Management Unit Administration CRIS Allocation Tracking System (CATS) Manual, October 2008

# Chapter 4.3, Shipping Address Administration

#### Contents

I. Introduction <u>A. Purpose</u> <u>B. Access Levels</u> II. Main Screen <u>A. List Tab</u> <u>B. Details Tab</u> III. Search Screen IV. Print Listing

#### I. Introduction

Shipping addresses correspond to "receiving offices" in the old CATS system. This information is stored to provide consistent recurring address information for the receiver of the purchase and is only used on the AD-700 purchase request form s. It is recommended that locations establish their Ship to Addresses very early in the implementation process. This is so they can establish "default" "Ship to Addresses" for each of their users, especially their basic users. This will allow the users to select a ship to code w hich populates the Ship To Address fields on the AD-700, eliminating the need to hand type them in. If the add resses are established prior to setting up basic users, defaults for users can be selected at that time, saving them from having to modify the user later.

#### A. Purpose

The Shipping Address Adm inistration form is us ed to m aintain information on shipping codes and addresses.

#### **B. Access Levels**

Unit and above users can view and maintain information in this form. That is why it is important to get these set up early in the implementation process so they will be available to Basic users.

CATS will allow View Only and B asic users to view all information in this f orm and sele ct a ship to address for the AD-700 form.

#### II. Main Screen

#### A. List Tab

CATS will display all s hipping add ress r ecords within the user's secur ity sorted by shipping address code. As with all list tabs, most data cannot be changed here. However, the Checkbox to the left of each record *is* active on this screen and multiple records can be checked at the same time for Print Listing. See <u>Print Listing</u> below for more information.

#### Image of Shipping Address Administration, List Tab

| 🎘 A                             | gricultural Research       | Servic   | e - ARS               |                       |               |       |        |  |
|---------------------------------|----------------------------|----------|-----------------------|-----------------------|---------------|-------|--------|--|
| 🝖 c                             | RIS Allocation Tracking    | System   | - CATS                |                       |               |       |        |  |
| Eile                            | Edit Action Record         | Prints   | Help                  |                       |               |       |        |  |
| æ                               | 1 X 🖻 🖞 🖌                  | <b>«</b> | 4 🕨 🕨 i 😘 i 🔗 🚮 i     | [?[ <b>]</b>          |               |       |        |  |
| Shipping Address Administration |                            |          |                       |                       |               |       |        |  |
| Lis                             | xt (Details                |          |                       |                       |               |       |        |  |
|                                 | Code                       | Loc      | Attention             | Address               | City          | State | Status |  |
|                                 | 1265-1                     | 1265     |                       | 10300 BALTIMORE BLVD. | BELTSVILLE    | MD    | A      |  |
|                                 | 3JLO                       | 1935     |                       | EASTERN REGIONAL RESE | WYNDMOOR      | PA    | A      |  |
|                                 | 4323                       | 6618     | Mary Martinez         | U.S. HORTICULTURAL RE | FORT PIERCE   | FL    | A      |  |
|                                 | 4334                       | 6601     | Information Technolog | SOUTH ATLANTIC AREA O | ATHENS        | GA    | A      |  |
|                                 | 43 YK                      | 6612     | Kelly L Bero          | 950 College Station R | Athens        | GA    | A      |  |
|                                 | 4435                       | 6625     | Jack Comstock         | USDA-ARS-SUGARCANE FI | CANAL POINT   | FL    | A      |  |
|                                 | 5302                       | 5302     |                       | USDA, ARS             | PARLIER       | CA    | A      |  |
|                                 | 5303                       | 5303     |                       | USDA-ARS              | SHAFTER       | CA    | A      |  |
|                                 | 5305                       | 5305     |                       | USDA, ARS             | SALINAS       | CA    | A      |  |
|                                 | 5325CIU                    | 5325     |                       | USDA, ARS, WRRC       | ALBANY        | CA    | A      |  |
|                                 | 6125                       | 3625     | BLDG 11               | P. O. Box 70          | AMES          | IA    | A      |  |
|                                 | 6201AREA                   | 6201     | Cindy Cose            | USDA, ARS, SPA        | COLLEGE STATI | TX    | A      |  |
|                                 | Add Record Obsolete Record |          |                       |                       |               |       |        |  |
|                                 | cord: 1/57                 |          |                       | <08C>                 |               |       |        |  |

#### Shipping Address Administration, List Tab Fields

| Field Name | Description / Rules / Notes                                                    |
|------------|--------------------------------------------------------------------------------|
|            |                                                                                |
| Checkbox   | When checked, marks the record for the print listing. See Print Listing below. |
| Code       | The shipping address code.                                                     |
| Loc Code   | The Location Code for the Location that "owns" the shipping address.           |
| Attention  | A note indicating whose attention the item will be directed to when shipped.   |

| Address | The shipping address; two fields.                                                          |
|---------|--------------------------------------------------------------------------------------------|
| City    | The shipping address city.                                                                 |
| State   | The postal state codes for the shipping address. When entered, must be a valid state code. |
| Status  | The record's status.                                                                       |

# Shipping Address Administration, List Tab Fields, (cont.)

#### Table 2: List Tab Buttons

| Button Name            | Actions                                                                              |
|------------------------|--------------------------------------------------------------------------------------|
|                        |                                                                                      |
| Add Record             | CATS will display the Details tab cleared of all data except for defaults and be     |
|                        | ready to add a new record.                                                           |
| <b>Obsolete Record</b> | CATS will set the status code of the current record to "O" (obsolete) and the        |
|                        | status date to the current date, save the changes, and refresh the list (after which |
|                        | the record might not be seen, if the default search was on active records). As       |
|                        | with all obsolete records, the only way to see "Obsolete" records is via the         |
|                        | Search function filtering for Obsolete records.                                      |

#### **B. Details Tab**

The Details tab is used to maintain the shipping address information.

# Image of Ship to Address Admin, Details Tab

| 🏽 Agricultural Res   | earch Service - ARS             |   |
|----------------------|---------------------------------|---|
| 🙀 CRIS Allocation Tr | acking System - CATS            |   |
| Eile Edit Action R   | ecord Prints Help               |   |
| ( 🍪 i 🔀 🕩 🎁          | 🥪 i 🔍 🔹 🕨 i 🏪 i 🖉 📸 i 🖓 i 🕼     |   |
|                      | Shipping Address Administration |   |
| List Details         |                                 |   |
| *Location Code       | 2                               |   |
| Area Name            |                                 |   |
| Location Name        |                                 |   |
| *Ship to ID Code     |                                 |   |
| *Status              | ACTIVE Status Date              |   |
| Attention            |                                 |   |
| Address              |                                 |   |
|                      |                                 |   |
| City                 | State ? Zip Code                |   |
| Country              | 2                               |   |
|                      |                                 |   |
|                      |                                 |   |
|                      |                                 |   |
| Record: 1/1          | List of Valu <08C>              | ) |
|                      |                                 |   |

#### Shipping Address Administration, Details Tab Fields

| Et al al Alla and a |                                                                                                    |
|---------------------|----------------------------------------------------------------------------------------------------|
| Fleid Name          | Description / Rules / Notes                                                                                                    |
|                     |                                                                                                    |
| Location Code       | The code for the Location (4 <sup>th</sup> level mode code) which "owns" the shipping<br>address. Must be a valid Location Code as recorded in ARIS.<br><u>Required:</u> Yes<br><u>Modifiable</u> : Only when adding a new record.<br>? button: CATS will display the list of valid Location codes. When updating a<br>record, CATS will render the ? button invisible. |
| 4 <b>B</b> .T       |                                                                                                    |
| Area Name           | The name of the Area above the Location. CATS will automatically display the Area Name from the above Location Code.                                                                                                    |
| Location Name       | The name of the above Location. CATS will automatically display the Location Name from the above Location Code.                                                                                                    |

# Shipping Address Administration, Details Tab Fields, (cont.)

| Ship to ID code | The code used to identify the shipping location. Must be unique for the above     |
|-----------------|-----------------------------------------------------------------------------------|
| _               | Location Code. Examples of entries are "Farm", "Shop", "MainBldg",                |
|                 | "CropLab", something that will make sense to your users so it will be easy for    |
|                 | them to select one.                                                               |
|                 | Required: Yes                                                                     |
|                 | <b><u>Modifiable</u></b> : Only when adding a new record. (<= 8 characters).      |
| Status          | The status of the record CATS will allow two values: "A" (Active) or "O"          |
|                 | (Obsolete).                                                                       |
|                 | Required: Yes                                                                     |
|                 | <b>Modifiable</b> : Yes, but defaults to "A" when adding a new record.            |
| Status Date     | The date the status of the record was set or changed CATS will automatically      |
| Status Date     | set this field whenever the above Status is changed.                              |
|                 |                                                                                   |
| Attention       | An additional field the user can use to designate a specific employee, office, or |
|                 | title on the shipping address.                                                    |
|                 | Required: No.                                                                     |
|                 | <u>Modifiable</u> : Yes (<= 50 characters)                                        |
| Address         | Two fields for the shipping address.                                              |
|                 | Required: No.                                                                     |
|                 | Modifiable: Yes (<= 50 characters)                                                |
|                 |                                                                                   |
| City            | The city for the shipping address.                                                |
|                 | Required: No.                                                                     |
|                 | <u>Modifiable</u> : Yes (<= 50 characters)                                        |
| State           | The two-character postal code for the address' state. Uppercase. State code must  |
|                 | be a valid state code as recorded in ARIS.                                        |
|                 | Required: No.                                                                     |
|                 | <b><u>Modifiable</u></b> : Yes (<= 2 characters)                                  |
|                 |                                                                                   |
|                 | button: CATS will display the list of valid state codes.                          |
| Zip Code        | The postal zip code. May be entered as 5 characters or 9 characters.              |
|                 | Required: No.                                                                     |
|                 | Modifiable: Yes (between 5 and 9 digits)                                          |
| Country         | The address's country. The country code must be in the ARIS country reference     |
| country j       | table.                                                                            |
|                 | Required: No.                                                                     |
|                 | Modifiable: Yes (<= 3 characters)                                                 |

#### **III. Search Screen**

You can access the search screen while on the List Tab by clicking the "Search" function under the Action menu option or by clicking the "Search" icon on the tool bar.

#### Image of Shipping Address Administration, Search Screen

| 🍰 Agricultural Research Service - ARS    |   |
|------------------------------------------|---|
| 🙀 CRIS Allocation Tracking System - CATS |   |
| Eile Edit Search Help                    |   |
| 🍛 i 🔀 🗊 🎁 🥪 i 📸 🏫 i 🕐 i 🕸                | ) |
| Shipping Address Administration          |   |
| Search Screen                            |   |
|                                          | ] |
|                                          |   |
| Location Code                            |   |
| Location Name Ship to Code               | ? |
| Status ACTIVE T                          |   |
| Status Date                              |   |
|                                          |   |
|                                          |   |
|                                          |   |
|                                          |   |
|                                          |   |
|                                          |   |
| Record: 1/1 List of Valu <08C>           |   |
|                                          |   |

#### Shipping Address Administration, Search Screen Fields

| Field Name    | Description / Rules / Notes                                                                                                    |
|---------------|----------------------------------------------------------------------------------------------------|
| Location Code | The Location Code for the location which "owns" the address.<br>Required: No.<br>Modifiable: Yes.<br>2 button: CATS will display all Locations in the reference table. |
| Location Name | The name of the location. Wildcards "%" may be used.<br><u>Required</u> : No.<br><u>Modifiable</u> : Yes (<= 200 characters)                                           |

# Shipping Address Administration, Search Screen Fields, (cont.)

| Ship to Code | The shipping address code. Wildcards "%" may be used.<br><u>Required</u> : No.<br><u>Modifiable</u> : Yes (<= 8 characters)<br>Putton: CATS will display all Ship to Codes in the reference table.                                    |
|--------------|----------------------------------------------------------------------------------------------------|
| Status       | The status of the record. CATS will display "Active", "Obsolete", and blank in the select list.<br><u>Required</u> : No.<br><u>Modifiable</u> : Yes, defaults to "A" for Active. To search for "Obsolete"<br>records select "O" here. |
| State        | The state code.<br><u>Required</u> : No.<br><u>Modifiable</u> : Yes (<= 2 characters)                                                                                                    |
| Status Date  | The date the record's status was set or changed.<br><u>Required</u> : No.<br><u>Modifiable</u> : Yes, date or range with wildcards.                                                                                                   |

#### **IV. Print Listing**

To access this listing, from the List Tab, check the checkbox to the left of the item(s) you want to print, then from the Menu select "Prints" and then "Print Listing".

#### Image of Shipping Address Administration, Print Listing

| 09/24/2008    | Agricultural Research Service 1<br>CRIS Allocation Tracking System 1<br>Shipping Address Administration Listing |                        |                                                                                                |
|---------------|----------------------------------------------------------------------------------------------------|------------------------|------------------------------------------------------------------------------------------------|
| Location Code | Ship To Code                                                                                                    | Attention              | Address                                                                                        |
| 6618          | 4323                                                                                                    | Mary Martinez          | U.S. HORTICULTURAL RES LAB<br>2001 S. ROCK ROAD<br>FORT PIERCE, FL 34945 UNITED STATES         |
| 6601          | 4334                                                                                                    | Information Technology | SOUTH ATLANTIC AREA OFFICE<br>950 COLLEGE STATION ROAD<br>ATHENS, GA 30604 UNITED STATES       |
| 6625          | 4435                                                                                                    | Jack Comstock          | USDA-ARS-SUGARCANE FIELD STA.<br>12990 US HWY 441 NORTH<br>CANAL POINT, FL 33439 UNITED STATES |
| 5302          | 5302                                                                                                    |                        | USDA, ARS<br>9611 S. RIVERBEND AVENUE<br>PARLIER, CA 93648 UNITED STATES                       |
|               |                                                                                                    |                        |                                                                                                |

# Chapter 4.4, User Administration

#### Contents

I. Introduction A. Purpose B. Access Levels II. Main Screen A. Header Fields B. List Tab C. Details Tab III. Search Screen IV. Print Listing

# I. Introduction

All users must have initially been given access to CATS through the standard ARS application s registration process for establishin g all AR S users. This is done by subm itting, through appropriate channels, a com pleted REE-235 which is available on e-F orms. Also see Chapter 1.2, System Requirem ents... Appendix B: Registering New Users . The User ID is r equired (see"Adding Users" below) and must be established through the ARS registration process before using this module to set up users. Users established by ARIS at the Location level and above do not need to be added to CATS, except to set their defaults if so desired. However all users at the Unit level and below, *must* be set up in CATS via this module. Also, View Only users may need s (ex. If they are lim to be set up depending on their specific need ited to view certain accounts/sub accounts). This section is used to es tablish users at the Unit and Basic levels by adding them from the ARIS database, and giving them rights to accounting codes, sub accounts, and setting their defaults. It is also used to set up Purchase Card users if applicable. If this is not done, the users may have access to the system, but would not be able to use it because they do not have access to any accounting or sub codes. The access for these us ers must be established here.

Also, in some situations, users may be set up to have different accesses. For instance a user may have Location access to 5358 and Unit access to 5364. If this is the case the user, when logging into CATS, will need to select one or the other. They will not be able to work on both at the same time. This is no different from other AR IS applications where s ecurity levels or access needed to be selected up front. Also see <u>Chapter 4.1, Changing System Security/Mode Code</u>.

#### A. Purpose

The User Administration form is used by Location, Area, and Headquarters to set up user default access to accounts at the Basic, Unit, and View On ly levels. The form enables them to grant a user access to one or more account and sub accounts, and to rem ove those grants. As stated above, it also allows them to establish defa ult accounting/sub codes and a default "Ship to Address" for each user. The form is also used to establish Purchase Card users.

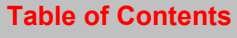

#### **B. Access Levels**

The system shall allow users w ith security lev els Location, Area, and Agency to access th is form.

#### II. Main Screen

#### A. Header Fields

#### **User Administration Header Fields**

(these change as you go from record to record)

| Field Name     | Description / Rules / Notes                              |
|----------------|----------------------------------------------------------|
| User ID        | The login ID of the user from the record selected.       |
| Security Level | The security level of the user from the record selected. |
| Mode Code      | The mode code of the user from the record selected.      |

#### B. List Tab

CATS will display all User records within the user's security sorted by User ID. As with all List Tabs, you can re-index the list by clicking on the column headers. All the users on this list have been added to CATS and will have access. As with all list tabs, most data cannot be changed on these tabs; data f or specific records can only be changed on the Details Tab. However, the Checkbox to the left of each record <u>is</u> active on this screen and multiple records can be checked at the same time for Print Listing. See <u>Print Listing</u> below for more information.

#### Image of User Administration List Tab

| 🅾 🛆   | 🗟 Agricultural Research Service - ARS |           |                                            |      |        |               |       |       |
|-------|---------------------------------------|-----------|--------------------------------------------|------|--------|---------------|-------|-------|
| 🝖 c   | RIS Allocation Tracking System        | n - CATS  |                                            |      |        |               |       |       |
| Eile  | Edit Action Record Prints             | Help      |                                            |      |        |               |       |       |
|       | 🔀 🛍 🛍 🚽   🍕                           | 🔹 🕨 🜔 👘   | 冷 👘   🤶   🥼                                |      |        |               |       |       |
|       | User ID MRUSHING                      | AREA      | User Administration<br>Security Level AREA |      | Loc    | ation 64 6400 |       |       |
| Lis   | t Details                             |           |                                            |      |        |               |       |       |
|       |                                       |           |                                            |      |        |               |       |       |
|       | User ID                               | Last Name | First Name                                 | Mode | e Code | Sec Level     | CC He | older |
|       | MRUSHING                              | RUSHING   | MARGARET                                   | 64   | 6400   | AREA          |       |       |
|       | MRUSHING                              | RUSHING   | MARGARET                                   | 64   | 6402   | BASIC         | N     |       |
|       | MRUSHING                              | RUSHING   | MARGARET                                   | 64   | 6402   | LOCATION      |       |       |
|       | MRUSHING AREA                         | RUSHING   | MARGARET                                   | 64   | 6400   | AREA          |       |       |
|       | MRUSHING_LOCATION                     | RUSHING   | MARGARET                                   | 64   | 6402   | LOCATION      |       |       |
|       | MRUSHING_PROCMGR                      | RUSHING   | MARGARET                                   | 64   | 6402   | PROCMGR       |       |       |
|       | NEKNAP                                | KNAP      | NANCY                                      | 53   | 5310   | LOCATION      |       |       |
|       | PADAILEY                              | DAILEY    | PHIL                                       | 00   | 0000   | AGENCY        | N     |       |
|       | PADAILEY                              | DAILEY    | PHIL                                       | 02   | 0200   | AREA          |       |       |
|       | PADAILEY                              | DAILEY    | PHIL                                       | 36   | 3600   | AREA          |       |       |
|       | PADAILEY                              | DAILEY    | PHIL                                       | 54   | 5400   | AREA          | Y     |       |
|       | PADAILEY                              | DAILEY    | PHIL                                       | 54   | 5402   | BASIC         | N     |       |
|       | Add User                              |           |                                            |      |        |               |       |       |
| ( Rei | .010. 224/310                         |           | SUBU2                                      |      |        |               |       |       |

#### **User Administration List Tab Fields**

| Field Name | Description / Rules / Notes                                                                                              |
|------------|----------------------------------------------------------------------------------------------------|
|            |                                                                                                    |
| Checkbox   | Indicates the record(s) has been marked for selection on the print listing for the form. See <u>Print Listing</u> below. |
| User ID    | The login ID of the user.                                                                                                |
| Name       | Two fields: the last name and first name of the user.                                                                    |
| Mode Code  | The four mode code fields for the user.                                                                                  |
| Sec Level  | The user's security level.                                                                                               |
| CC Holder  | If "Y", user is a credit card holder, "N" if they are not.                                                               |

# **User Administration List Tab Buttons**

| Button Name | Actions                                                                           |
|-------------|-----------------------------------------------------------------------------------|
|             |                                                                                   |
| Add User    | The system displays the details tab cleared of all information and is ready for a |
|             | new user to be added. See below. When adding a new user, <i>you must</i> use the  |
|             | LOV "?" next to the User ID field on the Details Tab. Users can only be added     |
|             | from this table. See Introduction above about adding new users to CATS via        |
|             | the ARIS registration form REE-235. In other words, you must have a user ID       |
|             | established for all users before you can add them in CATS.                        |
|             |                                                                                   |

# Image of User Administration Details Tab in Add User Mode

| 🛞 Agricultural Research Service - ARS    |                                                  |    |
|------------------------------------------|--------------------------------------------------|----|
| 🩀 CRIS Allocation Tracking System - CATS |                                                  |    |
| Eile Edit Action Record Prints Help      |                                                  |    |
| 👌 i 🗡 🗊 🎁 🥪 i 🔍 i 🚳 )                    | This "?" LOV is only                             | )  |
|                                          | used to add new users.                           |    |
| User ID                                  | selected them from the                           |    |
|                                          | List Tab then click the                          |    |
|                                          | Details Tab.                                     |    |
|                                          |                                                  |    |
| User ID?                                 | Mode Code     Security Level     Status     ACTI | VE |
| Last & First Name                        | Card Holder NO Phone                             |    |
| CC Log ID Sh                             | hip Code ?                                       |    |
| Assign Accounts                          | Assign Sub Accounts                              |    |
| Account Code Defau                       | ult Sub Acct Default                             |    |
| 2                                        |                                                  |    |
|                                          |                                                  |    |
|                                          |                                                  |    |
|                                          |                                                  |    |
|                                          |                                                  |    |
|                                          |                                                  |    |
|                                          |                                                  |    |
|                                          |                                                  |    |
|                                          |                                                  |    |
|                                          |                                                  |    |
| Record: 1/1                              | <0SC>                                            |    |
|                                          |                                                  |    |

#### User Administration List Tab Buttons, (adding New Users, cont.)

After clicking the ? button illustrat ed above y ou get the list s hown below. This is a list of user s established in the ARIS da tabase waiting to be added to the CATS user list. O nce they are selected and added to CATS, they will be removed from this ARIS list. In other words, you can only add them once to CATS and once that is done, the y cannot be re-added from ARIS. As y ou add users, this list will get smaller and smaller until you ha ve no more users to add. So, if you have no new users to add, this list will be blank.

#### Image of User Administration Add New User List

| 🏙 Agricultu  | ral Research Service - ARS                       |                |                |             |                         |           |     | ×         |
|--------------|--------------------------------------------------|----------------|----------------|-------------|-------------------------|-----------|-----|-----------|
| 🙀 CRIS Alloc |                                                  |                |                |             |                         |           |     |           |
| Eile Edit Ad | ction <u>R</u> ecord <u>P</u> rints <u>H</u> elp |                |                |             |                         |           |     |           |
| 🕹 I 🔀        | 1) 🎁 🥪 🛛 🖉 🕨 🖻                                   | 🗗   冷 🛱        | ÷ ?            | 📭           |                         |           |     |           |
| U 🚺          | Add User (2000)2000000000                        | TTe<br>        | er Ad<br>SSSSS | ministre    | ation<br>20000000000000 |           | ×   |           |
|              | Find <mark>%</mark>                              |                |                |             |                         |           |     |           |
| User ID      | Userid                                           | Security_Level | Area           | Location    | First Name              | Last Name | Ph  |           |
| Last & Fir   | AEMACNAUGHT                                      | UNIT           | 66             | 6625        | AUDRA                   | MACNAUGHT |     |           |
|              | AEMACNAUGHT                                      | VIEW ONLY      | 66             | 6625        | AUDRA                   | MACNAUGHT |     |           |
| C            | AGIPSON                                          | BASIC          | 02             | 0201        | AISHA                   | GIPSON    |     |           |
|              | AJJENNINGS                                       | VIEW ONLY      | 02             | 0212        | ANDRIENNE               | JENNINGS  |     |           |
|              | AJMILLER                                         | CCMGR          | 36             | 3620        | ANDREA                  | MILLER    | (30 |           |
|              | AJMILLER                                         | VIEW ONLY      | 36             | 3620        | ANDREA                  | MILLER    | (30 |           |
|              | AJMILLER                                         | UNIT           | 36             | 3620        | ANDREA                  | MILLER    | (30 |           |
|              | AJMILLER                                         | BASIC          | 36             | 3620        | ANDREA                  | MILLER    | (30 |           |
|              | AJMILLER_BASIC                                   | BASIC          | 36             | 3620        | ANDREA                  | MILLER    | (30 |           |
|              | AJMILLER_CCMGR                                   | CCMGR          | 36             | 3620        | ANDREA                  | MILLER    | (30 |           |
|              | AJMILLER_UNIT                                    | UNIT           | 36             | 3620        | ANDREA                  | MILLER    | (30 |           |
|              |                                                  |                |                |             | ··· <b></b> ·           |           | D   |           |
|              |                                                  | Find           |                |             | Canaal                  |           |     |           |
|              |                                                  | Ema            |                |             | Cancer                  |           |     |           |
| Choices in I | Choices in list: 206                             |                |                |             |                         |           | (1) |           |
| Record: 1/1  |                                                  |                | · ·            | <osc></osc> |                         |           |     | $\supset$ |
|              |                                                  |                |                |             |                         |           |     |           |

#### C. Details Tab

In the illus tration above OK was selecented and AEMACNAUGHT was added and CATS populated the Details Tab with her information from ARIS. Since she has a security level of "Unit" she must be give access to account codes and subschere. See <u>Assign Account/Subs</u> below. This screen is split into two areas: the user information area at the top, and the default account and sub account assignment section at the bottom.

#### Image of User Admin, Details Tab

| 鱍 Agricultural Research Service - ARS    |                                                                                                    |
|------------------------------------------|----------------------------------------------------------------------------------------------------|
| 🙀 CRIS Allocation Tracking System - CATS |                                                                                                    |
| Eile Edit Action Record Prints Help      |                                                                                                    |
| 🖉 i 🗶 🗊 🗊 🥪 i 🔍 🔹 🕨 i 👘 i 🖉 👘 i 🥇        | ' í 📭 ()                                                                                                    |
| User Ad                                  | Iministration                                                                                                 |
| User ID Security Level                   | Location                                                                                                    |
| List Details                             |                                                                                                    |
| User Information                         |                                                                                                    |
| User ID AEMACNAUGHT ? Mode Code 66 6625  | Security Level UNIT Status ACTIVE                                                                             |
| Last & First Name MACNAUGHT AUDRA        | Card Holder YES Phone                                                                                         |
| CC Log ID AM Ship Code                   | ?                                                                                                    |
| Assign Accounts<br>Account Code Default  | Assign Sub Accounts<br>Sub Acct Default<br>? X<br>? X<br>? X<br>? X<br>? X<br>? X<br>? X<br>? X<br>? X<br>? X |
| Record: 1/1                              | <08C>                                                                                                    |

When discussing the record in the following tables, the term "user" refers to the contents of the record, and not the user running the for m. Even though it is not required in CATS, it is important that Unit and Basic users have a Ship Code (Ship to Address) set up for them.

Newly added users m ust be assigned at least one account and one sub account co de and m ust have one and only one default for both account and sub cods. When you select an Account Code, CATS changes the Sub Accounts box to m atch the subs of that account code. So don't get confused and rem ember you can only work with one Accounting Code and its associated Sub Accounts at a tim e. Al so remember that users can have one and only one default Accounting Code and Sub Code, and obviously the default Sub Code must be associated with the default Accounting Code. These defaults will au tomatically populate onto the SDEs, Credit Card, and AD-700 forms for the user.

| Field Name           | Description / Rules / Notes                                                                                                    |
|----------------------|----------------------------------------------------------------------------------------------------|
| User ID              | The user's login ID.<br><u>Required</u> : Yes.<br><u>Modifiable</u> : Only when Adding a new user record with the ? button.<br>? button: <u>ONLY USED WHEN ADDING NEW USERS TO CATS.</u><br>CATS displays the list of all users' login IDs and security levels for the CATS<br>subsystem that are stored in an ARIS table that are not currently in the CATS<br>user table and that fall within the mode code security levels of the user running<br>the form. When the user selects a record from this list, CATS will copy the user<br>ID, mode code, security level, and first and last name from this list and display<br>them in their corresponding fields on the form. See example above.<br><i>To modify an existing user, go back to the List Tab, selected that user and<br/>then click on the Details tab. The Details tab will then be populated with the<br/>selected user's information.</i> |
| Mode Code            | The user's mode code associated with the record shown in the above.                                                                                                    |
| Security Level       | The user's security level associated with record shown in the above.                                                                                                    |
| Status               | The user's status in the CATS system. Active ("A") or Obsolete ("O"). <u>Required</u> : Yes. <u>Modifiable</u> : Yes, defaults to "A" when adding new users.                                                                                                    |
| Last & First<br>Name | The user's last and first names associated with the record.                                                                                                    |
| Card Holder          | Indicates that the user is a credit card holder. Yes ("Y") or No ("N"). <u>Required</u> : Yes. <u>Modifiable</u> : Yes, defaults to "No".                                                                                                    |
| Phone                | The user's phone number.          Required: No, but useful for AD-700s         Modifiable: Yes (<= 10 characters)                                                                                                    |

# User Administration Details Tab Fields, Top Frame

#### User Administration Details Tab Fields, Top Frame, (cont.)

| CCL ID    |                                                                                                    |
|-----------|----------------------------------------------------------------------------------------------------|
| CC Log ID | This is the user's credit card log tag, used as a prefix to credit card log numbers                                                  |
|           | on credit card purchase documents. A user may have only one value for CC Log                                                         |
|           | ID, even if the user has multiple security levels. If another record is being                                                        |
|           | created for a user who is already in CATS as a credit card holder. CATS will                                                         |
|           | created for a user who is already in CATS as a creat card holder, CATS will                                                          |
|           | copy the user's current CC Log ID to the new record's field.                                                                         |
|           | <b><u>Required</u>: Yes, if the "Card Holder" field is set to "Yes".</b>                                                             |
|           | Modifiable: Yes, but if the user has had one previously established, you                                                             |
|           | must change the "Card Holder" option above to NO. This deletes the                                                                   |
|           | previously established CC Log ID. Then change the "Card Holder" option                                                               |
|           | previously established CC Log ID. Then enalige the Card Holder option<br>shows hoals to Vos and anton the new ID $(z=2$ shows store) |
|           | above back to Yes and enter the new ID. (<- 5 characters)                                                                            |
|           |                                                                                                    |
| Ship Code | The user's default ship to address code. The code must be in the Shipping                                                            |
|           | Address reference table. (See Chapter 4.3, Shipping Address Administration).                                                         |
|           | Required: No, but makes creating a AD-700 easier.                                                                                    |
|           | Madifiable: Vas but only from the 2 button                                                                                           |
|           | <u>Modifiable</u> . Tes, but only from the <b>F</b> button                                                                           |
|           | <b>1</b> houtened the sectors displayed the list of all in the sector for the Leasting                                               |
|           | button: the system displays the list of ship to codes for the Location                                                               |
|           | associated with the user's second mode code. If there is nothing it means your                                                       |
|           | location has not set up or established any Ship to Addresses. See Ship to                                                            |
|           | Address Module                                                                                                    |
|           |                                                                                                    |
|           |                                                                                                    |

# User Administration Details Tab, Account and Sub Account Assignments Section

| Field Name          | Description / Rules / Notes                                                                                                    |
|---------------------|----------------------------------------------------------------------------------------------------|
| Account Code        | The specific account code(s) being assigned to the user are selected here. The system shall only allow entry of this code through the ? button. When the account code is selected, CATS displays all sub accounts assigned to the user for this account in the sub account list. Required: Yes, at least one. Modifiable: Only through the ? button. ? button: Displays the list of account codes for the Location (second mode code) for the user as shown on the form. |
| Default<br>checkbox | When checked, indicates the account code is the user's default account code that<br>will be used on other forms. A user must have one and only one account code<br>identified as the default.<br><u>Required:</u> No, but each user must have one and only one default<br>accounting code.<br><u>Modifiable</u> : Yes, checkbox                                                                                                    |
| <b>X</b> button     | Deletes the account and its sub accounts from the user's access.                                                                                                    |

| Sub Acct            | The sub account for the selected account at the left.<br>Required: Yes. Modifiable: Yes. Type: Sub Account.                                                                                                    |
|---------------------|----------------------------------------------------------------------------------------------------|
| Default<br>checkbox | When checked, indicates that the sub account is the user's default sub account<br>for the account and will be on other forms. A user must have one and only one<br>sub account code identified as the default.<br><u>Required:</u> No, but each user must have one and only one default sub code.<br><u>Modifiable</u> : Yes, checkbox |
| X button            | Deletes the sub account from the user's access.                                                                                                    |

#### III. Search Screen

You can access the search screen while on the List Tab by clicking the "Search" function under the Action menu option or by clicking the "Search" icon on the tool bar.

#### Image of User Administration Search Screen

| Second Second Se | Service - ARS                         | _ 🗆 🖂 |
|----------------------------------------------------------------------------------------------------|---------------------------------------|-------|
| 擦 CRIS Allocation Tracking 8                                                                                                    | System - CATS                         |       |
| Eile Edit Search Help                                                                                                    |                                       |       |
| 🕘 i 🔀 🗊 🎁 🥪 i                                                                                                    | 📸 斋!?」 📭                              |       |
|                                                                                                    | User Administration<br>Search Screen  |       |
| Search                                                                                                    |                                       |       |
|                                                                                                    |                                       | ]     |
|                                                                                                    |                                       |       |
| User ID                                                                                                    | ?                                     |       |
| Last Name                                                                                                    | ? First Name ?                        |       |
| Security Level                                                                                                    | ? Mode Code * * ?                     |       |
| Account Code                                                                                                    | Sub Account ?                         |       |
| Status                                                                                                    | ACTIVE Status Date                    |       |
| Date Created                                                                                                    | Created By                            |       |
|                                                                                                    |                                       |       |
|                                                                                                    |                                       |       |
|                                                                                                    |                                       |       |
|                                                                                                    |                                       |       |
| FRM-40400: Transaction co                                                                                                    | omplete: 1 records applied and saved. |       |
| Record: 1/1                                                                                                    | List of Valu <08C>                    |       |
| ·                                                                                                    |                                       |       |

When discussing the record in the following tables, the term "user" refers to the contents of the record maintained through this form, and not the user running the form. The user running the form will be so noted.

| Field Name     | Description / Rules / Notes                                                                                                    |
|----------------|----------------------------------------------------------------------------------------------------|
| User ID        | The user's login ID.<br><u>Required</u> : No<br><u>Modifiable</u> : Yes.<br>button: Displays the list of unique user login IDs stored in the reference<br>table that fall within the user (who is executing the search) security level.                                          |
| Last Name      | The user's last name. Wildcards may be used. Required: No Modifiable: Yes.(<= 15 characters, wildcards "%" may be used) ? button: Displays the list of unique last names stored in the reference table that fall within the user (who is executing the search) security level.   |
| First Name     | The user's first name. Wildcards may be used. Required: No Modifiable: Yes.(<= 15 characters, wildcards "%" may be used) ? button: Displays the list of unique first names stored in the reference table that fall within the user (who is executing the search) security level. |
| Security Level | The user's security level. Wildcards may be used. Required: No Modifiable: Yes.(wildcards "%" may be used) ? button: Displays the list of unique security levels stored in the reference table for which the associated user can be found.                                       |
| Account Code   | The user's account code. Required: No Modifiable: Yes. ? button: Displays the list of unique account codes stored in the reference table which can be assigned to the associated user.                                                                                           |
| Sub Account    | The user's sub account code. Required: No Modifiable: Yes. ? button: Displays the list of unique sub account codes stored in the reference table associated with the account code that was selected.                                                                             |
| Status         | The user's status. Required: No Modifiable: Yes. Defaults to 'Active' but can be changed to 'obsolete' or null.                                                                                                    |

# User Administration Search Screen Fields, (cont.)

| Status Date  | The date the user's record last had a status change.<br><u>Required</u> : No<br><u>Modifiable</u> : Yes.(wildcards "%" may be used) |
|--------------|----------------------------------------------------------------------------------------------------|
| Date Created | The date the user's record was created.<br><u>Required</u> : No<br><u>Modifiable</u> : Yes.                                         |
| Created By   | The login ID of the user who ran the form to create the record.<br><u>Required</u> : No<br><u>Modifiable</u> : Yes.                 |

#### **IV. Print Listing**

To access this listing, from the List Tab, check the checkbox to the left of the item(s) you want to print, then from the menu select "Prints" and then "Print Listing".

#### Image of User Administration Print Listing

| 09/29/2008               |                                    | CRIS All<br>User A | ocation Trac<br>dministratio | king System<br>on Report |                   |      |
|--------------------------|------------------------------------|--------------------|------------------------------|--------------------------|-------------------|------|
| Userid<br>PADAILEY       | Name (Last, Firs<br>DAILEY, PHIL   | st)                |                              | Mode Code<br>02-0200     | Security<br>AREA  | COLO |
| Userid<br>PADAILEY_BASIC | Name (Last, Firs<br>DAILEY, PHIL   | st)                |                              | Mode Code<br>54-5402     | Security<br>BASIC | CC   |
| Account Code             | Default                            | Sub A/C            | Default                      |                          |                   |      |
| 801 5402 055             | x                                  | 001                | x                            |                          |                   |      |
| 801 5402 150             |                                    | 007                |                              |                          |                   |      |
| Userid<br>JEDANIELS      | Name (Last, Firs<br>DANIELS, JOYCE | st)<br>I           |                              | Mode Code<br>53-5300     | Security<br>AREA  | COLO |
|                          |                                    |                    |                              |                          |                   |      |
|                          |                                    |                    |                              |                          |                   |      |
|                          |                                    |                    |                              |                          |                   |      |
|                          |                                    |                    |                              |                          |                   |      |
|                          |                                    |                    |                              |                          |                   |      |
|                          |                                    |                    |                              |                          |                   |      |
|                          |                                    |                    |                              |                          |                   |      |
|                          |                                    |                    |                              |                          |                   |      |
|                          |                                    |                    |                              |                          |                   |      |
|                          |                                    |                    |                              |                          |                   |      |
|                          |                                    |                    |                              |                          |                   |      |
|                          |                                    |                    |                              |                          |                   |      |
|                          |                                    |                    |                              |                          |                   |      |
|                          |                                    |                    |                              |                          |                   |      |
|                          |                                    |                    |                              |                          |                   |      |
|                          |                                    |                    |                              |                          |                   |      |
|                          |                                    |                    |                              |                          |                   |      |
|                          |                                    |                    |                              |                          |                   |      |
|                          |                                    |                    |                              |                          |                   |      |

# Chapter 4.5, User Fields Administration

#### Contents

I. Introduction A. Purpose B. Access Levels II. Main Screen A. List Tab B. Details Tab III. Search Screen IV. Print Listing

#### I. Introduction

#### A. Purpose

The use of User Fields is not required, but m ay be useful for m any locations or managem ent units. The agency only requires accounting pers onnel to track expenditures to the CRIS level, but some users wish to track expenditures to different levels or operations. The User Fields form allows authorized users to store commonly used "User Fields" tied to specific accounting codes for data entry users to apply to tr ansactions. User fields were cr eated for this p urpose; i.e. to keep track of expenditures for things like scientis ts, projects, shop, vehicles, travel, or anything else a location may want to track. This form allows Location and above users to m ake a list of "User Fields" that will appear on a LOV "?" on the User Fields Tab of all data entry forms when that accounting code is used in itially on the data entry Details Tab. T his will allo w users to select the a ppropriate "User Field" from the LOV "?" ra ther than h aving to type it in. Th is should help to eliminate typing errors made by users when they need to use "User Fields".

Since there are six separate "User Field" fields on every data entry "User Fields Tab", locations should be very specific with their instructions to their users on how they should be used, if they are used, if they want them to be used correctly and if they want the "User Field Reports" to report correct information.

#### **B. Access Levels**

Unit and above security levels can maintain data in this form.

Basic and View Only users can view information in this form if it's within their security.

#### II. Main Screen

#### A. List Tab

CATS will display all User Field records within the user's security sorted by a ccounting code. As with a ll list tab s, most data cannot be chan ged on these tabs; data for specific records can only be changed on the Details Tab. However, the Checkbox to the left of each record <u>is</u> active on this screen and multiple records can be checked at the same time for Print Listing. See Print Listing below for more information.

| CRIS /      | Allocation Tra | acki | ng Sj       | ystem -        | CATS |                     |                |        |         |
|-------------|----------------|------|-------------|----------------|------|---------------------|----------------|--------|---------|
| ile Edi     | It Action R    | eco  | ra <u>H</u> | rints <u>F</u> | Help |                     |                |        |         |
| <u> ا ک</u> | × 🗊 🗊          | Z    | <u>/</u>    |                |      | 🕨   🔄   🍊 😇   🥇   1 | ₽              |        |         |
| User Fields |                |      |             |                |      |                     |                |        |         |
| List        | Details        |      |             |                |      |                     |                |        |         |
|             |                | ſ    | Ace         | count C        | ode  | User Field          | Status Date    | Status |         |
|             | ſ              | - 1  | 801         | 1935           | 966  | Office Supplies     | 08/20/2008     | A      |         |
|             | ſ              | - Î  | 801         | 1935           | 966  | Telephone Charges   | 08/20/2008     | Å      |         |
|             | [              | - [  | 801         | 1935           | 966  | Gov Gas Charges     | 08/20/2008     | A      |         |
|             | [              |      | 801         | 1935           | 966  | Travel Charges      | 08/20/2008     | A      |         |
|             | [              | ⊒[   | 801         | 1935           | 966  | Utilities           | 08/20/2008     | A      |         |
|             | [              | = [  | 801         | 3625           | 112  | COMPUTER            | 08/18/2008     | Å      | <u></u> |
|             | [              |      | 801         | 3625           | 112  | SUPPLY              | 08/18/2008     | A      |         |
|             | [              |      | 801         | 3625           | 112  | OFFICE              | 08/18/2008     | A      |         |
|             | ſ              |      | 801         | 3625           | 305  | Phil Dailey         | 08/20/2008     | A      |         |
|             | ĺ              |      | 801         | 3625           | 305  | Kim Parks           | 08/20/2008     | A      |         |
|             | ĺ              |      | 801         | 3625           | 305  | Carol Moran         | 08/20/2008     | A      |         |
|             | (              |      | 801         | 5301           | 920  | Johnny be Good      | 08/19/2008     | A      |         |
|             |                |      |             |                |      | Add Record Ot       | osolete Record |        |         |
|             |                |      |             |                |      |                     |                |        |         |
|             |                |      |             |                |      |                     |                |        |         |

#### Image of User Fields Administration List Tab

#### **User Fields Administration List Tab Fields**

| Field Name   | Description / Rules / Notes                                                                                         |
|--------------|----------------------------------------------------------------------------------------------------|
| checkbox     | When checked, indicates the record(s) that should be included on the print listing. See <u>Print Listing</u> below. |
| Account Code | The account the user field is associated with.                                                                      |
| User Field   | The user field text.                                                                                                |

# User Fields Administration List Tab Fields, (cont.)

| Status Date | The date the record's status was set or changed.                                                                                                    |
|-------------|----------------------------------------------------------------------------------------------------|
| Status      | The record's status.<br><u>Required</u> : Yes<br><u>Modifiable</u> : Only through the Obsolete button. In other words, you can<br>"Obsolete" a record from this screen by selecting it and clicking the<br>"Obsolete" button. |

#### **User Fields Administration List Tab Buttons**

| Button Name            | Actions                                                                            |
|------------------------|------------------------------------------------------------------------------------|
|                        |                                                                                    |
| Add Record             | Displays the Details tab cleared of all data except for defaults and is set for    |
|                        | entering a new record.                                                             |
| <b>Obsolete Record</b> | The status code of the current record is set to "O" (obsolete) and the status date |
|                        | is set to the current date, saves the changes, and refreshes the list (after which |
|                        | the record might not be seen, if the default search was on active records) As      |
|                        | with all obsolete records, the only way to see "Obsolete" records is via the       |
|                        | Search function filtering for Obsolete records.                                    |

#### **B. Details Tab**

# Image of User Fields Administraion Details Tab

| Service Agricultural Research Service | ce - ARS                  |   |
|---------------------------------------|---------------------------|---|
| 🙀 CRIS Allocation Tracking System     | n - CATS                  |   |
| Eile Edit Action Record Prints        | Help                      |   |
| 🌘 1 🏑 🗊 🍈 🥪 1 🌜                       | ◀ ▶ ▶   @   🧳 @   ?   ↓ • | ) |
|                                       | User Fields               |   |
| List Details                          |                           |   |
|                                       |                           |   |
| the second design                     |                           |   |
| "Account Code                         |                           |   |
| *User Field                           |                           |   |
| *Status                               | ACTIVE                    |   |
| Status Date                           |                           |   |
|                                       |                           |   |
|                                       |                           |   |
|                                       |                           |   |
|                                       |                           |   |
|                                       |                           |   |
|                                       |                           |   |
|                                       |                           |   |
| Record: 1/1                           | List of Valu <08C>        |   |

#### **User Field Administration Details Tab Fields**

| Field Name   | Description / Rules / Notes                                                                                                    |
|--------------|----------------------------------------------------------------------------------------------------|
| Account Code | <ul> <li>The account the user field will be associated with.</li> <li><u>Required</u>: Yes.</li> <li><u>Modifiable</u>: Only when a new record is created.</li> <li>? button: CATS will display the list of account codes within the user's security. This button will be invisible when modifying an existing record.</li> </ul>                |
| User Field   | The descriptive text used for the User Fields Report and to select from when completing forms. This text can contain any characters but formulas are no longer contained in this field. User field must be unique for the accounting code. <a href="#">Required: Yes.</a> <a href="#">Modifiable: Yes. (&lt;= 25 characters"&gt;Characters</a> ) |

#### User Field Administration Details Tab Fields, (cont.)

| Status      | The record's status. CATS will display in the select list "Active" ("A") and "Obsolete" ("O"), the two allowable options.<br><u>Required</u> : Yes<br><u>Modifiable</u> : Yes, defaults to "A" when adding a new record. |
|-------------|----------------------------------------------------------------------------------------------------|
| Status Date | The date the record was added or changed. CATS will automatically set this to the current date whenever a change is made and saved.                                                                                      |

#### III. Search Screen

You can access the search scr een while on the List Tab by cl icking the "Search" function under the Action menu option or by clicking the "Search" icon on the tool bar.

# Agricultural Research Service - ARS 🙀 CRIS Allocation Tracking System - CATS Eile Edit Search Help 🍓 i 🔀 🗊 🎁 🥪 i 📸 🕋 i ? i 🕸 **User Fields** Search Screen Search Account Code ? User Field -Status ACTIVE Status Date Record: 1/1 ... List of Valu... <OSC>

#### Image of User Fields Administration Search Screen

| Field Name   | Description / Rules / Notes                                                                                                    |
|--------------|----------------------------------------------------------------------------------------------------|
| Account Code | The account for which the user field is associated.         Required: No.         Modifiable: Yes.         "?" button: CATS will display the list of account codes in the user's security.                          |
| User Field   | The user field text. CATS will allow wildcards.<br><u>Required</u> : No.<br><u>Modifiable</u> : Yes (<= 25 characters) Wildcards "%" may be used.                                                                   |
| Status       | The record's status. CATS will display the allowable values of "Active",<br>"Obsolete", and blank in a select list.<br><u>Required:</u> No.<br><u>Modifiable</u> : Yes, defaults to "A" when a new record is added. |
| Status Date  | The date the record's status was set or changed. CATS will allow wildcards.<br><u>Required:</u> No.<br><u>Modifiable</u> : Yes, and wildcards "<=" ">=" etc. may be used for the search.                            |

#### **User Field Administration Search Tab Screen**

#### **IV. Print Listing**

To access this listing, from the List Tab, check the checkbox to the left of the item(s) you want to print, then from the menu select "Prints" and then "Print Listing".

#### Image of User Fields Administration Print Listing

| 09/25/2008   | Agricultural Research Service   | 1 |
|--------------|---------------------------------|---|
| 00,20,2000   | CRIS Allocation Tracking System | - |
|              | User Fields Listing             |   |
| Account Code | User Fields                     |   |
| 801-0312-910 | Kim Hicks                       |   |
| 801-0312-910 | KIM HOLLAND                     |   |
| 801-1265-106 | Penny Carlson                   |   |
| 801-1265-106 | Nanda Rangu                     |   |
| 801-1265-106 | Scott Rieland                   |   |
| 801-1265-106 | Tonja Lee                       |   |
|              |                                 |   |
|              |                                 |   |
|              |                                 |   |
|              |                                 |   |
|              |                                 |   |
|              |                                 |   |
|              |                                 |   |
|              |                                 |   |
|              |                                 |   |
|              |                                 |   |
|              |                                 |   |
|              |                                 |   |
|              |                                 |   |
|              |                                 |   |
|              |                                 |   |
|              |                                 |   |
|              |                                 |   |
|              |                                 |   |
|              |                                 |   |
|              |                                 |   |
|              |                                 |   |
|              |                                 |   |
|              |                                 |   |
|              |                                 |   |
|              |                                 |   |
|              |                                 |   |
|              |                                 |   |
|              |                                 |   |
|              |                                 |   |
|              |                                 |   |
|              |                                 |   |
|              |                                 |   |
|              |                                 |   |
|              |                                 |   |
|              |                                 |   |
|              |                                 |   |
|              |                                 |   |
|              |                                 |   |
|              |                                 |   |
|              |                                 |   |
|              |                                 |   |
|              |                                 |   |
|              |                                 |   |

# Page intentionally left blank

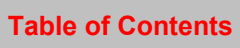
# Chapter 4.6, Vendors Administration

# Contents

I. Introduction A. Purpose B. Access Levels II. Main Screen A. List Tab B. Details Tab III. Search Screen IV. Print Listing

# I. Introduction

# A. Purpose

The Vendors form is used by Unit and above users to maintain the Location vendor table. These users will use this form to m aintain a list of vendors commonly used by purchasers within a Location. This vendor table is based on the locatio ns fourth level m ode code. All users with access to that mode code will have access to the vendors, for data entry purposes, for that mode code.

# **B. Access Levels**

Unit and above security levels can m aintain data in this form. Users with "Basic" and "View Only" security levels can only view data in this form.

## II. Main Screen

When the user enters this f orm, CATS will disp lay the list tab and s how all ven dors in the locations their security allows them access to. CATS will sort records by Location Code and then by Vendor Na me. As with all list tabs, m ost data cannot be changed on these tabs; data for specific records can only be changed on the Deta ils Tab. However, the checkbox to the left of each record <u>is</u> active on this sc reen and m ultiple records can be checked at the same time for Print Listing. See Print Listing below for more information.

#### A. List Tab

#### Image of Vendors Administration, List Tab

| ঌ Agricultur                        | ral Researc                                                                                                    | h Service - ARS  |             |        |          |  |  |  |  |
|-------------------------------------|----------------------------------------------------------------------------------------------------|------------------|-------------|--------|----------|--|--|--|--|
| 複 CRIS Alloca                       | ation Trackin                                                                                                    | g System - CATS  |             |        |          |  |  |  |  |
| File Edit Action Record Prints Help |                                                                                                    |                  |             |        |          |  |  |  |  |
|                                     |                                                                                                    |                  |             |        |          |  |  |  |  |
|                                     |                                                                                                    |                  |             |        |          |  |  |  |  |
| Vendors                             |                                                                                                    |                  |             |        |          |  |  |  |  |
| List Detai                          | ils                                                                                                    |                  |             |        |          |  |  |  |  |
|                                     | Loc Code                                                                                                    | Vendor Name      | Status Date | Status |          |  |  |  |  |
|                                     | 0210                                                                                                    | OFFICE DEPOT     | 08/19/2008  | A      |          |  |  |  |  |
|                                     | 0210                                                                                                    | TARGET GREATLAND | 08/19/2008  | A      | <u>-</u> |  |  |  |  |
|                                     | 0212                                                                                                    | AMERICAN STORE   | 08/19/2008  | A      |          |  |  |  |  |
|                                     | 0212         CHAMPAGNE & WINE STORE         08/19/2008         A           0305         CAROLS         08/19/2008         A |                  |             |        |          |  |  |  |  |
|                                     |                                                                                                    |                  |             |        |          |  |  |  |  |
|                                     | 0312 BG & E 08/20/2008 A                                                                                                    |                  |             |        |          |  |  |  |  |
|                                     | 0312                                                                                                    | FASHION BUG      | 08/19/2008  | A      |          |  |  |  |  |
|                                     | 0312                                                                                                    | FEDEX            | 08/19/2008  | A      |          |  |  |  |  |
|                                     | 0312                                                                                                    | GIANT            | 08/19/2008  | A      |          |  |  |  |  |
|                                     | 0312                                                                                                    | GRADUATE SCHOOL  | 08/20/2008  | A      |          |  |  |  |  |
|                                     | 0312                                                                                                    | HOME DEPOT       | 08/19/2008  | A      |          |  |  |  |  |
|                                     | 0312                                                                                                    | K MART           | 08/20/2008  | A      |          |  |  |  |  |
| Add Record Obsolete Record          |                                                                                                    |                  |             |        |          |  |  |  |  |
| Record: 1/155 <08C>                 |                                                                                                    |                  |             |        |          |  |  |  |  |

#### Vendors Administration List Tab Fields

| Field Name | Description / Rules / Notes                                                                                           |
|------------|----------------------------------------------------------------------------------------------------|
| checkbox   | When checked, indicates the record is to be picked up on the print listing report,<br>See <u>Print Listing</u> below. |

| Loc Code    | The code for the Location which owns and maintains that vendor record.                                                                               |
|-------------|----------------------------------------------------------------------------------------------------|
| Vendor Name | The name of the vendor.                                                                                                    |
| Status Date | The date the status of the vendor record was set or changed.                                                                                         |
| Status      | The status of the vendor record: "A" (active) or "O" (obsolete).                                                                                     |
|             | A record status can be changed to "Obsolete" on this List Tab by selecting the record and clicking the "Obsolete" button. See Obsolete Record below. |

#### Vendors Administration List Tab Buttons

| Button Name     | Actions                                                                                                    |
|-----------------|----------------------------------------------------------------------------------------------------|
| Add Record      | CATS will display the Details tab cleared of all data except for defaults and be ready for a new record.                                                                                                    |
| Obsolete Record | CATS will set the "Status" field of the current record to "O" (obsolete) and the status date to the current date, save the changes, and refresh the list (after which the record might not be seen, if the default search was on active records). Once a record is obsolete, the only way to see it is to use the Search function and search for "Obsolete" records. |

#### B. Details Tab

The Details tab is used to capture address and contact information for the vendor.

# Image of Vendors Administration, Details Tab

| 🗟 Agricultural Research Service - ARS    | $\mathbf{	imes}$ |
|------------------------------------------|------------------|
| 🙀 CRIS Allocation Tracking System - CATS |                  |
| Eile Edit Action Record Prints Help      |                  |
| 🔕 🗆 🗶 🗊 🚽 🔍 🔹 🕨 👘 🖓 👘 🖓 👘 🖓              |                  |
| Vendors                                  |                  |
| List Details                             |                  |
|                                          | h                |
| *Location Code ?                         |                  |
| *Vendor Name                             |                  |
| Contact                                  |                  |
| Address                                  |                  |
|                                          |                  |
| State r Zip Code                         |                  |
| Phone#                                   |                  |
| Fax# Fin#                                |                  |
| *Status ACTIVE Status Date               |                  |
|                                          |                  |
|                                          | 목미               |
| Record: 1/1 <0SC>                        | ш)               |
|                                          |                  |

# Vendors Administration Details Tab Fields

| Field Name    | Description / Rules / Notes                                                                                                    |
|---------------|----------------------------------------------------------------------------------------------------|
| Location Code | The Location which owns the vendor.<br>Required: Yes.<br>Modifiable: Only when creating a new record.<br>Description: CATS will display the list of Locations within the user's security.<br>When updating, CATS will render this button invisible as this code cannot be<br>changed once saved. |
| Vendor Name   | The vendor's name. Vendor Name must be unique for a location.<br><u>Required</u> : Yes.<br><u>Modifiable</u> : Yes. (<= 50 characters)                                                                                                    |
| Contact       | The name of the person to contact or the vendor's representative.<br><u>Required</u> : No.<br><u>Modifiable</u> : Yes. (<= 50 characters)                                                                                                    |
| Address       | The vendor's address. Two separate fields.<br><u>Required</u> : No.<br><u>Modifiable</u> : Yes. (<= 50 characters)                                                                                                    |
| City          | The vendor's city.<br><u>Required</u> : No.<br><u>Modifiable</u> : Yes. (<= 50 characters)                                                                                                    |
| State         | The vendor's state code. Value must be a valid postal state code as recorded in ARIS. Required: No. Modifiable: Yes. (= 2 characters) ? button: CATS will display the list of two-character postal state codes as stored in ARIS.                                                                |
| Zip Code      | The vendor's zip code.<br><u>Required</u> : No.<br><u>Modifiable</u> : Yes. (59 characters)                                                                                                    |
| Phone#        | The vendor's phone number.<br><u>Required</u> : No.<br><u>Modifiable</u> : Yes. (<= 15 characters)                                                                                                    |
| Fax#          | The vendor's fax number. <u>Required</u> : No. <u>Modifiable</u> : Yes. (<= 15 characters)                                                                                                    |

# Vendors Administration Details Tab Fields, (cont.)

| Fin#        | The vendor's Financial Identification Number, TIN, etc.<br><u>Required</u> : No.<br><u>Modifiable</u> : Yes. (<= 20 characters)                                                                  |  |  |  |
|-------------|----------------------------------------------------------------------------------------------------|--|--|--|
| Status      | The status of the current record. CATS will require one of two values: "A"<br>(active) or "O" (obsolete).<br><u>Required</u> : Yes.<br><u>Modifiable</u> : Yes, defaults to "A" when adding new. |  |  |  |
| Status Date | The date the status of this record was changed. CATS will set this value to the current date whenever "Status" is changed.                                                                       |  |  |  |

#### III. Search Screen

You can access the search scr een while on the List Tab by cl icking the "Search" function under the Action menu option or by clicking the "Search" icon on the tool bar.

# Image of Vendors, Search Screen

| Agricultural Research Service - ARS    | _ 🗆 🛛 |
|----------------------------------------|-------|
| CRIS Allocation Tracking System - CATS |       |
| ile Edit Search Help                   |       |
| 🈂 i 🔀 🗊 👘 🥪 i 📸 🥋 i 🕐 i 🕪              |       |
| Vendors                                |       |
| Sannh Senan                            |       |
| Search Servers                         |       |
|                                        |       |
|                                        |       |
|                                        |       |
| Location Code                          |       |
| Vendor Name ?                          |       |
| Contract                               |       |
|                                        |       |
| City                                   |       |
| State ? Zip Code                       |       |
| Status ACTIVE Status Date              |       |
|                                        |       |
|                                        |       |
|                                        |       |
|                                        |       |
|                                        |       |
| Record: 1/1 List of Valu <0SC>         | ——• J |
|                                        |       |

#### Vendors Administration Search Screen Fields

As with all searches, wildcards may be used in any of these search fields.

| Field Name    | Description / Rules / Notes                                                                                                    |
|---------------|----------------------------------------------------------------------------------------------------|
| Location Code | <ul> <li>The Location which "owns" the vendor record. CATS will allow wildcards.</li> <li><u>Required</u>: No.</li> <li><u>Modifiable</u>: Yes.</li> <li>? button: CATS will display the list of all Locations the user has access to that have vendor records.</li> </ul> |
| Vendor Name   | The vendor's name. CATS will allow wildcards. Required: No. Modifiable: Yes. ? button: CATS will display the list of reference vendors assigned to Locations the user has access to.                                                                                       |
| Contact       | The vendor's contact name. CATS will allow wildcards.<br><u>Required</u> : No.<br><u>Modifiable</u> : Yes.                                                                                                    |
| City          | The vendor's city name. CATS will allow wildcards.<br><u>Required:</u> No.<br><u>Modifiable</u> : Yes.                                                                                                    |
| State         | The vendor's two-character postal state code.          Required: No.         Modifiable: Yes.         ? button: CATS will display the list of postal codes.                                                                                                    |
| Zip Code      | The vendor's zip code.<br><u>Required</u> : No.<br><u>Modifiable</u> : Yes.                                                                                                    |
| Status        | The record's status. CATS will display "Active", "Obsolete", and blank in the list. Required: No. Modifiable: Yes.                                                                                                    |
| Status Date   | The date the record's status was changed. CATS will allow wildcards.<br><u>Required</u> : No.<br><u>Modifiable</u> : Yes.                                                                                                    |

#### **IV. Print Listing**

To access this listing, from the List Tab, check the checkbox to the left of the item(s) you want to print, then from the Menu s elect "Prints" and then "Print Listing". T he Action M enu, Check All, just a s all other List Tabs, works here as well.

#### Image of Vendors Administration, Print Listing

| 09/24/   | 2008             | Agricultural Research Service<br>CRIS Allocation Tracking System<br>Vendors Listing |                                           |                                |  |
|----------|------------------|-------------------------------------------------------------------------------------|-------------------------------------------|--------------------------------|--|
| Location | Vendor           | Contact                                                                             | Address                                   | Phone/Fax/Fin                  |  |
| 0210     | OFFICE DEPOT     |                                                                                     | 1254 Center Street<br>Philomath, OR 97335 | (541)785-5358<br>(541)785-1254 |  |
| 0210     | TARGET GREATLAND | P Dailey                                                                            | 5424 First Ave<br>New York, NY 97524      | 72-2578658                     |  |
|          |                  |                                                                                     |                                           |                                |  |
|          |                  |                                                                                     |                                           |                                |  |
|          |                  |                                                                                     |                                           |                                |  |
|          |                  |                                                                                     |                                           |                                |  |
|          |                  |                                                                                     |                                           |                                |  |
|          |                  |                                                                                     |                                           |                                |  |
|          |                  |                                                                                     |                                           |                                |  |
|          |                  |                                                                                     |                                           |                                |  |
|          |                  |                                                                                     |                                           |                                |  |
|          |                  |                                                                                     |                                           |                                |  |
|          |                  |                                                                                     |                                           |                                |  |
|          |                  |                                                                                     |                                           |                                |  |
|          |                  |                                                                                     |                                           |                                |  |

# Page intentionally left blank

Table of Contents

# Chapter 4.7, Relocation User Administration

#### Contents

I. Introduction A. Purpose B. Access Levels III. Main Screen A. List Tab B. Details Tab III. Search Screen IV. Print Listing

#### I. Introduction

#### A. Purpose

The Relocation Users f orm is used to m aintain inform ation on individuals who are being relocated to a Location. These users will b e linked to Short Data Entry (SDE) documents during the SDE data en try pro cess. The o bligations a ssociated w ith each u ser c an th en be to taled through various reporting processes. The agency does not require use of this module; check with your location m anagement or your ABFO for local or area requir ements. This Module should not be used for em ployees given a relocation or recruitm ent bonus (those should be handled in SAMS). It is only used for those e mployees who are given Transfer of Station Relocation benefits.

#### **B. Access Levels**

All CATS users can v iew information in this for m. Loca tion and above users can m aintain information in this form.

#### III. Main Screen

#### A. List Tab

CATS will display the records bas ed on the u ser's search criteria sorted by Loc ation Code, relocated user's last name, relocated user's first name, and relocated user's middle initial.

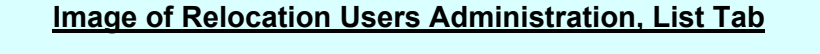

| 🗟 Agricultural Research Service - ARS    |          |        |           |       |             |        |       |  |  |
|------------------------------------------|----------|--------|-----------|-------|-------------|--------|-------|--|--|
| 2 CRIS Allocation Tracking System - CATS |          |        |           |       |             |        |       |  |  |
| Eile Edit Action Record Prints Help      |          |        |           |       |             |        |       |  |  |
| 🍐 i 🛪 🗅 🖒 🦼 i 🔍 🔸 🕨 i 👘 i 🖉 📸 i ? i 🕸    |          |        |           |       |             |        |       |  |  |
| Relocation Users                         |          |        |           |       |             |        |       |  |  |
| List Details                             |          |        |           |       |             |        |       |  |  |
|                                          | Loc Code |        | User Name |       | Status Date | Status |       |  |  |
|                                          | 5352     | HARRIS | JAMES     | MARK  | 08/19/2008  | A      | j 🖻 👘 |  |  |
|                                          | 5352     | YATES  | SHARON    | L     | 08/19/2008  | A      |       |  |  |
|                                          |          |        | ]         |       | ]           |        |       |  |  |
|                                          |          |        | 1         |       |             |        |       |  |  |
| L _                                      |          |        |           |       |             | _      |       |  |  |
|                                          |          |        | <u>_</u>  |       |             | _      |       |  |  |
|                                          |          |        |           |       |             |        |       |  |  |
|                                          |          |        |           |       |             |        |       |  |  |
|                                          |          |        |           |       |             |        |       |  |  |
|                                          |          |        | 1         |       |             |        |       |  |  |
|                                          |          |        | ĺ         | 1     |             |        |       |  |  |
|                                          |          |        |           |       |             |        |       |  |  |
|                                          |          | Add Re | cord      | Obsol | ete Record  |        |       |  |  |
|                                          |          |        |           |       |             |        |       |  |  |
|                                          |          |        |           |       |             |        |       |  |  |
|                                          |          |        |           |       |             |        |       |  |  |
| (Record: 1)2                             |          |        |           | <08C> |             |        |       |  |  |

#### Table 1: List Tab Fields

| =:          |                                                                                                    |
|-------------|----------------------------------------------------------------------------------------------------|
| Field Name  | Description / Rules / Notes                                                                                  |
|             |                                                                                                    |
| checkbox    | When checked, indicates the record(s) is to be printed on the print listing. See <u>Print Listing</u> below. |
| Loc Code    | The relocated user's Location code.                                                                          |
| User Name   | The relocated user's last, first, and middle names. Three fields under one sort button.                      |
| Status Date | The date the record's status was set or changed.                                                             |
| Status      | The record's status: "A" (active) or "O" (obsolete).                                                         |

## **Relocation Users Administration List Tab Buttons**

| Button Name     | Actions                                                                                                    |
|-----------------|----------------------------------------------------------------------------------------------------|
| Add Record      | CATS will display the Details tab cleared of all data except for defaults.                                                                                                    |
| Obsolete Record | CATS will set the "Status" field of the current record to "O" (obsolete) and the status date to the current date, save the changes, and refresh the list (after which the record might not be seen, if the default search was on active records). Once a record is obsoleted, the only way to see it is to use the Search function and search for "Obsolete" records. |

# B. Details Tab

# Image of Relocation Users, List Tab

| La Agricultural Research Service - ARS                                                       |  |
|----------------------------------------------------------------------------------------------|--|
| 🙀 CRIS Allocation Tracking System - CATS                                                     |  |
| Eile Edit Action Record Prints Help                                                          |  |
| 🕘   🗶 🗊 🎁 🥪 I 🔍 I 🔹 🕨 I 👘 I 🖉 👘 I 🖓 👘 I 🥐 I 🕪                                                |  |
| Relocation Users                                                                             |  |
| List Details                                                                                 |  |
| *Location Code 5352<br>*User Name<br>(Last,First,M)<br>*Status ACTIVE Status Date 08/19/2008 |  |
| Record: 1/1 <0SC>                                                                            |  |
|                                                                                              |  |

| Field Name       | Description / Rules / Notes                                                                                                    |
|------------------|----------------------------------------------------------------------------------------------------|
|                  |                                                                                                    |
| Location Code    | The Location the user is assigned to.                                                                                                    |
|                  | Required: Yes.                                                                                                    |
|                  | <b>Modifiable:</b> Only when creating a record.                                                                                                    |
|                  | <b>?</b> button: CATS will display the list of location codes in the user's security. This button will be invisible when modifying an existing record. |
| User Name        | The user's last, first, and middle names.                                                                                                    |
| (Last, First, M) | Required: Yes                                                                                                    |
|                  | <u>Modifiable</u> : Yes. (<= 15 characters)                                                                                                    |
| Status           | The record's status. CATS will require the value selected from the list be either                                                                      |
| Status           | "A" (Active) or "O" (Obsolete)                                                                                                    |
|                  | Required: Yes.                                                                                                    |
|                  | Modifiable: Yes, defaults to "A" when adding a new record.                                                                                             |
|                  |                                                                                                    |
| Status Date      | CATS will automatically set this to the current date the record is changed and                                                                         |
|                  | saved.                                                                                                    |

# **Relocation Users Administration Details Tab Fields**

## III. Search Screen

You can access the search scr een while on the List Tab by cl icking the "Search" function under the Action menu option or by clicking the "Search" icon on the tool bar.

| Image of | Relocation | Users, | Search | Screen |
|----------|------------|--------|--------|--------|
|          |            |        |        |        |

| 😤 Agricultural Research Service - ARS                                    |
|--------------------------------------------------------------------------|
| 🙀 CRIS Allocation Tracking System - CATS                                 |
| Eile Edit Search Help                                                    |
| 🖉 🖓 🖓 👘 🧋 📲 👔 👔 👘                                                        |
| Relocation Users                                                         |
| Search Screen                                                            |
| Search                                                                   |
| Location Code ?<br>Name<br>(Last, First, M)<br>Status ACTIVE Status Date |
| Record: 1/1 List of Valu <08C>                                           |
|                                                                          |

#### **Relocation Users Administration Search Screen Fields**

| Field Name               | Description / Rules / Notes                                                                                                    |
|--------------------------|----------------------------------------------------------------------------------------------------|
| Location Code            | The relocated user's Location code you wish to search on. Required: No. Modifiable: Yes. Possible: Ves. Image: Security which have relocation users.                                                                                                    |
| Name (Last,<br>First, M) | The relocated user's name; three fields: last name, first name, middle name.<br>Spouse and children's names do not have to be entered separately, but<br>should be attached to the relocated employee's record.<br><u>Required:</u> No.<br><u>Modifiable</u> : Yes. % wild card can be used here. |

# **Relocation Users Administration Search Screen Fields, (cont.)**

| Status      | The record's status. CATS will display the three allowable values for searching:<br>"A" (Active), "O" (Obsolete), and blank.<br><u>Required</u> : No.<br><u>Modifiable</u> : Yes defaults to A. Should be changed to "O" to find obsolete<br>records. |
|-------------|----------------------------------------------------------------------------------------------------|
| Status Date | The date the record's status was set or changed. CATS will allow wildcards.<br><u>Required</u> : No.<br><u>Modifiable</u> : Yes.                                                                                                    |

# **IV. Print Listing**

To access this listing, from the List Tab, check the checkbox to the left of the item(s) you want to print, then from the menu select "Prints" and then "Print Listing".

# Image of Relocation Users, Print Listing

| 09/25/2008    | Agricultural Research Service<br>CRIS Allocation Tracking System<br>Relocation Users Listing | 1 |
|---------------|----------------------------------------------------------------------------------------------|---|
| Location Code | User Name (Last, First M)                                                                    |   |
| 0312          | PARKS, KIM M                                                                                 |   |
| 1907          | KOCHIAN, LEON X                                                                              |   |
| 5325          | WELTZ, MARK<br>HARRIS, JAMES MARK                                                            |   |
| 200           | and and a second contract                                                                    |   |
|               |                                                                                              |   |
|               |                                                                                              |   |
|               |                                                                                              |   |
|               |                                                                                              |   |
|               |                                                                                              |   |
|               |                                                                                              |   |
|               |                                                                                              |   |
|               |                                                                                              |   |
|               |                                                                                              |   |
|               |                                                                                              |   |
|               |                                                                                              |   |
|               |                                                                                              |   |
|               |                                                                                              |   |
|               |                                                                                              |   |
|               |                                                                                              |   |
|               |                                                                                              |   |
|               |                                                                                              |   |
|               |                                                                                              |   |
|               |                                                                                              |   |
|               |                                                                                              |   |
|               |                                                                                              |   |
|               |                                                                                              |   |
|               |                                                                                              |   |
|               |                                                                                              |   |
|               |                                                                                              |   |
|               |                                                                                              |   |
|               |                                                                                              |   |
|               |                                                                                              |   |
|               |                                                                                              |   |
|               |                                                                                              |   |
|               |                                                                                              |   |
|               |                                                                                              |   |
|               |                                                                                              |   |
|               |                                                                                              |   |

# Page intentionally left blank

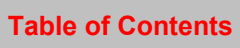

# Chapter 4.8, Purchasing Agents Administration

#### Contents

I. Introduction A. Purpose B. Access Levels II. Main Screen A. List Tab B. Details Tab III. Search Screen IV. Print Listing

#### I. Introduction

#### A. Purpose

The Purchasing Agents form is used to maintain a list of purchasing agents for a Location. This allows the location or area to assign indivi dual purchasing agents to specific AD-700s. The purchasing agent then updates and maintains the information on the Procurement Tab of the AD-700. See <u>Procurement Tab AD-700</u> for m ore information. Requisitioners can then check the status of the AD-700 by viewing the Procurement Tab.

#### **B. Access Levels**

CATS will allow Loca tion and abo ve users to view and mainta in information on purchasing agents.

CATS will allow View Only users to only view information on purchasing agents.

#### II. Main Screen

#### A. List Tab

CATS will display all purchasing agents available to the user based on the user's security set-up. Agency users see all; Area users see their area; Location users see their location.

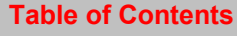

# Image of Purchasing Agents Administration List Tab

| 🏝 Agricultu  | 🗟 Agricultural Research Service - ARS    |               |                |             |        |   |   |
|--------------|------------------------------------------|---------------|----------------|-------------|--------|---|---|
| 🦉 CRIS Alloc | g CRIS Allocation Tracking System - CATS |               |                |             |        |   |   |
| Eile Edit A  | File Edit Action Record Prints Help      |               |                |             |        |   |   |
|              | n n _                                    | ( ( ( ) ) ) 👘 | i 🤌 🛗 i 🤰 i 📭  |             |        |   |   |
|              |                                          |               |                |             |        |   |   |
|              |                                          | Pur           | chasing Agents |             |        |   |   |
| List Det     | ails                                     |               |                |             |        |   |   |
|              | Loc Code                                 | Last Name     | First Name     | Status Date | Status |   |   |
|              | 0101                                     | KNIPLING      | ED             | 08/19/2008  | A      |   |   |
|              | 0312                                     | HOLLAND       | KIM            | 08/19/2008  | A      |   |   |
|              | 1201                                     | UESLEY        | MIKE           | 08/19/2008  | A      |   |   |
|              | 1201                                     | WINGERT       | ANGIE          | 08/19/2008  | A      |   |   |
|              | 1275                                     | SCHMIDT       | HAZEL          | 08/20/2008  | A      |   |   |
|              | 1935                                     | DENNIS        | REGINA         | 08/19/2008  | A      |   |   |
|              | 3601                                     | STONEWALL     | GEORGETTA      | 08/20/2008  | A      |   |   |
|              | 3625                                     | MORAN         | CAROL          | 08/18/2008  | A      |   |   |
|              | 3625                                     | NICESWANGER   | JUSTIN         | 08/18/2008  | A      | J |   |
|              | 5352                                     | HARRIS        | JAMES          | 08/20/2008  | A      |   |   |
|              | 6205                                     | SORENSON      | ROGER          | 08/19/2008  | A      |   |   |
|              | 6406                                     | MARS          | IRIS           | 09/25/2008  | A      |   |   |
|              |                                          | Add Record    | Obsolete Re    | cord        |        |   |   |
| Record: 1/2  | 8                                        |               | <0SC>          |             |        |   | ) |

# Purchasing Agents Administration List Tab Fields

| Field Name  | Description / Rules / Notes                                                                    |
|-------------|------------------------------------------------------------------------------------------------|
| checkbox    | When checked, the record will be printed on the Print Listing. See <u>Print Listing</u> below. |
| Loc Code    | The agent's Location code.                                                                     |
| Last Name   | The agent's last name.                                                                         |
| First Name  | The agent's first name.                                                                        |
| Status Date | The date the record's status was last set or changed.                                          |
| Status      | The record's status. "A" (Active); "O" (Obsolete).                                             |

Chapter 4.8, Purchasing Agents Administration CRIS Allocation Tracking System (CATS) Manual, October 2008

# Purchasing Agents Administration List Tab Buttons

| Button Name            | Actions                                                                              |
|------------------------|--------------------------------------------------------------------------------------|
| Add Record             | CATS will display the Details tab cleared of all data except for defaults.           |
|                        |                                                                                      |
| <b>Obsolete Record</b> | CATS will set the "Status" field of the current record to "O" (obsolete) and the     |
|                        | status date to the current date, save the changes, and refresh the list (after which |
|                        | the record might not be seen, if the default search was on active records).          |

# **B. Details Tab**

#### Image of Purchasing Agents Administration Details Tab

| 😹 Agricultural Research Service - ARS    |  |
|------------------------------------------|--|
| 🙀 CRIS Allocation Tracking System - CATS |  |
| Eile Edit Action Record Prints Help      |  |
| (🍪   ≫ 🕩 🖗   ≪ 🔺 🕨   ☜   🏷 📆   ?   Φ     |  |
| Purchasing Agents                        |  |
| List Details                             |  |
|                                          |  |
|                                          |  |
|                                          |  |
| *Location Code                           |  |
| *Last Name *First Name                   |  |
| *Status ACTIVE Status Date               |  |
|                                          |  |
|                                          |  |
|                                          |  |
|                                          |  |
|                                          |  |
|                                          |  |
|                                          |  |
| [                                        |  |
| Record: 1/1 List of Valu <osc></osc>     |  |

# **Purchasing Agents Administration Details Tab Fields**

| Field Name    | Description / Rules / Notes                                                                                                    |
|---------------|----------------------------------------------------------------------------------------------------|
| Location Code | The agent's location code. Code must be in the Location master table.<br>Required: Yes<br>Modifiable: Yes .<br>P button: CATS will display the list of all location codes available to the user<br>based on her security. CATS will render this button invisible when the record is<br>being updated, and render it visible when a new record is being created. |

Chapter 4.8, Purchasing Agents Administration CRIS Allocation Tracking System (CATS) Manual, October 2008

#### Purchasing Agents Administration Details Tab Fields, (cont.)

| Last Name   | The agent's last name. Uppercase. Last Name and First Name together must be unique for a Location Code.<br><u>Required</u> : Yes.<br><u>Modifiable</u> : Yes. (<= 15 characters) |
|-------------|----------------------------------------------------------------------------------------------------|
| First Name  | The agent's first name. Uppercase. Last Name and First Name together must be unique for a Location Code. <u>Required</u> : Yes <u>Modifiable</u> : Yes. (<= 15 characters)       |
| Status      | The record's status. Must be "A" or "O".<br><u>Required</u> : Yes.<br><u>Modifiable</u> : Yes.                                                                                   |
| Status Date | The date the record was last modified. Created by CATS                                                                                                    |

#### III. Search Screen

You can access the search scr een while on the List Tab by cl icking the "Search" function under the Action menu option or by clicking the "Search" icon on the tool bar.

#### Image of Purchasing Agents Administration Search Screen

| 🎘 Agricultural Research Service - ARS    |  |
|------------------------------------------|--|
| 🙀 CRIS Allocation Tracking System - CATS |  |
| Eile Edit Search Prints Help             |  |
| 😂 i 🛪 🕸 🐞 🥪 i 📸 👘 ? i 🕸                  |  |
| Purchasing Agents                        |  |
| Search Screen                            |  |
| Search                                   |  |
|                                          |  |
|                                          |  |
|                                          |  |
|                                          |  |
| Location Code                            |  |
| Last Name 2 First Name 2                 |  |
|                                          |  |
| Status ACTIVE - Status Date              |  |
|                                          |  |
|                                          |  |
|                                          |  |
|                                          |  |
|                                          |  |
|                                          |  |
|                                          |  |
| Record: 1/1 List of Valu <osc></osc>     |  |

Chapter 4.8, Purchasing Agents Administration CRIS Allocation Tracking System (CATS) Manual, October 2008

| Field Name    | Description / Rules / Notes                                                                                                    |
|---------------|----------------------------------------------------------------------------------------------------|
| Location Code | The purchasing agent's Location Code.<br>Required: No.<br>Modifiable: Yes.<br>P button: CATS will display a list of Location codes for Locations the user has<br>access to which have purchasing agents created through this form.                       |
| Last Name     | The purchasing agent's last name. CATS will allow wildcards. Required: No. Modifiable: Yes. (<= 15 characters) % wild card can be used here. ? button: CATS will display a list of last names for purchasing agents at Locations the user has access to. |
| First Name    | The purchasing agent's first name. CATS will allow wildcards.<br><u>Required:</u> No.<br><u>Modifiable:</u> Yes. (<= 15 characters) % wild card can be used here.<br>putchasing agents at Locations the user has access to.                              |
| Status        | The record's status. CATS will display all allowable options using a drop-down list with three options: "Active" ("A"), "Obsolete" ("O"), or null. <u>Required:</u> No. <u>Modifiable</u> : Yes.                                                         |
| Status Date   | The date the record's status was set or changed. CATS will allow wildcards.<br><u>Required</u> : No.<br><u>Modifiable</u> : Yes.                                                                                                    |

# Purchasing Agents Administration Search Screen Fields

# **IV. Print Listing**

To access this listing, from the List Tab, check the checkbox to the left of the item(s) you want to print, then from the menu select "Prints" and then "Print Listing".

# Image of Purchasing Agents, Print Listing

| 09/26/2008    | Agricultural Research Service 1<br>CRIS Allocation Tracking System<br>Furchasing Agents Listing |   |
|---------------|-------------------------------------------------------------------------------------------------|---|
| Location Code | Agent Name                                                                                      | _ |
| 3601          | STONEWALL, GEORGETTA                                                                            |   |
| 3625          | MORAN, CAROL                                                                                    |   |
| 3625          | NICESWANGER, JUSTIN                                                                             |   |
| 5352          | HARRIS, JAMES                                                                                   |   |
|               |                                                                                                 |   |
|               |                                                                                                 |   |
|               |                                                                                                 |   |
|               |                                                                                                 |   |
|               |                                                                                                 |   |
|               |                                                                                                 |   |
|               |                                                                                                 |   |
|               |                                                                                                 |   |
|               |                                                                                                 |   |
|               |                                                                                                 |   |
|               |                                                                                                 |   |
|               |                                                                                                 |   |
|               |                                                                                                 |   |
|               |                                                                                                 |   |
|               |                                                                                                 |   |
|               |                                                                                                 |   |
|               |                                                                                                 |   |
|               |                                                                                                 |   |
|               |                                                                                                 |   |
|               |                                                                                                 |   |
|               |                                                                                                 |   |
|               |                                                                                                 |   |
|               |                                                                                                 |   |
|               |                                                                                                 |   |
|               |                                                                                                 |   |
|               |                                                                                                 |   |
|               |                                                                                                 |   |
|               |                                                                                                 |   |
|               |                                                                                                 |   |
|               |                                                                                                 |   |
|               |                                                                                                 |   |
|               |                                                                                                 |   |
|               |                                                                                                 |   |
|               |                                                                                                 |   |
|               |                                                                                                 |   |
|               |                                                                                                 |   |
|               |                                                                                                 |   |
|               |                                                                                                 |   |
|               |                                                                                                 |   |
|               |                                                                                                 |   |
|               |                                                                                                 |   |
|               |                                                                                                 |   |

# Chapter 4.9, Budget Object Code (BOC) Administration

#### Contents

I. Introduction A. Purpose B. Access Levels C. Reusing BOC Codes D. Notes II. Main Screen A. List Tab B. Details Tab III. Search Screen IV. Print Listing

#### I. Introduction

#### A. Purpose

The BOC Administration screen is used by the BOC administrator (Headquarters) to maintain the list of valid budget object class (BOC) codes used in CATS.

#### **B. Access Levels**

CATS will restric t access to m odifying information this form to users with Agency security level. CATS will allow all other users to view information in this form.

#### C. Reusing BOC Codes

BOC Codes should not be re-used. If an entry is assigned to a different code and that old code is obsolete, the user should set the record's status for the old code to "obsolete" and then add a new record for the new code. The code must be unique in the table.

#### D. Notes

This data was initially be imported from NFC and maintained afterwards by FMD personnel with the appropriate security. FMD is responsible for en suring valid data. Some of the codes have the same descriptions, so confusion m ight arise on the part of the use r as to which cod e to us e. If questions arise please contact your location AO for guidance.

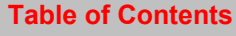

#### II. Main Screen

### A. List Tab

CATS will display the List Tab showing all records sorted in order by budget object class code.

#### **BOC Administration List Tab**

| Service - ARS       □         Image: CRIS Allocation Tracking System - CATS         Eile Edit Action Record Prints Help         Image: CRIS Image: CRIS Help         Image: CRIS Image: CRIS Image: CRIS Image: CRIS Im |      |                                                         |             |        |  |
|----------------------------------------------------------------------------------------------------|------|---------------------------------------------------------|-------------|--------|--|
| BOC Administration                                                                                                    |      |                                                         |             |        |  |
|                                                                                                    | BOC  | Object Description                                      | Status Date | Status |  |
|                                                                                                    | 1100 | Salary                                                  | 02/08/2008  | A      |  |
|                                                                                                    | 1101 | Emergency Salary Payment                                | 02/06/2008  | A      |  |
|                                                                                                    | 1102 | Appointments in foreign countries paid at US rates      | 02/06/2008  | A      |  |
|                                                                                                    | 1103 | Appointments in foreign countries paid at local rates   | 02/06/2008  | A      |  |
|                                                                                                    | 1104 | FT, wage-board, permanent appointments in US and posses | 02/06/2008  | A      |  |
|                                                                                                    | 1105 | Employee Indebtedness                                   | 02/06/2008  | A      |  |
|                                                                                                    | 1106 | Lump sum credit hours                                   | 02/06/2008  | A      |  |
|                                                                                                    | 1107 | Quick service wire                                      | 02/06/2008  | A      |  |
|                                                                                                    | 1108 | Ship inspection pay, FCC, Agency 21                     | 02/06/2008  | A      |  |
|                                                                                                    | 1109 | Time off awards                                         | 02/06/2008  | A      |  |
|                                                                                                    | 1110 | Travel Savings Incentives Award                         | 02/06/2008  | A      |  |
|                                                                                                    | 1111 | SY Personnel Services                                   | 02/06/2008  | A      |  |
| Add Record Obsolete Record                                                                                                    |      |                                                         |             |        |  |
| Record: 1/? <0SC>                                                                                                    |      |                                                         |             |        |  |

#### **BOC Administration List Tab Fields**

| Field Name  | Description / Rules / Notes                                                 |
|-------------|-----------------------------------------------------------------------------|
| Checkbox    | When checked, indicates the record will be picked up for the print listing. |
| BOC         | Budget object class code.                                                   |
| Object      | The text description for the BOC.                                           |
| Description |                                                                             |
| Status Date | The date the record last had its status changed.                            |
| Status      | The status code for the record's status: "A" (active) or "O" (obsolete).    |

| Field Name      | Description / Rules / Notes                                                                                                    |
|-----------------|----------------------------------------------------------------------------------------------------|
| Add Record      | CATS will display the Details tab cleared of all data except for defaults.                                                                                                    |
| Obsolete Record | CATS will set the status code of the current record to "O" (obsolete) and the status date to the current date, save the changes, and refresh the list (after which the record might not be seen, if the default search was on active records). |

#### **BOC Administration List Tab Buttons**

### B. Details Tab

The Details tab is used to display details of the BOC record.

# Image of BOC Administration Details Tab

| 🏙 Agricultural Research Servio    | ze - ARS            |  |
|-----------------------------------|---------------------|--|
| 🩀 CRIS Allocation Tracking Systen | n - CATS            |  |
| Eile Edit Action Record Prints    | Help                |  |
| 🌢 i 🔀 🗊 🎁 🥪 i 🔌 i                 | 4 🕨 🕨 👘 I 🖉 📸 I 🖓 🕸 |  |
|                                   | BOC Administration  |  |
| List Details                      |                     |  |
|                                   |                     |  |
|                                   |                     |  |
| *BOC                              |                     |  |
| *Description                      | Salary              |  |
|                                   |                     |  |
| *Status                           |                     |  |
|                                   | ACTIVE              |  |
| Status Date                       |                     |  |
|                                   |                     |  |
|                                   |                     |  |
|                                   |                     |  |
|                                   |                     |  |
|                                   |                     |  |
| Record: 1/1                       | <08C>               |  |

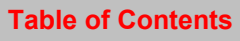

| <b>BOC Administrat</b> | ion Details Tab Fields |
|------------------------|------------------------|
|------------------------|------------------------|

| Field Name  | Description / Rules / Notes                                                                                                    |
|-------------|----------------------------------------------------------------------------------------------------|
| BOC         | The budget object class code. Each code must be unique.<br><u>Required</u> : Yes<br><u>Modifiable</u> : Only when creating a new record. Type: BOC.                                                                                       |
| Description | The description of the code, which will be displayed in all lists-of-values.<br>Required: Yes. Modifiable: Yes. Type: <= 60-characters.<br><u>Required</u> : Yes<br><u>Modifiable:</u> Only when creating a new record. Type: BOC.        |
| Status      | The status of the BOC code record. This field must contain one of two values:<br>"A" (active) and "O" (obsolete).<br>Required: Yes. Modifiable: Yes. Type: 1-character. Default: "A".<br><u>Required</u> : Yes<br><u>Modifiable</u> : Yes |
| Status Date | CATS will set this to the current date when BOC record is added or modified.                                                                                                    |

#### III. Search Screen

# **BOC Administration Search Screen**

| 😹 Agricultural Research Service - ARS    |   |
|------------------------------------------|---|
| 🙀 CRIS Allocation Tracking System - CATS | Ì |
| Eile Edit Search Prints Help             |   |
| 😂 i 🗡 🗊 🍻 📽 i 🕐 i 🌵                      |   |
| BOC Administration                       |   |
| Search Screen                            |   |
| Search                                   |   |
|                                          |   |
|                                          |   |
| BOC ?                                    |   |
|                                          |   |
| Status ACTIVE                            |   |
| Description                              |   |
|                                          |   |
| Status Date                              |   |
|                                          |   |
|                                          |   |
|                                          |   |
|                                          |   |
|                                          |   |
|                                          |   |
| Record: 1/1 List of Valu <0SC>           |   |

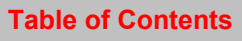

| <b>BOC Administration</b> | Search Tab Fie | lds |
|---------------------------|----------------|-----|
|---------------------------|----------------|-----|

| Field Name  | Description / Rules / Notes                                                                                                    |
|-------------|----------------------------------------------------------------------------------------------------|
| BOC         | The budget object class code. CATS will allow wildcards. Required: No Modifiable: Yes ? button: CATS will display the list of BOC codes in this reference table. |
| Status      | The status of the BOC record. The list will show "Active", "Obsolete", and blank (query all status values). <u>Required</u> : No <u>Modifiable</u> : Yes         |
| Description | The description of the BOC code. CATS will allow wildcards.<br><u>Required</u> : No<br><u>Modifiable</u> : Yes                                                   |
| Status Date | The date the BOC record's status was set or changed. CATS will allow wildcards. <u>Required</u> : No <u>Modifiable</u> : Yes                                     |

# **IV. Prints Listing**

To access this listing, from the List Tab, check the checkbox to the left of the item(s) you want to print, then from the menu select "Prints" and then "Print Listing".

| 09/26/2 | 2008 Agricultural Research Service | 1 |
|---------|------------------------------------|---|
|         | CRIS Allocation Tracking System    |   |
|         | BOC Administration Listing         |   |
| BOC     | Object Description                 |   |
| 2610    | SUPPLIES-ENERGY RELATED            |   |
| 2611    | GASOHOL                            |   |
| 2612    | GASOLINE-NON-TRVL & TRANSP         |   |
| 2613    | DIESEL-NON-TRVL & TRANSP           |   |
| 2614    | GASOLINE                           |   |
| 2615    | DIESEL                             |   |
| 2616    | AVIATION FUEL                      |   |
| 2617    | COAL                               |   |
| 2618    | HEATING OIL                        |   |
| 2619    | LPG AND RELATED FUEL               |   |
| 2620    | SCIENTIFIC& EXPERIMENTAL SPPLY     |   |
| 2621    | ANIMALS                            |   |
| 2622    | SEED FERTILIZER SOIL CONDITION     |   |
| 2670    | SUPPLIES&MATERIALS-GENERAL         |   |
| 2671    | OFFICE-CSC INCL OTHR OFFICE SU     |   |
| 2672    | COPIER SUPPLIES                    |   |
| 2673    | RESIDENTIAL FURNISHINGS            |   |
| 2675    | MOTOR OIL & OTHER LUBRICANTS       |   |
|         |                                    |   |
|         |                                    |   |
|         |                                    |   |
|         |                                    |   |
|         |                                    |   |
|         |                                    |   |
|         |                                    |   |
|         |                                    |   |
|         |                                    |   |
|         |                                    |   |
|         |                                    |   |
|         |                                    |   |
|         |                                    |   |
|         |                                    |   |
|         |                                    |   |
|         |                                    |   |
|         |                                    |   |
|         |                                    |   |
|         |                                    |   |
|         |                                    |   |
|         |                                    |   |
|         |                                    |   |
|         |                                    |   |
|         |                                    |   |
|         |                                    |   |
|         |                                    |   |
|         |                                    |   |
|         |                                    |   |
|         |                                    |   |
|         |                                    |   |
|         |                                    |   |
|         |                                    |   |
|         |                                    |   |
|         |                                    |   |
|         |                                    |   |
|         |                                    |   |
|         |                                    |   |
|         |                                    |   |
|         |                                    |   |
|         |                                    |   |
|         |                                    |   |